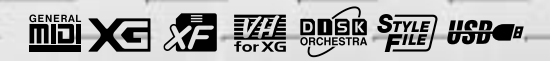

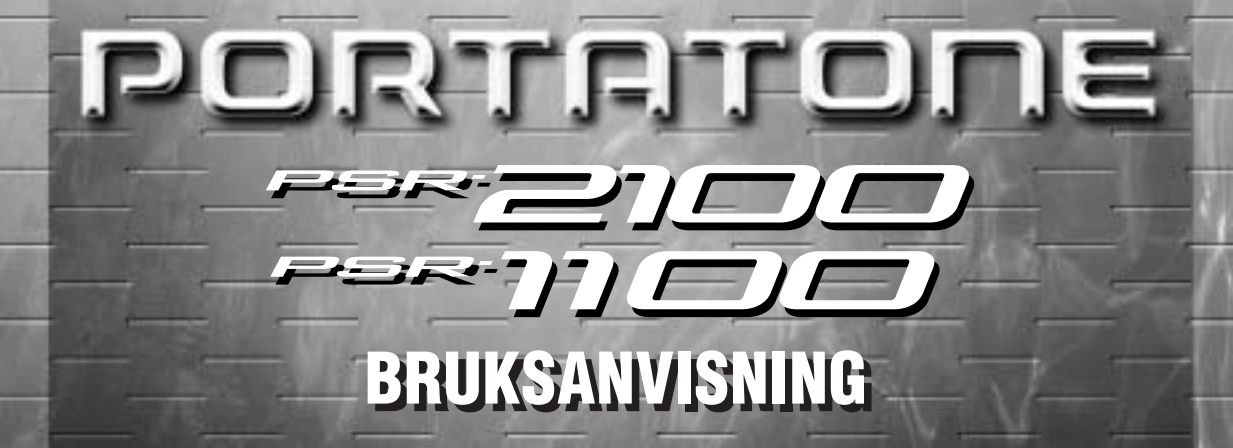

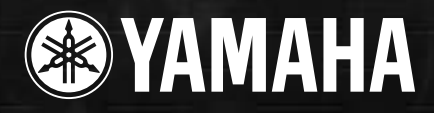

# FÖRSIKTIGHETSÅTGÄRDER

## VAR VÄNLIG LÄS DETTA NOGA INNAN DU GÅR VIDARE

\* Förvara denna text på säker plats för senare referens.

## A VARNING

Följ alltid de grundläggande försiktighetsåtgärder som anges nedan för att undvika risken för allvarliga skador eller t o m dödsfall p gr av elchock, kortslutning, åverkan eller brandrisk. Dessa försiktighetsåtgärder innefattar, men är inte begränsade till, följande:

#### Strömförsörjning/nätadapter

- Använd endast med den spänning som anges för instrumentet. Korrekt spänning finns angivet på instrumentet typplåt.
- Använd endast specificerad adapter (PA-300 eller motsvarande som rekommenderas av Yamaha). Att använda fel adapter kan orsaka skador på instrumentet eller överhettning.
- Kontrollera den elektriska kontakten med jämna mellanrum och avlägsna all smuts och damm som kan ha samlats.
- Placera inte nätadaptern nära heta källor som värmeelement eller radiatorer, och undvik att skada sladden, placera tunga föremål på den, eller lägga den så att man kan trampa på den eller rulla föremål över den.

#### Öppna inte

 Öppna inte instrumentet eller försök ta isär de inre delarna eller modifiera dem på något sätt. Instrumentet innehåller inga delar som kräver någon service av användaren. Om något skulle tyckas vara felaktigt, avbryt genast användandet och kontakta kvalificerad Yamaha personal för bedömning.

#### Varning för vatten

- Exponera inte instrumentet f
  ör regn, anv
  änd det inte n
  ära vatten eller 
  ånga eller fuktig milj
  ö, eller placera beh
  ållare som inneh
  åller v
  ätskor som kan riskera spillas i n
  ågon 
  öppning p
  å instrumentet.
- Hantera aldrig nätkabel och kontakt med våta händer.

#### Varning för eld

 Placera aldrig brinnande föremål som t ex stearinljus på instrumentet.

#### Om Du märker något anmärkningsvärt

 Om nätadapterns sladd blir nött eller skadad, eller om ljudet plötsligt försvinner, eller om ovanlig lukt eller rök observeras, slå omedelbart av strömmen och drag ur kontakten ur elanslutningen och få instrumentet undersökt av kvalificerad Yamahapersonal.

## 🕂 FÖRSIKTIGT

Följ alltid de grundläggande försiktighetsåtgärder som anges nedan för att undvika risken för fysiska skador på Dig själv eller andra, eller skador på instrumentet eller annan egendom. Dessa försiktighetsåtgärder innefattar, men är inte begränsade till, följande:

#### Strömförsörjning/nätadapter

- När kabeln dras ur eluttaget, håll alltid i själva kontakten och inte i kabeln. Kabeln kan skadas av att man drar i den.
- Drag ur nätkabeln om instrumentet inte används över en längre period, eller vid åska.

#### Placering

- Utsätt inte instrumentet för miljöer med extremt mycket damm eller vibrationer, extrem kyla eller värme (t ex direkt solljus, nära värmeelement eller i en bil under en varm dag) för att undvika risken för deformation av panelen eller skador på de interna komponenterna.
- Använd inte instrumentet nära elektriska produkter som TV, radio eller högtalare då detta kan orsaka störningar.
- Placera inte instrumentet på instabilt underlag så att det riskerar att falla omkull.
- Drag ur alla anslutna kablar innan instrumentet flyttas.

#### Anslutningar

 Innan anslutningar görs till andra elektroniska apparater, slå av strömmen för alla apparaterna. Ställ alla volymer på minimum nivå innan strömmen slås till eller från. Efter sammankopplingen, öka volymen gradvis tills önskad nivå nås, samtidigt som instrumentet spelas.

#### Skötsel

 Rengör instrumentet med en ren, torr trasa. Använd inte slipande rengöringsmedel, vaxer, lösningsmedel eller kemiskt behandlade putsdukar.

#### Hantering

- Placera inte föremål av plast eller vinyl eftersom dessa kan missfärga panel eller klaviatur.
- Lägg inte hela Din tyngd över instrumentet eller placera tunga föremål på det och använd inte överdrivet våld mot knappar, omkopplare eller anslutningar.

#### Spara data

#### Spara och gör backup för Dina data

 Data i aktuellt minne (se sid 39) går förlorad när Du slår av strömmen för instrumentet. Spara datan till diskett/User enhet (se sid 39).

Sparad data kan gå förlorad p gr av fel eller felaktig hantering. Spara viktiga data till diskett.

När Du ändrar inställningar i en displaysida och sedan lämnar denna sida blir System Setup data (enligt listan Parameter Chart i det separata Data List häftet) automatiskt lagrat. Denna editerade data går emellertid förlorad om Du slår av strömmen utan att lämna på korrekt sätt från relevant display.

#### Gör backup av diskett

• För att skydda sig mot att förlora data p gr av att media skadas, rekommenderar vi att Du sparar viktiga data till två disketter.

#### Försiktighet vid datahantering

Strömmen för PSR-2100/1100 får ALDRIG slås av vid operationer som rör USER/Floppy Disk enheterna — som t ex spara (SAVE), radera (DELETE) eller kopiera/klistra (COPY/PASTE) — förrän operationen är helt avslutad. (Vänta tills meddelandet nedan har försvunnit.)

Slås strömmen av under pågående operation resulterar detta i att datan som sparas eller flyttas mellan de olika enheterna går förlorad.

Att behålla strömmen påslagen är speciellt viktigt vid operationer med USER enheten. Slås strömmen av medan en spara/radera/klistra operation med USER enheten pågår, kan detta resultera i att ALL data för USER enheten går förlorad (nästa gång strömmen slås på) — och inte bara den aktuella datan. Med andra ord, om Du genomför en spara/radera/klistra operation för enbart SONG data för USER enheten, och strömmen slås av innan operationen avslutats, riskerar Du att förlora ALL Din data på USER enheten — inklusive all ljud-, Style, Multi Pad och Registration Memory data Du sparat till USER enheten.

Detta gäller också i samband med att skapa en ny mapp på USER enheten eller använda operationen för fabriksåterställning (sid 154).

Yamaha ansvarar inte för skador orsakade av felaktigt hantering eller modifiering av instrumentet, eller för data som förlorats eller förstörts.

Slå alltid av strömmen när instrumentet inte används.

Även när strömbrytaren är i "STANDBY" position, flödar elektrisk ström genom instrumentet vid en minimal nivå. Se till att koppla ur nätadaptern ur vägguttaget när Du inte använder instrumentet över längre period.

Tack för att Du köpt Yamaha PSR-2100/1100! Vi rekommenderar att Du läser denna bruksanvisning noggrant så att Du dra full nytta av alla de förnämliga funktionerna i PSR-2100/1100. Dessutom rekommenderar vi att Du förvarar denna bruksanvisning på säker plats för framtida referens.

5

- PA-300 nätadapter
- CD-ROM skiva
- Diskett (tom)
- Notställ (sid 17)
- Data lista
- Bruksanvisning

### Beträffande denna bruksanvisning och Data List

Denna bruksanvisning består av fyra huvudavsnitt: Introduktion, Snabbguide, Grundläggande hantering och Referensdel. Dessutom medföljer en separat Data List.

Introduktion (sid 2): Var vänlig läs detta avsnitt först.

Snabbguide (sid 20): Detta avsnitt förklarar enkelt de vanligaste kontrollerna.

Grundläggande hantering (sid 38): I detta avsnitt ges en fördjupning av hanteringen, inklusive displaybaserade kontroller.

**Referens (sid 55):** Detta avsnitt förklarar hur man gör detaljerade inställningar för de olika funktionerna i PSR-2100/1100.

Data List : Ljudlista, MIDI data format, etc.

 Illustrationer och den LCD ruta som visas i denna bruksanvisning är endast avsedd som instruktion och kan utseendemässigt skilja sig från vad Du ser i Ditt instrument.

\* De exempel som visas i denna bruksanvisning är tagna från PSR-2100 och på engelska.

- \* Denna produkt (PSR-2100) är tillverkad med licens för U.S. Patent nummer 5231671, 5301259, 5428708 och 5567901 från IVL Technologies Ltd.
- \* De bitmap fonter som används i detta instrument har tillhandahållits och ägs av Ricoh Co., Ltd.
- \* Icke auktoriserad kopiering av upprättshovsskyddad mjukvara för annan användning än användarens privata bruk är förbjuden.

#### **BETRÄFFANDE UPPHOVSRÄTTER**

Med denna produkt ingår dataprogram och innehåll för vilka Yamaha äger upphovsrätten eller licenser till andra leverantörers upphovsrätt. Dylikt material inkluderar, utan begränsningar, all datamjukvara, MIDI filer, WAVE data och ljudinspelningar. Icke auktoriserad användning av sådana program och innehåll för annan användning än användarens privata bruk är förbjudet enligt gällande lag. Allt missbruk av upphovsrätten kan få rättsliga konsekvenser. TILLVERKA INTE, DISTRIBUERA ELLER ANVÄND ILLEGALA KOPIOR.

Varumärken:

- Apple och Macintosh är varumärken för Apple Comupter Inc.
- IBM-PC/AT är varumärke för International Business Machines Corporation.
- Windows är registrerat varumärke för Microsoft® Corporation.
- Alla andra varumärken är respektive tillverkares egendom.

## Hantering av diskettstation och disketter

Se till att hantera disketter och diskettstation varsamt. Följ de viktiga anvisningarna nedan.

#### Kompatibla typer av disketter

• 3,5" 2DD och 2HD disketter kan användas.

#### Att sätta i och ta ur diskett

#### För att sätta i en diskett i diskettstationen:

 Håll den med etikettsidan vänd uppåt och dess metallucka vänd mot diskettstationens öppning. Skjut därefter in den helt tills den klickar på plats.

#### Lampa

När strömmen är påslagen lyser alltid denna lampa för att indikera att diskettstationen är klar för användning.

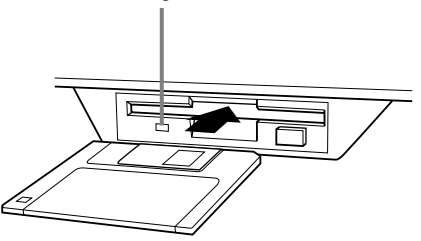

#### För att ta ur en diskett i diskettstationen:

Innan Du tar ur en diskett, försäkra Dig om att data inte håller på att skrivas till disketten. Om data håller på att skrivas i någon av följande operationer visas "Now executing" (= Genomför nu), "Now copying" (= Kopierar nu) och "Now formatting" (= Formaterar nu) meddelande i displayen.

- Flytta, kopiera, klistra, spara eller radera data (sid 45 47).
- Namnge filer och mappar (sid 44); skapa en ny mapp (sid 47).
- Kopiera en diskett till en annan (sid 153); formatera en diskett (sid 153).

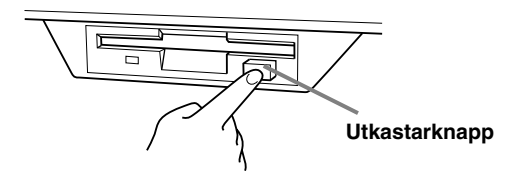

- Försök aldrig trycka ut en diskett eller slå av strömmen under en läs eller skrivoperation! Detta kan skada såväl diskett som diskettstation! Tryck utkastarknappen sakta i botten så att disketten sticker ut. Tag därefter ut den försiktigt för hand.
- Om utkastarknappen inte tryckts ordentligt eller för snabbt kanske mekanismen inte fungerar korrekt och disketten fastnar halvvägs. Om detta inträffar, försök inte att dra ur disketten. Detta kan skada diskettstationens mekanism och/eller disketten. Försök istället trycka utkastarknappen ännu en gång eller tryck in disketten igen och gör om proceduren noggrant.
- Se till att ta ur disketten ur diskettstationen innan strömmen bryts. En diskett som lämnas i diskettstationen över längre period suger lätt åt sig damm och smuts som kan orsaka läs/skrivfel.

#### Rengöring av diskettstationens läs/skrivhuvud

- Rengör läs/skrivhuvudet regelbundet. Instrumentet är utrustat med ett avancerat magnetiskt läs/skrivhuvud som efter långvarigt bruk kan bli nedsmutsat med damm eller andra partiklar som kan orsaka datafel.
- För att hålla diskettstationen i gott skick rekommenderar vi att regelbundet rengöra med en Dry-type-Head Cleaning Disk som kan anskaffas i de flesta databutiker eller hos Din Yamaha-handlare.
- Sätt aldrig i någonting annat än en diskett i diskettstationen. Andra föremål kan orsaka skador.

#### Beträffande disketter

#### Skötsel av disketter:

- Placera aldrig tunga föremål på disketter eller böj dem på något sätt. Förvara alltid disketter i sitt etui när de inte används.
- Lämna aldrig diskett i miljöer utsatta för starkt direkt solljus, extremt höga eller låga temperaturer eller hög fuktighet.
- Öppna aldrig diskettens metallucka för hand eller peta på diskettens interna ytor.
- Håll disketter borta från starka magnetfält som kan avges från högtalare, TV, motorer, etc, eftersom detta kan orsaka att data raderas helt eller delvis och göra disketten oläsbar.
- Använd aldrig en diskett med deformerat hölje eller metallucka.
- Sätt aldrig på något annat än därför avsedda etiketter och se till att dessa appliceras korrekt.

#### Skydda Dina data:

 För att skydda data från ofrivillig radering, ställ skyddstappen i "protect" läge (hålet öppet).

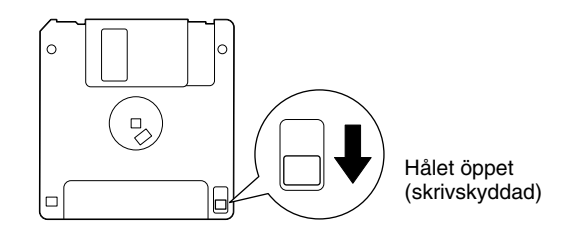

#### Data backup

 För maximal säkerhet rekommenderar vi starkt att Du har två kopior av viktiga data på separata disketter. Det bästa är att dessa två förvaras skilda från varandra. På så sätt har Du tillgång till Dina data även om en disk blir förstörd eller försvinner. Använd "Kopiera från disk till disk"-funktionen som finns beskriven på sid 153 för att göra en backupdiskett.

## Beträffande displaymeddelanden

Ett meddelande (information eller bekräftelse) visas ibland i displayen för att förenkla hanteringen. När ett sådant meddelande visas, följ helt enkelt instruktionerna som anges, genom att trycka på motsvarande knapp intill displayen.

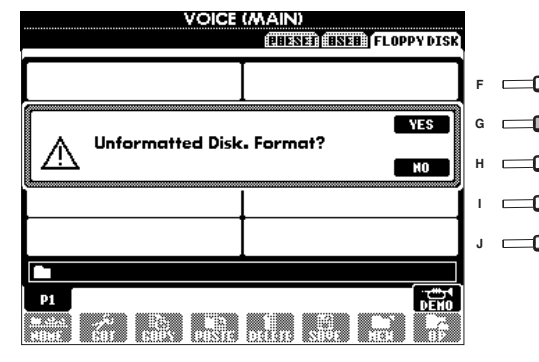

DUS Du kan välja olika språk från Help displayen (sid 52).

I detta exempel, tryck [G] (YES) knappen för att genomföra formatering.

## Innehållsförteckning

### Introduktion.....2

| FÖRSIKTIGHETSÅTGÄRDER                          | 3  |
|------------------------------------------------|----|
| Medföljande tillbehör                          | 6  |
| Beträffande denna bruksanvisning och Data List | 6  |
| Hantering av diskettstation och disketter      | 7  |
| Beträffande displaymeddelanden                 | 8  |
| Tillämpningar                                  | 12 |
| Vad kan Du göra med PSR-2100/1100?             | 14 |
| Förberedelser för PSR-2100/1100                | 16 |
| Panelkontroller och anslutningar               | 18 |

## Snabbguide ...... 20

| Spela Demos                                   | 20 |
|-----------------------------------------------|----|
| Song uppspelning                              | 21 |
| Uppspelning av Songs                          | 21 |
| Spela med ljuden                              | 25 |
| Spela med ett ljud                            | 25 |
| Spela med två ljud samtidigt                  | 26 |
| Spela med olika ljud i vänster och höger hand | 27 |
| Spela med Styles                              | 28 |
| Spela en kompstil                             | 28 |
| Stilens sektioner                             | 30 |
| One Touch Setting                             | 32 |
| Music Finder                                  | 33 |
| Använd Music Finder                           | 33 |
| Sök bland Music Finder programmeringar        | 34 |
| Spara och återkalla Music Finder data         | 35 |
| Spela med Songs                               | 36 |
| Spela tillsammans med PSR-2100/1100           | 36 |
| Inspelning                                    | 37 |

### 

| Innehållet som visas i Main display 3     | 88 |
|-------------------------------------------|----|
| Öppna/spara display 3                     | 39 |
| Exempel — öppna/spara display4            | 10 |
| Välja filer och mappar 4                  | 13 |
| Fil/mapp-relaterade operationer4          | 14 |
| Namnge filer/mappar4                      | 14 |
| Flytta filer/mappar4                      | 15 |
| Kopiera filer/mappar4                     | 16 |
| Radera filer/mappar4                      | 16 |
| Spara filer4                              | 17 |
| Organisera filer genom att skapa ny mapp4 | 17 |
| Visa överliggande sidor4                  | 17 |
| Ange bokstäver och ändra ikoner4          | 17 |
| Använd [DATA ENTRY] ratten 4              | 19 |
| Direct Access — snabbval av displayer 5   | 50 |
| Hjälp-meddelanden5                        | 52 |
| Använd metronomen5                        | 53 |
| Justera tempot5                           | 53 |
| Tap Tempo5                                | 54 |

### Referensdel Spela Demos......55

| Lj | jud | <br>7 |
|----|-----|-------|
| _  |     | <br>- |

| Välj ett ljud                                      | 57 |
|----------------------------------------------------|----|
| Layer/Left — spela flera ljud samtidigt            | 59 |
| Layer — lägger samman två olika ljud               | 59 |
| Left — ställer separata ljud för vänster och höger |    |
| omfång på klaviaturen                              | 60 |
| Lägg effekter till ljuden                          | 60 |
| PITCH BEND hjul & MODULATION hjul                  | 61 |
| Justera oktavläget                                 | 61 |

## Styles.....62

| Spela en kompstil                                     | 2 |
|-------------------------------------------------------|---|
| Spela enbart stilens rytmspår64                       | 4 |
| Justera volymbalans/tysta spår64                      | 4 |
| Ackordläggning                                        | 5 |
| Arrangera Style mönstret (SEKTIONER:                  |   |
| MAIN A/B/C/D, INTRO, ENDING, BREAK)                   | 7 |
| Stoppa Style uppspelning med tangenterna              |   |
| (SYNC.STOP)                                           | 8 |
| Välja Intro och Ending typer (INTRO/ENDING)69         | 9 |
| Spela automatiska Fill-in mönster vid byte av         |   |
| ackompanjemangssektioner — Auto Fill In 69            | 9 |
| Passande panelinställning till vald Style             |   |
| (ONE TOUCH SETTING)                                   | 0 |
| Automatiskt byte av One Touch Setting med             |   |
| sektionerna — OTS Link                                | 1 |
| Memorera panelinställningar i One Touch Setting       |   |
| (ONE TOUCH SETTING)                                   | 1 |
| Kalla fram bästa inställningen för Din musik          | - |
| – Music Finder 72                                     | 2 |
| Sök hästa inställning — Music Finder Search 7         | 2 |
| Editera programmeringar — Music Finder Record Edit    | 4 |
| Editera programmeringai — Music finder Necola Edit 7- | T |

### Multi Pad .....76

| Spela Multi Pads | 76 |
|------------------|----|
| Chord Match      | 76 |
| Multi Pad Edit   | 77 |

## Song uppspelning ......78

| Kompatibla typer av Songs                      | 78 |
|------------------------------------------------|----|
| Song uppspelning                               | 79 |
| Spela interna Songs                            | 79 |
| Spela upp Songs på diskett                     | 81 |
| Övriga operationer relaterade till uppspelning | 81 |
| Tysta specifika stämmor                        |    |
| — Track1/Track2/Extra Tracks                   | 82 |
| Repeterad uppspelning av ett specifikt omfång  | 82 |
| Visa musikens noter — Score                    | 83 |
| Visa sångtext — Lyrics                         | 86 |
|                                                |    |

### Spara och återkalla egna panelinställningar — Registration Memory ...... 87

#### Memorera panelinställningar

### Editera ljuden — Sound Creator ...... 90

| Hantering                      | 90 |
|--------------------------------|----|
| Regular Voice parametrar       | 91 |
| Organ Flutes (endast PSR-2100) | 94 |

### 

| Beträffande Song inspelning<br>Quick inspelning<br>Multi inspelning                                                                                                    | 95<br>96<br>97                                       |
|----------------------------------------------------------------------------------------------------|------------------------------------------------------|
| Spela in individuella toner — Step inspelning.                                                                                                    | 99                                                   |
| Hantering                                                                                                    | 99                                                   |
| Spela in melodi — Step inspelning (Note)                                                                                                    | 101                                                  |
| Spela in ackordsbyten för ackompanjemangs-                                                                                                    |                                                      |
| automatiken — Step inspelning (Chord)                                                                                                    | 102                                                  |
| Gör inspelningsval: starta, stoppa, Punch In/O                                                                                                    | ut                                                   |
| Per Mode                                                                                                    | 104                                                  |
|                                                                                                    | 104                                                  |
| Editera en inspelad Song                                                                                                    | 104<br>105                                           |
| Editera en inspelad Song<br>Editera kanalrelaterade parametrar — Channel                                                                                                    | <b>104</b><br><b>105</b><br>105                      |
| Editera en inspelad Song<br>Editera kanalrelaterade parametrar — Channel<br>Editera toner — 1 - 16                                                                                                    | <b>104</b><br><b>105</b><br>105<br>108               |
| Editera en inspelad Song<br>Editera kanalrelaterade parametrar — Channel<br>Editera toner — 1 - 16<br>Editera ackord — CHD                                                                                                    | 104<br>105<br>105<br>108<br>109                      |
| Editera en inspelad Song<br>Editera kanalrelaterade parametrar — Channel<br>Editera toner — 1 - 16<br>Editera ackord — CHD<br>Editera system                                                                                                    | 104<br>105<br>105<br>108<br>109                      |
| Editera en inspelad Song<br>Editera kanalrelaterade parametrar — Channel<br>Editera toner — 1 - 16<br>Editera ackord — CHD<br>Editera system<br>— SYS/EX. (System Exclusive)                                                                                                    | <b>104</b><br><b>105</b><br>105<br>108<br>109        |
| <ul> <li>Editera en inspelad Song</li> <li>Editera kanalrelaterade parametrar — Channel</li> <li>Editera toner — 1 - 16</li> <li>Editera ackord — CHD</li> <li>Editera system</li> <li>— SYS/EX. (System Exclusive)</li> <li>Lägga in och editera sångtext</li> </ul>                                      | 104<br>105<br>105<br>108<br>109<br>109<br>109        |
| <ul> <li>Editera en inspelad Song</li> <li>Editera kanalrelaterade parametrar — Channel</li> <li>Editera toner — 1 - 16</li> <li>Editera ackord — CHD</li> <li>Editera system</li> <li>— SYS/EX. (System Exclusive)</li> <li>Lägga in och editera sångtext</li> <li>Anpassa Event List — Filter</li> </ul> | 104<br>105<br>105<br>108<br>109<br>109<br>110<br>110 |

### Skapa ackompanjemangsstilar — Style Creator ...... 111

| Att skapa egna ackompanjemangsstilar             | 111  |
|--------------------------------------------------|------|
| Style File Format                                | 112  |
| Hantering                                        | 112  |
| Inspelning i verklig tid — grunderna             | 113  |
| Step inspelning                                  | 114  |
| Samla en ackompanjemangsstil                     |      |
| —Assembly                                        | 115  |
| Editera den skapade ackompanjemangsstilen        | 116  |
| Ändra rytmkänslan — Groove och Dynamics          | .116 |
| Editera kanaldata                                | .118 |
| Gör Style File Format inställningar — Parametrar | .119 |
|                                                  |      |

### Skapa Multi Pad — Multi Pad Creator......121

| Hantering                                      | 121 |
|------------------------------------------------|-----|
| Multi Pad inspelning i verklig tid — Record    | 122 |
| Starta inspelning                              | 122 |
| Stoppa inspelning                              | 122 |
| Step inspelning eller editera Multi Pad — Edit | 123 |

### Justera volymbalanser och byt ljuden — Mixing Console......124

| Hantering                                     | 124 |
|-----------------------------------------------|-----|
| Ställ nivåer och ljud                         |     |
| — Volume/Voice                                | 125 |
| Ändra klangfärgen på ljudet — Filter          | 126 |
| Ändra tonhöjdsrelaterade inställningar — Tune | 126 |
| Justera effekterna                            | 127 |
| Effekt struktur                               | 129 |
| Ställ in equalizer — FO (endast PSR-2100)     | 130 |

### Använd en mikrofon — MIC. (PSR-2100).....131

| Välj en Vocal Harmony typ                    | 131 |
|----------------------------------------------|-----|
| Inställningar för Vocal Harmony och mikrofon |     |
| — MICROPHONE SETTING                         | 133 |
| Justera Vocal Harmony inställningar och      |     |
| mikrofoneffekt — OVERALL SETTING             | 133 |
| Ställ mikrofonvolym och relaterade effekter  |     |
| — TALK SETTING                               | 135 |
|                                              |     |

### Gör totala och andra viktiga inställningar — Function......136

| Hantering                                         | 136 |
|---------------------------------------------------|-----|
| Finstämning och tonhöjd/Välj en skala             |     |
| — Master Tune/Scale Tune                          | 138 |
| Totalstämning — Master Tune                       | 138 |
| Välj en skala — Scale Tune                        | 138 |
| Ställ Song-relaterade parametrar                  |     |
| — Song Settings                                   | 140 |
| Ställ parametrar relaterade till ackompanje-      |     |
| mangsautomatiken — Style Setting,                 |     |
| Split Point och Chord Fingering                   | 141 |
| Ställ parametrar relaterade till ackompanjemangs- |     |
| automatiken — Style Setting och Split Point       | 141 |
| Ställ metod för ackordläggning — Chord Fingering  | 142 |
| Gör inställningar för pedaler och klaviatur/panel |     |
| — Controller                                      | 142 |
| Gör inställningar för pedaler                     | 142 |
| Ändra anslagskänslighet, modulation och           |     |
| transponering — Keyboard/Panel                    | 144 |
|                                                   |     |

#### Ställ Registration Sequence, Freeze och

| Voice Set14                                           | 5  |
|-------------------------------------------------------|----|
| Specificera ordningsföljden när Registration Memory   |    |
| återkallas — Registration Sequence14                  | 5  |
| Behåll panelinställning — Freeze14                    | 5  |
| Ändra de automatiskt gjorda ljudinställningarna       |    |
| — Voice Set14                                         | 6  |
| Ställ Harmony och Echo 14                             | 6  |
| Ställ MIDI parametrar 14                              | 8  |
| Gör totala inställningar (Local Control, Clock, etc.) |    |
| — System14                                            | 8  |
| Sända MIDI data — Transmit14                          | 9  |
| Ta emot MIDI data — Receive15                         | 0  |
| Inställningar för grundton — Root15                   | 0  |
| Inställningar för ackordtolkning — Chord Detect 15    | 0  |
| Övriga inställningar — Utility 15                     | 1  |
| Inställningar för Fade In/Out, Metronome,             |    |
| Parameter Lock och Tap — CONFIG 115                   | 51 |
| Inställningar för display och ljudnummerindikering    |    |
| — CONFIG 215                                          | 2  |
| Kopiera och formatera disketter — Disk15              | 3  |
| Ange Ditt namn och välj språk — Owner15               | 4  |
| Återställ fabriksprogrammerade inställningar          |    |
| för PSR-2100/1100 — System Reset15                    | 4  |
|                                                       |    |

### Använd Din PSR-2100/1100 med andra apparater...... 155

| Använd hörlurar (PHONES uttag)<br>Anslut mikrofon eller gitarr (MIC./LINE IN uttag) | 155      |
|-------------------------------------------------------------------------------------|----------|
| Spala mod liudot från DSP 2100/1100 gonom                                           | 155      |
| spela filed ljudet fran PSR-2100/1100 genom                                         | ~        |
| en extra forstarkare och spela in judet i en yttr                                   | e<br>160 |
|                                                                                     | 130      |
| Anvand pedal (fotkontakt) eller volymkontroll                                       |          |
| (FOOT PEDAL 1/2 uttag)                                                              | 156      |
| Anslut yttre MIDI apparater (MIDI anslutningar).                                    | 156      |
| Anslut till dator (USB anslutning, MIDI anslutning).                                | 157      |
| Vad är MIDI?                                                                        | 158      |
| Vad Du kan göra med MIDI                                                            | 160      |
| MIDI datakompatibilitet                                                             | 161      |
| Diskformat                                                                          | 161      |
| Sequenceformat                                                                      | 161      |
| Ljudallokeringsformat                                                               | 162      |
| , 5                                                                                 |          |

- Felsökning ..... 163
- Specifikationer ...... 165

| Register 10 | 67 |
|-------------|----|
|-------------|----|

| Introduktion                                                         |     |
|----------------------------------------------------------------------|-----|
|                                                                      |     |
| Snabbguide                                                           |     |
| Grundläggande hantering — Organisera Dina da                         | ita |
| Spela Demos                                                          |     |
| Ljud                                                                 |     |
| Styles                                                               |     |
| Multi Pad                                                            |     |
| Song uppspelning                                                     |     |
| Spara och återkalla egna panelinställningar<br>— Registration Memory |     |
| Editera ljuden — Sound Creator                                       |     |
| Spela in Ditt framförande och skapa Songs<br>— Song Creator          |     |
| Skapa ackompanjemangsstilar — Style Creator                          |     |
| Skapa Multi Pad — Multi Pad Creator                                  |     |
| Justera volymbalanser och byt ljuden<br>— Mixing Console             |     |
| Använd en mikrofon — MIC. (endast PSR-2100)                          |     |
| Gör totala och andra viktiga inställningar<br>— Function             |     |
| Använd Din PSR-2100/1100 med andra apparat                           | er  |

## Tillämpningar

# Använd detta register för att snabbt finna information för någon speciell tillämpning.

## Lyssna

| Lyssna till interna Songs                            | sid 79  |
|------------------------------------------------------|---------|
| Lyssna till Songs på diskett                         |         |
| Lyssna till Demo Songs                               |         |
| Lyssna till demo av ett enskilt ljud                 | sid 57  |
| Lyssna till Songs med PSR-2100/1100's speciella ljud | sid 125 |

## Spela

| Spela i önskad tonart                          |                                                 |
|------------------------------------------------|-------------------------------------------------|
| Kombinera två ljud″                            | Layer — lägger samman två olika ljud" på sid 59 |
| Spela separata ljud med höger och vänster hand | ,, , , ,                                        |
| "Left — ställer separata liud för vär          | ster och höger omfång på klaviaturen" på sid 60 |

## Ändra ljudet

| Påverka ljudet med anslag och andra effekter   |                                                   |
|------------------------------------------------|---------------------------------------------------|
|                                                | "Justera effekterna" på sid 127                   |
| Justera volymbalansen                          | sid 125                                           |
| Kombinera två ljud                             | "Layer — lägger samman två olika ljud" på sid 59  |
| Spela separata ljud med höger och vänster hand |                                                   |
| "Left — ställer separata ljud för v            | änster och höger omfång på klaviaturen″ på sid 60 |
| Skapa ljud                                     | sid 90                                            |

## Spela med ackompanjemang

| Spela med ackompanjemangsautomatiken                | sid 62 |
|-----------------------------------------------------|--------|
| Tag fram en idealisk panelinställning för Din musik | sid 72 |

## Öva

| Öva med ett exakt och stadigt tempo "An | vänd metronomen" på sid 53 |
|-----------------------------------------|----------------------------|
|-----------------------------------------|----------------------------|

## Spela in

| Spela in Ditt framförande          | sid 96, 97 |
|------------------------------------|------------|
| Skapa en Song genom att ange toner | sid 99     |

## Skapa Dina egna inställningar

| Skapa ljud                  | sid 90  |
|-----------------------------|---------|
| Skapa ackompanjemangsstilar | sid 111 |
| Skapa Multi Pads            | sid 121 |

## Använd mikrofon (endast PSR-2100)

| Anslut mikrofonen          | . "Anslut mikrofon eller gitarr (MIC./LINE IN uttag)" p | oå sid 155 |
|----------------------------|---------------------------------------------------------|------------|
| Lägg stämmor till Din sång |                                                         | sid 131    |

## Inställningar

| Memorera panelinställningar                                        | sid 87  |
|--------------------------------------------------------------------|---------|
| Ändra tonhöjden/välj en skala                                      | sid 138 |
| Gör detaljerade inställningar för Song uppspelning                 | sid 140 |
| Gör detaljerade inställningar för det automatiska ackompanjemanget | sid 141 |
| Gör detaljerade inställningar för klaviaturljuden                  | sid 144 |
| Gör detaljerade inställningar för MIDI                             | sid 148 |

## Anslut PSR-2100/1100 till andra apparater

| Grundläggande information of | om MIDI "Vad är MIDI?" på sid 158                                            |
|------------------------------|------------------------------------------------------------------------------|
| Spela in Ditt framförande    | "Spela med ljudet från PSR-2100/1100 genom en extra förstärkare              |
|                              | och spela in ljudet i en yttre anläggning (AUX OUT/OUTPUT uttag)" på sid 156 |
| Öka volymen                  | "Spela med ljudet från PSR-2100/1100 genom en extra förstärkare              |
|                              | och spela in ljudet i en yttre anläggning (AUX OUT/OUTPUT uttag)" på sid 156 |
| Anslut till dator            |                                                                              |

## Snabba lösningar

| Grundläggande funktioner i PSR-2100/1100 och hur Du bäst använd | der dessa sid 12, 14                      |
|-----------------------------------------------------------------|-------------------------------------------|
| Återställ PSR-2100/1100 till fabriksinställningar               |                                           |
|                                                                 | SR-2100/1100 — System Reset" på sid 154   |
| Meddelanden i displayen                                         | 'Beträffande displaymeddelanden" på sid 8 |
| Felsökning                                                      | sid 163                                   |

## Vad kan Du göra med PSR-2100/1100?

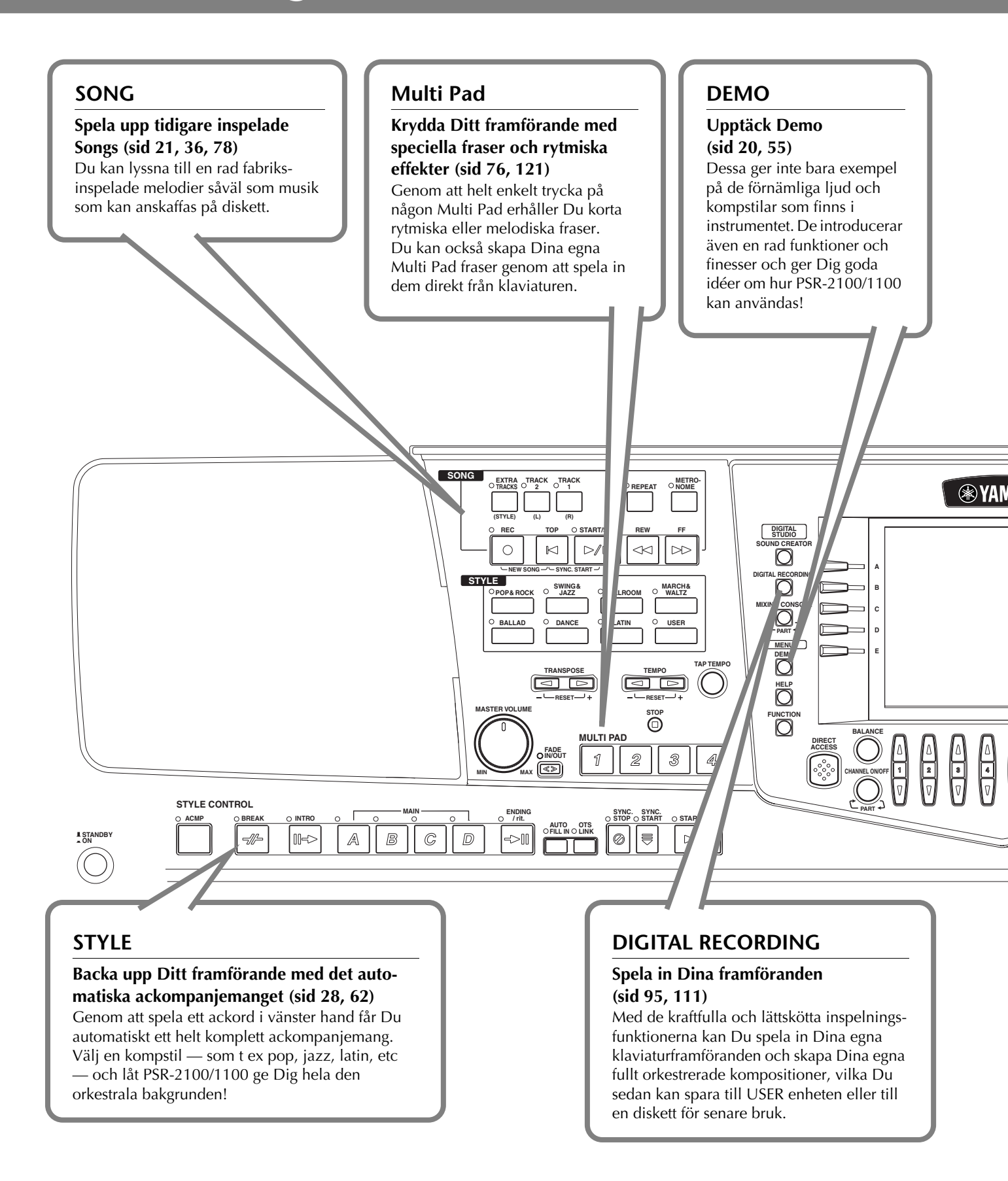

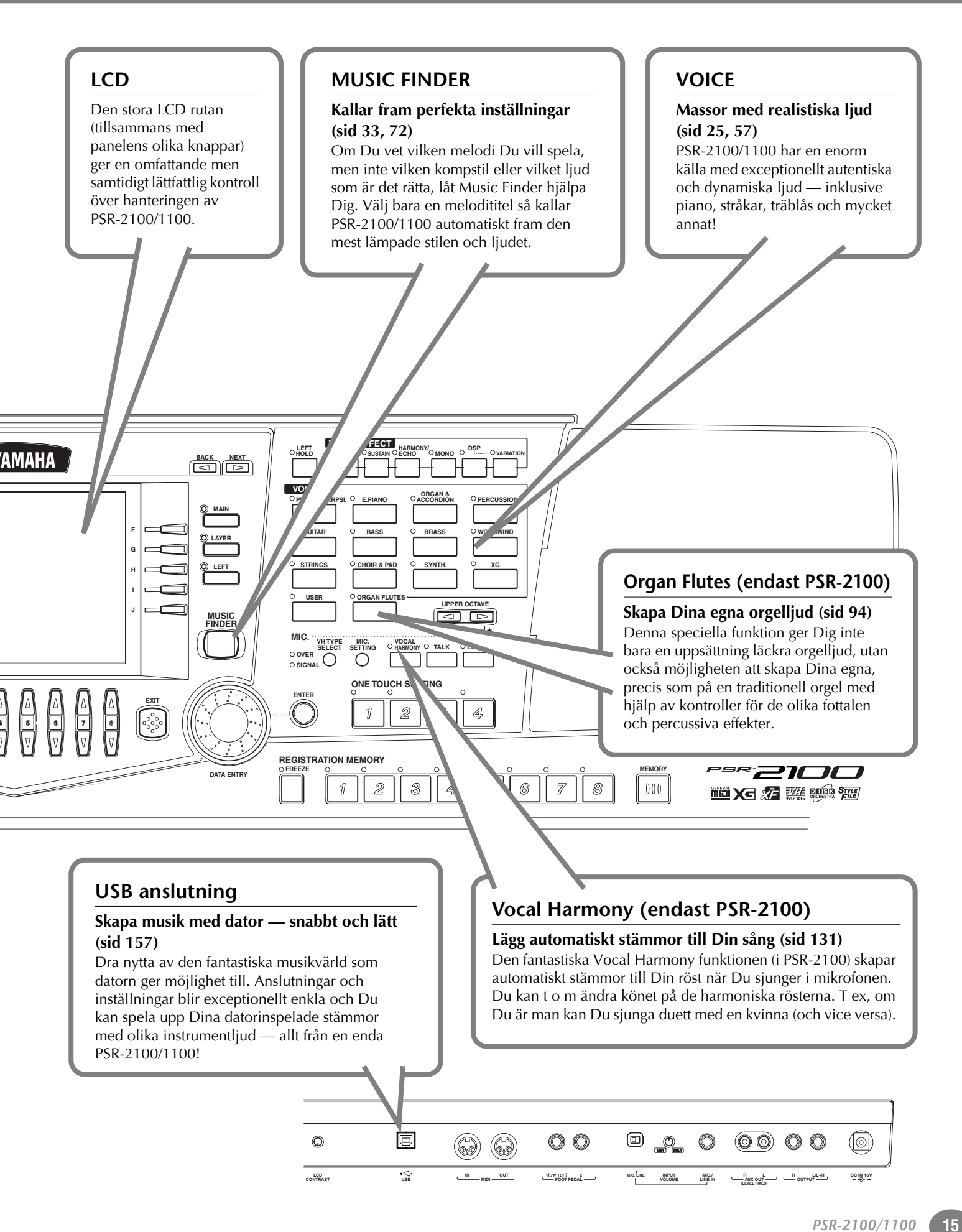

## Förberedelser för PSR-2100/1100

## **Strömförsörjning**

- 1 Se till att STANDBY/ON kontakten på PSR-2100/ 1100 står i STANDBY (från) läge.
- Anslut ena änden av nätkabeln till PA-300.

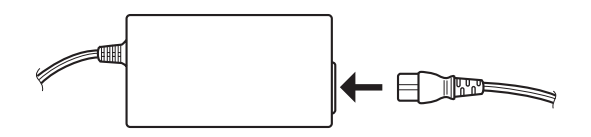

**3** Anslut DC kontakten på PA-300 till DC IN anslutningen på PSR-2100/1100's bakre panel.

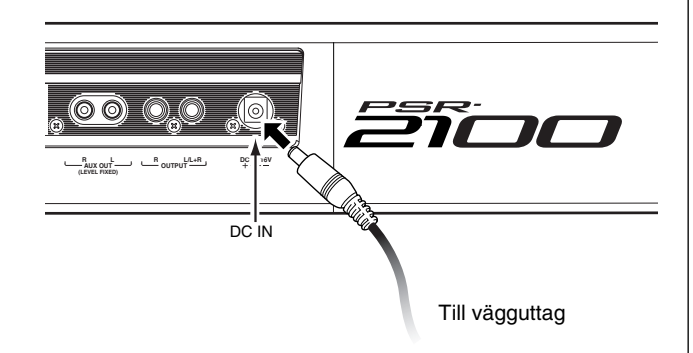

Anslut den andra änden (vanliga stickkontakten) till ett lämpligt vägguttag.

#### 

Använd endast en Yamaha PA-300 nätadapter (eller annan adapter som speciellt rekommenderas av Yamaha) när Du strömförsörjer Ditt instrument.

Användning av annan adapter kan orsaka oreparerbara skador på såväl adapter som PSR-2100/1100 och t o m utgöra risk för stötar!

KOPPLA ALLTID UR NÄTADAPTERN NÄR DU INTE ANVÄNDER PSR-2100/1100.

#### 

Avbryt aldrig strömförsörjningen (t ex koppla ur nätadapter) när Du gör någon programmeringsoperation i PSR-2100/1100. Det kan resultera i att data går förlorad.

#### 

Även när strömbrytaren är i "STANDBY" position, flödar elektrisk ström genom instrumentet vid en minimal nivå. Se till att koppla ur nätadaptern ur vägguttaget när Du inte använder PSR-2100/1100 över längre period.

## Procedur för uppstart

Så snart Du gjort alla önskade anslutningar (sid 155) mellan Din PSR-2100/1100 och andra apparater, se till att alla volyminställningar är nerdragna till noll. Slå därefter på varje apparat i Din uppkoppling och börja med MIDI master (sändande), MIDI slavar (mottagande) och därefter ljudutrustning (mixers, förstärkare, högtalare, etc). Detta garanterar en smidig MIDI hantering och förhindrar skador på högtalare.

När strömmen skall slås av för uppsättningen, drag först ner volymen för varje ljuddel och slå sedan av strömmen för varje apparat i omvänd ordning (först ljuddelar, därefter MIDI).

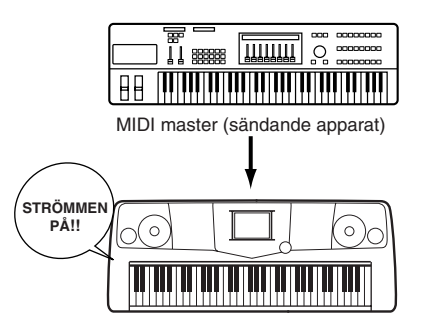

PSR-2100/1100 som MIDI slav (mottagande MIDI apparat)

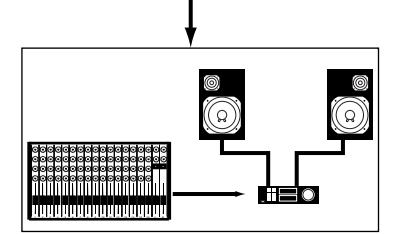

Ljudutrustning (först mixer, sedan förstärkare)

## Starta

#### 

För att förhindra tänkbar skada på högtalare eller annan ansluten elektronisk utrustning, slå alltid först på strömmen för PSR-2100/ 1100 innan Du slår på strömmen för förstärkare eller mixer, etc. På motsvarande sätt, slå av strömmen för PSR-2100/1100 efter att strömmen för förstärkare eller mixer slagits av.

#### 

Även när strömbrytaren är i "STANDBY" position, flödar elektrisk ström genom instrumentet vid en minimal nivå. Se till att koppla ur nätadaptern ur vägguttaget när Du inte använder PSR-2100/1100 över längre period.

#### ♪ OBS

Innan Du slå på och av strömmen för PSR-2100/1100, dra först ner volymen på ansluten ljudanläggning.

#### 1 Tryck [STANDBY/ON] omkopplaren.

→ Normalvisningen visas i displayen.

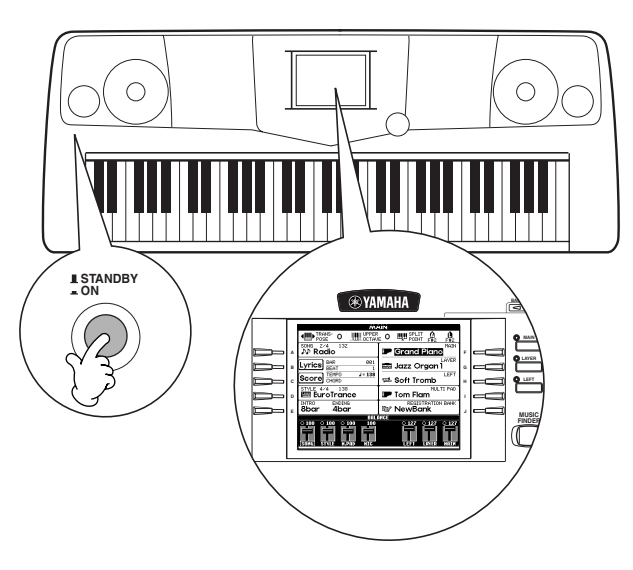

När Du är klar för att åter slå av strömmen, tryck
 [STANDBY/ON] omkopplaren ännu en gång.
 → Såväl display som diskettstationens lampa kommer att slockna.

#### **2** Justera kontrasten för displayen

Om LCD skärmen är svår att avläsa, justera kontrasten med [**LCD CONTRAST**] ratten på den bakre panelen.

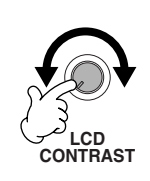

**3 Ställ volymen** Använd [**MASTER VOLUME**] kontrollen för att ställa en lämplig ljudnivå.

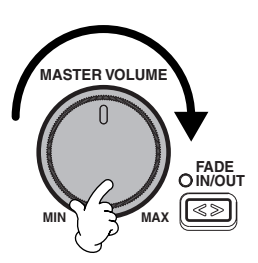

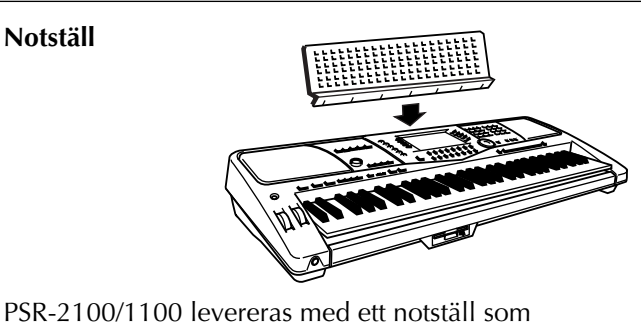

PSR-2100/1100 levereras med ett notställ som monteras på instrumentet genom att stickas ner i spåret i bakre kanten av panelen.

#### Panelens logotyper

De s k "logotyper" som finns tryckta på panelen på PSR-2100/ 1100 anger de standarder och format den kan hantera och dess speciella funktioner som ingår.

#### GM System Level 1

"GM System Level 1" är ett tillägg till MIDI standarden som garanterar att all GM-kompatibel musikdata blir korrekt uppspelad av varje GM-kompatibel tongenerator, oavsett fabrikat.

#### Xe XG

XG är ett nytt MIDI format skapat av Yamaha. Detta utgör på ett anmärkningsvärt sätt en förbättring och vidarutveckling av "GM Level System 1" standarden genom att ge större utbud av högkvalitativa ljud plus avsevärt större möjligheter till effekthantering, fortfarande fullt kompatibelt med GM. Genom att använda XG ljuden i PSR-2100/1100 blir det möjligt att spela in XG-kompatibla Song filer.

#### *x≣* XF

Yamaha XF formatet förstärker SMF (Standard MIDI File) standarden med större funktionalitet och är öppen för framtida expansion. PSR-2100/1100 är kapabel att visa sångtexter i textrutan när en XF fil med sådan data spelas. (SMF är det vanligaste gemensamma format som används för MIDI sequence filer. PSR-2100/1100 är kompatibelt med SMF format 0 och 1 och spelar in "Song" som SMF format 0.)

#### Vocal Harmony (endast PSR-2100)

Vocal Harmony utgör en förnämlig signalprocessorteknik som automatiskt lägger till lämplig stämma till den solosång Du själv sjunger. Vocal Harmony kan till och med ändra karaktären och könet på Din röst och lägga olika former av stämföring och skapa en mängd harmoniska effekter för Din röst.

#### Disk Orchestra Collection

DOC är ytterligare ett ljudallokeringsformat som är kompatibelt med en lång rad Yamaha instrument och MIDI apparater.

#### Style File Format

Style File Format — SFF — är Yamahas originalformat för ackompanjemangsmönster som arbetar med ett unikt konverteringssystem och ger ackompanjemangsautomatik av högsta kvalitet för en stor mängd olika ackordstyper. PSR-2100/1100 använder SFF internt, läser SFF disketter som finns som extra tillbehör och skapar SFF stilar med hjälp av Style Creator funktionen.

#### #\$₿**⋐**® USB

USB är förkortning för Universal Serial Bus. Det är ett seriellt interface för att ansluta yttre apparater till dator. Dessutom möjliggör det "hot swapping" (anslutning av yttre apparater medan strömmen för datorn är tillslagen).

PSR-2100/1100

## Panelkontroller och anslutningar

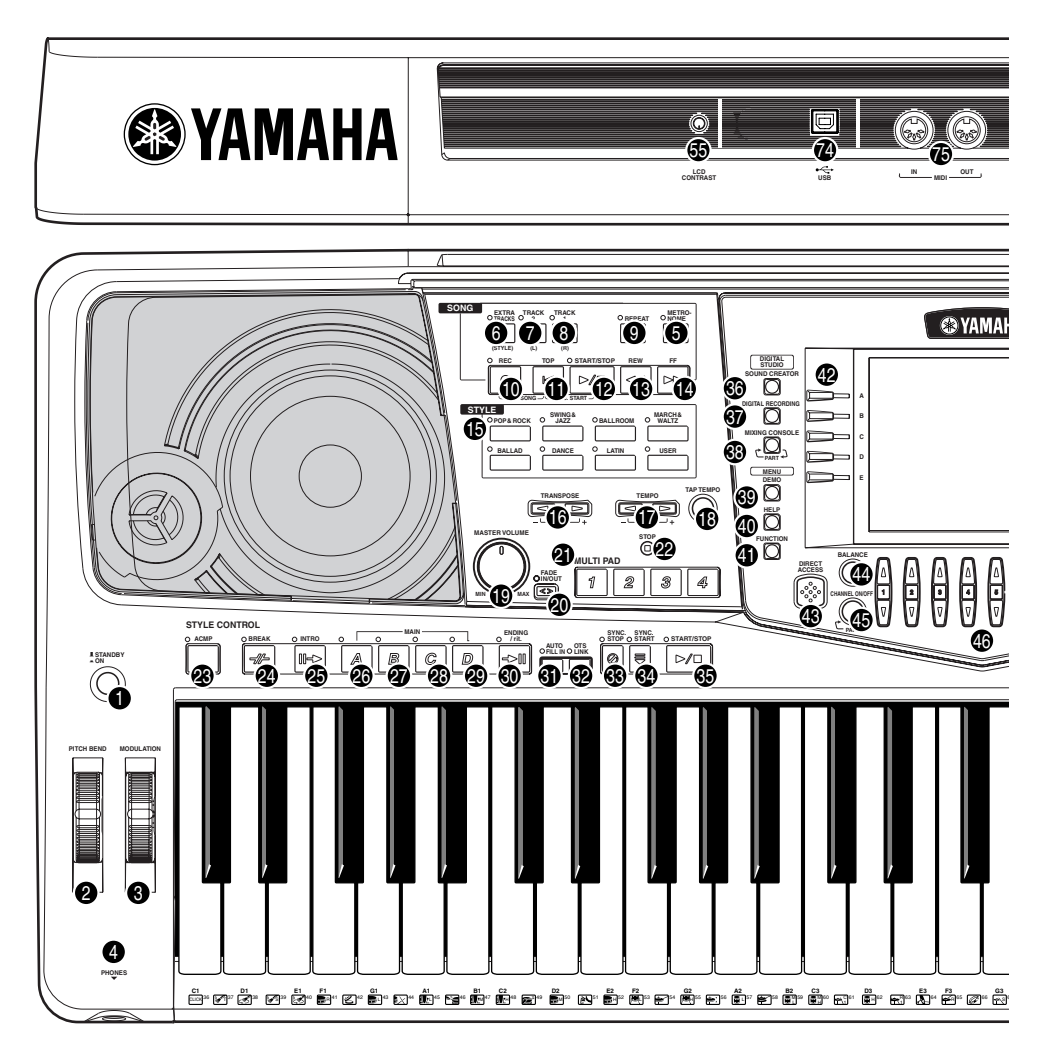

#### STRÖM

| 0                 | [STANDBY/ON] omkopplare17                  |
|-------------------|--------------------------------------------|
| нJ                | UL                                         |
| 2<br>3            | PITCH BEND                                 |
| ΗÖ                | RLURAR                                     |
| 4                 | [PHONES] uttag155                          |
| ME                | TRONOME                                    |
| 6                 | [METRONOME] knapp53                        |
| so                | NG                                         |
| 6                 | [EXTRA TRACKS (STYLE)] knapp82             |
| 0                 | [TRACK 2 (L)] knapp82                      |
| 8                 | [TRACK 1 (R)] knapp82                      |
| 9                 | [REPEAT] knapp                             |
| Å                 | [TOP] knapp 81                             |
| Å                 | [STABT / STOP] knapp                       |
| Ð                 | [REW] knapp                                |
| Õ                 | [FF] knapp81                               |
| ST                | YLE                                        |
| ø                 | STYLE knappar62                            |
| TR                | ANSPOSE                                    |
| ❻                 | [ ◀ ] [ ► ] knappar144                     |
| ТΕ                | МРО                                        |
| <b>()</b><br>(18) | [ ◀ ] [ ▶ ] knappar53<br>[TAP TEMPO] knapp |

#### **MASTER VOLUME**

| ()<br>()                                      | [MASTER VOLUME] ratt<br>[FADE IN / OUT] knapp                                                                                                    | 17<br>68                                                               |
|-----------------------------------------------|----------------------------------------------------------------------------------------------------|------------------------------------------------------------------------|
| ΜL                                            | JLTI PAD                                                                                                    |                                                                        |
| <b>9</b><br>2                                 | [1] - [4] knappar<br>[STOP] knapp                                                                                                    | 76<br>76                                                               |
| ST                                            | YLE CONTROL                                                                                                    |                                                                        |
|                                               | [ACMP] knapp         [BREAK] knapp         [INTRO] knapp         [INTRO] knapp         MAIN [A] knapp         MAIN [B] knapp         MAIN [C] knapp         MAIN [C] knapp         MAIN [D] knapp         [ENDING / rit.] knapp         [AUTO FILL IN] knapp         [OTS LINK] knapp         [SYNC.STOP] knapp         [SYNC.START] knapp | 63<br>67<br>31, 69<br>67<br>67<br>67<br>31, 69<br>69<br>71<br>68<br>63 |
| 9                                             |                                                                                                    | 03                                                                     |
| DI(<br>60<br>60<br>60<br>60<br>60<br>60<br>60 | GITAL STUDIO<br>[SOUND CREATOR] knapp<br>[DIGITAL RECORDING] knapp95<br>[MIXING CONSOLE] knapp                                                                                                    | 90<br>5, 111<br>124                                                    |
| ME                                            | ENU                                                                                                    |                                                                        |
| (9)<br>(4)<br>(4)                             | [DEMO] knapp<br>[HELP] knapp<br>[FUNCTION] knapp                                                                                                    | 55<br>52<br>136                                                        |

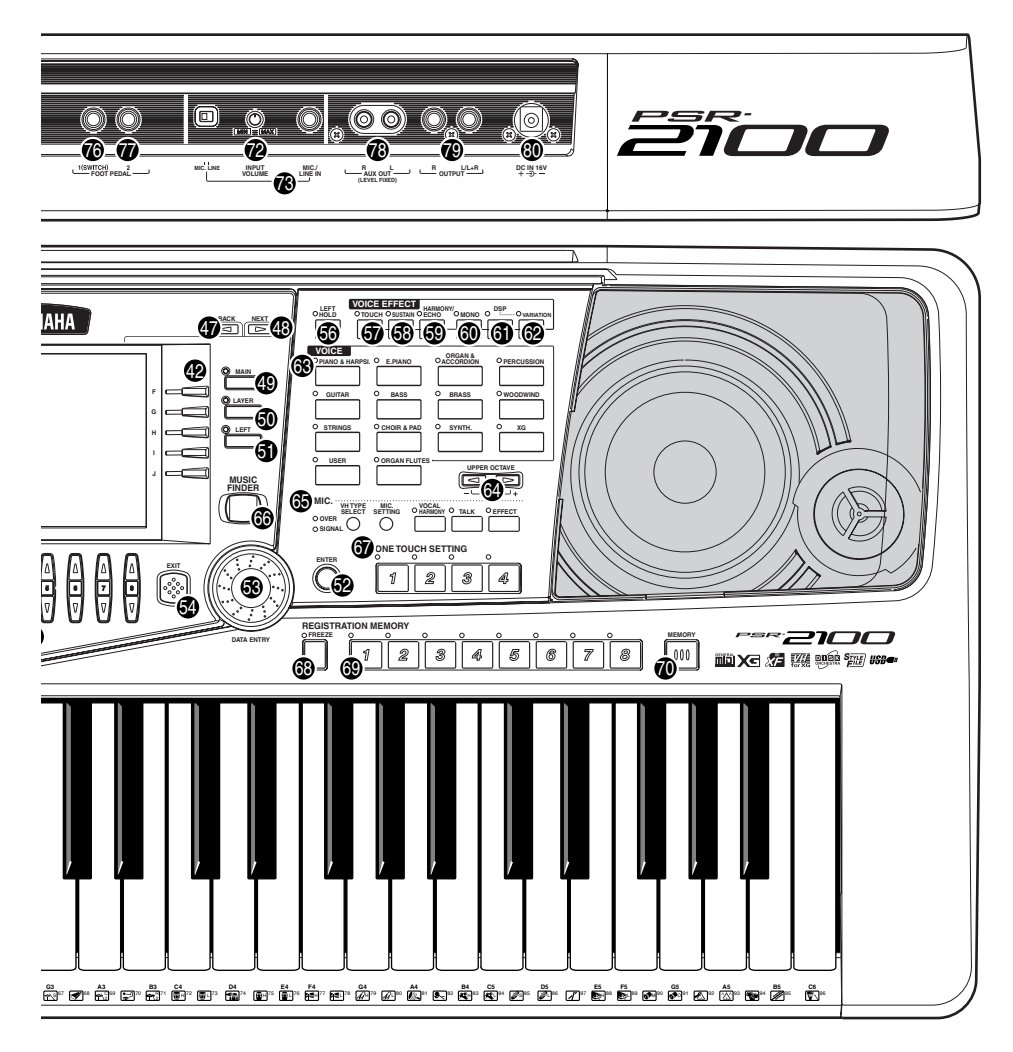

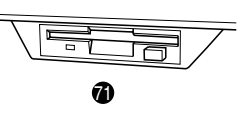

#### **DISPLAY KONTROLL**

| @                                                  | [A] - [J] knappar                                                                                                    | 43                               |
|----------------------------------------------------|----------------------------------------------------------------------------------------------------|----------------------------------|
| ۵                                                  | [DIRECT ACCESS] knapp                                                                                                    | 50                               |
| ă                                                  | [BALANCE] knapp                                                                                                    | 64                               |
| Ğ                                                  | [CHANNEL ON / OFF] knapp                                                                                                    | 64, 81                           |
| ā                                                  | [1▲▼] - [8▲▼] knappar                                                                                                    | .38 - 48                         |
| ð                                                  | [BACK] knapp                                                                                                    | 43, 49                           |
| ā                                                  | [NEXT] knapp                                                                                                    | 43, 49                           |
| ā                                                  | VOICE PART ON / OFF [MAIN] knapp                                                                                                    |                                  |
| õ                                                  | VOICE PART ON / OFF [LAYER] knapp                                                                                                    | 59                               |
| อ้                                                 | VOICE PART ON / OFF [LEFT] knapp                                                                                                    |                                  |
| ā                                                  | [ENTER] knapp                                                                                                    |                                  |
| Š                                                  | [DATA ENTRY] ratt                                                                                                    |                                  |
| Ă                                                  | [EXIT] knapp                                                                                                    |                                  |
| 6                                                  | [LCD CONTRAST] ratt                                                                                                    |                                  |
|                                                    |                                                                                                    |                                  |
| vo                                                 |                                                                                                    |                                  |
| VO<br>@                                            |                                                                                                    | 61                               |
| VO<br>G                                            | DICE EFFECT<br>[LEFT HOLD] knapp                                                                                                    | 61                               |
| VO<br>60<br>60                                     | DICE EFFECT<br>[LEFT HOLD] knapp<br>[TOUCH] knapp                                                                                                    | 61<br>60                         |
| VO<br>60<br>60<br>60<br>60<br>60<br>60<br>60<br>60 | DICE EFFECT<br>[LEFT HOLD] knapp<br>[TOUCH] knapp<br>[SUSUTAIN] knapp<br>[HARMONY / ECHO] knapp                                                                                         | 61<br>60<br>60                   |
| VO 69 69 69 69                                     | DICE EFFECT<br>[LEFT HOLD] knapp<br>[TOUCH] knapp<br>[SUSUTAIN] knapp<br>[HARMONY / ECHO] knapp<br>[MONO] knapp                                                                         | 61<br>60<br>61<br>61             |
| VO 69 69 69 69 69 69 69 69 69 69 69 69 69          | DICE EFFECT<br>[LEFT HOLD] knapp<br>[TOUCH] knapp<br>[SUSUTAIN] knapp<br>[HARMONY / ECHO] knapp<br>[MONO] knapp<br>[DSPI knapp                                                          | 61<br>60<br>61<br>61<br>61       |
| VO 69 69 69 69 69 69 69 69 69 69 69 69 69          | DICE EFFECT<br>[LEFT HOLD] knapp<br>[TOUCH] knapp<br>[SUSUTAIN] knapp<br>[HARMONY / ECHO] knapp<br>[MONO] knapp<br>[DSP] knapp<br>[VABIATION] knapp                                     | 61<br>60<br>61<br>61<br>60<br>61 |
| VO 69 69 69 69 69 69 69 69                         | DICE EFFECT<br>[LEFT HOLD] knapp<br>[TOUCH] knapp<br>[SUSUTAIN] knapp<br>[HARMONY / ECHO] knapp<br>[MONO] knapp<br>[DSP] knapp<br>[VARIATION] knapp.                                    | 61<br>60<br>61<br>61<br>61<br>61 |
|                                                    | DICE EFFECT<br>[LEFT HOLD] knapp<br>[TOUCH] knapp<br>[SUSUTAIN] knapp<br>[HARMONY / ECHO] knapp<br>[MONO] knapp<br>[DSP] knapp<br>[VARIATION] knapp<br>DICE                             | 61<br>60<br>61<br>61<br>61<br>61 |
|                                                    | DICE EFFECT<br>[LEFT HOLD] knapp<br>[TOUCH] knapp<br>[SUSUTAIN] knapp<br>[HARMONY / ECHO] knapp<br>[MONO] knapp<br>[DSP] knapp<br>[VARIATION] knapp<br>DICE<br>VOICE knappar            | 61<br>60<br>61<br>61<br>61<br>61 |
|                                                    | DICE EFFECT<br>[LEFT HOLD] knapp<br>[TOUCH] knapp<br>[SUSUTAIN] knapp<br>[HARMONY / ECHO] knapp<br>[MONO] knapp<br>[DSP] knapp<br>[VARIATION] knapp<br>[VARIATION] knapp<br>PPER OCTAVE | 61<br>60<br>61<br>61<br>61<br>61 |

#### MIC.

| 65                            | MIC. knappar (endast PSR-2100)13                                                                                                    | 1           |
|-------------------------------|----------------------------------------------------------------------------------------------------|-------------|
| MU<br>@                       | SIC FINDER<br>[MUSIC FINDER] knapp7                                                                                                    | 2           |
| ON<br>67                      | E TOUCH SETTING<br>[1] - [4] knappar70                                                                                                    | 0           |
| RE<br>63<br>69<br>(9)         | <b>GISTRATION MEMORY</b><br>[FREEZE] knapp                                                                                                    | 9<br>7<br>7 |
| FL(                           | DPPY DISK<br>Diskettstation (3.5")                                                                                                    | 7           |
| Mil<br>Ø<br>Ø                 | trofon (endast PSR-2100)<br>[INPUT VOLUME] ratt                                                                                                    | 5<br>5      |
| An 79 79 79 79 79 79 79 79 79 | slutningar         15           [USB] anslutning         15           MIDI [OUT] [IN] anslutningar         15           [FOOT PEDAL 1 (SWITCH)] uttag         15           [FOOT PEDAL 2] uttag         15           AUX OUT (LEVEL FIXED) [L] [R] uttag         15           OUTPUT [L / L+R] [R] uttag         15           DC IN anslutning         15 | 7666666     |

# Snabbguide . . . .

## Spela Demos

Referens på sid 55

PSR-2100/1100 är programmerad med en rad Demo melodier som ger en uppfattning om det förnämliga, autentiska ljudet och de dynamiska rytmerna och stilarna.

Dessutom finns en speciell uppsättning funktionsdemos. Dessa tar Dig med på en spännande resa bland alla viktiga funktioner och finesser i instrumentet och ge Dig en första upplevelse och idé kring hur Du på ett effektivt sätt kan utnyttja PSR-2100/1100 med Din egen musik.

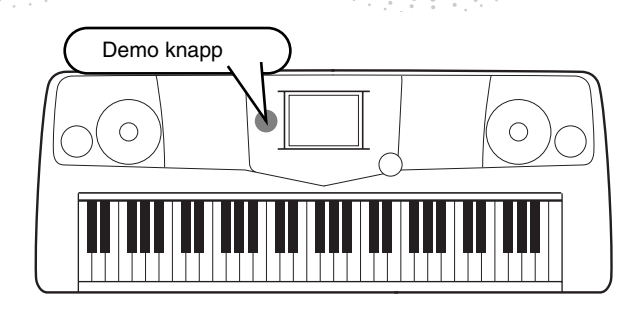

►1 ►2 Tryck [BACK]/[NEXT] knapp för att välja Demo kategori. Tryck [DEMO] knappen för att ta fram menyn MENU där Du kan välja en Demo melodi. HILBRING VOICE SINTE ute FUNCTIO Oboe ト OBS 🕻 Tenor Sax نلوMand 🖣 Function Demos demonstre-Trumpet nica rar många av de funktioner I detta exempel är som finns i PSR-2100/1100. Pan Flute VOICE valt. Voice Violin Style Demos ger Dig exem-Demos demonstrerar 👬 Strings Soprano Sax pel på rytmer och ackompanvar och en av de olika VOICE / Oboe jemangsstilar i PSR-2100/1100 ljuden i PSR-2100/1100. (sid 55). P1 (23)

# ►3 Tryck någon av knapparna [A] till [J] eller [8▼] (AUTO) knappen (endast FUNCTION sidan) för att välja bland Demo Songs.

I detta exempel, tryck [A] knappen för att spela upp Oboe demonstrationen.

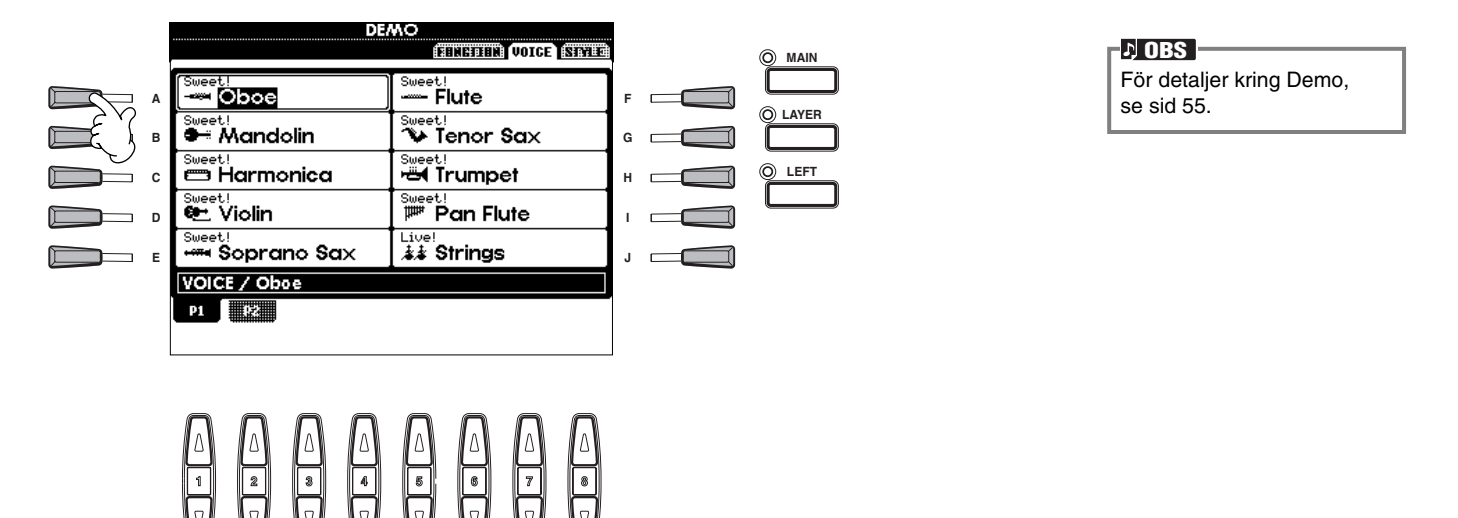

Tryck [EXIT] knappen för att lämna demoläget och återgå till displayens MAIN visning när Du är klar med att spela Demo Songs.

#### När Du är klar med Demo kan Du lära känna Din PSR-2100/1100 ännu bättre med dessa funktioner:

- Song uppspelning (sid 21)
- Kort demouppspelning av det valda ljudet (i Voice öppna/spara displayen; sid 26).

Snabbguide

#### Song uppspelning

Referens på sid 78

## Song uppspelning

Det är här som alla de fantastiska ljuden, effekterna, rytmerna, kompstilarna och andra sofistikerade funktioner i PSR-2100/1100 samlas — i Songs!

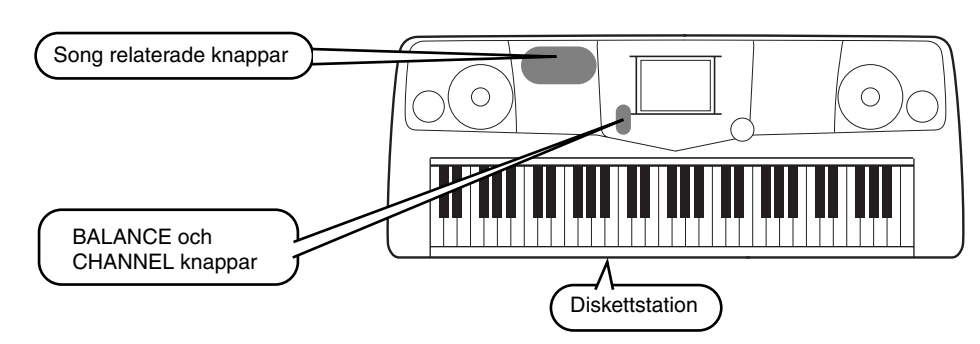

#### ト OBS

Se till att Language inställningen för instrumentet (sid 154) är densamma som Song filen Du tänker spela upp.

## Följande typer av Songs är kompatibla för uppspelning med PSR-2100/1100. Se sidorna 78 och 161 för mer detaljer kring logotyper.

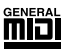

Disketter med denna logo innehåller Song data där ljuden defineras enligt GM standarden.

Disketter med denna logo innehåller Song data enligt XG format, en utökning av GM standarden

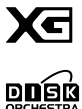

Disketter med denna logo innehåller Song data där ljuden defineras enligt Yamahas DOC format.

som ger större ljudvariationer och betydligt mer omfattande kontroll över ljuden.

Songs som innehåller extremt stor mängd data kanske inte kan läsas korrekt av instrumentet och kan kanske därför inte väljas. Den maximala kapaciteten är cirka 200 – 300KB, vilket emellertid kan variera beroende på datainnehållet för varje Song.

## **Uppspelning av Songs**

I Om Du vill spela upp en Song från diskett, sätt in en relevant diskett som innehåller Song data i diskettstationen.

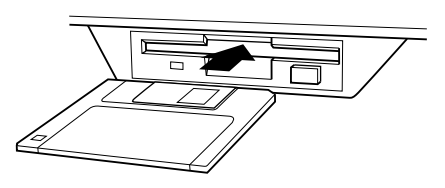

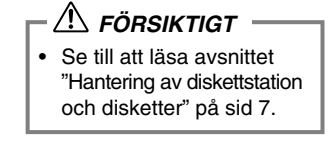

## ► 2 Tryck [A] knappen för att öppna Song display.

Om inte MAIN displayen visas, tryck [DIRECT ACCESS] knappen följt av [EXIT] knappen.

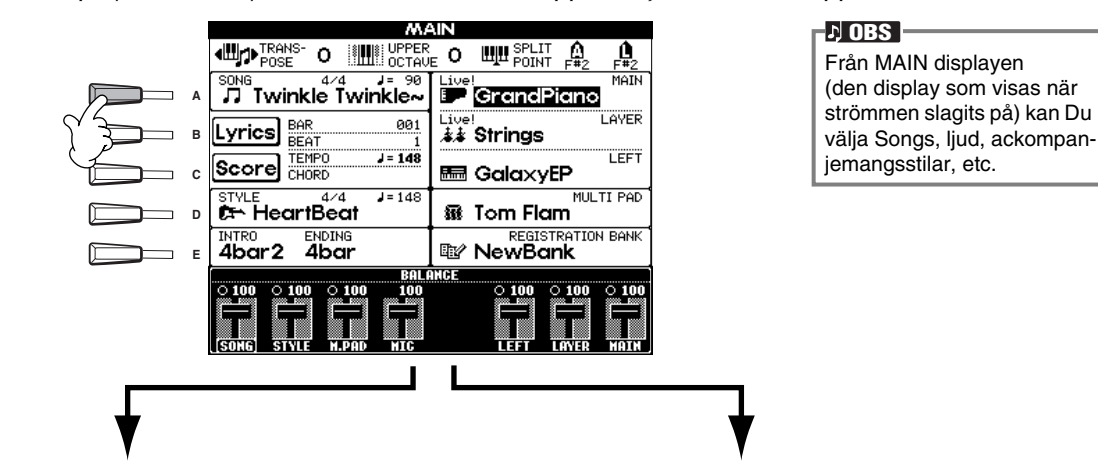

#### **PRESET (Songs i Demo)**

| ŜŌŇ                        | PRESET EISTE (THIRDAY) | )- |
|----------------------------|------------------------|----|
| 🖿 Voice                    |                        |    |
| 🖿 Style                    |                        |    |
| Function                   |                        |    |
|                            |                        |    |
|                            |                        |    |
| SONG                       |                        |    |
| P1<br>State 201 COPY PHOTE |                        |    |

FLOPPY DISK (köpta Song-disketter, Dina egna Songs, etc.)

| ŠŌ                                | No                     |
|-----------------------------------|------------------------|
|                                   | THESE ASEA FLOPPY DISK |
| ♪♪ Radio                          |                        |
|                                   |                        |
|                                   |                        |
|                                   |                        |
|                                   |                        |
|                                   |                        |
| P1<br>Mabe<br>MAME CUT COPY PINKS |                        |

Tryck **[BACK]/[NEXT]** knappen för att välja enhet. I exemplet som visas till vänster är PRESET sidan vald; till höger är FLOPPY DISK vald.

► 3 Tryck [A] - [C] knapp för att välja Voice/Style/Function mapp.

|     | ŠŌŇĠ     |           |       |             |     |      |         |
|-----|----------|-----------|-------|-------------|-----|------|---------|
|     |          |           |       | PRES        | ET  |      | EN DISK |
|     |          |           |       | _           |     |      |         |
|     | 🖿 Voice  |           |       |             |     |      |         |
|     | 🖿 Style  |           |       |             |     |      |         |
| · • | 🖿 Functi | on        |       |             |     |      |         |
|     |          |           |       |             |     |      |         |
| E E |          |           |       |             |     |      |         |
|     | SONG     |           |       |             |     |      |         |
|     | P1       | E<br>COPY | UINIS | )<br>DKLKIK | SIG | NISK | -       |

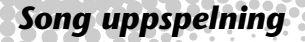

## ►4

#### Tryck en av [A] till [J] knapparna för att välja Song fil.

- ► 5
  - Tryck SONG [START/STOP] knappen för att starta uppspelning. ト OBS

| 0 | REC |  | TOP       | C | START/STOP |  |  |
|---|-----|--|-----------|---|------------|--|--|
|   | 0   |  | $\square$ |   |            |  |  |
| - |     |  |           |   |            |  |  |
|   |     |  |           |   | E S        |  |  |

• Använd [FF] och [REW] knapparna för att snabbspola fram och tillbaka i en Song. . Om Song datamjukvara (Standard MIDI format 0) inkluderar sångtext kan denna visas i displayen under uppspelningen. Du kan också se noterna. Se sidorna 83 och 86 för detaljer.

#### ►6 Medan en Song spelar, prova att koppla olika spår till och från med hjälp av CHANNEL ON/OFF. Detta ger Dig stora möjligheter att variera och analysera arrangemanget!

1) Tryck [CHANNEL ON/OFF] knappen.

2) Tryck den [1▲▼] - [8▲▼] knapp som motsvarar den kanal Du vill koppla från eller till.

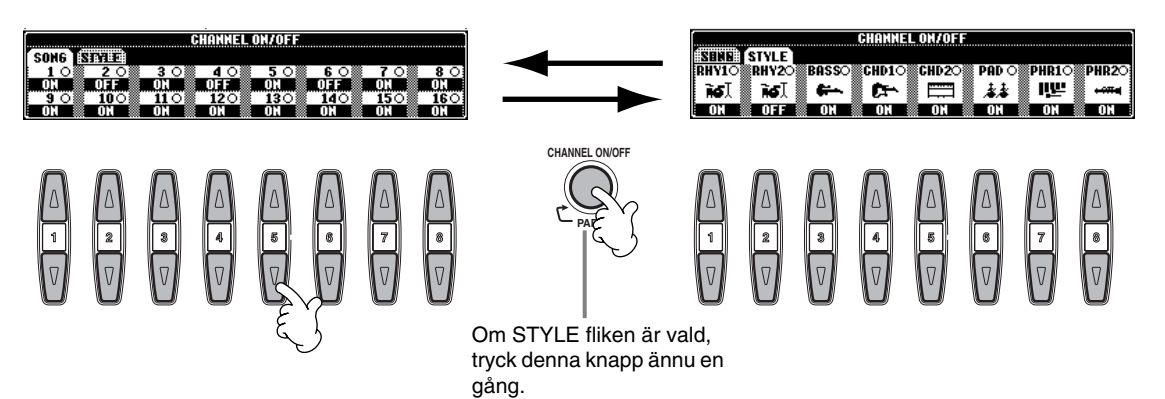

► 7

Slutligen, ta producentens plats och prova på lite mixerjobb! Med dessa balanskontroller kan Du justera volymen för individuella stämmor — Song:en, kompstilen, Din sång (endast PSR-2100) och det Du spelar. 1) Tryck [BALANCE] knappen.

2) Tryck den [1▲▼] - [8▲▼] knapp som motsvarar den stämma, vars volym Du vill justera.

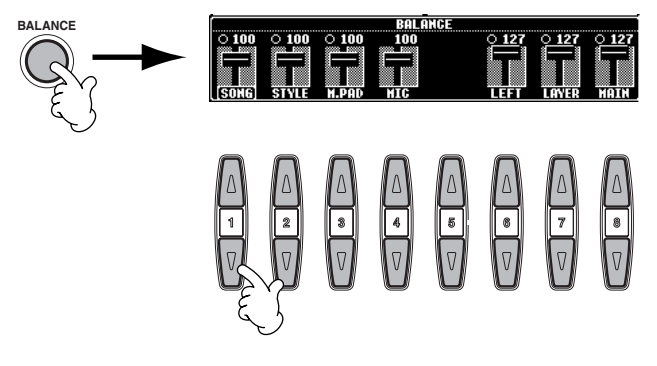

Du kan ta fram en komplett panel med mixerkontroller genom att trycka [MIXING CONSOLE] knappen (sid 124).

►8

Tryck SONG [START/STOP] knappen för att stoppa uppspelningen.

| O REC      | TOP       | O START/STOP |  |  |  |
|------------|-----------|--------------|--|--|--|
| $\bigcirc$ | $\square$ |              |  |  |  |
|            |           |              |  |  |  |

 [FADE IN/OUT] knappen (sid 68) kan användas för att skapa mjuka in- och uttoningar när man vill starta och stoppa såväl Song som ackompanje-

mang.

Spela med ljuden

Referens på sid 57

## Spela med ljuden

PSR-2100/1100 ger häpnadsväckande variationsmöjligheter tack vare sina mer än 700 förnämliga och realistiska ljud. Prova nu och spela med några av ljuden och lyssna till vad de kan göra för Din musik. Här får Du lära Dig hur Du väljer individuella ljud, kombinerar två ljud i en "layer" och delar två ljud mellan vänster och höger hand.

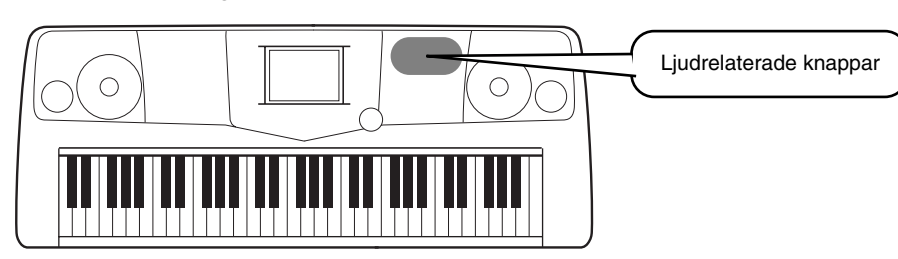

## Spela med ett ljud

▶ 1 Tryck [MAIN] knappen för att koppla in MAIN stämman, och tryck sedan [F] knappen för att ta fram menyn för att välja MAIN ljud.

Om inte MAIN displayen visas, tryck [DIRECT ACCESS] knappen följt av [EXIT] knappen.

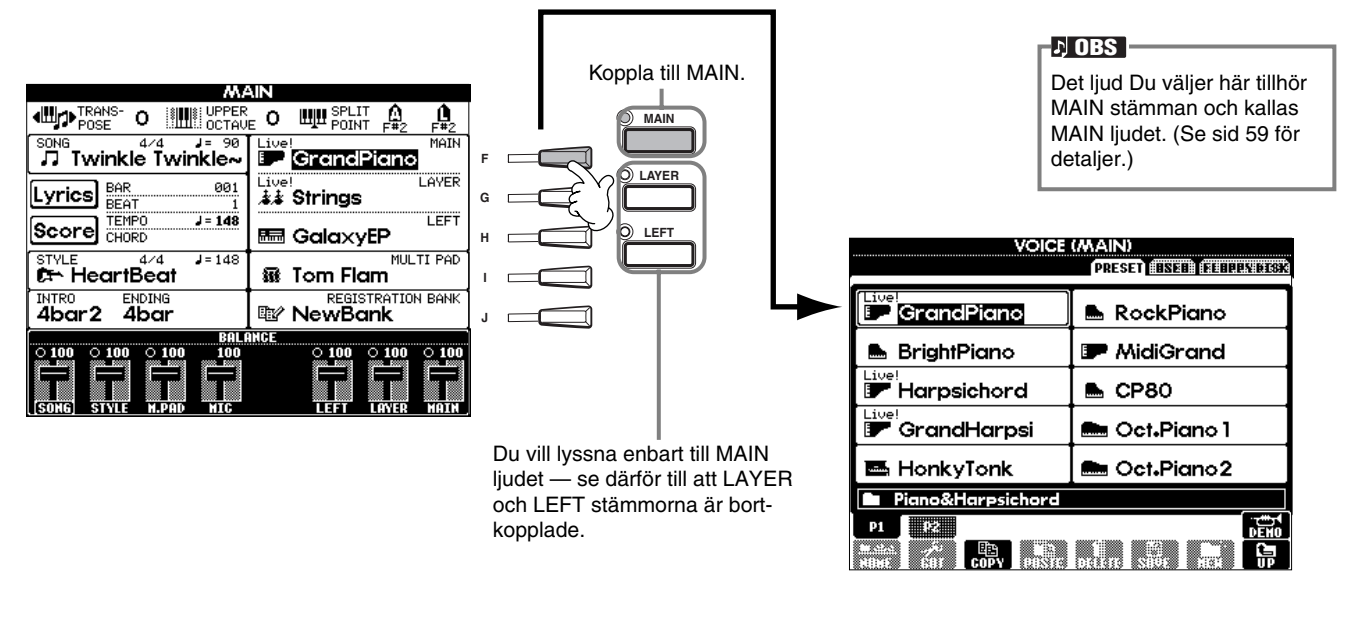

►2 Välj en ljudgrupp.

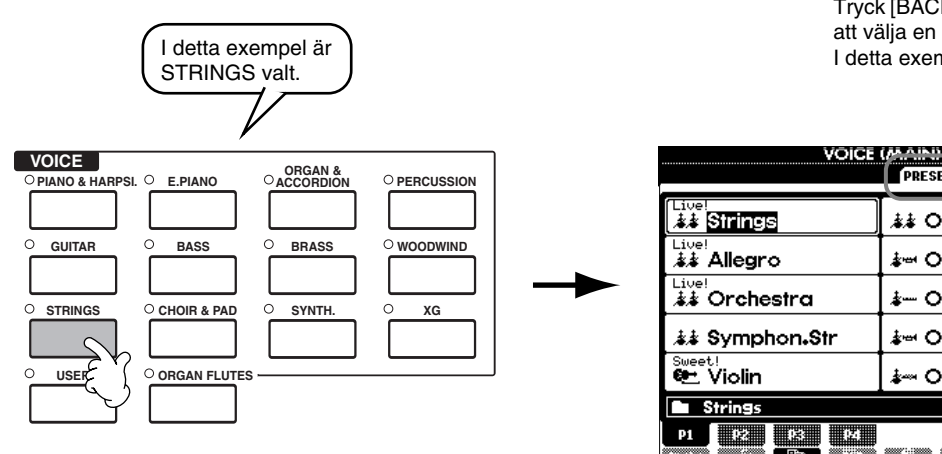

Tryck [BACK]/[NEXT] knappen för att välja en minnesplats för ljudet. I detta exempel är PRESET valt.

| 👬 OrchStrings        |  |  |  |  |  |  |
|----------------------|--|--|--|--|--|--|
| i≱⊶ Orch.Brass       |  |  |  |  |  |  |
| .≱ Orch₊Flute        |  |  |  |  |  |  |
| i≱⊶ Orch₊Fl₊Br       |  |  |  |  |  |  |
| i⊷ Orch.Oboe         |  |  |  |  |  |  |
| Strings              |  |  |  |  |  |  |
| DELLETE SHOL HEAL UP |  |  |  |  |  |  |
|                      |  |  |  |  |  |  |

Spela med ljuden

► 3

Välj ett ljud.

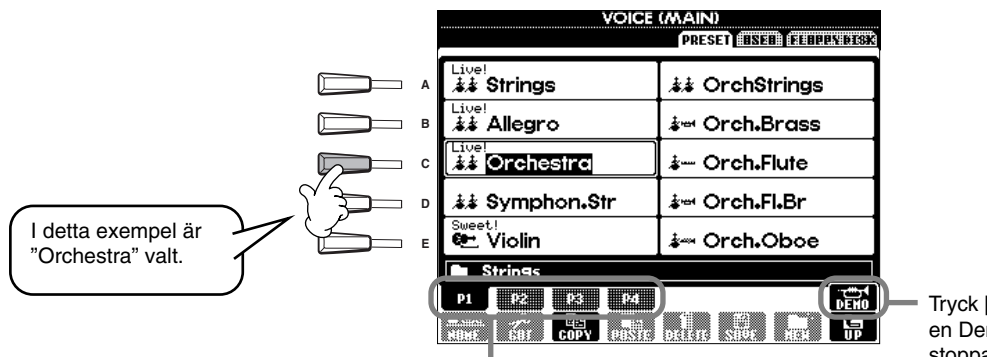

Tryck motsvarande knappar för att välja andra sidor — Du hittar ännu fler ljud!

D OBS

- Du kan direkt hoppa tillbaka till Main display genom att "dubbelklicka" på en av [A] - [J] knapparna. Ljuden som visas på
- PSR-1100 skiljer sig från exemplet till vänster; hanteringen är dock identisk.

Tryck [8▲] knappen för att starta en Demo av det valda ljudet. För att stoppa demon, tryck knappen ännu en gång. Demo funktionen har emellertid mer att erbjuda än bara ljud — för mer information, se sid 55.

►4 Spela med ljudet.

Du kan naturligtvis själv spela med ljudet från klaviaturen, men Du kan också låta PSR-2100/1100 demonstrera ljudet för Dig. Tryck helt enkelt [8▲] knappen från displayen ovan och en Demo av ljudet spelas upp automatiskt.

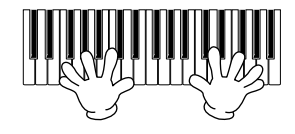

## Spela med två ljud samtidigt

▶1 Tryck [LAYER] knappen för att koppla in LAYER stämman.

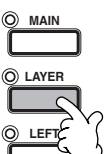

- Tryck [G] knappen för att välja LAYER stämman.
- ►3

Välj en ljudgrupp.

Här kan Du t ex välja en smakfull ljudmatta för att fylla upp ljudet. Ta fram "CHOIR & PAD" gruppen.

Välj ett ljud. Välj t ex "Gothic Vox".

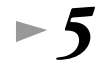

#### Spela med ljuden.

Nu kan Du spela två olika ljud tillsammans i en välljudande sammanslagning — MAIN ljudet Du valde tidigare plus LAYER ljudet Du nu valde här.

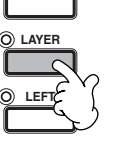

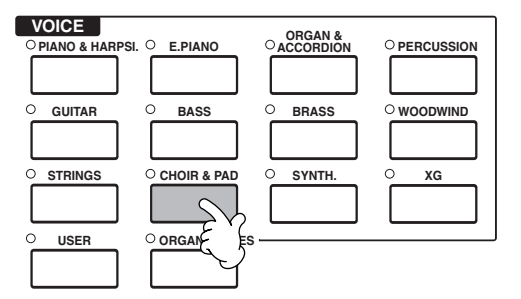

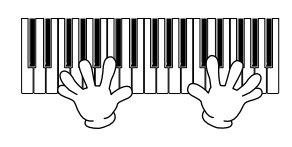

#### Och detta är bara början. Kolla också dessa ljudrelaterade funktioner:

- Skapa Ditt eget originalljud snabbt och lätt genom att ändra inställningarna för existerande ljud (sid 90).
- Gör Dina favoritinställningar på panelen inklusive ljud, kompstil, och allt annat och återkalla dem när helst Du önskar (sid 87).

#### Spela med ljuden

## Spela med olika ljud i vänster och höger hand

► 1 Tryck [LEFT] knappen för att koppla in LEFT stämman.

►2

►3

## Tryck [H] knappen för att välja LEFT stämman.

#### Välj en ljudgrupp.

Här kan Du välja "STRINGS" gruppen, så att Du kan spela med fylliga orkestrala ackord med Din vänstra hand.

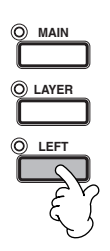

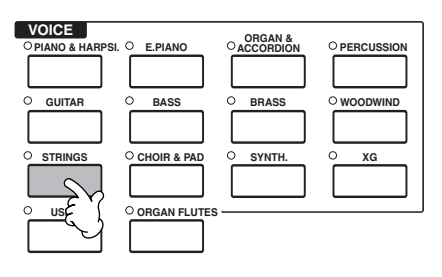

►4

Välj ett ljud och tryck sedan [EXIT] för att återgå till MAIN display. Välj t ex "Symphon. Str".

Ta fram SPLIT POINT display (sid 141). Här kan Du välja den speciella tangent som separerar de två ljuden — den s k "splitpunkten". För att göra detta, håll [F] eller [G] knappen nertryckt, samtidigt som Du slår an önskad tangent på klaviaturen. (För mer information, se sid 141.)

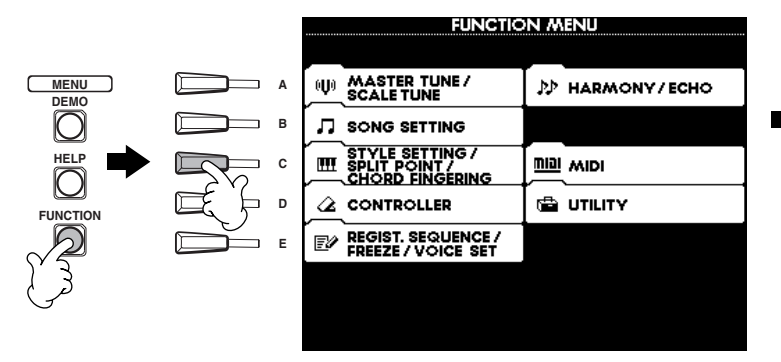

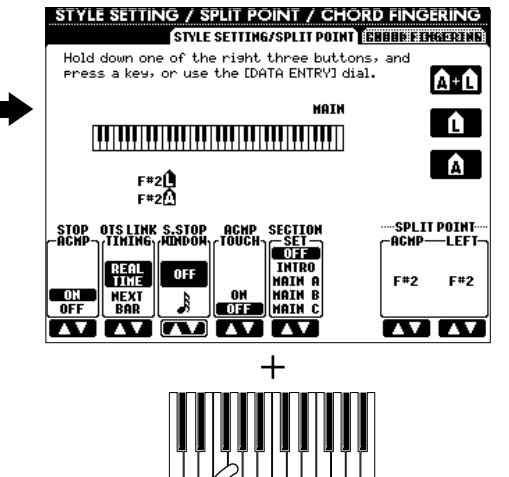

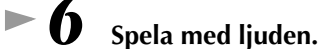

Tonerna Du spelar med vänster hand återges med ett ljud, medan de Du spelar med höger hand återges med ett annat (ett eller två).

Meningen är att MAIN och LAYER ljud spelas med höger hand, medan LEFT ljudet spelas med vänster hand.

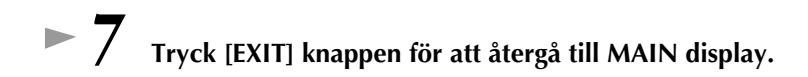

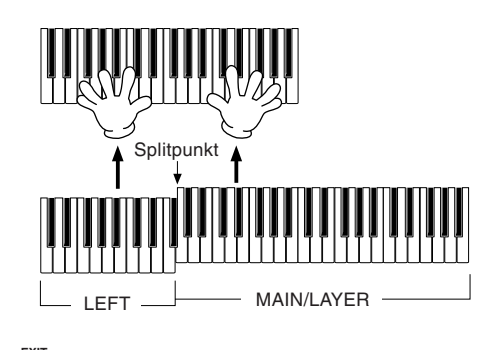

## Spela med Styles

PSR-2100/1100 har en enorm variationsrikedom av musikaliska "stilar" som Du kan ta fram för att backa upp Ditt framförande. De kan ge Dig allt från ett enkelt, men effektfullt pianoackompanjemang, via trummor till ett fullständigt orkestrerat ackompanjemang. Referens på sid 62

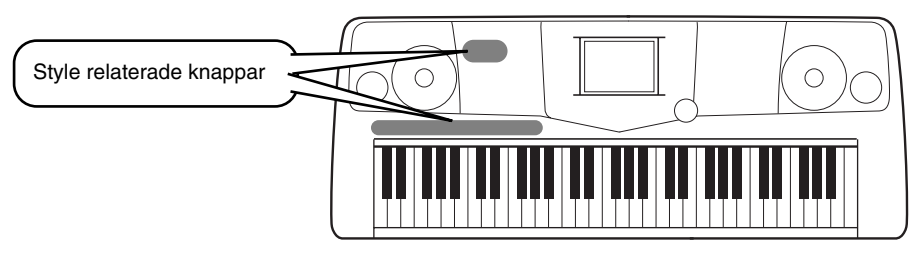

## Spela en kompstil

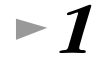

Välj en Style grupp och en stil.

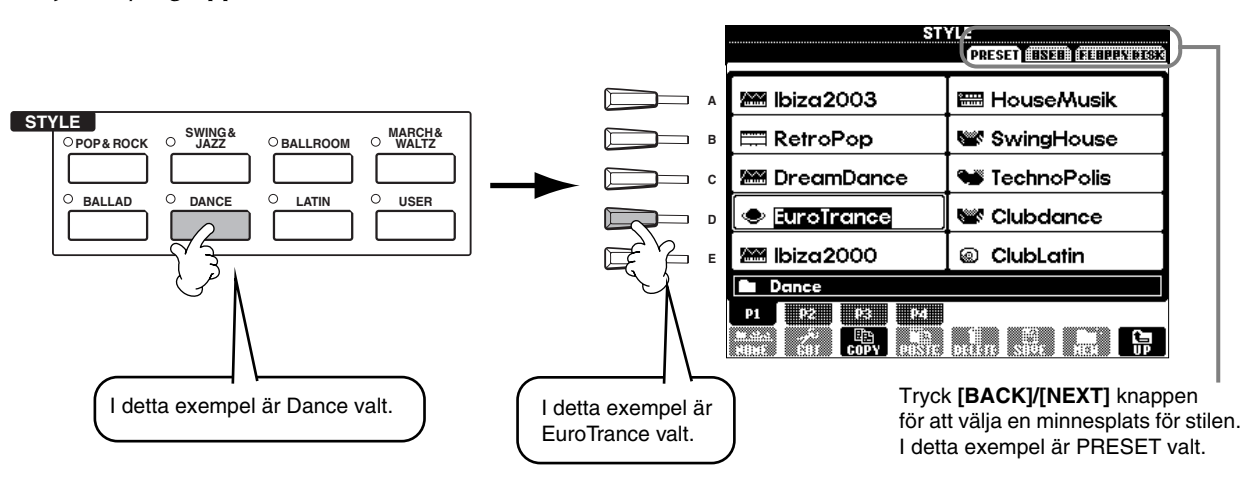

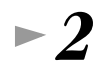

#### Koppla in ACMP.

Den specificerade vänsterhandssektionen på klaviaturen blir omfånget för det automatiska ackompanjemanget och ackord som spelas inom detta, blir automatiskt tolkade och används som grund för ett fullständigt automatiserat ackompanjemang med den valda stilen.

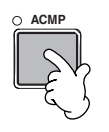

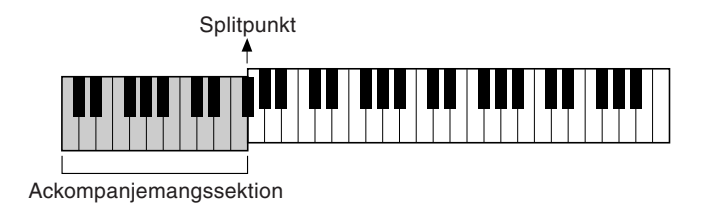

#### ♪ OBS

 Den punkt på klaviaturen som separerar sektionen för det automatiska ackompanjemanget från högerhandssektionen kallas "splitpunkt". Se sid 141 för instruktioner kring inställning av splitpunkten.

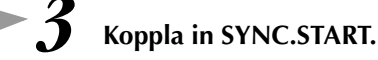

► 4

► 6

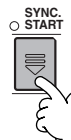

Så snart Du spelar ett ackord med Din vänsterhand, startar ackompanjemanget. I detta exempel, spela ett C-dur ackord (enligt nedan).

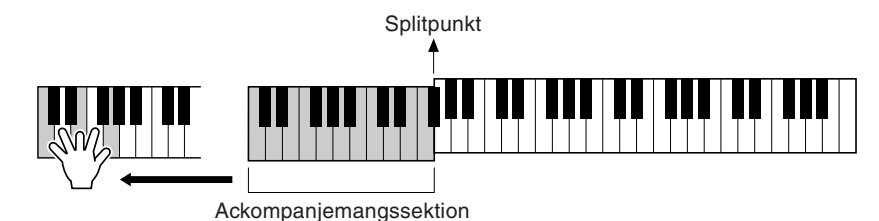

Ändra tempo med hjälp av TEMPO[◀] [▶] knapparna om så önskas.

Genom att samtidigt trycka båda **TEMPO** [] [] knapparna återgår tempot

till originalinställningen. Tryck [EXIT] knappen för att lämna TEMPO display.

För information kring hur man anger ackord, se "Ackordläggning" på sid 65.

COS Tempot kan även justeras med hjälp av [TAP TEMPO] knappen (sid 54).

Tryck STYLE [START/STOP] knappen för att stoppa kompstilen.

Prova att spela olika ackord med Din vänsterhand.

#### Och det finns mycket mer. Kolla också dessa Style-relaterade funktioner:

- Du kan lätt skapa Dina egna kompstilar (sid 90).
- Gör Dina favoritinställningar på panelen inklusive ljud, kompstil, och allt annat och återkalla dem när helst Du önskar (sid 87).

#### Utsmycka och framhäv Dina melodier med de automatiska Harmony och Echo effekterna

Med denna kraftfulla funktion får Du harmonitoner automatiskt adderade till den melodistämma Du spelar i Din högerhand, baserat på de ackord Du spelar i Din vänsterhand. Andra tillgängliga effekter är bl a Tremolo och Echo.

1 Koppla in HARMONY/ECHO.

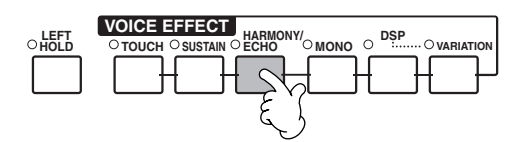

- 2 Koppla in ACMP (sid 28).
- 3 Spela ett ackord i Din vänsterhand och spela några toner inom högerhandsomfånget på klaviaturen.
   PSR-2100/1100 har en rad olika Harmony/Echo typer (sid 146).
   Harmony/Echo typ kan komma att ändras med hänsyn till det MAIN ljud som valts.
  - Harmony/Echo är bara en av många effekter Du kan använda för ljudet.
     Prova några av de andra effekterna och upptäck hur de kan påverka Ditt framförande (sid 60).

♪ OBS 🗕

För detaljer kring Harmony/ Echo typer, se det separata Data List häftet.

### Stilens sektioner

Varje stil för det automatiska ackompanjemanget är uppbyggt av "sektioner". Eftersom varje sektion är en rytmisk variation av grundmönstret kan Du använda dem för att krydda Ditt framförande och verkligen skapa variationer, allt medan Du spelar. Intros, Endings, Main mönster och Breaks, allt finns här för att ge Dig dynamiska och professionella arrangemang.

| INTRO  | Denna används för att inleda musiken. Så snart introduktionsmönstret spelat klart, skiftar ackompanje-<br>manget till Main sektionen.                                                 |
|--------|----------------------------------------------------------------------------------------------------|
| MAIN   | Detta är det normala mönster som ackompanjerar melodin. Det spelar ett ackompanjemangsmönster av flera takter, vilket kontinuerligt upprepas tills någon annan sektions knapp trycks. |
| BREAK  | Detta skapar en markant variation av en takts break i det rytmiska ackompanjemanget och kan få Ditt framförande att låta än mer professionellt.                                       |
| ENDING | Denna används för att avsluta musiken. Så snart avslutningsmönstret spelat klart, stoppar ackompanje-<br>manget automatiskt.                                                          |

1-3 Använd samma operationer som i "Spela en kompstil" på sid 28 och 29.
4 Tryck [INTRO] knappen.

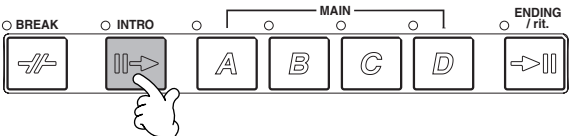

**5** Så snart Du spelar ett ackord med Din vänsterhand startar Intro. I detta exempel, spela att C-dur ackord (enligt nedan).

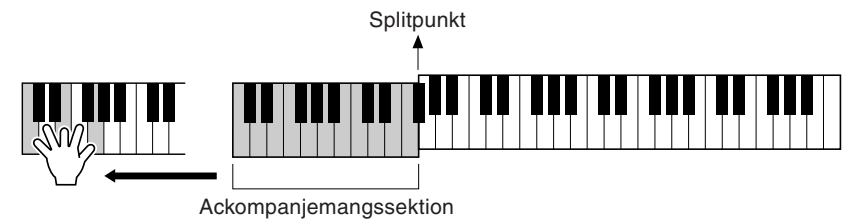

När uppspelningen av introduktionen är klar, leder detta automatiskt till Main sektionen.

►6

Tryck någon av MAIN [A] till [D] knapparna eller [BREAK] knappen enligt önskan. (Se Strukturschema över ackompanjemanget på nästa sida.)

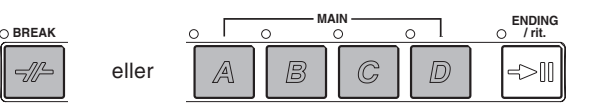

/ Tryck [AUTO FILL IN] knappen för att koppla in fill-in funktion om så önskas.

Fill-in mönstren kommer att spelas automatiskt vid varje byten mellan Main sektioner.

## ►8

#### Tryck [ENDING] knappen.

Detta växlar till den avslutande sektionen. När avslutningsmönstret spelats klart, stoppar kompet automatiskt.

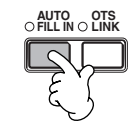

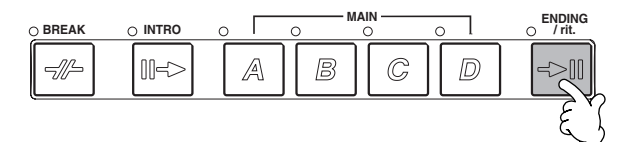

#### Strukturschema över ackompanjemanget

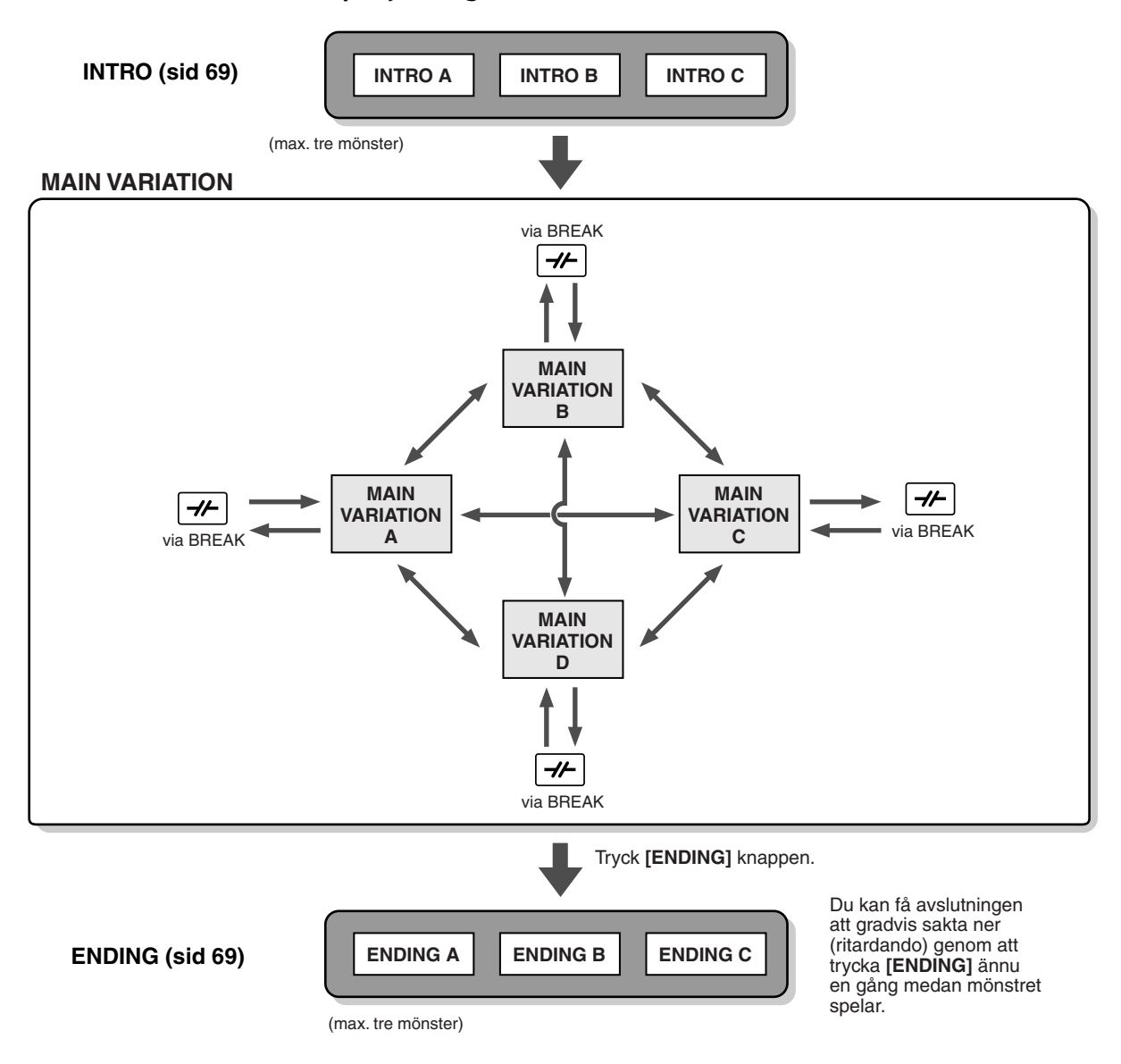

#### ♪ OBS

- Intro behöver inte nödvändigtvis användas som introduktion. Du kan använda en av Intro sektionerna även mitt i en melodi genom att trycka [INTRO] knappen medan mönstret spelar.
- Var uppmärksam med Break sektionen. Om Du trycker [BREAK] knappen efter sista taktslaget (åttondel) i takten, kommer break mönstret att spelas från och med nästa takt. Detta gäller även Auto Fill-in.
- Du kan starta ackompanjemanget genom att använda vilken sektion som helst, såväl som Intro sektionerna.
- Om Du vill återstarta en stil direkt efter Ending, tryck helt enkelt [INTRO] knappen medan Ending sektionen spelar.
- Om Du trycker [BREAK] knappen medan Ending spelar, kommer break att omedelbart börja spela, följt av Main sektionen.

| FADE IN/OUT | [FADE IN/OUT] knappen kan användas för att tona in och tona ut (sid 68) när man startar och stoppar ackompanjemanget.                                                                                                    |
|-------------|----------------------------------------------------------------------------------------------------|
| ТАР ТЕМРО   | En stil kan startas i vilket önskat tempo som helst, genom att "slå" detta med [TEMPO/TAP] knappen.<br>För detaljer, se sid 54.                                                                                                    |
| SYNC.STOP   | När Synchro Stop funktionen är aktiverad kommer uppspelningen av ackompanjemanget att stoppas helt när alla tangenter inom sektionen för det automatiska ackompanjemanget på klaviaturen släpps upp. Ackompanjemanget startar igen så snart ett ackord spelas. För detaljer, se sid 68. |

#### Övriga kontroller

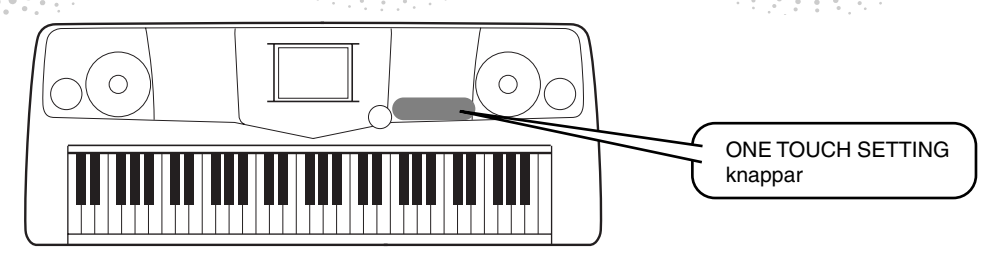

## **One Touch Setting**

One Touch Setting är en kraftfull och praktisk funktion som gör att Du kan kalla fram de mest lämpliga panelinställningarna (ljudnummer, etc) för den aktuella stilen, i en enda knapptryckning. Detta är ett fantastiskt sätt att direkt ställa om alla inställningar för PSR-2100/1100 för att passa den stil Du önskar spela.

▶1 Välj en stil (sid 28). ►2 Tryck en av [ONE TOUCH SETTING] knapparna. ONE TOUCH SETTING Detta kallar inte enbart fram alla inställningar (ljud, effekter, etc) som passar den valda stilen (se sid 70) 2 3 A, - det kopplar dessutom in ACMP och SYNC.START så att Du kan börja spela direkt med kompstilen. ►3 Så snart Du spelar ett ackord med Din vänsterhand startar det automatiska ackompanjemanget. ►4 Spela melodistämman med Din högerhand och olika ackord Splitpunkt med Din vänsterhand. Ackompanjemangssektion ► 5 Prova andra One Touch Setting inställningar. ONE TOUCH SETTING Du kan också skapa Dina egna One Touch Setting inställningar. 4 För detaljer, se sid 71.

• Här är ytterligare ett sätt att skapa automatiska ändringar och krydda Ditt framförande: Använd den praktiska OTS (One Touch Setting) Link funktionen för att få automatiska byten av One Touch Setting samtidigt som Du väljer en annan Main sektion (sid 71).

**Music Finder** 

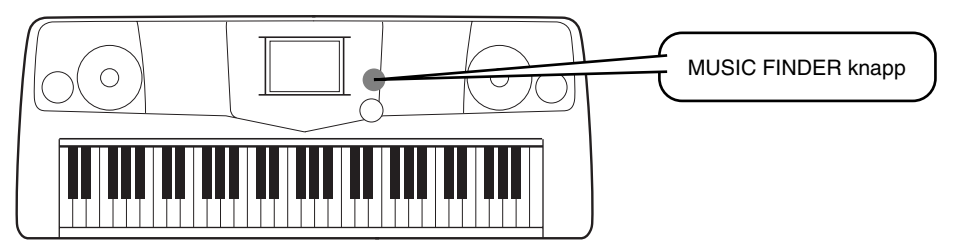

Om Du vill spela en speciell melodi, men inte vet vilken kompstil eller vilka ljudinställningar som är lämpliga, kommer den praktiska Music Finder att vara till stor hjälp. Välj helt enkelt en melodititel i Music Finder och PSR-2100/1100 gör automatiskt alla panelinställningar så att Du kan spela i den önskade musikstilen!

## **Använd Music Finder**

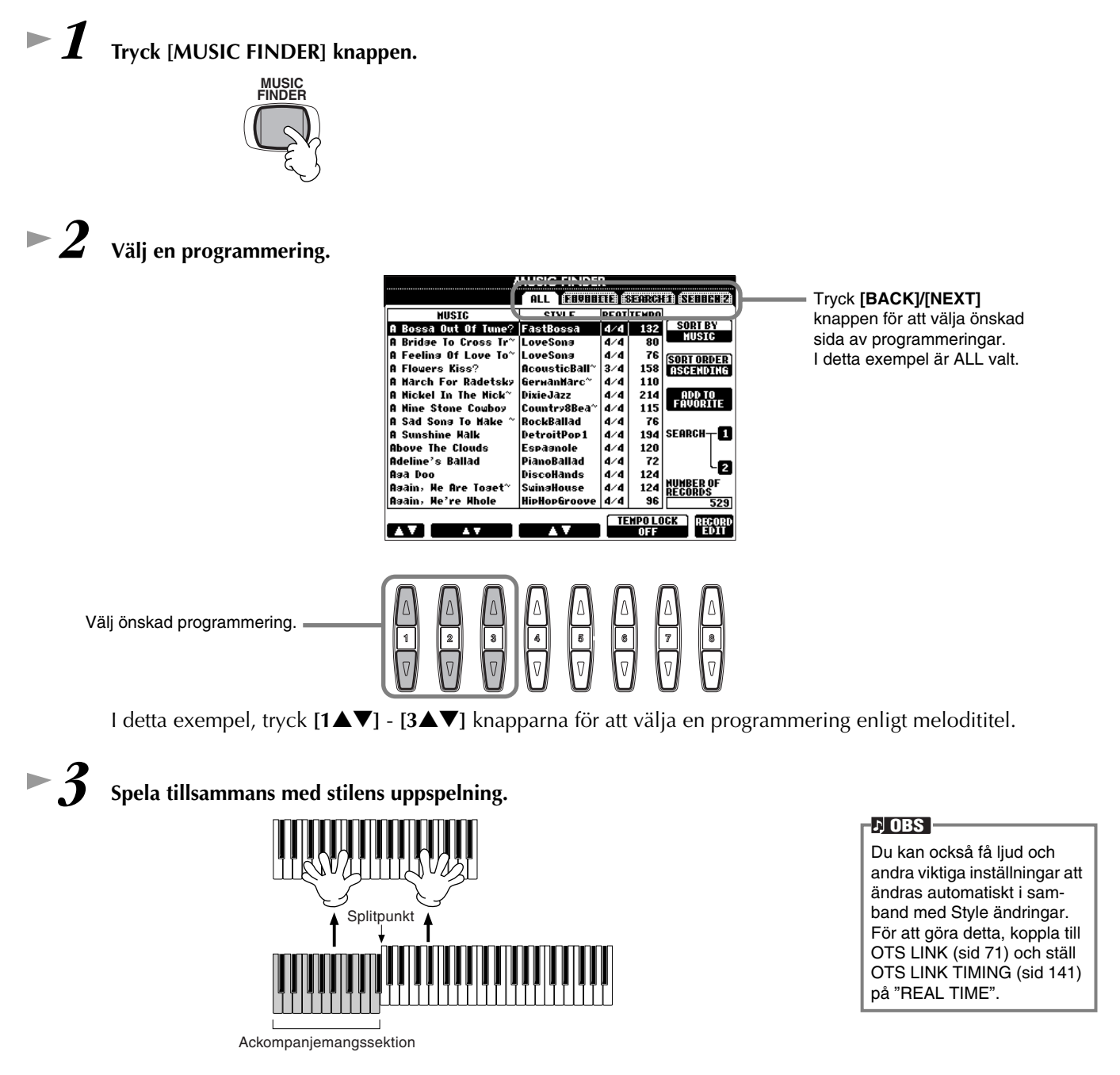

Tryck [EXIT] för att komma tillbaka till MAIN display.

33

**Music Finder** 

Referens på sid 72

#### **Music Finder**

## Sök bland Music Finder programmeringar

Music Finder är även utrustad med en bekväm sökfunktion — SEARCH 1/2 — som gör att Du kan ange en melodititel eller ett nyckelord — och direkt får Du fram alla programmeringar som överensstämmer med Ditt sökkriterium.

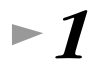

#### Tryck [MUSIC FINDER] knappen.

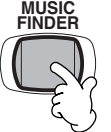

►2

Tryck [I] knappen för att ta fram MUSIC FINDER SEARCH 1 display.

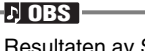

Resultaten av Search 1 och 2 visas i motsvarande märkta SEARCH 1/2 displayerna.

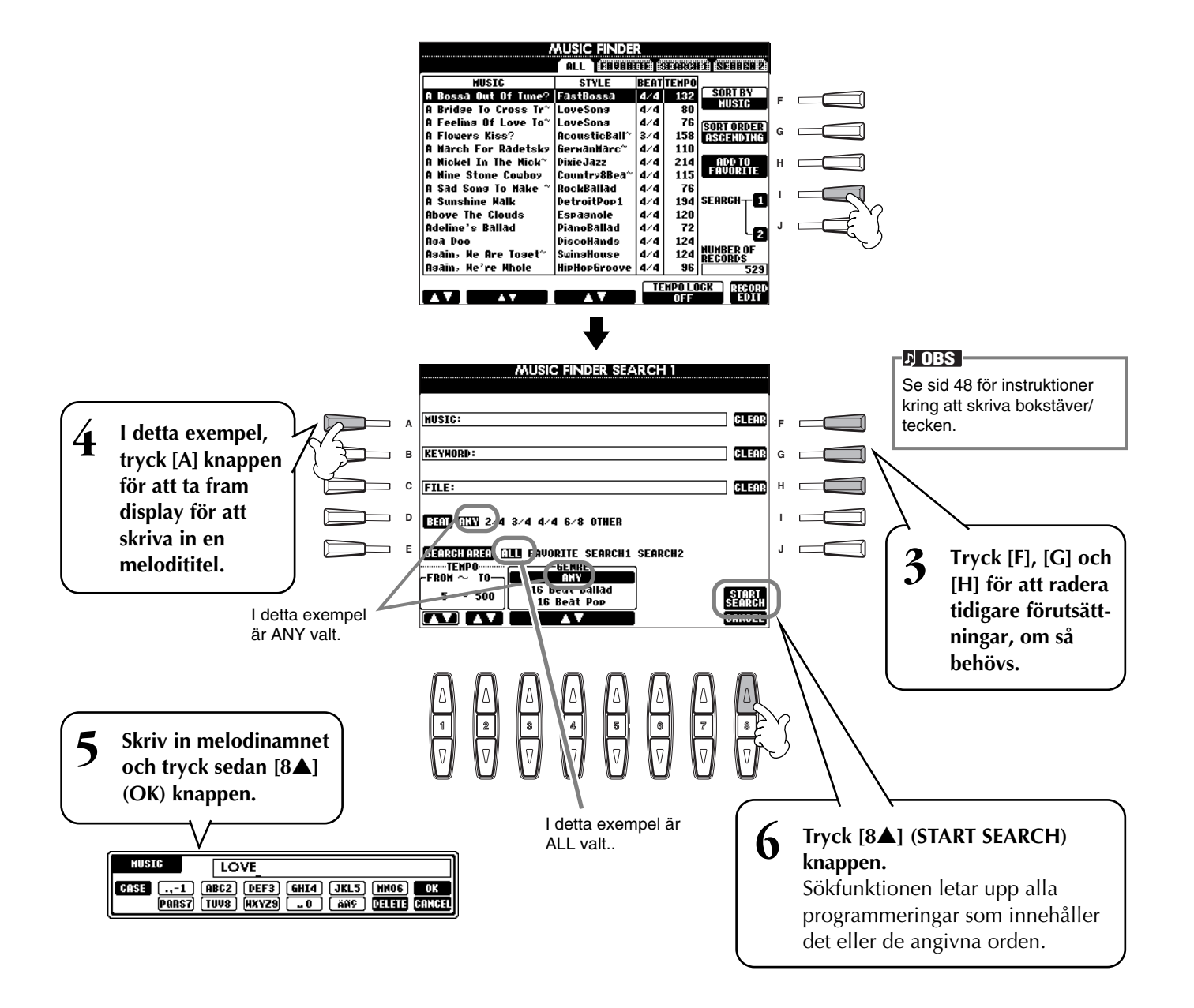

**Music Finder** 

Välj en programmering (se steg #2 på sid 33) och spela tillsammans med uppspelningen av kompstilen.

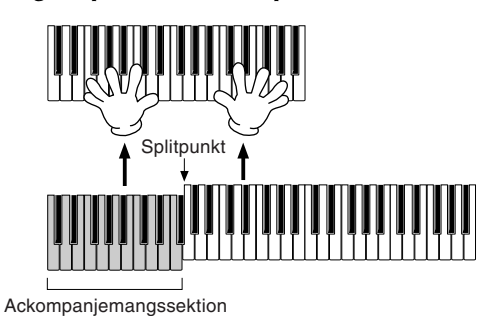

Tryck [EXIT] för att komma tillbaka till MAIN display.

Du kan också skapa Dina egna Music Finder inställningar och spara dem till diskett (sid 38 och 47). Tack vare detta kan Du utöka Ditt Music Finder bibliotek och utbyta dem med andra PSR-2100/1100 användare. För detaljer, se sid 74.

#### Spara och återkalla Music Finder data

För att spara Din Music Finder data, ta fram MUSIC FINDER öppna/spara visningen från SYSTEM RESET sidan (sid 154) i UTILITY displayen, och följ samma procedur som gäller för öppna/spara visning för Voice (sid 43, 47). För att återkalla den sparade datan, genomför relevant operation från MUSIC FINDER's öppna/spara visning. Programmeringar kan ersättas eller adderas (sid 74).

I instruktionerna ovan hanteras all Music Finder data tillsammans. Dessutom, när Du sparar eller laddar Style filer, kommer den Music Finder data som använder relevanta Style filer att lagras eller adderas automatiskt. När Du kopierar eller flyttar en Style fil på diskett till USER enheten (sid 45, 46) kommer den programmering som var programmerad med den relevanta stilen att automatiskt adderas till PSR-2100/1100. ) OBS

Music Finder data är kompatibel för både PSR-2100 och PSR-1100.

• I exemplet ovan specificerades en melodititel, men Du kan också söka relevanta programmeringar med nyckelord eller musikstilar, t ex Latin, 8-beat, etc. (sid 73).

#### Spela med Songs

## Spela med Songs

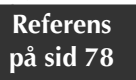

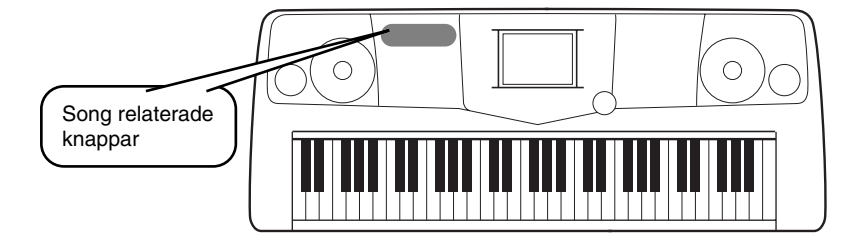

## Spela tillsammans med PSR-2100/1100

I detta avsnitt vill vi att Du provar uppspelningsfunktionerna i PSR-2100/1100 genom att koppla bort eller tysta högerhandens melodistämma och att Du istället spelar den själv. Det blir som att ha en mycket begåvad och skicklig partner som ackompanjerar Dig medan Du spelar melodin.

1-4 Använd samma operationer som i "Song uppspelning" på sidorna 21-23.

► 5 Tryck [TRACK 1] knappen för att koppla bort högerhandens melodistämma.

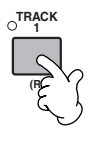

#### **5 OBS** För att koppla bort

vänsterhandens stämma, tryck [TRACK 2] knappen.

# • Om Du vill att noterna skall visas medan Du spelar, tryck [C] knappen. Om Du vill se sångtexten, tryck [B] knappen.

Om inte MAIN displayen visas, tryck [DIRECT ACCESS] knappen följt av [EXIT] knappen.

|                 | MAIN                                                           |                       |  |  |
|-----------------|----------------------------------------------------------------|-----------------------|--|--|
|                 |                                                                |                       |  |  |
|                 | Song 4/4 J= 90                                                 | Live! MAIN GrandPiano |  |  |
|                 | BAR 001<br>BEAT 1                                              | Live! LAVER           |  |  |
|                 | Score TEMPO J=148<br>CHORD                                     | EFT GalaxyEP          |  |  |
| , <del></del> ∫ | STYLE 4/4 J=148                                                |                       |  |  |
|                 | INTRO ENDING<br>4bar2 4bar                                     |                       |  |  |
|                 | 0 100 0 100 0 100 100<br>□ □ □ □ □ □ □ □ □ □ □ □ □ □ □ □ □ □ □ |                       |  |  |

♪ OBS — Om den va

Om den valda Song:en inte innehåller textdata kommer inte någon text att visas.

Tryck SONG [START/STOP] knappen och spela stämman.

Om Du önskar, kan Du justera tempot genom att trycka TEMPO ◄] [►] knapparna.

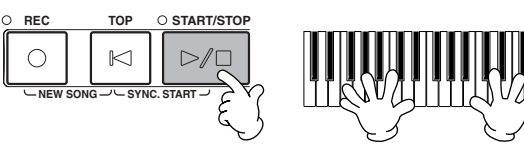

►8

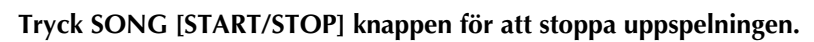

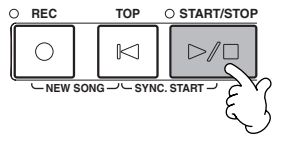

introduktion, använd Sync Start funktionen. För att ställa Sync Start i klarläge, håll ITOPI knappen nertryckt

♪ OBS

klarläge, håll [TOP] knappen nertryckt, samtidigt som Du trycker SONG [START/STOP] knappen. Song uppspelningen kommer att starta i samma ögonblick Du börjar spela på klaviaturen.

Om Du vill starta direkt utan någon

 Om Du hör att PSR-2100/1100 även spelar melodistämman, kontrollera kanalinställningen för melodistämman i Song datan och ändra kanalen som fördelats till Track 1 (sid 140). Du kan också ändra själva Song kanalen permanent (sid 106).
## Spela med Songs

## Inspelning

Du kan även spela in med PSR-2100/1100 — snabbt och lätt. Prova Quick inspelningsfunktionen nu och spela in Ditt klaviaturframförande.

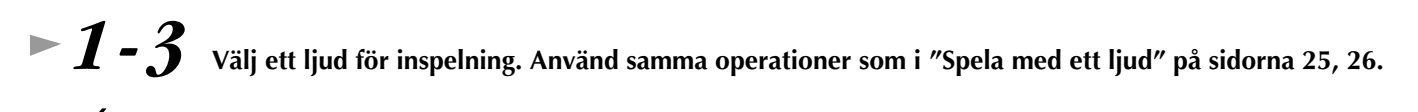

Tryck [REC] och [TOP] knapparna samtidigt för att välja "New Song" (= "Ny Melodi") för inspelning.

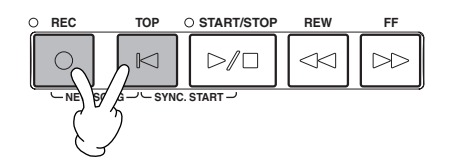

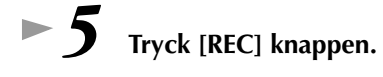

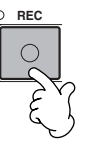

► 6 Inspelningen startas så snart Du börjar spela på klaviaturen.

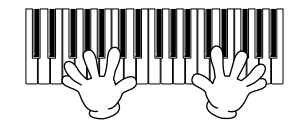

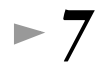

När Du är klar med inspelningen, tryck [REC] knappen.

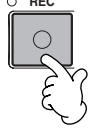

► 8 För att lyssna till Din nygjorda inspelning, återställ melodin till dess början genom att trycka [TOP] knappen och tryck sedan SONG [START/STOP] knappen.

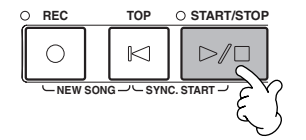

Om Du vill behålla en viktig inspelning måste den sparas till User enheten eller diskett.

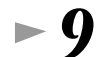

Spara den inspelade datan enligt önskan (sidorna 39, 47).

# Grundläggande hantering — Organisera Dina data

## Innehållet som visas i Main display

När strömmen slås på visas **MAIN** display, som innehåller viktig och relevant information för fortsatt arbete.

Genom att trycka knapparna **[A] — [J]** i **MAIN** display tas displayer fram motsvarande var och en av dessa knappar. De displayer som tas fram via dessa knappar (med undantag för **[B]** och **[C]** knapparna) kallas **Öppna/spara** displayer (se kommande sidor). När man trycker **[B]** eller **[C]** knapparna tas **Lyric** respektive **Score** display fram. DES Om MAIN display inte visas, tryck [DIRECT ACCESS] följt av [EXIT] knappen.

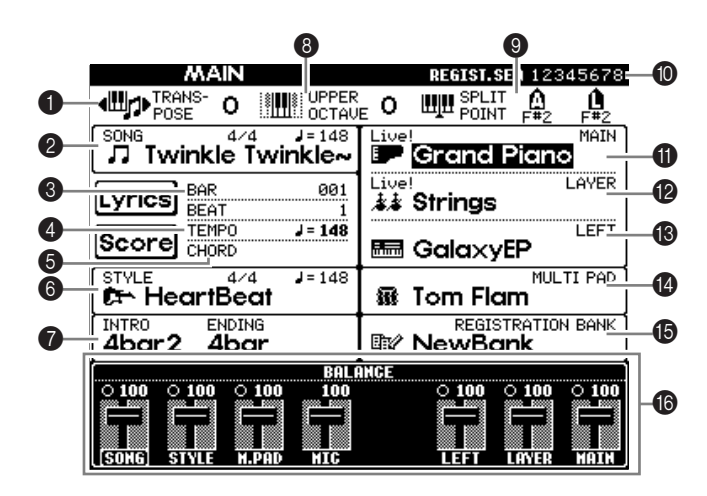

#### TRANSPOSE (sid 144)

Med [TRANSPOSE] knappen kan man förändra tonhöjden för instrumentet, upp eller ner i halvtonssteg. Transponeringsvärdet i halvtonssteg visas här.

#### SONG (sid 78)

Här visas namnet på aktuell vald Song (MIDI-fil) och en del information kring denna.

#### 🕄 BAR

Här visas aktuell position för den Song eller ackompanjemangsstil som spelas upp.

#### 4 TEMPO (sid 53)

Här visas tempo när en Song eller ackompanjemangsstil spelas upp.

#### G CHORD (sid 65)

När [ACMP] är inkopplat visas det ackord som spelas i vänsterhandssektionen.

#### 6 STYLE (sid 62)

Här visas namn, taktart och tempo för den aktuella kompstil som är vald.

### INTRO och ENDING (sid 69)

Här visas namn för aktuellt valda introduktions- och avslutningsmönster.

### UPPER OCTAVE (sid 61)

Med [UPPER OCTAVE] knappen kan klaviaturens tonhöjd höjas eller sänkas i oktavintervaller. Här visas aktuellt oktavläge.

#### SPLIT POINT (sid 141)

Här visas splitpunkter, de specifika punkter som delar in klaviaturens olika omfång. Det finns två olika typer av splitpunkter: "A" som separerar ackompanjemangsautomatiken från resten av klaviaturen och "L" som avskiljer vänster och höger hands omfång.

#### REGISTRATION SEQUENCE (sid 145)

Du kan spara Dina egna panelinställningar till Registration Memory knapparna och sedan kalla fram dem genom att trycka önskad REGISTRATION MEMORY knapp [1] – [8]. Den bekväma Registration Sequence funktionen gör att Du kan kalla fram knapparna i den ordning Du själv bestämmer genom att helt enkelt använda [BACK]/[NEXT] knapparna eller pedal under tiden Du spelar. Här visas den valda sekvensen (under förutsättning att funktionen inte står på OFF).

#### MAIN stämma (sid 57)

Här visas det ljud som valts för MAIN stämman.

#### LAYER stämma (sid 59)

Här visas det ljud som valts för LAYER stämman.

#### B LEFT stämma (sid 60)

#### Här visas det ljud som valts för LEFT stämman.

MULTI PAD bank (sid 76) Multi Pads kan användas för att direkt spela upp speciella fraser (som rytmiska fills och melodiska slingor) i samband med Ditt framförande genom att trycka MULTI PAD knapparna [1] – [4]. Multi Pad data sparas i banker (fyra "pads" i varje bank), och såväl Preset som User banker finns tillgängliga. Här visas den aktuella bank som är vald.

#### BREGISTRATION MEMORY bank (sid 88)

Registration Memory inställningar lagras i banker, åtta i varje bank. Här visas namnet för den aktuella bank som är vald.

#### Volymbalans för stämmorna (sid 64)

Du kan ändra volymbalansen genom att trycka [1▲▼]-[8▲▼] knapparna under LCD displayen. Här visas volymbalansen för varje stämma.

## Öppna/spara display

PSR-2100/1100 hanterar en rad olika typer av data — ljud, ackompanjemangstilar, Songs, Multi Pads och Registration Memory inställningar. Mycket av denna data finns redan programmerad och ingår i PSR-2100/1100 men Du kan också skapa och editera Dina egna data med en del av funktionerna i instrumentet.

All denna data är sparad i separata filer — precis som i en dator.

Här skall vi visa Dig den grundläggande hanteringen av displaykontrollerna för att hantera och organisera datan för PSR-2100/1100 i filer och mappar.

Filer kan öppnas, sparas, namnges, flyttas eller raderas i deras respektive öppna/spara displayer. Du kan välja dessa displayer för respektive filtyper; Song, Voice, Style, etc. Du kan dessutom effektivt organisera Dina data genom att samla olika filer av samma typ i en gemensam mapp.

Öppna/spara displayer för Song, Voice, Style, Multi Pad Bank och Registration Bank kan kallas upp från MAIN displayen (den display som visas när strömmen slås på) genom att trycka motsvarande [A] - [J] knapp.

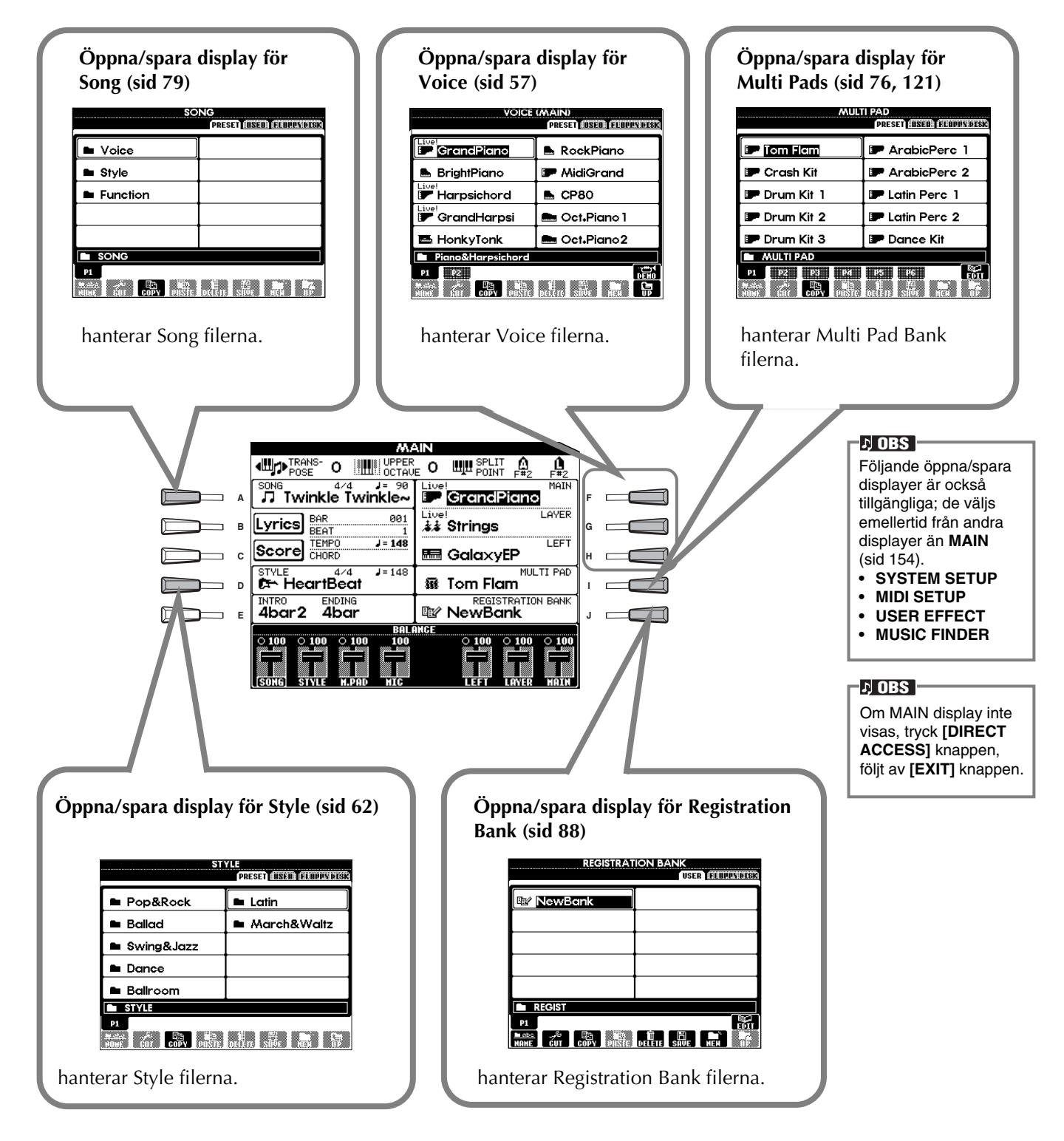

## Exempel — öppna/spara display

Varje **öppna/spara** display sida består av **PRESET**, **USER** och **FLOPPY DISK** enheter. I exemplet nedan visas öppna/spara display för Voice.

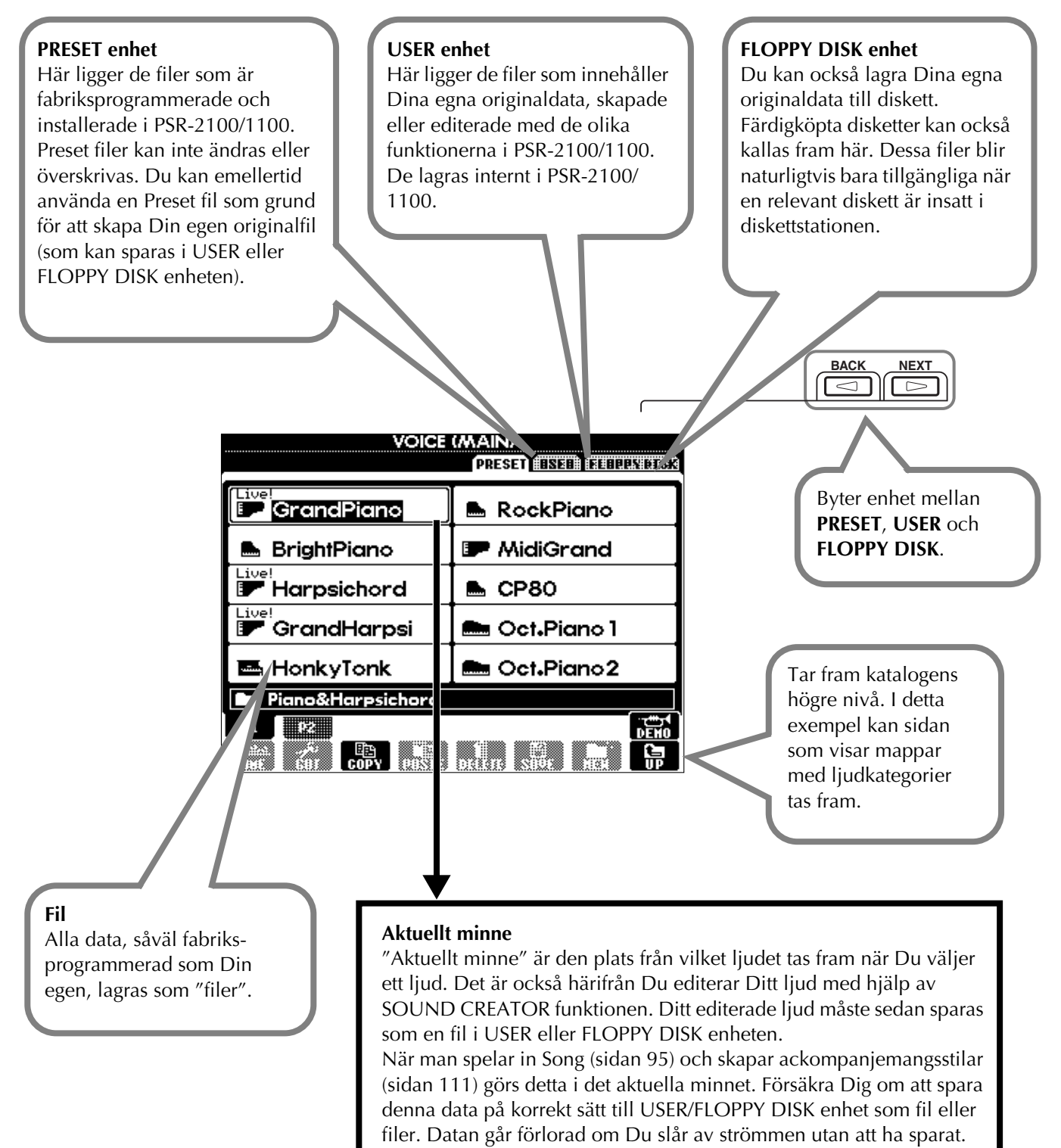

För detaljer, se sidan 42.

Grundläggande hantering — Organisera Dina data

### Filer och minnesenheter

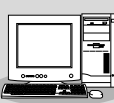

Du kan hantera filer (kopiera, spara, etc) i User enheten eller Disk enheten med hjälp av en dator

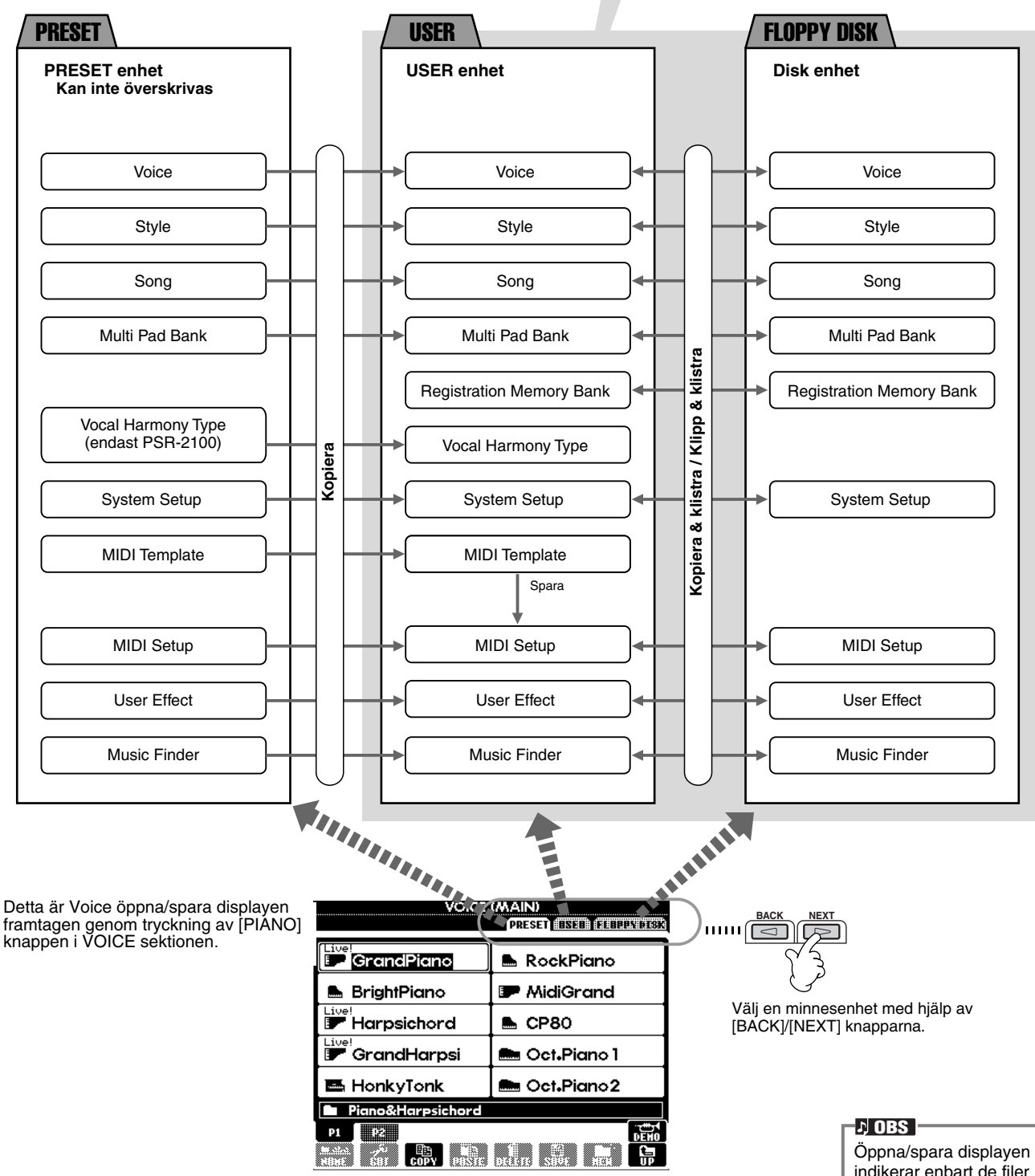

Öppna/spara displayen indikerar enbart de filer som kan hanteras från den valda displayen. FD (Floppy Disk) enhet för Voice öppna/spara displayen visar t ex endast ljuden även om även Song eller Style filer är sparade till samma diskett.

## Funktioner och minnesenheter

Data som inte behålles när strömmen slås av

🔵 Data som behålles när strömmen slås av

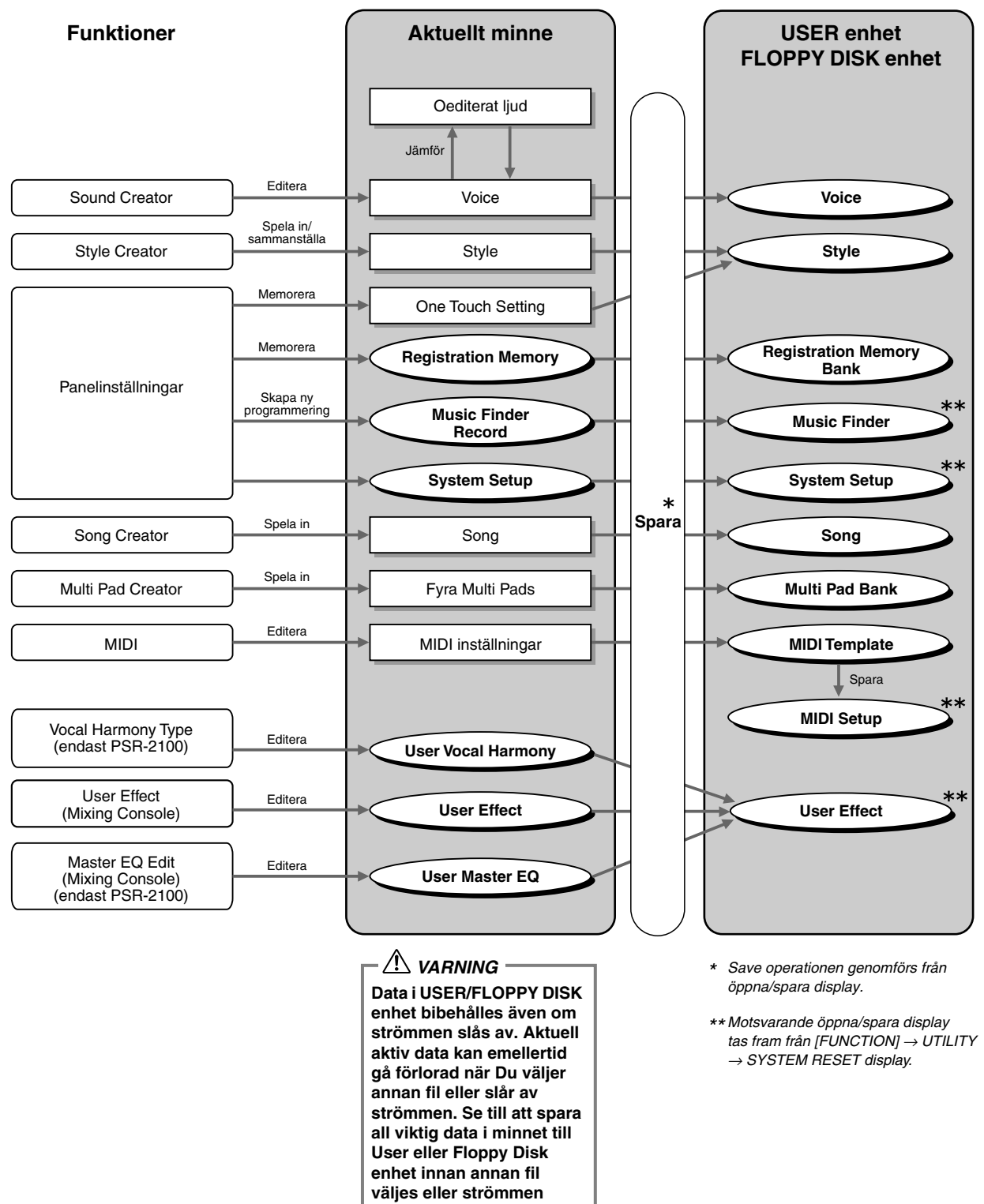

slås av.

## Välja filer och mappar

Välj en fil som visas i displayen. I detta exempel väljer vi en Voice fil, d v s ett ljud.

Tryck först **VOICE** [**PIANO & HARPSI.**] knappen för att ta fram displayen som innehåller filerna. Displayen ("öppna/spara" visningen) är typisk för de som används för att ta fram och spara filer (ljudfiler). PSR-2100/1100 innehåller redan en rad ljud i **PRESET** enheten. Du kan spara egna ljud Du skapat med Sound Creator funktionen till **USER** eller **FLOPPY DISK** enheten.

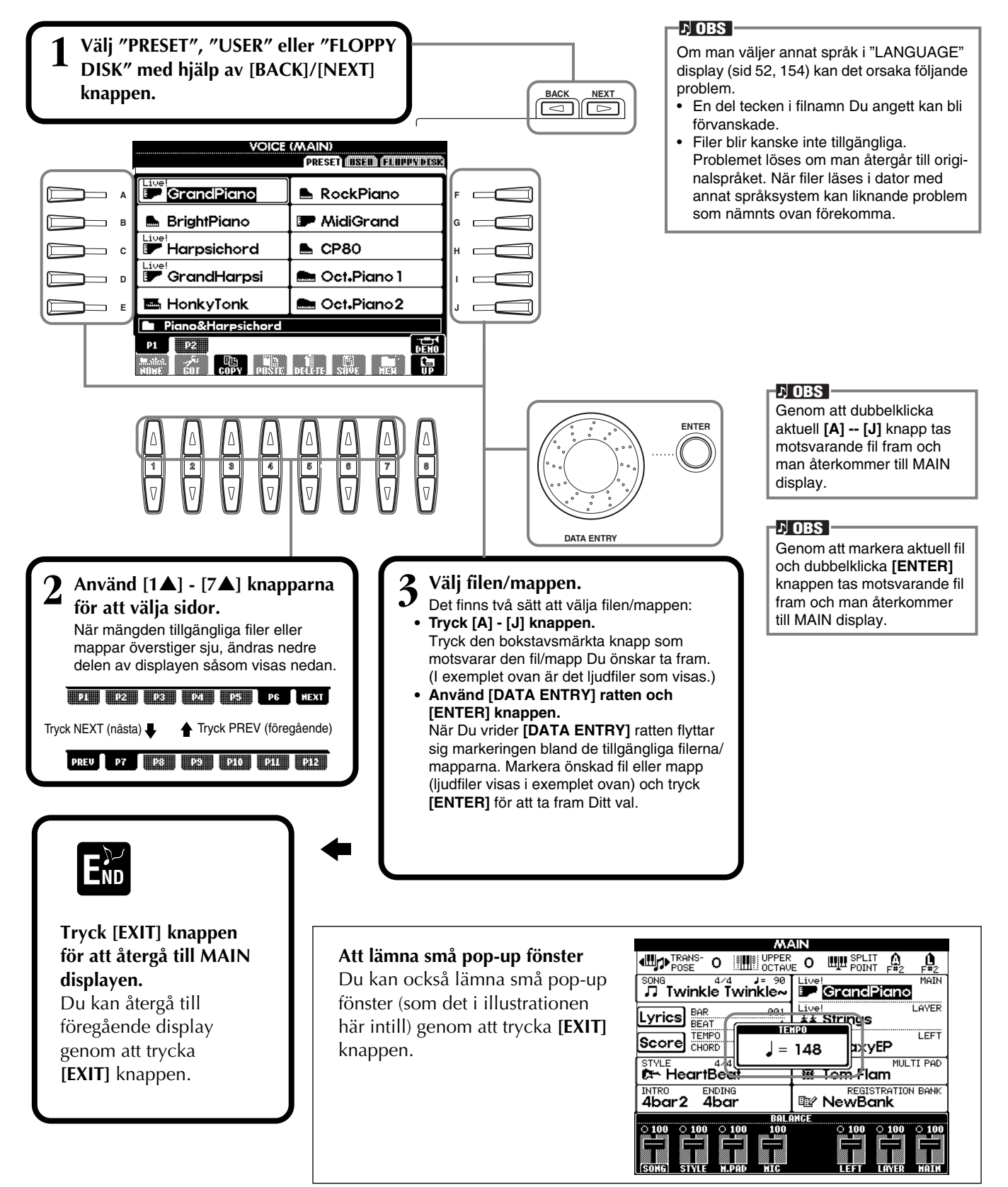

## Fil/mapp-relaterade operationer

## Namnge filer/mappar

Du kan ange namn till filer och mappar. Vilken fil som helst i **USER** och **FLOPPY DISK** enheten kan namnges eller namnändras. Genomför följande steg när det finns data i User enheten. Om det finns Preset filer/mappar Du skulle vilja namnändra, kopiera dem först (sid 46) och använd dem som User filer/mappar.

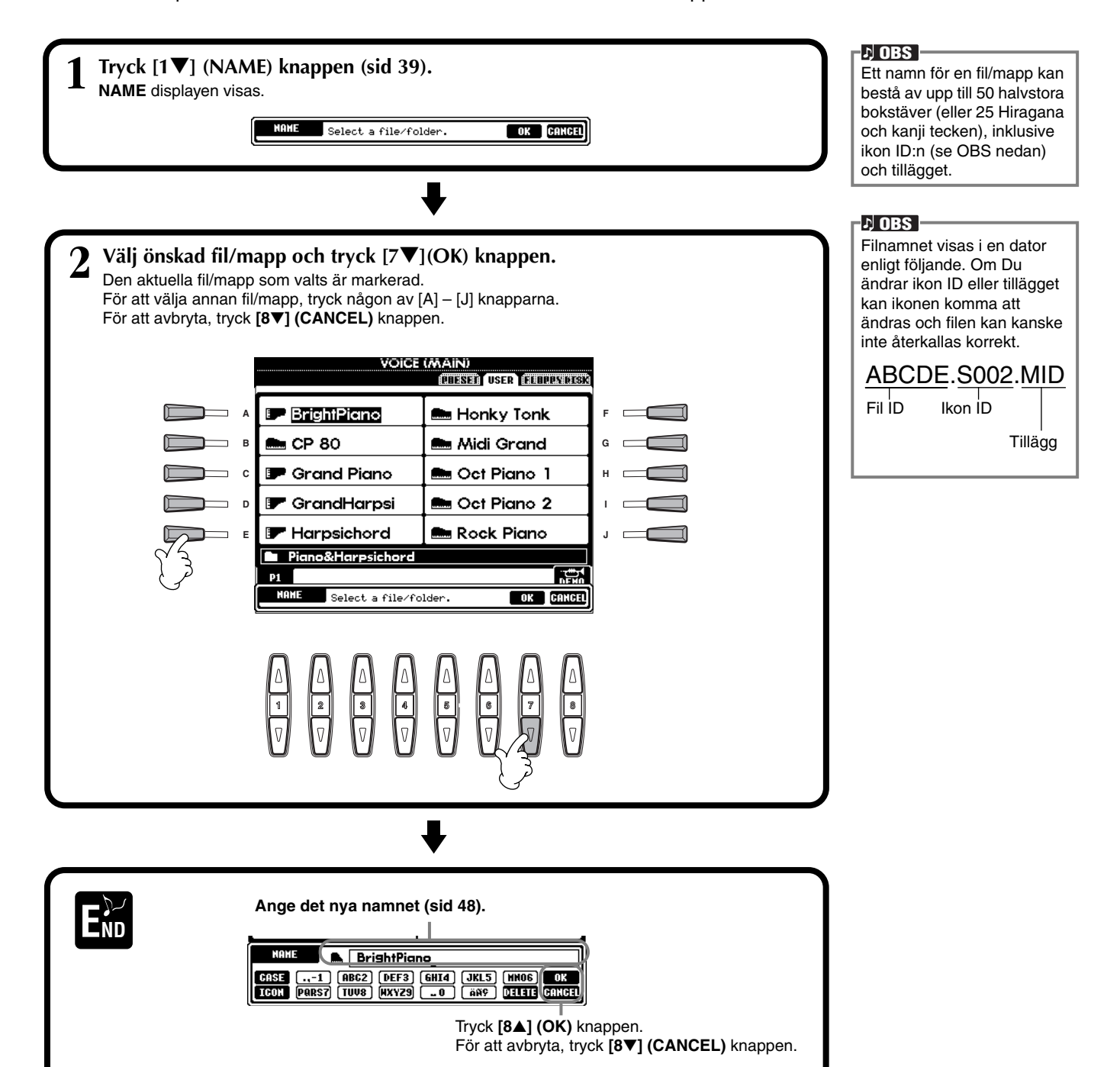

## Flytta filer/mappar

Du kan flytta filer och mappar enligt önskan, för att organisera Dina data. Varje fil/mapp i **USER** och **FLOPPY DISK** enheterna kan flyttas med hjälp av klipp-och-klistra operationen som beskrivs nedan.

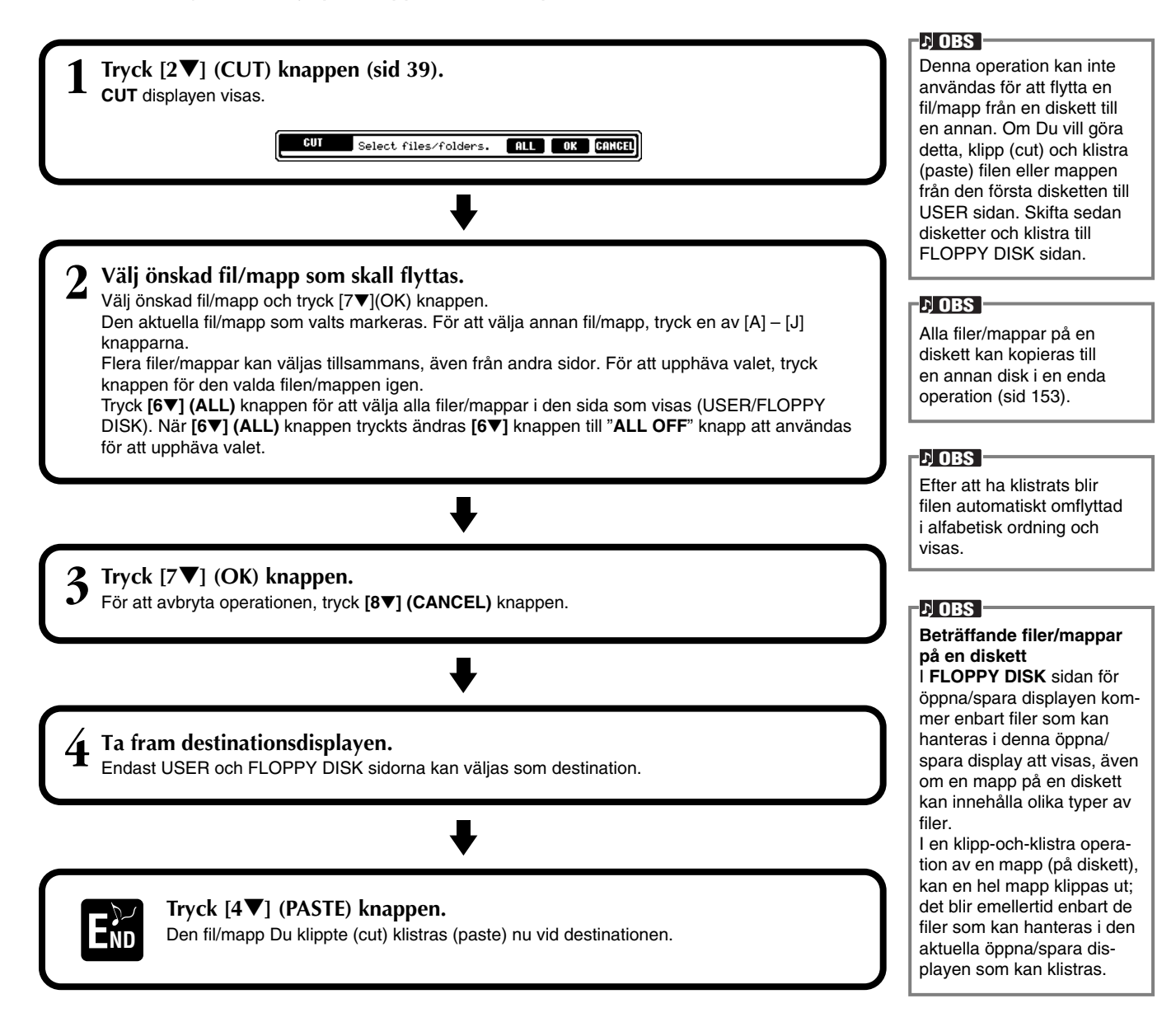

## Kopiera filer/mappar

Du kan också kopiera filer och mappar enligt önskan, för att organisera Dina data. Varje fil/mapp i **PRESET**, **USER** och **FLOPPY DISK** enheterna kan kopieras med hjälp av klipp-och-klistra operationen som beskrivs nedan.

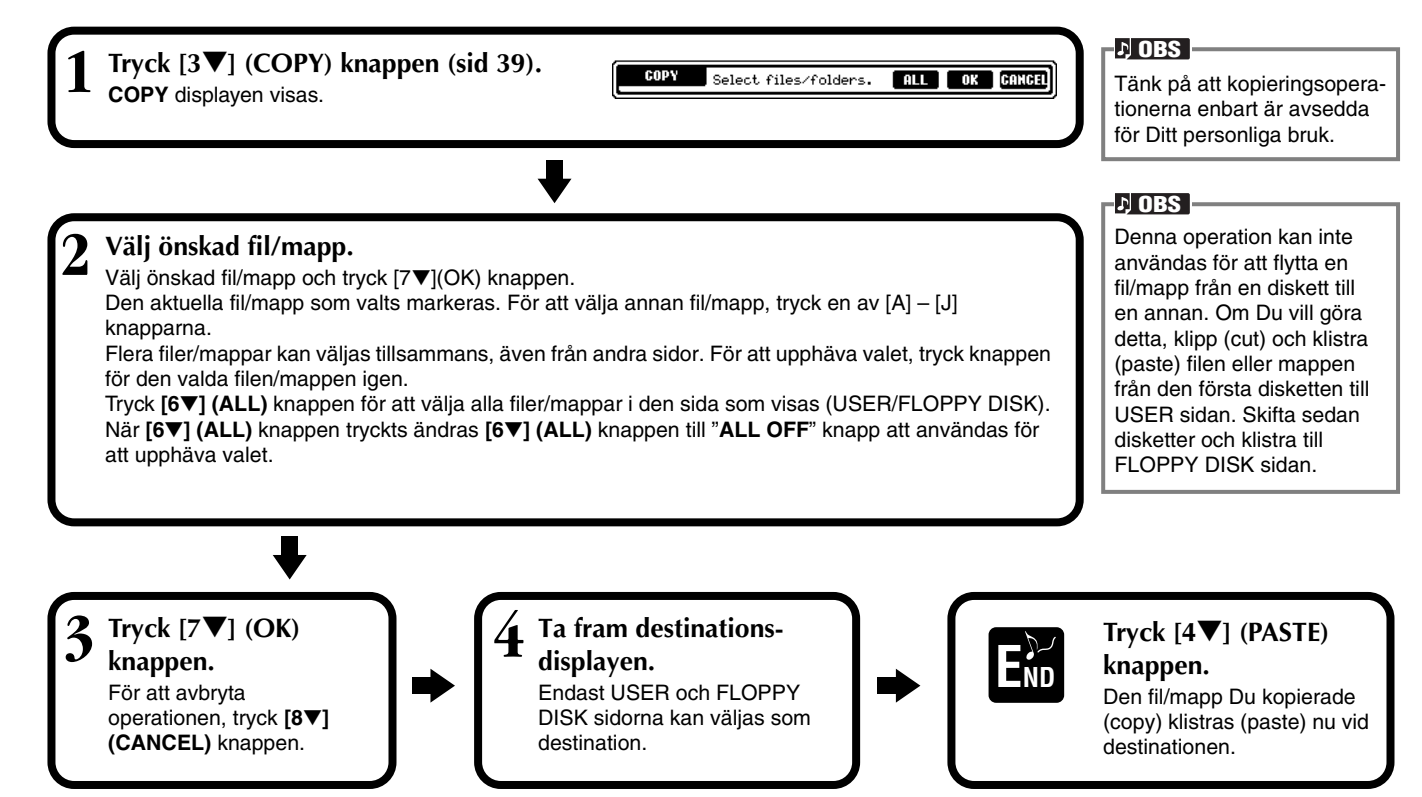

## Radera filer/mappar

Du kan också radera filer och mappar enligt önskan, för att organisera Dina data. Varje fil/mapp i **USER** och **FLOPPY DISK** enheterna kan raderas med hjälp av operationen som beskrivs nedan.

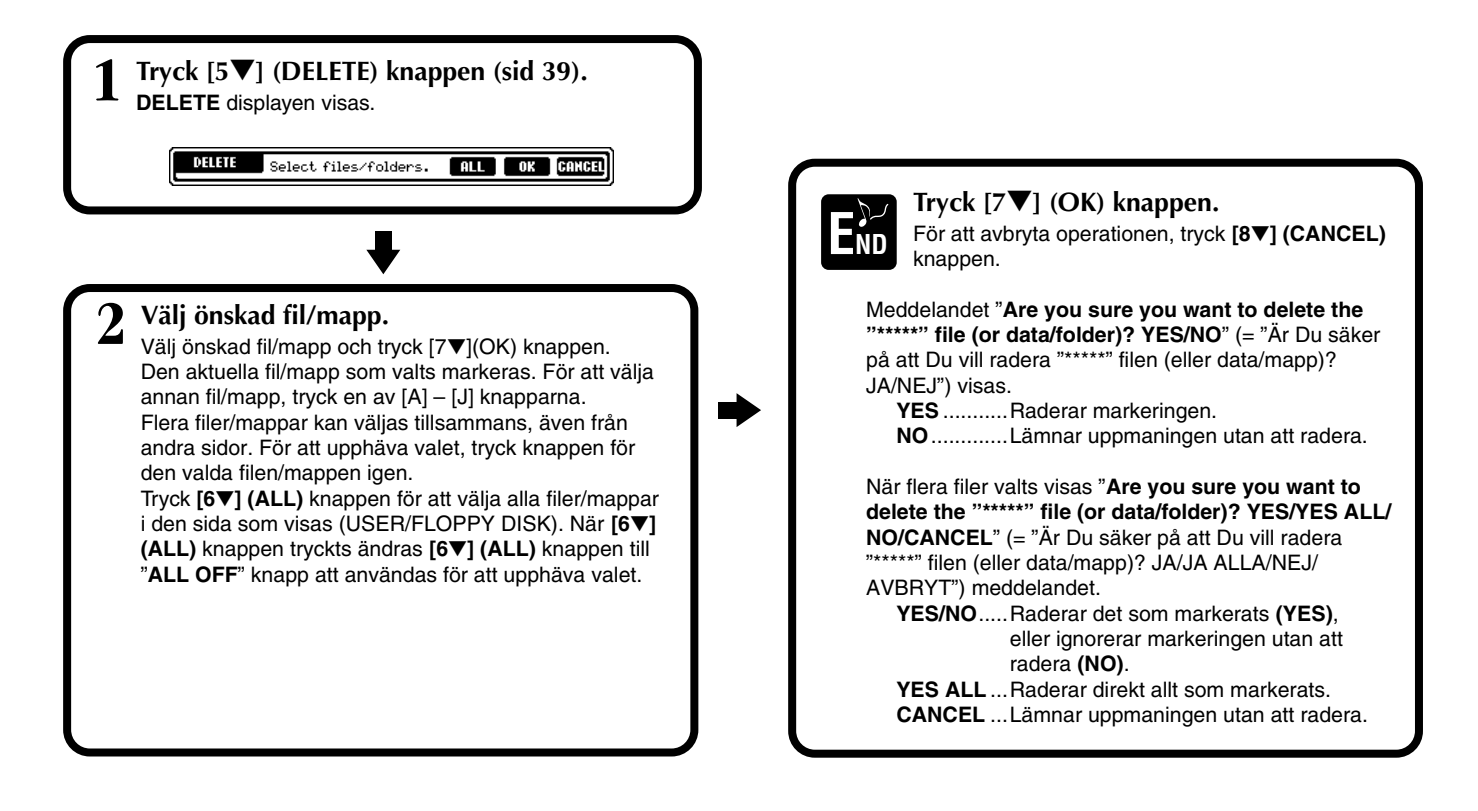

## Spara filer

Med denna operation kan Du spara Dina data (som t ex Song eller Voice) som Du skapat i det aktuella minnet som filer. Filer kan endast sparas till **USER** och **FLOPPY DISK** enheterna.

Om öppna/spara display för den data Du önskar spara inte visas, gå först tillbaka till MAIN display genom att trycka [**DIRECT ACCESS**] följt av [**EXIT**] knappen. Tryck därefter motsvarande [**A**] – [**J**] knapp vid MAIN display för att ta fram respektive öppna/spara display. Slutligen, ta fram **USER** eller **FLOPPY DISK** sida (sidorna 38, 40).

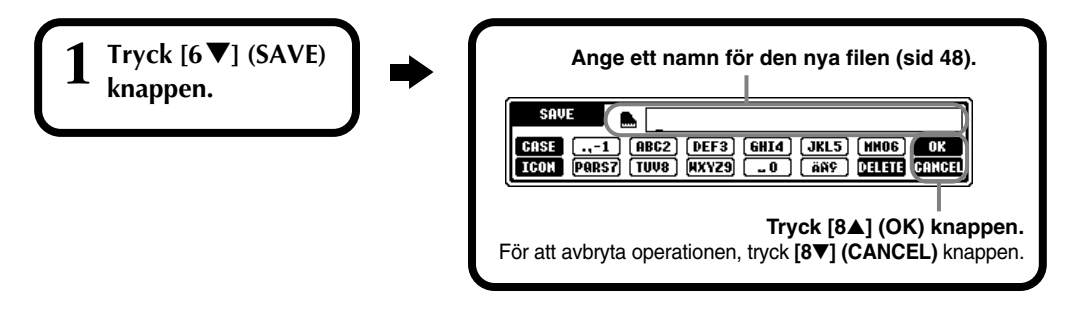

## Organisera filer genom att skapa ny mapp

Med denna operation kan Du på ett enkelt sätt organisera Dina olika filer i kategorier genom att skapa en ny mapp för varje kategori. Mappar kan enbart skapas i **USER** och **FLOPPY DISK** enheterna.

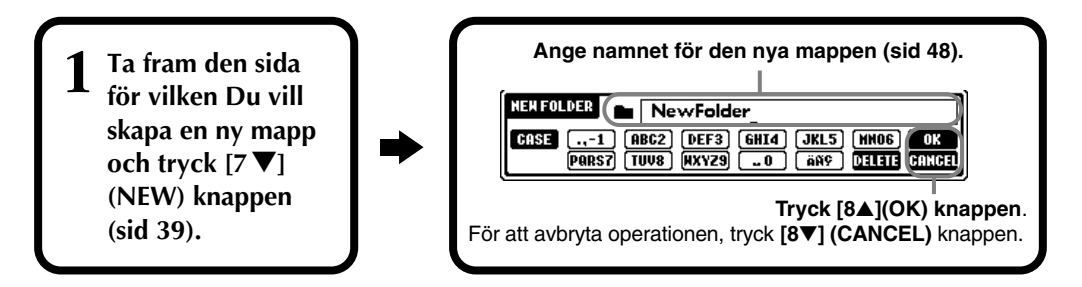

#### ト OBS

Den interna minneskapaciteten för respektive PSR-2100/1100 är cirka 1520KB (PSR-2100)/700KB (PSR-1100). Minneskapaciteten för en 2DD och 2HD diskett är respektive 720KB och 1440KB. När Du lagrar data till dessa platser kommer alla filtyper för PSR-2100/ 1100 (Voice, Style, Song, Registration, etc.) att lagras tillsammans.

#### ト OBS

Filer för DOC och Yamaha Disklavier mjukvara, som finns att köpa i handeln, och dess editerade filer i PSR-2100/1100, kan lagras i USER enheten, men inte kopieras till annan diskett.

#### ト OBS

Kataloger för mappar kan innehålla upp till fyra nivåer. Det maximala antalet filer och mappar som kan lagras är 800 (PSR-2100) / 400 (PSR-1100) men detta kan variera beroende på filnamnet.

Det maximala antalet filer som kan sparas i en mapp är 250.

## Visa överliggande sidor

Tryck **[8▼**] **(UP)** knappen för att ta fram överliggande sidor. Du kan t ex ta fram mappnivån över filsidor.

## Ange bokstäver och ändra ikoner

| 1 Tryck [1 ▼]<br>(NAME), [6 ▼]<br>(SAVE) eller [7 ▼]<br>(NEW) knappen<br>(sid 39). | Ändra typ av tecken med hjälp av [1▲] knappen. Om Du väljer japanska som språk i FUNCTION displayen (sid 154) kan följande typer av tecken och storlekar anges: かな漢 (kana-kan) Hiragana och kanji, tecken (full storlek) カナ (kana) Katakana (normal storlek), tecken (full storlek) カナ (kana) Katakana (halv storlek), tecken (halv storlek)                                                                                                    |  |  |
|------------------------------------------------------------------------------------|----------------------------------------------------------------------------------------------------|--|--|
|                                                                                    | <ul> <li>A B C — Alfabet (stora och små bokstäver, full storlek), siffror (full storlek), tecken (full storlek)</li> <li>ABC — Alfabet (stora och små bokstäver, halv storlek), siffror (halv storlek), tecken (halv storlek)</li> <li>Om Du valt annat språk än japanska i FUNCTION displayen (sid 154), blir följande typer och tecken tillgängliga:</li> <li>CASE — Alfabet (stora bokstäver, halv storlek), siffror (halv storlek), tecken (halv storlek)</li> <li>case — Alfabet (små bokstäver, halv storlek), siffror (halv storlek), tecken (halv storlek)</li> </ul> |  |  |

## Skriv in tecken

Instruktionen som följer visar Dig hur Du skriver in tecken när Du skall namnge Dina filer och mappar. Metoden är i mångt och mycket densamma som när man skriver namn och nummer i en mobiltelefon.

## **1** Flytta markören till önskad position med hjälp av [DATA ENTRY] ratten.

## 2 Tryck önskad knapp [2▲] - [7▲] och [2▼]- [6▼] som motsvarar det tecken Du vill ange.

Flera olika tecken är fördelade till varje knapp och tecknen ändras för varje gång Du trycker knappen. För att verkligen skriva in det valda tecknet, flytta markören eller tryck på knappen för ett annat tecken. Om Du skrivit in ett tecken av misstag, flytta markören till det tecken Du vill radera och tryck [7▼] (**DELETE**) knappen. Om Du vill radera alla radens tecken på en gång, tryck och håll nere [7▼] (**DELETE**) knappen ett ögonblick. När markören visas i omvänd display (markerad), blir enbart det markerade omfånget raderat.

### **3** För att verkligen ange det nya namnet, tryck [8▲] (OK) knappen. För att avbryta operationen, tryck [8▼] (CANCEL) knappen.

## Konvertera till Kanji (japanska)

Detta gäller enbart om Du använder "かな漢 (kana-kan)" knappen (på japanska). När det inskrivna "hiragana" tecknet visas i omvänd display (markerat), tryck **[ENTER]** knappen en eller flera gånger för att konvertera tecknet till önskad kanji. Det markerade omfånget kan ändras med **[DATA ENTRY]** ratten. Det konverterade omfånget kan ändras tillbaka till "hiragana" med **[7▼] (DELETE)** knappen. Det markerade omfånget kan raderas på en gång med **[8▼] (CANCEL)** knappen. För att verkligen ange ändringen, tryck **[8▲] (OK)** knappen eller ange nästa tecken. För att ange "hiragana" direkt (utan att konvertera), tryck **[8▲] (OK)** knappen.

### ■ Ange speciella markeringar (omljud, accent, japanska " " och " ") Välj en bokstav till vilken en markering skall adderas och tryck [6▼] knappen (innan bokstaven verkligen anges).

### Ange ytterligare bokstäver (tecken)

Du kan kalla upp en teckenlista genom att trycka [ $6\nabla$ ] knappen efter att bokstaven verkligen angetts.

| SAUE         |                            |       |
|--------------|----------------------------|-------|
| CASE1 A      | ABC2 DEF3 GHI4 JKL5 (MNO6) | OK    |
| ICON PARS7 T | IUV8 MXYZ90 äñ9 delete c   | Ancel |

Flytta markören till önskat tecken med hjälp av [**DATA ENTRY**] ratten och tryck sedan [8▲] (**OK**) eller [**ENTER**] knappen.

## Ange siffror

Välj först något av följande: "A B C" (fullstort alfabet), "ABC" "CASE" (stora bokstäver i halvstort alfabet) och "case" (små bokstäver i halvstort alfabet). Därefter, tryck och håll nere önskad knapp, **[2▲]** - **[7▲]** och **[2▼]** - **[5▼]** ett ögonblick, eller tryck upprepade gånger tills önskad siffra är vald.

#### ト OBS -

Följande halvstora tecken kan inte användas för att namnge filer och mappar: ¥ \ / : \* ? " <> |

小 OBS

I samband med bokstäver som inte åtföljs av speciella tecken (med undantag för kana-kan och halvstora katakana), kan Du kalla fram teckenlistan genom att trycka [6♥] knappen efter att ha valt en bokstav (innan Du verkligen anger denna).

## Ändra ikonen

Du kan också ändra den ikon som visas till vänster om filnamnet. Kalla fram **ICON SELECT** displayen genom att trycka **[1▼] (ICON)** knappen från sidan som hanterar namngivningen (sid 48).

Välj önskad ikon med hjälp av [A] - [J]eller med  $[3 \blacktriangle \nabla] - [5 \blacktriangle \nabla]$  knapparna och ange sedan den valda ikonen genom att trycka  $[8 \blacktriangle]$  (OK) knappen.

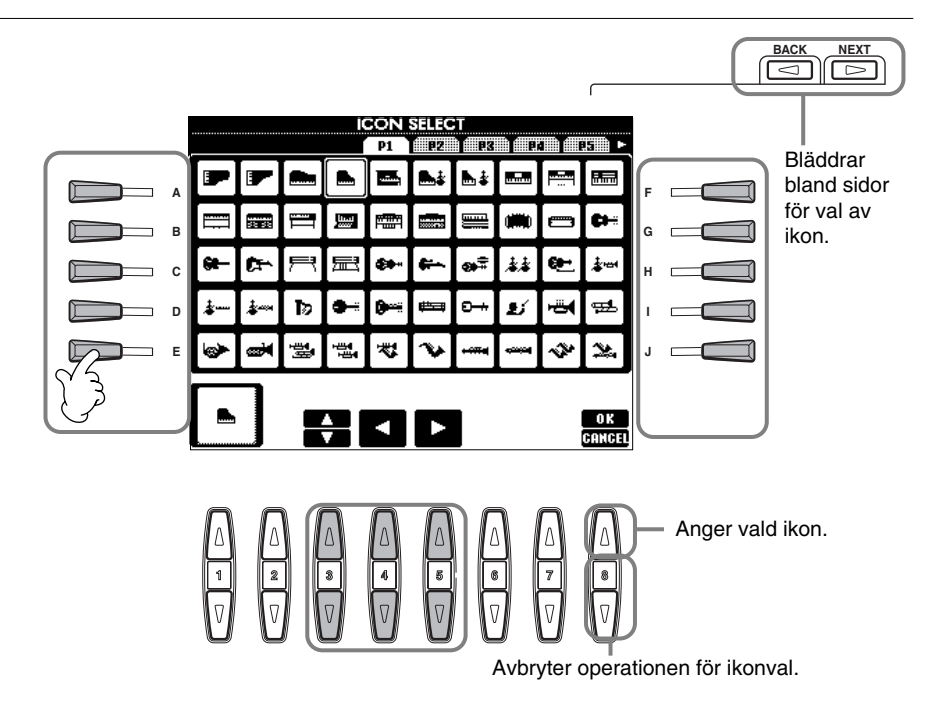

## Använd [DATA ENTRY] ratten

Denna bekväma kontroll gör att Du lätt och enkelt kan välja företeelser i displayen eller snabbt ändra parametrars värden.

## Justera värden

Du kan ändra parametervärden genom att vrida på [DATA ENTRY] ratten. I exemplet med BALANCE displayen kan volymen för den stämma som visas i omvänd display (markerad) justeras genom att vrida på ratten. För att justera volymen för en annan stämma, välj först önskad stämma genom att trycka motsvarande [▲▼] knapp och vrid sedan på [DATA ENTRY] ratten.

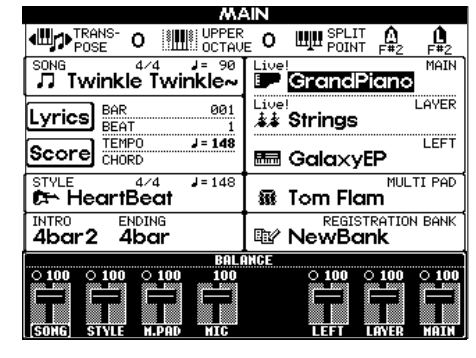

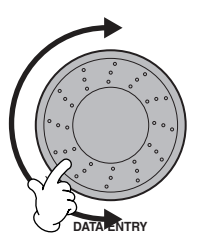

## Välj företeelser

Du kan välja önskad företeelse eller funktion i displayen genom att vrida på [DATA ENTRY] ratten. Den valda företeelsen kallas då fram eller aktiveras med hjälp av [ENTER] knappen. I exemplet med VOICE displayen kan Du välja önskad ljudfil med [DATA ENTRY] ratten och aktivera det valda ljudet genom att trycka [ENTER] knappen på panelen.

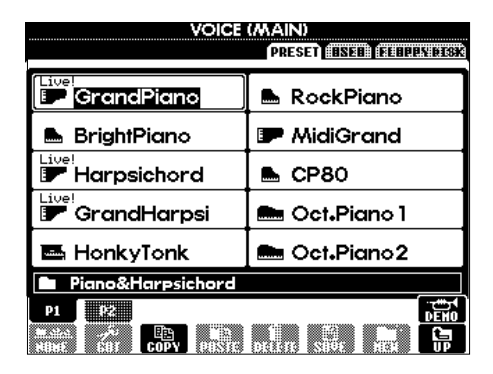

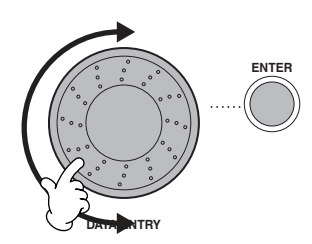

Grundläggande hantering — Organisera Dina data

## Direct Access — snabbval av displayer

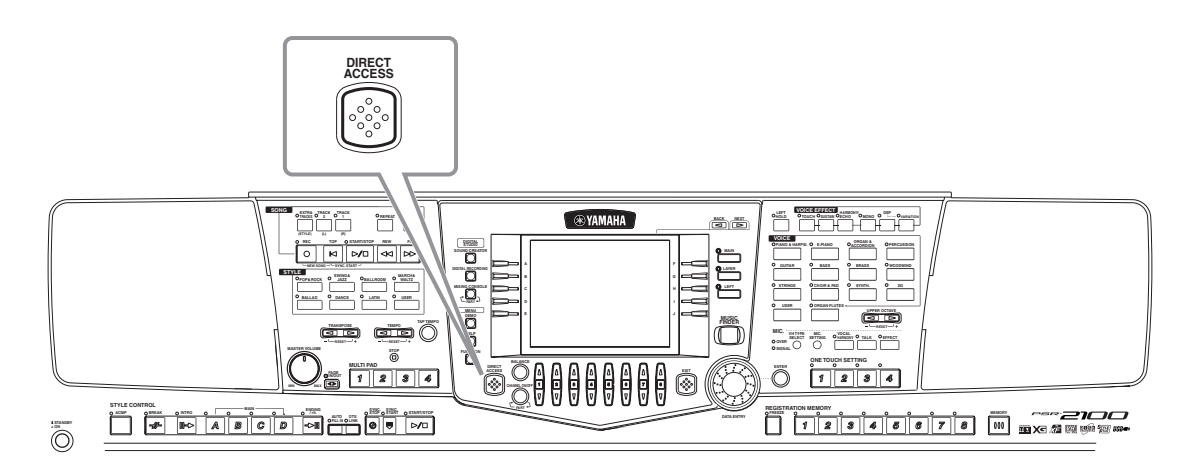

Med den bekväma Direct Access funktionen kan Du direkt kalla fram önskad display med bara en ytterligare enkel knapptryckning. Tryck [**DIRECT ACCESS**] knappen och ett meddelande visas i displayen som uppmanar Dig att trycka önskad knapp. Tryck då på den knapp som motsvarar displayen för önskade inställning och denna kommer omedelbart att visas. I exemplet nedan används Direct Access för att ta fram displayen för att välja **Chord Fingering** (sid 142).

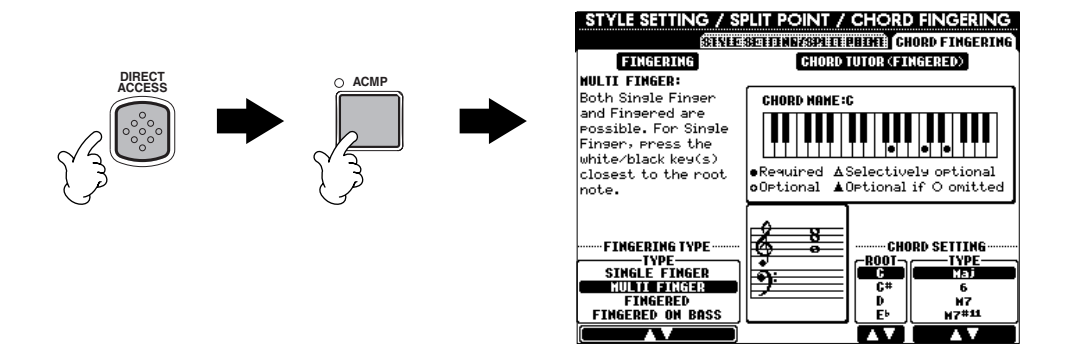

Se Direct Access lista (sid 51) där Du kan avläsa de displayer som kan kallas fram med Direct Access funktionen.

### ト OBS

Här är ett praktiskt sätt att från vilken annan display direkt komma till **MAIN** display: Tryck helt enkelt [**DIRECT ACCESS**] knappen och därefter [**EXIT**] knappen.

## Direct Access lista

| Operation: [DIRECT ACCESS] knapp                                                                                                    | pen + knappen i listan nedan                                                                                                    |                                                                                                    | Motsvarande LCD display o                                                                                                    | ch funktion                                                                                                    | Se sid                                                                                                    |  |
|----------------------------------------------------------------------------------------------------|----------------------------------------------------------------------------------------------------|----------------------------------------------------------------------------------------------------|----------------------------------------------------------------------------------------------------|----------------------------------------------------------------------------------------------------|----------------------------------------------------------------------------------------------------|--|
| SONG                                                                                                    | [TRACK1]                                                                                                    |                                                                                                    |                                                                                                    | TRACK1 CHANNEL val                                                                                                    | 140                                                                                                    |  |
|                                                                                                    | [TRACK2]                                                                                                    | 1                                                                                                    | SONG SETTING                                                                                                    | TRACK2 CHANNEL val                                                                                                    | 140                                                                                                    |  |
|                                                                                                    | [EXTRA TRACKS]                                                                                                    | FUNCTION                                                                                                    | Sond Ser Ting                                                                                                    |                                                                                                    | 140                                                                                                    |  |
|                                                                                                    | [REPEAT]                                                                                                    |                                                                                                    |                                                                                                    |                                                                                                    | 140                                                                                                    |  |
|                                                                                                    | [METRONOME]                                                                                                    |                                                                                                    | UTILITY METRONOME inställningar                                                                                                    |                                                                                                    | 151                                                                                                    |  |
|                                                                                                    | [REC]                                                                                                    |                                                                                                    |                                                                                                    |                                                                                                    |                                                                                                    |  |
|                                                                                                    | [TOP]                                                                                                    |                                                                                                    |                                                                                                    |                                                                                                    |                                                                                                    |  |
| [START/STOP]                                                                                                    |                                                                                                    |                                                                                                    |                                                                                                    |                                                                                                    |                                                                                                    |  |
|                                                                                                    |                                                                                                    | -                                                                                                    |                                                                                                    |                                                                                                    |                                                                                                    |  |
| STYLE                                                                                                    |                                                                                                    |                                                                                                    |                                                                                                    |                                                                                                    |                                                                                                    |  |
| STILL                                                                                                    | [SWING & JAZZ]                                                                                                    | -                                                                                                    |                                                                                                    |                                                                                                    |                                                                                                    |  |
|                                                                                                    | [BALLROOM]                                                                                                    |                                                                                                    | STYLE SETTING/SPLIT POINT                                                                                                    |                                                                                                    |                                                                                                    |  |
|                                                                                                    | [MARCH & WALTZ]                                                                                                    | 1                                                                                                    |                                                                                                    | SPLIT POINT (ACMP) inställningar                                                                                                    | 141                                                                                                    |  |
|                                                                                                    | [BALLAD]                                                                                                    | FUNCTION                                                                                                    |                                                                                                    |                                                                                                    |                                                                                                    |  |
|                                                                                                    | [DANCE]                                                                                                    | _                                                                                                    |                                                                                                    |                                                                                                    |                                                                                                    |  |
|                                                                                                    | [LATIN]                                                                                                    |                                                                                                    |                                                                                                    |                                                                                                    |                                                                                                    |  |
| TRANSPOSE                                                                                                    |                                                                                                    | -                                                                                                    |                                                                                                    | TRANSPOSE fördelping                                                                                                    | 144                                                                                                    |  |
| ITTANSI USE                                                                                                    |                                                                                                    | MIXING CONSOLE                                                                                                    | TUNE                                                                                                    | TBANSPOSE inställningar                                                                                                    | 126                                                                                                    |  |
| ТЕМРО                                                                                                    |                                                                                                    |                                                                                                    |                                                                                                    |                                                                                                    | 120                                                                                                    |  |
|                                                                                                    |                                                                                                    | FUNCTION                                                                                                    | MIDI                                                                                                    | MIDI CLOCK inställning                                                                                                    | 148                                                                                                    |  |
| [TAP TEMPO]                                                                                                    |                                                                                                    | FUNCTION                                                                                                    |                                                                                                    | TAP inställningar                                                                                                    | 152                                                                                                    |  |
| [FADE IN/OUT]                                                                                                    |                                                                                                    |                                                                                                    |                                                                                                    | FADE IN/OUT inställningar                                                                                                    | 151                                                                                                    |  |
| MULTI PAD                                                                                                    | [1]                                                                                                    |                                                                                                    |                                                                                                    |                                                                                                    |                                                                                                    |  |
|                                                                                                    | [2]                                                                                                    | MULTI PAD                                                                                                    | MULTI PAD EDIT                                                                                                    |                                                                                                    | 77                                                                                                    |  |
|                                                                                                    | [3]                                                                                                    | -                                                                                                    |                                                                                                    |                                                                                                    |                                                                                                    |  |
|                                                                                                    |                                                                                                    | DIGITAL RECORDING                                                                                                    |                                                                                                    | REPEAT/CHORD MATCH inställningar                                                                                                    | 122                                                                                                    |  |
| STYLE CONTROL                                                                                                    |                                                                                                    | FUNCTION                                                                                                    | CHORD FINGERING                                                                                                    | FINGERING TYPE val                                                                                                    | 141                                                                                                    |  |
| -··                                                                                                    | [BREAK]                                                                                                    |                                                                                                    |                                                                                                    | VOICE inställningar                                                                                                    |                                                                                                    |  |
|                                                                                                    | [INTRO]                                                                                                    | ]                                                                                                    | VOLUME/VOICE                                                                                                    | PANPOT inställningar                                                                                                    | 125                                                                                                    |  |
|                                                                                                    | MAIN [A]                                                                                                    | 1                                                                                                    |                                                                                                    | VOLUME inställningar                                                                                                    |                                                                                                    |  |
|                                                                                                    | MAIN [B]                                                                                                    | MIXING CONSOLE (STYLE PART)                                                                                                    | FILTER                                                                                                    | HARMONIC CONTENT inställningar                                                                                                    | 126                                                                                                    |  |
|                                                                                                    | MAIN [C]                                                                                                    |                                                                                                    |                                                                                                    | BRIGHTNESS inställningar                                                                                                    |                                                                                                    |  |
|                                                                                                    | IVIAIN [U]                                                                                                    | 4                                                                                                    | EFFECT                                                                                                    |                                                                                                    | 107                                                                                                    |  |
|                                                                                                    |                                                                                                    |                                                                                                    | EFFECT                                                                                                    | DSP inställningar                                                                                                    | 127                                                                                                    |  |
|                                                                                                    |                                                                                                    |                                                                                                    |                                                                                                    | DSF Installingar                                                                                                    |                                                                                                    |  |
|                                                                                                    | [SYNC. STOP]                                                                                                    | FUNCTION                                                                                                    | STYLE SETTING/SPLIT POINT                                                                                                    | SYNC. STOP WINDOW inställning                                                                                                    | 141                                                                                                    |  |
|                                                                                                    | [SYNC. START]                                                                                                    |                                                                                                    |                                                                                                    |                                                                                                    |                                                                                                    |  |
|                                                                                                    | [START/STOP]                                                                                                    |                                                                                                    |                                                                                                    |                                                                                                    |                                                                                                    |  |
| DIGITAL STUDIO                                                                                                    | [SOUND CREATOR]                                                                                                    | FUNCTION                                                                                                    | MASTER TUNE/SCALE TUNE                                                                                                    | MASTER TUNING inställning                                                                                                    | 138                                                                                                    |  |
|                                                                                                    | [DIGITAL RECORDING]                                                                                                    |                                                                                                    |                                                                                                    | SCALE TUNING inställning                                                                                                    | 100                                                                                                    |  |
|                                                                                                    | [MIXING CONSOLE] PSR-2100                                                                                                    | MIXING CONSOLE                                                                                                    | EQ installningar                                                                                                    |                                                                                                    | 130                                                                                                    |  |
| MENU                                                                                                    | IDEMOI                                                                                                    |                                                                                                    |                                                                                                    |                                                                                                    | 154                                                                                                    |  |
| MENO                                                                                                    | [HELP]                                                                                                    | FUNCTION                                                                                                    | UTILITY                                                                                                    | LCD BBIGHTNESS inställningar                                                                                                    | 152                                                                                                    |  |
|                                                                                                    | [FUNCTION]                                                                                                    | 1                                                                                                    | MIDI                                                                                                    | MIDI inställningar                                                                                                    | 148                                                                                                    |  |
| [DIRECT ACCESS]                                                                                                    |                                                                                                    | Lämnar Direct Access läget                                                                                                    |                                                                                                    | •                                                                                                    |                                                                                                    |  |
| [BALANCE]                                                                                                    |                                                                                                    |                                                                                                    | VOLUME/VOICE                                                                                                    | VOLUME inställningar                                                                                                    | 125                                                                                                    |  |
| [CHANNEL ON/OFF]                                                                                                    |                                                                                                    | MIXING CONSOLE (SONG PART)                                                                                                    | VOEDINE/ VOICE                                                                                                    | VOICE inställningar                                                                                                    | 125                                                                                                    |  |
| INEVTI                                                                                                    |                                                                                                    |                                                                                                    | _                                                                                                    |                                                                                                    |                                                                                                    |  |
|                                                                                                    |                                                                                                    |                                                                                                    |                                                                                                    |                                                                                                    |                                                                                                    |  |
| [BACK]                                                                                                    |                                                                                                    |                                                                                                    | _                                                                                                    |                                                                                                    |                                                                                                    |  |
| [BACK]<br>VOICE PART                                                                                                    | [MAIN]                                                                                                    |                                                                                                    |                                                                                                    | OCTAVE inställningar                                                                                                    | 126                                                                                                    |  |
| [BACK]<br>VOICE PART                                                                                                    | [MAIN]<br>[LAYER]<br>[LEFT]                                                                                                    | MIXING CONSOLE                                                                                                    | TUNE                                                                                                    | OCTAVE inställningar                                                                                                    | 126                                                                                                    |  |
| [NEAT]<br>[BACK]<br>VOICE PART<br>[MUSIC FINDER]                                                                                                    | [MAIN]<br>[LAYER]<br>[LEFT]                                                                                                    | MIXING CONSOLE                                                                                                    | TUNE<br>MUSIC FINDER SEARCH1 (Söker p                                                                                                    | OCTAVE inställningar<br>ogrammeringar)                                                                                                    | 126<br>34                                                                                                    |  |
| [INCAT]<br>[BACK]<br>VOICE PART<br>[MUSIC FINDER]<br>[EXIT]                                                                                                    | [MAIN]<br>[LAYER]<br>[LEFT]                                                                                                    | MIXING CONSOLE<br>MUSIC FINDER<br>Återgår till MAIN display                                                                                                    | TUNE<br>MUSIC FINDER SEARCH1 (Söker p                                                                                                    | OCTAVE inställningar<br>ogrammeringar)                                                                                                    | 126<br>34                                                                                                    |  |
| [NCAT]<br>[BACK]<br>VOICE PART<br>[MUSIC FINDER]<br>[EXIT]<br>[EXIT]<br>[ENTER]                                                                                                    | [MAIN]<br>[LAYER]<br>[LEFT]                                                                                                    | MIXING CONSOLE<br>MUSIC FINDER<br>Återgår till MAIN display                                                                                                    | TUNE<br>MUSIC FINDER SEARCH1 (Söker p                                                                                                    | OCTAVE inställningar<br>ogrammeringar)                                                                                                    | 126<br>34                                                                                                    |  |
| [INCAT]<br>[BACK]<br>VOICE PART<br>[MUSIC FINDER]<br>[EXIT]<br>[EXIT]<br>[ENTER]<br>VOICE EFFECT                                                                                                    | [MAIN]<br>[LAYER]<br>[LEFT]                                                                                                    | MIXING CONSOLE<br>MUSIC FINDER<br>Återgår till MAIN display<br>FUNCTION                                                                                                    | TUNE<br>MUSIC FINDER SEARCH1 (Söker p<br>–<br>STYLE SETTING/SPLIT POINT                                                                                                    | OCTAVE inställningar<br>ogrammeringar)                                                                                                    | 126<br>34<br>141                                                                                                    |  |
| [NEAT]<br>[BACK]<br>VOICE PART<br>[MUSIC FINDER]<br>[EXIT]<br>[ENTER]<br>VOICE EFFECT                                                                                                    | [MAIN]<br>[LAYER]<br>[LEFT]<br>[LEFT HOLD]<br>[TOUCH]<br>[TOUCH]                                                                                                    | MIXING CONSOLE<br>MUSIC FINDER<br>Återgår till MAIN display<br>FUNCTION                                                                                                    | TUNE  MUSIC FINDER SEARCH1 (Söker p  STYLE SETTING/SPLIT POINT CONTROLLER EEEECT                                                                                                    | OCTAVE inställningar<br>ogrammeringar)<br>SPLIT POINT (LEFT) inställning<br>KEYBOARD TOUCH inställningar                                                                                                    | 126<br>34<br>141<br>144                                                                                                    |  |
| [NEAT]<br>[BACK]<br>VOICE PART<br>[MUSIC FINDER]<br>[EXIT]<br>[ENTER]<br>VOICE EFFECT                                                                                                    | [MAIN]<br>[LAYER]<br>[LEFT]<br>[LEFT HOLD]<br>[TOUCH]<br>[SUSTAIN]<br>[HABMONVFCHO]                                                                                                    | MIXING CONSOLE<br>MUSIC FINDER<br>Atergår till MAIN display<br>FUNCTION<br>MIXING CONSOLE<br>FUNCTION                                                                                                    |                                                                                                    | OCTAVE inställningar<br>ogrammeringar)<br>SPLIT POINT (LEFT) inställning<br>KEYBOARD TOUCH inställningar<br>REVERB inställningar                                                                                                    | 126<br>34<br>141<br>144<br>127<br>146                                                                                            |  |
| INCATI<br>IBACKJ<br>VOICE PART<br>[MUSIC FINDER]<br>[EXIT]<br>[EXIT]<br>[ENTER]<br>VOICE EFFECT                                                                                                    | [MAIN]<br>[LAYER]<br>[LEFT]<br>[LEFT]<br>[ICHT]<br>[SUSTAIN]<br>[HARMONY/ECHO]<br>[MONO]                                                                                                    | MIXING CONSOLE<br>MUSIC FINDER<br>Återgår till MAIN display<br>FUNCTION<br>MIXING CONSOLE<br>FUNCTION                                                                                                    | TUNE<br>MUSIC FINDER SEARCH1 (Söker p<br>                                                                                                    | OCTAVE inställningar<br>ogrammeringar)<br>SPLIT POINT (LEFT) inställning<br>KEYBOARD TOUCH inställningar<br>REVERB inställningar<br>PORTAMENTO TIME inställningar                                                                                                    | 126<br>34<br>141<br>144<br>127<br>146<br>126                                                                                     |  |
| [MUSIC FINDER]<br>[MUSIC FINDER]<br>[EXIT]<br>[EXIT]<br>[ENTER]<br>VOICE EFFECT                                                                                                    | [MAIN]<br>[LAYER]<br>[LEFT]<br>[LEFT]<br>[SUSTAIN]<br>[SUSTAIN]<br>[HARMONY/ECHO]<br>[MONO]<br>[DSP]                                                                                                    | MIXING CONSOLE<br>MUSIC FINDER<br>Återgår till MAIN display<br>FUNCTION<br>MIXING CONSOLE<br>FUNCTION<br>MIXING CONSOLE                                                                                                    | TUNE<br>MUSIC FINDER SEARCH1 (Söker p<br>                                                                                                    | OCTAVE inställningar<br>ogrammeringar)<br>SPLIT POINT (LEFT) inställning<br>KEYBDARD TOUCH inställningar<br>REVERB Inställningar<br>PORTAMENTO TIME inställningar<br>DSP inställningar                                                                                                    | 126<br>34<br>141<br>144<br>127<br>146<br>126                                                                                     |  |
| [INEAT]<br>[BACK]<br>VOICE PART<br>[MUSIC FINDER]<br>[EXIT]<br>[ENTER]<br>VOICE EFFECT                                                                                                    | [MAIN]<br>[LAYER]<br>[LEFT]<br>[LEFT HOLD]<br>[TOUCH]<br>[SUSTAIN]<br>[HARMONY/ECHO]<br>[MONO]<br>[DSP]<br>[VARIATION]                                                                                                    | MIXING CONSOLE<br>MUSIC FINDER<br>Återgår till MAIN display<br>FUNCTION<br>MIXING CONSOLE<br>FUNCTION<br>MIXING CONSOLE                                                                                                    | TUNE<br>MUSIC FINDER SEARCH1 (Söker p<br>                                                                                                    | OCTAVE inställningar<br>ogrammeringar)<br>SPLIT POINT (LEFT) inställning<br>KEYBOARD TOUCH Inställningar<br>REVERB inställningar<br>PORTAMENTO TIME inställningar<br>DSP inställningar<br>EFFECT TYPE val                                                                                                    | 126<br>34<br>141<br>144<br>127<br>146<br>126<br>127                                                                              |  |
| [INEAT]           [BACK]           VOICE PART           [MUSIC FINDER]           [EXIT]           [ENTER]           VOICE EFFECT                                                                                                    | [MAIN]<br>[LAYER]<br>[LEFT]<br>[LEFT HOLD]<br>[TOUCH]<br>[SUSTAIN]<br>[HARMONY/ECHO]<br>[MONO]<br>[DSP]<br>[VARIATION]<br>[VARIATION]<br>[PIANO & HARPSI]                                                                                                    | MIXING CONSOLE<br>MUSIC FINDER<br>Atergår till MAIN display<br>FUNCTION<br>MIXING CONSOLE<br>FUNCTION<br>MIXING CONSOLE                                                                                                    | TUNE<br>MUSIC FINDER SEARCH1 (Söker p<br>—<br>STYLE SETTING/SPLIT POINT<br>CONTROLLER<br>EFFECT<br>HARMONY/ECHO<br>TUNE<br>EFFECT<br>EFFECT                                                                                                    | OCTAVE inställningar<br>ogrammeringar)<br>SPLIT POINT (LEFT) inställning<br>KEYBOARD TOUCH inställningar<br>REVERB inställningar<br>PORTAMENTO TIME inställningar<br>DSP inställningar<br>EFFECT TYPE val                                                                                                    | 126<br>34<br>141<br>144<br>127<br>146<br>126<br>127                                                                              |  |
| INCATI<br>[BACK]<br>VOICE PART<br>[MUSIC FINDER]<br>[EXIT]<br>[EXIT]<br>[ENTER]<br>VOICE EFFECT<br>VOICE                                                                                                    | [MAIN]<br>[LAYER]<br>[LEFT]<br>[LEFT]<br>[SUSTAIN]<br>[HARMONY/ECHO]<br>[MONO]<br>[DSP]<br>[VARIATION]<br>[PIANO & HARPSI]<br>[E-PIANO]                                                                                                    | MIXING CONSOLE<br>MUSIC FINDER<br>Återgår till MAIN display<br>FUNCTION<br>MIXING CONSOLE<br>FUNCTION<br>MIXING CONSOLE                                                                                                    | TUNE<br>MUSIC FINDER SEARCH1 (Söker p<br>                                                                                                    | OCTAVE inställningar<br>ogrammeringar)<br>SPLIT POINT (LEFT) inställning<br>KEYBOARD TOUCH inställningar<br>REVERB inställningar<br>PORTAMENTO TIME inställningar<br>DSP inställningar<br>EFFECT TYPE val                                                                                                    | 126<br>34<br>141<br>144<br>127<br>146<br>126<br>127                                                                              |  |
| [MACK]         [INUSIC FINDER]           [MUSIC FINDER]         [EXIT]           [EXIT]         [ENTER]           VOICE EFFECT         VOICE                                                                                                    | [MAIN]<br>[LAYER]<br>[LEFT]<br>[LEFT]<br>[SUSTAIN]<br>[HARMONY/ECHO]<br>[MONO]<br>[DSP]<br>[VARIATION]<br>[PIANO & HARPSI]<br>[E.PIANO]<br>[ORGAN & ACCORDION]<br>[DECOLICION]                                                                                                    | MIXING CONSOLE<br>MUSIC FINDER<br>Återgår till MAIN display<br>FUNCTION<br>MIXING CONSOLE<br>FUNCTION<br>MIXING CONSOLE                                                                                                    | TUNE<br>MUSIC FINDER SEARCH1 (Söker p<br>                                                                                                    | OCTAVE inställningar<br>ogrammeringar)<br>SPLIT POINT (LEFT) inställning<br>KEYBOARD TOUCH inställningar<br>REVERB Inställningar<br>PORTAMENTO TIME inställningar<br>DSP inställningar<br>EFFECT TYPE val                                                                                                    | 126<br>34<br>141<br>144<br>127<br>146<br>126<br>127                                                                              |  |
| INCATI<br>[BACK]<br>VOICE PART<br>[MUSIC FINDER]<br>[EXIT]<br>[EXIT]<br>[ENTER]<br>VOICE EFFECT<br>VOICE                                                                                                    | [MAIN]<br>[LAYER]<br>[LEFT]<br>[LEFT]<br>[SUSTAIN]<br>[HARMONY/ECHO]<br>[MONO]<br>[DSP]<br>[VARIATION]<br>[PIANO & HARPSI]<br>[E-PIANO]<br>[ORGAN & ACCORDION]<br>[PERCUSSION]<br>[PERCUSSION]                                                                                                    | MIXING CONSOLE<br>MUSIC FINDER<br>Återgår till MAIN display<br>FUNCTION<br>MIXING CONSOLE<br>FUNCTION<br>MIXING CONSOLE                                                                                                    | TUNE<br>MUSIC FINDER SEARCH1 (Söker p<br>                                                                                                    | OCTAVE inställningar<br>ogrammeringar)<br>SPLIT POINT (LEFT) inställning<br>KEYBOARD TOUCH inställningar<br>REVERB inställningar<br>PORTAMENTO TIME inställningar<br>DSP inställningar<br>EFFECT TYPE val                                                                                                    | 126<br>34<br>141<br>144<br>127<br>146<br>126<br>127                                                                              |  |
| INEAT]<br>[BACK]<br>VOICE PART<br>[MUSIC FINDER]<br>[EXIT]<br>[ENTER]<br>VOICE EFFECT                                                                                                    | [MAIN]<br>[LAYER]<br>[LEFT HOLD]<br>[TOUCH]<br>[SUSTAIN]<br>[HARMONY/ECHO]<br>[MON0]<br>[DSP]<br>[VARIATION]<br>[PIAN0 & HARPSI]<br>[E-PIAN0]<br>[PIAN0 & HARPSI]<br>[EPIAN0]<br>[ORGAN & ACCORDION]<br>[PERCUSSION]<br>[GUTAR]                                                                                                    | MIXING CONSOLE<br>MUSIC FINDER<br>Atergår till MAIN display<br>FUNCTION<br>MIXING CONSOLE<br>FUNCTION<br>MIXING CONSOLE                                                                                                    | TUNE<br>MUSIC FINDER SEARCH1 (Söker p<br>—<br>STYLE SETTING/SPLIT POINT<br>CONTROLLER<br>EFFECT<br>HARMONY/ECHO<br>TUNE<br>EFFECT<br>EFFECT                                                                                                    | OCTAVE inställningar<br>ogrammeringar)<br>SPLIT POINT (LEFT) inställning<br>KEYBOARD TOUCH inställningar<br>REVERB inställningar<br>PORTAMENTO TIME inställningar<br>DSP inställningar<br>EFFECT TYPE val                                                                                                    | 126<br>34<br>141<br>144<br>127<br>146<br>126<br>127                                                                              |  |
| INCATI<br>[BACK]<br>VOICE PART<br>[MUSIC FINDER]<br>[EXIT]<br>[EXIT]<br>[ENTER]<br>VOICE EFFECT<br>VOICE                                                                                                    | [MAIN]<br>[LAYER]<br>[LEFT HOLD]<br>[TOUCH]<br>[SUSTAIN]<br>[HARMONY/ECHO]<br>[MONO]<br>[DSP]<br>[VARIATION]<br>[PIANO & HARPSI]<br>[E-PIANO]<br>[ORGAN & ACCORDION]<br>[PERCUSSION]<br>[GUITAR]<br>[BASS]<br>[BRASS]                                                                                                    | MIXING CONSOLE<br>MUSIC FINDER<br>Atergår till MAIN display<br>FUNCTION<br>MIXING CONSOLE<br>FUNCTION<br>MIXING CONSOLE<br>FUNCTION                                                                                          | TUNE<br>MUSIC FINDER SEARCH1 (Söker p<br>STYLE SETTING/SPLIT POINT<br>CONTROLLER<br>EFFECT<br>HARMONY/ECHO<br>TUNE<br>EFFECT<br>VOICE SET inställningar                                                                                                    | OCTAVE inställningar<br>ogrammeringar)<br>SPLIT POINT (LEFT) inställning<br>KEYBOARD TOUCH inställningar<br>REVERB inställningar<br>PORTAMENTO TIME inställningar<br>DSP inställningar<br>EFFECT TYPE val                                                                                                    | 126<br>34<br>141<br>144<br>127<br>146<br>126<br>127                                                                              |  |
| [MACK]       VOICE PART       [MUSIC FINDER]       [EXIT]       [EXIT]       [ENTER]       VOICE EFFECT                                                                                                    | [MAIN]<br>[LAYER]<br>[LEFT]<br>[LEFT]<br>[SUSTAIN]<br>[SUSTAIN]<br>[HARMONY/ECHO]<br>[MONO]<br>[DSP]<br>[VARIATION]<br>[PIANO & HARPSI]<br>[E.PIANO]<br>[ORGAN & ACCORDION]<br>[PERCUSSION]<br>[GUITAR]<br>[BASS]<br>[BRASS]<br>[BRASS]                                                                                                    | MIXING CONSOLE<br>MUSIC FINDER<br>Atergår till MAIN display<br>FUNCTION<br>MIXING CONSOLE<br>FUNCTION<br>MIXING CONSOLE<br>FUNCTION                                                                                          | TUNE<br>MUSIC FINDER SEARCH1 (Söker p<br>                                                                                                    | OCTAVE inställningar<br>ogrammeringar)<br>SPLIT POINT (LEFT) inställning<br>KEYBOARD TOUCH inställningar<br>REVERB inställningar<br>PORTAMENTO TIME inställningar<br>DSP inställningar<br>EFFECT TYPE val                                                                                                    | 126<br>34<br>141<br>144<br>127<br>146<br>126<br>127<br>127                                                                       |  |
| [MUSIC FINDER]       [MUSIC FINDER]       [EXIT]       [EXIT]       [ENTER]       VOICE EFFECT                                                                                                    | [MAIN]<br>[LAYER]<br>[LEFT]<br>[LEFT]<br>[SUSTAIN]<br>[HARMONY/ECHO]<br>[MONO]<br>[DSP]<br>[VARIATION]<br>[PIANO & HARPSI]<br>[E.PIANO]<br>[ORGAN & ACCORDION]<br>[PERCUSSION]<br>[BASS]<br>[BASS]<br>[BASS]<br>[BASS]<br>[STRINGS]                                                                                                    | MIXING CONSOLE MUSIC FINDER Atergår till MAIN display FUNCTION MIXING CONSOLE FUNCTION FUNCTION FUNCTION                                                                                                    | TUNE MUSIC FINDER SEARCH1 (Söker p  STYLE SETTING/SPLIT POINT CONTROLLER EFFECT HARMONY/ECHO TUNE EFFECT VOICE SET inställningar                                                                                                    | OCTAVE inställningar<br>ogrammeringar)<br>SPLIT POINT (LEFT) inställning<br>KEYBDARD TOUCH inställningar<br>REVERB Inställningar<br>PORTAMENTO TIME inställningar<br>DSP inställningar<br>EFFECT TYPE val                                                                                                    | 126<br>34<br>141<br>144<br>127<br>146<br>126<br>127<br>146                                                                       |  |
| INCATI<br>[BACK]<br>VOICE PART<br>[MUSIC FINDER]<br>[EXIT]<br>[ENTER]<br>VOICE EFFECT<br>VOICE                                                                                                    | [MAIN]<br>[LAYER]<br>[LEFT HOLD]<br>[TOUCH]<br>[TOUCH]<br>[SUSTAIN]<br>[HARMONY/ECHO]<br>[MONO]<br>[DSP]<br>[VARIATION]<br>[PIANO & HARPSI]<br>[E-PIANO]<br>[PIANO & HARPSI]<br>[E-PIANO]<br>[ORGAN & ACCORDION]<br>[PERCUSSION]<br>[GUITAR]<br>[BASS]<br>[BASS]<br>[BRASS]<br>[BRASS]<br>[BRASS]<br>[CHOIRAPAD]<br>[CTOIRAPAD]<br>[CHOIRAPAD]                                                                                                    | MIXING CONSOLE<br>MUSIC FINDER<br>Atergår till MAIN display<br>FUNCTION<br>MIXING CONSOLE<br>FUNCTION<br>MIXING CONSOLE<br>FUNCTION                                                                                          | TUNE<br>MUSIC FINDER SEARCH1 (Söker p<br>—<br>STYLE SETTING/SPLIT POINT<br>CONTROLLER<br>EFFECT<br>HARMONY/ECHO<br>TUNE<br>EFFECT<br>VOICE SET inställningar                                                                                                    | OCTAVE inställningar<br>ogrammeringar)<br>SPLIT POINT (LEFT) inställning<br>KEYBOARD TOUCH inställningar<br>REVERB inställningar<br>PORTAMENTO TIME inställningar<br>DSP inställningar<br>EFFECT TYPE val                                                                                                    | 126<br>34<br>141<br>144<br>127<br>146<br>126<br>127                                                                              |  |
| INCATI<br>[BACK]<br>VOICE PART<br>[MUSIC FINDER]<br>[EXIT]<br>[EXIT]<br>[ENTER]<br>VOICE EFFECT<br>VOICE                                                                                                    | [MAIN]<br>[LAYER]<br>[LEFT HOLD]<br>[TOUCH]<br>[SUSTAIN]<br>[HARMONY/ECHO]<br>[MONO]<br>[DSP]<br>[VARIATION]<br>[PIANO & HARPSI]<br>[PIANO & HARPSI]<br>[PIANO & HARPSI]<br>[CRGAN & ACCORDION]<br>[PERCUSSION]<br>[GUITAR]<br>[BASS]<br>[BRASS]<br>[BRASS]<br>[CHOIR&PAD]<br>[STRINGS]<br>[CHOIR&PAD]<br>[SYRTH.]                                                                                                    | MIXING CONSOLE<br>MUSIC FINDER<br>Atergår till MAIN display<br>FUNCTION<br>MIXING CONSOLE<br>FUNCTION<br>MIXING CONSOLE<br>FUNCTION                                                                                          | TUNE MUSIC FINDER SEARCH1 (Söker p  STYLE SETTING/SPLIT POINT CONTROLLER EFFECT HARMONY/ECHO TUNE EFFECT VOICE SET inställningar                                                                                                    | OCTAVE inställningar<br>ogrammeringar)<br>SPLIT POINT (LEFT) inställning<br>KEYBOARD TOUCH inställningar<br>REVERB inställningar<br>PORTAMENTO TIME inställningar<br>DSP inställningar<br>EFFECT TYPE val                                                                                                    | 126<br>34<br>141<br>144<br>127<br>146<br>126<br>127<br>146                                                                       |  |
| [MUSIC FINDER]       [MUSIC FINDER]       [EXIT]       [EXIT]       [ENTER]       VOICE EFFECT                                                                                                    | [MAIN]<br>[LAYER]<br>[LEFT]<br>[LEFT]<br>[LEFT]<br>[SUSTAIN]<br>[SUSTAIN]<br>[HARMONY/ECHO]<br>[MONO]<br>[DSP]<br>[VARIATION]<br>[PIANO & HARPSI]<br>[E.PIANO]<br>[ORGAN & ACCORDION]<br>[PERCUSSION]<br>[GUITAR]<br>[BASS]<br>[BRASS]<br>[WOODWIND]<br>[STRINGS]<br>[CHOIR&PAD]<br>[SYNTH.]<br>[XG]<br>[VUSER]                                                                                                    | MIXING CONSOLE MUSIC FINDER Atergår till MAIN display FUNCTION MIXING CONSOLE FUNCTION MIXING CONSOLE FUNCTION                                                                                                    | TUNE MUSIC FINDER SEARCH1 (Söker p  STYLE SETTING/SPLIT POINT CONTROLLER EFFECT HARMONY/ECHO TUNE EFFECT VOICE SET inställningar                                                                                                    | OCTAVE inställningar<br>ogrammeringar)<br>SPLIT POINT (LEFT) inställning<br>KEYBOARD TOUCH inställningar<br>REVERB inställningar<br>PORTAMENTO TIME inställningar<br>DSP inställningar<br>EFFECT TYPE val                                                                                                    | 126<br>34<br>141<br>144<br>127<br>146<br>126<br>127<br>127<br>146                                                                |  |
| [MUSIC FINDER]       [MUSIC FINDER]       [EXIT]       [EXIT]       [ENTER]       VOICE EFFECT                                                                                                    | [MAIN]<br>[LAYER]<br>[LEFT HOLD]<br>[TOUCH]<br>[SUSTAIN]<br>[HARMONY/ECHO]<br>[MONO]<br>[DSP]<br>[VARIATION]<br>[PIANO & HARPSI]<br>[E.PIANO]<br>[ORGAN & ACCORDION]<br>[PERCUSSION]<br>[GUTAR]<br>[BASS]<br>[BRASS]<br>[WOODWIND]<br>[STRINGS]<br>[CHOIR&PAD]<br>[STRINGS]<br>[CHOIR&PAD]<br>[STRINL]<br>[XG]<br>[USER]<br>[ORGAN FLUTES] (endas(PSR-2100)                                                                                                    | MIXING CONSOLE<br>MUSIC FINDER<br>Återgår till MAIN display<br>FUNCTION<br>MIXING CONSOLE<br>FUNCTION<br>FUNCTION<br>MIXING CONSOLE<br>MIXING CONSOLE                                                                        | TUNE  MUSIC FINDER SEARCH1 (Söker p  STYLE SETTING/SPLIT POINT  CONTROLLER  EFFECT  HARMONY/ECHO  TUNE  EFFECT  VOICE SET inställningar  EQ inställningar                                                                                                    | OCTAVE inställningar<br>ogrammeringar)<br>SPLIT POINT (LEFT) inställning<br>KEYBOARD TOUCH inställningar<br>REVERB Inställningar<br>PORTAMENTO TIME inställningar<br>DSP inställningar<br>EFFECT TYPE val                                                                                                    | 126<br>34<br>141<br>144<br>127<br>146<br>126<br>127<br>146<br>127                                                                |  |
| UPPER OCTAVE                                                                                                    | [MAIN]<br>[LAYER]<br>[LEFT HOLD]<br>[TOUCH]<br>[TOUCH]<br>[SUSTAIN]<br>[HARMONY/ECHO]<br>[MONO]<br>[DSP]<br>[VARIATION]<br>[PIANO & HARPSI]<br>[E-PIANO]<br>[ORGAN & ACCORDION]<br>[PERCUSSION]<br>[GUITAR]<br>[BASS]<br>[BASS]<br>[BASS]<br>[BASS]<br>[BASS]<br>[BASS]<br>[CHOIR&PAD]<br>[STRINGS]<br>[CHOIR&PAD]<br>[SYNTH.]<br>[XG]<br>[USER]<br>[ORGAN FLUTES] (endasiPSR-2100)<br>[[◀]                                                                                                    | MIXING CONSOLE<br>MUSIC FINDER<br>Atergår till MAIN display<br>FUNCTION<br>MIXING CONSOLE<br>FUNCTION<br>FUNCTION<br>MIXING CONSOLE<br>MIXING CONSOLE                                                                        | TUNE<br>MUSIC FINDER SEARCH1 (Söker p<br>—<br>STYLE SETTING/SPLIT POINT<br>CONTROLLER<br>EFFECT<br>HARMONY/ECHO<br>TUNE<br>EFFECT<br>VOICE SET inställningar<br>EQ inställningar                                                                                                    | OCTAVE inställningar<br>ogrammeringar)<br>SPLIT POINT (LEFT) inställning<br>KEVBOARD TOUCH inställningar<br>REVERB inställningar<br>PORTAMENTO TIME inställningar<br>DSP inställningar<br>EFFECT TYPE val                                                                                                    | 126<br>34<br>141<br>144<br>127<br>146<br>126<br>127<br>146                                                                       |  |
| UPPER OCTAVE                                                                                                    | [MAIN]<br>[LAYER]<br>[LEFT HOLD]<br>[TOUCH]<br>[SUSTAIN]<br>[HARMONV/ECHO]<br>[MONO]<br>[DSP]<br>[VARIATION]<br>[PIANO & HARPSI]<br>[E.PIANO]<br>[ORGAN & ACCORDION]<br>[PERCUSSION]<br>[GUITAR]<br>[BASS]<br>[BRASS]<br>[BRASS]<br>[WOODWIND]<br>[STRINGS]<br>[CHOIRAPAD]<br>[SYNTH.]<br>[XG]<br>[USER]<br>[ORGAN FLUTES] (endastPSR-2100)<br>[ ↓]                                                                                                    | MIXING CONSOLE  MUSIC FINDER  Atergår till MAIN display  FUNCTION  MIXING CONSOLE  FUNCTION  MIXING CONSOLE  MIXING CONSOLE                                                                                                  | TUNE  MUSIC FINDER SEARCH1 (Söker p  STYLE SETTING/SPLIT POINT  CONTROLLER  EFFECT  HARMONY/ECHO  TUNE  EFFECT  VOICE SET inställningar  EQ inställningar                                                                                                    | OCTAVE inställningar<br>ogrammeringar)<br>SPLIT POINT (LEFT) inställning<br>KEYBOARD TOUCH inställningar<br>REVERB inställningar<br>PORTAMENTO TIME inställningar<br>DSP inställningar<br>EFFECT TYPE val                                                                                                    | 126<br>34<br>141<br>144<br>127<br>146<br>126<br>127<br>126<br>127                                                                |  |
| INC. (endast PSR-2100)                                                                                                    | [MAIN]<br>[LAYER]<br>[LEFT]<br>[LEFT]<br>[LEFT]<br>[UEFT]<br>[SUSTAIN]<br>[SUSTAIN]<br>[HARMONY/ECHO]<br>[MONO]<br>[DSP]<br>[VARIATION]<br>[PIANO & HARPSI]<br>[E-PIANO]<br>[ORGAN & ACCORDION]<br>[FERCUSSION]<br>[GUITAR]<br>[BRASS]<br>[WOODWIND]<br>[STRINGS]<br>[CHOIR&PAD]<br>[SYNTH.]<br>[XG]<br>[USER]<br>[ORGAN FLUTES] (endastPSR-2100)<br>[ ↓]<br>[VH TYPE SELECT]                                                                                                    | MIXING CONSOLE  MUSIC FINDER  Atergår till MAIN display  FUNCTION  MIXING CONSOLE  FUNCTION  MIXING CONSOLE  MIXING CONSOLE  VOCAL HARMONY                                                                                   | TUNE MUSIC FINDER SEARCH1 (Söker p  STYLE SETTING/SPLIT POINT CONTROLLER EFFECT HARMONY/ECHO TUNE EFFECT VOICE SET inställningar EQ inställningar VOCAL HARMONY EDIT (Editerar V                                                                                                    | OCTAVE inställningar<br>ogrammeringar)<br>SPLIT POINT (LEFT) inställning<br>KEYBOARD TOUCH inställningar<br>REVERB inställningar<br>DSP inställningar<br>EFFECT TYPE val<br>CORAL HARMONY parametrarna)                                                                                                    | 126<br>34<br>141<br>144<br>127<br>146<br>126<br>127<br>127<br>146<br>127<br>146                                                  |  |
| INC. (endast PSR-2100)                                                                                                    | [MAIN]<br>[LAYER]<br>[LEFT]<br>[LEFT]<br>[LEFT]<br>[UEFT]<br>[SUSTAIN]<br>[HARMONY/ECHO]<br>[MONO]<br>[DSP]<br>[VARIATION]<br>[PIANO & HARPSI]<br>[E.PIANO]<br>[ORGAN & ACCORDION]<br>[PERCUSSION]<br>[GUTAR]<br>[BASS]<br>[BRASS]<br>[BASS]<br>[BASS]<br>[BASS]<br>[CHOIR&PAD]<br>[STNTH.]<br>[XG]<br>[USER]<br>[ORGAN FLUTES] (endastPSR-2100)<br>[ ↓ ]<br>[ ↓ ] | MIXING CONSOLE  MUSIC FINDER  Atergår till MAIN display  FUNCTION  MIXING CONSOLE  FUNCTION  MIXING CONSOLE  VOCAL HARMONY                                                                                                   | TUNE  TUNE  MUSIC FINDER SEARCH1 (Söker p  STYLE SETTING/SPLIT POINT  CONTROLLER  EFFECT  HARMONY/ECHO  TUNE  EFFECT  VOICE SET inställningar   QUOCAL HARMONY EDIT (Editerar V  CEFFECT                                                                                                    | OCTAVE inställningar<br>ogrammeringar)<br>SPLIT POINT (LEFT) inställning<br>KEYBOARD TOUCH inställningar<br>REVERB inställningar<br>DSP inställningar<br>EFFECT TYPE val<br>COLL HARMONY parametrarna)<br>IMIC. EFFECT TYPE val                                                                                                    | 126<br>34<br>141<br>144<br>127<br>146<br>126<br>127<br>146<br>127<br>146<br>130                                                  |  |
| INC. (endast PSR-2100)                                                                                                    | [MAIN]<br>[LAYER]<br>[LEFT HOLD]<br>[TOUCH]<br>[SUSTAIN]<br>[HARMONY/ECHO]<br>[MONO]<br>[DSP]<br>[VARIATION]<br>[PIANO & HARPSI]<br>[E-PIANO]<br>[ORGAN & ACCORDION]<br>[PERCUSSION]<br>[GUITAR]<br>[BASS]<br>[BASS]<br>[BASS]<br>[BASS]<br>[BASS]<br>[BASS]<br>[CHOIR&PAD]<br>[STRINGS]<br>[CHOIR&PAD]<br>[SYNTH.]<br>[XG]<br>[USER]<br>[ORGAN FLUTES] (endasiPSR-2100)<br>[ <] [ <] ]<br>[ <] ]<br>] [ <] ]<br [ <] ]<br>[ <] ]<br>] [ <] ]<br ] [ <] ]<br ] [ <] ]<br ] [ <] ]<br ] [ <] ]<br ] [ <] ]<br ] [ <] ]<br ] [ <] ]<br ] [ <] ]<br ] [ <] ]<br ] [ <] ]<br ] [ <] ]<br ] [ <] ]<br ] [ <] ]<br ] [ <] ]<br ] [ <] ]<br ] [ <] ]<br ]                                                                                                    | MIXING CONSOLE  MUSIC FINDER  Atergår till MAIN display  FUNCTION  MIXING CONSOLE  FUNCTION  MIXING CONSOLE  VOCAL HARMONY  MIXING CONSOLE                                                                                   | TUNE<br>MUSIC FINDER SEARCH1 (Söker p<br>                                                                                                    | OCTAVE inställningar<br>ogrammeringar)<br>SPLIT POINT (LEFT) inställning<br>KEVBOARD TOUCH inställningar<br>REVERB inställningar<br>DSP inställningar<br>EFFECT TYPE val<br>COCAL HARMONY parametrarna)<br>MIC. EFFECT TYPE val<br>MIC. REVERB inställning<br>MIC. REVERB inställning                                                                                                    | 126<br>34<br>141<br>144<br>127<br>146<br>126<br>127<br>146<br>146<br>130<br>131<br>127                                           |  |
| INC. (endast PSR-2100)                                                                                                    | [MAIN]<br>[LAYER]<br>[LEFT HOLD]<br>[TOUCH]<br>[SUSTAIN]<br>[HARMONV/ECHO]<br>[MONO]<br>[DSP]<br>[VARIATION]<br>[PIANO & HARPSI]<br>[PIANO & HARPSI]<br>[E-PIANO]<br>[ORGAN & ACCORDION]<br>[PERCUSSION]<br>[GUITAR]<br>[BASS]<br>[BRASS]<br>[BRASS]<br>[BRASS]<br>[CHOIR&PAD]<br>[STRINGS]<br>[CHOIR&PAD]<br>[STRINGS]<br>[CHOIR&PAD]<br>[STRINGS]<br>[CHOIR&PAD]<br>[STRINGS]<br>[CHOIR&PAD]<br>[STRINGS]<br>[CHOIR&PAD]<br>[STRINGS]<br>[CHOIR&PAD]<br>[STRINGS]<br>[CHOIR&PAD]<br>[STRINGS]<br>[CHOIR&PAD]<br>[STRINGS]<br>[CHOIR&PAD]<br>[STRINGS]<br>[USER]<br>[ORGAN FLUTES] (endestPSR-2100)<br>[♥]<br>[♥]<br>[VOCAL HARMONY]<br>[EFFECT]<br>[FACLESTING]<br>[VOCAL HARMONY]                                                                                                    | MIXING CONSOLE  MUSIC FINDER  Atergår till MAIN display  FUNCTION  MIXING CONSOLE  FUNCTION  MIXING CONSOLE  VOCAL HARMONY  MIXING CONSOLE  MIXING CONSOLE  MIXING CONSOLE                                                   | TUNE MUSIC FINDER SEARCH1 (Söker p  STYLE SETTING/SPLIT POINT CONTROLLER EFFECT HARMONY/ECHO TUNE EFFECT VOICE SET inställningar EQ inställningar VOCAL HARMONY EDIT (Editerar V EFFECT TALK SETTING                                                                                                    | OCTAVE inställningar<br>ogrammeringar)<br>SPLIT POINT (LEFT) inställning<br>KEYBOARD TOUCH inställningar<br>REVERB inställningar<br>PORTAMENTO TIME inställningar<br>DSP inställningar<br>EFFECT TYPE val<br>CAL HARMONY parametrarna)<br>INC. EFFECT TYPE val<br>MIC. REVERB inställning<br>MIC. DSP inställning                                                                                                    | 126<br>34<br>141<br>144<br>127<br>146<br>126<br>127<br>126<br>127<br>146<br>130                                                  |  |
| INE TOUCH SETTING                                                                                                    | [MAIN]<br>[LAYER]<br>[LEFT HOLD]<br>[TOUCH]<br>[SUSTAIN]<br>[HARMONY/ECHO]<br>[MONO]<br>[DSP]<br>[VARIATION]<br>[PIANO & HARPSI]<br>[E.PIANO]<br>[CRGAN & ACCORDION]<br>[PERCUSSION]<br>[GUITAR]<br>[BRASS]<br>[WOODWIND]<br>[STRINGS]<br>[CHOIR&PAD]<br>[SYNTH.]<br>[XG]<br>[USER]<br>[ORGAN FLUTES] (endastPSR-2100)<br>[◀]<br>[↓]<br>[↓]<br>[↓]<br>[↓]<br>[↓]<br>[↓]<br>[↓]<br>[↓                                                                                                    | MIXING CONSOLE  MUSIC FINDER  Atergår till MAIN display  FUNCTION  MIXING CONSOLE  FUNCTION  MIXING CONSOLE  VOCAL HARMONY  MIXING CONSOLE  MIXING CONSOLE  MIXING CONSOLE                                                   | TUNE MUSIC FINDER SEARCH1 (Söker p  STYLE SETTING/SPLIT POINT CONTROLLER EFFECT HARMONY/ECHO TUNE EFFECT VOICE SET inställningar EQ inställningar VOCAL HARMONY EDIT (Editerar V EFFECT TALK SETTING                                                                                                    | OCTAVE inställningar<br>ogrammeringar)<br>SPLIT POINT (LEFT) inställning<br>KEYEOARD TOUCH inställningar<br>REVERB inställningar<br>PORTAMENTO TIME inställningar<br>DSP inställningar<br>EFFECT TYPE val<br>CAL HARMONY parametrarna)<br>MIC. EFFECT TYPE val<br>MIC. REFERT TYPE val<br>MIC. REFERT TYPE val<br>MIC. REFERT INSTÄllning<br>MIC. DSP inställning                                                                                                    | 126<br>34<br>141<br>144<br>127<br>146<br>126<br>127<br>146<br>146<br>130<br>131<br>127<br>135                                    |  |
| INCATI<br>[BACK]<br>VOICE PART<br>[MUSIC FINDER]<br>[EXIT]<br>[EXIT]<br>[ENTER]<br>VOICE EFFECT<br>VOICE<br>UPPER OCTAVE<br>MIC. (endast PSR-2100)<br>ONE TOUCH SETTING                                                                                                    | [MAIN]<br>[LAYER]<br>[LEFT]<br>[LEFT]<br>[LEFT]<br>[LEFT]<br>[SUSTAIN]<br>[SUSTAIN]<br>[HARMONY/ECHO]<br>[MONO]<br>[DSP]<br>[VARIATION]<br>[PIANO & HARPSI]<br>[E.PIANO]<br>[PIANO & HARPSI]<br>[E.PIANO]<br>[ORGAN & ACCORDION]<br>[PERCUSSION]<br>[GUITAR]<br>[BASS]<br>[BRASS]<br>[WOODWIND]<br>[STRINGS]<br>[CHOIRRPAD]<br>[SYNTH.]<br>[XG]<br>[USER]<br>[ORGAN FLUTES] (endastPSR-2100)<br>[◀]<br>[WOELECT]<br>[VOCAL HARMONY]<br>[EFFECT]<br>[TALK]<br>[1]<br>[2]                                                                                                    | MIXING CONSOLE<br>MUSIC FINDER<br>Atergår till MAIN display<br>FUNCTION<br>MIXING CONSOLE<br>FUNCTION<br>MIXING CONSOLE<br>FUNCTION<br>MIXING CONSOLE<br>VOCAL HARMONY<br>MIXING CONSOLE<br>MIXING CONSOLE<br>MIXING CONSOLE | TUNE  TUNE  MUSIC FINDER SEARCH1 (Söker p  STYLE SETTING/SPLIT POINT  CONTROLLER  EFFECT  HARMONY/ECHO  TUNE  EFFECT  VOICE SET inställningar  VOCAL HARMONY EDIT (Editerar V  EFFECT  TALK SETTING                                                                                                    | OCTAVE inställningar<br>ogrammeringar)<br>SPLIT POINT (LEFT) inställning<br>KEYBOARD TOUCH inställningar<br>REVERB inställningar<br>DSP inställningar<br>EFFECT TYPE val<br>CAL HARMONY parametrarna)<br>MIC. EFFECT TYPE val<br>MIC. REVERB inställning<br>MIC. REVERB inställning<br>MIC. DSP inställning                                                                                                    | 126<br>34<br>141<br>144<br>127<br>146<br>126<br>127<br>146<br>127<br>146<br>130<br>131<br>127<br>135                             |  |
| INCATI<br>[BACK]<br>VOICE PART<br>[MUSIC FINDER]<br>[EXIT]<br>[EXIT]<br>[ENTER]<br>VOICE EFFECT<br>VOICE<br>VOICE<br>MIC. (endast PSR-2100)<br>ONE TOUCH SETTING                                                                                                    | [MAIN]<br>[LAYER]<br>[LEFT HOLD]<br>[TOUCH]<br>[TOUCH]<br>[WANATION]<br>[HARMONY/ECHO]<br>[MONO]<br>[DSP]<br>[VARIATION]<br>[PIANO & HARPSI]<br>[E-PIANO]<br>[ORGAN & ACCORDION]<br>[[PERCUSSION]<br>[GUITAR]<br>[BASS]<br>[BRASS]<br>[BRASS]<br>[BRASS]<br>[GOGAN FLUTES]<br>[CHOIR&PAD]<br>[STRINGS]<br>[CHOIR&PAD]<br>[STRINGS]<br>[CHOIR&PAD]<br>[STRINGS]<br>[CHOIR&PAD]<br>[STRINGS]<br>[ORGAN FLUTES] (endastPSR-2100)<br>[◀]<br>[♥]<br>[♥]<br>[♥]<br>[♥]<br>[♥]<br>[♥]<br>[♥]<br>[♥                                                                                                    | MIXING CONSOLE  MUSIC FINDER  Atergår till MAIN display  FUNCTION  MIXING CONSOLE  FUNCTION  MIXING CONSOLE  VOCAL HARMONY  MIXING CONSOLE  MIC. SETTING                                                                     | TUNE MUSIC FINDER SEARCH1 (Söker p  STYLE SETTING/SPLIT POINT CONTROLLER EFFECT HARMONY/ECHO TUNE EFFECT VOICE SET inställningar  EQ inställningar  VOCAL HARMONY EDIT (Editerar V EFFECT TALK SETTING                                                                                                    | OCTAVE inställningar<br>ogrammeringar)<br>SPLIT POINT (LEFT) inställning<br>KEYBOARD TOUCH inställningar<br>REVERB inställningar<br>DSP inställningar<br>EFFECT TYPE val<br>CAL HARMONY parametrarna)<br>MIC. EFFECT TYPE val<br>MIC. REVERB inställning<br>MIC. DSP inställning<br>MIC. DSP inställning                                                                                                    | 126<br>34<br>141<br>144<br>127<br>146<br>126<br>127<br>146<br>127<br>146<br>130<br>131<br>127<br>135                             |  |
| UPPER OCTAVE         MIC. (endast PSR-2100)                                                                                                    | [MAIN]<br>[LAYER]<br>[LEFT HOLD]<br>[TOUCH]<br>[SUSTAIN]<br>[HARMONY/ECHO]<br>[MONO]<br>[DSP]<br>[VARIATION]<br>[PIANO & HARPSI]<br>[E-PIANO]<br>[ORGAN & ACCORDION]<br>[PERCUSSION]<br>[GUITAR]<br>[BASS]<br>[BRASS]<br>[BRASS]<br>[BRASS]<br>[STRINGS]<br>[CHOIR&PAD]<br>[STRINGS]<br>[CHOIR&PAD]<br>[STRINGS]<br>[CHOIR&PAD]<br>[STRINGS]<br>[CHOIR&PAD]<br>[STRINGS]<br>[ORGAN FLUTES] (endestPSR-2100)<br>[<br>[VOCAL HARMONY]<br>[EFFECT]<br>[TALK]<br>[1]<br>[2]<br>[3]<br>[4]                                                                                                    | MIXING CONSOLE  MUSIC FINDER  Atergår till MAIN display  FUNCTION  MIXING CONSOLE  FUNCTION  MIXING CONSOLE  VOCAL HARMONY  MIXING CONSOLE  MIC. SETTING                                                                     | TUNE MUSIC FINDER SEARCH1 (Söker p  STYLE SETTING/SPLIT POINT CONTROLLER EFFECT HARMONY/ECHO TUNE EFFECT VOICE SET inställningar EQ inställningar VOCAL HARMONY EDIT (Editerar V EFFECT TALK SETTING                                                                                                    | OCTAVE inställningar<br>ogrammeringar)<br>SPLIT POINT (LEFT) inställning<br>KEYBOARD TOUCH inställningar<br>REVERB inställningar<br>PORTAMENTO TIME inställningar<br>DSP inställningar<br>EFFECT TYPE val<br>COLL HARMONY parametrarna)<br>MIC. EFFECT TYPE val<br>MIC. REVERB inställning<br>MIC. DSP inställning                                                                                                    | 126<br>34<br>141<br>144<br>127<br>146<br>126<br>127<br>126<br>127<br>146<br>130<br>131<br>131<br>127<br>135                      |  |
| INEAT] [BACK] VOICE PART [BACK] VOICE FINDER] [EXIT] [EXIT] VOICE EFFECT VOICE VOICE UPPER OCTAVE MIC. (endast PSR-2100) ONE TOUCH SETTING REGISTRATION MEMORY                                                                                                    | [MAIN]<br>[LAYER]<br>[LEFT HOLD]<br>[TOUCH]<br>[SUSTAIN]<br>[HARMONY/ECHO]<br>[MONO]<br>[DSP]<br>[VARIATION]<br>[PIANO & HARPSI]<br>[E.PIANO]<br>[CRIGAN & ACCORDION]<br>[PERCUSSION]<br>[GUITAR]<br>[BASS]<br>[BRASS]<br>[WOODWIND]<br>[STRINGS]<br>[CHOIR&PAD]<br>[STRINGS]<br>[CHOIR&PAD]<br>[SYNTH.]<br>[XG]<br>[USER]<br>[ORGAN FLUTES] (endastPSR-2100)<br>[ ◀]<br>[VOCAL HARMONY]<br>[EFFECT]<br>[TALK]<br>[1]<br>[2]<br>[3]<br>[4]<br>[[FREZE]<br>                                                                                                    | MIXING CONSOLE  MUSIC FINDER  Atergår till MAIN display  FUNCTION  MIXING CONSOLE  FUNCTION  MIXING CONSOLE  VOCAL HARMONY  MIXING CONSOLE  FUNCTION  FUNCTION                                                               | TUNE  MUSIC FINDER SEARCH1 (Söker p  STYLE SETTING/SPLIT POINT  CONTROLLER  EFFECT  HARMONY/ECHO  TUNE  EFFECT  VOICE SET inställningar   VOICE SET inställningar   VOCAL HARMONY EDIT (Editerar VI  EFFECT  TALK SETTING   FREEZE  FREEZE                                                                                                    | OCTAVE inställningar<br>ogrammeringar)<br>SPLIT POINT (LEFT) inställning<br>KEYBOARD TOUCH inställningar<br>REVERB inställningar<br>DSP inställningar<br>EFFECT TYPE val<br>DSP inställningar<br>EFFECT TYPE val<br>DCAL HARMONY parametrarna)<br>MIC. EFFECT TYPE val<br>MIC. REVERB inställning<br>MIC. DSP inställning                                                                                                    | 126<br>34<br>141<br>144<br>127<br>146<br>127<br>146<br>127<br>146<br>130<br>131<br>127<br>135<br>135                             |  |
| INCATI<br>[BACK]<br>VOICE PART<br>[MUSIC FINDER]<br>[EXIT]<br>[EXIT]<br>[ENTER]<br>VOICE EFFECT<br>VOICE<br>UPPER OCTAVE<br>MIC. (endast PSR-2100)<br>ONE TOUCH SETTING<br>REGISTRATION MEMORY                                                                                                    | [MAIN]           [LAYER]           [LEFT HOLD]           [TOUCH]           [SUSTAIN]           [HARMONY/ECHO]           [MONO]           [DSP]           [VARIATION]           [PIANO & HARPSI]           [E-PIANO]           [ORGAN & ACCORDION]           [PERCUSSION]           [GUITAR]           [BASS]           [BAASS]           [CHOIR&PAD]           [SYNTH.]           [XG]           [VMT PYPE SELECT]           [MIC. SETTING]           [VOCAL HARMONY]           [EFFECT]           [TALK]           [1]           [2]           [3]           [4]           [FREEZE]           [1]                                                                                                    | MIXING CONSOLE  MUSIC FINDER  Atergår till MAIN display  FUNCTION  MIXING CONSOLE  FUNCTION  MIXING CONSOLE  VOCAL HARMONY  MIXING CONSOLE  MIC. SETTING  FUNCTION                                                           | TUNE MUSIC FINDER SEARCH1 (Söker p  STYLE SETTING/SPLIT POINT CONTROLLER EFFECT HARMONY/ECHO TUNE EFFECT VOICE SET inställningar  EQ inställningar  VOCAL HARMONY EDIT (Editerar V) EFFECT TALK SETTING  FREEZE FREEZE                                                                                                    | OCTAVE inställningar<br>ogrammeringar)<br>SPLIT POINT (LEFT) inställning<br>KEYBOARD TOUCH inställningar<br>REVERB inställningar<br>DSP inställningar<br>EFFECT TYPE val<br>CAL HARMONY parametrarna)<br>MIC. EFFECT TYPE val<br>MIC. REVERB inställning<br>MIC. DSP inställning                                                                                                    | 126<br>34<br>141<br>144<br>127<br>146<br>126<br>127<br>146<br>130<br>131<br>127<br>135<br>135                                    |  |
| INEATION         IMUSIC FINDER]         [EXIT]         [EXIT]         [EXIT]         [EXIT]         [EVER]         VOICE EFFECT         VOICE         WOICE         INDER OCTAVE         MIC. (endast PSR-2100)         ONE TOUCH SETTING         REGISTRATION MEMORY                                                                                                    | [MAIN]<br>[LAYER]<br>[LEFT HOLD]<br>[TOUCH]<br>[SUSTAIN]<br>[HARMONY/ECHO]<br>[MONO]<br>[DSP]<br>[VARIATION]<br>[PIANO & HARPSI]<br>[E-PIANO]<br>[ORGAN & ACCORDION]<br>[[PERCUSSION]<br>[GUITAR]<br>[BASS]<br>[BRASS]<br>[BRASS]<br>[BRASS]<br>[BRASS]<br>[GORGAN FLUTES] (erdaslPSR-2100)<br>[STRINGS]<br>[CHOIR&PAD]<br>[STRINGS]<br>[CHOIR&PAD]<br>[STRINGS]<br>[STRINGS]<br>[S                                                                                                    | MIXING CONSOLE  MUSIC FINDER  Atergår till MAIN display  FUNCTION  MIXING CONSOLE  FUNCTION  MIXING CONSOLE  VOCAL HARMONY  MIXING CONSOLE  FUNCTION  FUNCTION                                                               | TUNE MUSIC FINDER SEARCH1 (Söker p  STYLE SETTING/SPLIT POINT CONTROLLER EFFECT HARMONY/ECHO TUNE EFFECT VOICE SET inställningar  EQ inställningar  VOCAL HARMONY EDIT (Editerar V EFFECT TALK SETTING  FREEZE FREEZE                                                                                                    | OCTAVE inställningar<br>ogrammeringar)<br>SPLIT POINT (LEFT) inställning<br>KEYBOARD TOUCH inställningar<br>REVERB inställningar<br>DSP inställningar<br>EFFECT TYPE val<br>CAL HARMONY parametrarna)<br>MIC. EFFECT TYPE val<br>MIC. REVERB inställning<br>MIC. DSP inställning                                                                                                    | 126<br>34<br>141<br>144<br>127<br>146<br>126<br>127<br>127<br>127<br>146<br>127<br>146<br>130                                    |  |
| INCATI<br>[BACK]<br>VOICE PART<br>[MUSIC FINDER]<br>[EXIT]<br>[EXIT]<br>[EXIT]<br>VOICE EFFECT<br>VOICE EFFECT<br>VOICE<br>MIC. (endast PSR-2100)<br>ONE TOUCH SETTING<br>REGISTRATION MEMORY                                                                                                    | [MAIN]<br>[LAYER]<br>[LEFT HOLD]<br>[TOUCH]<br>[SUSTAIN]<br>[HARMONY/ECHO]<br>[MONO]<br>[DSP]<br>[VARIATION]<br>[PIANO & HARPSI]<br>[E.PIANO]<br>[ORGAN & ACCORDION]<br>[PERCUSSION]<br>[GUITAR]<br>[BASS]<br>[BRASS]<br>[BRASS]<br>[BRASS]<br>[GAGAN FLUTES]<br>(CHOIR&PAD]<br>[STRINGS]<br>[CHOIR&PAD]<br>[STRINGS]<br>[STRINGS]<br>[CHOIR&PAD]<br>[STRINGS]<br>[STRINGS]<br>[STRI                                                                                                    | MIXING CONSOLE  MUSIC FINDER  Atergår till MAIN display  FUNCTION  MIXING CONSOLE  FUNCTION  MIXING CONSOLE  VOCAL HARMONY  MIXING CONSOLE  FUNCTION  FUNCTION                                                               | TUNE  MUSIC FINDER SEARCH1 (Söker p  STYLE SETTING/SPLIT POINT CONTROLLER EFFECT HARMONY/ECHO TUNE EFFECT VOICE SET inställningar  EQ inställningar  VOCAL HARMONY EDIT (Editerar V EFFECT TALK SETTING  FREEZE FREEZE                                                                                                    | OCTAVE inställningar<br>ogrammeringar)<br>SPLIT POINT (LEFT) inställning<br>KEYBOARD TOUCH inställningar<br>REVERB inställningar<br>DSP inställningar<br>EFFECT TYPE val<br>CAL HARMONY parametrarna)<br>MIC. EFFECT TYPE val<br>MIC. REVERB inställning<br>MIC. DSP inställning                                                                                                    | 126<br>34<br>141<br>144<br>127<br>146<br>126<br>127<br>126<br>127<br>146<br>146<br>130<br>131<br>127<br>135<br>145               |  |
| INCATI<br>[BACK]<br>VOICE PART<br>[MUSIC FINDER]<br>[EXIT]<br>[EXIT]<br>[ENTER]<br>VOICE EFFECT<br>VOICE<br>UPPER OCTAVE<br>MIC. (endast PSR-2100)<br>ONE TOUCH SETTING<br>REGISTRATION MEMORY                                                                                                    | [MAIN]<br>[LAYER]<br>[LEFT HOLD]<br>[TOUCH]<br>[SUSTAIN]<br>[HARMONY/ECHO]<br>[MONO]<br>[DSP]<br>[VARIATION]<br>[PIANO & HARPSI]<br>[E.PIANO]<br>[CRGAN & ACCORDION]<br>[PERCUSSION]<br>[GUITAR]<br>[BASS]<br>[BRASS]<br>[WOODWIND]<br>[STRINGS]<br>[CHOIR&PAD]<br>[SYNTH.]<br>[XG]<br>[USER]<br>[ORGAN FLUTES] (endastPSR-2100)<br>[ ◀]<br>[VH TYPE SELECT]<br>[MIC.SETTING]<br>[VOCAL HARMONY]<br>[EFFECT]<br>[TALK]<br>[1]<br>[2]<br>[3]<br>[4]<br>[FREZE]<br>[3]<br>[4]                                                                                                    | MIXING CONSOLE  MUSIC FINDER  Atergår till MAIN display  FUNCTION  MIXING CONSOLE  FUNCTION  MIXING CONSOLE  VOCAL HARMONY  MIXING CONSOLE  FUNCTION  FUNCTION  FUNCTION  FUNCTION  FUNCTION                                 | TUNE  MUSIC FINDER SEARCH1 (Söker p  STYLE SETTING/SPLIT POINT  CONTROLLER  EFFECT  HARMONY/ECHO  TUNE  EFFECT  VOICE SET inställningar  EQ inställningar  VOCAL HARMONY EDIT (Editerar V/ EFFECT  TALK SETTING  FREEZE  REGISTRATION EDIT (Editerar gjord                                                                                    | OCTAVE inställningar ogrammeringar) SPLIT POINT (LEFT) inställning KEYBOARD TOUCH inställningar REVERB inställningar DPORTAMENTO TIME inställningar DSP inställningar EFFECT TYPE val CCAL HARMONY parametrarna) MIC. EFFECT TYPE val MIC. DEFFE Inställning MIC. DSP inställning MIC. DSP inställning MIC. DSP inställning MIC. DSP inställning MIC. SPLEM inställning MIC. SPLEM inställning MIC. SPLEM inställning SAGISTRATION)                                                                                                    | 126<br>34<br>141<br>144<br>127<br>146<br>126<br>127<br>127<br>146<br>127<br>146<br>130<br>131<br>127<br>135<br>135<br>145        |  |
| INCATI<br>[BACK]<br>VOICE PART<br>[MUSIC FINDER]<br>[EXIT]<br>[EXIT]<br>[ENTER]<br>VOICE EFFECT<br>VOICE<br>UPPER OCTAVE<br>MIC. (endast PSR-2100)<br>ONE TOUCH SETTING<br>REGISTRATION MEMORY                                                                                                    | [MAIN]         [LAYER]         [LEFT HOLD]         [TOUCH]         [SUSTAIN]         [HARMONY/ECHO]         [MONO]         [DSP]         [VARIATION]         [PIANO & HARPSI]         [EPIANO]         [GUTAR]         [BASS]         [BASS]         [BASS]         [CHOIR&PAD]         [STRINGS]         [CHOIR&PAD]         [SYNTH.]         [XG]         [USER]         [ORGAL #ARMONY]         [EFFECT]         [MIC.SETTING]         [VOCAL HARMONY]         [EFFECT]         [TALK]         [1]         [2]         [3]         [4]         [5]         [6]                                                                                                    | MIXING CONSOLE  MUSIC FINDER  Atergår till MAIN display  FUNCTION  MIXING CONSOLE  FUNCTION  MIXING CONSOLE  VOCAL HARMONY  MIXING CONSOLE  FUNCTION  FUNCTION  FUNCTION  REGISTRATION BANK                                  | TUNE MUSIC FINDER SEARCH1 (Söker p  STYLE SETTING/SPLIT POINT CONTROLLER EFFECT HARMONY/ECHO TUNE EFFECT VOICE SET inställningar  EQ inställningar  VOCAL HARMONY EDIT (Editerar VI EFFECT TALK SETTING  FREEZE                                                                                                    | OCTAVE inställningar<br>ogrammeringar)<br>SPLIT POINT (LEFT) inställning<br>KEVBOARD TOUCH inställningar<br>REVERB inställningar<br>DSP inställningar<br>EFFECT TYPE val<br>CAL HARMONY parametrarna)<br>MIC. EFFECT TYPE val<br>MIC. REVERB inställning<br>MIC. DSP inställning<br>MIC. DSP inställning                                                                                                    | 126<br>34<br>141<br>144<br>127<br>146<br>126<br>127<br>127<br>146<br>130<br>131<br>127<br>135<br>135<br>145<br>88                |  |
| INCATI<br>IBACKJ<br>VOICE PART<br>IMUSIC FINDER]<br>[EXIT]<br>[EXIT]<br>[EXIT]<br>[ENTER]<br>VOICE EFFECT<br>VOICE<br>UPPER OCTAVE<br>MIC. (endast PSR-2100)<br>ONE TOUCH SETTING<br>REGISTRATION MEMORY                                                                                                    | [MAIN]         [LAYER]         [LEFT]         [LEFT]         [ILEFT]         [ILEFT]         [INONO]         [INONO]         [INONO]         [INONO]         [INONO]         [INONO]         [INONO]         [INONO]         [INONO]         [INONO]         [INONO]         [INONO]         [INONO]         [INONO]         [INONO]         [IPANO]         [IPANOA & HARPSI]         [IPERCUSSION]         [GUITAR]         [BASS]         [BASS]         [GAAN & ACCORDION]         [STRINGS]         [CHOIR&PAD]         [STRINGS]         [CHOIR&PAD]         [STRINGS]         [ORGAN FLUTES] (endastPSR-2100)         [I]         [I]         [I]         [I]         [I]         [I]         [I]         [I]         [I]         [I]         [I]         [I]         [I]         [I]                                                                                                    | MIXING CONSOLE  MUSIC FINDER  Atergår till MAIN display  FUNCTION  MIXING CONSOLE  FUNCTION  MIXING CONSOLE  VOCAL HARMONY  MIXING CONSOLE  FUNCTION  FUNCTION  FUNCTION  FUNCTION  REGISTRATION BANK                        | TUNE MUSIC FINDER SEARCH1 (Söker p  TUNE MUSIC FINDER SEARCH1 (Söker p  CONTROLLER EFFECT HARMONY/ECHO TUNE EFFECT VOICE SET inställningar  EQ inställningar  VOCAL HARMONY EDIT (Editerar V EFFECT TALK SETTING  FREEZE REGISTRATION EDIT (Editerar gjord                                                                                    | OCTAVE inställningar<br>ogrammeringar)<br>SPLIT POINT (LEFT) inställning<br>KEYBOARD TOUCH inställningar<br>REVERB inställningar<br>DSP inställningar<br>EFFECT TYPE val<br>CAL HARMONY parametrarna)<br>MIC. EFFECT TYPE val<br>DCAL HARMONY parametrarna)<br>MIC. EFFECT TYPE val<br>MIC. REVERB inställning<br>MIC. DSP inställning<br>MIC. DSP inställning                                                                                                    | 126<br>34<br>141<br>144<br>127<br>146<br>126<br>127<br>127<br>146<br>127<br>146<br>127<br>130<br>131<br>127<br>135<br>145        |  |
| INC. (endast PSR-2100)  VOICE FOUCH SETTING                                                                                                    | [MAIN]         [LAYER]         [LEFT HOLD]         [TOUCH]         [SUSTAIN]         [HARMONV/ECHO]         [MONO]         [DSP]         [VARIATION]         [PIANO & HARPSI]         [E-PIANO]         [ORGAN & ACCORDION]         [PERCUSSION]         [GUITAR]         [BASS]         [BRASS]         [CHOIRAPAD]         [SYNTH.]         [XG]         [UNC SETING]         [VOCAL HARMONY]         [EFECT]         [TALK]         [1]         [2]         [3]         [4]         [5]         [6]         [7]         [8]                                                                                                    | MIXING CONSOLE  MUSIC FINDER  Atergår till MAIN display  FUNCTION  MIXING CONSOLE  FUNCTION  MIXING CONSOLE  VOCAL HARMONY  MIXING CONSOLE  FUNCTION  FUNCTION  REGISTRATION BANK                                            | TUNE  MUSIC FINDER SEARCH1 (Söker p  STYLE SETTING/SPLIT POINT CONTROLLER EFFECT HARMONY/ECHO TUNE EFFECT VOICE SET inställningar  EQ inställningar  VOCAL HARMONY EDIT (Editerar V EFFECT TALK SETTING  FREEZE REGISTRATION EDIT (Editerar gjord                                                                                             | OCTAVE inställningar ogrammeringar) SPLIT POINT (LEFT) inställning KEYBOARD TOUCH inställningar REVERB inställningar DSP inställningar EFFECT TYPE val CCAL HARMONY parametrarna) MIC. EFFECT TYPE val MIC. EFFECT TYPE val RAGISTRATION)                                                                                                    | 126<br>34<br>141<br>144<br>127<br>146<br>126<br>127<br>126<br>127<br>146<br>130<br>131<br>131<br>127<br>135<br>145<br>88         |  |
| Image: Part intervention of the second second se | [MAIN]         [LAYER]         [LEFT HOLD]         [TOUCH]         [SUSTAIN]         [HARMONY/ECHO]         [MONO]         [DSP]         [VARIATION]         [PIANO & HARPSI]         [E.PIANO]         [ORGAN & ACCORDION]         [PERCUSSION]         [GUITAR]         [BRASS]         [WOODWIND]         [STRINGS]         [CHOIR&PAD]         [SYNTH.]         [XG]         [USER]         [ORGAN FLUTES] (endastPSR-2100)         [I]         [MTYPE SELECT]         [MIC.SETTING]         [VOCAL HARMONY]         [EFEECT]         [1]         [2]         [3]         [4]         [FREZE]         [1]         [2]         [3]         [4]         [6]         [7]         [8]         [MEMORY]         [9704.1]                                                                                                    | MIXING CONSOLE  MUSIC FINDER  Atergår till MAIN display  FUNCTION  MIXING CONSOLE  FUNCTION  MIXING CONSOLE  VOCAL HARMONY  MIXING CONSOLE  FUNCTION  FUNCTION  FUNCTION  FUNCTION  FUNCTION  FUNCTION  FUNCTION             | TUNE      MUSIC FINDER SEARCH1 (Söker p      STYLE SETTING/SPLIT POINT     CONTROLLER     EFFECT      HARMONY/ECHO     TUNE     EFFECT      VOICE SET inställningar      EQ inställningar      VOICAL HARMONY EDIT (Editerar V/ EFFECT      TALK SETTING      FREEZE      REGISTRATION EDIT (Editerar gjord      REGISTRATION SEQUENCE (Skapa | OCTAVE inställningar         ogrammeringar)         SPLIT POINT (LEFT) inställning<br>KEYEDARD TOUCH inställningar         REVERB inställningar         PORTAMENTO TIME inställningar         DSP inställningar         EFFECT TYPE val         DCAL HARMONY parametrarna)         MIC. EFFECT TYPE val         DCAL HARMONY parametrarna)         MIC. EFFECT TYPE val         SPEN inställning         MIC. DSP inställning         MIC. DSP inställning         MIC. DSP inställning         MIC. BEYERB inställning         MIC. BEYERB inställing         MIC. BEYERB installing | 126<br>34<br>141<br>144<br>127<br>146<br>126<br>127<br>126<br>127<br>146<br>127<br>146<br>130<br>131<br>127<br>135<br>135<br>145 |  |
| INCATI         [BACK]         VOICE PART         [MUSIC FINDER]         [EXIT]         [EXIT]         [ENTER]         VOICE EFFECT         VOICE         WOICE         MIC. (endast PSR-2100)         ONE TOUCH SETTING         REGISTRATION MEMORY         PEDAL                                                                                                    | [MAIN]         [LAYER]         [LEFT HOLD]         [TOUCH]         [SUSTAIN]         [HARMONYJECHO]         [MONO]         [DSP]         [VARIATION]         [PIANO & HARPSI]         [E-PIANO]         [GUITAR]         [BASS]         [BASS]         [BASS]         [CHOIRAPAD]         [STRINGS]         [CHOIRAPAD]         [SYNTH.]         [XG]         [USER]         [ORGAN FLUTES] (endaslPSR-2100)         [EFFECT]         [TALK]         [1]         [2]         [3]         [4]         [5]         [6]         [7]         [8]         [MEMORY]         [PEDAL1]         [PEDAL12]                                                                                                    | MIXING CONSOLE  MUSIC FINDER  Atergår till MAIN display  FUNCTION  MIXING CONSOLE  FUNCTION  MIXING CONSOLE  VOCAL HARMONY  MIXING CONSOLE  VOCAL HARMONY  MIXING CONSOLE  FUNCTION  FUNCTION  FUNCTION  FUNCTION  FUNCTION  | TUNE MUSIC FINDER SEARCH1 (Söker p  STYLE SETTING/SPLIT POINT CONTROLLER EFFECT HARMONY/ECHO TUNE EFFECT VOICE SET inställningar  EQ inställningar  VOCAL HARMONY EDIT (Editerar VI EFFECT TALK SETTING  FFEEZE REGISTRATION EDIT (Editerar gjord REGISTRATION SEQUENCE (Skapp CONTROLLER                                                     | OCTAVE inställningar<br>ogrammeringar)<br>SPLIT POINT (LEFT) inställning<br>KEVBOARD TOUCH inställningar<br>REVERB inställningar<br>DSP inställningar<br>EFFECT TYPE val<br>COAL HARMONY parametrarna)<br>MIC. EFFECT TYPE val<br>MIC. REVERB inställning<br>MIC. DSP inställning<br>MIC. DSP inställning<br>MIC. DSP inställning<br>MIC. DSP inställning                                                                                                    | 126<br>34<br>141<br>144<br>127<br>146<br>126<br>127<br>146<br>127<br>146<br>130<br>131<br>131<br>127<br>135<br>145<br>88<br>88   |  |
| Image: Provide a constraint of the second constraint of the second consecond constraint of the second constraint on | [MAIN]         [LAYER]         [LEFT HOLD]         [TOUCH]         [SUSTAIN]         [HARMONY/ECHO]         [MONO]         [DSP]         [VARIATION]         [PIANO & HARPSI]         [E-PIANO]         [GUTAR]         [BASS]         [BRASS]         [GHORAN & ACCORDION]         [VOCAL HARPAD]         [STRINGS]         [CHOIR&PAD]         [STRINGS]         [CHOIR&PAD]         [STRINGS]         [CHOIR&PAD]         [STRINGS]         [CHOIR&PAD]         [STRINGS]         [CHOIR&PAD]         [STRINGS]         [CHOIR&PAD]         [STRINGS]         [CHOIR&PAD]         [STRINGS]         [CHOCAL HARMONY]         [EFFECT]         [TALK]         [1]         [2]         [3]         [4]         [5]         [6]         [7]         [8]         [MEMORY]         [PEDAL1]         [PEDAL1]                                                                                                    | MIXING CONSOLE  MUSIC FINDER  Atergår till MAIN display  FUNCTION  MIXING CONSOLE  FUNCTION  MIXING CONSOLE  VOCAL HARMONY  MIXING CONSOLE  FUNCTION  FUNCTION  REGISTRATION BANK  FUNCTION                                  | TUNE  TUNE  MUSIC FINDER SEARCH1 (Söker p  CONTROLLER  EFFECT  HARMONY/ECHO TUNE  EFFECT  VOICE SET inställningar  EQ inställningar  VOCAL HARMONY EDIT (Editerar V  EFFECT  TALK SETTING  FREEZE  REGISTRATION EDIT (Editerar gjord  REGISTRATION SEQUENCE (Skape CONTROLLER TUNE                                                            | OCTAVE inställningar         ogrammeringar)         SPLIT POINT (LEFT) inställning<br>KEYBOARD TOUCH inställningar         REVERB inställningar         PORTAMENTO TIME inställningar         DSP inställningar         EFFECT TYPE val         DCAL HARMONY parametrarna)         MIC. EFFECT TYPE val         MIC. REVERB inställning         MIC. DSP inställning         MIC. DSP inställning         MIC. REVERB inställning         MIC. DSP inställning         MIC. REVERB inställning         MIC. REVERB inställning         MIC. REVERB inställning         MIC. DSP inställning         MIC. DSP inställning         PEDAL1 funktionsval         PEDAL2 funktionsval         PETCH BEND RANGE inställning                                                                                                    | 126<br>34<br>141<br>144<br>127<br>146<br>126<br>127<br>127<br>127<br>127<br>127<br>127<br>127<br>127<br>135<br>130               |  |

## Hjälp-meddelanden

Hjälp-meddelandena ger Dig förklaringar och beskrivningar för alla huvudsakliga funktioner och finesser i PSR-2100/1100.

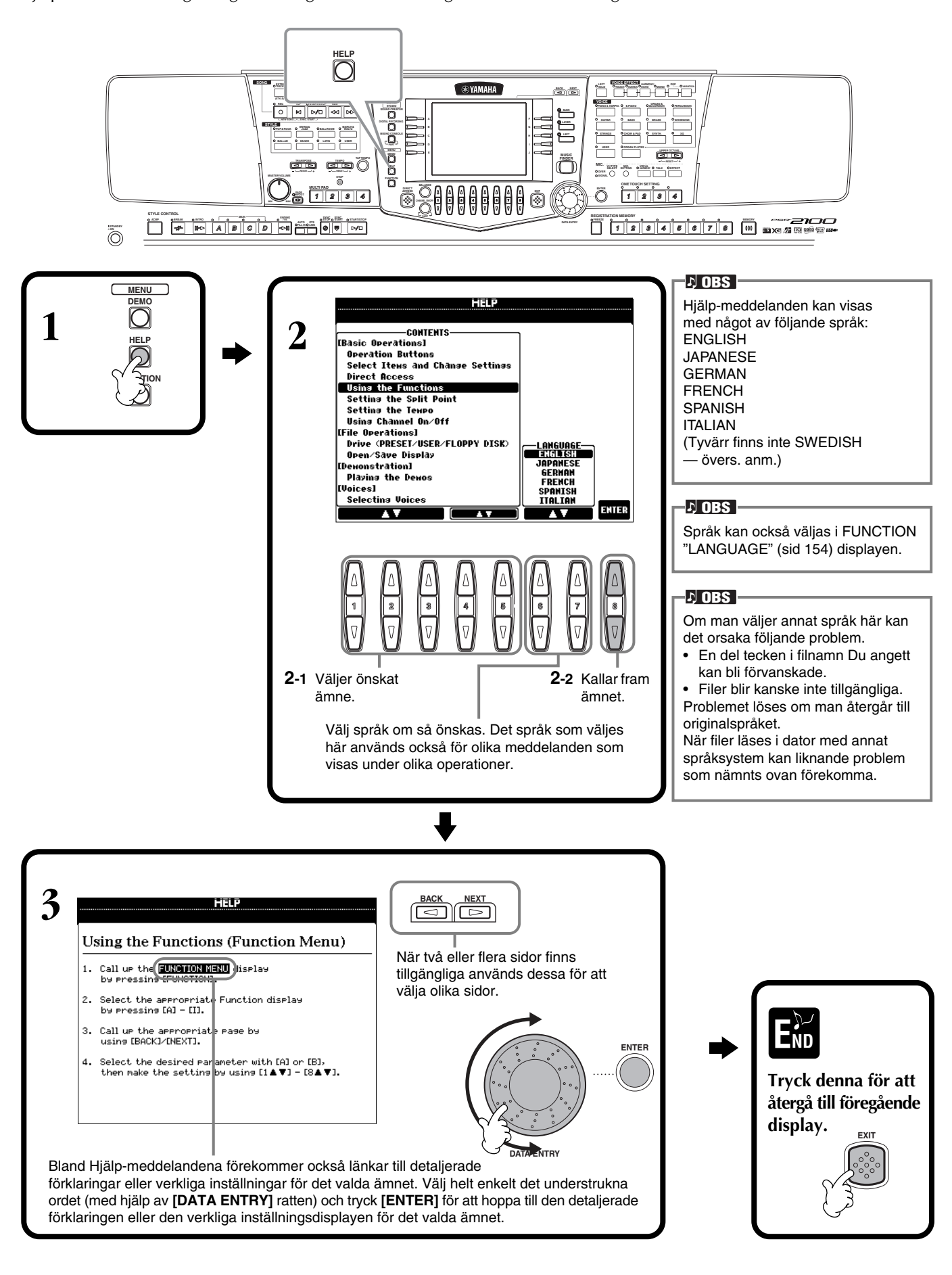

## Använd metronomen

Metronomen ger genom ett klickljud ett stöd för tempot när Du övar, eller låter Dig kontrollera ett specifikt tempo.

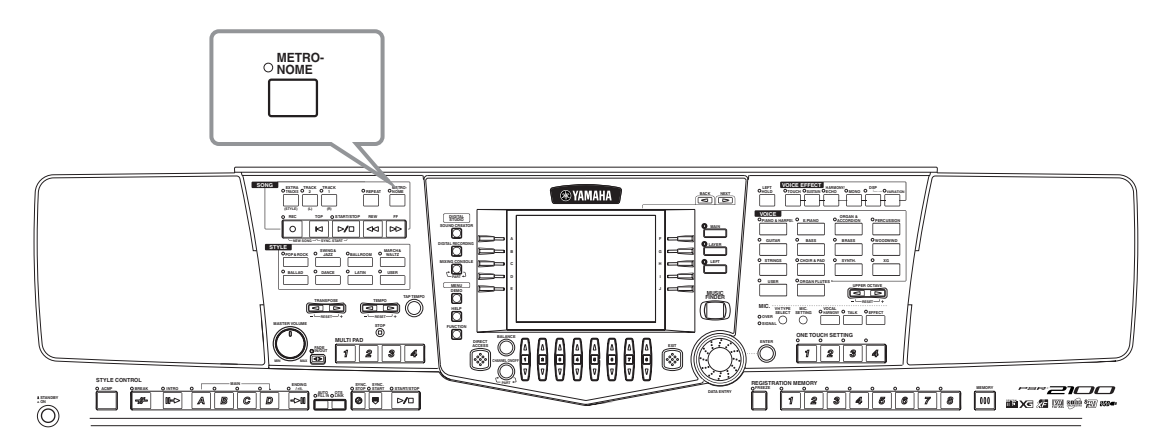

Metronomen startas genom att trycka [METRONOME] knappen. Justera tempot med hjälp av TEMPO [◀] [▶] knapparna (se nedan). För att stoppa metronomen, tryck [METRONOME] knappen ännu en gång.

## ) OBS

Inställningar för ljudet, volymnivån och takten (taktarten) för metronomen kan alla ändras (sid 151).

## Justera tempot

Detta avsnitt beskriver hur Du justerar uppspelningstempot. Det påverkar inte bara metronomen, utan även uppspelningen av en Song eller en ackompanjemangsstil.

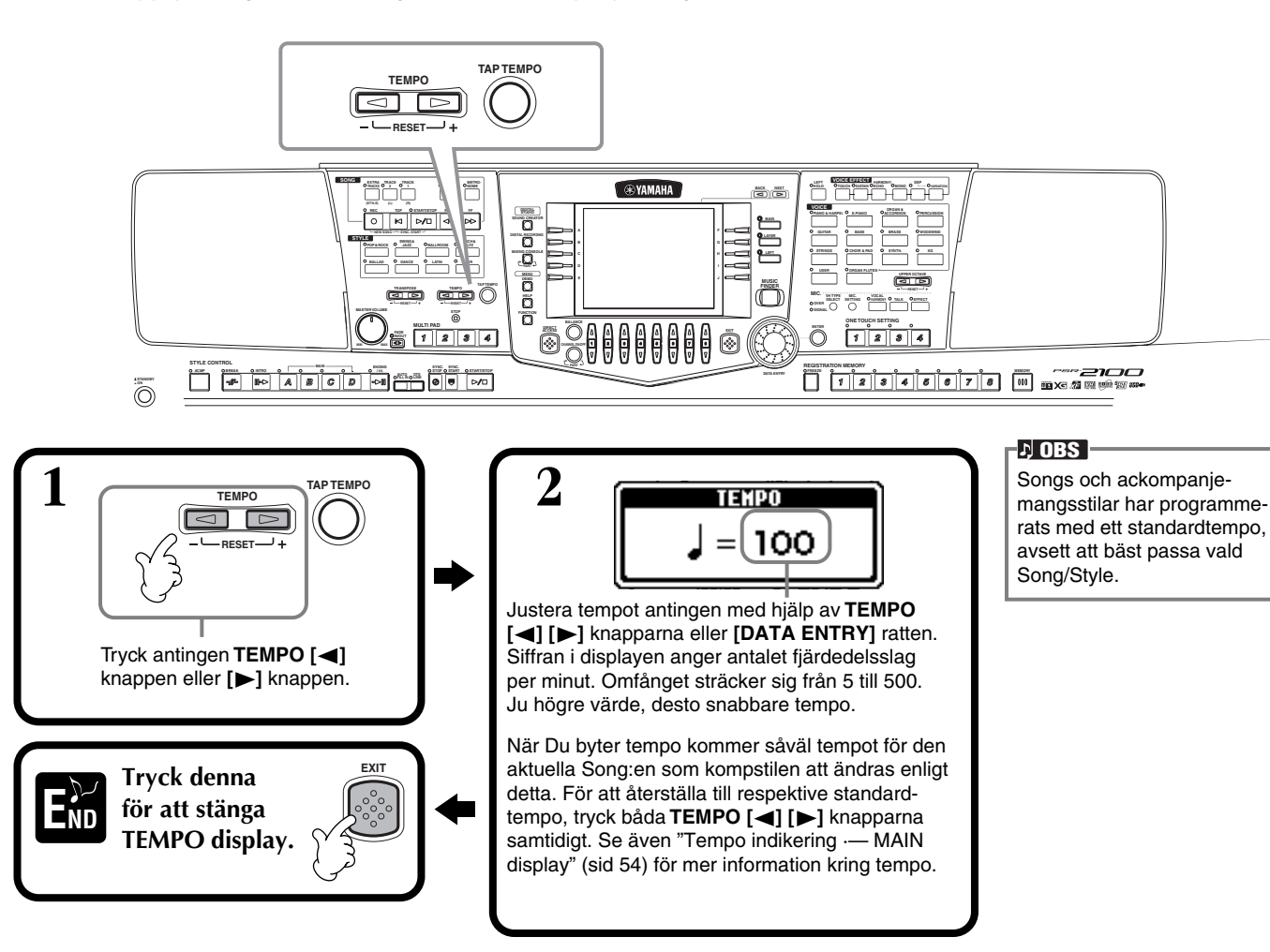

## **Tap Tempo**

Med denna praktiska funktion kan Du slå an tempot för en Song eller en ackompanjemangstil. Slå helt enkelt an [TAP TEMPO] knappen i önskat tempo, och tempot för Song:en eller ackompanjemangsstilen anpassas helt enligt Ditt anslag.

Spela upp en Song eller en ackompanjemangsstil (sid 62, 79).

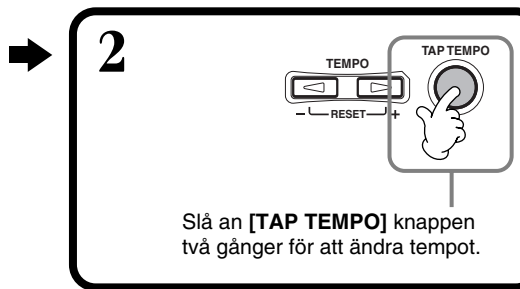

### Tempo indikationer — MAIN display

Det finns tre olika tempoindikationer i Main display enligt nedan.

Indikerar standard (initialt) tempoinställningen för den aktuella Song som är vald.

Indikerar aktuellt tempo för vald Song, ackompanjemangsstil eller metronome som för tillfället spelas upp. När ingenting spelas upp (stoppat) indikerar detta tempot för den valda kompstilen. När Song och kompstil spelas upp samtidigt kommer tempot för kompstilen att automatiskt ändras för att passa tempot för Song:en, vilket visas här. Detta tempo blir det som gäller vid inspelning av Song eller ackompanjemangsstil.

Indikerar standard (initialt) tempoinställningen för den aktuella ackompanjemangsstil som är vald.

MAIN POINT UPPER O TRANS 0 GrandPiano AYER Lyrics BAR 00: 👬 Strings J = 148 LEFT Score CHORD 🛲 Gala×yEP MULTI PAD 148 = ا STYLE 4/4 👪 Tom Flam STRATION 4bar2 W NewBank

ル OBS

När [TAP TEMPO] knappen slås an återges ett ljud. Du kan ändra detta ljud enligt önskan (sid 152).

#### ♪ OBS

Du kan också använda Tap Tempo för att automatiska starta en Song eller en ackompanjemangsstil. När såväl Song som ackompanjemangsstil är stoppad, slå an [TAP TEMPO] knappen flera gånger, och det valda ackompanjemanget kommer att starta i det tempo Du slagit an. När en Song står i Sync.Start klarläge (sid 63, 79) startar ett anslag av [TAP TEMPO] knappen Song uppspelningen på samma sätt. För Song eller kompstilar i 2/4 och 4/4 takt, slå an fyra gånger; för 3/4 takt, slå an tre gånger; för 5/4 takt, slå an fem gånger.

# Spela Demos

PSR-2100/1100 är ett synnerligen mångsidigt och sofistikerat instrument med ett stort utbud av dynamiska ljud och rytmer och därtill massor med avancerade funktioner. Tre olika typer av Demo Song:er har speciellt programmerats för att presentera det häpnadsväckande ljudet och funktionerna i PSR-2100/1100.

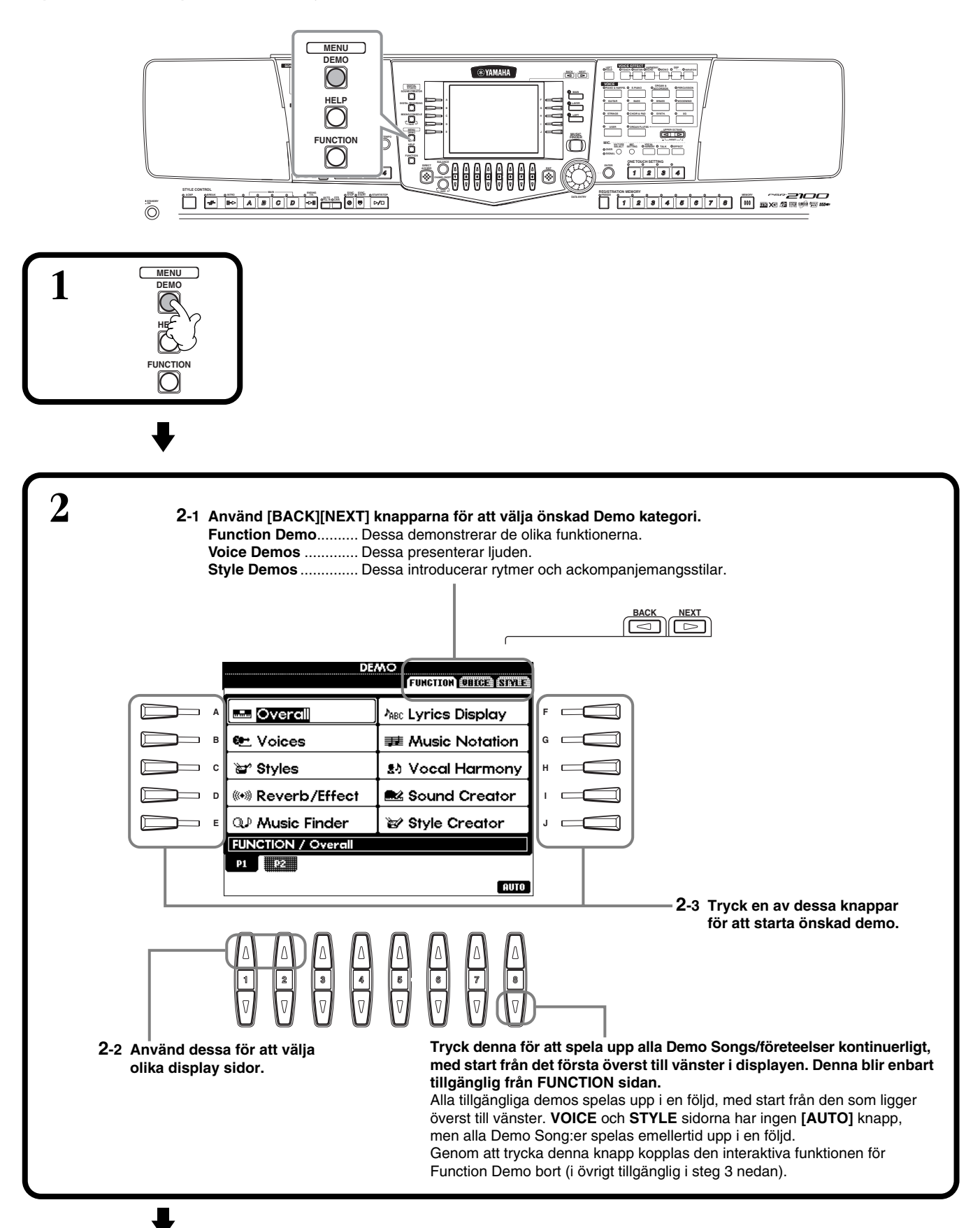

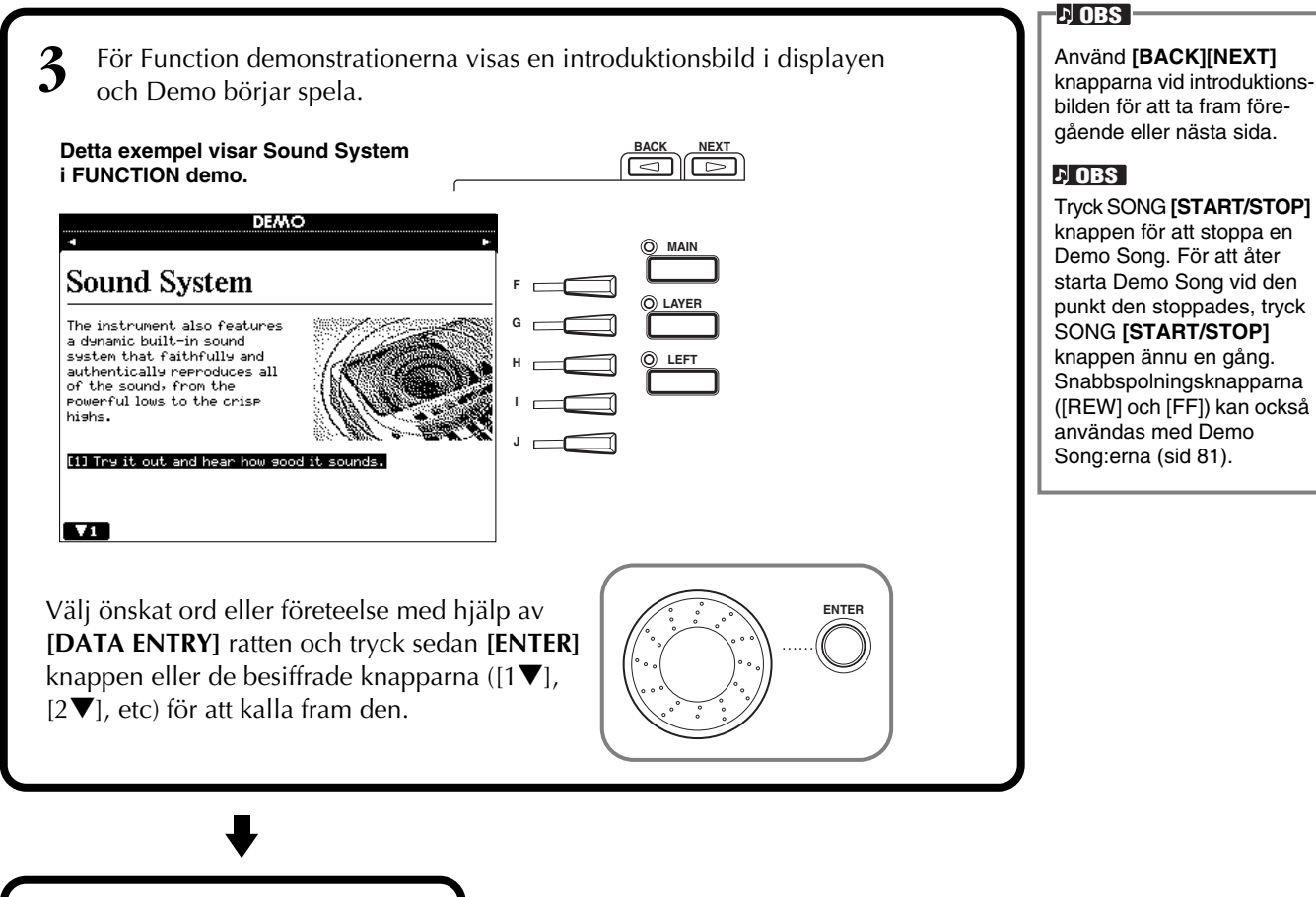

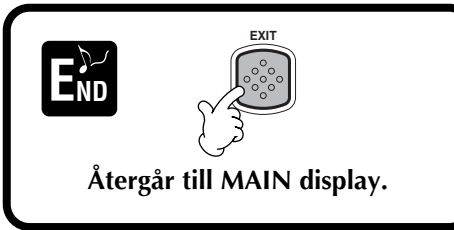

PSR-2100/1100 ger Dig ett enormt urval av autentiska ljud, inklusive olika klaviaturinstrument, stråkar och blås — och mycket, mycket mer.

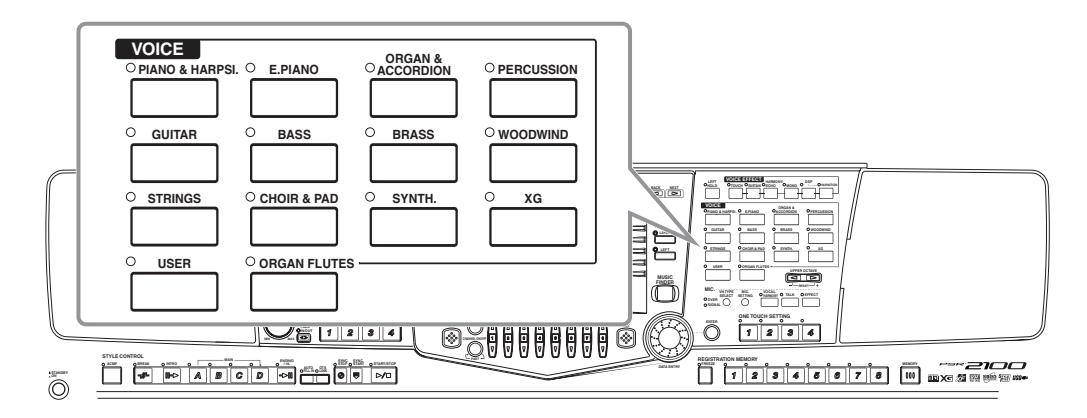

# Välj ett ljud

1 Tryck [MAIN] knappen för att koppla in MAIN stämman och tryck därefter [F] knappen för att ta fram menyn för att välja MAIN ljudet.

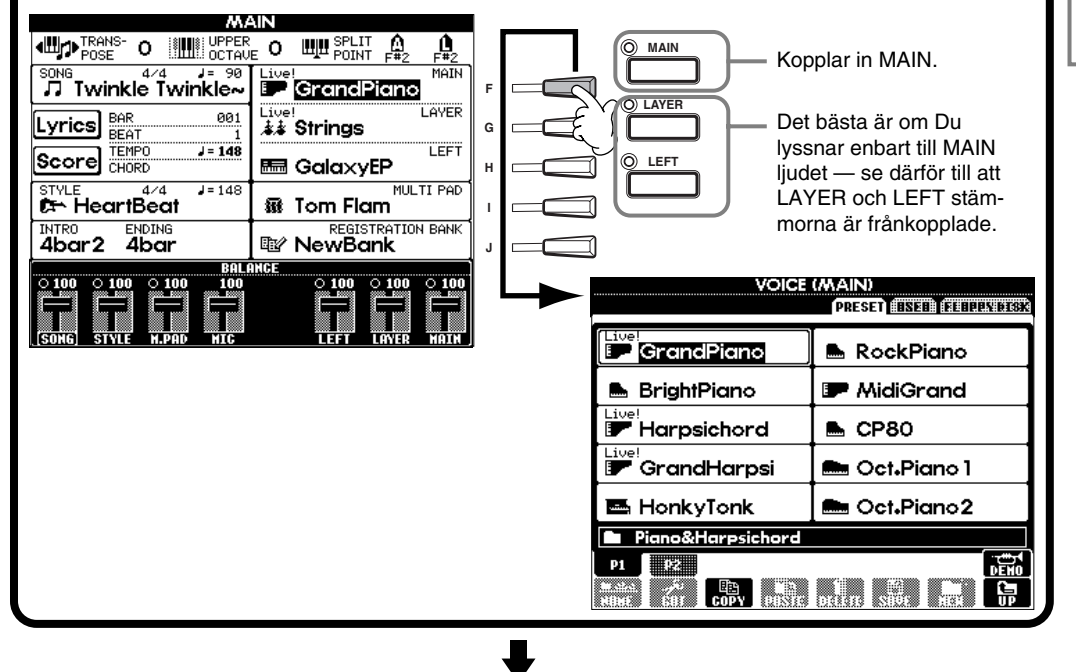

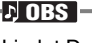

Ljudet Du väljer här hör till MAIN stämman, och kallas MAIN ljudet. (Se sid 59 för mer information.)

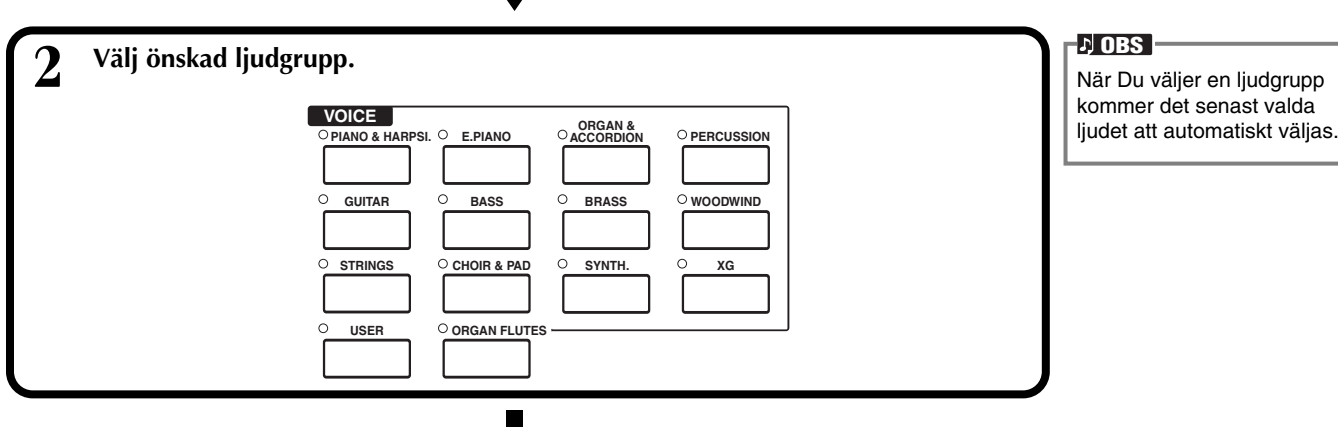

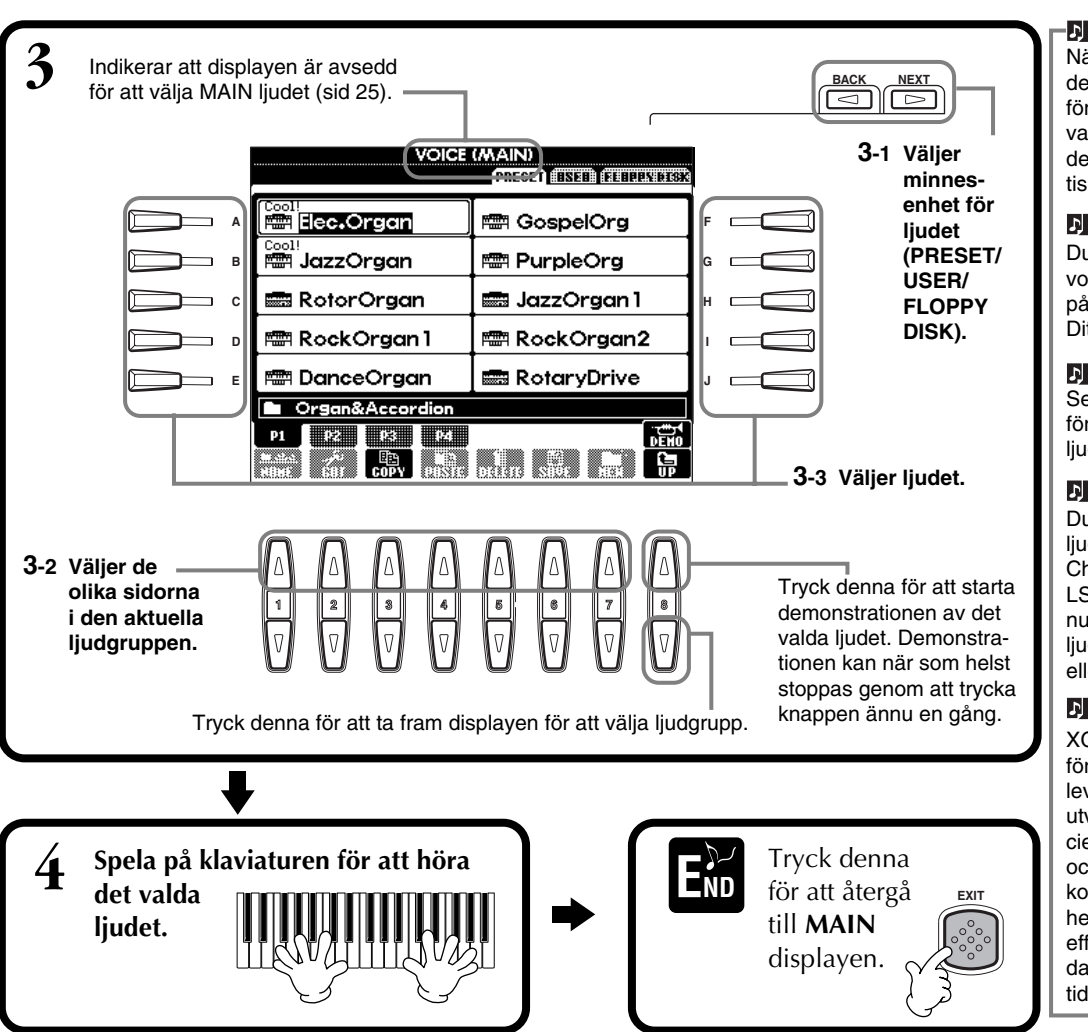

#### ♪ OBS

När man väljer ett ljud blir den bäst lämpade effekten för detta ljud automatiskt vald. Du kan koppla bort detta, så att något automatiskt val inte sker (sid 146).

#### ♪ OBS

Du kan ställa in hur mycket volymen för ljudet skall påverkas beroende på Ditt anslag (sid 144).

#### ♪ OBS

Se den separata Data List för en lista över tillgängliga ljud.

#### ♪ OBS

Du kan ställa in huruvida ljudbank och Program Change nummer ("MSB-LSB-Program Change number" till höger ovanför ljudnamnet) skall visas eller ej (sid 152).

#### ト OBS

XG utgör en avsevärd förbättring av GM System level 1 formatet och har utvecklats av Yamaha speciellt för att ge såväl fler ljud och variationer som större kontroll och uttrycksmöjligheter över ljuden och dess effekter. Det garanterar även datakompatibilitet inför framtiden.

### Ljudkaraktärer

Typen av ljud och dess karakteristika indikeras ovanför ljudnamnet.

### Live! (endast PSR-2100)

Dessa ljud av akustiska instrument har samplats (d v s digitalt inspelats) i stereo för att återge ett verkligt autentiskt, rikt ljud, fullt av atmosfär och akustik.

### Cool!

Dessa ljud utgör samplingar av elektriskt förstärkta instrument och tack vare stor minneskapacitet och mycket sofistikerad programmering har man lyckats fånga den typiska strukturen och nyanserna i dessa ljud.

### Sweet!

Även dessa ljud av akustiska instrument är resultatet av Yamaha's sofistikerade teknologi som gör ljuden så otroligt detaljerade och naturliga att Du kan tro att det är instrumentet i verkligheten Du spelar på!

### Drum

Olika trum- och percussionljud är fördelade till individuella tangenter, vilket gör att Du kan spela dessa från klaviaturen.

### SFX

Olika specialeffekter har fördelats till individuella tangenter och kan spelas från klaviaturen.

### Organ Flutes! (endast PSR-2100)

Dessa autentiska orgelljud kan Du själv påverka och skapa med Sound Creator där Du finner alla de olika fottal som behövs för ett traditionellt orgelljud.

### **Keyboard Percussion**

När något av Drum Kit eller SFX Kit ljuden i [PERCUSSION] gruppen är valt, kan Du spela olika trum- och rytminstrument eller SFX (ljudeffekter) ljud på klaviaturen. Trummor och rytminstrument som återges via de olika tangenterna är markerade med symboler nedanför klaviaturen. En del av rytminstrumentljuden kan låta annorlunda, även om de har samma namn, medan andra i grunden är desamma. Se den separata Data List (Drum/key Assignment List) för en komplett lista över fördelningen av Drum Kit och SFX kit ljuden.

# Layer/Left — spela flera ljud samtidigt

Med PSR-2100/1100 är det möjligt att spela med tre ljud samtidigt: MAIN, LAYER och LEFT. Genom att kombinera dessa tre kan Du skapa rika ljudbilder av flera instrumentklanger för Din musik.

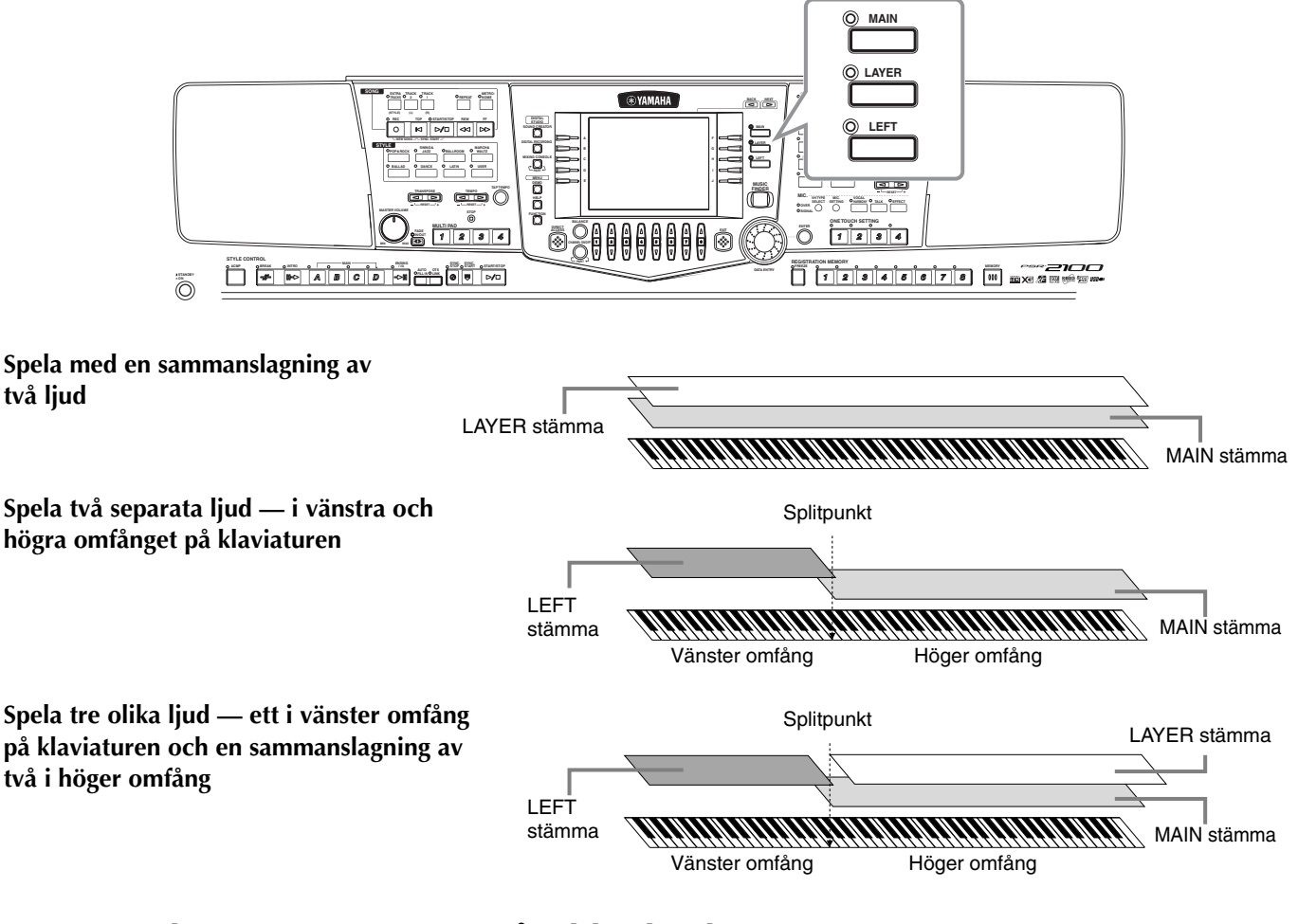

## Layer — lägger samman två olika ljud

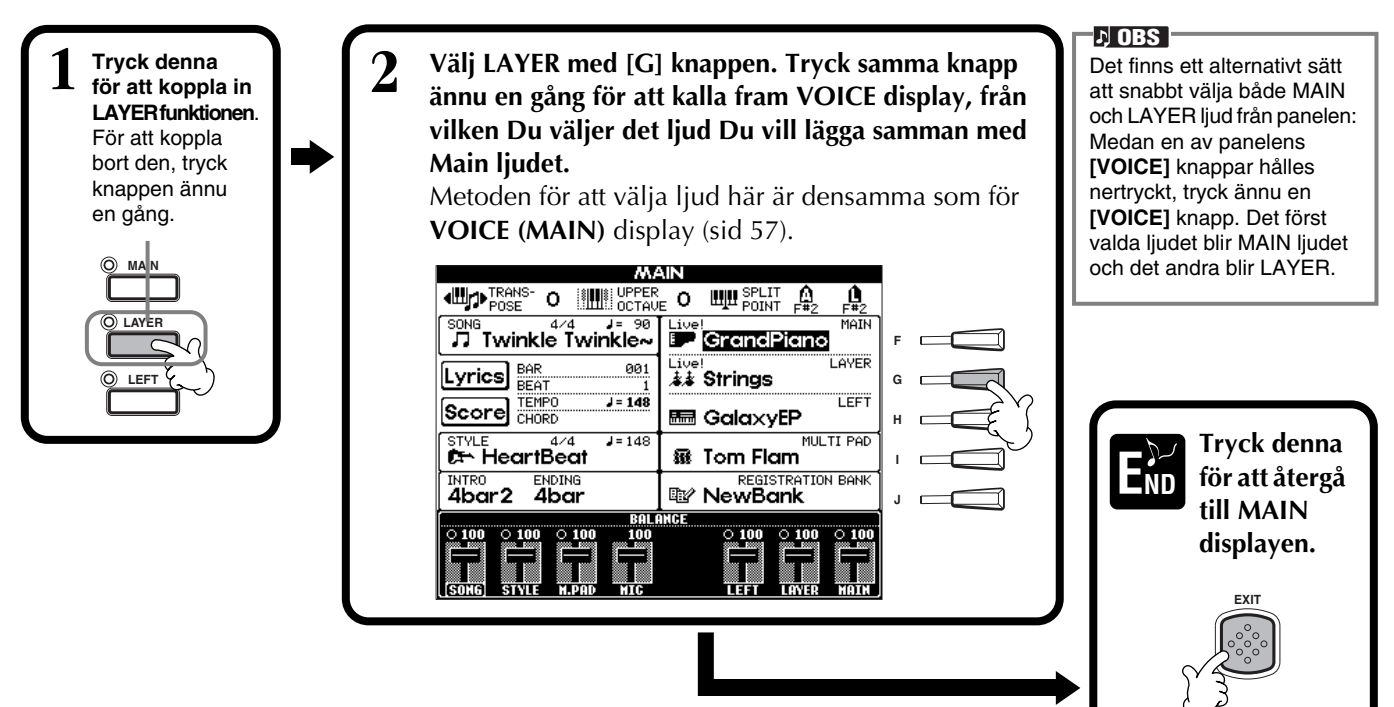

## Left — ställer separata ljud för vänster och höger omfång på klaviaturen

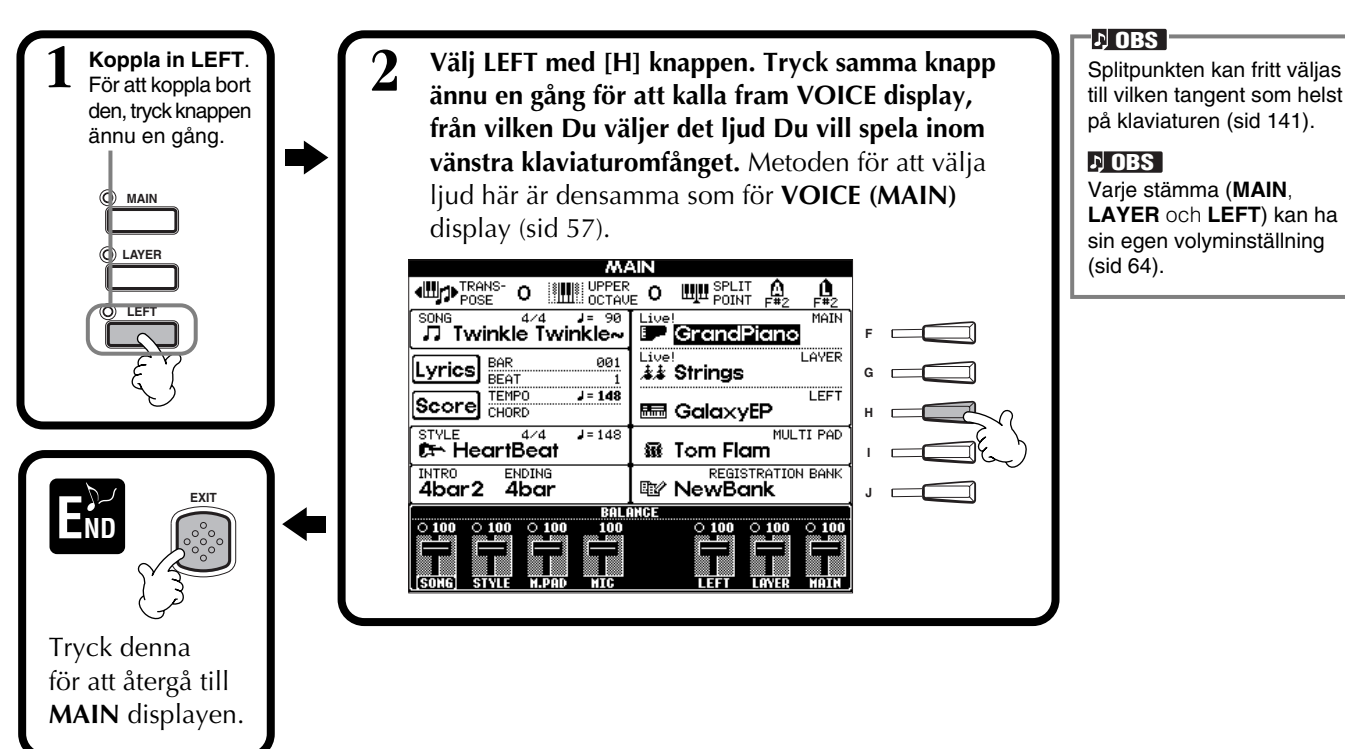

## Lägg effekter till ljuden

Från denna sektion på panelen kan Du lägga till en rad olika effekter till ljuden Du spelar på klaviaturen.

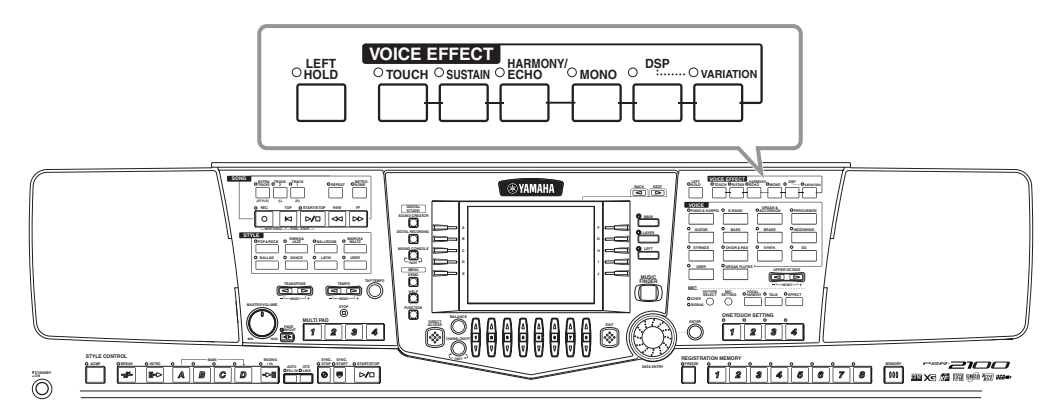

Tryck en av effektknapparna för att koppla in motsvarande effekt. Tryck ännu en gång för att koppla bort den. För förklaringar kring varje effekt, se nedan.

## ■ TOUCH

Denna knapp kopplar till och från anslagskänsligheten för klaviaturen. När den är frånkopplad återges samma volym, oavsett hur hårt eller löst Du slår an tangenterna.

## SUSTAIN

När Sustain funktionen är tillkopplad får alla toner som spelas på klaviaturen en längre utklingningstid. Du kan också ställa längden för Sustain (sid 93).

## DSP

PSR-2100/1100 är utrustad med en rad dynamiska inbyggda digitala effekter som gör att Du kan påverka ljudet på en rad olika sätt. Du kan använda DSP för att framhäva ljudet på ett subtilt sätt, som t ex att lägga till chorus för att skapa rörelse och djup, eller använda en symphonic effekt för att skapa ett varmt och fylligt ljud. DSP har också effekter som distortion som totalt kan förändra karaktären hos ljudet. DES DSP och VARIATION effekttyperna och dess djup kan väljas och justeras i MIXING CONSOLE displayen (sid 127).

60 PSR-2100/1100

## ■ VARIATION

Denna kontroll växlar till variationen för effektinställningen, vilket på olika sätt påverkar effekten, beroende på vald effekt. När t ex Rotary Speaker (= roterande högtalare) effekt är vald (sid 127), kan Du med denna växla mellan långsam och snabb rotation.

### ■ HARMONY/ECHO

Denna kontroll lägger till Harmony eller Echo effekter till de ljud som spelas inom högerhands sektionen på klaviaturen (sid 146).

## MONO

Denna kontroll bestämmer om ljudet återges monofoniskt (endast en ton i taget) eller polyfoniskt för varje stämma (MAIN/LAYER/LEFT). När lampan lyser är inställningen MONO, och när lampan är släckt blir det polyfoniskt. När inställningen är MONO ljuder endast sist spelade ton. Tack vare detta kan Du spela blåsinstrument mera realistiskt. Beroende på det valda ljudet kan man i MONO inställning även utnyttja Portamento effekten, när man spelar legato.

## LEFT HOLD

Denna funktion gör att ljuden för Left stämman fortsätter att ljuda även sedan tangenterna släppts upp, som om sustainpedalen vore nertrampad. Funktionen är speciellt användbar tillsammans med det automatiska ackompanjemanget. Om Du t ex spelar och släpper upp ett ackord i ackompanjemangssektionen (med Left stämman inkopplad och ett String ljud valt för Left), kommer stråkstämman att fortsätta ljuda och ger ett fylligt tillskott till det totala ackompanjemangsljudet.

## PITCH BEND hjul & MODULATION hjul

Använd PSR-2100/1100 PITCH BEND hjulet för att böja toner uppåt (vrid hjulet från Dig) eller neråt (vrid hjulet mot Dig) medan Du spelar på klaviaturen. PITCH BEND hjulet är självcentrerande och återgår automatiskt till normal tonhöjd när det släpps.

Modulation funktionen lägger till en vibratoeffekt till toner som spelas på klaviaturen (PSR-2100). Genom att dra MODULATION hjulet mot Dig minimeras effekten, medan den ökas när Du för hjulet från Dig.

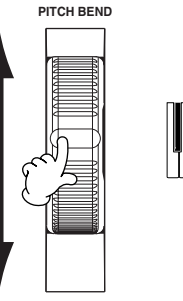

♪ OBS

Portamento effekten skapar en mjuk glidning mellan två toner som spelas legato efter varandra.

#### 

Du kan göra melodistämman extra effektfull om Du spelar med ackord och samtidigt använder ett monfoniskt liud. Ställ Main ljudet för att spela polyfoniskt och Layer ljudet för att spela monofoniskt (MONO). I detta fall kommer den melodistämma Du spelar — inklusive översta tonen i ett ackord — att ljuda monofoniskt. Prova detta med följande ljud: MAIN ljud: Brass Section (polyfonisk) + LAYER ljud: Sweet Trump (monfonisk).

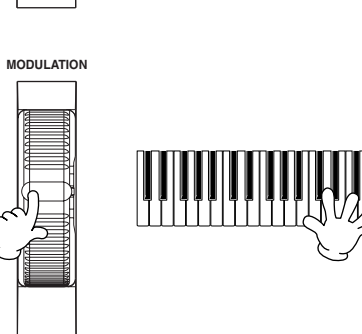

DES Det maximala Pitch Bend omfånget kan ändras (sid 126).

#### ♪ OBS -

Ställ hjulet i MIN position för att undvika oönskad modulationseffekt.

## Justera oktavläget

UPPER OCTAV

Med [UPPER OCTAVE] knappen blir det möjligt att transponera MAIN och LAYER stämmorna samtidigt upp eller ner en oktav.

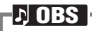

Mera detaljerade oktavinställningar för varje stämma kan göras med hjälp av Mixing Console funktionen (sid 126).

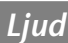

# **Styles**

PSR-2100/1100 är utrustad med Styles (ackompanjemangsmönster) för en rad olika musikgenrer, inklusive pop, jazz, latin och dance. Allt Du behöver göra för att utnyttja dessa är att under Ditt framförande spela ackorden med vänster hand och den valda ackompanjemangsstilen kommer automatiskt ge Dig ett matchande ackompanjemang som direkt följer de ackord Du spelar. Prova att välja några av de olika stilarna (se den separata Data List (Style List) och spela med dem.

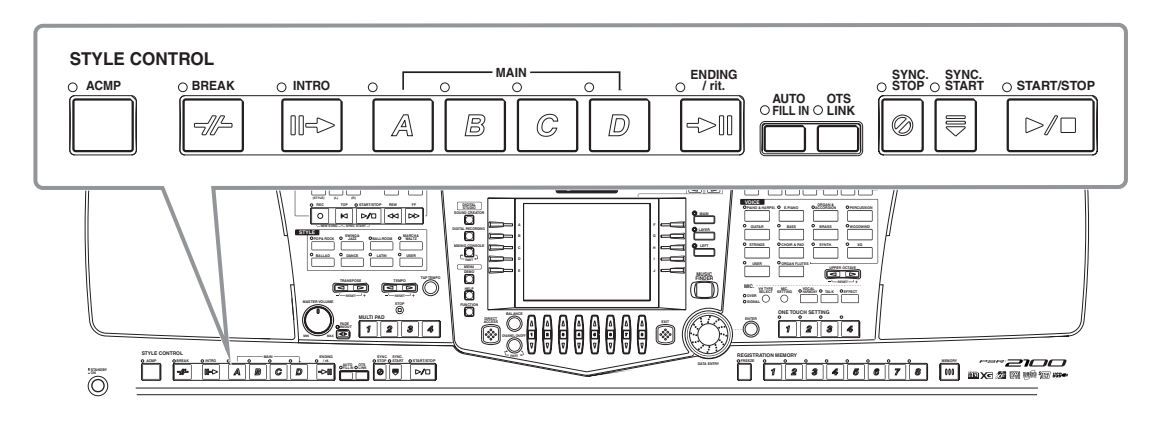

# Spela en kompstil

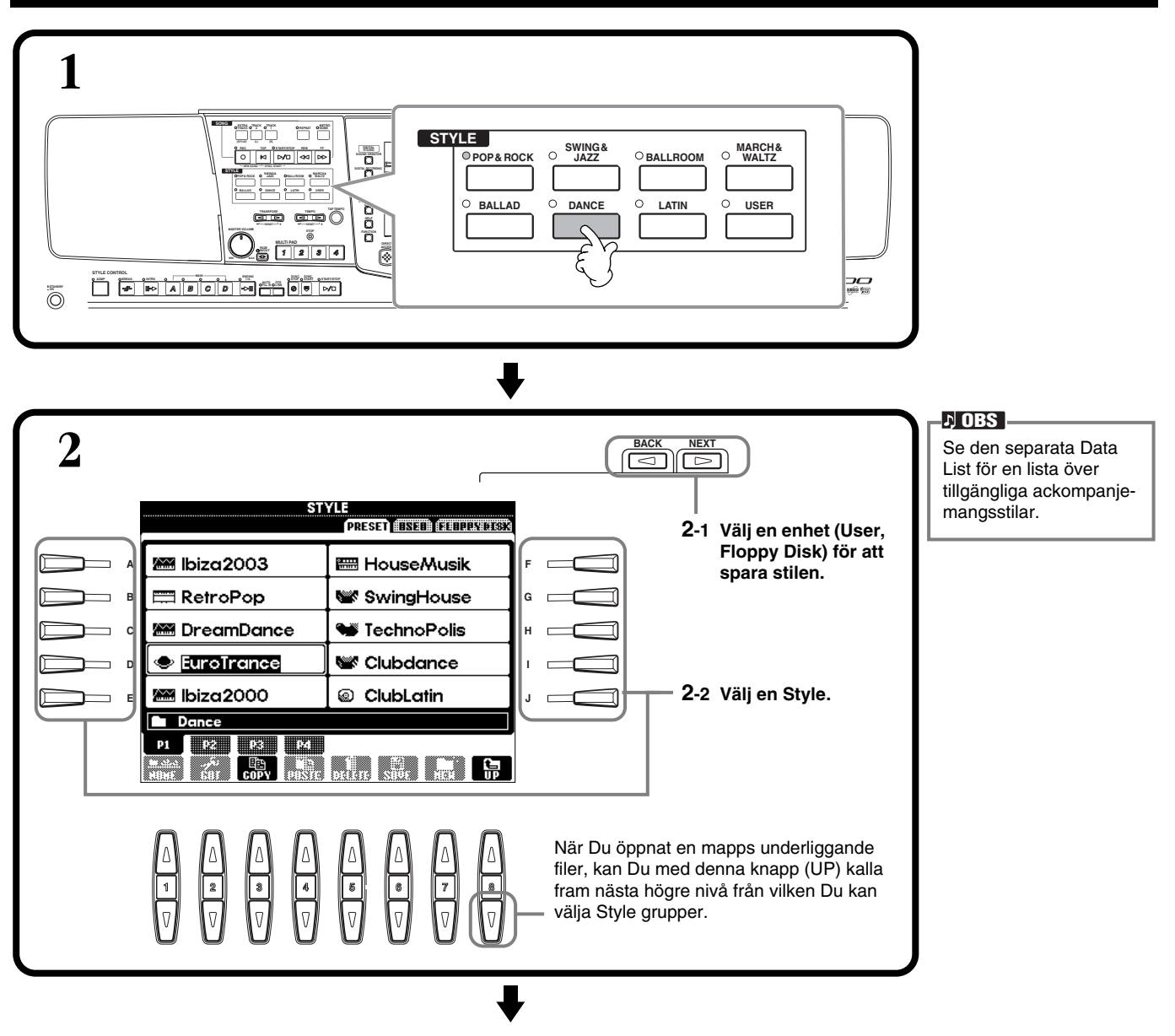

### Styles

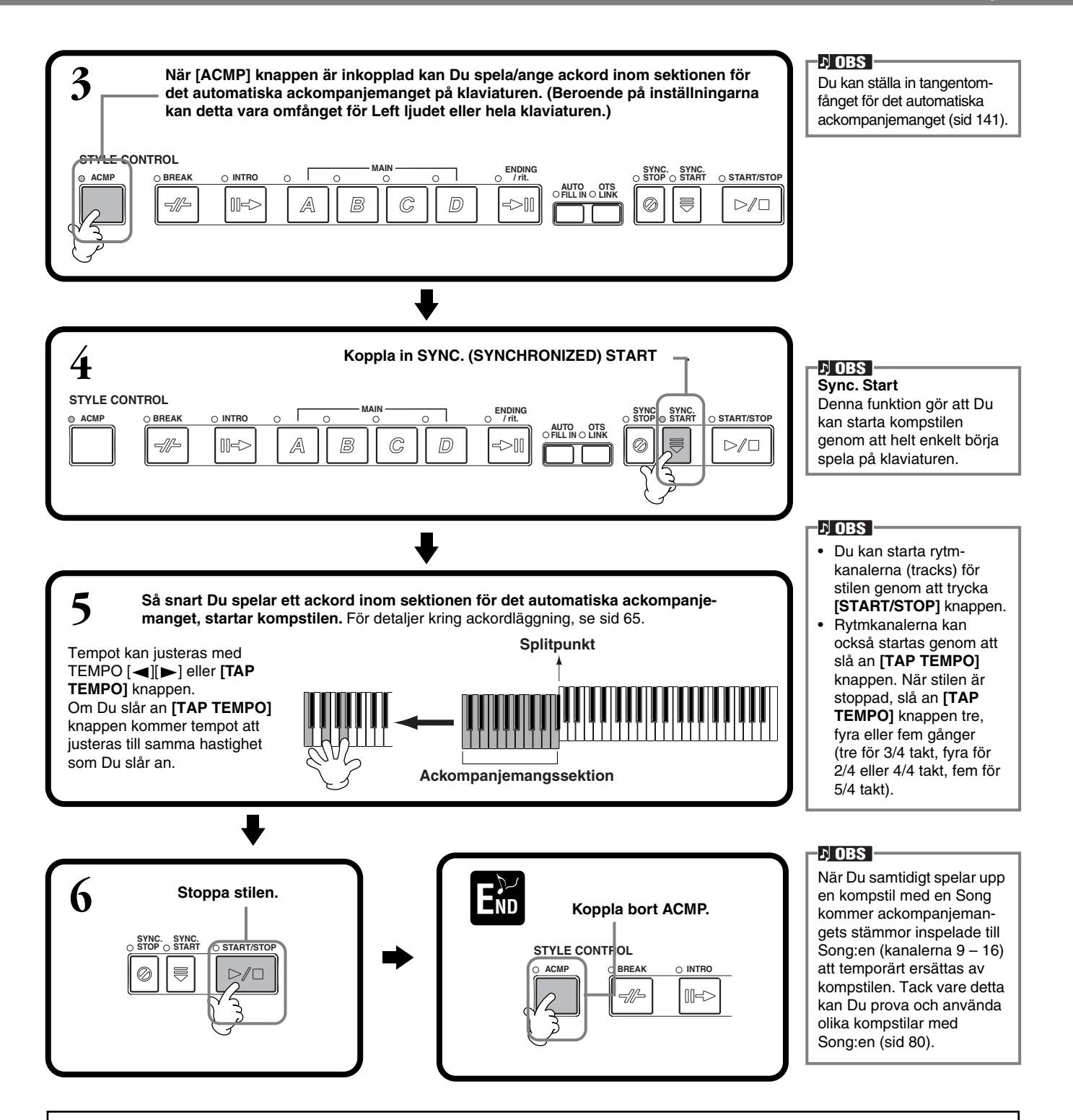

#### Ackompanjemangets karaktärer

Typen av ackompanjemang och dess karakteristika indikeras ovanför ljudnamnet i öppna/spara display.

#### Session!

Dessa stilar är mer realistiska och levande än någonsin, genom att det även förekommer speciella harmoniseringar och ackordsväxlingar, såväl som speciella "riff" med ackordsbytena i Main sektionerna. De har programmerats för att "krydda" och ge en professionell framtoning för speciella melodier i speciella genres. Som en konsekvens av detta kan det hända att dessa stilar inte alltid passar för all slags musik eller vissa täta ackordsväxlingar. Det kan hända att ett enkelt dur-ackord klingar som en septim eller att ett "on-bass" ackord ger ett felaktigt eller oväntat ackompanjemang.

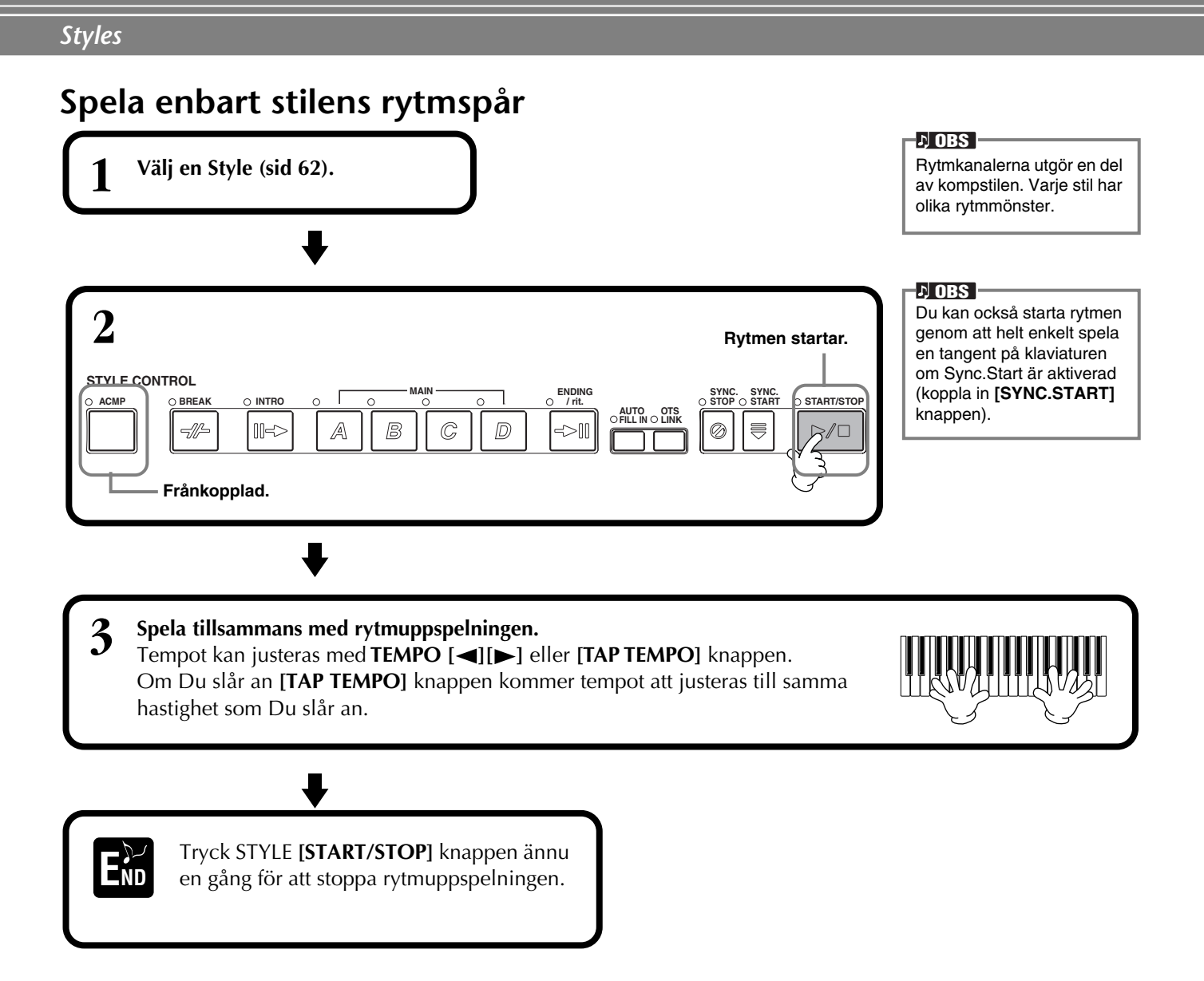

## Justera volymbalans/tysta spår

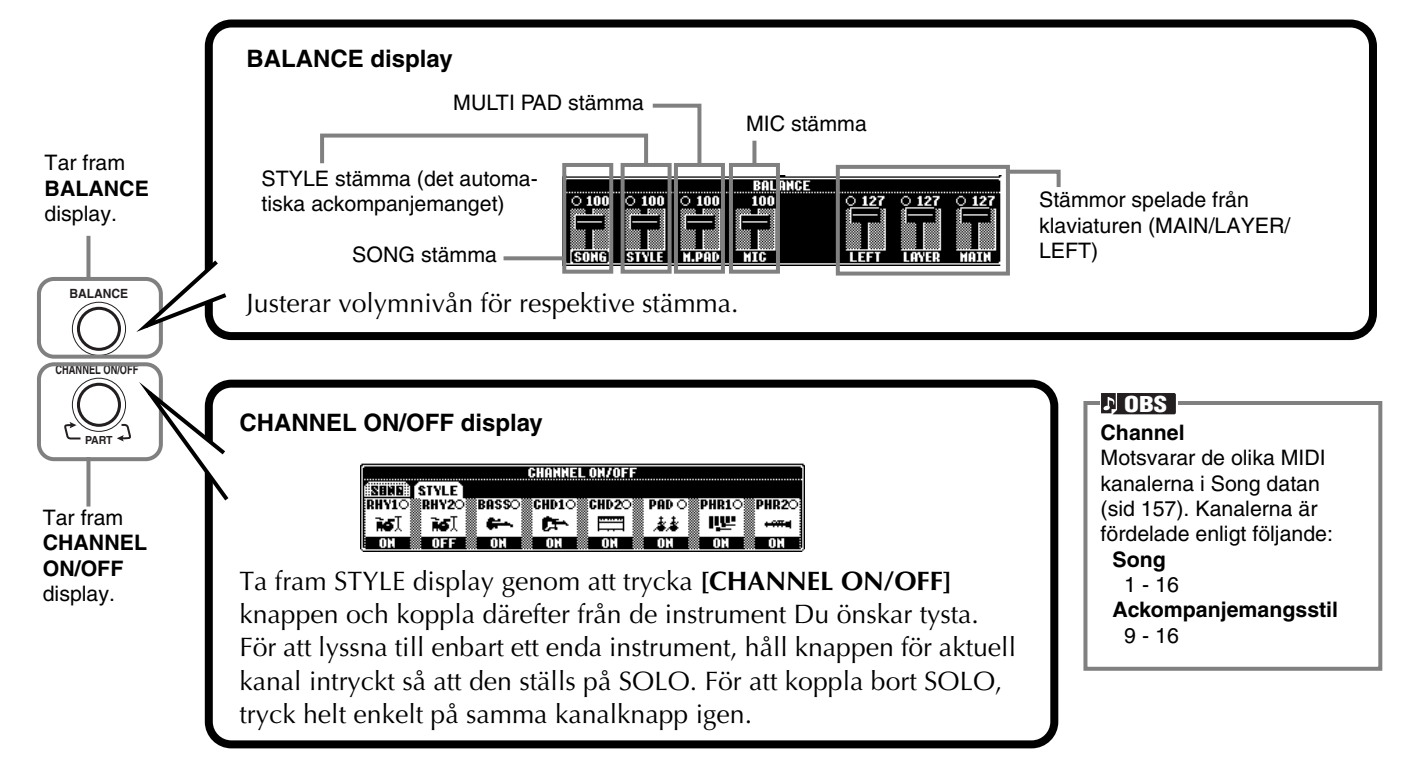

# Ackordläggning

Uppspelningen av en Style kontrolleras av de ackord Du spelar med tangenterna till vänster om splitpunkten. Det finns 7 olika typer av ackordsautomatik, enligt beskrivningen nedan. Gå till CHORD FINGERING sidan (sid 142) och välj Chord Fingerings. Här kan Du välja den automatikform Du föredrar enligt nedan.

### **SINGLE FINGER**

С

Single Finger ackompanjemanget gör det möjligt att mycket enkelt få förnämliga orkestrala ackompanjemang i såväl dur, moll, septima som mollseptima genom att slå an ett minimalt antal tangenter inom sektionen för det automatiska ackompanjemanget på klaviaturen. Ackordanalysens beteckningar spelas på följande sätt.

För dur-ackord, tryck enbart tangenten för grundtonen.

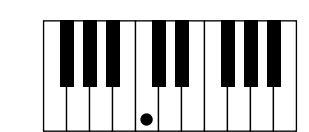

**För septim-ackord**, tryck grundtonen och en vit tangent till vänster om denna.

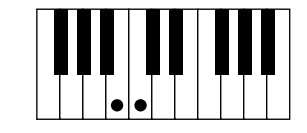

**För moll-ackord**, tryck grundtonen och en svart tangent till vänster om denna.

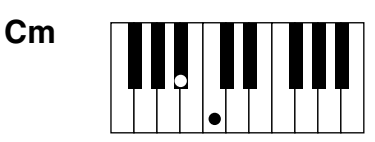

**För mollseptim-ackord**, tryck grundtonen och både en svart och en vit tangent till vänster om denna.

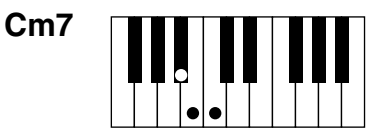

### **MULTI FINGER**

**C7** 

Multi Finger läget tolkar automatiskt om ackordet spelas enligt Single Finger eller Fingered principen, och Du kan alltså spela enligt vilken som helst av dessa typer utan att behöva välja Fingering läge. Om Du vill spela moll, septim eller mollseptim ackord enligt SINGLE FINGER metoden i MULTI FINGER läge, tänk på att ange detta med den vita/svarta tangent som ligger närmast grundtonens tangent.

### FINGERED

Med Fingered läget kan Du skapa Dina egna ackord inom sektionen för det automatiska ackompanjemanget på klaviaturen. Fingered läget accepterar en rad olika ackordstyper enligt listan på nästa sidan.

### **FINGERED ON BASS**

Detta läge accepterar samma ackordläggning som Fingered läget, men basen bestäms av den lägst spelade tonen inom omfånget för det automatiska ackompanjemanget. Du kan alltså spela "on bass" ackord. T ex, för att spela ett C-ackord med E som baston, spela ett C-ackord med E som lägsta ton (E, G, C).

### FULL KEYBOARD

Detta läge tolkar ackord över hela klaviaturomfånget. Ackorden tolkas på liknande sätt som vid Fingered, även om Du delar upp tonerna mellan Din vänstra och högra hand. Du kan helt fritt spela bastoner med Din vänstra hand och ackord med Din högra, eller tvärtom.

### **AI FINGERED**

Detta läge är i grunden detsamma som FINGERED, men med den skillnaden att mindre än tre toner behövs för att indikera ett ackord (baserat på föregående spelat ackord, etc).

## AI FULL KEYBOARD

När detta avancerade läge valts för ackompanjemangsautomatiken kommer PSR-2100/1100 att automatiskt skapa korrekt ackompanjemang medan Du spelar praktiskt taget vad som helst,

var som helst på klaviaturen. Du behöver inte känna några tekniska begränsningar gentemot t ex splitpunkt. Även om Full Keyboard är konstruerat att fungera i de flesta musikaliska sammanhang, kan det förekomma arrangemang då denna funktion inte är lämplig.

Funktionen är jämförbar med FULL KEYBOARD, med undantag för att mindre än tre toner kan spelas för att ange ackorden (baserat på föregående spelat ackord, etc). 9 och 11 ackord kan inte spelas.

## ト OBS

Ackordstolkning i Al Full Keyboard läget sker ungefär i 1/8-dels intervaller. Ackord som spelas i kortare intervaller — kortare än 1/8-del — kan kanske inte tolkas.

#### ト OBS

I Full Keyboard tolkas de ackord som spelas baserade på den lägst eller näst lägst spelade tonen. Om de två lägst spelade tonerna faller inom en oktav, kommer dessa att bestämma ackordet. Om skillnaden mellan den lägsta och näst lägsta tonen är mer än en oktav, kommer den lägsta tonen att ange basen och ackordet styrs av den näst lägsta tonen och andra toner spelade i samma oktav.

### 가 OBS

AI Detta är en förkortning av Artificial Intellegence = konstgjord intelligens

## Ackordstyper som tolkas i Fingered läge (Exempel med "C" ackord)

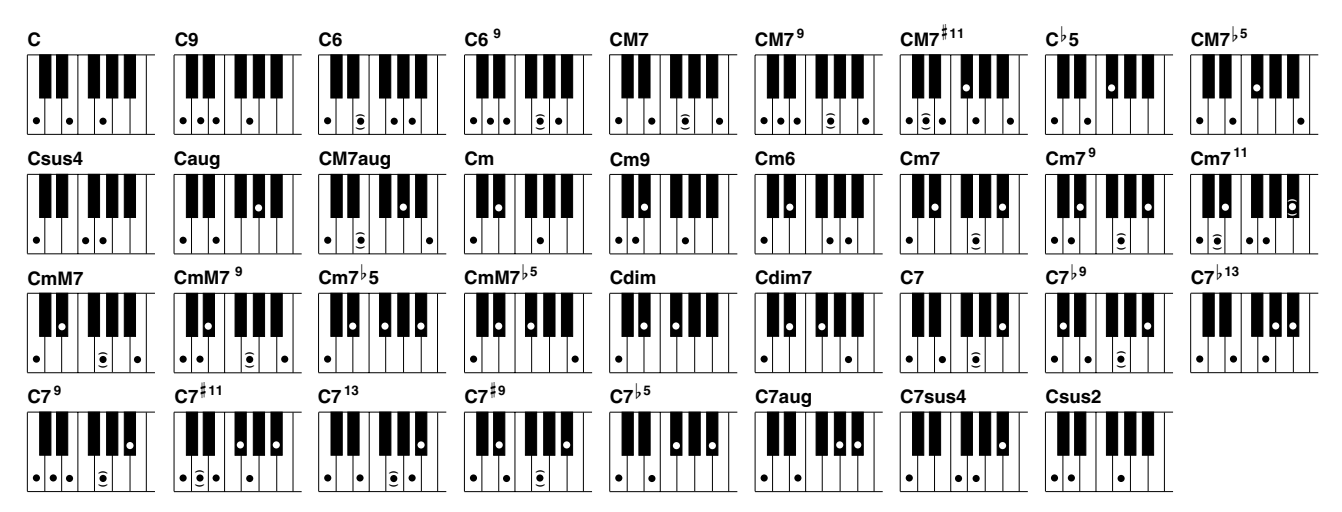

| Ackordstyp/[förkortning]                               | Förekommande toner                                                                                        | Visas med "C" som grundton |
|--------------------------------------------------------|----------------------------------------------------------------------------------------------------|----------------------------|
| Dur                                                    | 1 - 3 - 5                                                                                                 | С                          |
| Nona [(9)]                                             | 1 - 2 - 3 - 5                                                                                             | C(9)                       |
| Sexackord [6]                                          | 1 - (3) - 5 - 6                                                                                           | C6                         |
| Sex nio [6 9]                                          | 1 - 2 - 3 - (5) - 6 eller 3 - 6 - 2*                                                                      | C6 9                       |
| Stor septim add 9 [M7(9)]                              | 1 - 2 - 3 - (5) - 7                                                                                       | CM7(9)                     |
| Stor septim nia [M7 9]                                 | 1 - 2 - 3 - (5)j - 7                                                                                      | CM7 9                      |
| Stor septim med överstigande 11 [maj7 <sup>#11</sup> ] | 1 - (2) - 3 - <sup>#</sup> 4 - 5 - 7 eller 1 - 2 - 3 - <sup>#</sup> 4 - (5) - 7                           | CM7 <sup>#11</sup>         |
| Förminskad kvint [–5]                                  | 1 - 3 - <sup>6</sup> 5                                                                                    | C( <sup>↓</sup> 5)         |
| Stor septim med förmiskad kvint [maj7–5]               | 1 - 3 - <sup>6</sup> 5 - 7                                                                                | CM7 <sup>↓5</sup>          |
| Förhållen kvart [sus4]                                 | 1 - 4 - 5                                                                                                 | Csus4                      |
| Överstigande [aug]                                     | 1 - 3 - <sup>#</sup> 5                                                                                    | Caug                       |
| Stor septim med överstigande kvint [maj7aug]           | 1 - (3) - <sup>#</sup> 5 - 7                                                                              | CM7aug                     |
| Moll [m]                                               | 1 - <sup>↓</sup> 3 - 5                                                                                    | Cm                         |
| Moll add nona [m(9)]                                   | 1 - 2 - <sup> </sup> 3 - 5                                                                                | Cm(9)                      |
| Mollsex [m6]                                           | 1 - ♭3 - 5 - 6                                                                                            | Cm6                        |
| Mollseptim [m7]                                        | 1 - <sup> </sup> 3 - (5) - <sup> </sup> 7                                                                 | Cm7                        |
| Mollnona [m7(9)]                                       | 1 - 2 - <sup> </sup> 3 - (5) - <sup> </sup> 7                                                             | Cm7(9)                     |
| Moll elva [m7(11)]                                     | 1 - (2) - <sup> </sup> 3 - 4 - 5 - ( <sup> </sup> 7)                                                      | Cm7_11                     |
| Moll med stor septim [mmaj7]                           | 1 - <sup> </sup> 3 - (5) - 7                                                                              | CmM7                       |
| Mollnona med stor septim [mmaj7(9)]                    | 1 - 2 - <sup> </sup> 3 - (5) - 7                                                                          | CmM7_9                     |
| Mollseptim med förminskad kvint [m7–5]                 | 1 - <sup> </sup> 3 - <sup> </sup> 5 - <sup> </sup> 7                                                      | Cm7 <sup>↓</sup> 5         |
| Moll med stor septim förminskad kvint [mmaj7–5]        | 1 - 13 - 5 - 7                                                                                            | CmM7 <sup>↓5</sup>         |
| Förminskat [dim]                                       | 1 - <sup> </sup> 3 - <sup> </sup> 5                                                                       | Cdim                       |
| Förminskat septim [dim7]                               | 1 - <sup> </sup> 3 - <sup> </sup> 5 - 6                                                                   | Cdim7                      |
| Septim [7]                                             | 1 - 3 - (5) - <sup> </sup> 7 eller 1 - (3) - 5 - <sup> </sup> 7                                           | C7                         |
| Septim med förminskad nona [7(–9)]                     | 1 - <sup>♭</sup> 2 - 3 - (5) - <sup>♭</sup> 7                                                             | C7(7 <sup>↓9</sup> )       |
| Septim add förminskad tretton [7(–13)]                 | 1 - 3 - 5 - <sup>6</sup> 6 - <sup>6</sup> 7                                                               | C7 <sup>,13</sup>          |
| Septimnona [7(9)]                                      | 1 - 2 - 3 - (5) - <sup>↓</sup> 7 eller 3 - 2 - <sup>↓</sup> 7 - 2*                                        | C7(9)                      |
| Septim med överstigande elva [7( <sup>#11</sup> )]     | 1 - (2) - 3 - <sup>#</sup> 4 - 5 - <sup>↓</sup> 7 eller 1 - 2 - 3 - <sup>#</sup> 4 - (5) - <sup>↓</sup> 7 | C7 <sup>#11</sup>          |
| Septim add tretton [7(13)]                             | 1 - 3 - (5) - 6 - <sup>6</sup> 7                                                                          | C7(13)                     |
| Septim med överstigande nona [7( <sup>‡9</sup> )]      | 1 - <sup>#</sup> 2 - 3 - (5) - <sup>↓</sup> 7                                                             | C7( <sup>#9</sup> )        |
| Septim med förminskad kvint [7–5]                      | 1 - 3 - 65 - 7                                                                                            | C7 <sup>↓5</sup>           |
| Septim med överstigande kvint [7aug]                   | 1 - 3 - <sup>#</sup> 5 - <sup>↓</sup> 7                                                                   | C7aug                      |
| Septim med förhållen kvart [7sus4]                     | 1 - 4 - (5) - <sup>6</sup> 7                                                                              | C7sus4                     |
| Förhållen sekund [sus2]                                | 1 - 2 - 5                                                                                                 | Csus2                      |

よ OBS —

- Toner inom parentes kan uteslutas.
- Om tre intilliggande tangenter spelas samtidigt (vita och svarta tangenter), kopplas ackordsackompanjemanget bort och enbart trummorna återges.
- Spelas en enstaka tangent eller två lika grundtoner (1 oktav) återges ett ackompanjemang baserat enbart på grundtonen
- Spelas en ren kvint återger ackompanjemanget enbart grundton och kvint vilket kan användas i såväl moll som dur.
- Det kan hända att ackompanjemangsautomatiken inte byter när närliggande ackord spelas i en följd (t ex mollackord följt av mollseptim).
- PSR-2100/1100 kan också "lära" Dig hur man spelar ackord. Från CHORD FINGERING displayen (sid 142) kan Du ange det ackord Du vill lära och de toner som skall spelas anges i displayen.

\* Endast denna ackordläggning (inversion) kan tolkas. Övriga ackord, ej markerade med asterisk, kan spelas i vilken inversion som helst.

## Arrangera Style mönstret (SEKTIONER: MAIN A/B/C/D, INTRO, ENDING, BREAK)

PSR-2100/1100 är utrustad med sektioner med olika variationer som gör att Du kan variera det automatiska ackompanjemanget. Dessa är Intro, Main, Break och Ending. Genom att växla mellan dessa medan Du spelar kan Du enkelt åstadkomma en professionell återgivning av Ditt framförande.

### ♪ OBS

Denna funktion kan även användas för att enbart spela rytmen (sid 64).

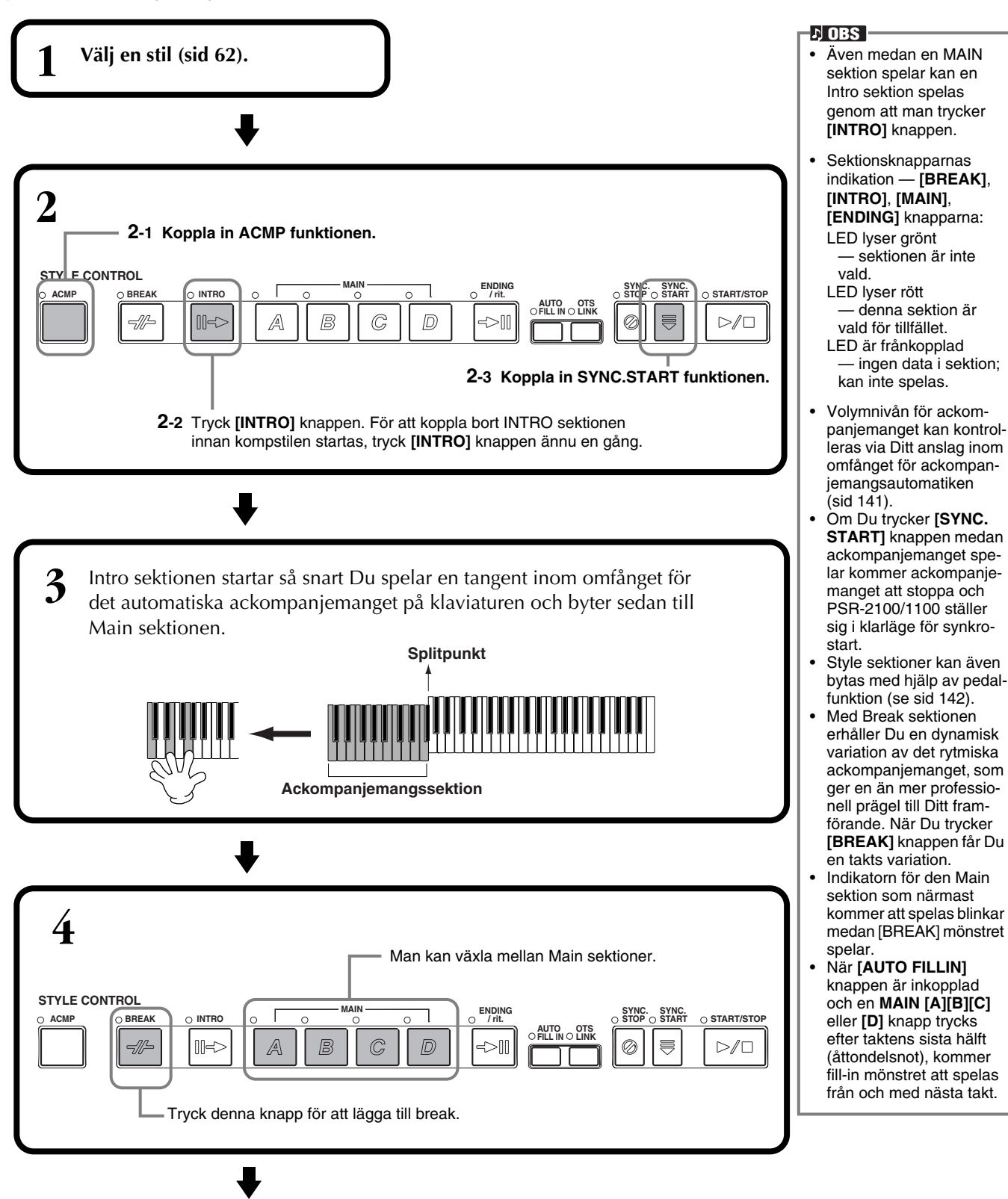

| 5       | 5 Denna växlar till Ending sektionen, d v s det avslutande mönstret. När detta spelat klart stoppar kompstilen automatiskt. Du kan få avslutningen att gradvis avstanna (ritardando), genom att trycka samma <b>[ENDING/rit.]</b> knapp ännu en gång medan det avslutande mönstret ännu spelar. |  |                            |  |
|---------|----------------------------------------------------------------------------------------------------|--|----------------------------|--|
| STYLE C |                                                                                                    |  | AUTO OTS<br>FILL IN O LINK |  |

### Fade-in/Fade-out

Ackompanjemangsstilarna har också en praktisk Fade-in/Fade-out funktion som gradvis tonar in eller ut ackompanjemanget. För att starta ackompanjemanget med att tona in, tryck [FADE IN/OUT] knappen och därefter SYNC.START. För att koppla bort intoningen innan stilen startas, tryck knappen ännu en gång.

För att tona ut och stoppa stilen, tryck denna knapp medan stilen spelar. Tiden för fadein/fade-out kan också ställas (sid 151).

## Stoppa Style uppspelning med tangenterna (SYNC.STOP)

När Synchro Stop funktionen är aktiverad kommer ackompanjemanget att helt stoppas när alla tangenter inom omfånget för det automatiska ackompanjemanget släpps upp. Uppspelning av ackompanjemanget startar igen så snart en tangent inom omfånget åter spelas.

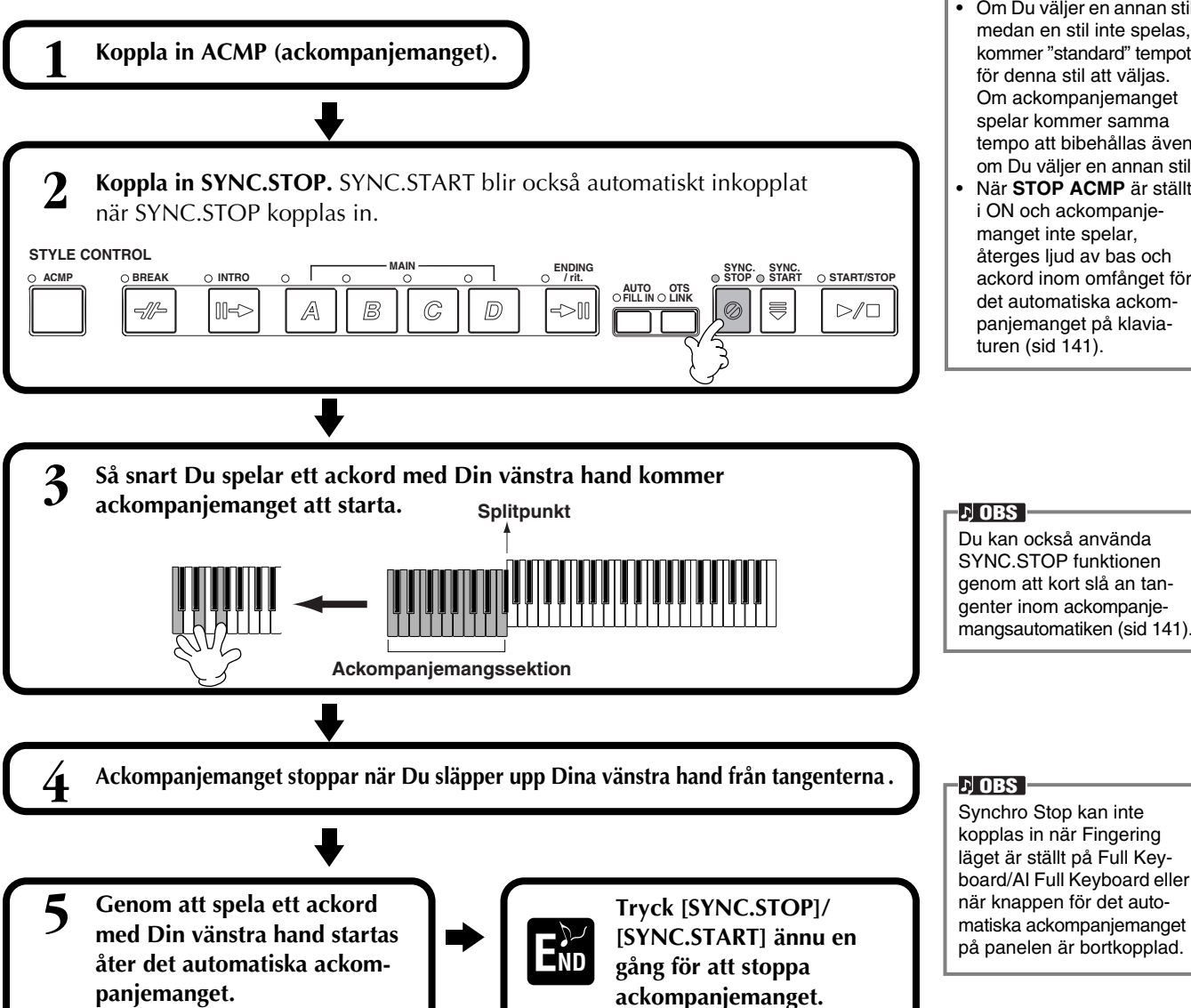

#### J OBS

- Stilar kan också startas genom att trycka STYLE [START/STOP] knappen.
- Du kan välja typen av Intro och Ending genom att trycka [E] knappen i MAIN displayen (sid 69).
- Om Du trycker [INTRO] knappen medan avslutningsmönstret spelas kommer introduktionsmönstret att börja spela efter att avslutningsmönstret spelat klart.
- När [AUTO FILL IN] knappen är inkopplad och Du trycker en MAIN knapp medan avslutningsmönstret spelar kommer fill in mönstret att börja spela omedelbart följt av Main sektionen
- Du kan börja ett ackompanjemangsmönster med hjälp av Ending istället för Intro sektionen. I så fall kommer inte ackompaniemanget att stoppas när Ending spelat klart.
- Om Du väljer en annan stil medan en stil inte spelas, kommer "standard" tempot för denna stil att väljas. Om ackompanjemanget spelar kommer samma tempo att bibehållas även om Du välier en annan stil.
- När STOP ACMP är ställt i ON och ackompanjemanget inte spelar. återges ljud av bas och ackord inom omfånget för det automatiska ackompanjemanget på klaviaturen (sid 141).

# Välja Intro och Ending typer (INTRO/ENDING)

|                          | WAIN<br>UPPER<br>SONG<br>SONG<br>D Twinkle Twinkle~<br>Vrices BAR 001                                                                                                    | $\begin{array}{c c} & & & \\ O & & & \\ \hline O & & & \\ \hline O & & \\ \hline O & \hline$ |     | För att direkt kalla fram<br>[MAIN] display, tryck först<br>[DIRECT ACCESS] och<br>sedan [EXIT] knappen. |
|--------------------------|----------------------------------------------------------------------------------------------------|----------------------------------------------------------------------------------------------------|-----|----------------------------------------------------------------------------------------------------|
|                          | BEAT 1<br>Score TEMPO J=148<br>CHORD E                                                                                                    |                                                                                                    |     |                                                                                                    |
|                          | HeartBeat §                                                                                                    |                                                                                                    |     |                                                                                                    |
|                          | BALÂNC<br>100 0 100 0 100 100<br>100 0 100<br>100 0 0 0 0 0 0 0 0 0 0 0 0 0 0 0 0 0 0 | E 0 100 0 100 0 100<br>E E E E E E E E E E E E E E E E E E E                                                                                                     | J   |                                                                                                    |
|                          | ₹                                                                                                    |                                                                                                    |     |                                                                                                    |
| 2<br>Välj en Intro<br>Vä | Ij en Ending                                                                                                    | 4bar1 (Ibar2<br>3bar (Ibar                                                                                                    | ▶ 3 | Spela stilen och<br>använd Intro eller<br>Ending sektionen<br>(sid 30, 31).                              |

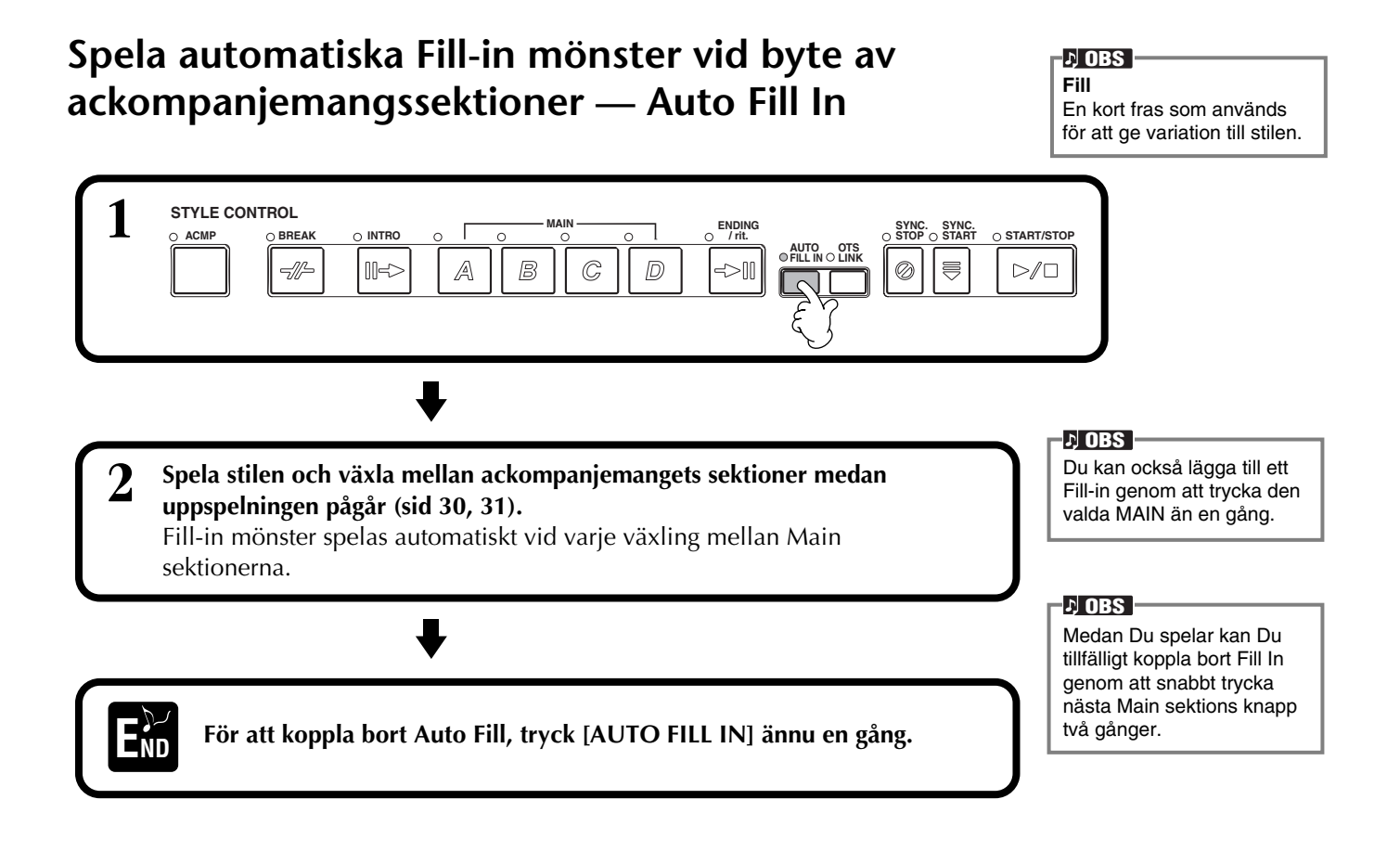

## Passande panelinställning till vald Style (ONE TOUCH SETTING)

Den bekväma One Touch Setting funktionen gör det enkelt för Dig att välja ljud och effekter som passar den stil Du spelar. Varje fabriksprogrammerad Style (Preset) har fyra förprogrammerade panelinställningar som Du kan välja genom en enkel knapptryckning.

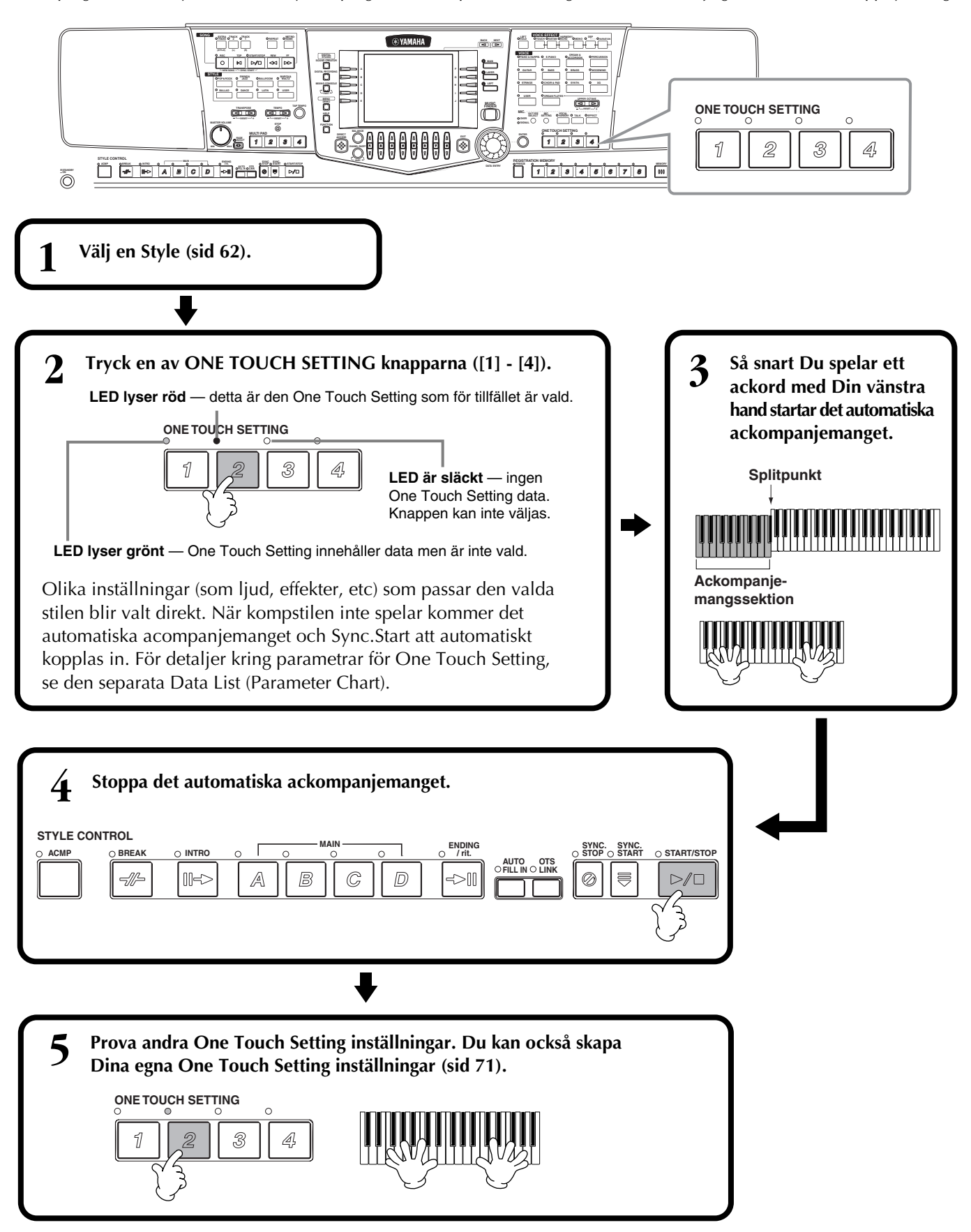

## Automatiskt byte av One Touch Setting med sektionerna — OTS Link

Tack vare den praktiska OTS (One Touch Setting) Link funktionen kan Du få One Touch Setting att bytas automatiskt när Du väljer olika Main sektioner (A - D).

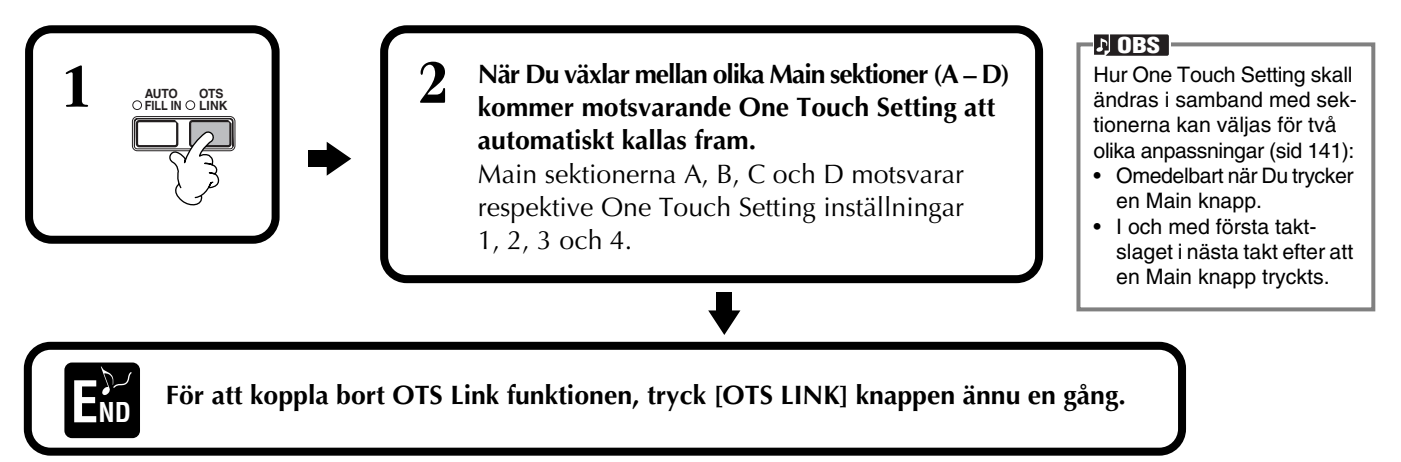

## Memorera panelinställningar i One Touch Setting (ONE TOUCH SETTING)

Detta avsnitt beskriver hur Du kan skapa Dina egna One Touch Setting inställningar (fyra inställningar per stil). Se det separata Data List häftet för en lista (Parameter Chart) över inställningsparametrar i One Touch Setting.

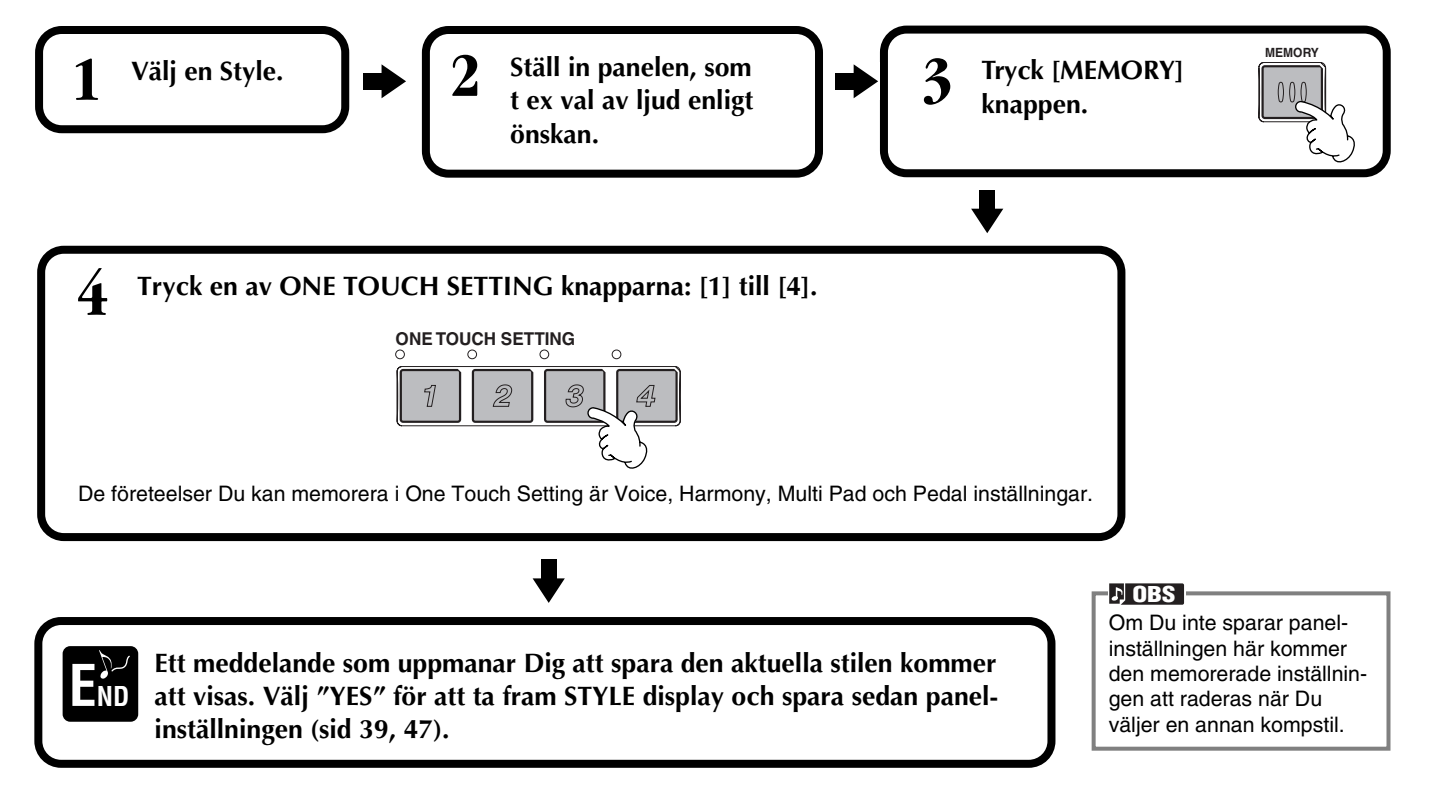

## Kalla fram bästa inställningen för Din musik — Music Finder

J) OBS

MUSIC FINDER programme-

ringarna och dess innehåll är

bara ett exempel på en rekommenderad panelinställning.

Du kan också skapa Dina

Med hjälp av Music Finder kan Du direkt ta fram passande inställningar för instrumentet — inkluderande ljud, kompstil och One Touch Setting — genom att helt enkelt välja önskad melodititel. Om Du vill spela en speciell melodi, men inte vet vilken kompstil eller vilka ljud som passar bäst, kommer den praktiska Music Finder till Din hjälp. De rekommenderade inställningarna, de som tillsammans utgör en "programmering" eller en "record", kan också editeras och lagras. Tack vare detta kan Du skapa och spara Dina egna Music Finder programmeringar för framtida bruk.

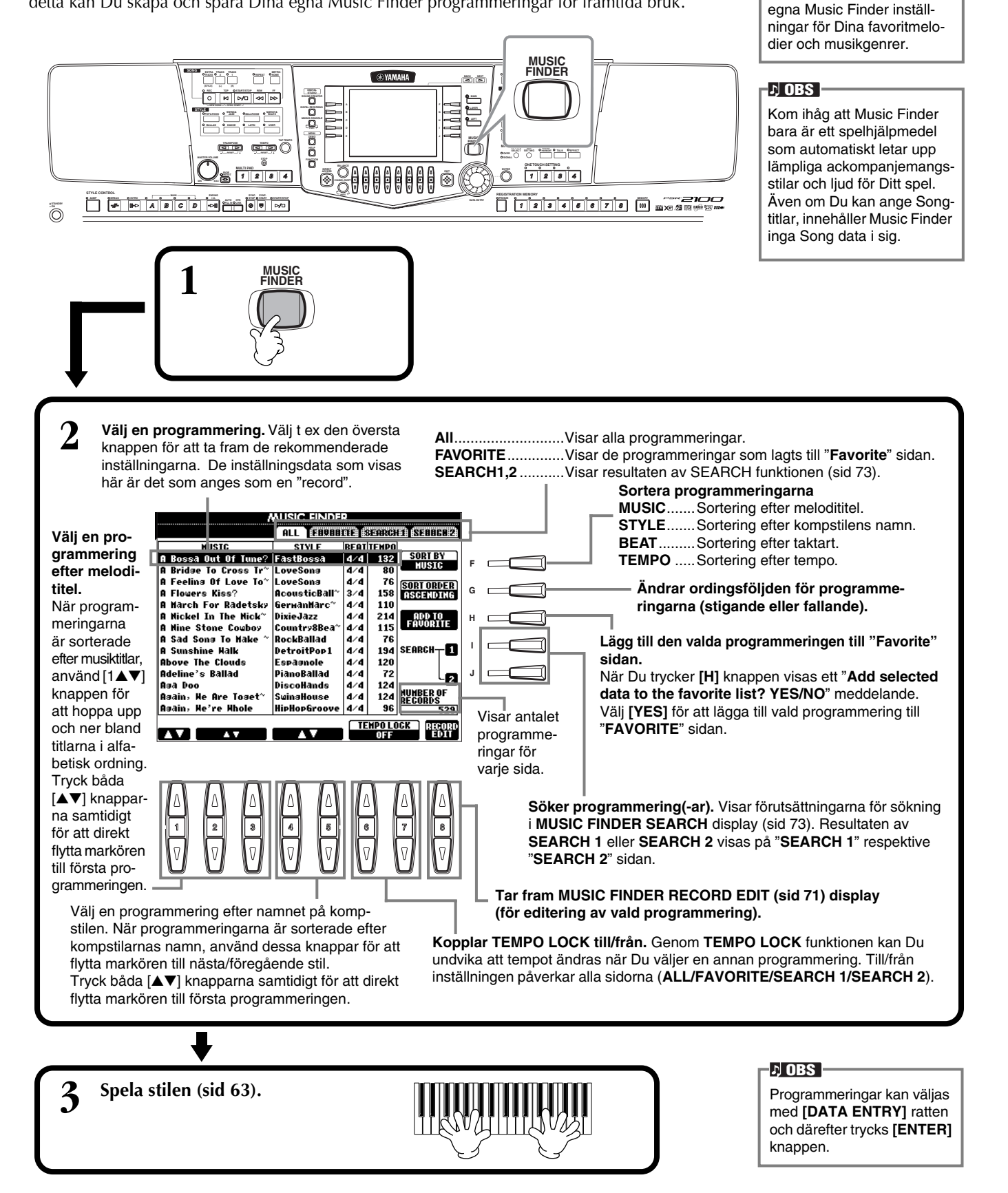
# Sök bästa inställning — Music Finder Search

Du kan söka programmering efter melodititel eller nyckelord. Resultatet visas i displayen.

| 1 Tryck [I]<br>(SEARCH 1) eller | ) [ | 2 Ange förut-<br>sättningarna                                                                                                   |            |
|---------------------------------|-----|----------------------------------------------------------------------------------------------------|------------|
| [J] (SEARCH 2]                  |     | för sökningen 💭 🔺 🕬 🖬 🗰 🖬                                                                                                    | EAR F      |
| knappen i                       |     | (se nedan) och 🕞 B KEYHORD:                                                                                                    | EAR G      |
| MUSIC FINDER                    |     | starta sedan 🕞 c style:                                                                                                    | EAR H      |
| displayen.                      | J   | sökningen 🛛 🗖 🖬 🖽 2/4 3/4 6/8 OTHER                                                                                             | -          |
|                                 |     |                                                                                                    | 1 <b>—</b> |
|                                 |     | knappen. $FR0 \sim To$ $RUTINE Hits STO5 ~ 500 Ballad Sto$                                                                      | RT         |
|                                 |     | Startar sökning efter programmering. De resultat                                                                                |            |
|                                 |     | som sammanfaller med alla<br>förutsättningarna visas på<br>SEARCH sidan.<br>För detaljer kring sök-<br>inställningar, se nedan. |            |

# ■ [A] MUSIC

Söker efter musik eller melodititel. Tryck denna knapp för att ta fram en display där Du kan skriva in en melodititel.

När Du anger en melodititel (sid 48) kommer sökfunktionen att ta fram alla programmeringar som innehåller det angivna ordet eller orden.

# ■ [B] KEYWORD

Söker efter nyckelord. Tryck denna knapp för att ta fram en display där Du kan skriva in ett nyckelord.

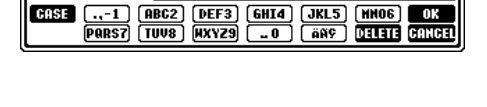

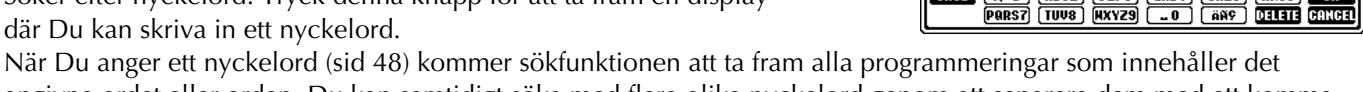

MUSTC

angivna ordet eller orden. Du kan samtidigt söka med flera olika nyckelord genom att separera dem med ett komma mellan varje. Sökfunktionen finner och visar alla programmeringar som innehåller minst ett matchande nyckelord.

# ■ [C] STYLE

Söker efter stilnamn. Tryck denna knapp för att ta fram STYLE FILE SELECT display. Tryck [A] till [J] knapparna i displayen för att välja önskad kompstil. Med denna praktiska funktion kan Du finna alla titlar som använder en speciell kompstil.

# ■ [D] BEAT

Söker efter taktart eller rytmik.

# ■ [E] SEARCH AREA

Väljer en speciell sida för sökning. Du kan ytterligare begränsa Din sökning genom att använda SEARCH 1 och 2 sidorna.

# ■ [F]~[H] CLEAR

Raderar det som angivits till vänster.

# ■ [1▲▼] TEMPO FROM

Du kan också begränsa sökningen genom att specificera ett tempoomfång. Här kan Du ställa lägsta tempo för sökningen. Tryck [▲▼] knapparna samtidigt för att direkt ställa lägsta tempo.

# ■ [2▲▼]TEMPO TO

Du kan också begränsa sökningen genom att specificera ett tempoomfång. Här kan Du ställa högsta tempo för sökningen. Tryck [▲▼] knapparna samtidigt för att direkt ställa högsta tempo.

# ■ [3▲▼]~[5▲▼] GENRE

Väljer sökning inom en speciell musikgenre. Det tillgängliga omfånget inkluderar alla genrer (ANY), förprogrammerade genrer och annan genre Du själv angivit (sid 72).

# ■ [8▼] CANCEL

Tryck denna för att avbryta operationen och återgå till föregående display.

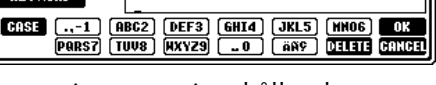

STYLE FILE SELECT dis-

play kan enbart användas

för att verkligen ta fram

till att välja stilnamn för sökning; den kan inte användas

♪ OBS

kompstilen.

# Styles

# Editera programmeringar — Music Finder Record Edit

Från denna display kan Du ta fram existerande programmeringar och editera dem enligt Dina önskemål. Du kan dessutom använda detta för att skapa Dina egna programmeringar.

# Tryck [8 ▲▼] (RECORD EDIT) knappen i MUSIC FINDER displayen.

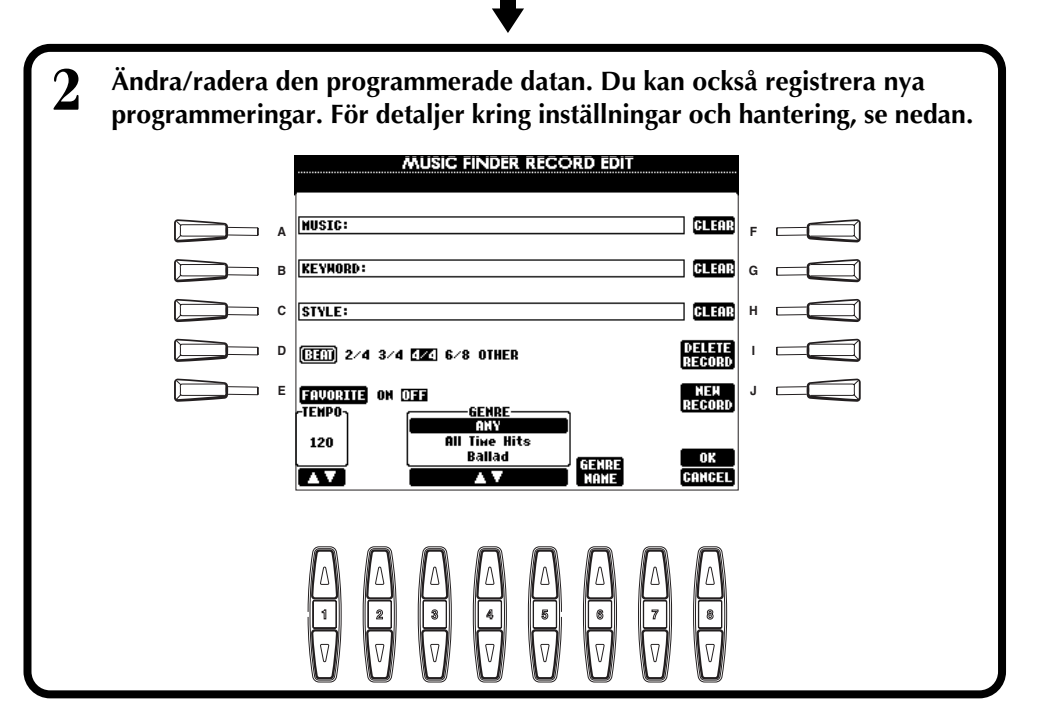

#### ン OBS -

Du kan också ändra/radera en existerande (Preset) programmering. För att undvika att denna skall gå förlorad i samband med ändring/radering, registrera det förändrade materialet som en ny programmering.

#### ♪ OBS

Alla Music Finder programmeringar kan lagras tillsammans som en fil (sid 154). När en lagrad fil kallas fram visas ett meddelande som uppmanar Dig att ersätta eller lägga till programmeringarna enligt önskan.

Replace:

Alla Music Finder programmeringar som för tillfället finns i instrumentet kommer att raderas och ersättas av den valda filen.

Append:

De uppkallade programmeringarna kommer att läggas till lediga programmeringsnummer.

# ■ [A] MUSIC

Väljer musik eller melodititel för editering. Tryck knappen för att ta fram display för att skriva in musik eller melodititel, och editera namnet enligt önskan.

# ■ [B] KEYWORD

Väljer nyckelord för editering. Tryck knappen för att ta fram display för att skriva in nyckelord, och editera detta enligt önskan.

Du kan ange flera olika nyckelord genom att separera dem med ett komma mellan varje.

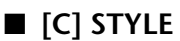

Väljer stilnamn för editering. Ange alltid namnet när en ny programmering registreras. Tryck denna knapp för att ta fram **STYLE FILE SELECT** display. Tryck **[A]** till **[J]** knapparna i displayen för att välja önskad fil som skall ändras/raderas/registreras.

# ■ [D] BEAT

Väljer taktart för editering. När en annan fil väljes via tryckning på **[C]** knappen kommer den aktuella taktarten att ersättas med taktarten för den valda filen.

# ■ [E] FAVORITE

Lägger till den valda programmeringen till FAVORITE sidan (sid 72).

# ■ [F]~[H] CLEAR

Raderar det som angivits till vänster.

# ■ [I] DELETE RECORD

Raderar vald programmering. Det raderade programmeringsnumret blir tomt. När Du trycker denna knapp visas ett meddelande som uppmanar Dig att genomföra, ångra eller avbryta operationen.

YES ..... Tryck denna för att radera programmeringen och stänga displayen.

NO ...... Tryck denna för att stänga displayen utan att radera programmeringen.

CANCEL...... Tryck denna för att stänga meddelanderutan och återgå till föregående display.

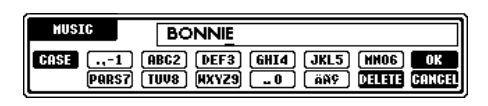

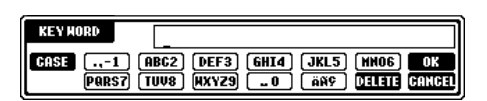

#### ト OBS

STYLE FILE SELECT display kan enbart användas till att välja stilnamn för editering; den kan inte användas för att verkligen ta fram kompstilen.

#### ル OBS -

Tänk på att taktartsinställningen som görs här, enbart är avsedd för sökfunktionen i Music Finder; det påverkar inte den verkliga taktarten i själva kompstilen.

# [J] NEW RECORD

Registrerar en ny programmering. Det lägsta tillgängliga tomma programmeringsnumret används för registreringen. När Du trycker denna knapp visas ett meddelande som ber Dig att genomföra, ångra eller avbryta operationen.

**YES** ...... Tryck denna för att registrera programmeringen och stänga displayen.

NO ...... Tryck denna för att stänga displayen utan att registrera programmeringen.

CANCEL...... Tryck denna för att stänga meddelanderutan och återgå till föregående display.

# ■ [1**▼**▲] TEMPO

Bestämmer tempot för den valda programmeringen. När man byter fil med [C] knappen, kommer tempot att automatiskt ändras enligt den valda filen.

# ■ [3**▼**▲]~[5**▼**▲] GENRE

Väljer en specifik genre för editering. Det tillängliga omfånget inkluderar alla fabriksprogrammerade genrer såväl som de Du själv angett.

# ■ [6**▼**▲] GENRE NAME

Används för att ange ett genre namn. Tryck på knappen för att ta fram displayen där namnet anges, och editera därefter enligt önskan. Totalt 200 genre namn kan lagras.

Det genre namn Du anger blir verksamt i och med att den aktuella programmeringen editeras (överskrivs) genom att knapp [8▲] (OK) trycks, eller när en ny programmering registreras genom att [J] (NEW RECORD) knappen trycks. Om Du lämnar MUSIC FINDER EDIT displayen utan att verkligen editera eller registrera en programmering kommer genre namnet att raderas.

# ■ [8▲] OK

Genomför alla editeringar och ändringar för programmeringen. När Du trycker denna knapp visas ett meddelande som ber Dig att genomföra, ångra eller avbryta operationen.

YES ..... Tryck denna för att ersätta programmeringen och stänga displayen.

NO ...... Tryck denna för att stänga displayen utan att ersätta programmeringen.

CANCEL...... Tryck denna för att stänga meddelanderutan och återgå till föregående display.

# ■ [8**▼**] CANCEL

Tryck denna för att avbryta operationen och återgå till MUSIC FINDER displayen.

### - 🗥 FÖRSIKTIGT

För att bevara den editerade och registrerade datan, se till att spara alla Music Finder programmeringar som en fil (sidan 154). Om man inte sparar, kommer datan att gå förlorad när en annan Music Finder fil tas fram eller när man återställer till de fabriksprogrammerade inställningarna (sidan 154).

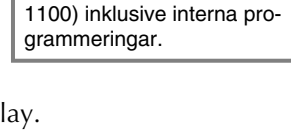

Det maximala antalet pro-

grammeringar är 2500

(PSR-2100)/1200 (PSR-

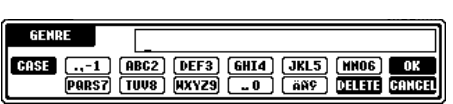

#### 小 OBS

# Multi Pad

PSR-2100/1100 MULTI PAD används för att spela ett antal korta, förprogrammerade rytmiska och melodiska sekvenser som kommer att tillföra variation och ge utsmyckning till det Du spelar.

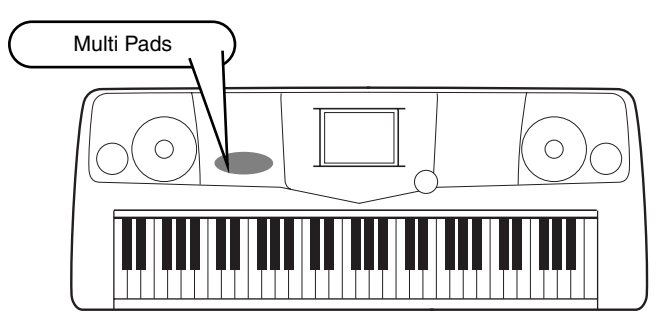

# Spela Multi Pads

- Välj önskad bank i MULTI PAD Bank displayen (sid 38).
  - Tryck någon av MULTI PAD knapparna.

Motsvarande fras (i detta fall för Pad 4) spelas upp i sin helhet så snart knappen trycks.

Multi Pad funktionen är utrustad med två olika möjligheter för att stoppas mitt i en fras:

- För att stoppa alla Pads, tryck och släpp [STOP] knappen.
- För att stoppa specifik Pad, medan [STOP] knappen hålles nertryckt, tryck den eller de Pads Du vill stoppa.

# Chord Match

Koppla in ACMP (sid 63).

2

Spela ett ackord med Din vänsterhand och tryck någon av Multi Pad knapparna.

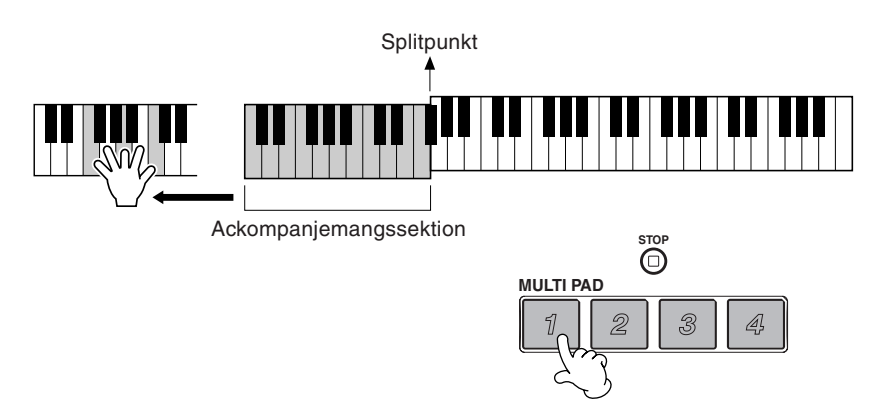

I detta exempel kommer frasen för Pad 1 att transponeras till F-dur när den spelas upp. Prova att spela andra ackord och tryck Pad:en. Du kan mycket väl skifta ackord medan en Pad spelar.

#### J OBS

J OBS

Till/från läget för ackordsföljning (Chord Match) beror på vald Multi Pad Bank.

- Tryck helt enkelt vilken MULTI PAD som helst, när som helst för att få motsvarande fras uppspelad i aktuellt tempo.
- Du kan även spela två, tre eller fyra MULTI PAD samtidigt.
- Trycker man en MULTI PAD under dess uppspelning, stoppas uppspelningen och startar från början igen.

# Multi Pad Edit

Med denna funktion kan Du kopiera individuella Multi Pad inställningar från en Multi Pad bank till en annan.

| Öppna/spara display för Multi Pads (sid 38) |                             |  |  |  |
|---------------------------------------------|-----------------------------|--|--|--|
| MULT                                        | PRESEN EINEN (EINILLANDESK) |  |  |  |
| X Tom Flam                                  | ĩø፤ ArabicPerc 1            |  |  |  |
| 🖉 Crash Kit                                 | ĩø፤ ArabicPerc 2            |  |  |  |
| ĩ⊌ĩ Drum Kit 1                              | آهة Latin Perc 1            |  |  |  |
| ĩ⊌፤ Drum Kit 2                              | ĩø፤ Latin Perc 2            |  |  |  |
| ĩ⊌፤ Drum Kit 3                              | ĩø፤ Dance Kit               |  |  |  |
| MULTI PAD                                   |                             |  |  |  |
| P1 P2 P3 P4                                 | PS P6 Eff                   |  |  |  |

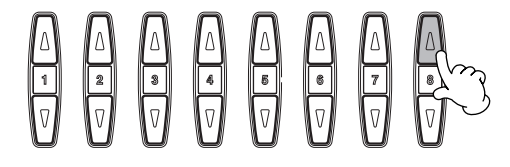

Välj önskad Multi Pad(s).

|                                         | MULTI                      | PAD EDIT              |              |
|-----------------------------------------|----------------------------|-----------------------|--------------|
|                                         | A Tom Flam 1               | े<br>ब्रेड Tom Flam 3 | F            |
|                                         | в <b>і́вб</b> і Tom Flam 2 | arian fiam 4          | G            |
|                                         | с                          |                       | н — —        |
|                                         | D                          |                       | ·            |
|                                         | E                          |                       | 1 — —        |
|                                         | 🗎 Tom Flam                 |                       |              |
|                                         |                            |                       |              |
| Sar                                     | nma som öppna/spara        | Tar fran              | n katalogens |
| displayen på sid 44 och 47. högre nivå. |                            |                       | iva.         |

# Song uppspelning

Här får Du lära Dig hur man spelar upp Songs. Med Songs avses den musik som finns inspelad internt i instrumentet, de framförande Du själv spelar in med inspelningsfunktionerna (sid 95) och den musik som finns att köpa i handeln, det vi i dagligt tal brukar kalla MIDI filer. Du kan utnyttja denna mångsidiga funktion på flera sätt — spela samtidigt på klaviaturen med den inspelade musiken. Du kan också se noterna och sångtexten i displayen.

Om Du ansluter en mikrofon till PSR-2100 kan Du sjunga tillsammans med Song eller det automatiska ackompanjemanget och automatiskt få stämmor tillagda till Din egen röst (sid 131).

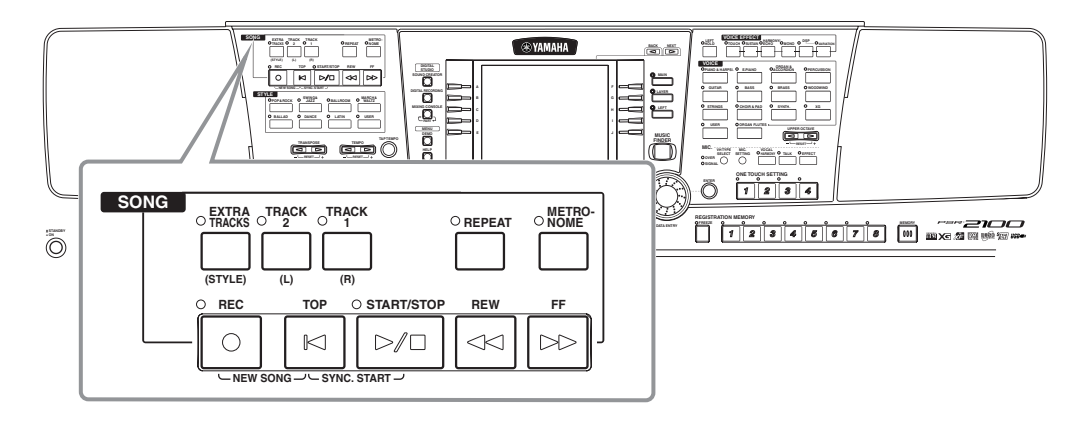

# Kompatibla typer av Songs

#### • Song data som finns att köpa i handeln

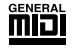

Disketter med denna logo innehåller Song data som är kompatibla med GM (General MIDI).

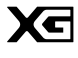

Disketter med denna logo innehåller Songs som är kompatibla med Yamahas XG format. XG utgör på ett anmärkningsvärt sätt en förbättring och vidarutveckling av GM Level System 1 standarden genom att ge större utbud av högkvalitativa ljud plus avsevärt större möjligheter till effekthantering.

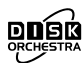

Disketter med denna logo innehåller Song data som är kompatibla med Yamahas DOC (Disk Orchestra Collection) format.

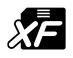

Disketter med denna logo innehåller Song data som är kompatibla med Yamahas original MIDI filformat.

• Song:er Du själv spelar in (sidan 95) och sparar i PSR-2100/1100 eller på disk.

#### I OBS

Musikdata som finns att köpa i handeln är föremål för restriktioner beträffande upphovsrätten och är enbart avsedda för Ditt personliga bruk.

#### ♪ OBS

För mer information kring Song filtyper kompatibla med PSR-2100/1100, se sid 161.

# Song uppspelning

# Spela interna Songs

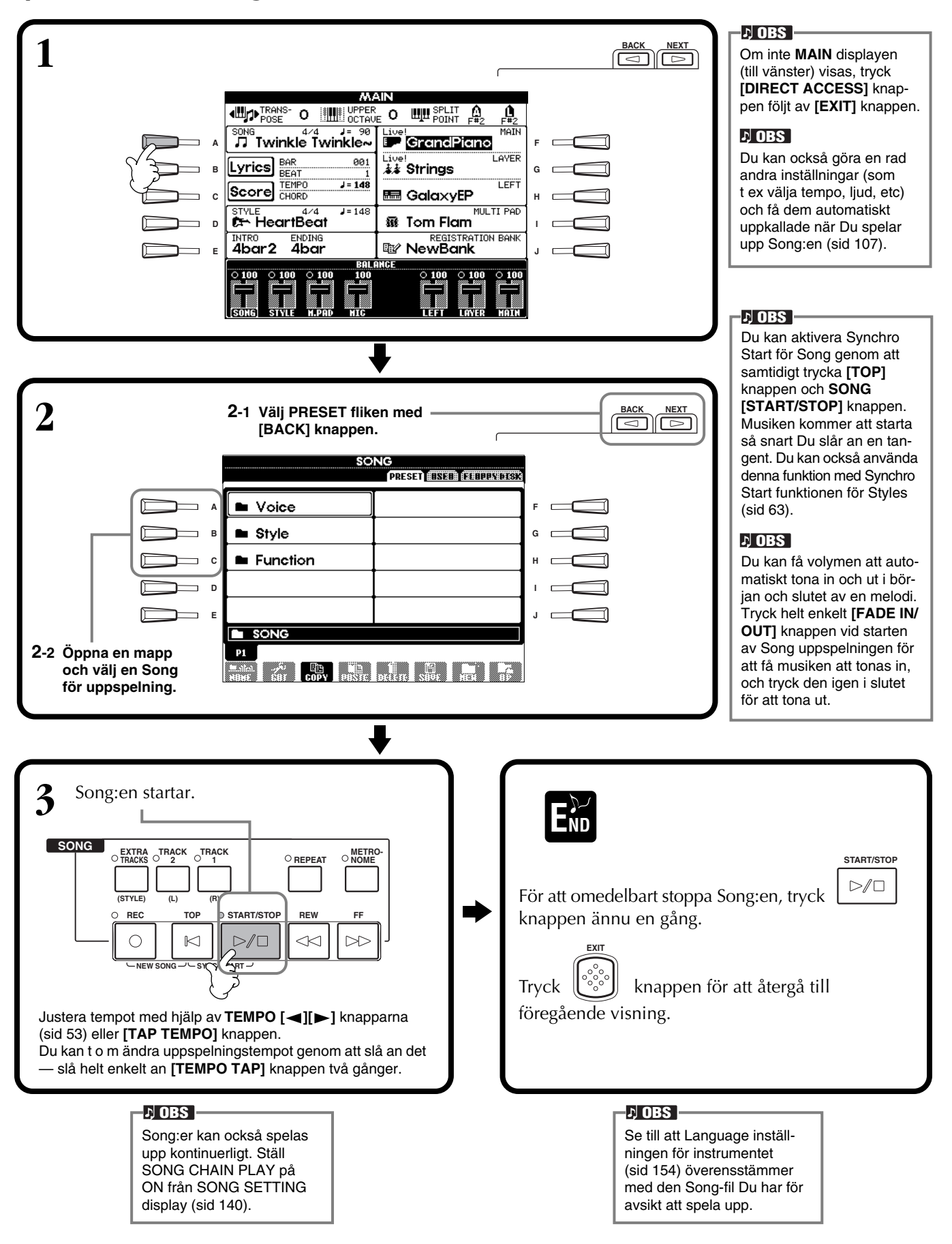

1

2

3

4

END

# Samtidig uppspelning av en Song och en ackompanjemangsstil Om en Song och en ackompanjemangsstil spelas upp samtidigt kommer Song datans kanaler 9 - 16 att ersättas av ackompanjemangsstilens kanaler. Tack vare detta kan Du använda ackompanjemangsautomatikens stilar och funktioner istället för de stämmor som utgör ackompanjemanget i Song:en. Gör inställningarna nedan och spela Dina egna ackord som ersättning för ackordsdatan för Song:en. • [ACMP] knapp .....TILL • [AUTO FILL IN] knapp ......TILL Välj Song och starta uppspelningen genom att trycka SONG [START/STOP] knappen. Välj önskad ackompanjemangsstil. Starta stilen genom att trycka STYLE [START/STOP] knappen. Medan Song:en spelar, lägg in ett break eller skifta sektion (med STYLE sektionens knappar). Fill-in mönstren spelar när Du skiftar sektioner. Style mönstret stoppar automatiskt när Song:en är färdigspelad eller stoppas. ト OBS En del av de interna Song:erna har skapats med hjälp av ackompanjemangsstilar. För dessa Song:er startar ackompanjemangsstilen automatiskt när Song uppspelningen startas.

#### ト OBS

Ackompanjemanget stoppar när Du stoppar Song:en. Om en ackompanjemangsstil spelar och Du startar en Song kommer ackompanjemanget att automatiskt stoppas. För de interna Song:er som använder ackompanjemangsstil stoppas emellertid inte ackompanjemanget.

# Spela upp Songs på diskett

Sätt i disketten i diskettstationen.

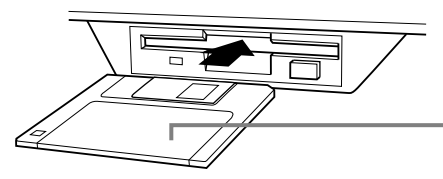

Sätt i disken med metalluckan vänd inåt och etiketten vänd uppåt.

Metoden för uppspelningen är densamma som vid "Spela interna Songs" instruktionerna (sid 79), enbart med den skillnaden att Du skall välja **FLOPPY DISK** sidan i **SONG** displayen.

# Övriga operationer relaterade till uppspelning

### Repetering / snabbspolning bakåt / framåt

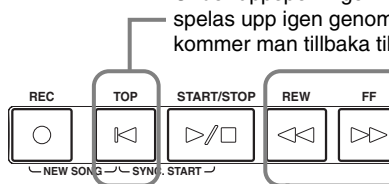

Under uppspelningen kan Du få Song:en att gå tillbaka till början och spelas upp igen genom att trycka denna knapp. När uppspelning är stoppad kommer man tillbaka till melodins början genom att trycka denna knapp.

Tryck denna knapp för att ta fram SONG POSITION display (se nedan). För att återgå till SONG display, tryck [EXIT] knappen.

#### SONG POSITION display

När "**BAR**" är valt kan Du specificera ett taktnummer (räknat från melodins början) med hjälp av **[REW]** och **[FF]** knapparna.

När "PHRASE MARK" är valt, specificera frasmarkeringsnumret med [REW] och [FF] knapparna.

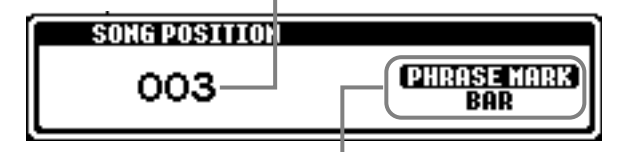

"PHRASE MARK" visas enbart när Song:en innehåller frasmarkeringar. Tryck [J] knappen för att växla mellan "BAR" och "PHRASE MARK", och använd sedan [REW] och [FF] knapparna för att välja önskad takt eller frasmarkering.

#### Justera volymbalansen / tysta specifika kanaler

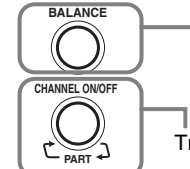

Tryck denna knapp för att ta fram **BALANCE** display (sid 64).

Tryck denna knapp för att ta fram CHANNEL ON/OFF display (se nedan).

#### **CHANNEL ON/OFF display**

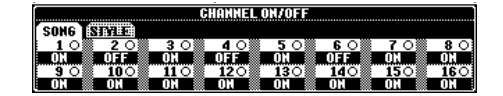

Välj **[SONG]** fliken med **[CHANNEL ON/OFF]** knappen och tysta önskad kanal genom att ställa den i **[OFF]**. För att få en kanal att spela **solo** (endast den kanalen kommer att ljuda), håll nere den knapp som motsvarar önskad kanal. För att lämna solo-läget, tryck kanalens knapp ännu en gång.

Channel Referar till de olika MIDI kanalerna i Song datan. Kanalerna är i PSR-2100/ 1100 fördelade enligt nedan. Song 1 - 16 Ackompanjemangsstil 9 - 16

### 가 OBS —

Innan Du går vidare, se till att läsa "Hantering av diskettstation och disketter" (sid 7).

#### ♪ OBS

Du kan ställa in huruvida PSR-2100/1100 automatiskt skall ta fram första melodin på en diskett eller ej när en diskett sättes i (sid 153).

#### 1) OBS

En del Song data i PSR-2100/1100 har spelats in i s k "fritt tempo". Vid uppspelning av sådan Song data motsvarar taktnumret som anges i displayen inte det verkliga taktantalet, utan ger bara en uppfattning om hur mycket av Song:en som spelats upp.

#### ♪ OBS

Songs som innehåller extremt stor mängd data kanske inte kan läsas korrekt av instrumentet och kan kanske därför inte väljas. Den maximala kapaciteten är cirka 200 – 300KB, vilket emellertid kan variera beroende på datainnehållet för varje Song.

#### ト OBS

Phrase Mark Denna data specificerar en särskild plats i Song datan.

# Tysta specifika stämmor — Track1/Track2/Extra Tracks

Med denna funktion kan Du tysta önskade stämmor i en melodi (Track 1, Track 2, Extra Tracks) och spela upp enbart de stämmor Du önskar höra. Om Du t ex vill öva melodistämman i en Song kan Du tysta enbart högerhandsstämman för att istället spela den själv.

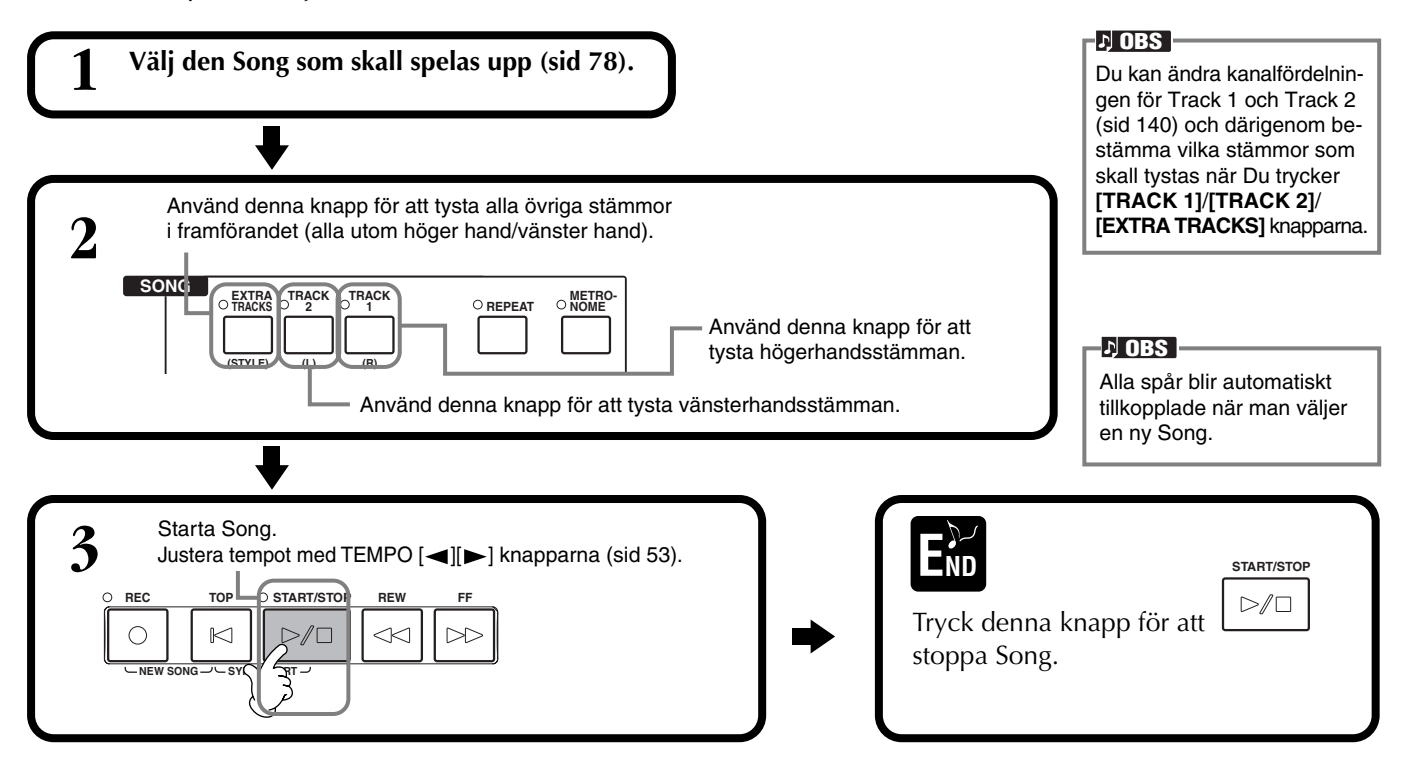

# Repeterad uppspelning av ett specifikt omfång

Tack vare denna funktion kan Du specificera ett omfång eller en fras i en Song (mellan punkterna A och B) och få den repeterad.

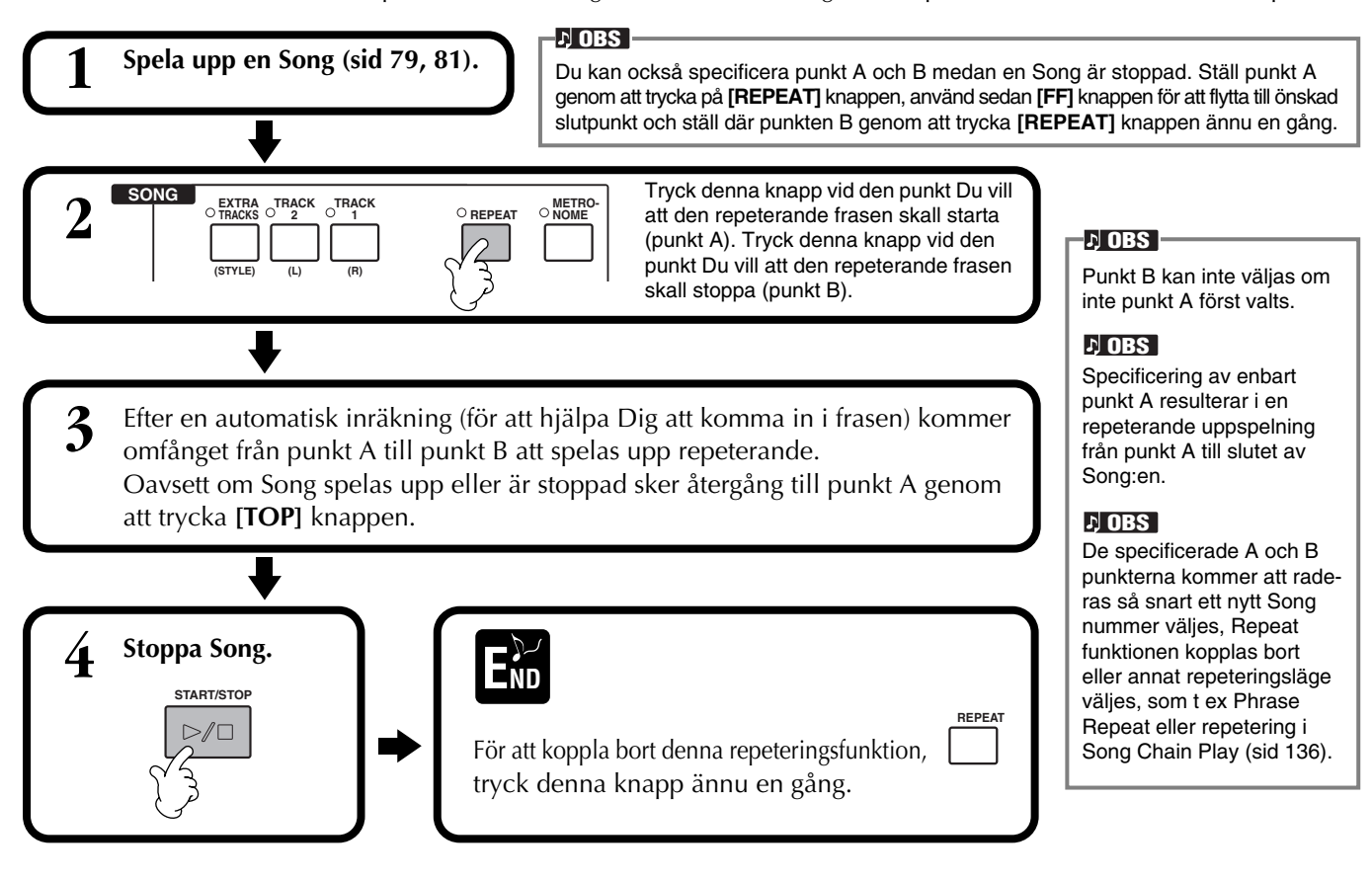

# Visa musikens noter — Score

Med denna funktion kan Du få noterna automatiskt visade i displayen medan en Song spelas upp. Detta kan även användas med såväl Dina egna inspelningar som Demo Song:erna.

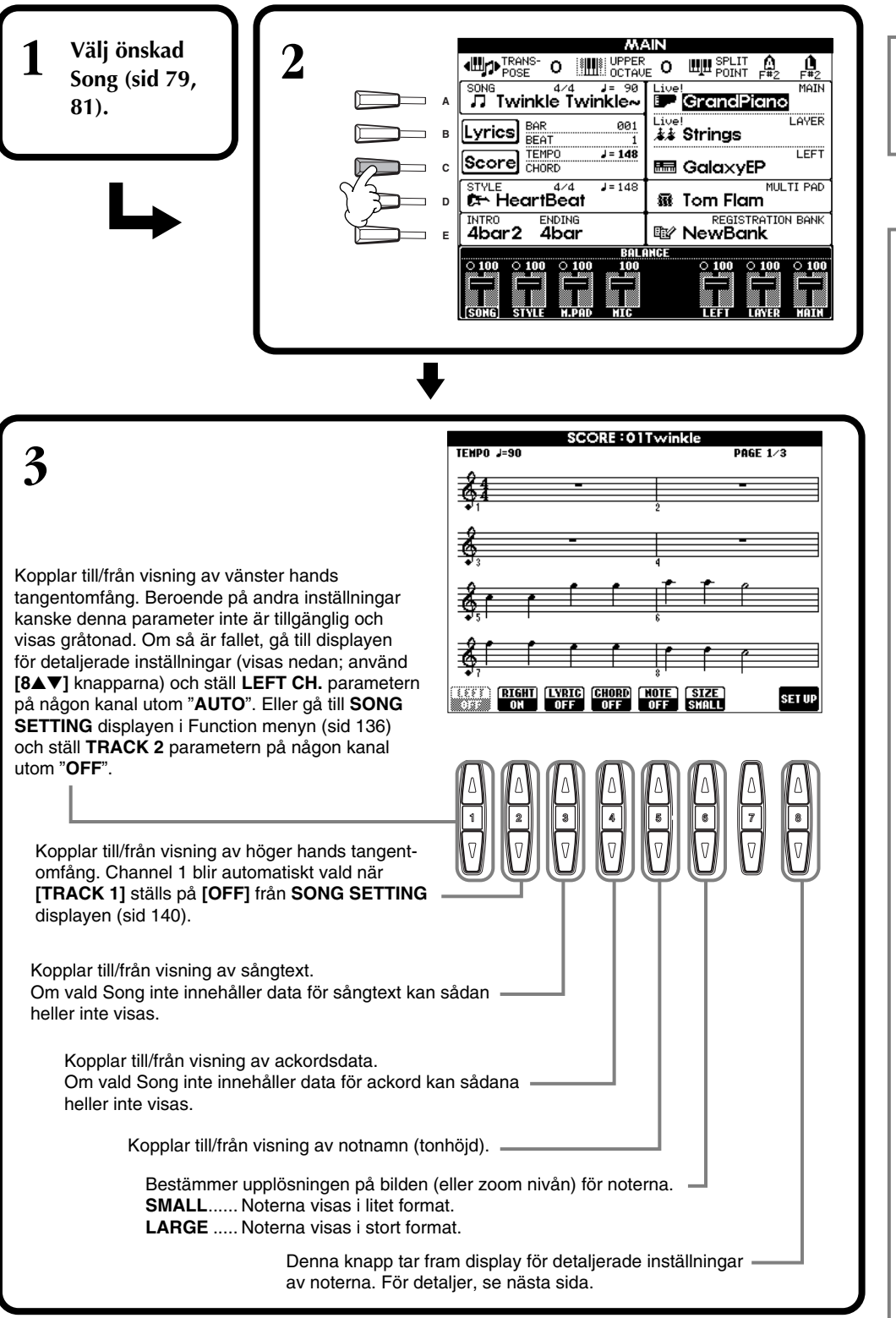

#### J OBS

Om MAIN (till vänster) inte visas, tryck [DIRECT ACCESS] knappen direkt följt av [EXIT] knappen.

#### ト OBS

De visade noterna skapas av PSR-2100/1100 baserat på Song datan. Som en konsekvens av detta kanske det inte visas exakt som de tryckta noter som kan finnas att köpa för samma melodi, speciellt för komplicerade passager eller många, korta toner.

#### ♪ OBS

En del Song data i PSR-2100/1100 har spelats in i s k "fritt tempo". Vid uppspelning av sådan Song data kan det hända att tempo, taktart, takt och notbild inte visas korrekt.

#### ♪ OBS

[**RIGHT**] och [**LEFT**] kan inte kopplas bort samtidigt.

#### ト OBS

Notnamnet visas till vänster om nothuvudet. När utrymmet mellan nothuvudena blir för litet kanske indikationen flyttas snett uppåt vänster vid nothuvudet.

#### ト OBS

Du kan öka antalet takter som visas genom att minska på annan information som visas (stämmor, text, ackord, etc).

#### ♪ OBS

När förtecken (kors och b:n) och noter inte kan visas på en rad, visas de på nästa rad från mitten av takten.

#### J OBS

Noteringsfunktionen kan inte användas för att skapa Song data genom att lägga in toner. För information kring att skapa Song data, se sid 99.

### Detaljerade inställningar för noteringen

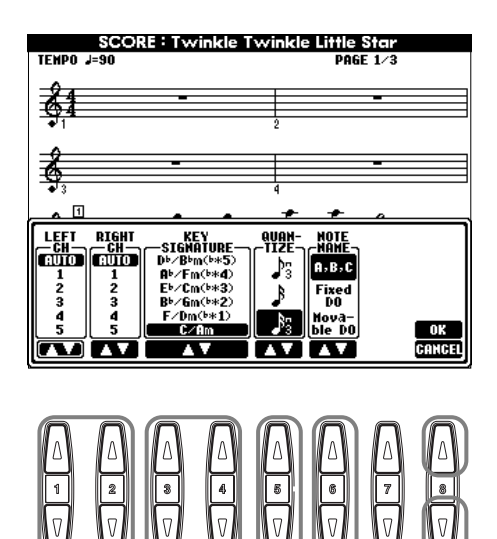

#### J OBS

När "LEFT" och "RIGHT" är ställda för samma kanal kommer noteringen för högerhands och vänsterhands noter att visas i pianoformat (två förbundna notrader).

### ■ $[1 \blacktriangle \lor]$ LEFT CH/ $[2 \blacktriangle \lor]$ RIGHT CH

Detta bestämmer vänster kanal (kanalen för vänster hands stämma) och höger kanal (kanalen för höger hands stämma). Dessa inställningar återgår till AUTO när en annan Song väljes.

AUTO ......Kanalerna för höger- och vänsterhands stämma fördelas automatiskt — inställning sker till samma kanaler som specificerats i SONG SETTING displayen för Function menyn (sid 140).

1-16.....Fördelar stämmorna till specificerad kanal, 1 – 16.

OFF (enbart LEFT CH) .....Ingen kanalfördelning.

### ■ [3▲▼], [4▲▼] KEY SIGNATURE

Med denna funktion kan Du ange ny tonart mitt i en Song, vid stoppad postion, och Du kan m a o transponera var och när som helst.

För lista över tonarter och dess parallelltonarter i moll och förtecken, se nedan.

#### Tonarter och förtecken

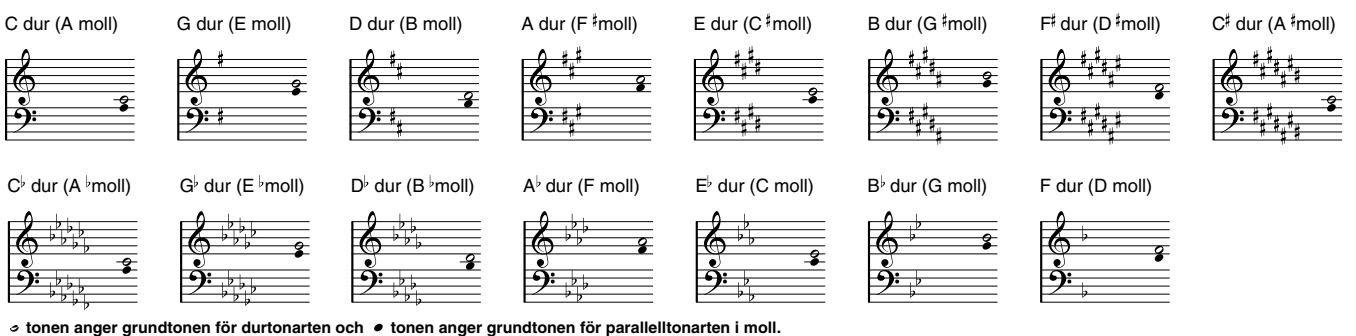

### ■ [5▲▼] QUANTIZE

Detta ger Dig kontroll över upplösningen av noteringen så att Du kan ändra eller korrigera indelningen av alla visade toner så att de följer ett specifikt notvärde. Se till att välja det minsta notvärde som förerkommer i musiken.

#### Notupplösning:

1/4 not, 1/8 not, 1/16 not, 1/32 not, 1/4 triol, 1/8 triol, 1/16 triol, 1/32 triol.

#### I) OBS Korta toner och prydnadstoner (som drillar och förslag) vilka är kortare än notupplösningen kommer inte att visas i noteringen.

### ■ [6▲▼] NOTE NAME

Välj typ av notnamn när "NOTE" (sid 83) står på ON.

ABC ...... Tonernas namn indikeras med bokstäver (C, D, E, F, G, A, B).

English.....Do Re Mi Fa Sol La Ti French.....Ut Re Mi Fa Sol La Si Italian....Do Re Mi Fa Sol La Si German.....Do Re Mi Fa Sol La Si Spanish.....Do re Mi Fa Sol La Si Japanese....ドレミファソラシ

Movable Do..... Tonnamnen indikeras i solfeggio enligt skalans intervaller och blir därigenom relativa i förhållande till tangenten. Grundtonen anges som Do. I t ex tonarten G-dur kommer grundtonen Sol att indikeras som Do.

På samma sätt som vid "Fixed Do" varierar indikationen beroende på det valda språket.

#### ■ [8▲] OK

Detta stänger displayen för detaljerade inställningar och startar visningen av noterna. Ett annat alternativ är att trycka **[ENTER]** knappen på panelen.

### ■ [8▼] CANCEL

Detta stänger displayen för detaljerade inställningar utan att inställningarna ändras. Ett annat alternativ är att trycka **[EXIT]** eller **[RECORD]** knappen på panelen. DU kan välja den notsida som skall visas (en före och efter) med hjälp av [BACK]/ [NEXT] knapparna eller pedal (sid 142).

# Visa sångtext

Med denna funktion kan Du få se sångtexten medan en Song spelas upp, vilket gör det lätt att sjunga tillsammans med Ditt framförande eller Song uppspelningen.

\* Mikrofonanslutning finns endast på PSR-2100.

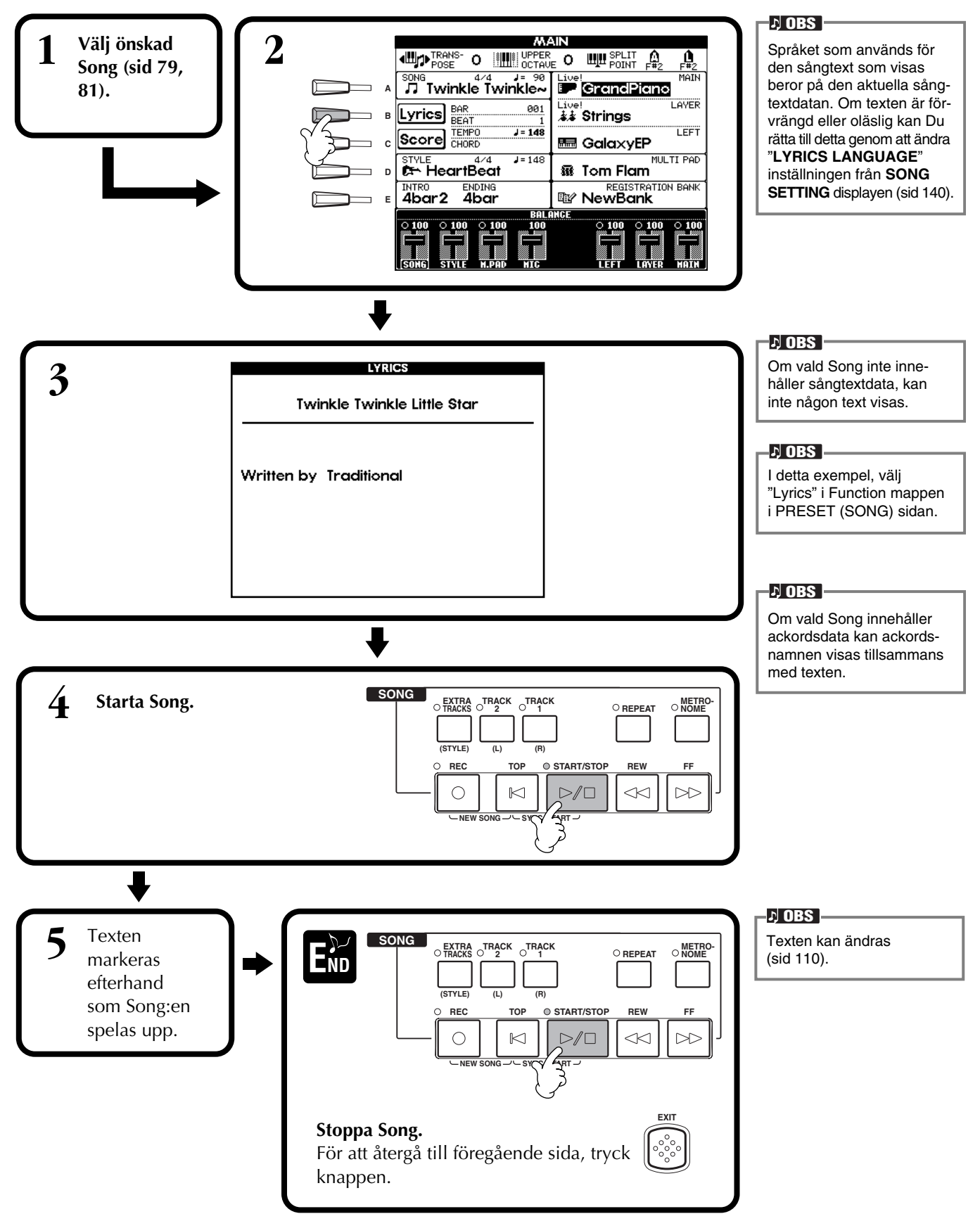

# Spara och återkalla egna panelinställningar — Registration Memory

Registration Memory är en kraftfull funktion som Du använder när Du ställt in PSR-2100/1100 enligt Dina önskemål — valt specifika ljud, kompstil, effektinställningar, etc. — och sparar alla Dina egna panelinställningar så att Du senare skall kunna återkalla dessa. När Du vill återkalla inställningarna trycker Du helt enkelt på motsvarande REGISTRATION MEMORY knapp.

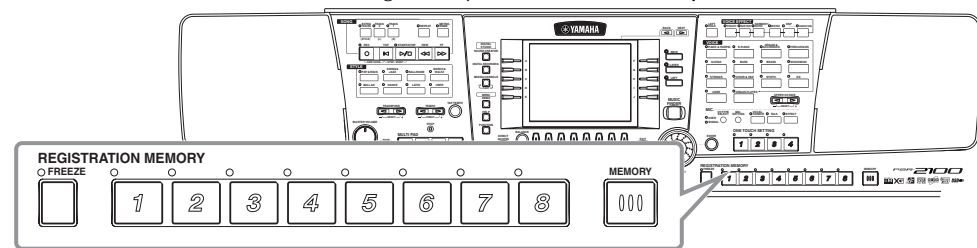

# Memorera panelinställningar — Registration Memory

Här förklaras hur Du memorerar Dina egna panelinställningar till REGISTRATION MEMORY knapparna. Gör alla inställningar Du önskar med panelkontrollerna och Registration Memory kommer att "minnas" dem för Dig.

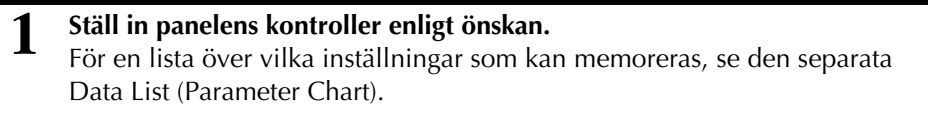

A,

REGISTRATION MEMORY

1

2

3

2

Kom ihåg att Song:er, kompstilar eller Multi Pad på diskett inte kan memoreras till Registration Memory. Om Du vill memorera en diskettbaserad Song eller Style, kopiera relevant data till "USER" i SONG/ STYLE/MULTI PAD displayen (sid 39) och memorera datan separat.

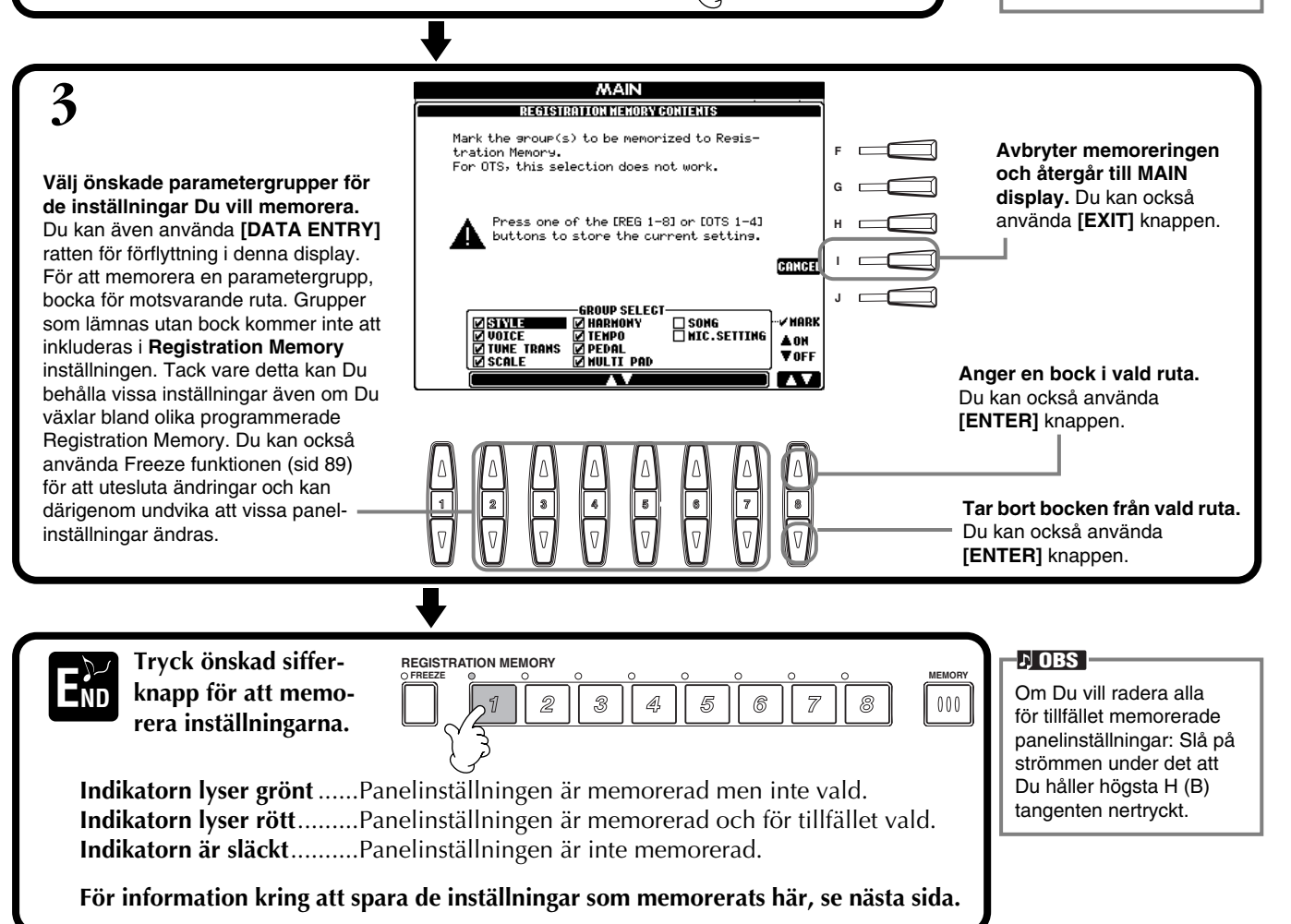

87

# Spara Dina Registration Memory inställningar

Inställningarna som memorerats till REGISTRATION MEMORY [1] - [8] knapparna sparas som en enstaka fil.

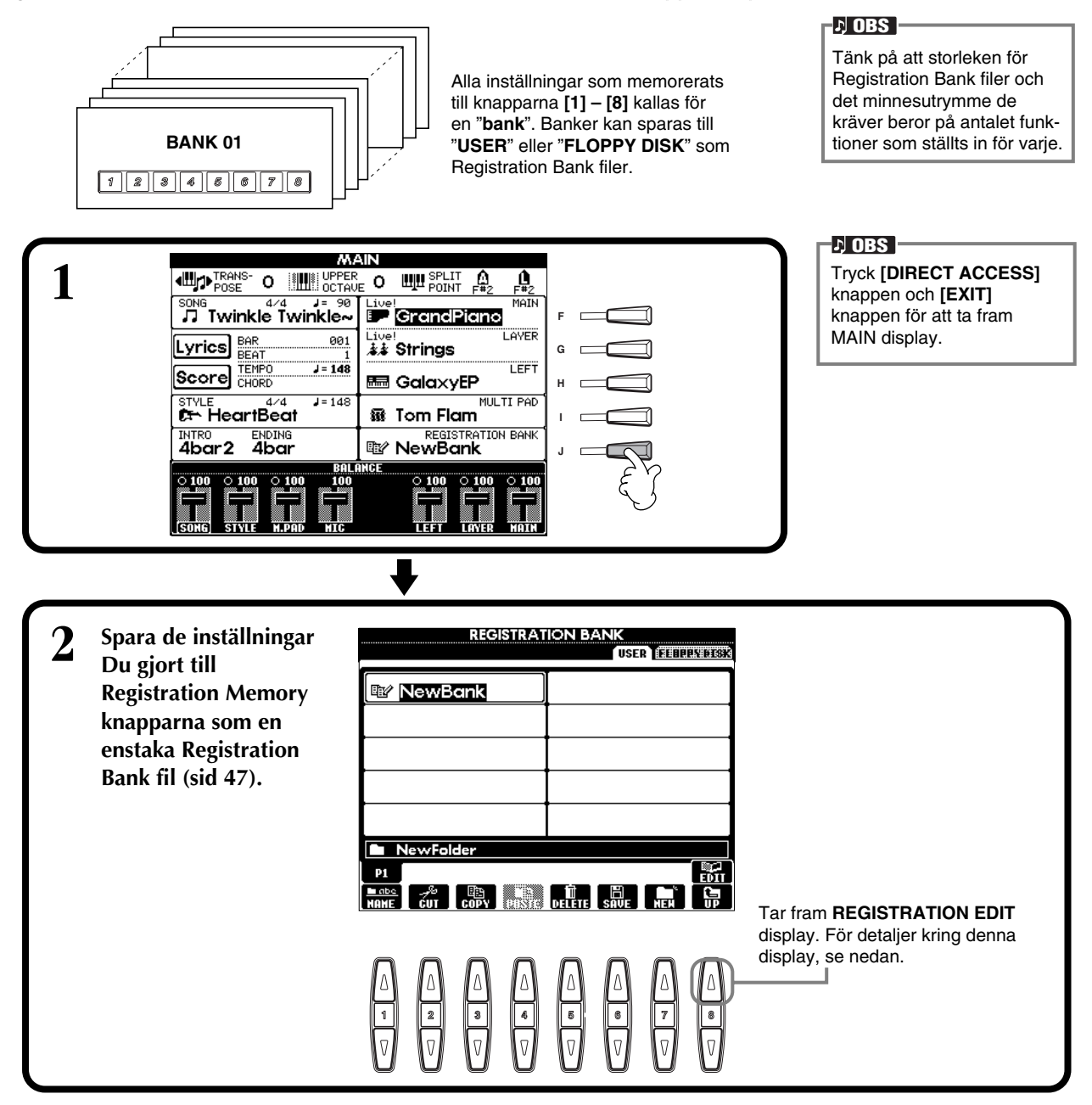

#### **REGISTRATION EDIT display**

Innehållet i aktuell Registration Memory bank (REGIST.) anges i **REGISTRATION EDIT** visningen. Namnen för de lagrade Registration Memory programmeringarna visas i displayen och indikatorerna för relevanta REGISTRATION MEMORY knappar lyser grönt.

Från denna visning kan Du välja, namnge eller radera inprogrammeringar i Registration Memory.

- Välj.....Tryck [A] [J] knapparna. REGIST. displayen är kopplad till REGISTRATION EDIT visningen. När Du väljer en Registration Memory programmering i displayen kommer motsvarande indikator på panelen att kopplas in (lyser röd).
- Name ......Denna operation är densamma som i "Namnge filer/mappar" (sid 44) i "Grundläggande hantering Organisera Dina data".
- **Delete** ........Denna operation är densamma som i "Radera filer/mappar" (sid 46) i "Grundläggande hantering — Organisera Dina data".

Gå tillbaka till REGISTRATION BANK display för att spara resultatet av Name/Delete operationen genom att trycka [8▼] (UP) knappen.

# Återkalla en Registration Memory inställning

Du kan återkalla alla de panelinställningar Du gjort — eller enbart de Du specifikt önskar eller behöver. Om Du t ex väljer bort "STYLE" i **REGISTRATION MEMORY** displayen får Du behålla den aktuella kompstil Du valt även om Du växlar bland Registration Memory programmeringarna.

### Återkalla de memorerade inställningarna

Välj önskad bank i REGISTRATION BANK displayen (sid 88). Tryck önskad REGISTRATION MEMORY knapp (någon av de vars indikator lyser grönt) för att återkalla önskade inställningar.

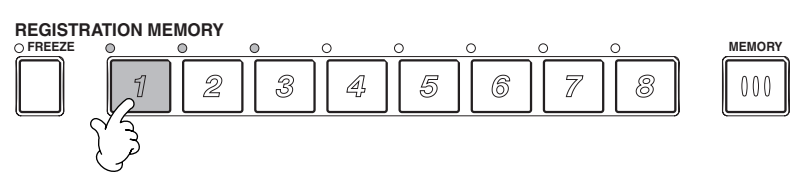

ト)OBS

Du kan programmera Dina Registration Memory så att de kallas upp i en given sekvens, i precis den ordning Du önskar. Så snart knapparna 1 – 8 programmerats kan de med **[BACK][NEXT]** knapparna eller pedal (sid 145) kallas fram i denna givna sekvens.

# Välj Freeze inställningar

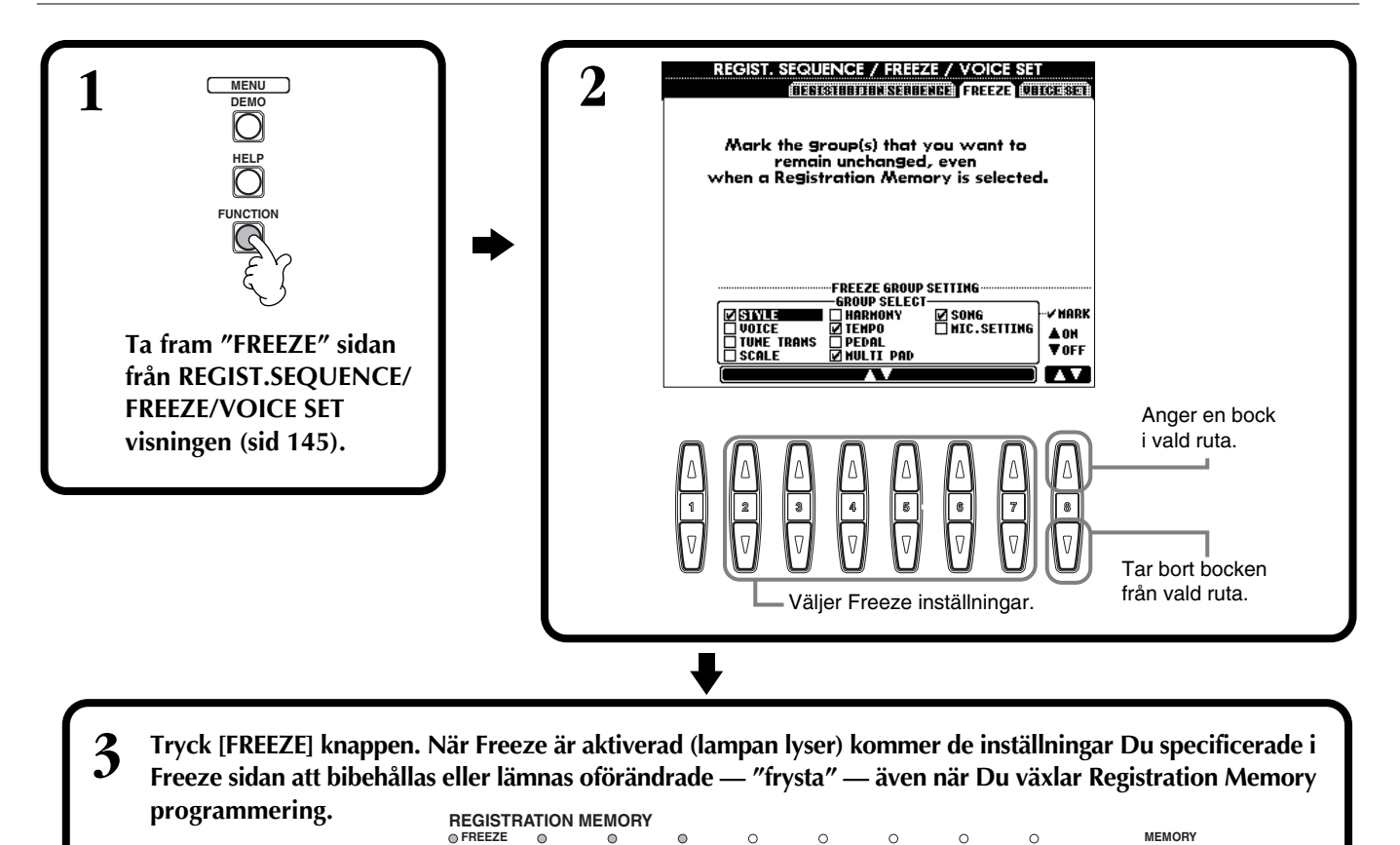

4 Tryck önskad REGISTRATION MEMORY knapp (någon av de vars indikator lyser grönt) för att återkalla önskade inställningar.
REGISTRATION MEMORY
FREEZE
I 2 3 4 5 6 7 8 000

3

4

5

6

8

000

1

2

# Editera ljuden — Sound Creator

PSR-2100/1100 har en Sound Creator funktion med vilken Du kan skapa Dina egna ljud genom att editera en del parametrar för de befintliga ljuden. Så snart Du skapat ett ljud kan Du spara detta som ett USER ljud för framtida bruk.

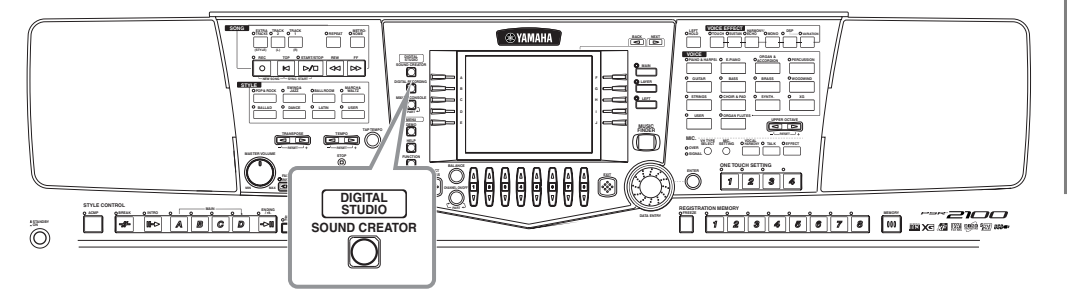

#### ト OBS

- Ljud kan editeras i realtid medan det spelas upp med Song eller Style.
- Tänk på att justeringar inte alltid skapar speciellt stora förändringar på ljudet vilket sammanhänger med det valda ljudet originalinställningar.

# Hantering

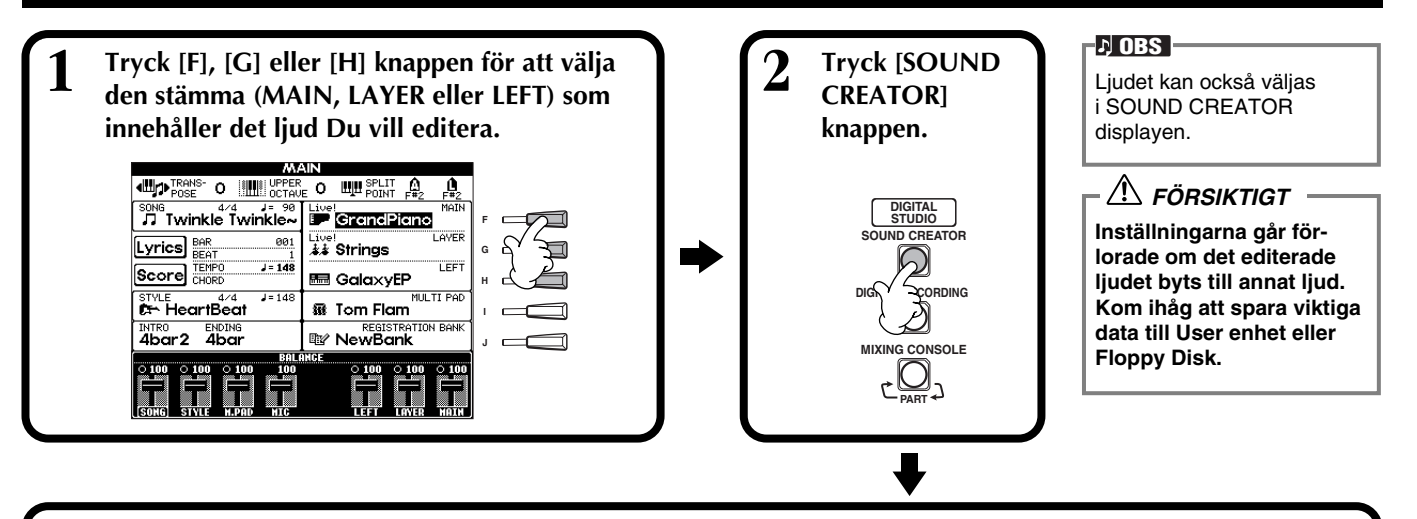

# **3** Editera ljudparametrarna.

Operationerna för varje funktion som valts i detta steg finns förklarat i detalj med början på sid 92 (Regular Voice) och sid 94 (Organ Flutes).

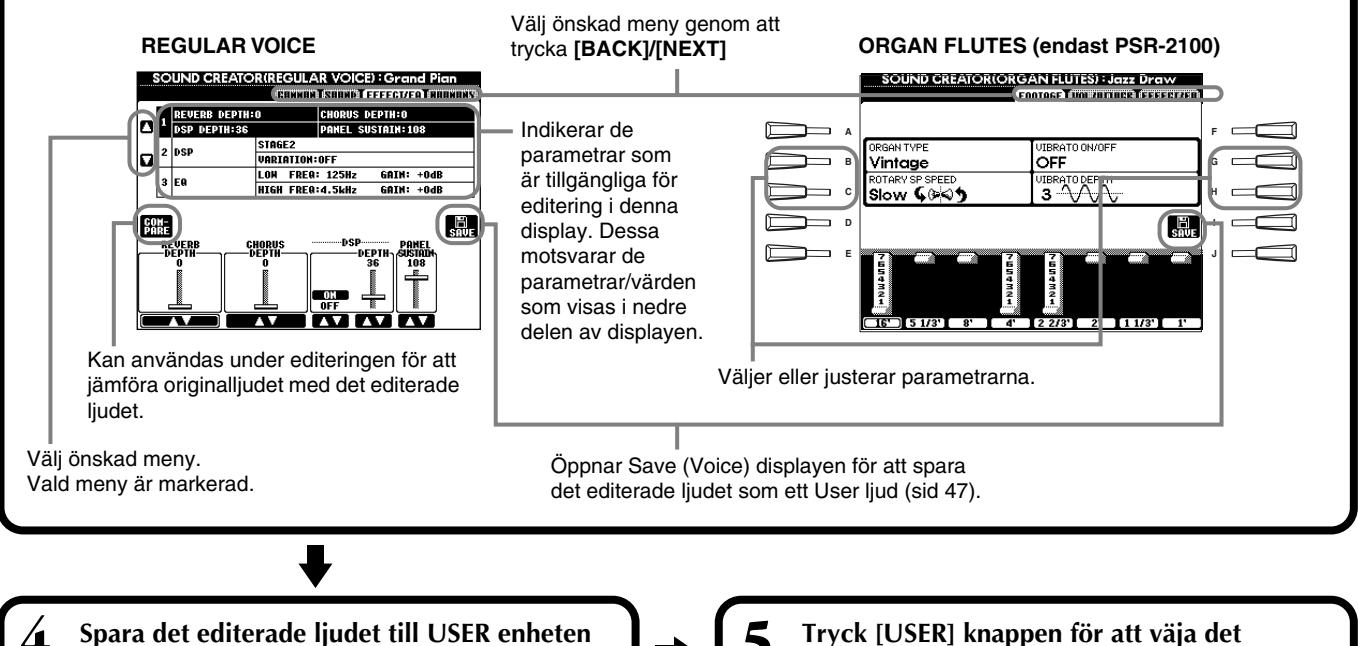

(Flash ROM) som ett USER ljud (sid 47).

**→**[5

Tryck [USER] knappen för att väja det editerade ljudet och spela på klaviaturen.

# **Regular Voice parametrar**

| COMMON                                    | Bestämmer gemensamma inställningar som ljudets volym och oktavläge. | Tänk på att det        |
|-------------------------------------------|---------------------------------------------------------------------|------------------------|
| SOUND                                     | Bestämmer klangfärg/EG (Envelope Generator)/vibrato för ljudet.     | parametrar var         |
| EFFECT/EQ (PSR-2100)<br>EFFECT (PSR-1100) | Bestämmer effektdjup/typ och equalizer inställningar.               | påverkar Main<br>ljud. |
| HARMONY                                   | Bestämmer Harmony/Echo inställningar.                               |                        |

finns vissa s inställningar or endast stämmans

Parametrar för Organ Flute, se sidan 94.

Följande parametrar är kopplade till varandra i varje display.

| Gemensam parameter           | Annan plats                             |            |
|------------------------------|-----------------------------------------|------------|
| MONO                         | VOICE EFFECT (TOP PANEL)                | sid 61     |
| PORTAMENTO TIME              | MIXING CONSOLE                          | sid 126    |
| FILTER BRIGHTNESS            | MIXING CONSOLE                          | sid 126    |
| FILTER HARMONIC CONTENT      | MIXING CONSOLE                          | sid 126    |
| REVERB DEPTH                 | MIXING CONSOLE                          | sid 127    |
| CHORUS DEPTH                 | MIXING CONSOLE                          | sid 127    |
| DSP ON/OFF                   | VOICE EFFECT (TOP PANEL)                | sid 60     |
| DSP DEPTH                    | MIXING CONSOLE                          | sid 127    |
| DSP TYPE/VARIATION           | MIXING CONSOLE/VOICE EFFECT (TOP PANEL) | sid 61,127 |
| EQ LOW/GAIN                  | MIXING CONSOLE                          | sid 124    |
| EQ HIGH/GAIN                 | MIXING CONSOLE                          | sid 124    |
| HARMONY/ECHO TYPE            | HARMONY/ECHO (FUNCTION)                 | sid 146    |
| HARMONY/ECHO VOLUME          | HARMONY/ECHO (FUNCTION)                 | sid 146    |
| HARMONY/ECHO SPEED           | HARMONY/ECHO (FUNCTION)                 | sid 146    |
| HARMONY/ECHO ASSIGN          | HARMONY/ECHO (FUNCTION)                 | sid 146    |
| HARMONY/ECHO CHORD NOTE ONLY | HARMONY/ECHO (FUNCTION)                 | sid 146    |
| HARMONY/ECHO TOUCH LIMIT     | HARMONY/ECHO (FUNCTION)                 | sid 146    |

### COMMON

Förklaringarna här avser steg #3 på sid 90.

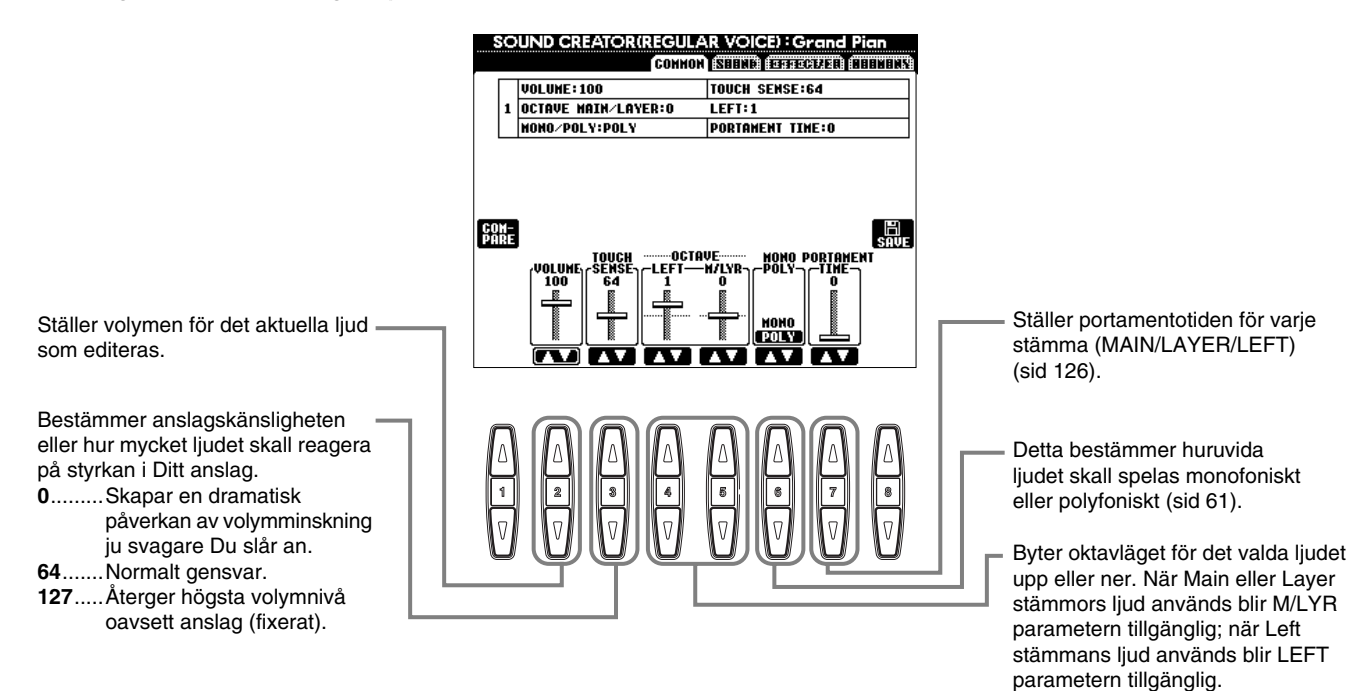

91

### SOUND

Förklaringarna här avser steg #3 på sid 90.

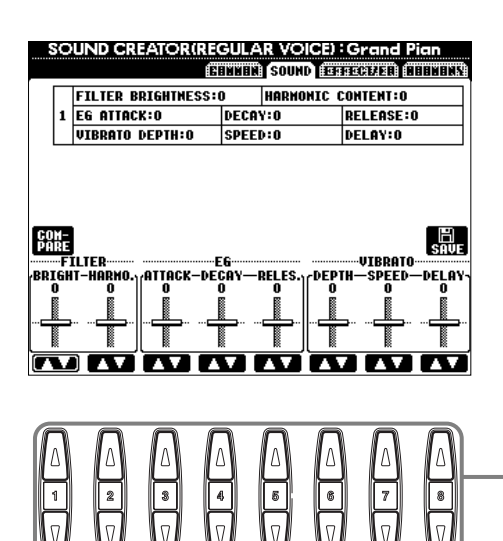

Bestämmer filter. EG och vibratoinställningar (se nedan).

#### ■ FILTER

FILTER inställningarna bestämmer den totala klangfärgen för ljudet genom att förstärka eller skära ett speciellt frekvensomfång.

#### • **BRIGHTNESS**

Bestämmer Cutoff Frequency eller det effektiva frekvensomfånget för filtret (se diagram). Högre värde resulterar i ljusare ljud.

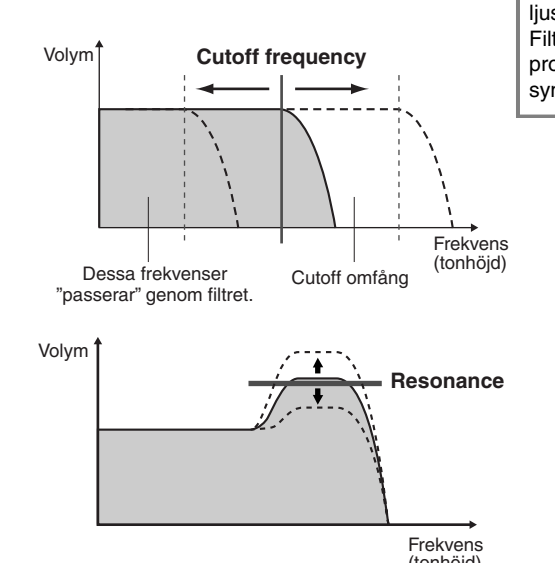

♪ OBS Förutom att göra ljudet ljusare eller mörkare, kan Filter användes för att producera elektroniska, synthesizerliknande effekter.

#### • Harmonic Content

Bestämmer hur den givna Cutoff Frequency inställningen, ställd med BRIGHTNESS ovan (se diagram) skall framhävas. Högre värde resulterar i en mera uttalad effekt.

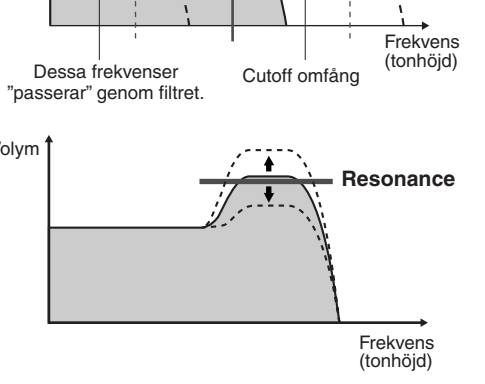

#### EG

EG (Envelope Generator) inställningarna bestämmer hur ljudnivån förändras över tid. Detta låter Dig efterlikna typiska karaktärsdrag hos akustiska instrument, som t ex den snabba attacken och utklingningen från ett percussivt instrument, eller den långa kvarliggande tonen från ett avklingande piano.

- ATTACK ...... Bestämmer hur snabbt ljudet skall nå sin maximala nivå efter det att tangenten slagits an. Ju högre värde, desto snabbare attack.
- DECAY...... Bestämmer hur snabbt ljudet skall nå sin kvarhållande nivå (en något lägre nivå än maximum). Ju högre värde, desto snabbare decay.
- RELEASE ..... Bestämmer hur snabbt ljudet skall avklinga till helt tyst, efter att tangenten släppts upp. Ju högre värde, desto kortare avklingning.

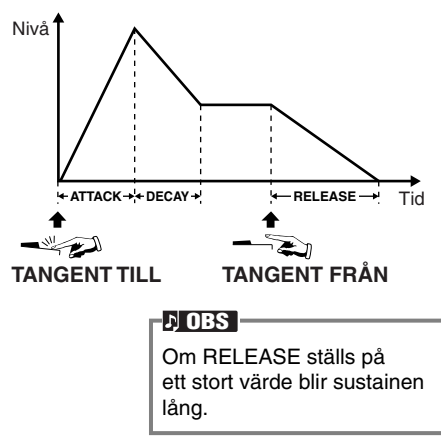

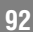

### ■ VIBRATO

- **DEPTH**...... Bestämmer intensiteten för vibratoeffekten (se diagram). Högre inställning resulterar i ett mera uttalat vibrato.
- SPEED...... Bestämmer hastigheten för vibratoeffekten (se diagram).
- DELAY ...... Bestämmer tiden för fördröjningen från det att tangenten slagits an och tills vibratoeffekten startar (se diagram). Högre värde ökar tiden för vibratots inträde.

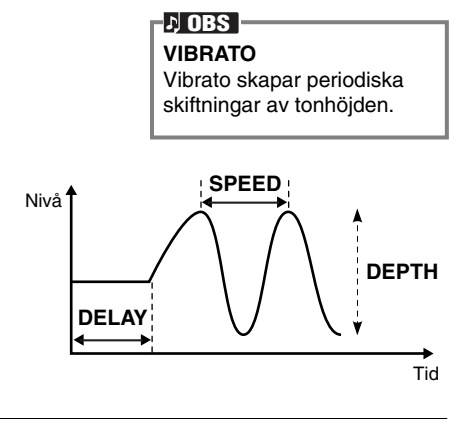

### EFFECT/EQ

Förklaringarna här avser steg #3 på sid 90.

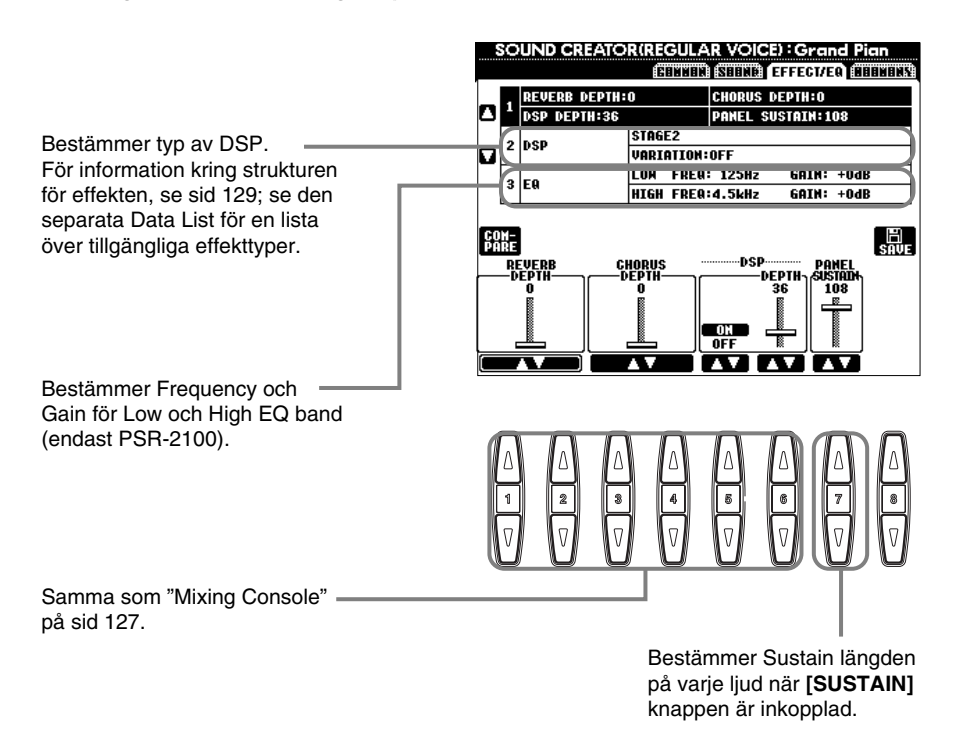

### HARMONY

Förklaringarna här avser steg #3 på sid 90.

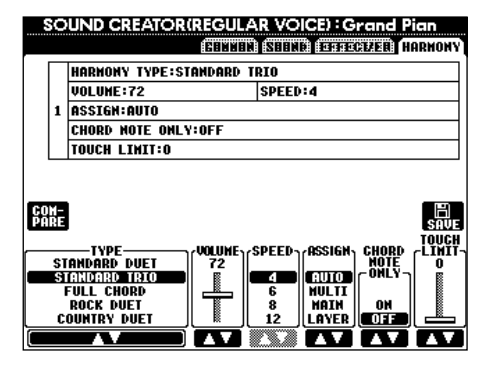

Dessa parametrar är desamma som för HARMONY/ECHO display via FUNCTION. För detaljer, se sid 147.

# Organ Flutes (endast PSR-2100)

Utöver alla de orgelljud som finns under ORGAN ljudkategorin, har PSR-2100 också ORGAN FLUTES ljud. Förklaringarna här avser steg #3 på sid 90.

|                                                           | FOOTAGE <b>WOLHTHEE EFFE</b>                                      | CTZER              |
|-----------------------------------------------------------|-------------------------------------------------------------------|--------------------|
| ORGAN TYPE                                                |                                                                   |                    |
|                                                           |                                                                   |                    |
|                                                           | _                                                                 | E<br>SAVE          |
| 7<br>6<br>5<br>1<br>4<br>3<br>2<br>1                      |                                                                   |                    |
| 16 <sup>-</sup> ) (5 1/3 <sup>-</sup> ) (8 <sup>-</sup> ) | Î         Î           4'         2 2/3'         2'         1 1/3' | r ) — Ställer foti |

#### Parametrar

| Organ Type                                              |       | Denna parameter bestämmer den typ av orgelljud som simuleras: Sine eller Vintage.                                                                                                    |  |
|---------------------------------------------------------|-------|----------------------------------------------------------------------------------------------------|--|
| Rotary SP Speed                                         |       | Rotary SP Speed ([C])knappen växlar alternerande mellan långsam och snabb hastighet när en effekt av roterande högtalare är vald för Organ Flutes (se "DSP Type" nedan) och VOICE EFFECT [DSP] knappen är inkopplad (Rotary SP Speed LCD knappen har samma funktion som VOICE EFFECT [VARIATION] knappen).                                                                                                    |  |
| Vibrato On/Off                                          |       | Denna ([G]) knapp kopplar vibratoeffekt alternerade till (ON) eller från (OFF).                                                                                                    |  |
| Vibrato Depth                                           |       | Kan via Vibrato Depth ([H]) knappen ställas i tre nivåer. Vid varje tryckning väljs i tur och ordning djupet "1", "2" eller "3".                                                                                                    |  |
| Footage                                                 |       | Det grundläggande ljudet för Organ Flutes editeras via FOOTAGE kontrollerna. Termen "footage"<br>syftar på det faktum att ljuden i en piporgel justeras med "register" som kopplar in och ur pipor av olika<br>längd (i fot). Ju längre pipa, ju lägre tonhöjd. 16' kontrollen justerar volymen för den komponent som<br>ställer lägsta tonhöjden medan 1' kontrollen justerar komponenten för det högsta ljudet. Ju högre<br>värdet är, desto mer inflytande får motsvarande fottal på ljudet. Genom att blanda de olika fottalen<br>i olika volymer kan Du skapa Ditt eget personliga orgelljud. |  |
| Volume (VOL)                                            |       | Justerar totalvolymen för Organ Flutes. Ju längre den grafiska kontrollen är, desto högre volym.                                                                                                    |  |
| Response (RESP)                                         |       | Bestämmer ansatstiden för ljud baserade på FOOTAGE kontroller. Ju högre värde, desto "släpigare" ansats.                                                                                                    |  |
| Vibrato Speed (VIB. SP                                  | PEED) | Bestämmer hastigheten för vibratot som kontrolleras av Vibrato On/Off och Vibrato Depth ovan.                                                                                                    |  |
| Mode                                                    |       | Med MODE kontrollen kan man välja FIRST eller EACH attackläge: Väljer man FIRST läge återges attackljudet enbart på första tonen i en rad toner som spelas samtidigt eller legato (bundet). Väljer man EACH läge återges attackljudet på varje ton.                                                                                                    |  |
| Attack (4', 2 2/3', 2')                                 |       | ATTACK kontrollen ställer attack/percussion ljudet för ORGAN FLUTE ljudet. 4', 2 2/3' och 2' kontrollerna ökar eller minskar nivån för motsvarande fottal. Ju längre den grafiska kontrollen är, desto högre volym.                                                                                                    |  |
| Length (LENG)                                           |       | Bestämmer hur lång utklingningstid attack/percussion ljudet skall ha. Ju längre den grafiska kontrollen är, desto längre utklingningstid.                                                                                                    |  |
| Reverb Depth<br>Chorus Depth<br>DSP on/off<br>DSP Depth |       | För detaljer kring de digitala effekterna, se sid 60, 127.                                                                                                    |  |
| DSP Type                                                |       | Bestämmer vilken typ av DSP effekt som lägges till Organ Flutes ljudet. Normalt är detta en av de sju<br>Rotary Speaker effekter som finns tillgängliga. Om någon annan effekt valts kommer Rotary SP Speed<br>([C]) knappen i den huvudsakliga ORGAN VOICE visningen inte att kontrollera den roterande högtalarens<br>hastighet. Den får istället samma funktion som VOICE EFFECT [VARIATION] knappen.                                                                                                    |  |
| Variation Variation                                     |       | Bestämmer om DSP variation (Slow/Fast) skall vara Slow eller Fast när Organ Flutes ljud är valt (när Voice Set funktionen står på ON — sid 146).                                                                                                    |  |
|                                                         | Value | Ställer DSP parametervärdet för variationen (t ex "LFO Freq" för en Rotary Speaker effekt) när DSP variationen är tillkopplad.                                                                                                    |  |
| EQ Low<br>EQ High                                       |       | EQ parametrarna bestämmer Frequency och Gain för Low och High EQ banden.                                                                                                    |  |

# Spela in Ditt framförande och skapa Songs — Song Creator

Med denna kraftfulla och lätthanterliga Song inspelningsfunktion kan Du spela in Dina egna klaviaturframföranden och spara dem för framtida bruk. Flera olika inspelningsmetoder finns tillgängliga: Quick inspelning (sid 96), som är det snabbaste och lättaste sättet att spela in; Multi inspelning (sid 97) gör att Du kan spela in varje enskild stämma; och Step inspelning (sid 99) som gör att Du kan programmera in tonerna en och en. En Song kan inte bara innehålla ljudinställningar för klaviaturframförandet (Main, Layer, Left) utan även effekter, Vocal Harmony och det automatiska ackompanjemangets stämmor. Den inspelade melodin kan lagras i det interna minnet eller till diskett (sid 38, 47).

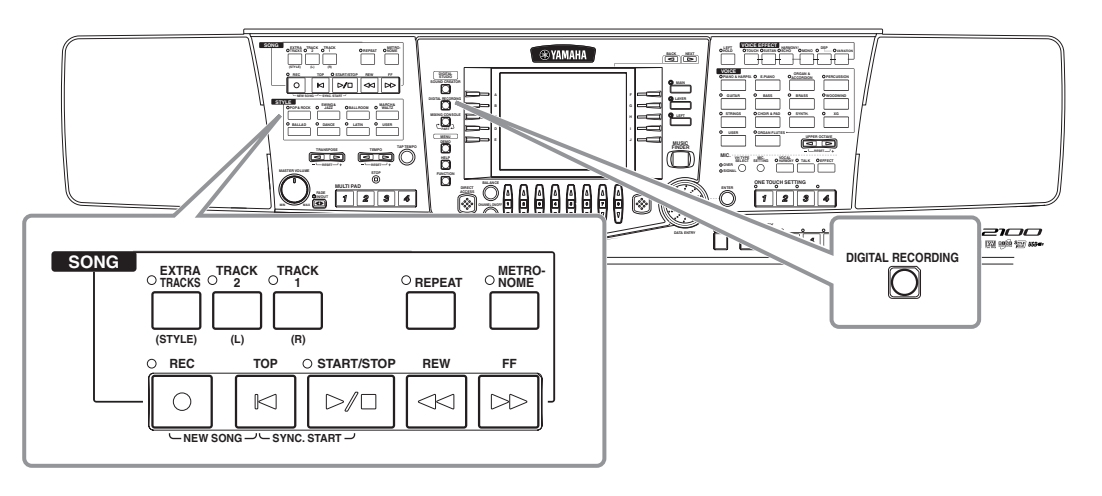

# Beträffande Song inspelning

Det finns två metoder för inspelning av Song: realtidsinspelning och Step inspelning.

### ■ Realtidsinspelning

Med denna metod spelar Du in Ditt framförande i verklig tid. Det finns två sätt att använda realtidsinspelning: **Quick** och **Multi**.

### Quick inspelning (sid 96)

Detta är den lättaste inspelningsmetoden som Du kan använda för att snabbt spela in det musikstycke Du för tillfället arbetar med. Du kan välja mellan fyra stämmor: höger hand, vänster hand och ackompanjmangsautomatiken samt Multi Pad. Du kan t ex spela in enbart Din högerhandsstämma, eller samtidigt spela in såväl höger hand som det automatiska ackompanjemanget.

### Multi inspelning (sid 97)

Med denna funktion kan Du spela in en komplett melodi med flera olika instrument och skapa ljudet av en full orkester. Varje instruments stämma kan spelas in individuellt för att bygga upp ett fullständigt orkestralt arrangemang. Du kan också spela över en existerande stämma i en intern melodi eller en melodi på diskett och ersätta med Ditt eget framförande.

### ■ Step inspelning (sid 99)

Med denna metod kan Du komponera Ditt framförande genom att "skriva in" en företeelse i taget. Det kan liknas vid att skriva ner musikens noter på papper. Med hjälp av Event List (sidan 108 – 110) kan Du lägga in toner, ackord och andra företeelser en och en.

### ■ Song Editing (sid 105)

Med PSR-2100/1100 kan Du också editera de melodier Du spelat in med Quick inspelning, Multi inspelning eller Step inspelningsmetoderna. När Du vill spela om ett specifikt avsnitt i en redan inspelad Song, använd Punch IN/OUT funktionen (sidan 104).

#### ト OBS

- Den interna minneskapaciteten för PSR-2100/1100 är cirka 1520KB (PSR-2100) / 700KB (PSR-1100). Minneskapaciteten för 2DD och 2HD floppy diskar är ca 720KB respektive 1,44MB. När Du spar data till dessa enheter sparas alla filtyper för PSR-2100/1100 (Voice, Style, Song, Registration, etc) tillsammans.
- Ingångssignalen från en ansluten mikrofon (PSR-2100) kan inte spelas in.
- En Song som spelas in i PSR-2100/ 1100 blir automatiskt inspelad som en SMF (Standard MIDI fil format 0). För detaljer kring SMF, se sid 161.
- Uppspelning av inspelad Song data kan sändas från MIDI OUT vilket gör att Du kan spela upp ljuden via en externt ansluten ljudmodul (sid 149).
- Volymnivån för varje kanal i en Song kan justeras från Mixing Console och inställningarna kan sparas. Dessutom, även om Du valt ett ljud för klaviaturen under inspelningen, kan nya ljudval spelas in så att ljuden ändras automatiskt under uppspelning (sid 107).

95

# **Quick inspelning**

Detta är den enklaste inspelningsmetoden — perfekt om Du snabbt vill spela in för att kontrollera ett musikstycke Du arbetar med.

### FÖRSIKTIGT

Om Du vill behålla inspelningen, se till att spara den till det interna minnet (USER enheten) eller floppy disk (sidan 39, 47). Om Du slår av strömmen eller spelar in över redan existerande spår innan Du sparar framförandet kommer all tidigare inspelning att raderas.

### För att skapa en ny Song:

samtidigt.

• Specificera inspelningsspår

Tryck [EXTRA TRACKS] knappen.

För att stoppa inspelningen, tryck

[REC] knappen ännu en gång.

För att spela in Ditt klaviaturframförande:

Tryck antingen [TRACK 1] eller [TRACK 2] knappen.

Inspelningen startar så snart Du spelar på klaviaturen.

Du kan också starta inspelningen genom att trycka SONG/

startas genom att trampa ner fotpedalen under förutsättning

STYLE [START/STOP] knappen. Inspelningen kan även

att start/stop funktionen fördelats till pedalen (sid 142).

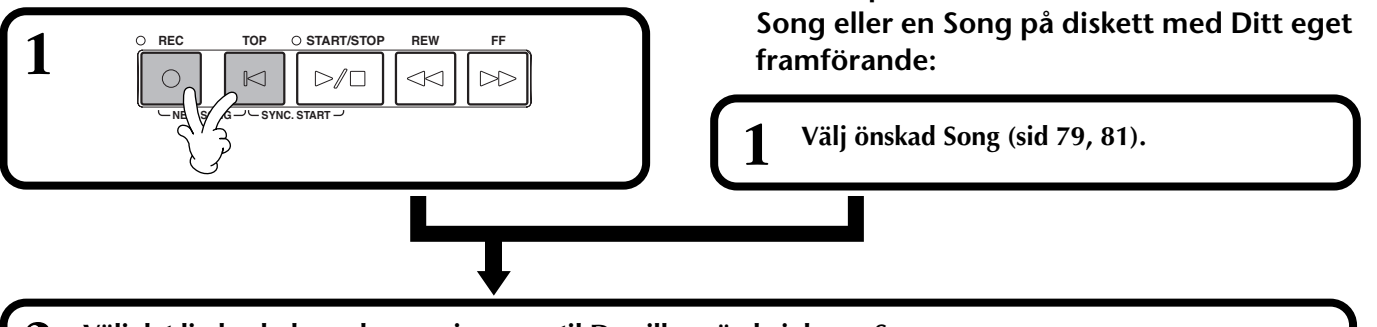

- Välj det ljud och den ackompanjemangsstil Du vill använda i denna Song. Om Du vill spela in MAIN/LAYER/LEFT ljuden, se till att [MAIN]/[LAYER]/[LEFT] knapparna är inkopplade. Gör även andra önskade inställningar (Reverb, Chorus, etc).
- För att spela in utan att specificera något spår, tryck [REC] knappen.
   I detta fall kommer Ditt framförande att automatiskt bli inspelat på TRACK 1.
   För att specificera spår för inspelningen, håll samtidigt nere [REC] knappen och tryck knappen som motsvarar det spår Du vill spela in.
   Du kan välja TRACK 1 eller TRACK 2 och EXTRA TRACKS för inspelning

För att spela in det automatiska ackompanjemanget och Multi Pad:

ODS Om "LAYER" eller "LEFT" knappen är inkopplad innan REC knappen trycks kommer motsvarande Layer och Left stämmor att automatiskt spelas in till olika kanaler.

#### 」 OBS

För att spela över en stämma i en intern

Framförandet för spår 1/2 blir inspelat till den kanal som specificerats i SONG SET-TING displayen (sid 140).

#### ♪ OBS

TRACK

Du kan lägga till ett andra högerhandsframförande till Track 2 efter att ha spelat in det första högerhandsframförandet (inklusiver Layer ljud) till Track 1. För att göra detta, koppla bort **[LEFT]** knappen och upprepa steg 2

#### ♪ OBS

För att göra paus, tryck SONG [START/STOP] knappen. För att återuppta inspelningen, tryck SONG [START/STOP] knappen ännu en gång.

#### ♪ OBS -

Du kan också använda metronomeklicket som en vägledning medan Du spelar in. Ljudet från metronomen blir inte inspelat.

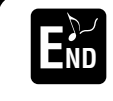

**För att stoppa inspelningen, tryck [RECORD] knappen ännu en gång.** Inspelningen kan också stoppas genom att trampa ner fotpedalen under förutsättning att start/stop funktionen fördelats till pedalen (sid 142).

### Spela upp Din nya Song

För att spela upp det framförande Du just spelat in, gå tillbaka till melodins början genom att trycka **[TOP]** knappen och tryck SONG **[START/STOP]** knappen. Uppspelningen stoppas automatiskt när slutet av melodin nås, och återgår till dess början. Du kan editera den inspelade Song datan från **SONG CREATOR (1 – 16)** displayen (sid 108). **Tryck [6▼] knappen från öppna/spara SONG displayen för att spara den inspelade datan (sid 38, 47).** 

PSR-2100/1100

# Multi inspelning

Med denna funktion kan Du spela in en komplett melodi i upp till 16 kanaler med flera olika instrument och skapa ljudet av en full orkester.

Strukturen för kanaler och stämmor visas i tabellen nedan.

| Kanal | Stämmor<br>(standardinställning) | Tillgängliga stämmor                                                                                                    | Kanal                                                    | Stämmor<br>(standardinställning) | Tillgängliga stämmor                                       |
|-------|----------------------------------|----------------------------------------------------------------------------------------------------|----------------------------------------------------------|----------------------------------|------------------------------------------------------------|
| 1     | Voice MAIN                       | Voice MAIN, LAYER, LEFT<br>Multi Pad1                                                                                                    | 9                                                        | Accompaniment style<br>RHYTHM 1  | Voice MAIN, LAYER, LEFT<br>Multi Pad1                      |
| 2     | Voice MAIN                       | Multi Pad2<br>Multi Pad3                                                                                                    | 10                                                       | Accompaniment style<br>RHYTHM 2  | Multi Pad2<br>Multi Pad3                                   |
| 3     | Voice MAIN                       | Multi Pad4<br>Accompaniment style RHYTHM 1<br>Accompaniment style RHYTHM 2<br>Accompaniment style BASS<br>Accompaniment style CHORD1<br>Accompaniment style CHORD2<br>Accompaniment style PAD<br>Accompaniment style PHRASE1<br>Accompaniment style PHRASE2<br>MIDI | Multi Pad4<br>Accompaniment style RHYTHM 1<br>11<br>BASS | Accompaniment style<br>BASS      | Multi Pad4<br>Accompaniment style RHYTHM 1                 |
| 4     | Voice MAIN                       |                                                                                                    | 12                                                       | Accompaniment style CHORD1       | Accompaniment style RHYTHM 2<br>Accompaniment style BASS   |
| 5     | Voice MAIN                       |                                                                                                    | 13                                                       | Accompaniment style<br>CHORD2    | Accompaniment style CHORD2<br>Accompaniment style CHORD2   |
| 6     | Voice MAIN                       |                                                                                                    | 14                                                       | Accompaniment style PAD          | Accompaniment style PHRASE1<br>Accompaniment style PHRASE2 |
| 7     | Voice MAIN                       |                                                                                                    | 15                                                       | Accompaniment style<br>PHRASE1   | MIDI                                                       |
| 8     | Voice MAIN                       |                                                                                                    | 16                                                       | Accompaniment style<br>PHRASE2   |                                                            |

#### Beträffande ackompanjemangsstilens stämmor

Rhythm.....Detta är grunden för ackompanjemanget innehållande rytmiska mönster med trummor och percussion. Vanligtvis används något av trumseten. Bass......Detta är basstämman som använder olika instrumentljud för att passa den valda stilen, som t ex akustisk bas, syntbas och liknande. Chord......Detta är den rytmiska ackordsbakgrunden, som vanligtvis använder piano eller gitarriljud.

Pad ......Denna stämma återger liggande ackord, vanligen med ljud som stråkar, orgel och körer.

Phrase ......Denna stämma används för olika utsmyckningar och slingor som ger karaktär åt kompet, som brasstötar och brutna ackord.

#### - 🗥 FÖRSIKTIGT '

Om Du vill behålla inspelningen, se till att spara den till det interna minnet (USER enheten) eller diskett (sidan 39, 47). Om Du slår av strömmen eller spelar in över redan existerande spår innan Du sparar framförandet kommer all tidigare inspelning att raderas.

#### För att skapa en ny Song:

För att spela över en stämma i en intern Song eller en Song på diskett med Ditt eget framförande:

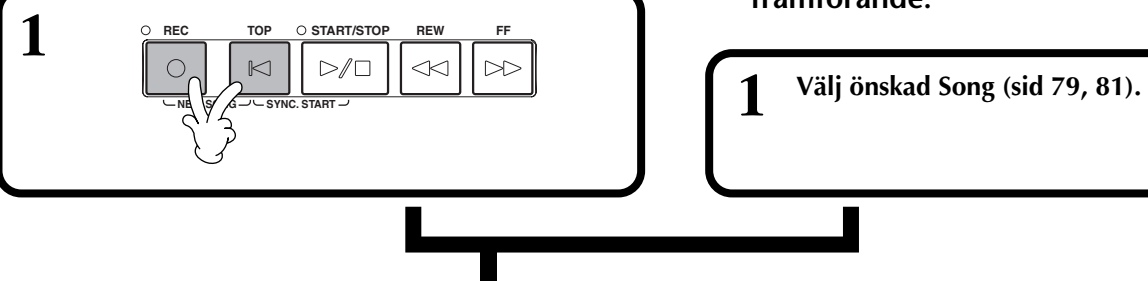

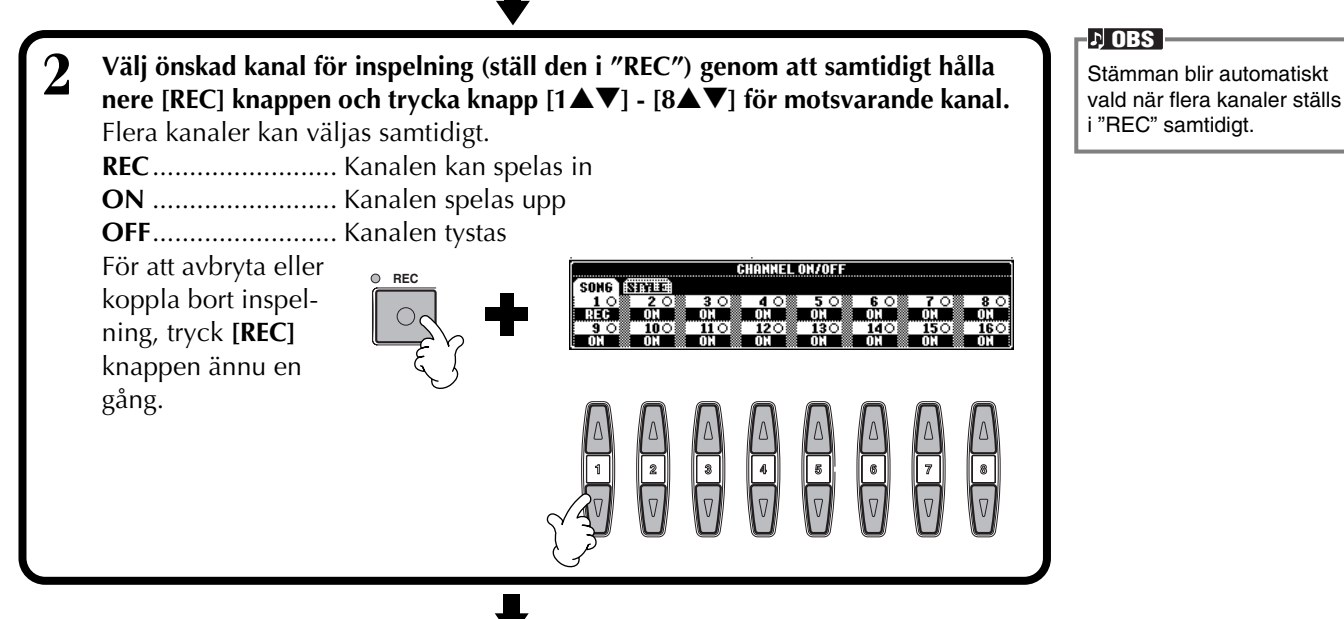

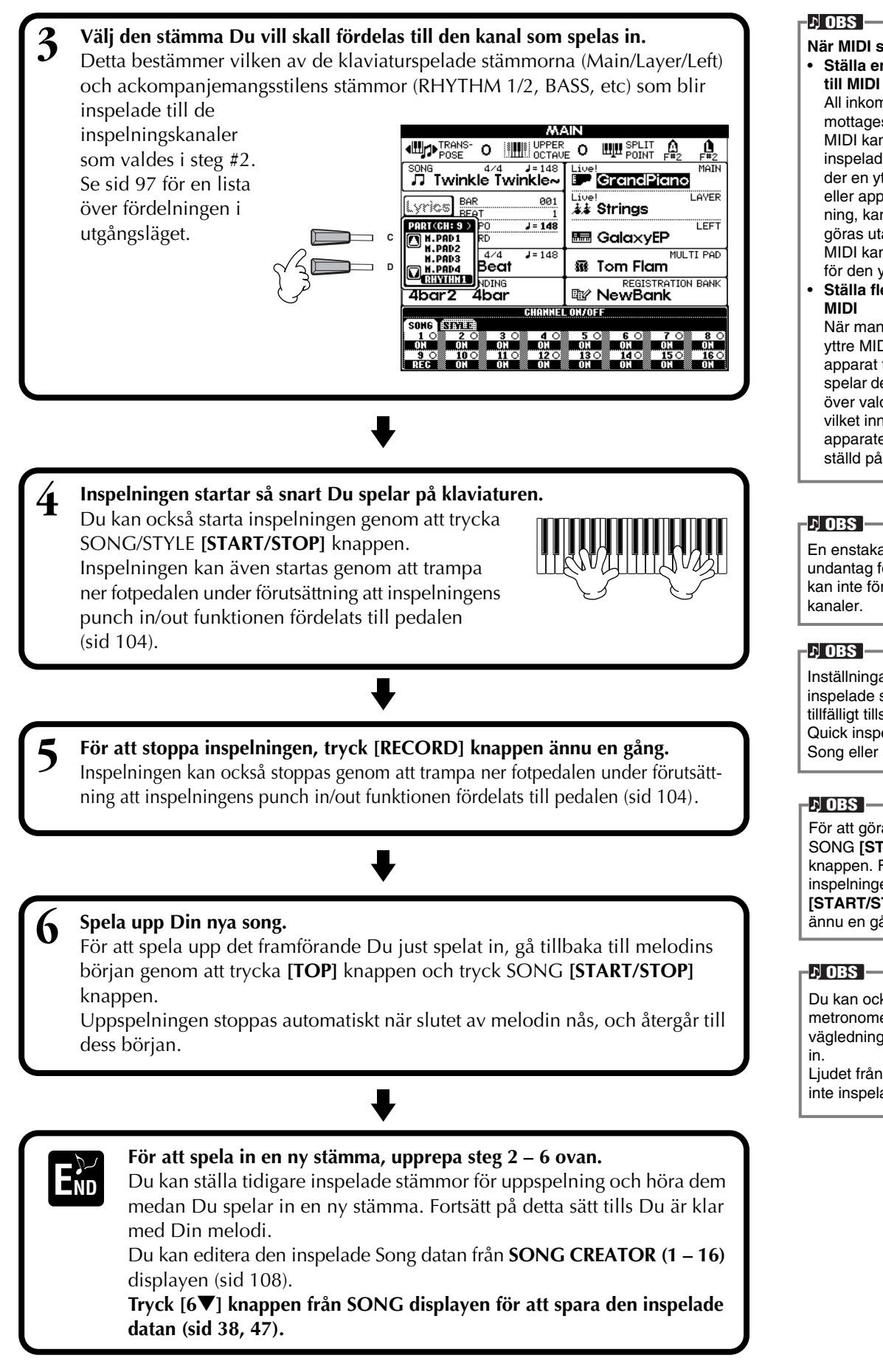

När MIDI stämma väljes
Ställa en enstaka kanal till MIDI

All inkommande data som mottages via någon av MIDI kanalerna 1 – 16 blir inspelad. När man använder en yttre MIDI klaviatur eller apparat för inspelning, kan inspelningen göras utan att sändande MIDI kanal måste ställas för den yttre apparaten.

 Ställa flera kanaler till MIDI

> När man använder en yttre MIDI klaviatur eller apparat för inspelning, spelar detta enbart in data över vald MIDI kanal, vilket innebär att den yttre apparaten måste vara ställd på samma kanal.

En enstaka stämma (med undantag för MIDI stämmor) kan inte fördelas till flera kanaler.

Inställningarna för den inspelade stämman lagras tillfälligt tills Du genomför Quick inspelning, väljer en Song eller slår av strömmen.

För att göra paus, tryck SONG [START/STOP] knappen. För att återuppta inspelningen, tryck SONG [START/STOP] knappen ännu en gång.

Du kan också använda metronomeklicket som en vägledning medan Du spelar in.

Ljudet från metronomen blir inte inspelat.

# Spela in individuella toner — Step Record

Med denna metod kan Du skapa en Song genom att lägga in tonerna en och en utan att framföra dem i verklig tid. Detta är också praktiskt när man vill spela in ackorden och melodi separat.

# Hantering

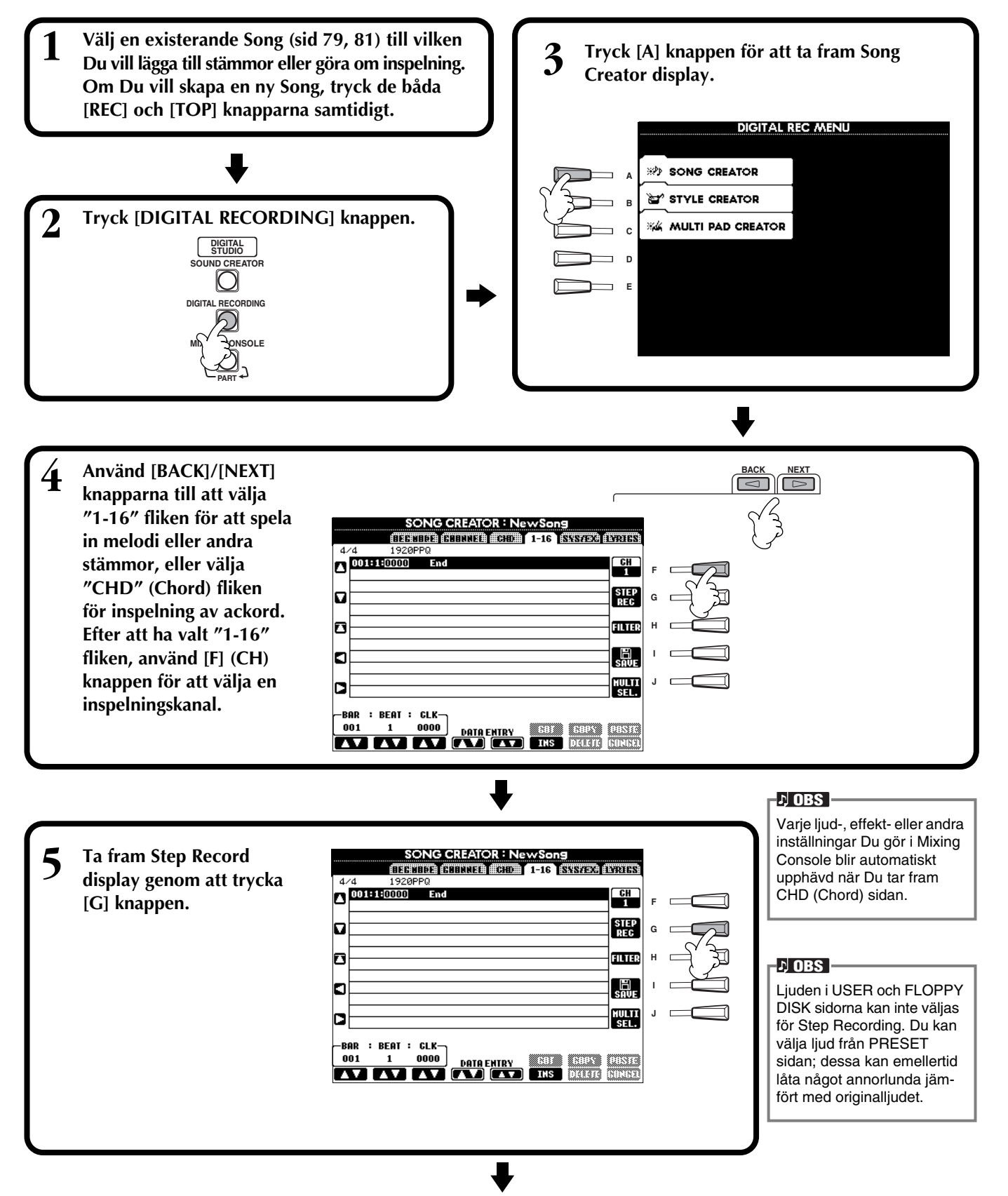

99

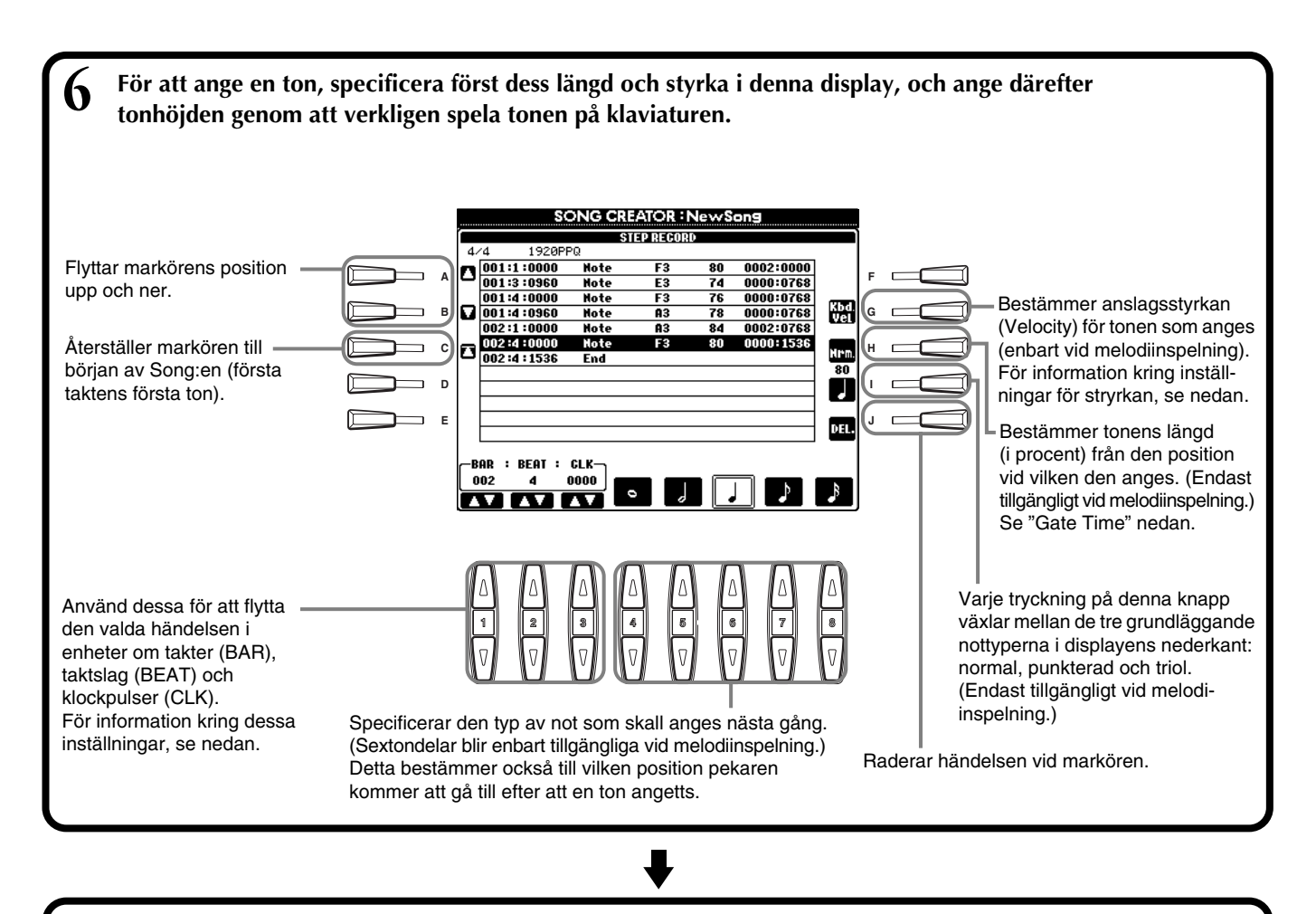

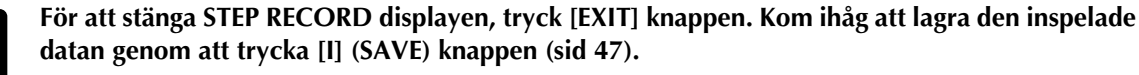

#### ■ Bar/Beat/Clock

END

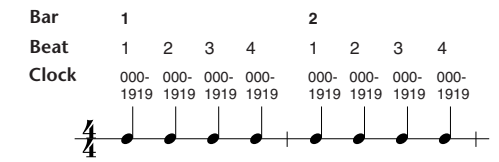

### Anslagsinställningar (Velocity)

Tabellen visar tillgängliga inställningar och motsvarande anslagsvärde.

| Kbd. Vel                      | fff | ff  | f  | mf | mp | р  | рр | ppp |
|-------------------------------|-----|-----|----|----|----|----|----|-----|
| Verkligt<br>anslags-<br>värde | 127 | 111 | 95 | 79 | 63 | 47 | 31 | 15  |

### ■ Gate Time

Följande inställningar är tillgängliga:

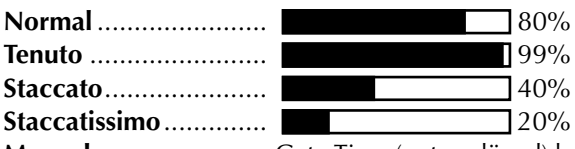

Manual ...... Gate Time (notens längd) kan specificeras som ett procenttal med hjälp av [DATA ENTRY] ratten.

# Spela in melodi — Step inspelning (Note)

I detta avsnitt visar vi hur man använder Step Recording genom att vägleda Dig genom ett verkligt exempel som visas till höger. Hanteringen här avser steg 6 på sid 100.

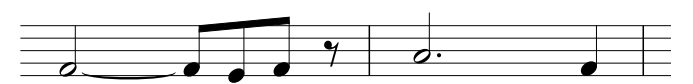

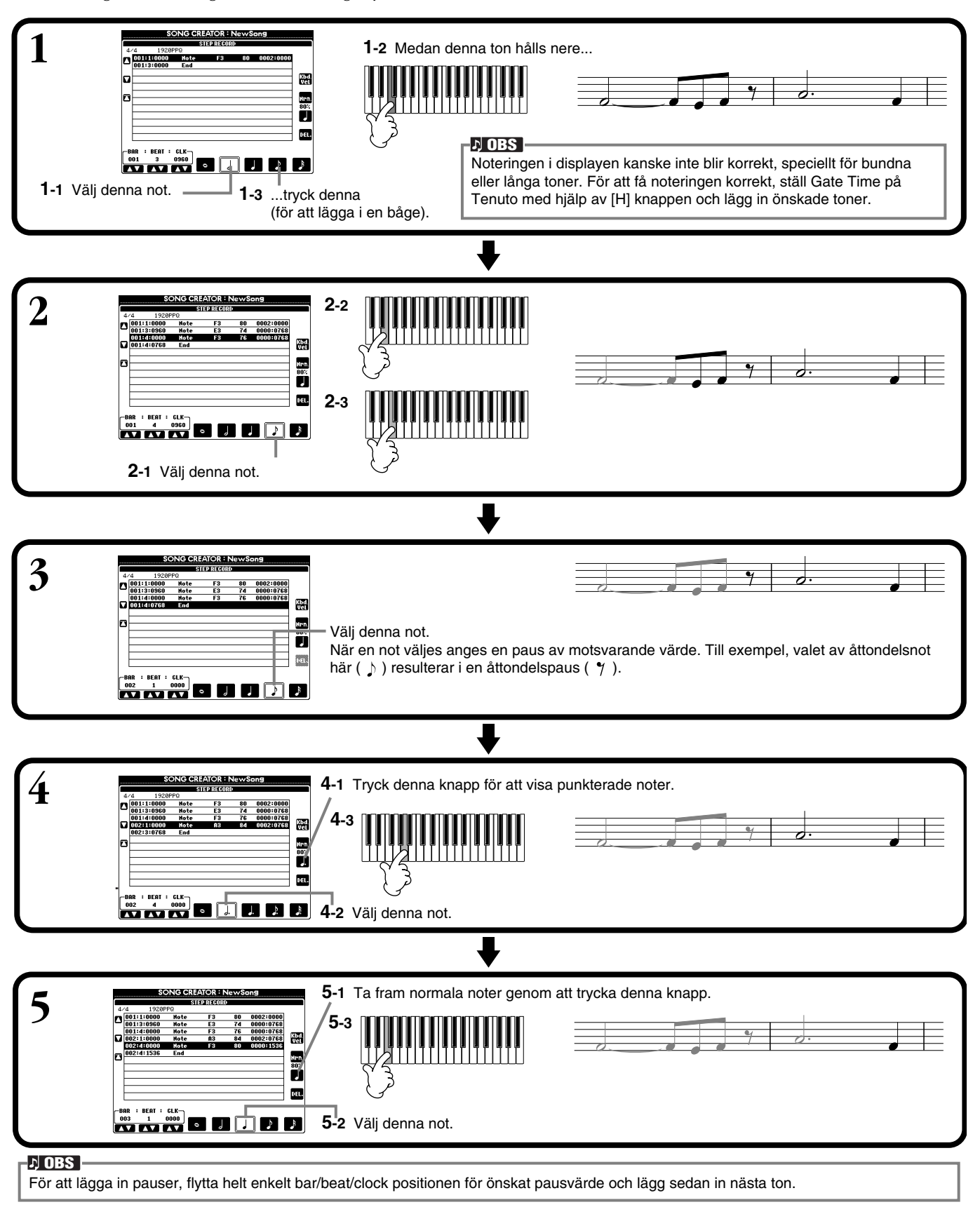

### Spela upp den nya melodi Du skapat

Använd **[C]** (▲) knappen för att flytta markören till melodins början och tryck SONG **[START/STOP]** knappen för att höra de nya toner som lagts in. För att verkligen lägga in den inspelade datan, tryck **[EXIT]** knappen. Den inlagda datan kan editeras från **SONG CREATOR (1 – 16)** displayen (sid 108).

101

# Spela in ackordsbyten för ackompanjemangsautomatiken — Step Record (Chord)

Inspelningsfunktionen Chord Step gör det möjligt att spela in ackordsbyten för ackompanjemangsautomatiken, ett och ett i exakt tid. Eftersom bytena inte behöver spelas i verklig tid kan Du lätt skapa komplexa, täta ackordsväxlingar — och sedan spela in melodin på vanligt sätt ovanpå detta. Hanteringen här avser steg 6 på sid 100.

# Ange ackord och sektioner (Chord Step)

Du kan t ex lägga in följande ackordsföljd med hjälp av proceduren som beskrivs nedan.

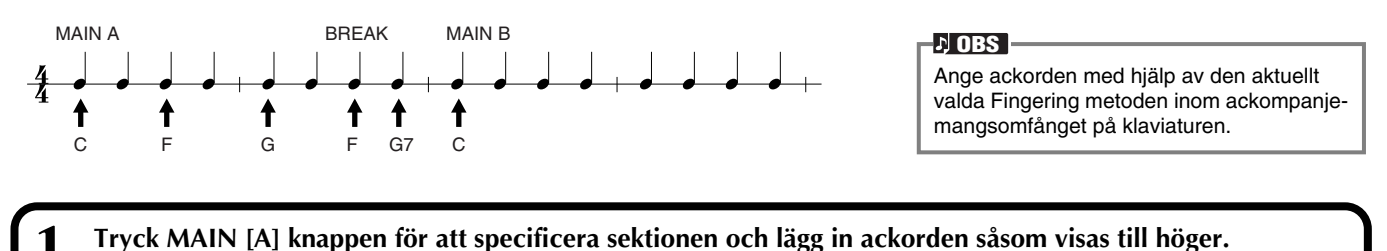

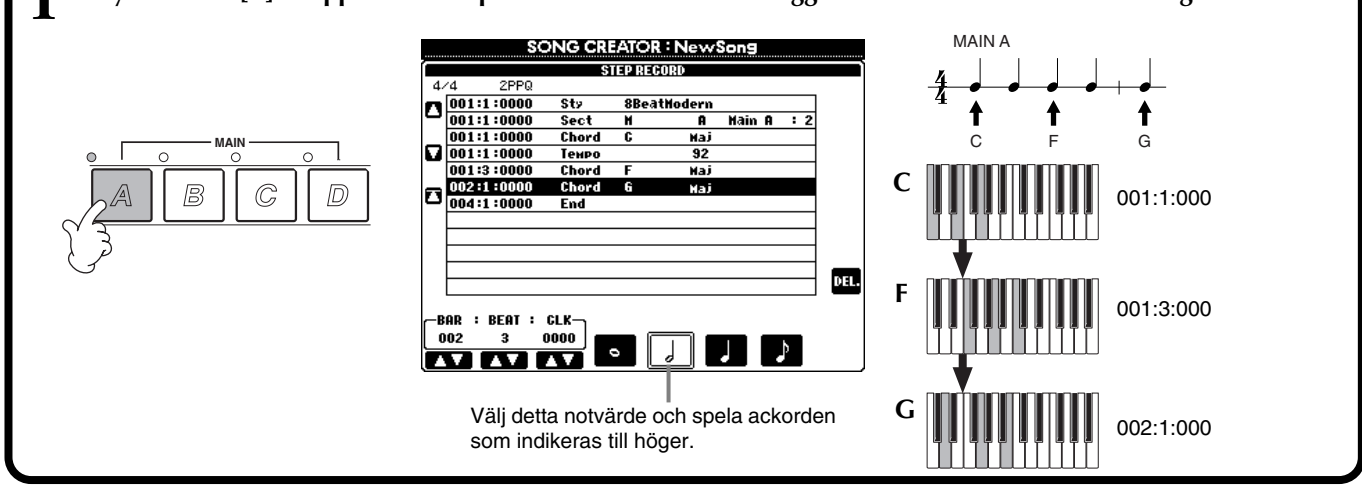

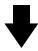

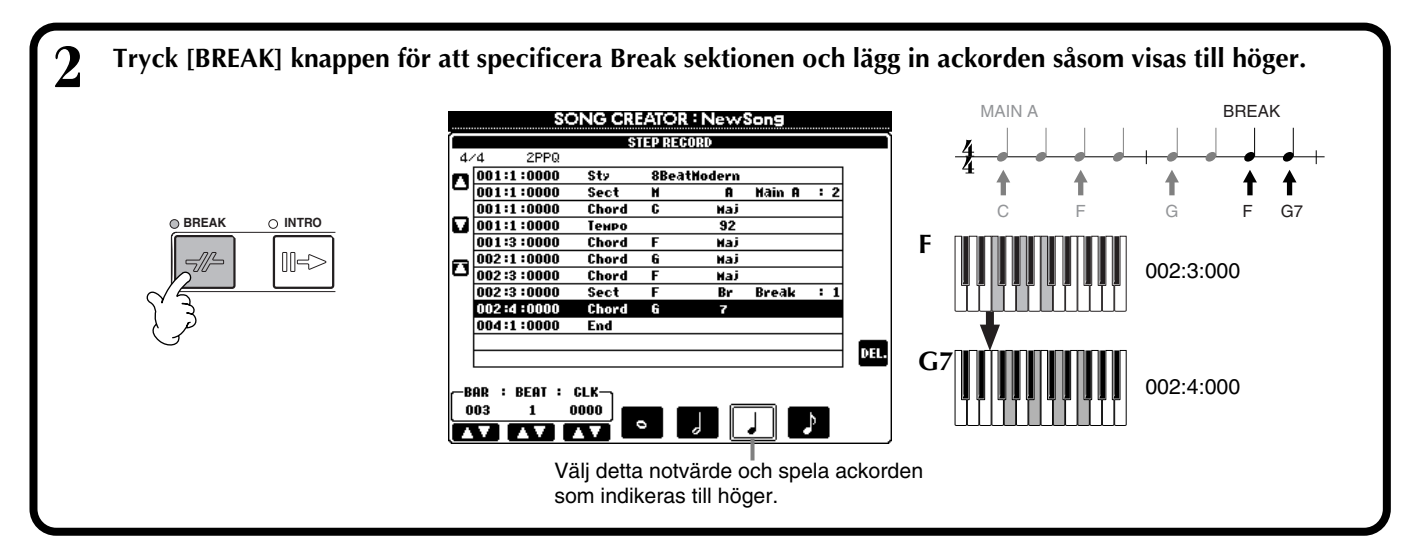

102 PSR-2100/1100

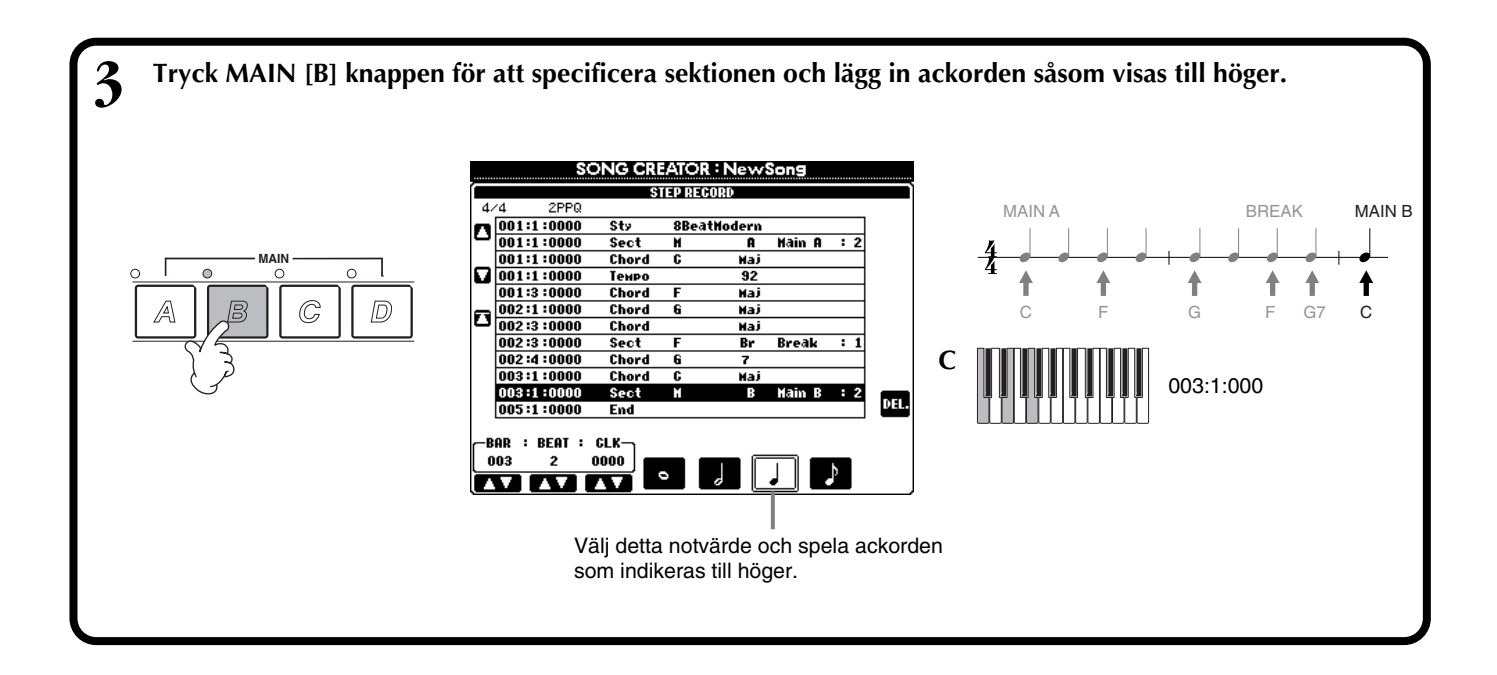

### Spela upp den nya ackordsföljd Du skapat

Använd **[C]** (**\Lambda**) knappen för att flytta markören till melodins början och tryck SONG **[START/STOP]** knappen för att höra de nya ackord som lagts in. För att verkligen lägga in den inspelade datan, tryck **[EXIT]** knappen. Den inlagda datan kan editeras från **SONG CREATOR (CHD)** displayen (sid 109). Slutligen, tryck **[F] (EXPAND)** knappen från **SONG CREATOR (CHD)** displayen för att konvertera den inlagda datan till Song data.

#### 1) OBS

För att lägga in ett fill-in, tryck **[AUTO FILL IN]** knappen och tryck en av **MAIN [A] – [D]** knapparna.

### ♪ OBS

### END

En "End" markering visas i displayen för att indikera slutet på Song datan.

Den verkliga positionen för End varierar beroende på vilken sektion som lagts in i slutet av melodin. När en Ending sektion lagts in följer End automatiskt Ending datan. När annan sektion än Ending lagts in lägges End in två takter efter den sista sektionen. End markeringen kan fritt ställas till vilken önskad position som helst.

# Gör inspelningsval: starta, stoppa, Punch In/Out — Rec Mode

Från denna display kan Du ställa in hur inspelning skall startas och stoppas antingen för Quick inspelning eller Multi inspelning. För att ta fram dessa inställningar, välj REC MODE display med hjälp av **[BACK][NEXT]** knapparna efter att ha gjort stegen 1 – 3 på sidan 99.

REPLACE ALL PUNCH OUT PUNCH OUT AT

REG END

PunchOutAt

Recording will be pred at the meas

specified with the [6▲♥] button.

SAVE

8

PEDAL NCH IN/OU

SONG CREATOR : N

REC MODE ENERNEL CHD

REC START

PunchinAt

Recording will begin from the measure

specified with the [3▲♥] button.

REC START

2

IRST KEY ON

Dessa inställningar bestämmer hur inspelningen kommer att startas.

#### Normal

När SONG [START/STOP] knappen trycks aktiveras Synchro läget och en överskrivande inspelning startar så snart Du spelar på klaviaturen.

#### First Key On

Överskrivande inspelning startar så snart Du börjar spela på klaviaturen. Denna inställning bevarar även tidigare inledande data, så att Du kan spela in över den ursprungliga inledningen utan att denna raderas.

#### **Punch In At**

Song:en spelas upp normalt till den angivna Punch In takten (ställd med **[3▲▼]** knappen), därefter startas överskrivande inspelning \_\_\_\_\_ vid Punch In takten.

Bestämmer den takt vid vilken Punch In överskrivningsinspelningen skall starta (när "PUNCH IN AT" är valt).

Dessa bestämmer hur inspelningen skall stoppas såväl som vad som skall hända med tidigare inspelad data. Replace All

Detta raderar all data som följer efter punkten vid vilken inspelningen stoppas.

1

Detta bibehåller all data som följer efter punkten vid vilken inspelningen stoppas. Punch Out At

Överskrivande inspelning fortsätter till den indikerade Punch Out takten (ställd med [6▲▼] knapparna), stoppar därefter vid Punch Out takten, efter vilken Song uppspelning fortsätter normalt.

#### Tar fram **SONG** display, från vilken Du kan spara den editerade datan.

Bestämmer Punch Out takten — den takt vid vilken Punch In överskrivande inspelningen stoppas (när "PUNCH OUT AT" är valt).

När denna är ställd i ON kan Du använda fotkontakt 2 för att kontrollera punch-in och punch-out punkterna. (Den aktuella funktion som fördelats till pedalen blir bortkopplad.) Trampa och håll nere pedalen för att spela in. Inspelningen stoppas när Du släpper upp pedalen.

#### Beträffande Punch In/Out

Denna funktion är användbar framförallt för omspelning eller utbyte av en specifik fras i ett redan inspelat spår. Illustrationerna nedan visar en rad olika situationer vid vilka de valda takterna i en åtta-takters fras blir inspelade på nytt.

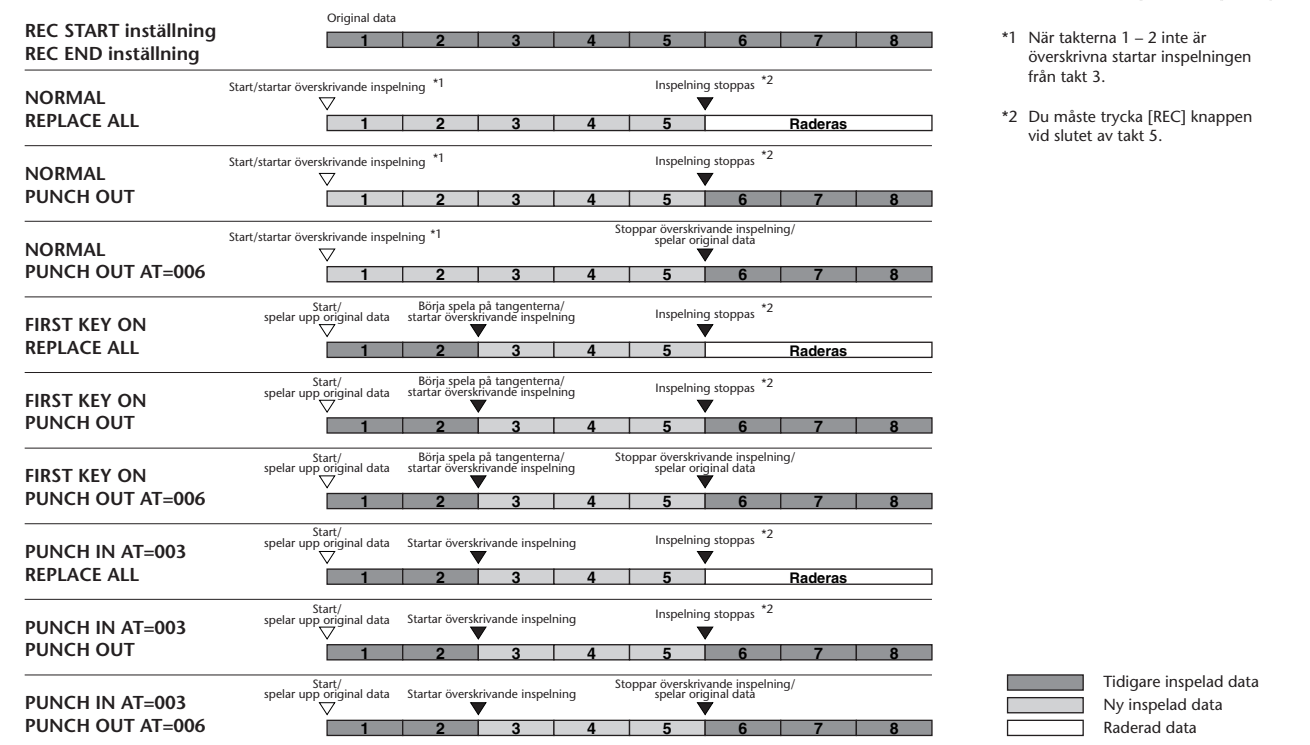

# Editera en inspelad Song

Oavsett om Du spelat in musiken med hjälp av Quick Recording, Multi Recording eller Step Recording kan Du använda editeringsfunktionerna för att editera Song datan.

# Editera kanalrelaterade parametrar — Channel

Att ta fram dessa operationer avser steg 4 på sid 99. Använd [BACK]/[NEXT] knapparna för att ta fram den display som visas nedan.

### Quantize

Med Quantize funktionen kan Du "städa upp" eller justera — kvantisera — indelningen för ett redan inspelat spår. T ex, följande passage har skrivits med rena fjärdedels- och åttondelsnoter.

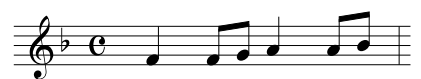

Även om Du tror att Du spelat in passagen exakt, kan det hända att Ditt verkliga framförande ligger lite före eller efter i indelningen. Med Quantize kan Du anpassa tonerna i ett spår så att indelningen blir absolut perfekt enligt de skrivna värdena (se nedan).

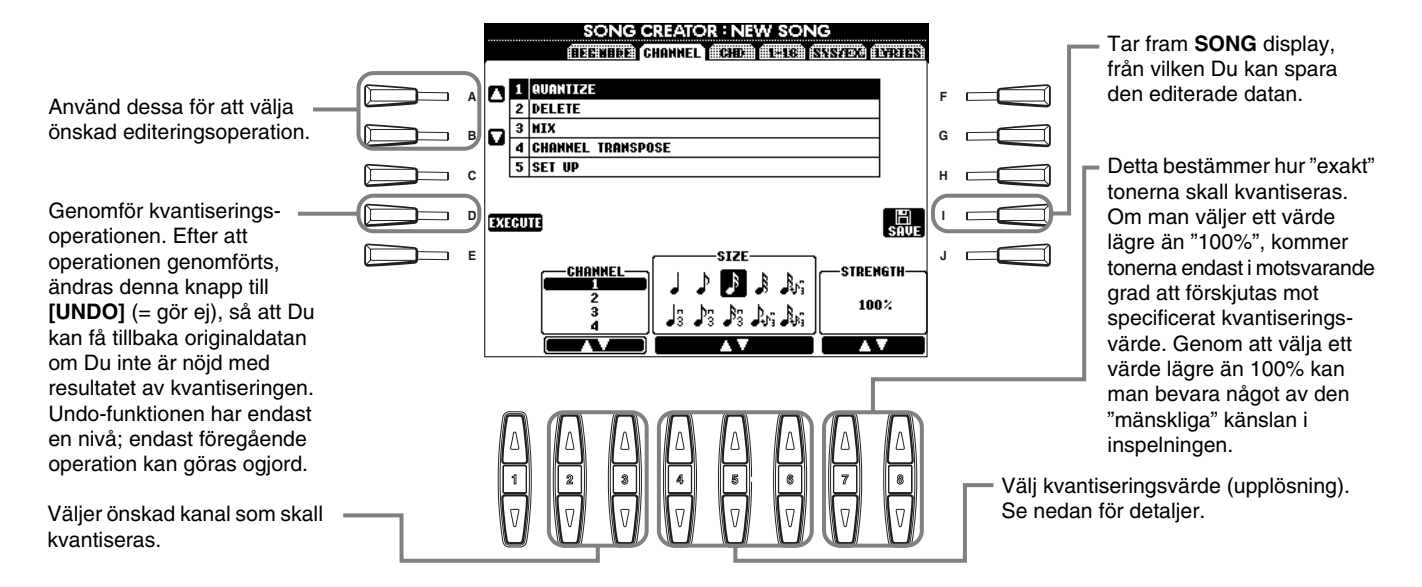

#### Beträffande kvantiseringsvärde

Ställ kvantiseringsvärdet till det som motsvarar de kortaste tonerna Du önskar arbeta med för spåret. Om t ex melodin som spelats in innehåller fjärdedelstoner och åttondelstoner, använd 1/8 värdet. Om man i detta fall skulle välja 1/4 värdet, skulle åttondelstonerna komma att lägga sig "ovanpå" fjädedelstonerna.

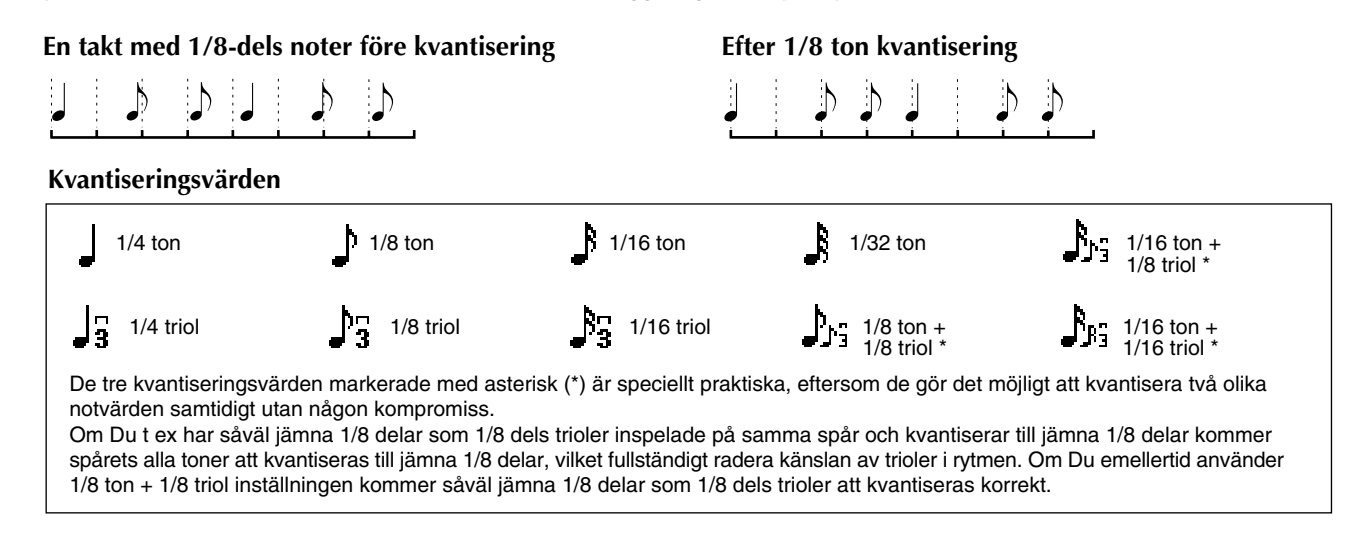

### Delete

Med denna funktion kan Du radera inspelad data för en specifik kanal.

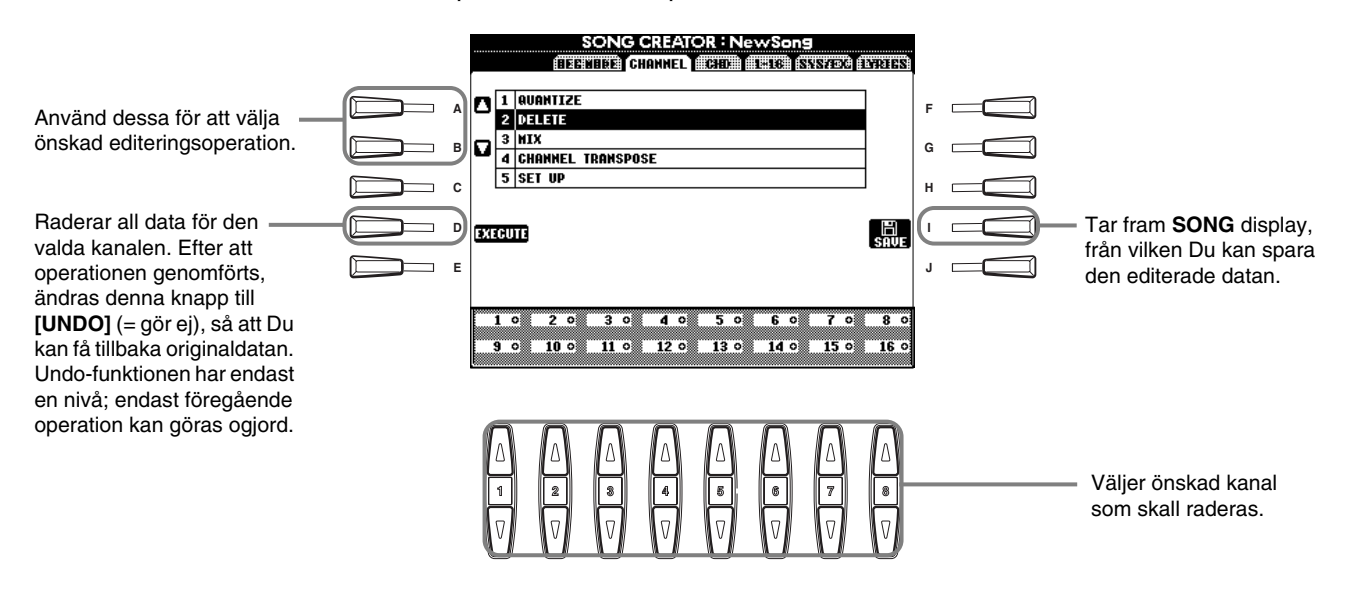

#### Mix

Med denna funktion kan data från två spår blandas och resultatet placeras på ett annat spår, eller data kopieras från ett spår till ett annat.

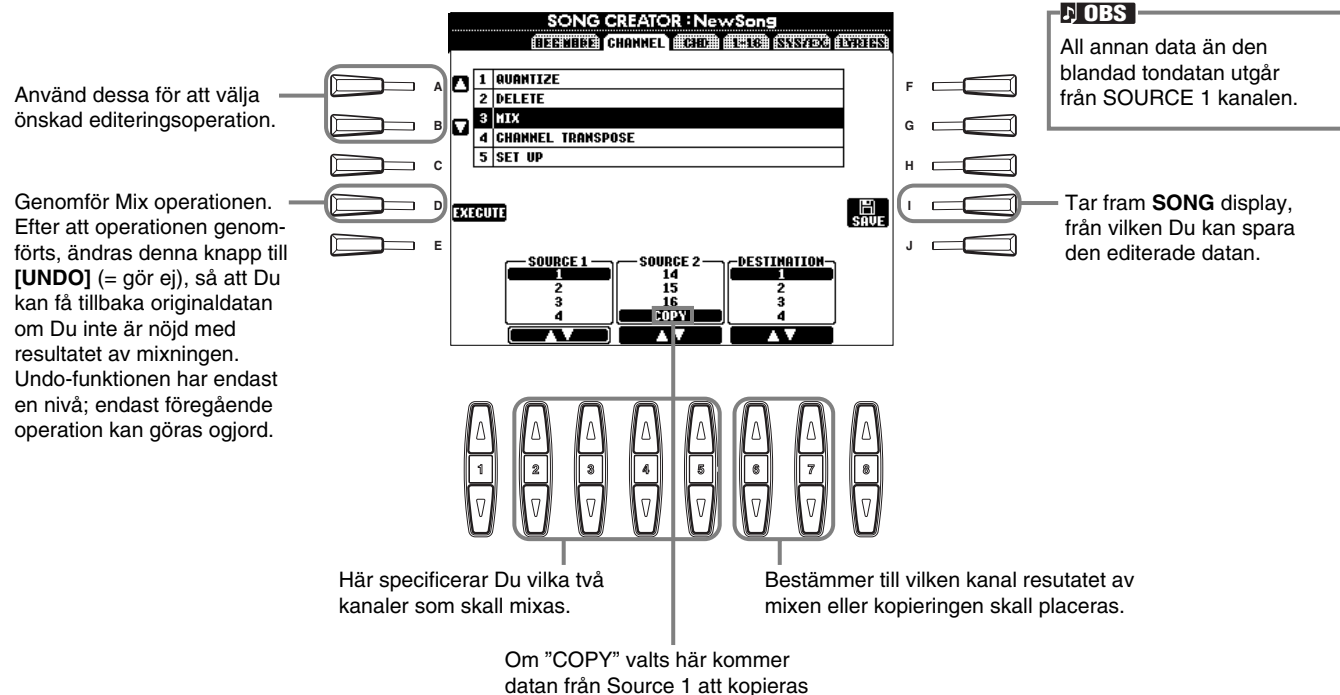

datan från Source 1 att kopieras till Destination kanalen.

### **Channel Transpose**

Med denna funktion kan Du transponera inspelad data för individuella kanaler, upp eller ner maximalt två oktaver i halvtonssteg.

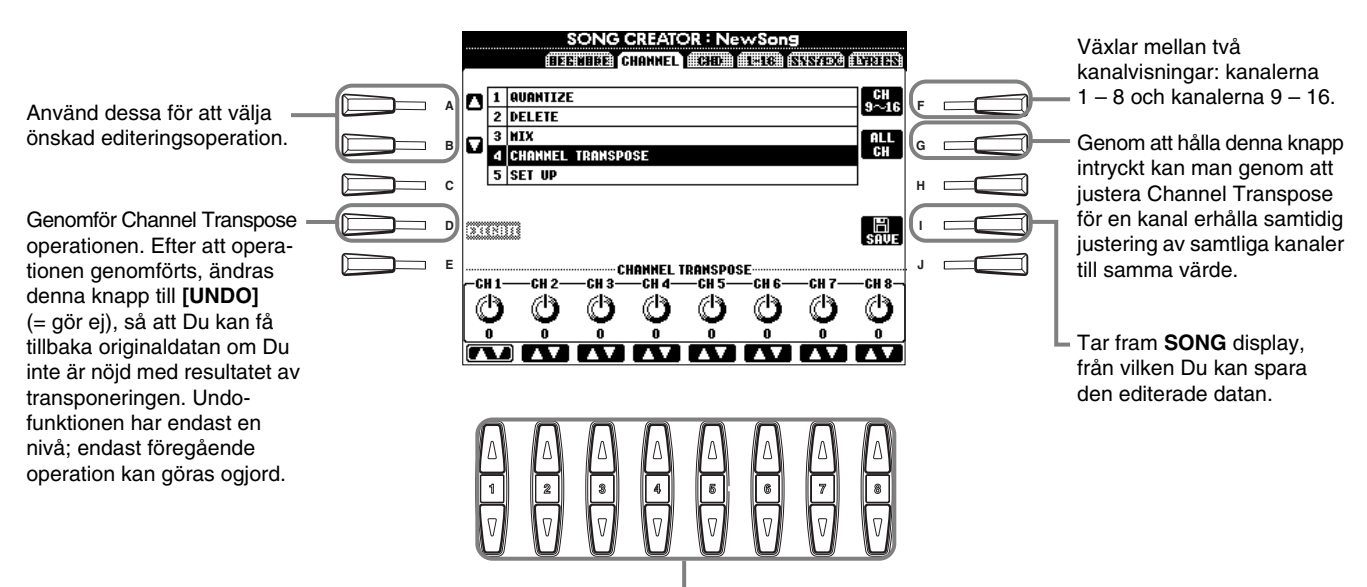

Bestämmer graden av transponering för varje kanal.

### Set Up

Du kan ändra de ursprungliga inställningarna för Song:en — som t ex ljud, nivåer och tempo — till aktuella inställningar för Mixing Console eller panelkontroller.

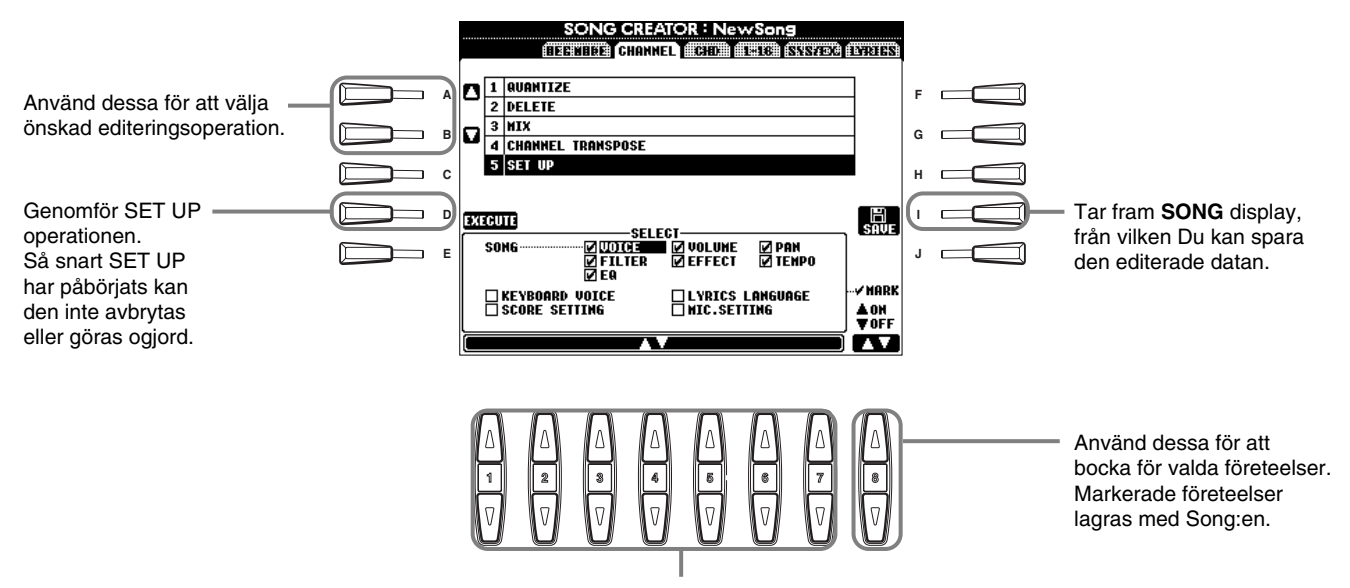

Bestämmer vilka inställningar och funktioner som skall kallas fram automatiskt när man väljer att spela upp vald Song. Alla företeelser, med undantag för "KEYBOARD VOICE", kan endast spelas in i början av Song:en. Innan Du väljer eller markerar några av dessa företeelser (andra än Keyboard Voice), se till att gå tillbaka till början av Song:en med hjälp av [TOP] knappen, och stoppa uppspelningen.

| SONG            | Lagrar tempo inställning och alla inställningar gjorda från Mixing Console.                                                |
|-----------------|----------------------------------------------------------------------------------------------------|
| KEYBOARD VOICE  | Med denna funktion får Du automatiskt inställt ljudet för klaviaturspelets stämmor (Main/Layer/Left) när Song:en           |
|                 | skall spelas upp. Lagrar det klaviaturspelade ljudet och stämmornas till/från inställningar. För att spela in ett ljudbyte |
|                 | för den klaviaturspelade stämman mitt i en Song, stoppa Song:en vid den önskade punkten, gör ljudbytet och tryck           |
|                 | [D] (EXECUTE) knappen.                                                                                                    |
| LYRICS LANGUAGE | Lagrar inställningar för Lyrics display.                                                                                   |
| SCORE SETTING   | Lagrar inställningar för Score display.                                                                                    |
| MIC. SETTING    | Lagrar mikrofoninställningar i Mixing Console (endast PSR-2100).                                                           |

107

# Editera toner — 1 - 16

Från denna display kan Du editera individuella händelser i form av spelade toner (se nedan). Att ta fram dessa operationer avser steg 4 på sid 99. Använd **[BACK]/[NEXT]** knapparna för att ta fram den display som visas nedan.

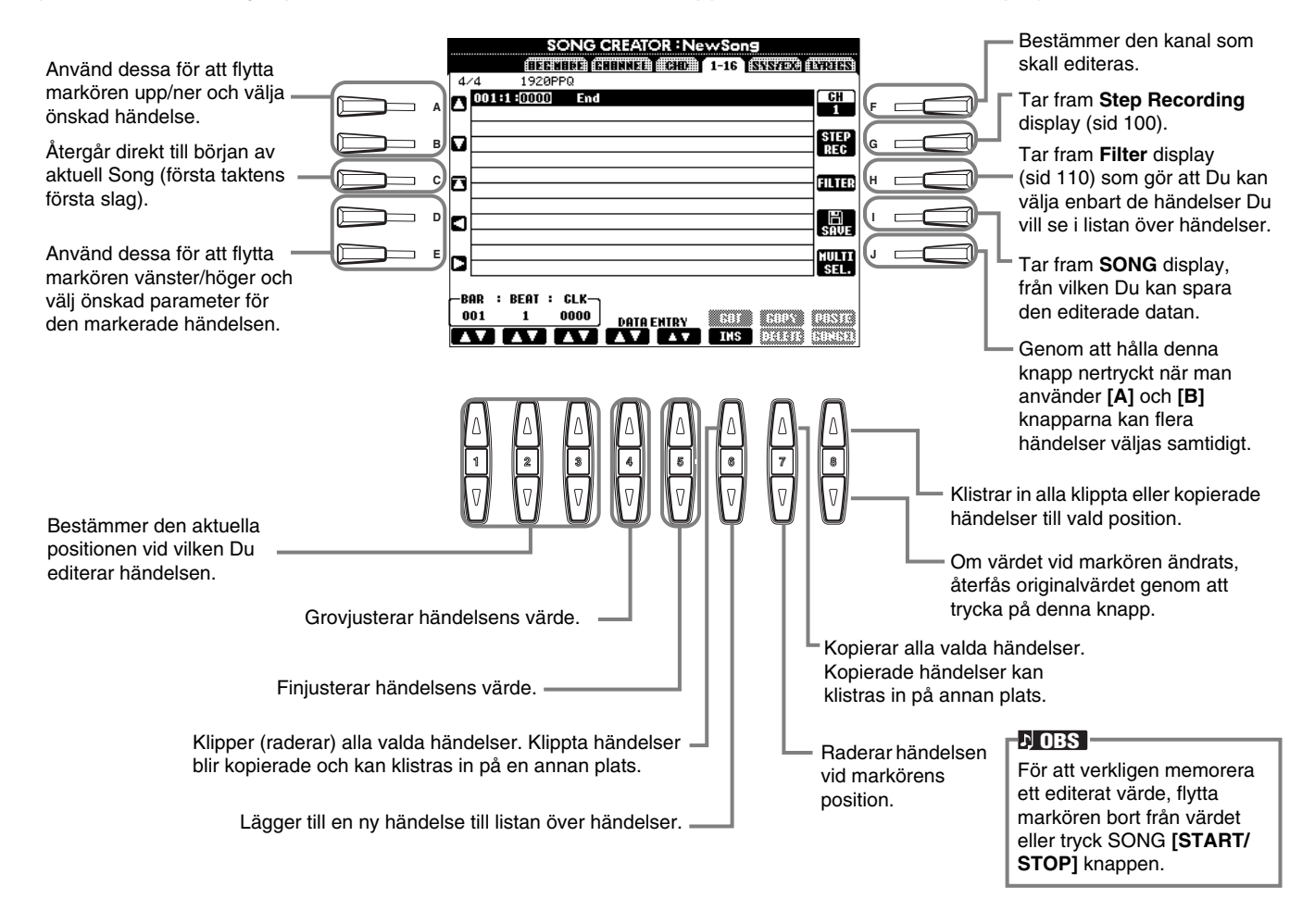

#### Tonhändelser

| Parameter             | Beskrivning                                                                                                    |
|-----------------------|----------------------------------------------------------------------------------------------------|
| Note                  | Bestämmer tonhöjd, anslag (volym) och längd för tonen.                                                                                              |
| Ctrl (Control change) | Bestämmer Control Change nummer och värde. För detaljer kring Control Change meddelanden, se det separata Data List häftet (MIDI Data Format).      |
| Prog (Program change) | Bestämmer ljud (program) numret. För detaljer kring Program Change meddelanden och hur de ställs in, se det separata Data List häftet (Voice List). |
| P.Bnd (Pitch bend)    | Bestämmer Pitch Bend värdet.                                                                                                    |
| A.T. (After touch)    | Bestämmer värdet för anslagets eftertryck.                                                                                                    |

#### ♪ OBS

Återgivningen av ljud inspelade med Step Recording kan låta något annorlunda jämfört med originalljudet.
## Editera ackord — CHD

Från denna display kan Du editera ackordshändelser som spelats in med Song:en.

Att ta fram dessa operationer avser steg 4 på sid 99. Använd **[BACK]/[NEXT]** knapparna för att ta fram den display som visas nedan. Med undantag för **[F] (EXPAND)** knappen, är operationerna här desamma som för editering av tonhändelser (sid 108).

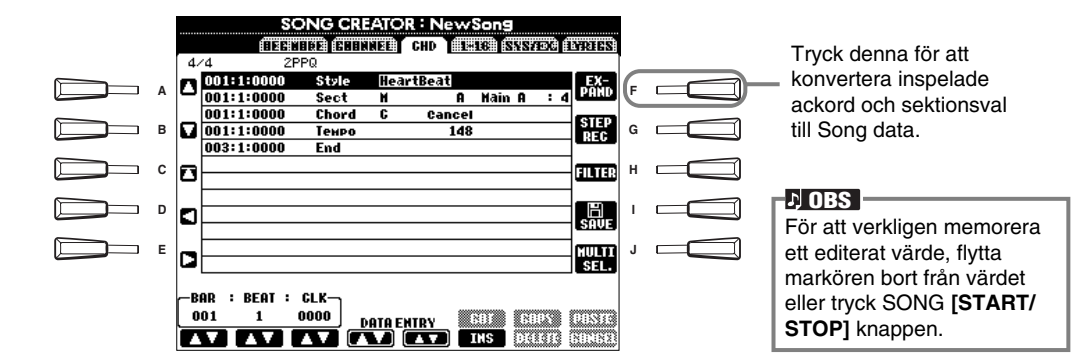

#### Ackordshändelser

| Parameter                        | Beskrivning                                                                                                    |
|----------------------------------|----------------------------------------------------------------------------------------------------|
| Style (ackompanjemangs-<br>stil) | Visar ackompanjemangsstilens namn. För att ange en ackompanjemangsstil, ta fram <b>STYLE</b> display (med DATA ENTRY) och välj önskad stil. |
| Tempo                            | Bestämmer tempots värde.                                                                                                    |
| Chord                            | Specificerar ackordet — dess grundton, typ och on-bass ton.                                                                                 |
| Sect (Section)                   | Specificerar rytmsektionen — dess namn och variation.                                                                                       |
| OnOff (Channel on/off)           | Bestämmer huruvida specificerade kanaler (rytm, bas, etc) är kopplad till/från.                                                             |
| CH.Vol (Channel Volume)          | Bestämmer volymnivån för specifika kanaler (rytm, bas, etc).                                                                                |
| S.Vol (Style Volume)             | Bestämmer volymnivån för den totala ackompanjemangsstilen.                                                                                  |

## Editera system — SYS/EX. (System Exclusive)

Från denna display kan Du editera inspelade System händelser.

Att ta fram dessa operationer avser steg 4 på sid 99. Använd **[BACK]/[NEXT]** knapparna för att ta fram den display som visas nedan. Operationerna här är desamma som för editering av tonhändelser (sid 108).

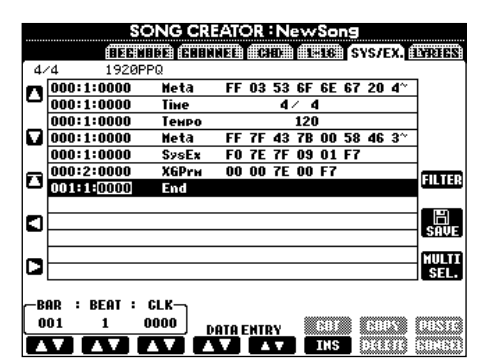

#### System händelser

| Parameter                  | Beskrivning                                                                                                    |
|----------------------------|----------------------------------------------------------------------------------------------------|
| ScBar (Score Initial Bar)  | Detta bestämmer numret för första takten. Taktnumret indikeras i MAIN display eller i notvisningen.<br>Endast ett värde kan specificeras vid början av Song datan. |
| Тетро                      | Bestämmer tempots värde.                                                                                                    |
| Time (Time Signature)      | Bestämmer taktarten.                                                                                                    |
| Кеу                        | Bestämmer tonarten såväl som dur/moll inställning.                                                                                                    |
| XG Prm (XG Parameters)     | Möjliggör olika detaljerade ändringar i datan. För mer detaljer kring XG parametrar, se det separata Data List<br>häftet (MIDI Data Format).                       |
| SYS/EX. (System Exclusive) | Visar System Exclusive data i Song:en. Du kan inte ändra det verkliga innehållet för datan, men dock radera, klippa, kopiera och klistra datan.                    |
| Meta (Meta Event)          | Visar SMF meta händelser i en Song. Du kan inte ändra det verkliga innehållet för datan, men dock radera, klippa, kopiera och klistra datan.                       |

## Lägga in och editera sångtext

Med denna praktiska funktion kan Du lägga in namn och sångtext för en Song. Du kan även byta eller korrigera redan existerande sångtext. För mer information kring händelser i sångtext, se nedan. Att ta fram dessa operationer avser steg 4 på sid 99. Använd **[BACK]/[NEXT]** knapparna för att ta fram den display som visas nedan. Operationerna här är desamma som för editering av tonhändelser (sid 108). I det följande exemplet kommer vi att skriva om en del av texten för en av demonstrationsmelodierna, "Twinkle, Twinkle Little Star". Välj den interna Song:en "Twinkle, Twinkle Little Star". Metoden för detta är densamma som beskrivs på sidorna 79 och 86.

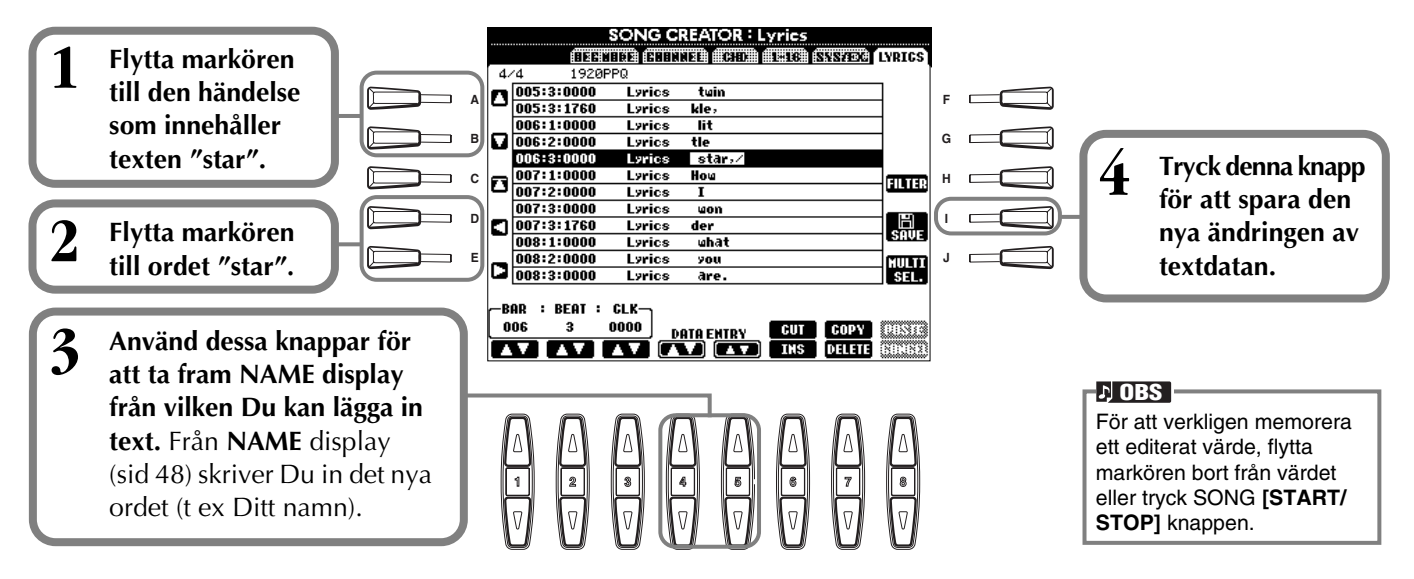

#### Lyrics händelser

| Parameter             | Beskrivning                                                                           |
|-----------------------|---------------------------------------------------------------------------------------|
| Name (Song Name)      | Bestämmer melodins titel. Denna tar fram NAME display från vilken Du kan ange titeln. |
| Lyrics                | Gör att Du kan lägga in sångtext.                                                     |
| Code (Other Controls) | CR : Lägger in radbrytning i sångtexten.                                              |
|                       | LF: Raderar aktuell sångtext som visas och visar nästa set av sångtext.               |

### Anpassa Event List — Filter

Med denna funktion kan Du välja vilka typer av händelser som skall visas i listan när Du vill editera händelser. För att välja en händelse som skall visas, markera med en bock i rutan intill händelsens namn. För att filtrera bort en händelse, så att den inte visas i listan, tag bort bocken så att rutan blir tom. För att ta fram displayen nedan, tryck **[H] (FILTER)** knappen från någon av följande displayer: CHD, 1 – 16, SysEX eller LYRICS (sid 108 – 110).

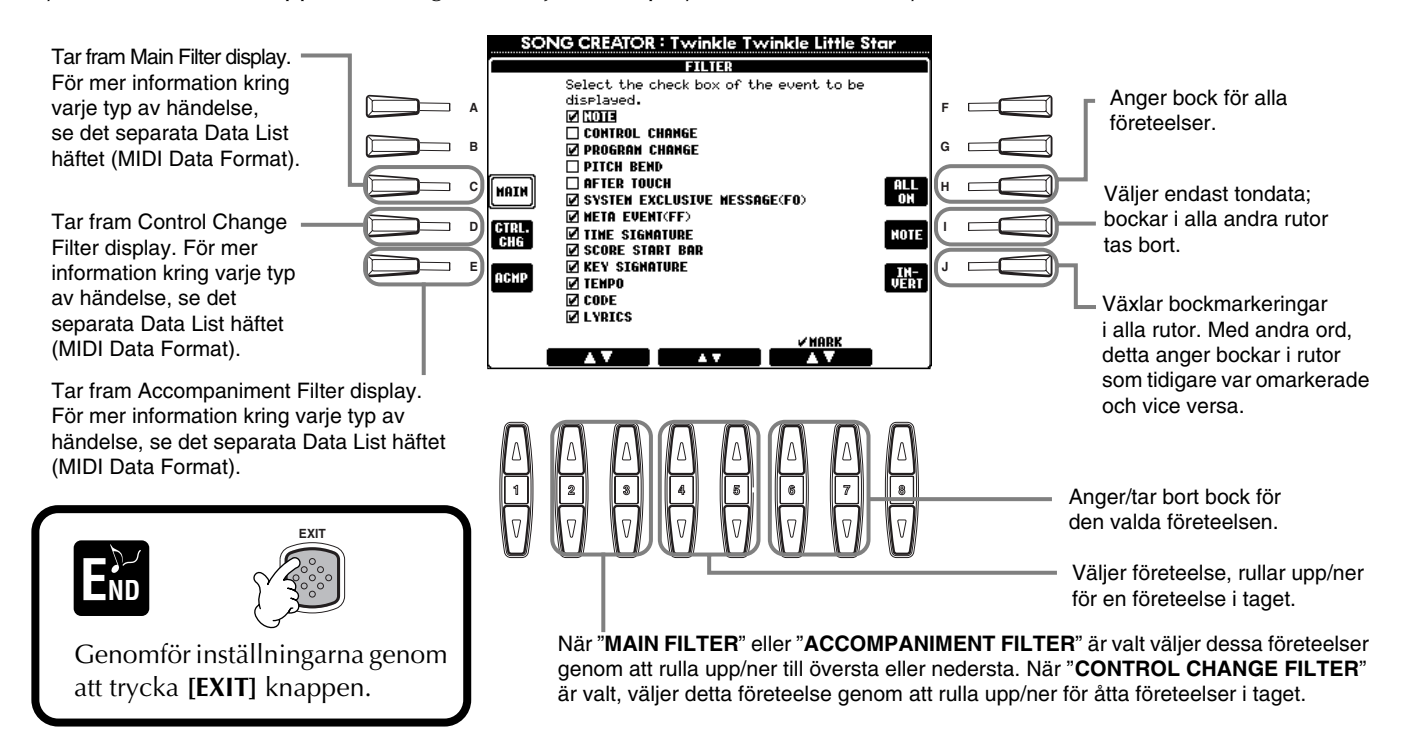

# Skapa ackompanjemangsstilar — Style Creator

Denna kraftfulla funktion gör att Du kan skapa Dina egna ackompanjemangsstilar vilka sedan kan användas med det automatiska ackompanjemanget — precis som med de fabriksgjorda Preset stilarna.

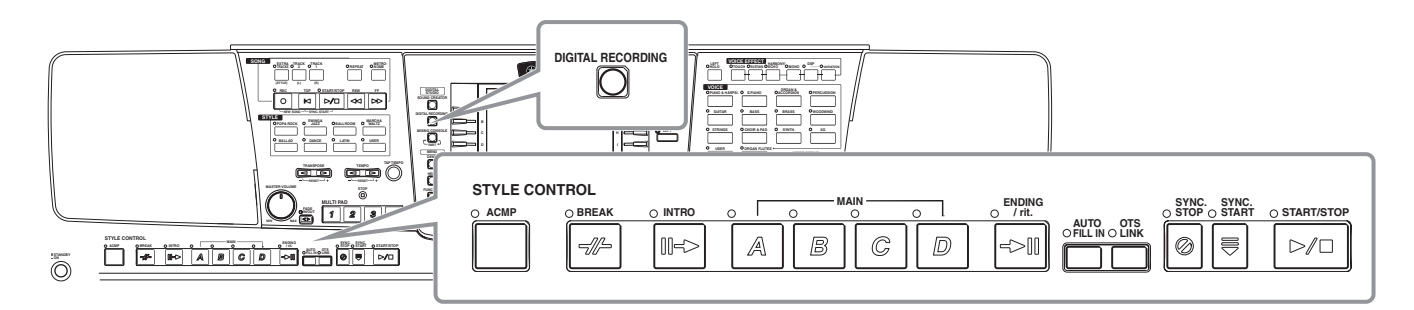

## Att skapa egna ackompanjemangsstilar

Tabellen till höger visar de grundläggande stämmorna (eller "kanaler") som utgör varje sektion av en ackompanjemangsstil. För att skapa en ackompanjemangsstil, spela in mönstren till de olika kanalerna ett och ett, till de olika sektioner Du vill skapa.

#### ■ Inspelning i verklig tid (sid 113)

Du kan spela in ackompanjemangsstilar genom att helt enkelt spela de olika stämmorna från klaviaturen i verklig tid. Du behöver emellertid inte själv spela varje stämma — Du kan välja en existerande Preset ackompanjemangsstil som är snarlik den stil Du önskar och sedan lägga till eller byta ut stämmor i denna stil och på så sätt skapa Din egen originalstil.

#### Utmärkande för inspelning i verklig tid

#### Loop inspelning

Eftersom det automatiska ackompanjemanget upprepar sitt mönster, som består av flera takter, i en "loop", d v s en ändlös slinga, sker också Style inspelning i form av loopar. Om Du t ex startar och programmerar en Main sektion som består av två takter, blir dessa två takter repeterande inspelade. Toner Du spelar in kommer att spelas upp fr o m nästa repetition (loop), och Du kan spela in samtidigt som Du hör tidigare inspelat material.

#### • Overdub inspelning

Denna metod spelar in nytt material till ett spår som redan innehåller inspelad data, utan att den ursprungliga datan raderas. Vid Style inspelning raderas inte data, med mindre än att Du själv aktivt väljer att göra så. Om Du t ex startar och programmerar en Main sektion som består av två takter, repeteras dessa två takter hela tiden. Toner Du spelar in kommer att spelas upp fr o m nästa repetition, och Du kan lägga till nytt material (overdub) till loopen samtidigt som Du hör tidigare inspelat material.

#### ■ Step inspelning (sid 114)

Denna metod kan liknas vid att skriva ner noter på papper och Du får möjlighet att ange varje ton individuellt och specificera dess längd. Detta är idealiskt för att göra exakta inspelningar eller för inspelning av partier som är svåra att spela.

#### Samla en ackompanjemangsstil (sid 115)

Med denna bekväma funktion kan Du skapa "sammansatta" stilar genom att kombinera olika mönster från de interna Preset stilarna. Om Du vill skapa Din egen 8-beat stil kan Du t ex ta rytmmönstret från "8 Beat 1" stilen, använda basmönstret från "8 Beat 2" stilen och ta ett Chord mönster från "60's 8 Beat" stilen och kombinera dessa olika element för att skapa en ny stil.

#### Editera den skapade ackompanjemangsstilen (sid 116)

Med editeringsfunktionerna kan Du förändra den stil Du skapat, oavsett om Du använt inspelning i verklig tid, Step inspelning eller samlat ihop från andra stilar.

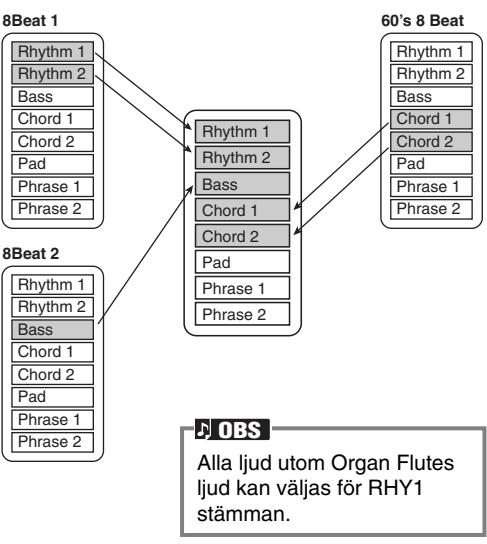

| Sektion       | Kanai                           |  |  |  |
|---------------|---------------------------------|--|--|--|
| INTRO A - D   |                                 |  |  |  |
| MAIN A - D    | RHYTHM 1, RHYTHM 2,             |  |  |  |
| FILL IN A - D | BASS, CHORD 1,<br>CHORD 2, PAD. |  |  |  |
| BREAK         | PHRASE 1, PHRASE 2              |  |  |  |
| ENDING A - D  |                                 |  |  |  |
| 고 OBS         |                                 |  |  |  |

För information kring strukturen för stämmor i ackompanjemanget, se sidan 97.

## **Style File Format**

Style File Format (SFF) kombinerar hela Yamahas samlade kunskap om ackompanjemangsautomatik i ett enda enhetligt format. Genom att använda editeringsfunktionerna kan Du utnyttja styrkan i SFF formatet och fritt skapa Dina egna kompstilar. Planen till höger beskriver processen enligt vilken ackompanjemanget spelas upp. (Detta avser inte rytmspåren.) Källmönstret i planen är den ursprungliga Style datan som blir inspelat vid Style inspelning (se nedan).

Som framgår av planen till höger, är resultatet av ackompanjemanget beroende av en rad parameterinställningar och ackordsbyten (ackord som spelas inom sektionen för det automatiska ackompanjemanget på klaviaturen) som göres till detta källmönster.

## Hantering

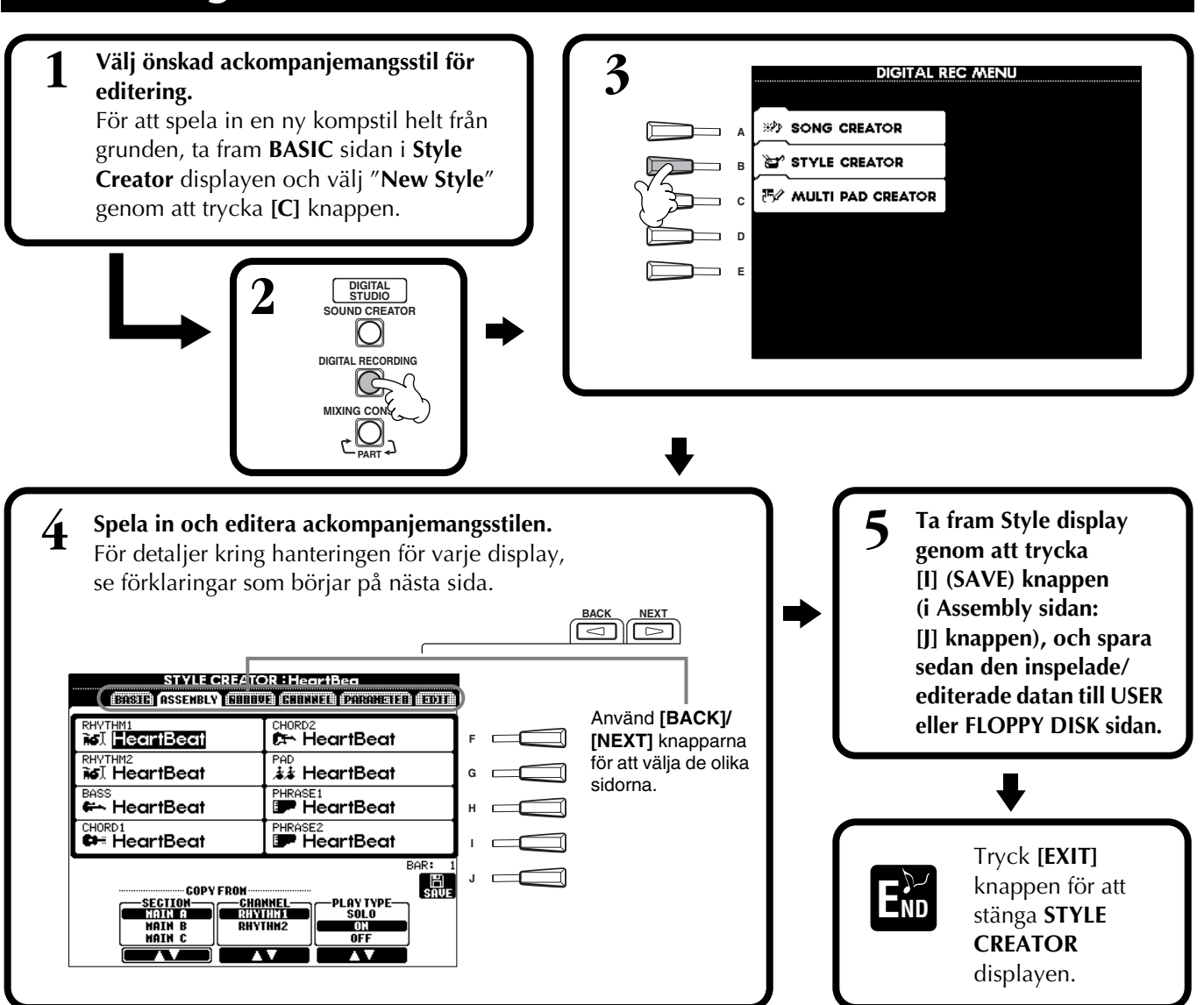

Källmönster

2 Typ av källackord

Tonhöjdskonvertering

Övriga inställningar

högsta gräns)

Utsignal

tonhöjdskonvertering)

i ett ackord ändras))

Källackordets grundtonsinställning

3 NTR Tontransponeringsregelns inställning

A NTT Tontransponeringstabellens inställning

Inställning för högsta tangent (tröskel för

6 Inställning för tonomfång (lägsta gräns,

RTR Omtriggningsregel; hur tonhöjden

Ackordsbyten (inom sektionen för

det automatiska ackompanjemanget)

Spelas in vid stilens

inspelning (sid 119).

Skapas genom att

ackord spelas inom sektionen för det

automatiska ackom-

klaviaturen (sid 65).

Dessa inställningar

editeras från PARA-METER displayen.

Dessa parametrar

bestämmer hur ton-

höjden för källmönstret

Du spelar ackord inom

sektionen för det auto-

matiska ackompanjemanget på klaviaturen.

skall konverteras när

panjemanget på

## Inspelning i verklig tid — grunderna

Du kan använda funktionen för inspelning i verklig tid för att skapa Din egen ackompanjemangsstil — antingen helt från grunden eller baserat på Preset ackompanjemangsdata. Denna hantering avser steg 4 på sid 112.

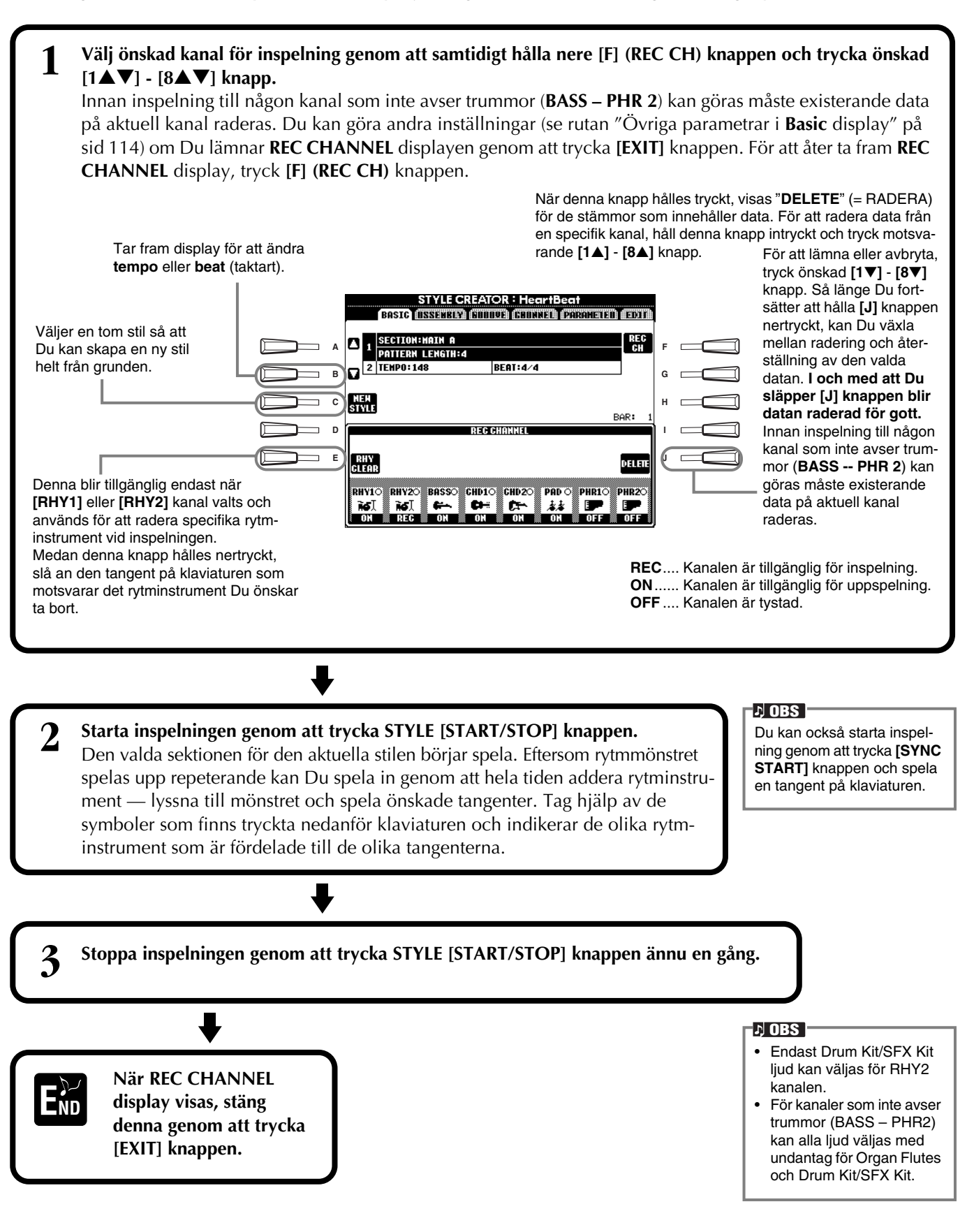

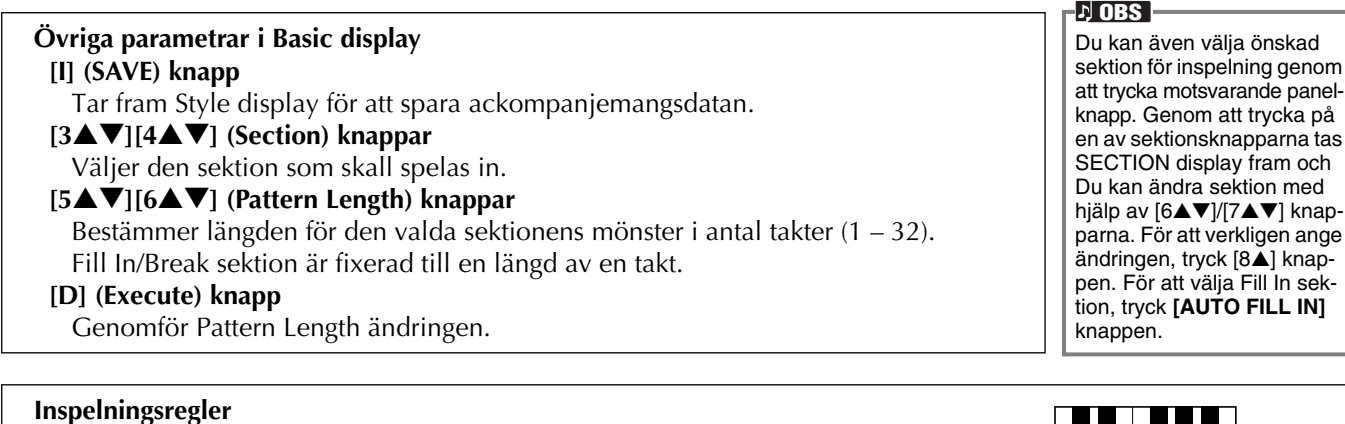

• Det grundläggande ackordet för ackompanjemanget benämnes källackord. Alla ackord som spelas och de tonhöjder som återges har sitt ursprung i källackordet. Vid inspelning av Main och Fill In sektioner (med CM7 som källackord), observera följande regler:

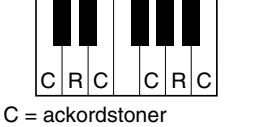

- \* Vid inspelning till Bass eller Phrase kanalerna, försök att använda de rekommenderade tonerna. Detta garanterar ett optimalt resultat när Du sedan spelar olika ackord med ackompanjemangsstilen. (Andra toner kan fungera, under förutsättning att Du använder dem som korta passager.)
- \* Vid inspelning till Chord eller Pad kanalerna, använd endast ackordstonerna för CM7 ackordet. Detta garanterar ett optimalt resultat när Du sedan spelar olika ackord med ackompanjemangsstilen. (Andra toner kan fungera, under förutsättning att Du använder dem som korta passager.)

Standard för källackordet är CM7, men Du kan byta detta till vilket ackord som helst, som Du tycker är lättare att spela. Se avsnittet "Gör Style File Format inställningar — Parametrar" på sid 119.

• Vid inspelning till Intro och Ending sektioner kan Du bortse från källackordet och använda vilka toner och ackordsföljder som helst. I detta fall, om Du ställer NTR parametern till "ROOT TRANSPOSE" och NTT till "HARMONIC MINOR" (i PARAMETER sidan), blir den normala tonhöjdskonverteringen som styr möjligheten att spela olika ackord bortkopplad (vid uppspelning), vilket innebär att ackompanjemangets tonhöjdskonvertering endast sker för grundton eller dur/moll byten.

## Step inspelning

Med denna metod kan Du skapa ett kompmönster genom att ange toner och annan data individuellt, utan att behöva spela i verklig tid. Denna hantering avser steg 4 på sid 112.

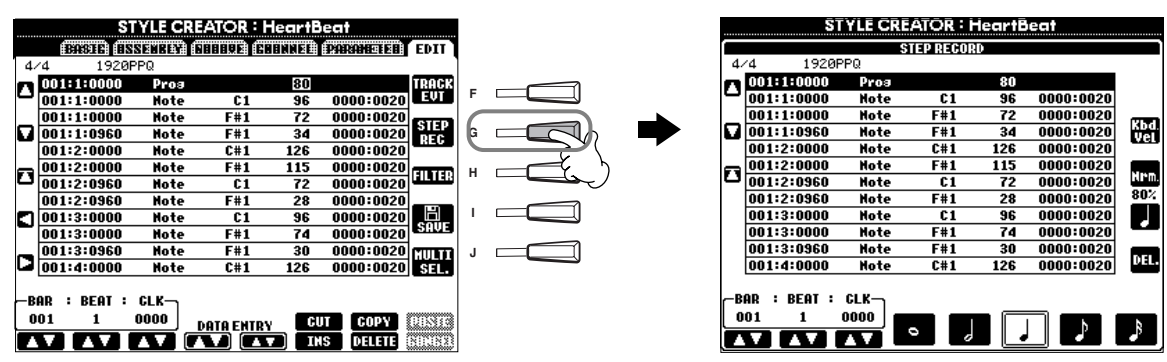

Proceduren är i grunden densamma som för Song (sid 99) inspelning, med undantag för de punkter som anges nedan. Du kan också editera varje händelse från Edit sidan och editeringsprocessen är densamma som för editering av Song (sid 108).

- I Song inspelning kan End Mark positionen fritt ändras. Detta är emellertid inte möjligt vid skapandet av ackompanjemangsstilar. Det beror på att längden för stilen är automatiskt fixerad, beroende på vald sektion. Om Du t ex skapar en stil som baserar sig på fyra takters längd, blir End Mark positionen automatiskt inställd på slutet av fjärde takten, och kan inte ändras i Step Recording visningen.
- Vid editering av datan från Edit sidan kan Du växla mellan den typ av data Du önskar editera (händelsedata eller kontrolldata). Tryck [F] (TRACK EVT) knappen för att växla mellan Event display (Note, Control Change, etc.) och Control display (System Exclusive, etc).

Kom ihåg att först välja inspelad kanal från någon annan display (t ex BASIC display; sid 112).

## Samla en ackompanjemangsstil — Assembly

Med denna bekväma funktion kan Du kombinera de olika elementen i ett ackompanjemang — som rytm, bas och ackordsmönster — från olika existerande stilar, och använda dessa för att skapa Din egen orignalkompstil. Hanteringen här avser steg 4 på sid 112.

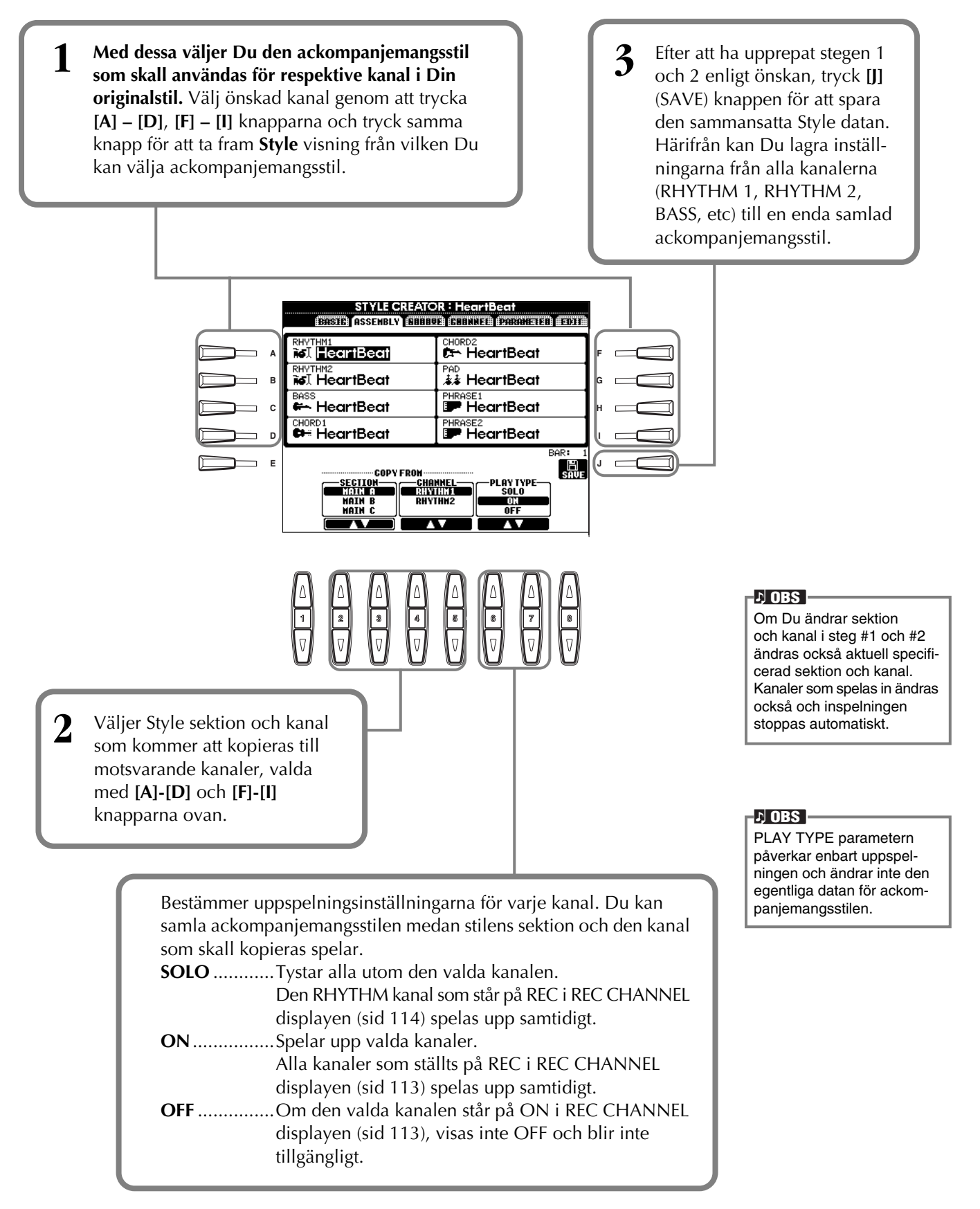

## Editera den skapade ackompanjemangsstilen

## Ändra rytmkänslan — Groove and Dynamics

Denna användbara funktion ger Dig en mängd verktyg för att ändra rytmkänslan i en ackompanjemangsstil. Hanteringen här avser steg 4 på sid 112.

#### ■ Groove

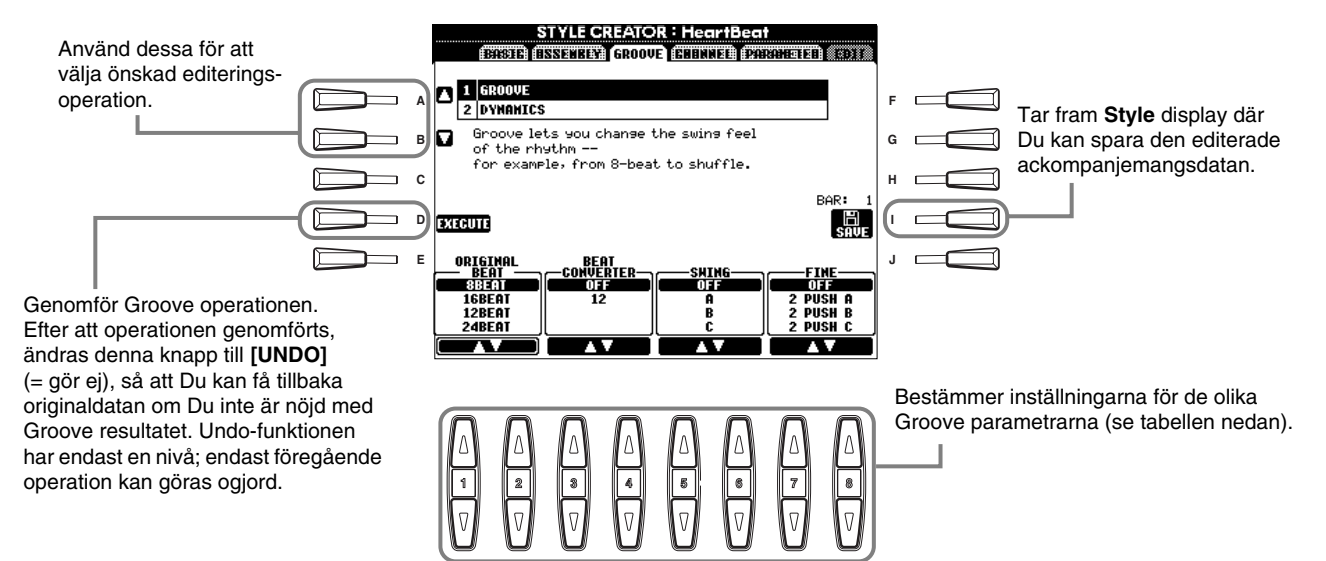

#### Groove parametrar

| Original Beat  | Specificerar de taktslag till vilket Groove timingen skall läggas. Med andra ord, väljer man "8 Beat" påverkas 1/8-dels tonerna, väljer man "12 Beat" påverkas 1/8-dels trioler.                                                                                                    |
|----------------|----------------------------------------------------------------------------------------------------|
| Beat Converter | Ändrar den faktiska indelningen för de taktslag (specificerade med ORIGINAL BEAT parametern ovan) till valt värde.<br>Med t ex ORIGINAL BEAT inställningen ställd på "8 Beat" och BEAT CONVERTER inställd på "12 Beat" kommer alla<br>1/8-dels toner i sektionen att ändras till 1/8-dels triolindelning. "16A" och "16B" Beat Converter inställningar som visas<br>när ORIGINAL BEAT står på "12 Beat" är variationer av "16" inställningen.                                                                         |
| Swing          | Skapar en "swing"-känsla genom att ändra indelningen av "efterslag" enligt valet med ORIGINAL BEAT parametern ovan.<br>Om t ex det specificerade ORIGINAL BEAT värdet är 1/8-dels toner, kommer Swing parametern att fördröja 2:a, 4:de,<br>6:e och 8:de slagen i varje takt, vilket gör att rytmen "svänger". "A" till "E" inställningarna skapar olika grader av "sväng",<br>där "A" är den mest diskreta och "E" den mest markanta.                                                                                |
| Fine           | Väljer en rad "Groove-mallar" som kan läggas till den valda sektionen. "PUSH" inställningar gör att vissa taktslag spelas tidigare, medan "HEAVY" inställningar fördröjer vissa taktslag. Siffrorna (2, 3, 4, 5) bestämmer vilka taktslag som kommer att påverkas. Alla taktslag, fram till specificerat taktslag, men med undantag för första taktslaget, kommer att spelas tidigare eller fördröjt: t ex 2:a och 3:de taktslagen om "3" valts. I alla fallen ger "A" typer minimum effekt, "B" typer medium effekt. |

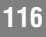

#### Dynamics

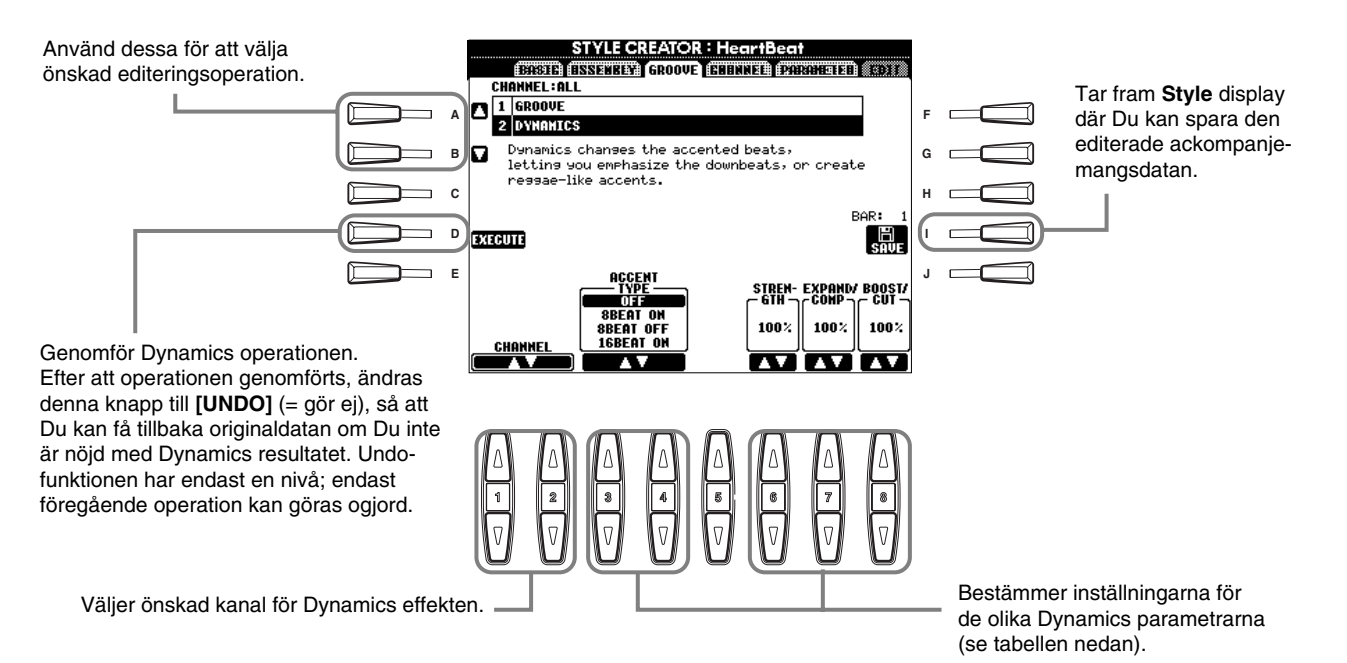

### Dynamics parametrar

| /               |                                                                                                    | ., 000                                                                          |
|-----------------|----------------------------------------------------------------------------------------------------|---------------------------------------------------------------------------------|
| Accent Type     | Väljer typ av betoning.                                                                                                    | Velocity bestäms av hur hårt<br>Du slår an när Du spelar på                     |
| Strength        | Bestämmer hur kraftig påverkan som skall ges till vald Accent Type.<br>Högre värde ger kraftigare påverkan.                                                                                                    | klaviaturen.<br>Ju hårdare Du slår an klavia-<br>turen, ju högre velocity-värde |
| Expand/Compress | Vidgar eller komprimerar omfånget för dynamikvärdena i den valda sektionen,<br>baserat på ett "centralt" värde av "64". Värden högre än 100% expanderar<br>dynamikomfånget och värden lägre än 100% komprimerar det. | och därav högre ljud.                                                           |
| Boost/Cut       | Förstärker eller dämpar alla dynamikvärden i vald sektion/stämma. Värden över 100% förstärker den totala dynamiken och värden under 100% reducerar den.                                                              |                                                                                 |

## Editera kanaldata

I denna display finns fem kanalrelaterade editeringsfunktioner, inklusive kvantisering, för editering av den inspelade datan för ackompanjemangsstilen. Hanteringen här avser steg 4 på sid 112.

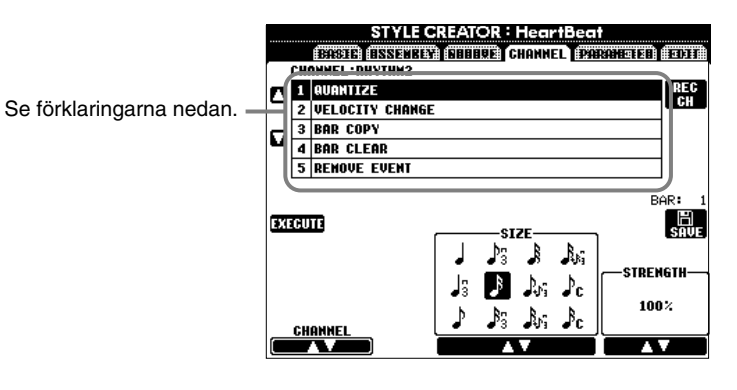

| 2,003                                            |
|--------------------------------------------------|
| Preset kanal BASS-<br>PHRASE 2 kan inte editeras |

#### Quantize

Se sid 105.

#### Velocity Change

Ökar eller minskar dynamiken för alla toner i den specificerade kanalen (vald med [1▲▼]/[2▲▼] (CHANNEL) knapparna) enligt specificerat procenttal (valt med [4▲▼]/[5▲▼] (BOOST/CUT) knapparna).

#### ■ Bar Copy

Med denna funktion kan data kopieras från en takt eller grupp av takter till annan plats inom samma kanal. Använd  $[4 \blacktriangle V]$  (TOP) och  $[5 \blacktriangle V]$  (LAST) knapparna för att specificera första och sista takten inom det omfång som skall kopieras.

Använd [6▲▼] (DEST) knappen för att specificera första takten till vilken datan skall kopieras.

#### Bar Clear

Denna funktion raderar alla data från specificerat omfång takter inom en specificerad kanal. Använd  $[4 \blacktriangle \bigtriangledown]$  (TOP) och  $[5 \blacktriangle \lor]$  (LAST) knapparna för att specificera det omfång inom vilket takterna skall raderas.

#### Remove Event

Denna funktion kan användas för att ta bort alla företeelser av en specificerad typ av kontrollfunktion från en specificerad kanal.

Använd [4▲▼] - [6▲▼] (EVENT) knapparna för att välja typ av företeelse som skall tas bort.

## Gör Style File Format inställningar — Parametrar

Denna display innehåller en rad Style kontroller, som t ex att bestämma hur tonhöjden och ljudet för den inspelade stilen ändras när Du spelar ackord i vänsterhandsomfånget på klaviaturen.

För detaljer kring förhållandet mellan parametrarna, se "Style File Format" på sid 112. Hanteringen här är densamma som beskrivs i steg 4 på sid 112.

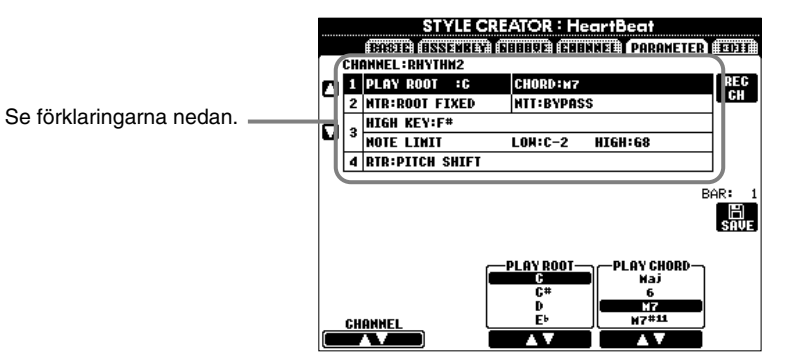

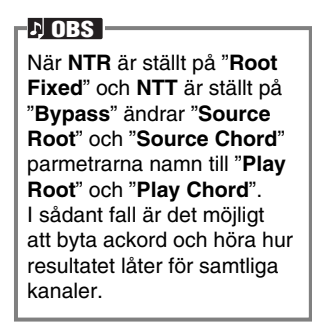

#### ■ Source Root/Chord

Dessa inställningar bestämmer originaltonarten för källmönstret (d v s den tonart som används för att programmera mönstret). Standardackordet, CM7 (grundtonen är "C" och ackordstypen är "M7"), blir automatiskt valt så snart fabriksdata raderas inför inspelningen av en ny stil, oberoende av grundton och ackord i fabriksdatan. När Du ändrar källmönstrets ackord från standardackordet CM7 till annat ackord, kommer följaktligen ackords- och skalenliga toner att ändras beroende på den nya ackordstyp som valts. Se sid 114 för information kring ackordstoner och rekommenderade toner.

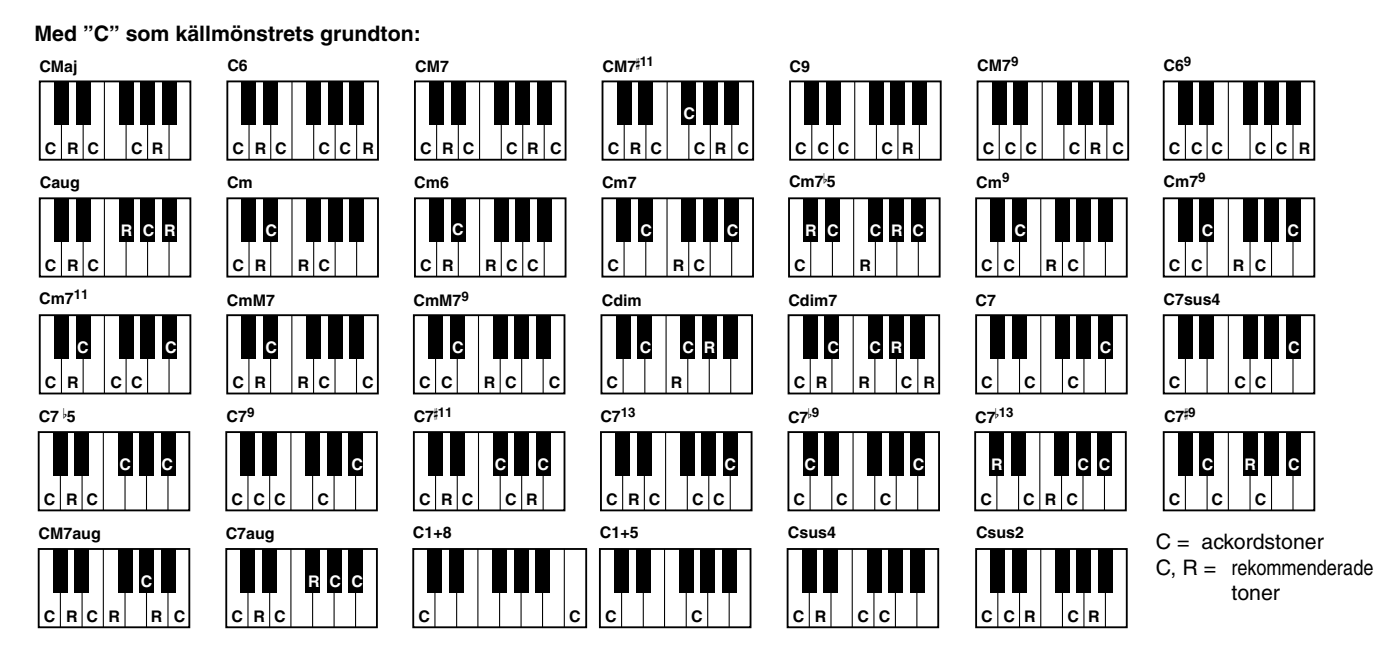

#### NTR (Note Transposition Rule) och NTT (Note Transposition Table)

#### • NTR (Note Transposition Rule)

Detta bestämmer systemet för tonkonvertering av källmönstret. Två inställningar finns tillgängliga.

#### **Root Trans (Root Transposition)**

Vid transponering bibehålles tonhöjdsförhållandet mellan tonerna. T ex, tonerna C3, E3 och G3 i tonarten C kommer att bli F3, A3 och C4 när de transponeras till F. Använd denna för stämmor som innehåller melodiliknande fraser.

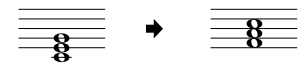

#### **Root Fixed**

Tonerna hålles så nära varandra som möjligt i förhållande till föregående omfång T ex, tonerna C3, E3 och G3 i tonarten C blir C3, F3 och A3 när de transponeras till F. Använd denna för stämmor som spelar ackord.

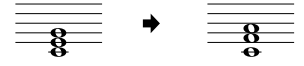

#### • NTT (Note Transposition Table)

Dessa väljer den nottransponeringstabell som används för källmönstrets transponering. Sex tabelltyper finns tillgängliga.

#### **Bypass**

Det sker ingen transponering.

#### Melody

Lämplig för melodislingors transponering. Använd för melodiska stämmor som **Phrase 1** och **Phrase 2**. **Chord** 

Lämplig för ackordstransponering. Använd för **Chord 1** och **Chord 2** stämmorna när de innehåller ackordsstämmor typ piano eller gitarr.

#### Bass

Lämplig för basgångars transponering. Denna tabell är i grunden samma som Melody tabellen, men kan tolka "on-bass" ackord som kommer till användning med **FINGERED ON BASS** läget. Används i huvudsak för basgångar.

#### **Melodic Minor**

Denna tabell sänker tersen med en halvton när man ändrar från ett durackord till ett mollackord, eller höjer en liten ters med en halvton när man ändrar från mollackord till durackord. Det ändrar inga andra toner. **Harmonic Minor** 

#### När man ändrar från durackord till mollackord sänker denna både tersen och sexten med en halvton. När man ändrar från mollackord till durackord höjer den den sänkta tersen och sexten med en halvton. Det ändrar inga andra toner.

#### High Key/Note Limit

#### • High Key

Ställer högsta tangenten (övre gränsen för oktaverna) för tontransponeringen för källackordets grundläge. Toner angivna högre än högsta tangenten kommer i verkligheten att spelas i oktaven just nedanför den högsta tangenten. Denna inställning gäller endast när NTR parametern (sid 119) är ställd i "Root Trans".

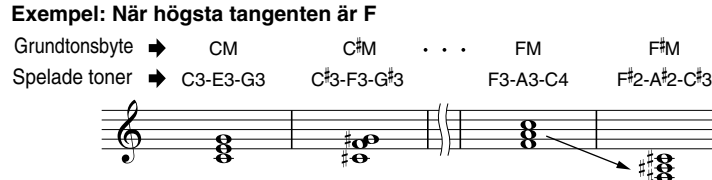

#### • Note Limit

Ställ tonomfånget (lägsta och högsta gräns) för ljuden inspelade i egna Style spår. Genom att ställa tonomfånget kan Du förhindra orealistiska toner (som t ex höga toner från en bas eller djupa toner från en piccola) att produceras och istället få dem omlagda med en oktav inom tonomfånget.

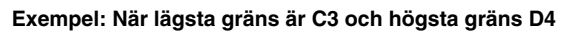

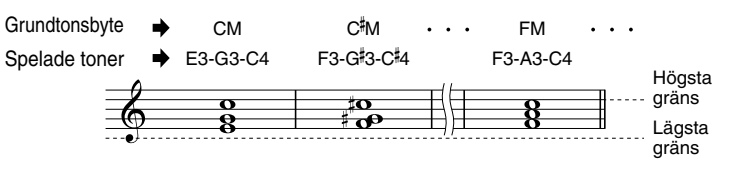

#### ■ RTR (Retrigger Rule)

Detta bestämmer huruvida toner skall sluta ljuda eller ej och hur de ändrar tonhöjd i samband med ackordsbyten.

#### Stop

Tonen slutar ljuda.

#### **Pitch Shift**

Tonhöjden skiftar utan anslag för att anpassas till det nya ackordet.

#### **Pitch Shift to Root**

Tonhöjden skiftar utan anslag för att anpassas till grundtonen för det nya ackordet.

#### Retrigger

Tonen slås an med ny attack vid ny tonhöjd för anpassning till det nya ackordet.

#### **Retrigger To Root**

Tonen slås an med ny attack vid ny tonhöjd för anpassning till det nya ackordets grundton. Oktavläget för den nya tonen förblir emellertid densamma.

# Skapa Multi Pad — Multi Pad Creator

PSR-2100/1100 låter Dig skapa Dina egna Multi Pad fraser — dessa egna Multi Pads kan spelas och användas på samma sätt som de fabriksgjorda.

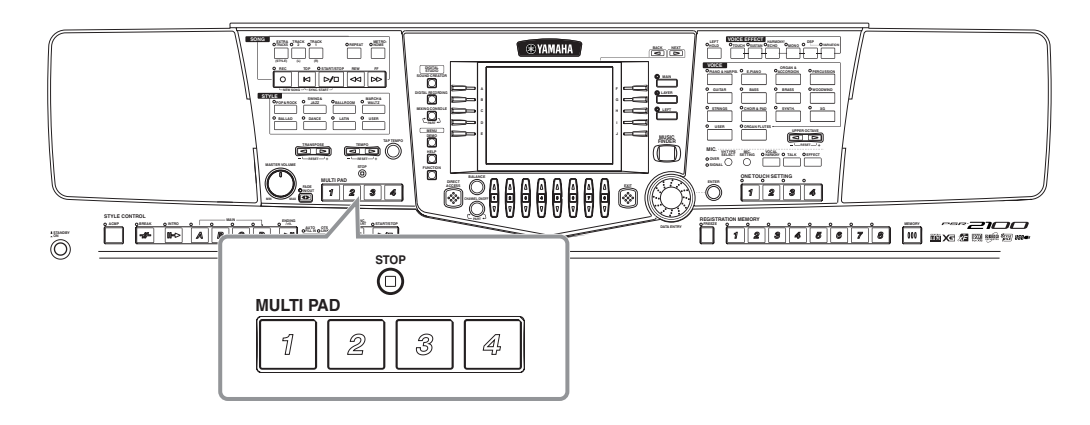

## Hantering

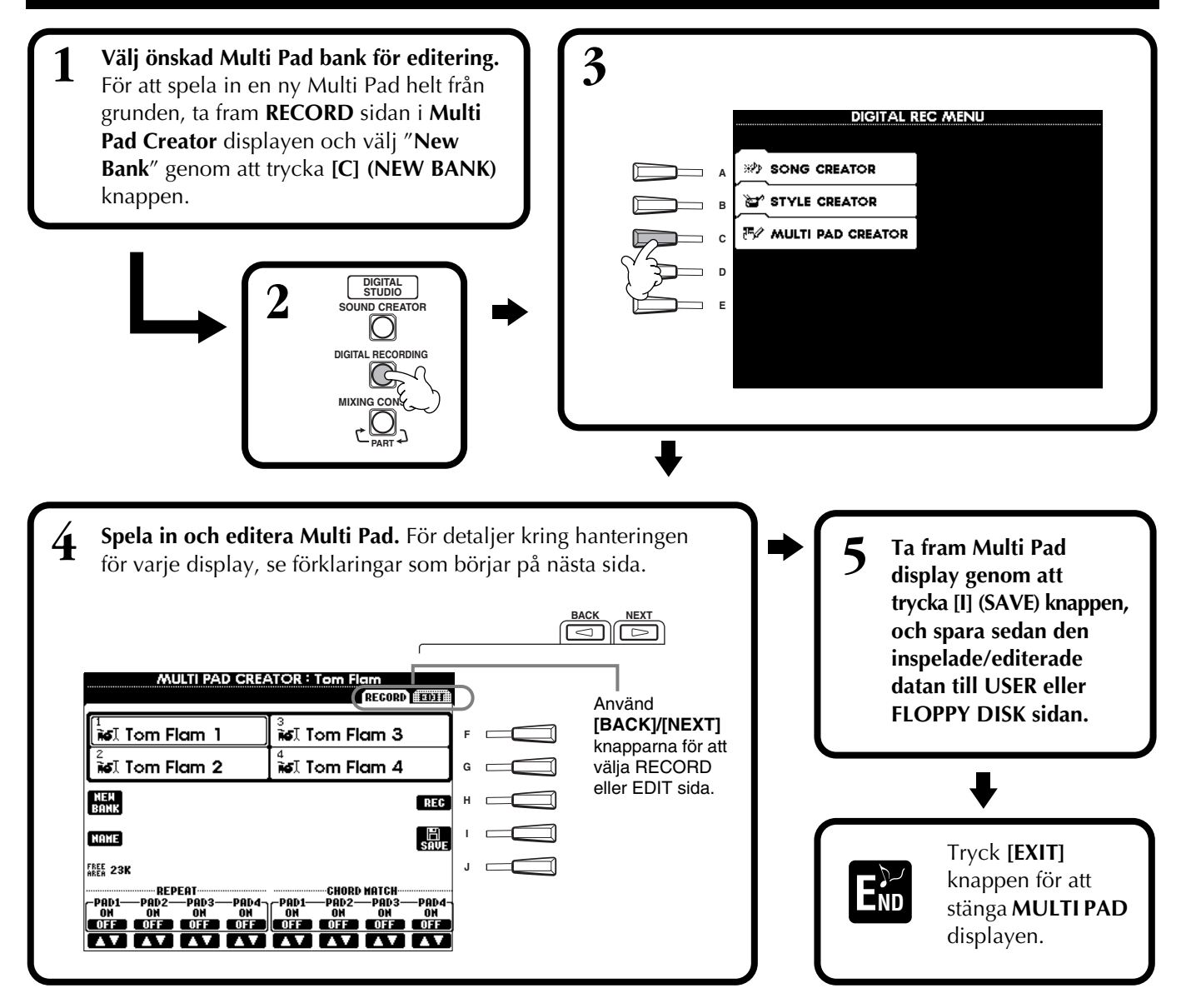

## Multi Pad inspelning i verklig tid — Record

Hanteringen här avser steg 4 på sid 121.

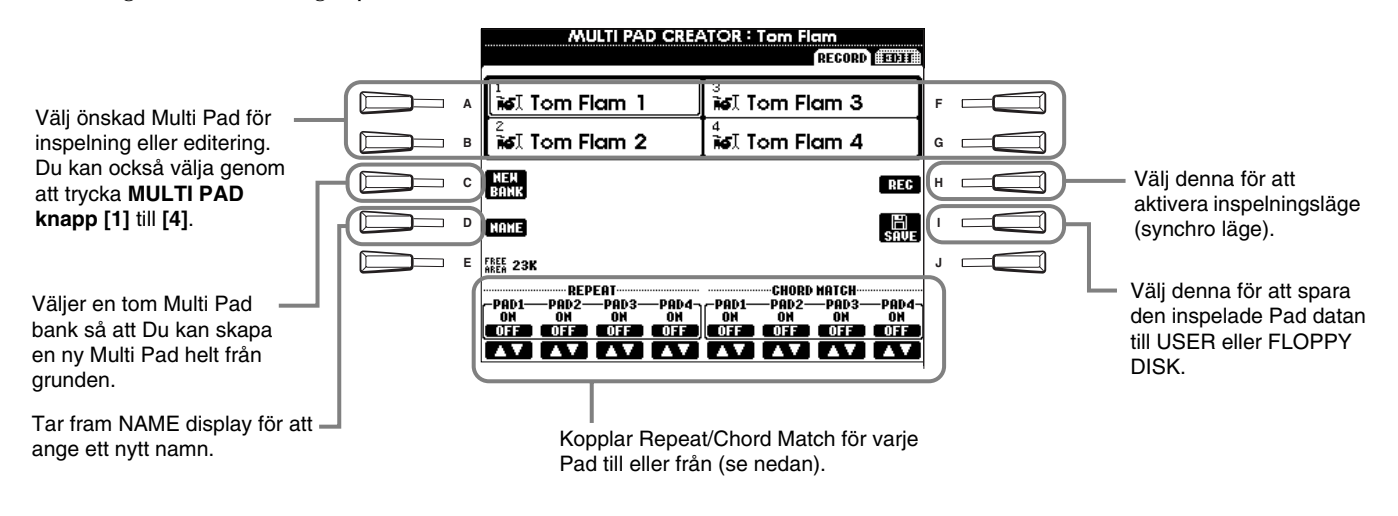

## Starta inspelning

Tryck **[H] (REC)** knappen för att komma i klarläge för inspelning. Inspelningen startar så snart Du börjar spela på klaviaturen. Du kan också starta inspelningen genom att trycka **STYLE [START]** knappen. Om Chord Match (se nedan) är tillkopplat för den Multi Pad som skall spelas in, måste Du spela in med toner som ingår i C-durs skala med stor septim (C, D, E, G, A och B).

D OBS

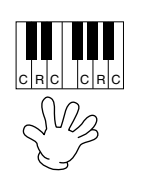

C = ackordstoner C, R = rekommenderade toner Övriga: ej rekommenderade toner Man kan spela in även andra toner än de som ingår i C-durs skala med stor septim. Emellertid kan resultatet då bli att den inspelade frasen inte följer det spelade ackordet korrekt vid uppspelningen.
Rytmstämman för den aktuella stil som är vald

aktuella stil som är vald kommer att användas som en rytmisk vägledning (istället för metronome) och spelas upp under inspelningen. Den blir emellertid inte inspelad till Multi Pad.

## Stoppa inspelning

Tryck [H] (STOP) knappen eller panelens STYLE/MULTI PAD [STOP] knapp för att stoppa inspelningen när Du spelat klart Din fras.

#### Koppla Chord Match och Repeat till/från

Repeat

Om inte Repeat funktionen är tillkopplad för vald Pad, kommer uppspelningen att stoppas automatiskt när frasen når sitt slut. En fras kan när som helst stoppas medan den spelar, genom att trycka MULTI PAD [STOP] knappen.

#### Chord Match

Om en Multi Pad spelar medan det automatiska ackompanjemanget spelar, och Chord Match funktionen för denna Pad är tillkopplad, kommer frasen att automatiskt harmoniseras enligt det ackord som spelas.

## Step inspelning eller editera Multi Pad — Edit

Med denna metod kan Du skapa en Multi Pad genom att ange toner och annan data individuellt, utan att behöva spela i verklig tid. Denna hantering avser steg 4 på sid 121.

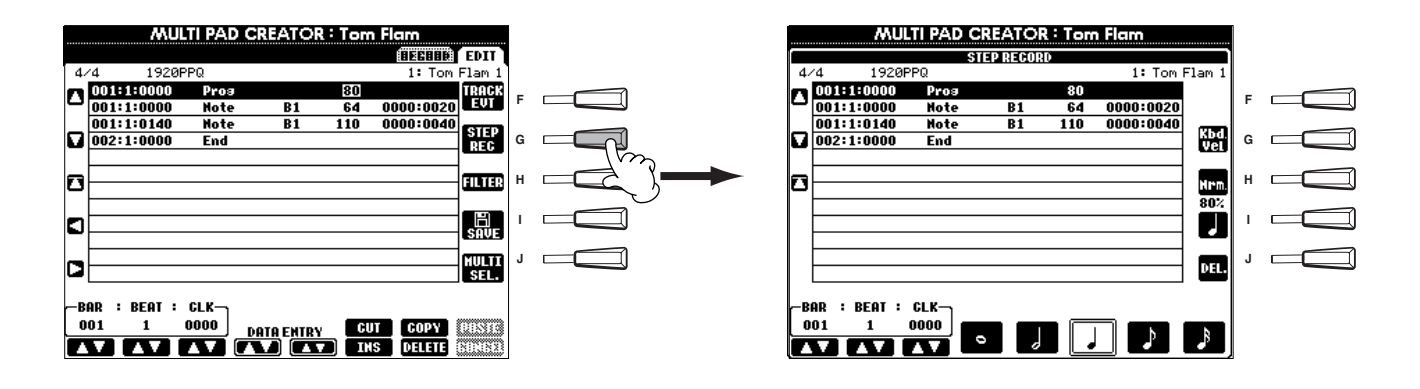

Proceduren är i grunden densamma som Step inspelning för Song (sid 99), med undantag för de punkter som anges nedan. Du kan också editera varje händelse från Edit sidan och editeringsprocessen är densamma som för editering av Song (sid 108).

- Precis som vid Song inspelning kan End Mark positionen ställas fritt i Multi Pad Creator. Tack vare detta kan Du finjustera längden på en fras för en Pad. Detta är praktiskt när man t ex vill synkronisera repeterad uppspelning för en Pad (ställd på Repeat On) med klaviatur och ackompanjemangsuppspelning.
- Eftersom Multi Pad bara har ett spår (kanal) blir några val eller ändringar för detta inte aktuella.

# Justera volymbalanser och byt ljuden — Mixing Console

Precis som ett riktigt mixerbord ger denna display Dig omfattande kontroll över ljudet.

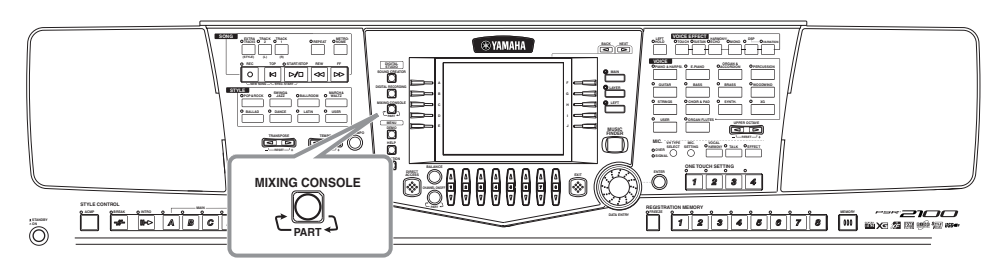

Du har även tillgång till de grundläggande mixerkontrollerna som Du tar fram med hjälp av **[BALANCE]** och **[CHANNEL ON/OFF]** knapparna (sid 64).

#### ト OBS

Mixing Console Med denna uppsättning av kontroller kan Du justera volymbalanserna för ljuden, deras stereoposition såväl som effektmängden som läggs till varje ljud.

## Hantering

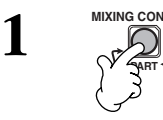

Från MIXING CONSOLE display, tryck knappen upprepade gånger tills önskad display kommer fram. Varje tryckning på knappen växlar mellan de displayer som anges nedan.

#### PANEL PART

Inkluderar de klaviaturspelade stämmorna (Main/Layer, Left), ackompanjemangets stämmor, Song, mikrofoningång (endast PSR-2100). **STYLE PART** Ackompanjemangets stämmor **SONG CH 1 - 8** Kanal 1 – 8 vid Song uppspelning **SONG CH 9 -16** Kanal 9 – 16 vid Song uppspelning

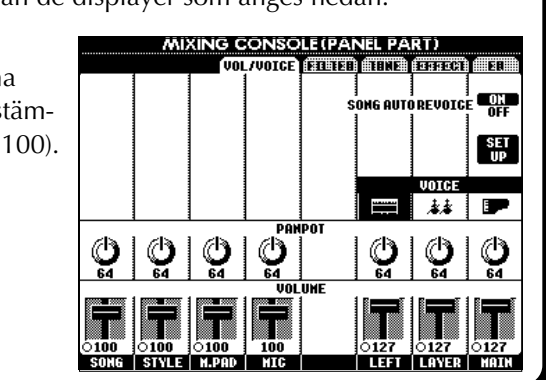

#### ト OBS

Du kan snabbt och lätt ställa alla stämmor på samma värde (med undantag för VOICE parametrar). Håll nere den **[A] – [J]** knapp som motsvarar den parameter Du vill ändra och använd **[1] – [8]** knapparna eller **DATA ENTRY** ratten för att ändra värdet.

#### J OBS

För detaljer kring parametrar relaterade till **Sound Creator**, se sid 91.

2 Välj övriga Mixing Console sidor med hjälp av [BACK]/[NEXT] knapparna och ställ önskade parametrar.

För information kring de olika parametrarna, dess inställningar och hur de används, se förklaringarna som börjar på sid 125.

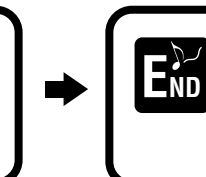

Stäng **Mixing Console** display genom att trycka **[EXIT]** knappen.

#### Om parametrarna

#### • VOL/VOICE (Volume/Voice) (sid 125)

Denna innehåller inställningar relaterade till volym och ljud för varje stämma/kanal. Här finner Du också Auto Revoice funktionen, som automatiskt spelar XG-kompatibla MIDI-filer (sid 162) med de förnämliga och dynamiska ljud som är exklusiva för PSR-2100/1100. Detta ger Dig betydligt mer autentiska och realistiska instrumentljud för Dina Song uppspelningar.

#### • FILTER (sid 126)

Dessa kontroller påverkar tonkvaliten på ljuden så att Du kan addera mera kraft och briljans till dessa.

- TUNE (sid 126) Här finner Du olika tonhöjdskontroller.
- EFFECT (sid 127)
- Dessa kontrollerar effektmängden som lägges till ljuden.

• EQ (Equalizer) (endast PSR-2100) (sid 130) Bestämmer den totala ljudkvaliten för instrumentet och gör att Du kan justera ljudet så att det anpassas till olika akustiska förhållanden. Du kan även justera volym och ljudkvalitet för varje stämma.

## Ställ nivåer och ljud — Volume/Voice

Hanteringen här avser steg 2 i processen på sid 124.

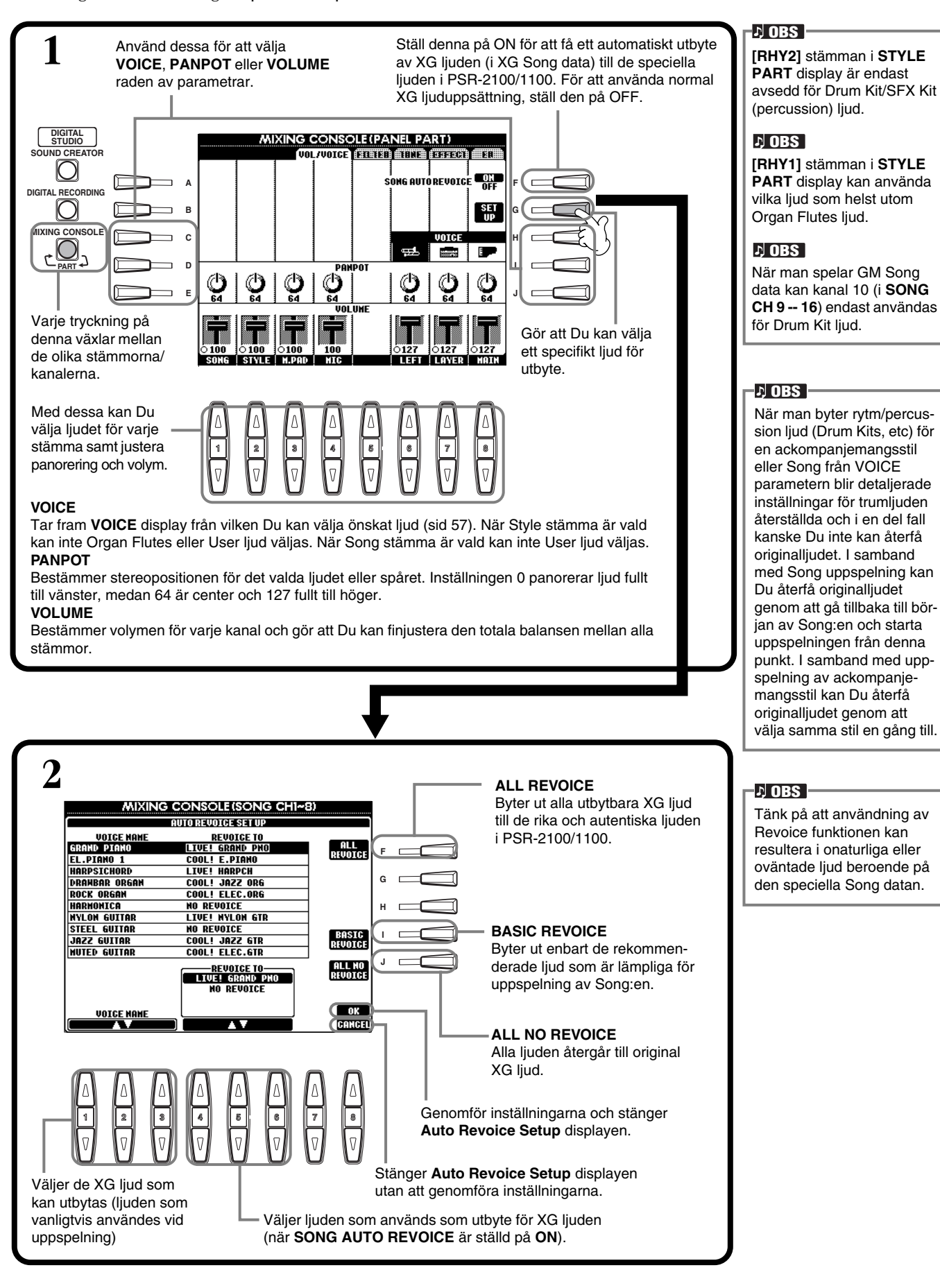

## Ändra klangfärgen på ljudet — Filter

Hanteringen här avser steg 2 i processen på sid 124.

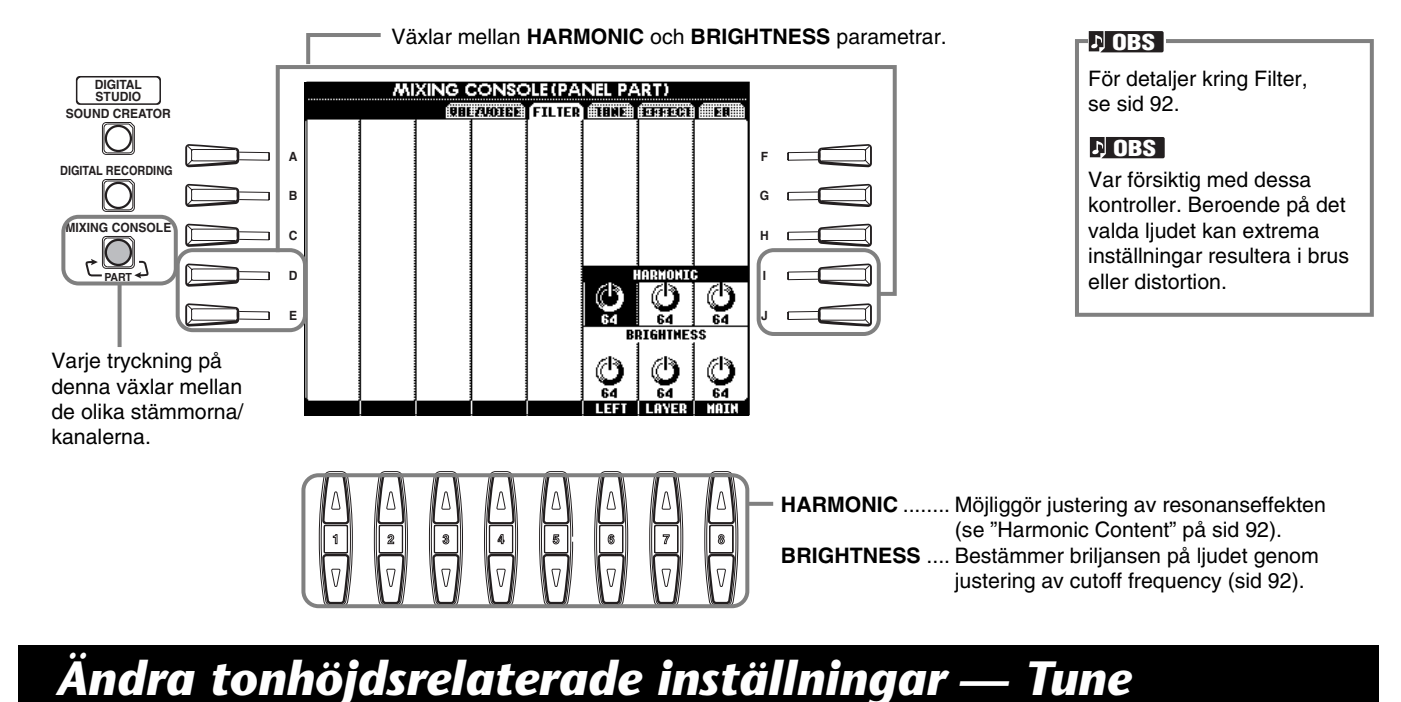

Hanteringen här avser steg 2 i processen på sid 124.

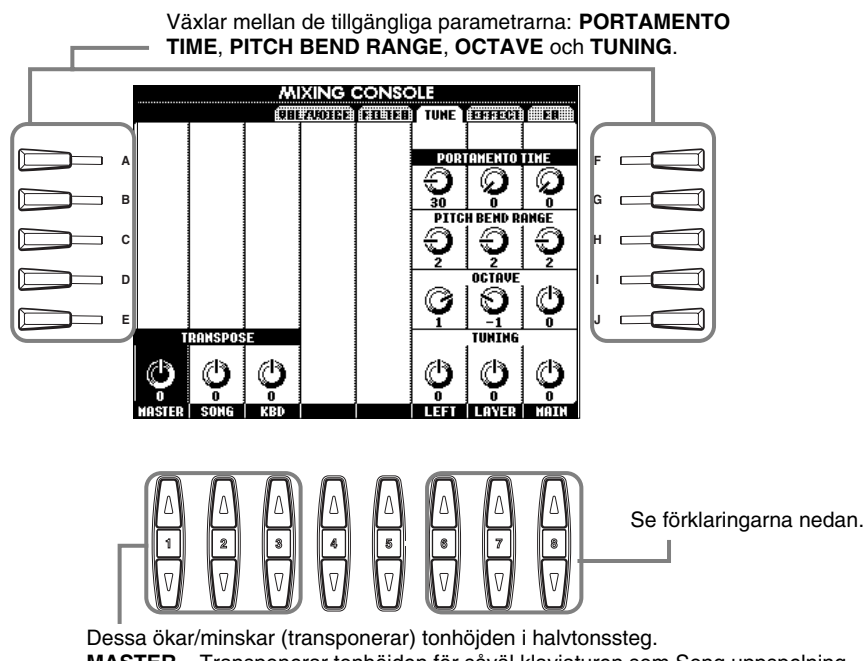

가 OBS

**Portamento** används för att skapa en mjuk glidning av tonhöjden mellan två toner som spelas legato.

Dessa ökar/minskar (transponerar) tonhöjden i halvtonssteg. **MASTER** ... Transponerar tonhöjden för såväl klaviaturen som Song uppspelning. **SONG**....... Transponerar tonhöjden för Song uppspelning. **KBD** ......... Transponerar tonhöjden för klaviaturen.

| PORTAMENTO TIME  | När stämman är ställd på Mono (sid 61, 91) bestämmer detta tiden för portamentot.          |
|------------------|--------------------------------------------------------------------------------------------|
|                  | Ju högre värde, desto längre portamentotid. Portamentoeffekten (en mjuk glidning mellan    |
|                  | toner) återges när två toner spelas legato, d v s en ton hålles medan nästa spelas.        |
| PITCH BEND RANGE | .Ställer omfånget för PITCH BEND hjulet för motsvarande stämma. Omfånget sträcker sig      |
|                  | från "0" till "12" där varje steg motsvarar en halvton.                                    |
| OCTAVE           | .Växlar tonhöjd för specificerad stämma upp eller ner med en eller två oktaver. Värdet för |
|                  | denna parameter blir adderat till värdet ställt via [UPPER OCTAVE] knappen.                |
| TUNING           | Bestämmer tonhöjden för instrumentet.                                                      |

## Justera effekterna

Hanteringen här avser steg 2 i processen på sid 124.

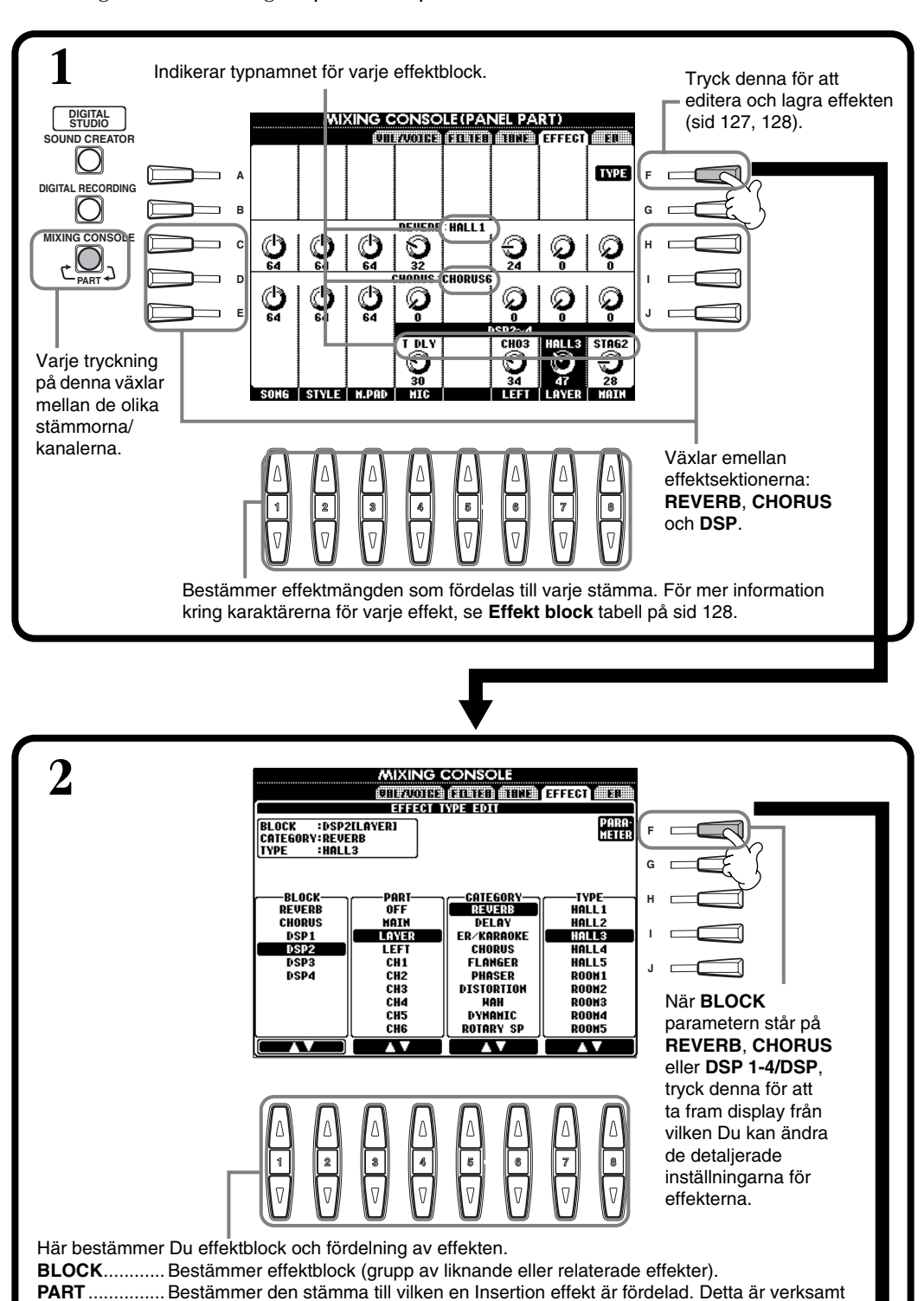

endast när BLOCK står på "DSP1/DSP", PARAMETER står på "CONNECTION" och VALUE står på "Insertion", eller när BLOCK står på "DSP2-4" (PSR-2100). CATEGORY..... De olika effektprogrammen (i Type nedan) är grupperade i kategorier. Denna para-

meter blir kanske inte tillgänglig beroende på valt block.

som är tillgängliga kan variera beroende på valt block.

TYPE ...... Bestämmer den typ av effekt som är fördelad till valt effektblock. De olika effekttyper

#### 小 OBS

Det finns tre effektsektioner: Reverb, Chorus och DSP (vilken innehåller en rad olika effekttyper). För detaljer, se Effekt block tabell (sid 128).

#### Justera volymbalanser och byt ljuden — Mixing Console

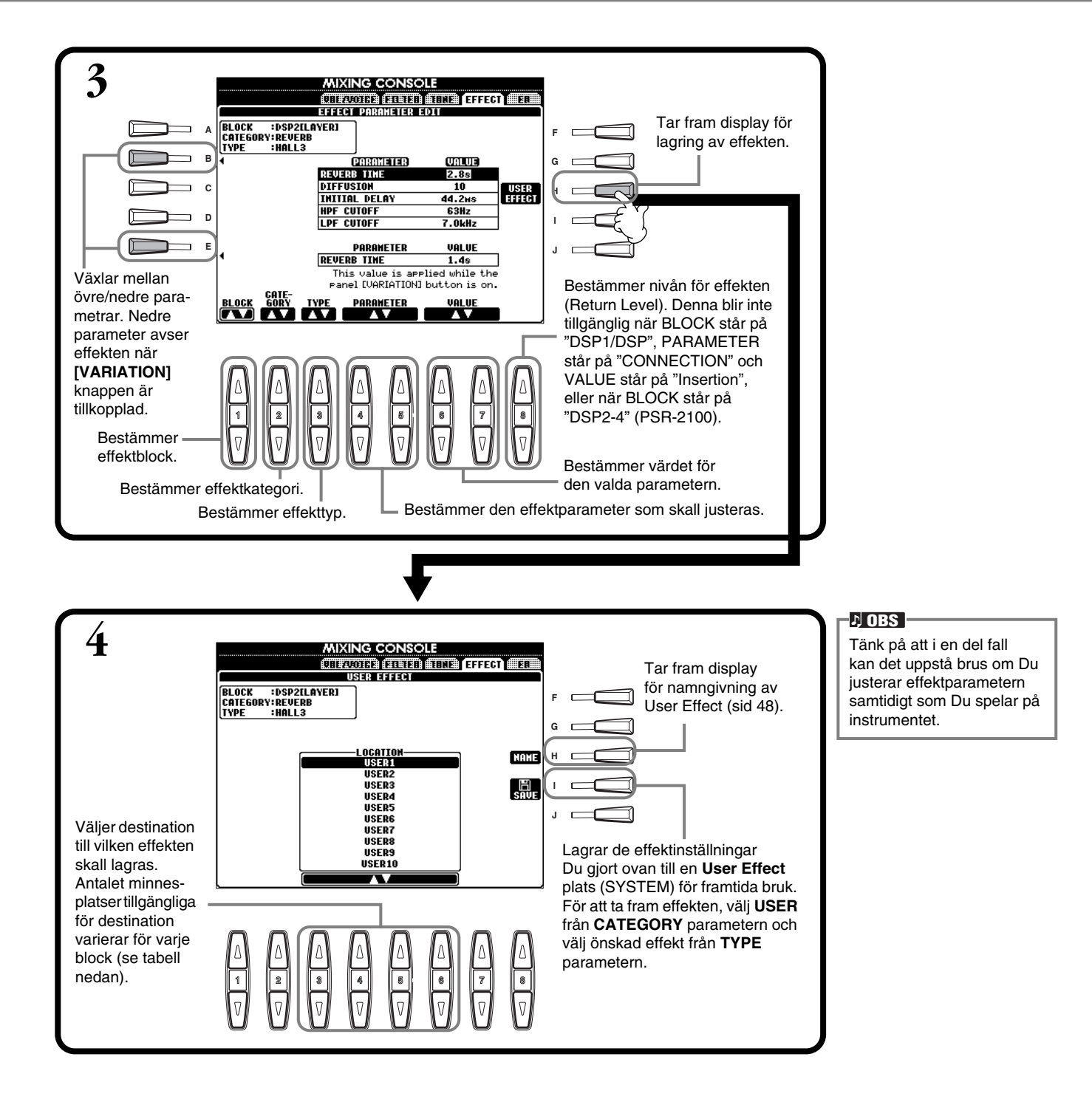

#### Effekt block

| Block                              | Stämmor                                                             | Karaktär                                                                                                    | Antal User Effect |
|------------------------------------|---------------------------------------------------------------------|----------------------------------------------------------------------------------------------------|-------------------|
| REVERB                             | Alla stämmor                                                        | Skapar reverbeffekter som får det att låta<br>som om Du spelade i miljöer som en stor<br>konsertsal eller intim klubb. | 3                 |
| CHORUS                             | Alla stämmor                                                        | Lägger till en choruseffekt som får det att låta<br>som om flera instrument spelar tillsammans<br>samtidigt.           | 3                 |
| DSP 1 (PSR-2100)<br>DSP (PSR-1100) | Main, Layer, Left, Song (Ch. 1-16),<br>Mic (endast PSR-2100), Style | Förutom Reverb och Chorus effekter har denna sektion ytterligare en rad specialeffekter som t ex distortion.           | 3                 |
| DSP2 - 4 (endast PSR-2100)         | Main, Layer, Left, Song (Ch. 1-16),<br>Mic (automatiskt fördelad)   | Varje oanvänt DSP block blir automatiskt<br>fördelat till återstående aktiva stämmor.                                  | 10                |

## Effekt struktur

PSR-2100/1100 är utrustad med ett digitalt effektsystem enligt schemat nedan. Typ av effekt, dess djup och olika parametrar kan ställas med panelens kontroller.

#### Beträffande Effect anslutningar — System och Insertion

Alla effektblocken är anslutna eller väljer väg på ett av två olika sätt: System eller Insertion. System gäller vald effekt för alla stämmor, medan Insertion gäller vald effekt för en specifik stämma. Reverb och Chorus är System effekter och DSP 2 — DSP 4 (endast PSR-2100) är Insertion effekter. DSP1/DSP effekten, å andra sidan, kan konfigureras för antingen System eller Insertion väg.

Schemat nedan visar hur de olika effektblocken är inställda och vägen för signalflödet för send/return kontrollernas inställning i PSR-2100/1100.

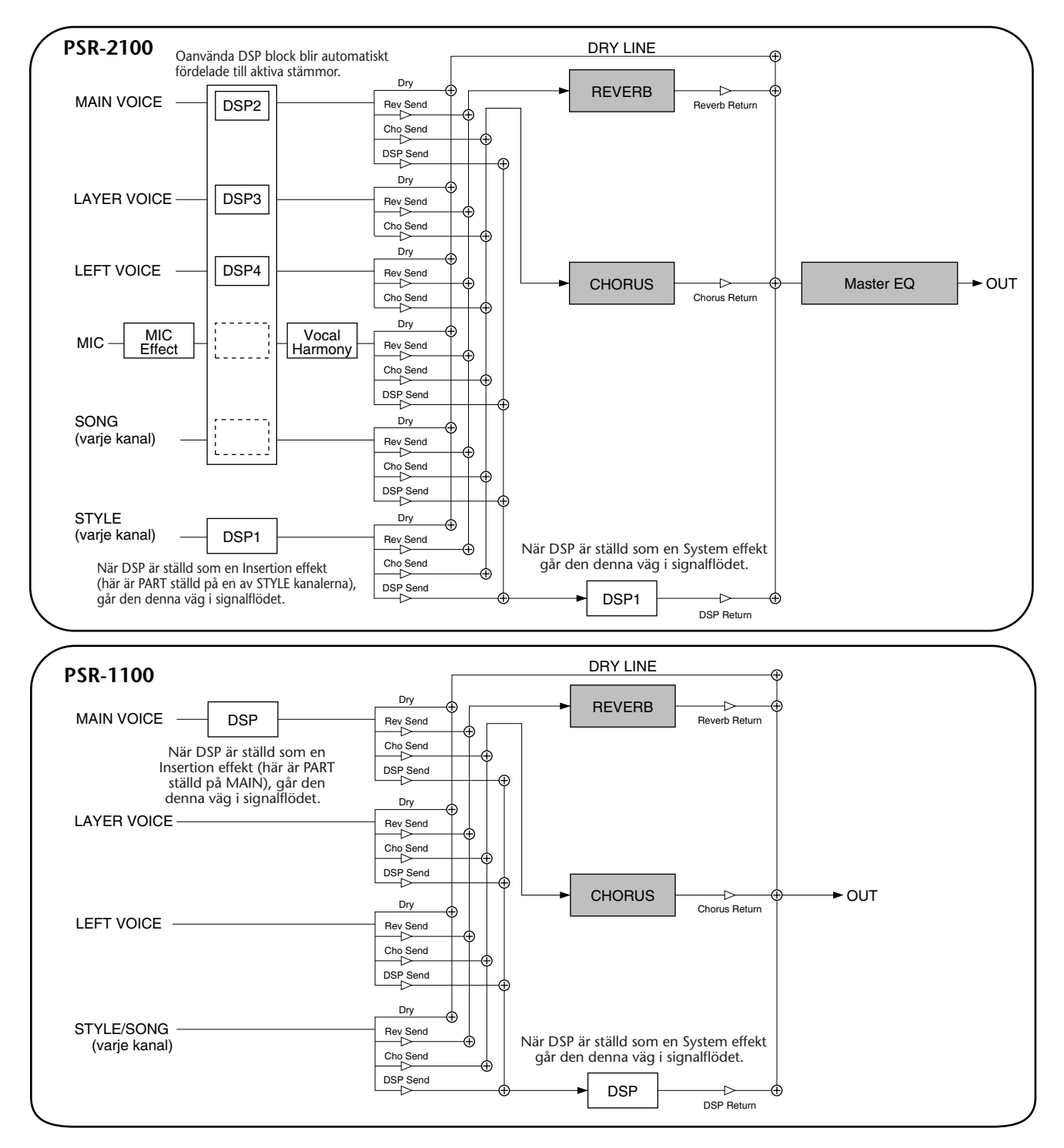

## Ställ in equalizer — EQ (endast PSR-2100)

Normalt används en "equalizer" för att korrigera ljudet som sänds ut från förstärkare till högtalare för att anpassa det till ett rums speciella karaktär. Ljudet delas upp i flera frekvensområden, och korrigeringen göres genom att höja eller sänka nivån för varje område.

När Du spelar på scen eller i en stor studio kan Du t ex skära en del av de låga frekvenserna om ljudet tenderar att bli för mullrigt, eller höja de höga frekvenserna i rum och små utrymmen med relativt "dött" ljud och fritt från ekon. PSR-2100 är utrustad med en högkvalitativ 5 bands digital equalizer. Med dess funktioner kan Du forma den slutliga klangfärgen för instrumentet.

Hanteringen här avser steg 2 i processen på sid 124.

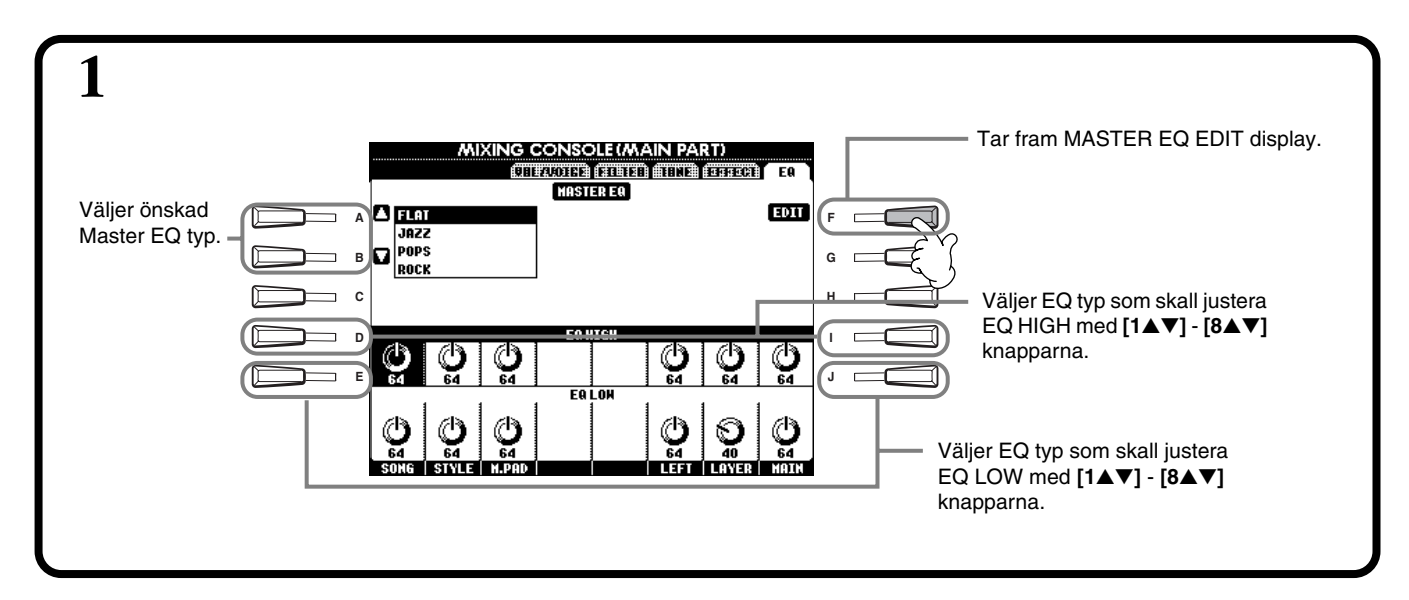

₹

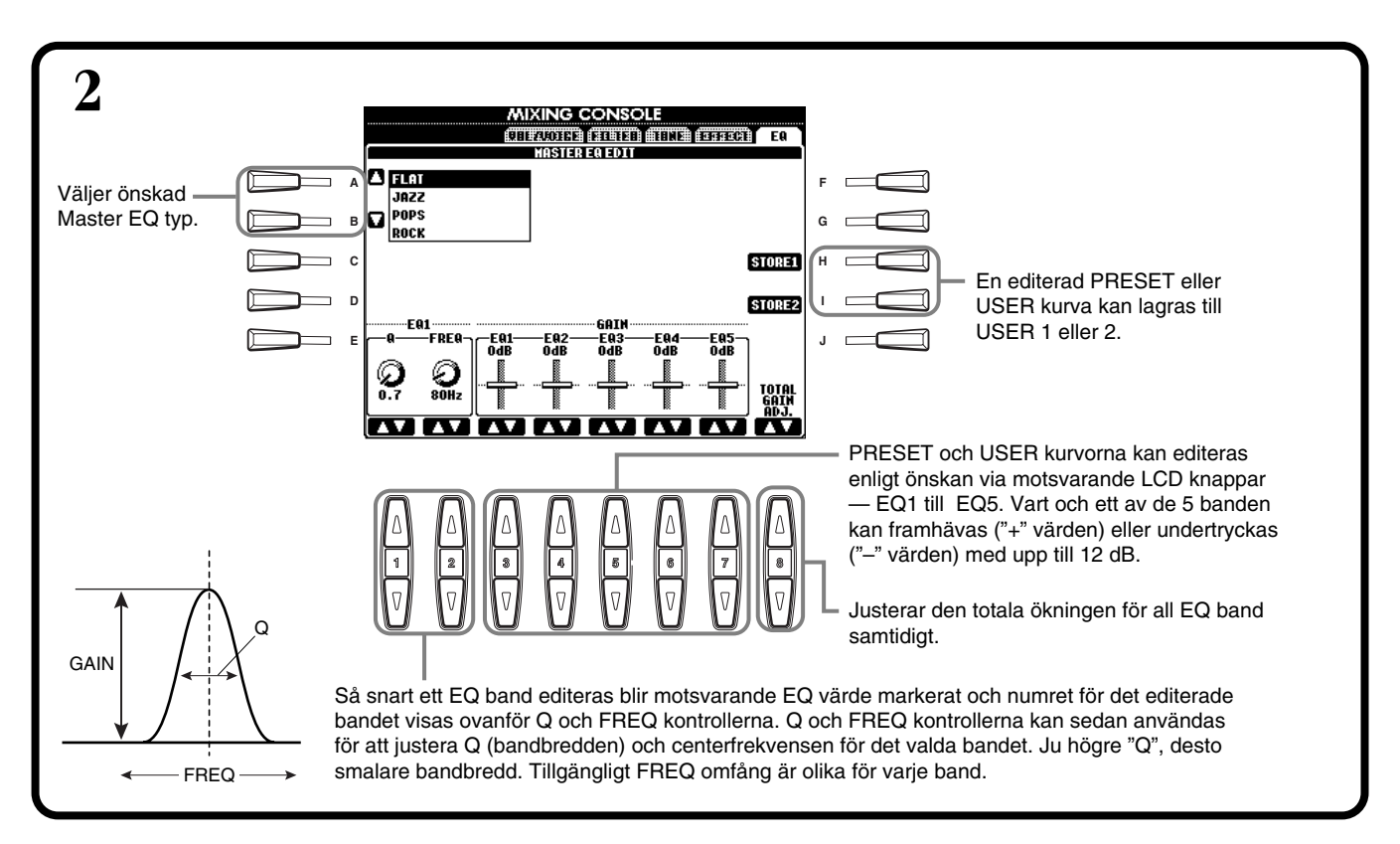

# Använd en mikrofon — MIC. (PSR-2100)

Denna unika funktion innehåller en avancerad röstprocessorteknologi för att automatiskt skapa stämsång baserad på en enkel soloröst. Förutom direkt och rak stämsång kan PSR-2100 t o m ändra kön på solorösten och/eller körtillägget. Om Du t ex är manlig sångare kan Du komma att sjunga tillsammans med tvåstämmig kvinnlig kör. En stor uppsättning parametrar ger Dig en extremt exakt och flexibel kontroll över Vocal Harmony ljudet.

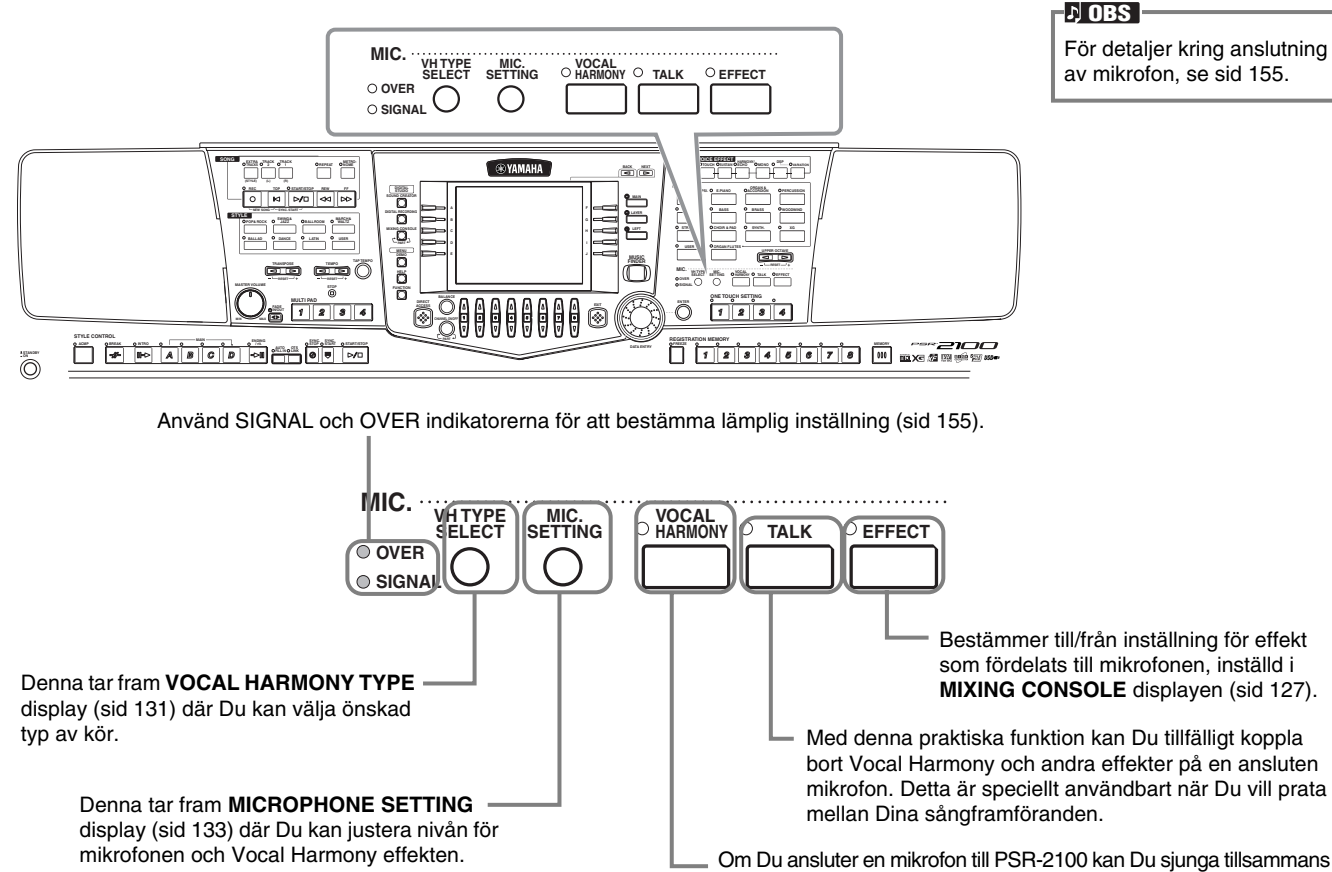

med Song eller det automatiska ackompanjemanget och automatiskt få Vocal Harmony stämmor till Din röst.

## Välj en Vocal Harmony typ

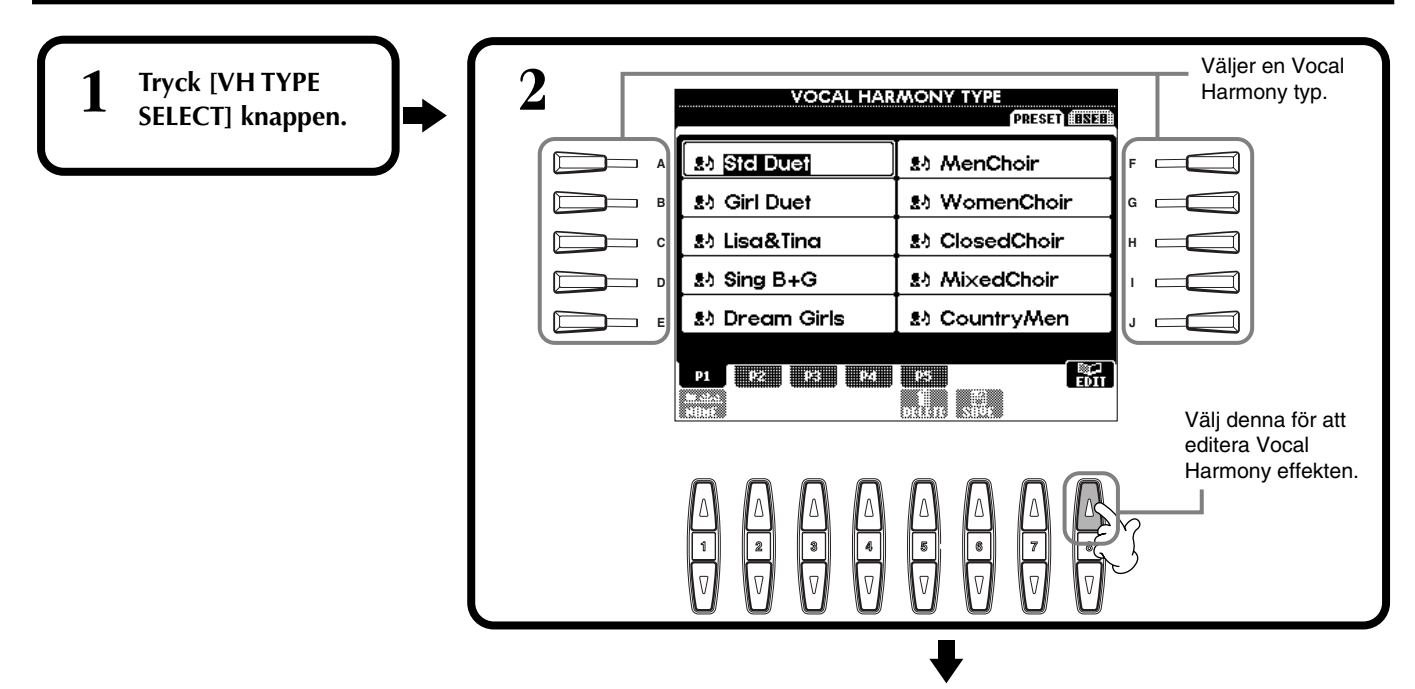

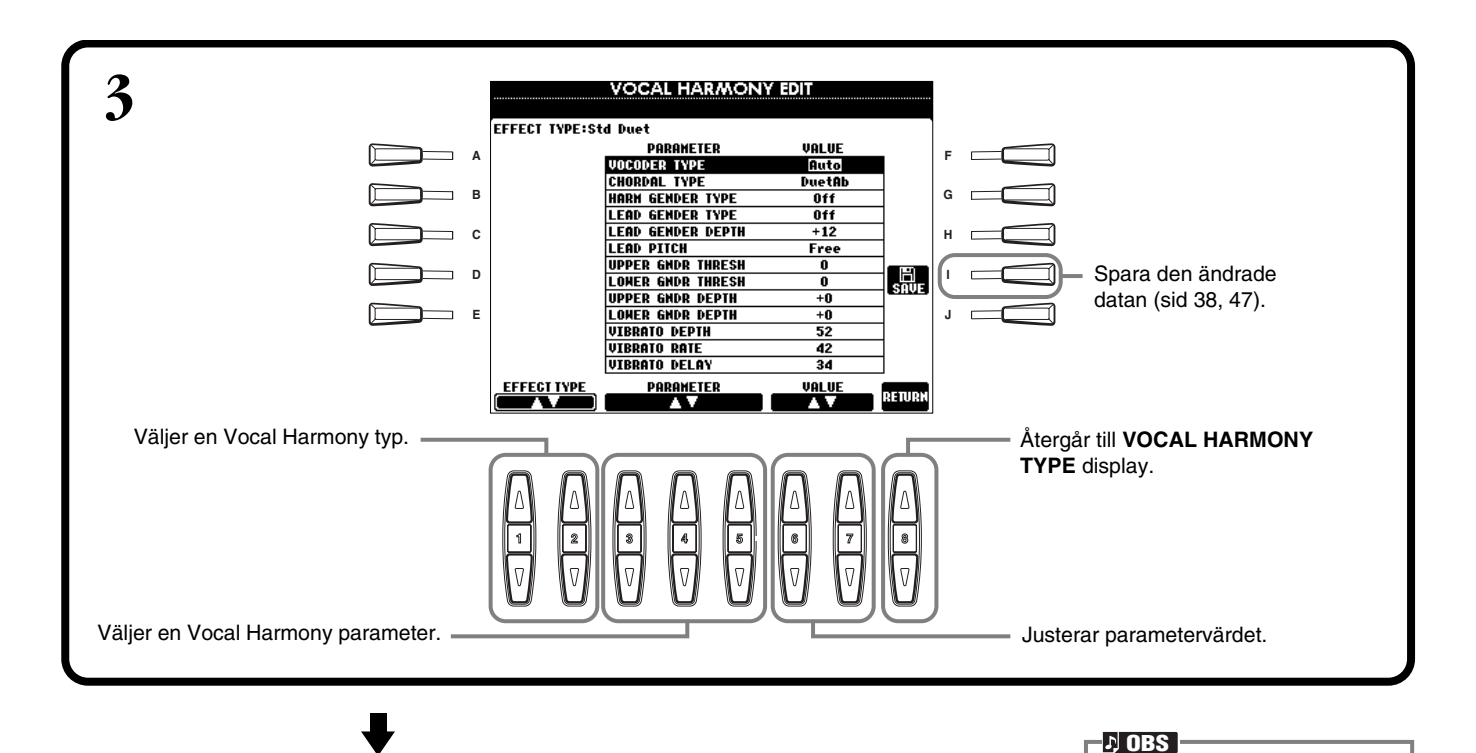

Sparade inställningar kan namnges (sid 44) eller raderas (sid 46) i USER sidan.

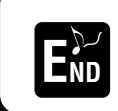

Tryck [**EXIT**] knappen för att återgå till föregående display.

#### Lista över Vocal Harmony parametrar

| Chordal Type/Vocoder Type   | Bestämmer hur harmonitonerna skall läggas till.                                                                                                    |
|-----------------------------|----------------------------------------------------------------------------------------------------|
| Harmony Gender Type         | Kan ställas på "Off" eller "Auto". I "Auto" ändras könet för harmonyljudet automatiskt.                                                                                                    |
| Lead Gender Type            | Bestämmer om och hur könet på solorösten (d v s det direkta mikrofonljudet) skall ändras. I "Off" sker ingen<br>ändring av kön. När "Unison", "Male" eller "Female" valts, sker motsvarande ändring sker motsvarande ändring<br>av solorösten. (I detta fall reduceras antalet toner som kan läggas till solorösten till en.) |
| Lead Gender Depth           | Justerar graden av könsändring för solorösten när en av Lead Gender Type (ovan) valts.                                                                                                    |
| Lead Pitch Correction       | När "Correct" valts kommer tonhöjden för solorösten att skiftas i exakta halvtonssteg. Denna parameter är endast verksam när en av Lead Gender Type valts.                                                                                                    |
| Auto Upper Gender Threshold | Ändring av kön kommer att ske när harmonitonen når eller överskrider det specificerade antalet halvtoner över soloröstens tonhöjd.                                                                                                    |
| Auto Lower Gender Threshold | Ändring av kön kommer att ske när harmonitonen når eller överskrider det specificerade antalet halvtoner<br>under soloröstens tonhöjd.                                                                                                    |
| Upper Gender Depth          | Justerar graden av könseffektens påverkan för harmonitoner högre än Auto Upper Gender Threshold.                                                                                                    |
| Lower Gender Depth          | Justerar graden av könseffektens påverkan för harmonitoner lägre än Auto Lower Gender Threshold.                                                                                                    |
| Vibrato Depth               | Ställer djupet för vibrato lagt på harmoniljudet. Påverkar också solorösten om en Lead Gender Type valts.                                                                                                    |
| Vibrato Rate                | Ställer hastigheten för vibratoeffekten.                                                                                                    |
| Vibrato Delay               | Specificerar hur lång fördröjningen skall vara innan vibratoeffekten inträder efter att en ton ljuder.                                                                                                    |
| Harmony1 Volume             | Ställer volymen för första harmonitonen.                                                                                                    |
| Harmony2 Volume             | Ställer volymen för andra harmonitonen.                                                                                                    |
| Harmony1 Pan                | Specificerar stereo (pan) positionen för första harmonitonen. När "Random" valts kommer stereopositionen att slumpvis ändras så snart man spelar på klaviaturen.                                                                                                    |
| Harmony2 Pan                | Specificerar stereo (pan) positionen för andra harmonitonen. När "Random" valts kommer stereopositionen att slumpvis ändras så snart man spelar på klaviaturen.                                                                                                    |
| Harmony1 Detune             | Snedstämmer första harmonitonen med specificerat antal cent.                                                                                                    |
| Harmony2 Detune             | Snedstämmer andra harmonitonen med specificerat antal cent.                                                                                                    |
| Pitch to Note               | I "ON" kommer solorösten att "spela" ljudet från PSR-2100's tongenerator. (Dynamiska ändringar med Din röst påverkar emellertid inte volymen för tongeneratorn.)                                                                                                    |
| Pitch to Note Part          | Bestämmer vilken av stämmorna i PSR-2100 som skall kontrolleras av solorösten när Pitch to Note parametern är "ON".                                                                                                    |

## Inställningar för Vocal Harmony och mikrofon — MICROPHONE SETTING

## Hantering

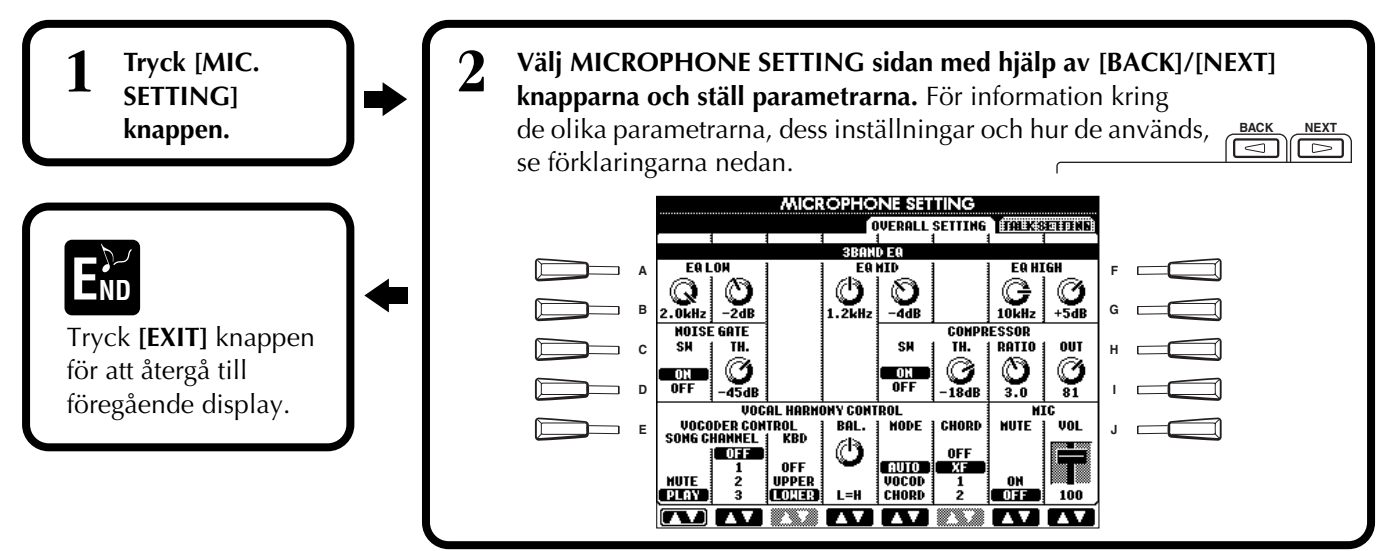

## Justera Vocal Harmony inställningar och mikrofoneffekt — OVERALL SETTING

Förklaringarna här avser steg 2 ovan.

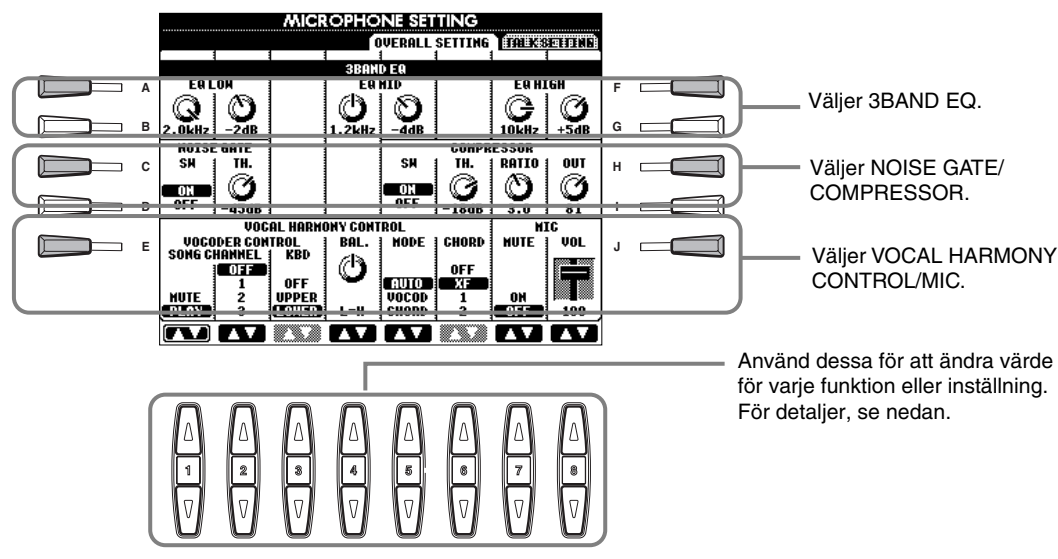

#### ■ 3BAND EQ (3-BAND EQUALIZER)

En equalizer används normalt för att korrigera ljudet som kommer ut från förstärkare eller högtalare så att detta anpassas till rummets speciella karaktär. Ljudet är indelat i flera frekvensband och det blir möjligt att korrigera ljudet genom att öka eller minska nivån för varje band. PSR-2100 är utrustad med en högkvalitativ tre-bands digital equalizer för mikrofonljudet.

Hz ..... Justerar medelfrekvensen för motsvarande band.

dB..... Förstärker eller skär motsvarande band med upp till 12 dB.

#### ■ NOISE GATE

#### COMPRESSOR

Denna effekt håller nere utgången när ingångssignalen från mikrofonen överskrider en specificerad nivå. Detta är användbart vid inspelning av en signal som varierar kraftigt dynamiskt. Det "komprimerar" signalen effektivt och gör svaga partier starkare och starka partier svagare.

- TH. ..... "TH" är förkortning för Threshold (= tröskel). Denna justerar ingångsnivån vid vilken signalen börjar komprimeras.
- RATIO ...... Denna justerar proportionen för kompressionen.

OUT ...... Justerar utgångsnivån från högalaren.

#### VOCAL HARMONY CONTROL

Följande parametrar bestämmer hur Harmony effekten kontrolleras.

#### **VOCODER CONTROL**

Vocal Harmony effekten kontrolleras av spelade toner. Denna parameter låter Dig bestämma vilka toner (från klaviaturen och/eller Song data) som skall kontrollera Harmony effekten.

#### SONG CHANNEL

#### **MUTE/PLAY:**

Ställd på "MUTE" kommer det spår som valts nedan att tystas (kopplas bort) vid klaviaturspel eller Song uppspelning.

#### OFF:

Song data kontroll för Harmony är bortkopplad.

#### 1-16:

Vid uppspelning av en Song diskett eller yttre MIDI sequencer kommer tondata inspelade på det valda Song spåret att kontrollera Harmony.

#### • **KEYBOARD**

**OFF:** Klaviaturkontroll för Harmony är bortkopplad.

UPPER: Harmony kontrolleras av toner spelade till höger om splitpunkten.

LOWER: Harmony kontrolleras av toner spelade till vänster om splitpunkten.

#### BALANCE

Denna gör att Du kan ställa balansen mellan Din egen röst och Vocal Harmony effekten. Ökning av detta värde ökar volymen för Vocal Harmony effekten och minskar originalrösten. Om den ställs på L<H63 (L: Lead Vocal, H: Vocal Harmony), kommer enbart Vocal Harmony att höras; om den ställs på L63>H kommer enbart den egna rösten att höras.

#### MODE

Alla Vocal Harmony typer faller inom en av tre grundkategorier — "lägen" — vilka producerar harmonier på olika sätt. Harmonieffekten kommer an på aktuellt Vocal Harmony Mode och Track, och denna parameter bestämmer hur harmonin kommer att läggas till Din röst. De tre lägena beskrivs nedan.

#### **VOCODER:**

Harmonitonerna bestäms av toner Du spelar på klaviaturen (Main, Layer och Left) och/eller Song data som inkluderar Vocal Harmony spår.

#### **CHORDAL:**

Vid uppspelning av ackompanjemangsautomatik kontrolleras harmonitonerna av ackord spelade inom sektionen för det automatiska ackompanjemanget på klaviaturen. Vid Song uppspelning blir det de ackord som ingår i Song datan som kontrollerar harmonin. (Fungerar inte om Song datan inte innehåller ackordsdata.) AUTO:

Harmony tonerna produceras antingen i Vocoder eller Chordal läge enligt det aktuella spelsättet.

#### CHORD

Följande parametrar specificerar vilken Song data som kommer att användas för ackordstolkning. **OFF:** Ackord tolkas inte.

XF: Ackord tolkas enligt XF formatet.

1-16: Ackord tolkas från tondata i det specificerade Song spåret.

#### ■ MIC (MICROPHONE)

Följande parametrar bestämmer hur mikrofonljudet kontrolleras. **MUTE** ...... Ställt i OFF blir mikrofonljudet frånkopplat. VOLUME ...... Justerar volymen för mikrofonljudet.

## Ställ mikrofonvolym och relaterade effekter — TALK SETTING

Bestämmer inställningarna när [TALK] knappen är inkopplad. Förklaringarna här avser steg 2 på sid 133.

#### VOLUME/PAN/REVERB DEPTH/CHORUS DEPTH/TOTAL VOLUME ATTENUATOR

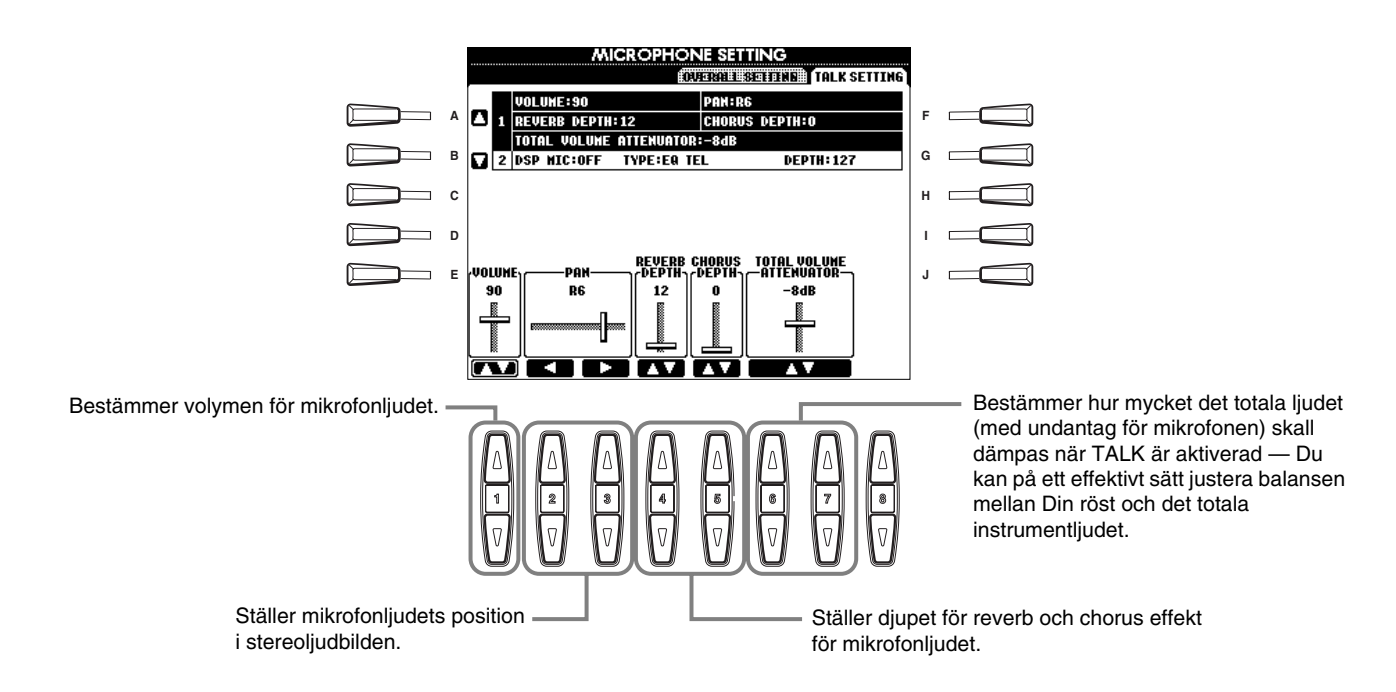

#### DSP/TYPE/DEPTH

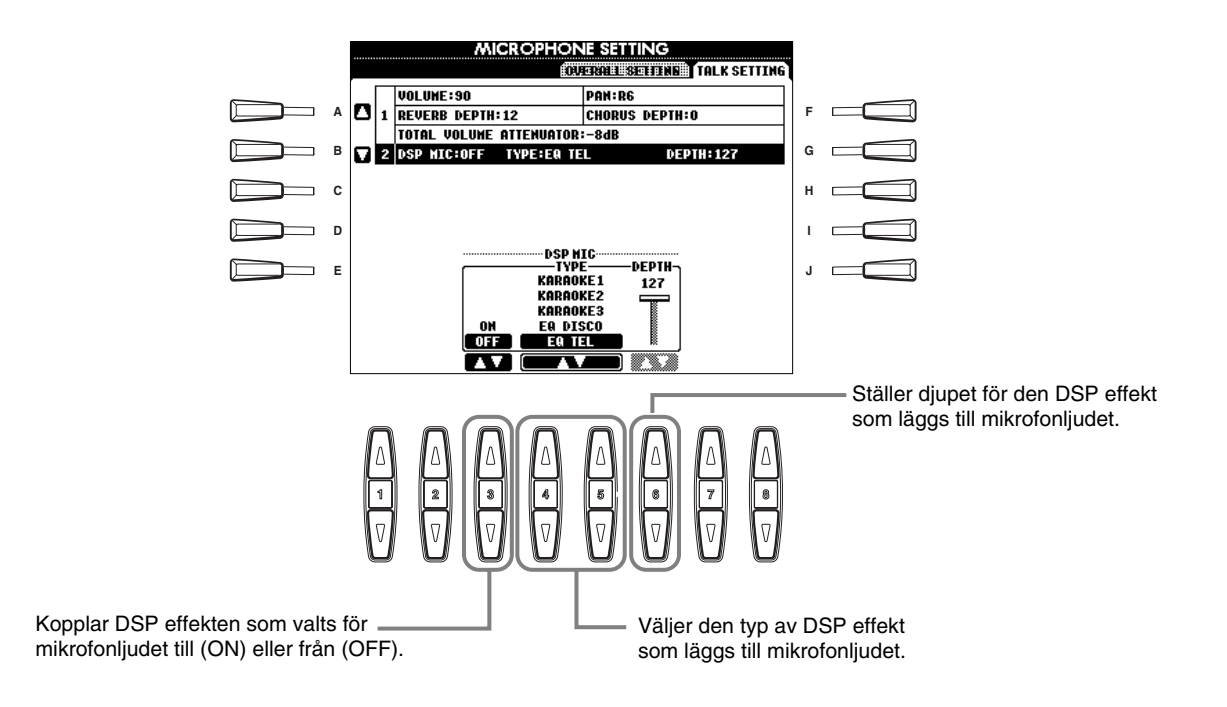

## Gör totala och andra viktiga inställningar — Function

Function läget ger Dig tillgång till olika avancerade funktioner relaterade till instrumentet i sin helhet. Med dessa sofistikerade funktioner kan Du anpassa PSR-2100/1100 helt efter Dina musikaliska krav och behov.

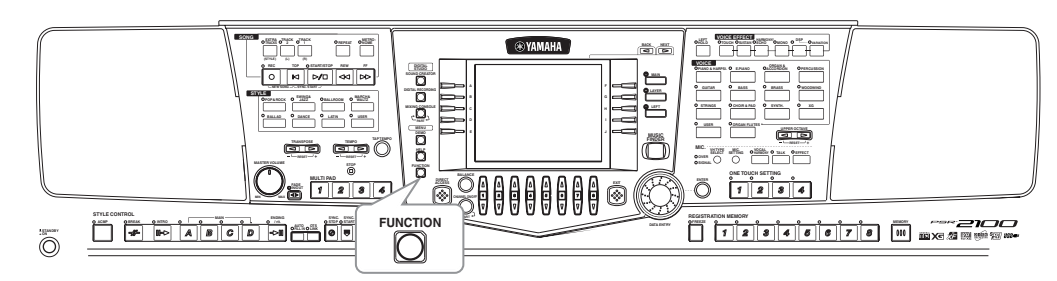

## Hantering

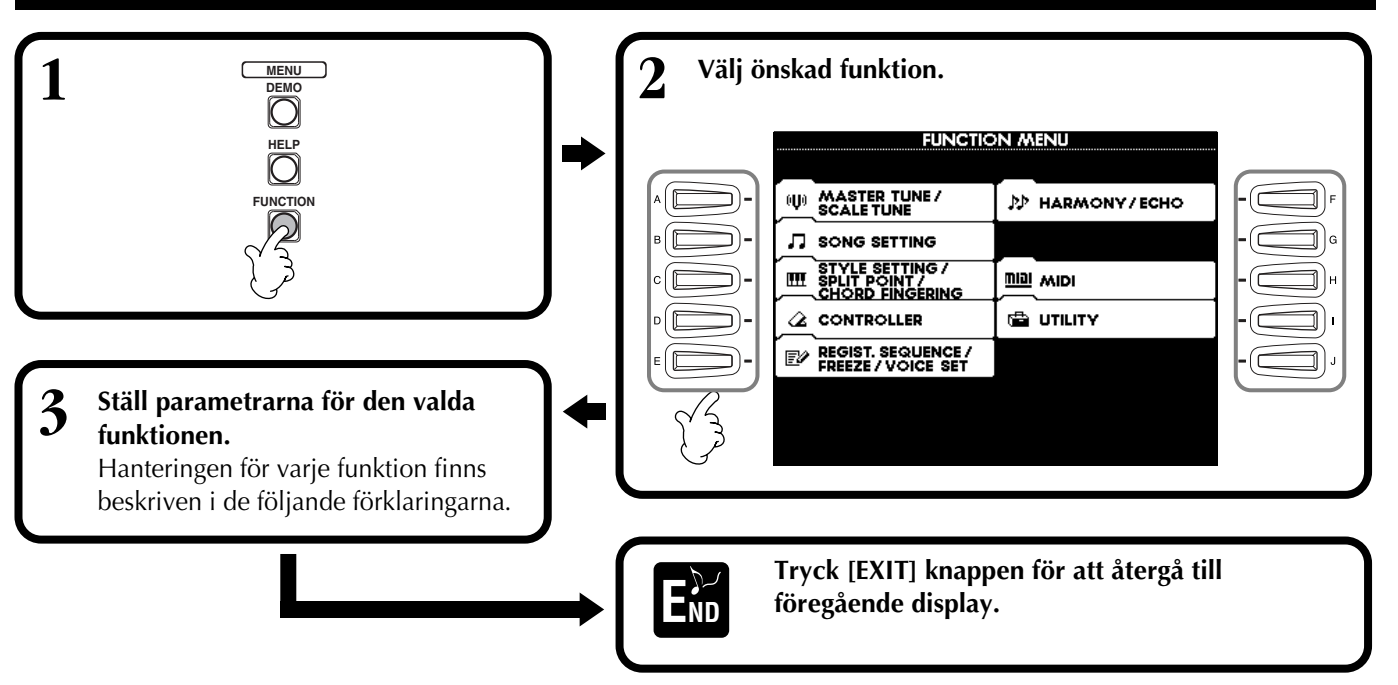

#### Justera tonhöjd och stämning — Master Tune och Scale Tune

#### ■ Master Tune (sid 138)

Med denna funktion kan Du finjustera den totala tonhöjden för instrumentet och därigenom få det att stämma gentemot andra instrument.

#### ■ Scale Tune (sid 138)

Detta bestämmer en speciell stämning (eller temperering) för instrumentet. Detta är speciellt användbart för att spela klassisk musik från tider då man använt andra system för stämning eller musik från andra kulturer.

#### Ställ Song-relaterade parametrar — Song Setting (sid 140)

Här kan Du ställa in parametrar relaterade till Song uppspelning.

# Ställ parametrar relaterade till det automatiska ackompanjemanget — Style Setting, Split Point och Chord Fingering

#### Style Setting / Split Point (sid 141)

Här finns olika inställningar för ackompanjemangsautomatiken och Du kan välja önskad splitpunkt.

#### ■ Chord Fingering (sid 142)

Här bestämmer man metoden för att spela/indikera ackord när man använder ackompanjemangsautomatiken. Du kan t o m kontrollera hur man spelar olika ackord, eftersom dess individuella toner kan visas i displayen.

#### Gör inställningar för pedaler och klaviatur — Controller

#### Pedal (sid 142)

Dessa inställningar bestämmer vad en ansluten pedal (volympedal och fotkontakt) skall användas till. De kan fördelas till en rad olika funktioner som Du då kan kontrollera med foten, som t ex starta ackompanjemanget eller lägga in ett Fill In mönster.

#### Keyboard / Panel (sid 144)

Dessa inställningar bestämmer anslagskänsligheten för klaviaturen (hur anslaget påverkar volymen), till/från läget för modulationshjulet (endast PSR-2100) och Transpose inställningens påverkan (för klaviaturen, Song data eller hela instrumentet).

#### Inställningar för Registration Sequence, Freeze och Voice Set

#### ■ Registration Sequence (sid 145)

Här kan man bestämma i vilken ordning Registration Memory (1 – 8) skall kallas fram med hjälp av [BACK]/[NEXT] knapparna eller fotkontakt.

#### ■ Freeze (sid 145)

Här kan Du välja vilka inställningar Du vill skall ligga kvar eller förbli oförändrade, även om man byter bland Registration Memory.

#### ■ Voice Set (sid 146)

Här kan Du bestämma om vissa ljudrelaterade inställningar (som effekter, EQ, Harmony, etc) skall kallas upp automatiskt eller ej när Du väljer ett ljud.

#### Ställ Harmony och Echo (sid 146)

Här kan Du ställa typ av Harmony eller Echo effekt som lägges till de klaviaturspelade ljuden, såväl som effektens inflytande.

#### Gör MIDI inställningar

#### ■ System (sid 148)

Här bestämmes olika inställningar för systemmeddelanden (som t ex Clock, Start/Stop, System Exclusive) såväl som Local Control till/från.

#### ■ Transmit (sid 149)

Detta bestämmer hur uppspelad data sänds till en ansluten MIDI apparat, t ex vilka stämmor som fördelats till vilka sändande MIDI kanaler. Här kan Du också bestämma vilken typ av data som skall sändas över varje kanal.

#### ■ Receive (sid 150)

Detta bestämmer hur stämmorna i PSR-2100/1100 skall svara på data från anslutna MIDI apparater, t ex vilka stämmor som fördelats till vilka mottagande MIDI kanaler. Här kan Du också bestämma vilken typ av data som skall mottagas över varje kanal.

#### Root (sid 150)

Detta bestämmer kanal(-er) som kan tolka grundtoner för ackompanjemangsautomatiken.

#### Chord Detect (sid 150)

Detta bestämmer kanal(-er) som kan tolka ackord för ackompanjemangsautomatiken.

#### Övriga inställningar — Utility

#### ■ Config 1 (sid 151)

Denna sida innehåller inställningar för Fade In/Out, Metronome, Parameter Lock och Tap ljudet.

#### ■ Config 2 (sid 152)

Från denna sida kan Du justera displayen och välja ljudnummerindikering.

#### ■ Disk (sid 153)

Vid denna sida kan Du formatera disketter och kopiera från en disk till en annan.

#### Owner (sid 154)

Från denna sida kan ställa in språket för instrumentet och skriva in Ditt eget namn, vilket kommer att visas automatiskt varje gång Du slår på strömmen.

#### System Reset (sid 154)

Denna funktion återställer PSR-2100/1100 till sina ursprungliga fabriksinställningar. Du kan också specificera vilken typ av inställningar Du vill återställa såväl som lagra Dina egna inställningar för framtida bruk.

## Finstämning och tonhöjd/Välj en skala — Master Tune/Scale Tune

Förklaringarna här avser steg 3 i processen på sid 136.

## Totalstämning — Master Tune

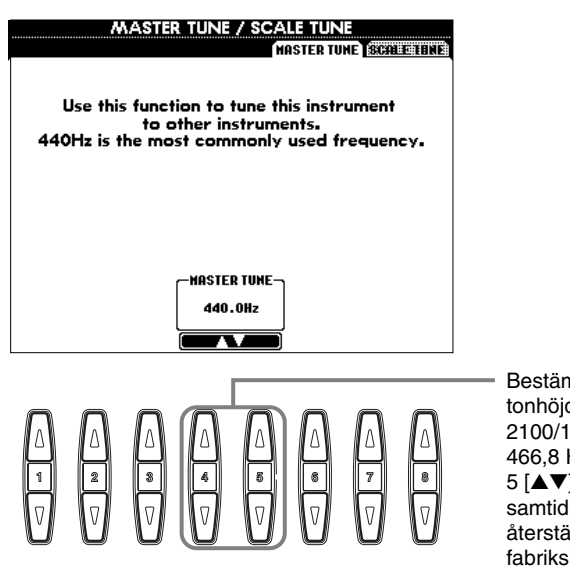

Bestämmer den totala tonhöjden för PSR-2100/1100, från 414,8-466,8 Hz. Tryck 4 eller 5 [▲▼] knapparna samtidigt för att direkt återställa värdet till fabriksinställningen 440,0 Hz.

#### ♪ OBS Hz (Hertz)

Denna mätenhet referar till ljudets frekvens och representerar antalet svängningar som sker per sekund.

#### ♪ OBS

ト OBS Cent

ト OBS

Enhet för tonhöjd som mot-

svarar 1/100 av en halvton (100 cent = 1 halvton).

Du kan spara Dina egna

REGISTRATION MEMORY

knapp. Se bara till att "SCALE"

är förbockat i REGISTRATION

MEMORY displayen (sid 87).

skalstämningar till en

Tune funktionen påverkar inte Drum Kit eller SFX Kit ljuden.

## Välj en skala — Scale Tune

#### Bestämmer typ av skala. MASTER TUNE / SCALE TUNE MUSTER TUNE SCALE TUNE SCALE Α 🔺 EQUA PURE MAJOR PURE MINOR в PYTHAGOREAN с D \_ E C ▲ OH ▼ OFF CENTS Bestämmer grundtonen för varje skala. Bestämmer vilken stämma som skall påverkas av Δ När grundtonen ändras blir Δ skalstämningen. tonhöjden för klaviaturen Välj stämma genom att trycka 6 eller 7 [▲▼] och ställ 7 8 transponerad, men den funktionen ON eller OFF genom att trycka [▲▼]. V V ursprungliga tonhöjds-Stämmor som står i OFF bibehålles som EQUAL. relationen mellan tonerna

Bestämmer finstämningen för den valda tonen i steg om 1 cent. Tryck 4 eller 5 [▲▼] knapparna samtidigt för att direkt återställa värdet till fabriksinställningen.

Väljer den ton som skall stämmas och värdet för stämningen. Stämningsomfånget sträcker sig från "-64" via "0" till "+63". Varje steg motsvarar 1 cent (1 cent är en hundradel av en halvton).

bibehålles.

#### Scale

#### Equal Temperament (= Liksvävande temperering)

Tonomfånget i varje oktavomfång är delat lika i tolv delar, med varje halvtonssteg jämt fördelat. Detta är det vanligaste system för stämning som används i dagens musik.

#### Pure Major/Pure Minor (= Ren dur/ren moll)

Dessa stämningar baseras på ett rent harmoniskt förhållande inom varje skala, speciellt för treklanger (grundton, ters, kvint). Tillämpas ofta i körsammanhang.

#### Pythagorean (= Pythagoreisk)

Uttänkt av den grekiske filosofen Pythagoras och baserar sig på kvinter. Den ger vackra kvinter och kvarter, men terser blir inte lika rena.

#### Mean-Tone (=Medelton)

Denna skala skapades som en förbättring av Pythagoreisk stämning för att ge renare terser. Populärt under 1500-talet fram till sent 1700-tal. Bl a Händel använde denna skala.

#### ■ Werckmeister/Kirnberger

Denna sammansatta skala kombinerar Werckmeister och Kirnberger systemen, vilka i sig var en förbättring av medelton och Pythagoreisk skala. Den huvudsakliga fördelen är att varje tangent har sin egen unika karaktär. Använt under Bach och Beethovens tid. Används numera med cembalo och piporgel för att återge tidstypisk musik.

#### ■ Arabic (=Arabisk)

Använd dessa stämningar för att spela arabisk musik.

#### Tonhöjdens inställningar för varje skala (i cent; exempel med C-skala)

De värden som visas i denna tabell är egentligen avrundade till närmaste hela tal som används av instrumentet.

|                   | С | C‡    | D    | E    | E     | F    | F#    | G    | A♭    | Α     | B    | В     |
|-------------------|---|-------|------|------|-------|------|-------|------|-------|-------|------|-------|
| Equal Temperament | 0 | 0     | 0    | 0    | 0     | 0    | 0     | 0    | 0     | 0     | 0    | 0     |
| Pure Major        | 0 | -29.7 | 3.9  | 15.6 | -14.1 | -2.3 | -9.4  | 2.3  | -27.3 | -15.6 | 18.0 | -11.7 |
| Pure Minor        | 0 | 33.6  | 3.9  | 15.6 | -14.1 | -2.3 | 31.3  | 2.3  | 14.1  | -15.6 | 18.0 | -11.7 |
| Pythagorean       | 0 | 14.1  | 3.9  | -6.3 | 7.8   | -2.3 | 11.7  | 2.3  | 15.6  | 6.3   | -3.9 | 10.2  |
| Mean-Tone         | 0 | -24.2 | -7.0 | 10.2 | -14.1 | 3.1  | -20.3 | -3.1 | -27.3 | -10.2 | 7.0  | -17.2 |
| Werckmeister      | 0 | -10.2 | -7.8 | -6.3 | -10.2 | -2.3 | -11.7 | -3.9 | -7.8  | -11.7 | -3.9 | -7.8  |
| Kirnberger        | 0 | -10.2 | -7.0 | -6.3 | -14.1 | -2.3 | -10.2 | -3.1 | -7.8  | -10.2 | -3.9 | -11.7 |
| Arabic1           | 0 | 0     | -50  | 0    | 0     | 0    | 0     | 0    | 0     | -50   | 0    | 0     |
| Arabic2           | 0 | 0     | 0    | 0    | -50   | 0    | 0     | 0    | 0     | 0     | 0    | -50   |

## Ställ Song-relaterade parametrar — Song Settings

Möjliggör kontinuerlig uppspelning -

av alla Song:er i samma mapp.

stå på "ON".

Förklaringarna här avser steg 3 i processen på sid 136.

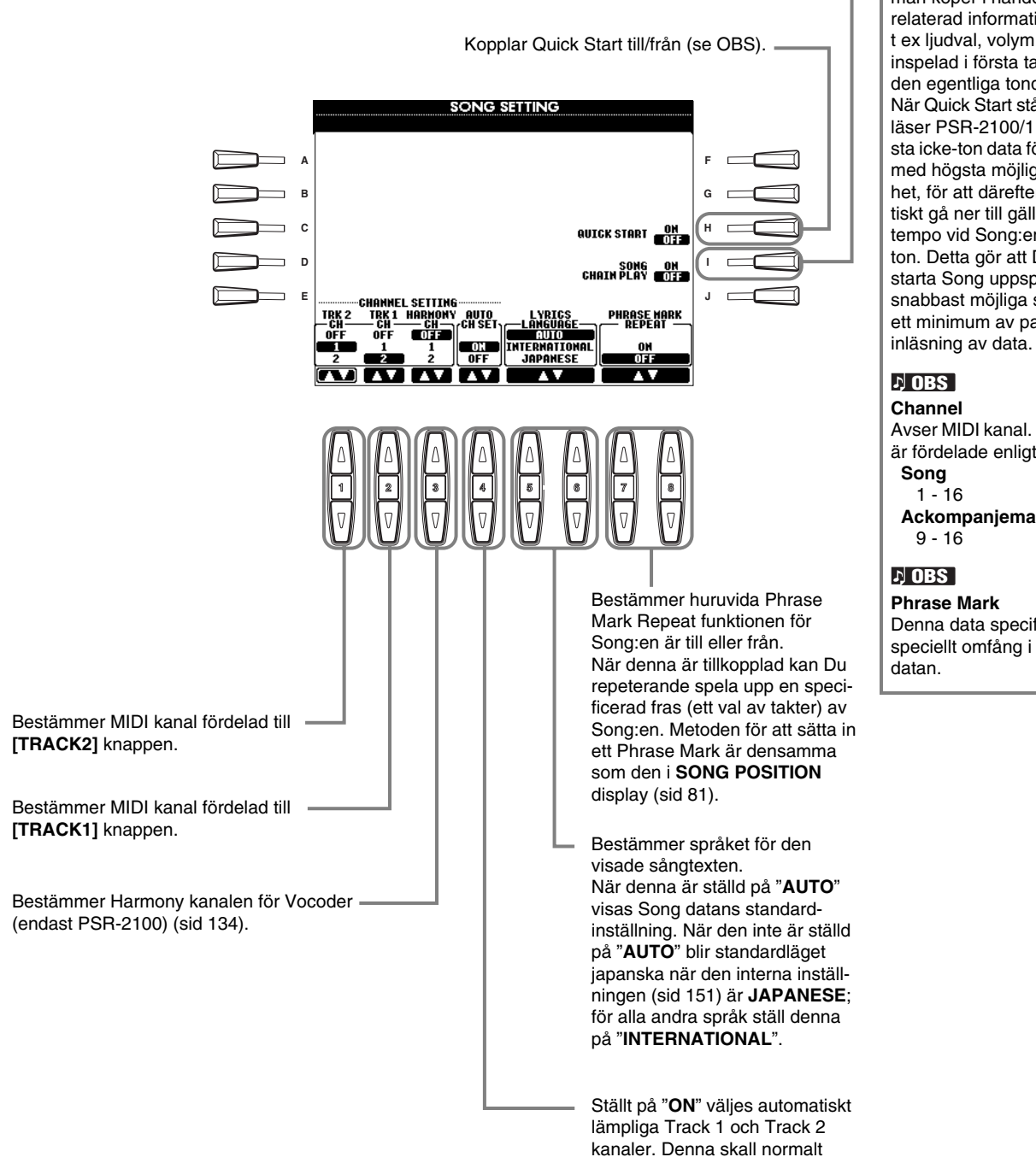

På en Song data (MIDI filer) man köper i handeln är viss relaterad information (som t ex ljudval, volym, etc) inspelad i första takten före den egentliga tondatan. När Quick Start står på "ON", läser PSR-2100/1100 all första icke-ton data för Song:en med högsta möjliga hastighet, för att därefter automatiskt gå ner till gällande tempo vid Song:ens första ton. Detta gör att Du kan starta Song uppspelning på snabbast möjliga sätt, med ett minimum av paus för

Avser MIDI kanal. Kanalerna är fördelade enligt följande: Ackompanjemangsstil

Denna data specifierar ett speciellt omfång i Song

PSR-2100/1100

ト OBS

Ställ parametrar relaterade till ackompanjemangsautomatiken - Style Setting, Split Point och Chord Fingering

Förklaringarna här avser steg 3 i processen på sid 136.

## Ställ parametrar relaterade till ackompanjemangsautomatiken Style Setting och Split Point

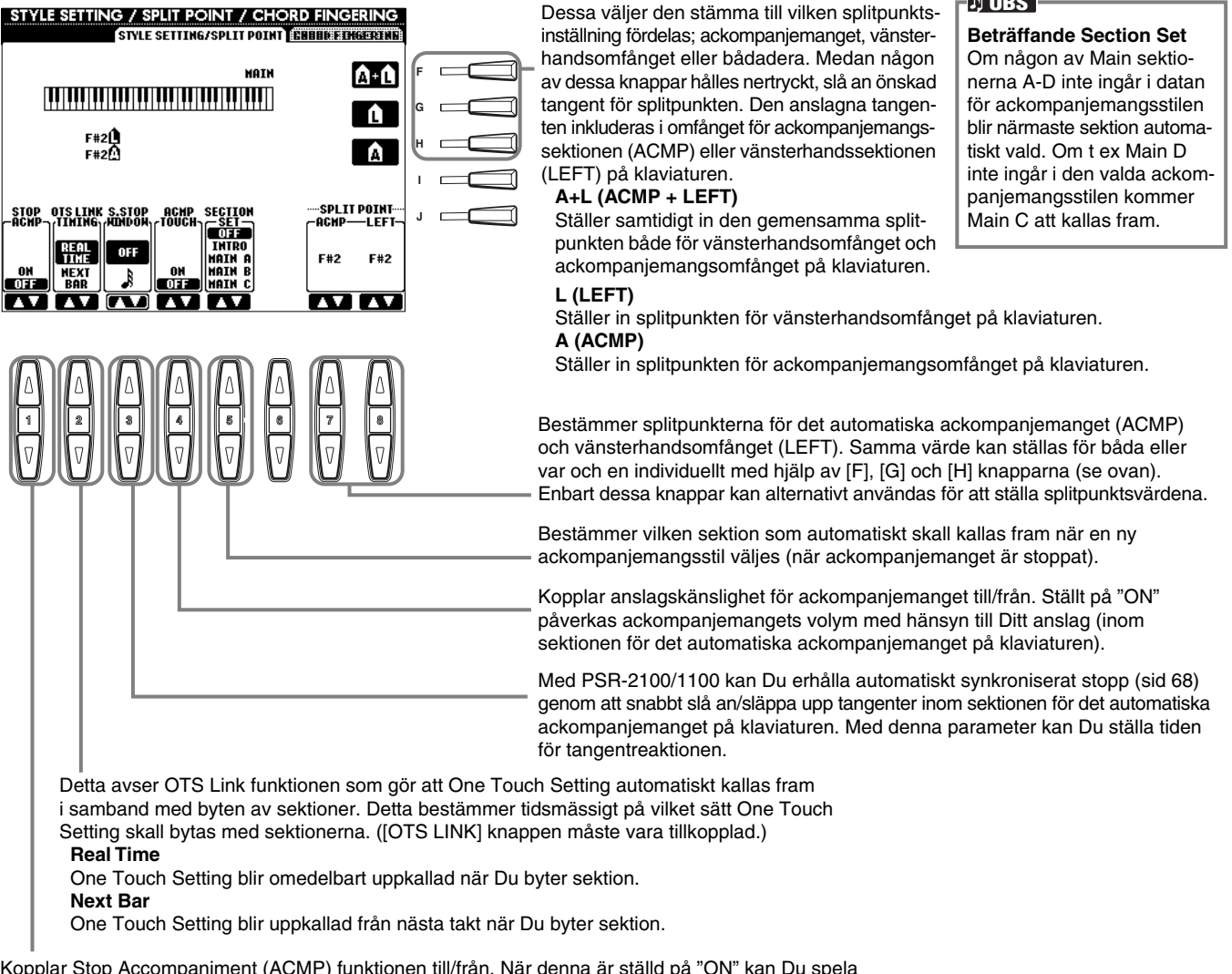

Kopplar Stop Accompaniment (ACMP) funktionen till/från. När denna är ställd på "ON" kan Du spela ackord med bas och ackordsljud i ackompanjemanget, även om ackmpanjemangsstilen inte spelar. Du kan styra Chord Match funktionen för Multi Pad (sid 122) eller Harmony effekten (sid 61) även när denna står i "OFF", utan att någon Style spelas upp

#### Beträffande splitpunkt

Splitpunkten är den position på klaviaturen som separerar sektionen för det automatiska ackompanemanget (ACMP) och vänsterhandssektionen (LEFT) från högerhandssektionen (MAIN). LEFT splitpunkten kan inte ställas lägre än ACMP splitpunkten och ACMP splitpunkten kan inte ställas högre än LEFT splitpunkten.

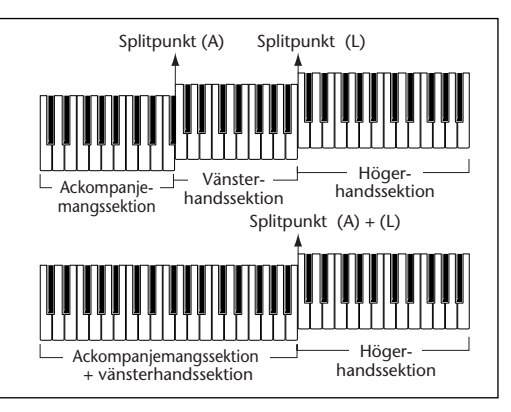

## Ställ metod för ackordläggning — Chord Fingering

Detta bestämmer hur de toner Du spelar på klaviaturen kommer att indikera eller spela ackompanjemangets ackord. För att lära hur man spelar ett speciellt ackord kan Du använda den praktiska Chord Tutor funktionen (se OBS nedan).

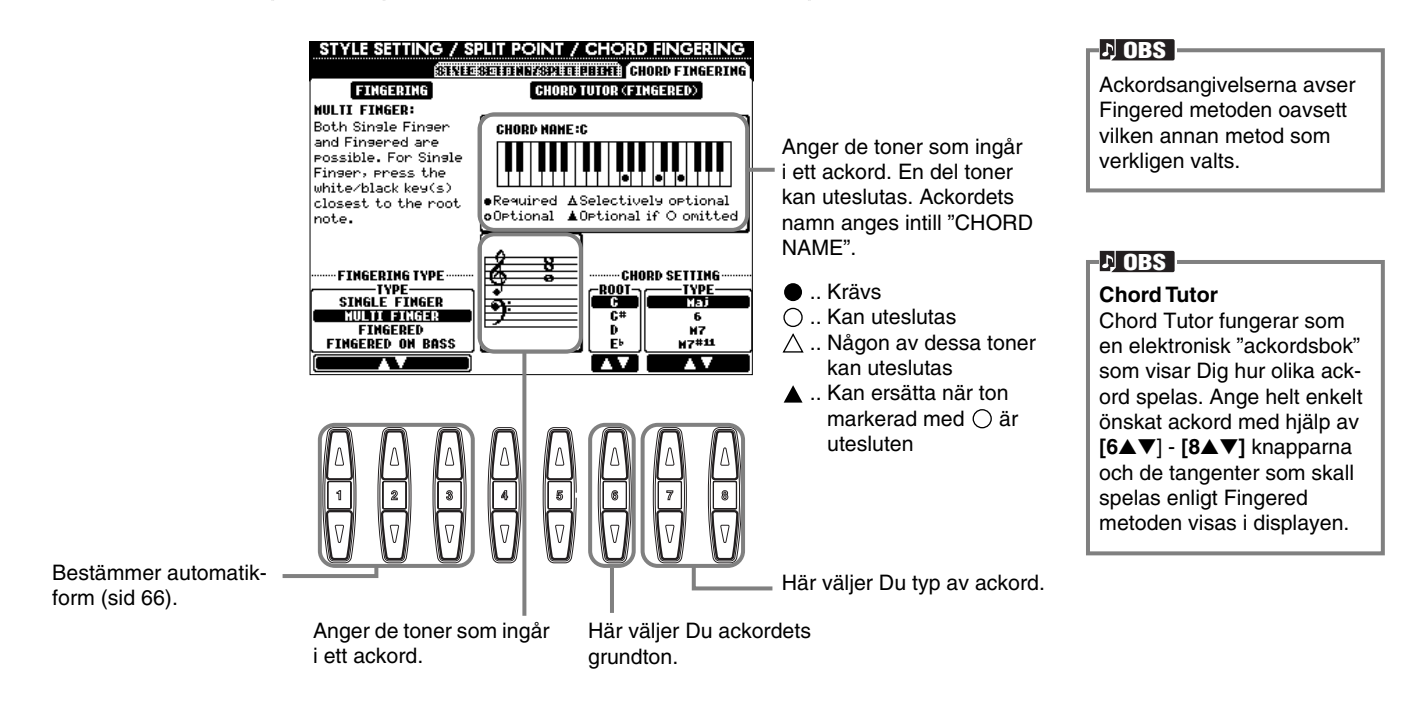

## Gör inställningar för pedaler och klaviatur/panel — Controller

Förklaringarna här avser steg 3 i processen på sid 136.

## Gör inställningar för pedaler

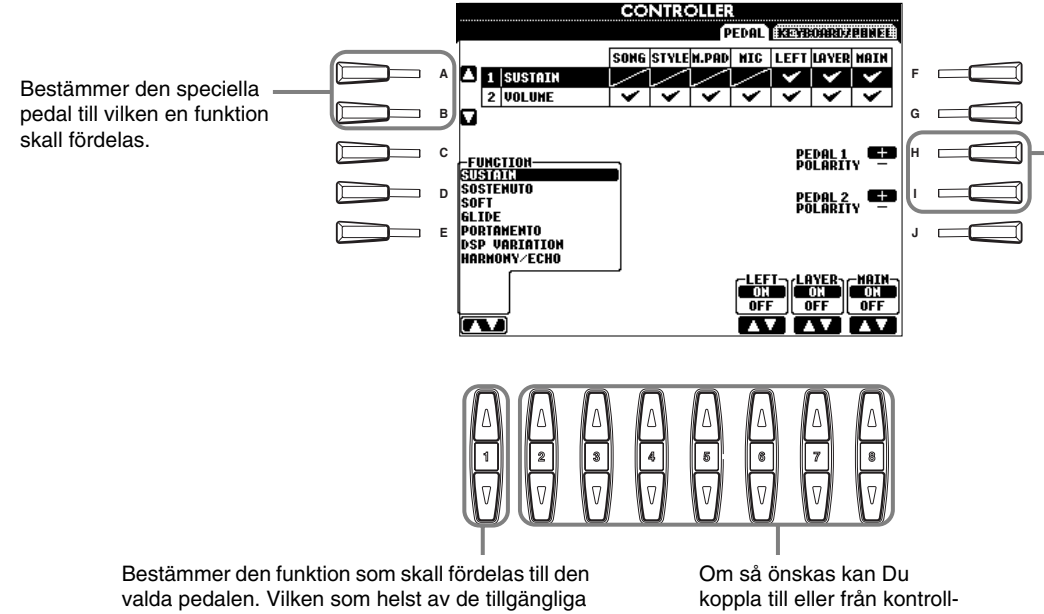

Pedalens till/från läge kan variera beroende på vilken speciell pedal Du anslutit till [FOOT PEDAL 1/2] uttaget. En pedal kanske kopplar till en funktion när den trampas ner, medan en pedal av annat fabrikat istället kopplar ifrån en funktion. Om så blir nödvändigt, använd denna funktion för att kasta om funktionen.

funktionerna kan fördelas till varje pedal. För information kring de tillgängliga funktionerna, se "Pedalkontrollerbara funktioner" på nästa sida. funktionen för önskad stämma (se nästa sida).

#### Pedalkontrollerbara funktioner

| VOLUME*                         | Gör att Du kan använda en pedal (endast FOOT PEDAL 2) för att styra volymen.                                                                                                    |
|---------------------------------|----------------------------------------------------------------------------------------------------|
| SUSTAIN                         | När pedalen trampas får spelade toner lång efterklang. Släpper man pedalen upphör (dämpas) all efterklang hos tonerna.                                                                                                    |
| SOSTENUTO                       | Om Du spelar en ton eller ett ackord och trampar ner pedalen medan tangenterna ännu är nere, kommer dessa toner att få sustain effekt (som om en dämparpedal trampas). Alla andra toner som därefter spelas får emellertid ingen sustain effekt. Detta möjliggör att spela t ex ackord som klingar ut, medan andra toner spelas "staccato". |
| SOFT                            | Trampar man pedalen blir volymen något dämpad och klangfärgen något mörkare. SOFT fungerar bara på vissa ljud — PIANO t ex.                                                                                                    |
| GLIDE                           | När pedalen trampas ner ändras tonhöjen och glider sedan mjukt tillbaka till normal tonhöjd när pedalen släpps upp.                                                                                                    |
| PORTAMENTO                      | Portamento effekten (en mjuk glidning mellan toner) kan återges medan pedalen hålles nertrampad. Portamento återges när tonerna spelas legato (d v s en ton spelas medan föregående fortfarande hålles nere). Tiden för portamentot kan ställas via Mixing Console displayen (sid 126).                                                     |
| PITCHBEND*                      | Böjer toner upp och ner när pedalen trampas (endast FOOT PEDAL 2). Samma som PITCH BEND hjulet                                                                                                    |
| MODULATION (endast PSR-2100)*   | Lägger vibratoeffekt till toner som spelas på klaviaturen. Djupet för effekten ökar när pedalen trampas ner (endast FOOT PEDAL 2). Samma som MODULATION hjulet.                                                                                                    |
| DSP VARIATION                   | Samma som [VARIATION] knappen.                                                                                                    |
| HARMONY/ECHO                    | Samma som [HARMONY/ECHO] knappen.                                                                                                    |
| VOCAL HARMONY (endast PSR-2100) | Samma som [VOCAL HARMONY] knappen                                                                                                    |
| TALK (endast PSR-2100)          | Samma som [TALK] knappen.                                                                                                    |
| SCORE PAGE+                     | När Song är stoppad kan Du vända blad till nästa sida (en sida i taget).                                                                                                    |
| SCORE PAGE-                     | När Song är stoppad kan Du vända blad till föregående sida (en sida i taget).                                                                                                    |
| SONG START/STOP                 | Samma som SONG [START/STOP] knappen.                                                                                                    |
| STYLE START/STOP                | Samma som STYLE [START/STOP] knappen.                                                                                                    |
| ΤΑΡ ΤΕΜΡΟ                       | Samma som [TAP TEMPO] knappen.                                                                                                    |
| SYNCHRO START                   | Samma som [SYNC. START] knappen.                                                                                                    |
| SYNCHRO STOP                    | Samma som [SYNC. STOP] knappen.                                                                                                    |
| INTRO                           | Samma som [INTRO] knappen.                                                                                                    |
| MAIN A                          | Samma som [MAIN A] knappen.                                                                                                    |
| MAIN B                          | Samma som [MAIN B] knappen.                                                                                                    |
| MAIN C                          | Samma som [MAIN C] knappen.                                                                                                    |
| MAIN D                          | Samma som [MAIN D] knappen.                                                                                                    |
| FILL DOWN                       | Ett fill-in spelar direkt följt av den Main sektion vars knapp ligger omedelbart till vänster.                                                                                                    |
| FILL SELF                       | Fill-in mönstret spelar.                                                                                                    |
| FILL BREAK                      | Break mönstret spelar.                                                                                                    |
| FILL UP                         | Ett fill-in spelar direkt följt av den Main sektion vars knapp ligger omedelbart till höger.                                                                                                    |
| ENDING                          | Samma som [ENDING/rit.] knappen.                                                                                                    |
| FADE IN/OUT                     | Samma som [FADE IN/OUT] knappen.                                                                                                    |
| FING/ON BASS                    | Pedalen alternerar mellan Fingered och On Bass lägena (sid 65).                                                                                                    |
| BASS HOLD                       | Medan pedalen hålles nertrampad kommer bastonen i det automatiska ackompanjemanget att hållas kvar även om ackordet ändras. Detta fungerar inte i FULL KEYBOARD läge.                                                                                                    |
| PERCUSSION                      | Fotkontakten spelar ett rytminstrument som valts med [4▲▼] - [8▲▼] knapparna. Du kan även använda klaviaturen för att välja önskat rytminstrument.                                                                                                    |
| MAIN ON/OFF                     | Samma som [MAIN] knappen.                                                                                                    |
| LAYER ON/OFF                    | Samma som [LAYER] knappen.                                                                                                    |
| LEFT ON/OFF                     | Samma som [LEFT] knappen.                                                                                                    |
| OTS+                            | Kallar fram nästa One Touch Setting.                                                                                                    |
| OTS-                            | Kallar fram föregående One Touch Setting.                                                                                                    |

\* För bästa resultat, använd en Yamaha FC7 Foot Controller (extra tillbehör).

Parametrarna nedan motsvaras av knapparna [2▲▼] - [8▲▼] och dess tillgänglighet kommer an på valet under FUNCTION. Om t ex SUSTAIN är valt kommer parametrarna "HALF PEDAL POINT", "MAIN", "LAYER" och "LEFT" att automatiskt visas.

| SONG, STYLE, M.PAD, MIC<br>(endast PSR-2100), LEFT,<br>LAYER, MAIN | Dessa bestämmer vilken eller vilka stämmor som skall påverkas av pedalen.                                                                                                    |
|--------------------------------------------------------------------|----------------------------------------------------------------------------------------------------|
| HALF PEDAL POINT*                                                  | Du kan specificera hur långt ner fotpedalen skall trampas innan dämpareffekten inträder. Detta kan ställas för visa typer av pedaler som t ex Yamaha FC7 Foot Controller (endast FOOT PEDAL 2). |
| UP/DOWN                                                            | När GLIDE eller PITCH BEND valts bestämmer detta huruvida tonhöjdsändringen skall gå upp (höjas) eller ner (sänkas).                                                                            |
| RANGE                                                              | När GLIDE eller PITCH BEND valts bestämmer detta omfånget för tonhöjdsändringen i halvtonssteg.                                                                                                 |
| ON SPEED                                                           | När GLIDE valts bestämmer detta hastigheten för tonhöjdsändringen när pedalen trampas.                                                                                                    |
| OFF SPEED                                                          | När GLIDE valts bestämmer detta hastigheten för tonhöjdsändringen när pedalen trampas.                                                                                                    |
| КІТ                                                                | När PERCUSSION fördelats för pedalen visas alla tillgängliga trumset här och Du kan välja det speciella trumset Du vill använda för pedalen.                                                    |
| PERCUSSION                                                         | När PERCUSSION fördelats för pedalen visas alla tillgängliga ljud för det valda trumsetet (i KIT ovan) här. Detta bestämmer det speciella instrumentljud som fördelats till pedalen.            |

\* För bästa resultat, använd en Yamaha FC7 Foot Controller (extra tillbehör).

143

## Ändra anslagskänslighet, modulation och transponering — Keyboard/Panel

#### Keyboard Touch/Modulation Wheel

Med Touch funktionen kan Du kontrollera volymen för ljudet genom Ditt anslag. Dessa inställningar gör det möjligt för Dig att anpassa klaviaturens gensvar (känslighet) till Din personliga smak. Du kan också ställa huruvida modulationshjulet skall påverka eller ej — för varje individuell klaviaturstämma.

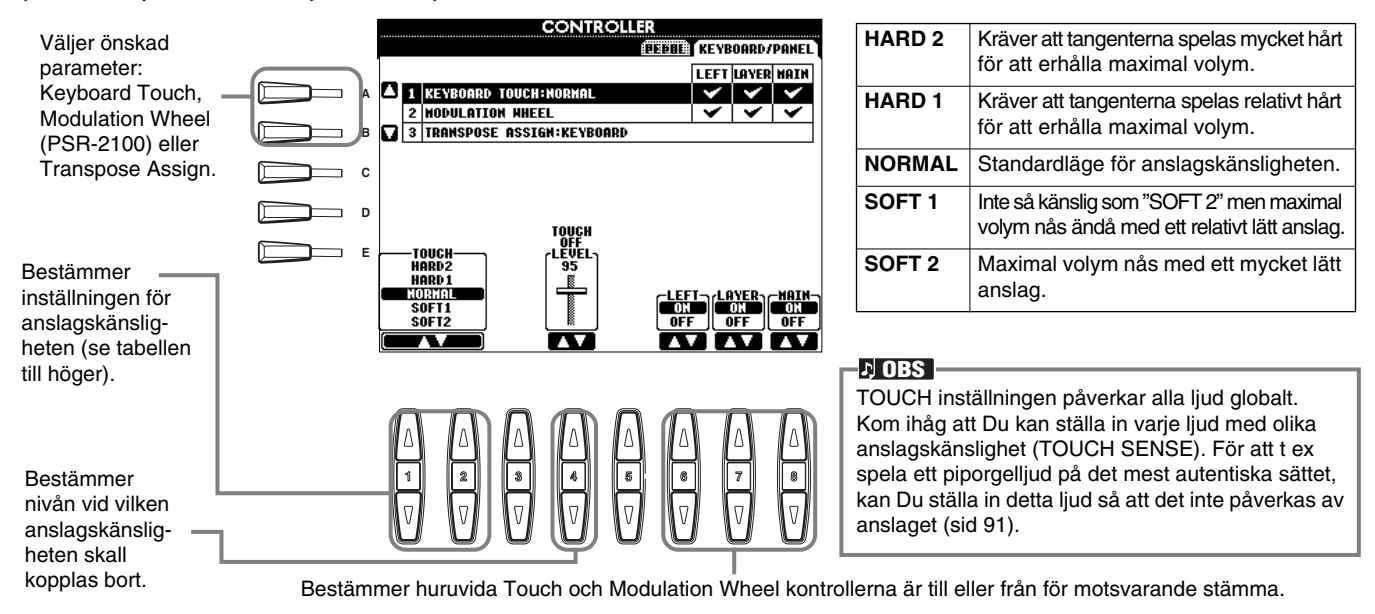

#### Transpose Assign

Detta bestämmer på vilket sätt instrumentet skall påverkas av [TRANSPOSE] knappen.

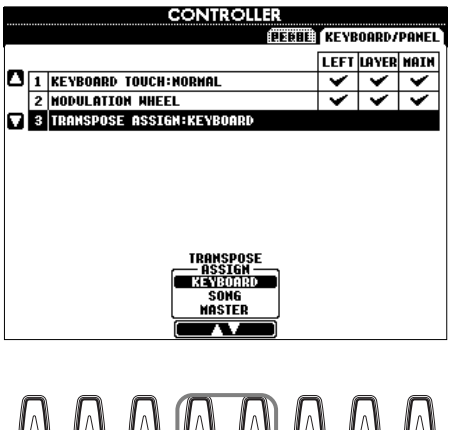

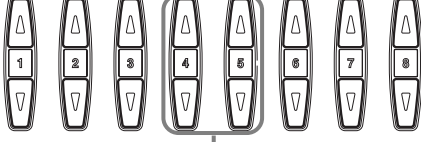

#### KEYBOARD

Med denna inställning kommer Transpose att påverka tonhöjden för de klaviaturspelade ljuden (Main, Layer och Left) samt ackompanjemanget.

#### SONG

Med denna inställning kommer Transpose enbart att påverka tonhöjden för Song.

#### MASTER

Med denna inställning påverkas tonhöjden totalt för hela instrumentet (klaviaturens ljud, ackompanjemanget och Song).

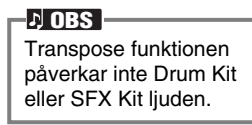

#### Transpose

Gör att Du kan ändra tonhöjden för de klaviaturspelade ljuden, uppspelningen av ackompanjemanget och Song data i halvtonssteg.

#### Tryck en av [TRANSPOSE] knapparna.

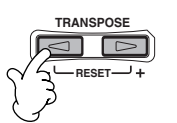

Ett TRANSPOSE dialogfönster, enligt valet i TRANSPOSE ASSIGN, visas.

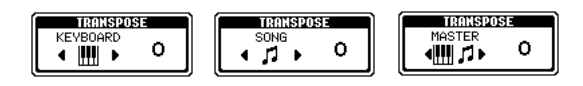

# 3

END

Justera värdet med hjälp av [TRANSPOSE] knapparna.

Stäng TRANSPOSE fönstret genom att trycka [EXIT] knappen.

#### • Selektiv transponering av Keyboard/Song

Dessa inställningar kan användas för att anpassa såväl Song som Ditt klaviaturspel till en viss tonart. Tänk Dig t ex att Du vill såväl sjunga som spela till en speciell inspelad Song. Song datan är i tonarten F men Du vill helst sjunga i tonarten D och Du känner Dig säkrast om Du spelar på klaviaturen i tonarten C. För att anpassa till dessa tonarter, ställ Master Transpose på "0", Keyboard Transpose på "2" och Song Transpose på "–3". Detta flyttar upp klaviaturstämman och ner Song stämman till önskad tonhöjd.
## Ställ Registration Sequence, Freeze och Voice Set

Förklaringarna här avser steg 3 i processen på sid 136.

## Specificera ordningsföljden när Registration Memory återkallas — Registration Sequence

Du kan spara Dina egna panelinställningar till Registration Memory knapparna och sedan kalla fram dem genom att trycka önskad REGISTRATION MEMORY knapp [1] – [8]. Den bekväma Registration Sequence funktionen gör att Du kan kalla fram knapparna i den ordning Du själv bestämmer genom att helt enkelt använda [BACK]/[NEXT] knapparna eller pedal under tiden Du spelar.

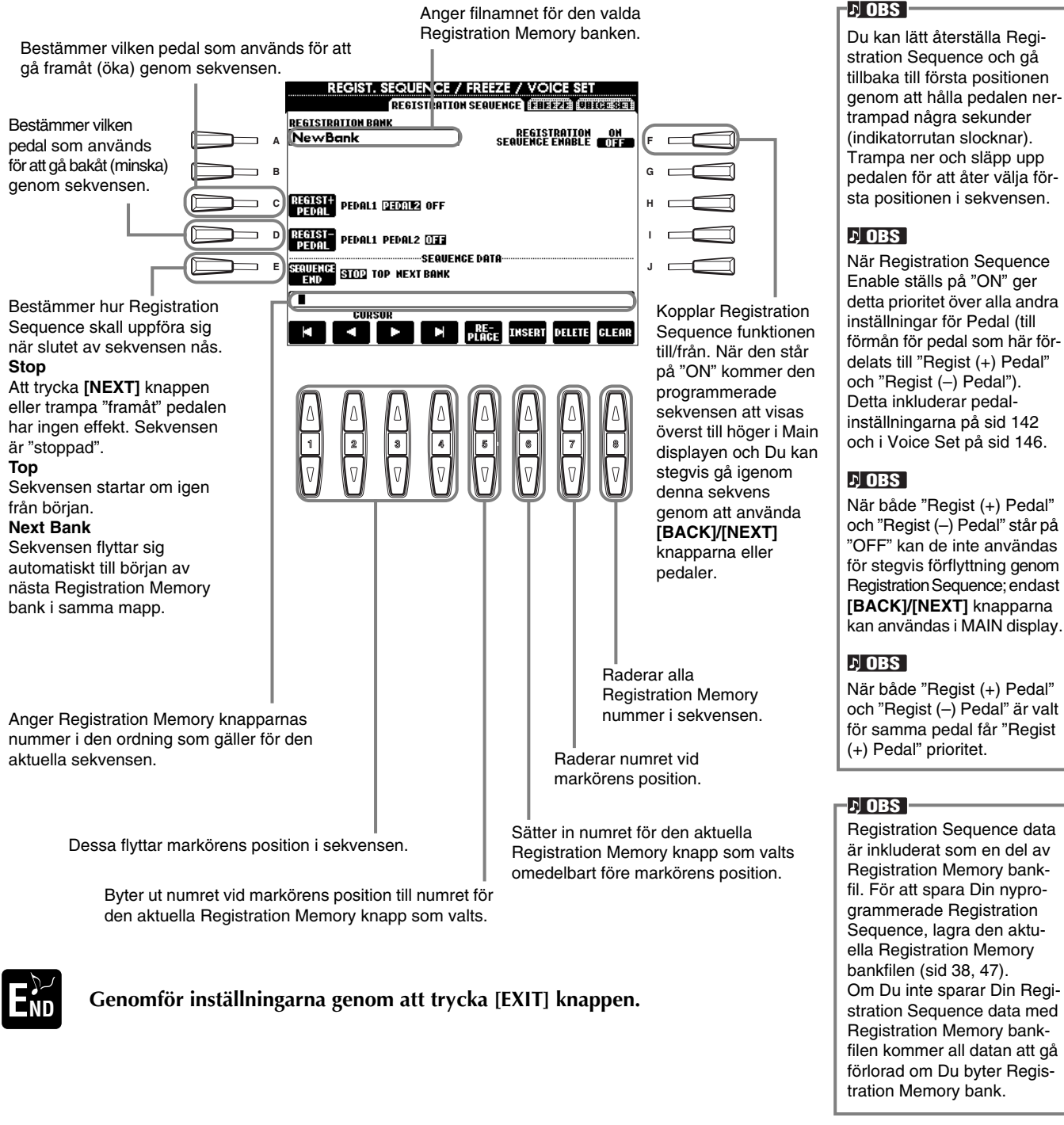

## Behåll panelinställningar — Freeze

Här kan Du bestämma vilka inställningar Du vill behålla eller skall lämnas oförändrade, även om Du byter Registration Memory knapp. Se sid 89 för detaljer.

145

## Ändra de automatiskt gjorda ljudinställningarna — Voice Set

När man byter ljud (väljer en ljudfil) kommer de inställningar som bäst passar ljudet — samma som de som ställts in i Sound Creator — att alltid kallas fram automatiskt. Från denna sida kan Du ställa till/från läget för varje stämma. Vart och ett av Preset ljuden har t ex sin egen LEFT PEDAL inställning. Vid ljudbyten kommer emellertid ingen ändring att ske om LEFT PEDAL inställningen här ställts på "OFF".

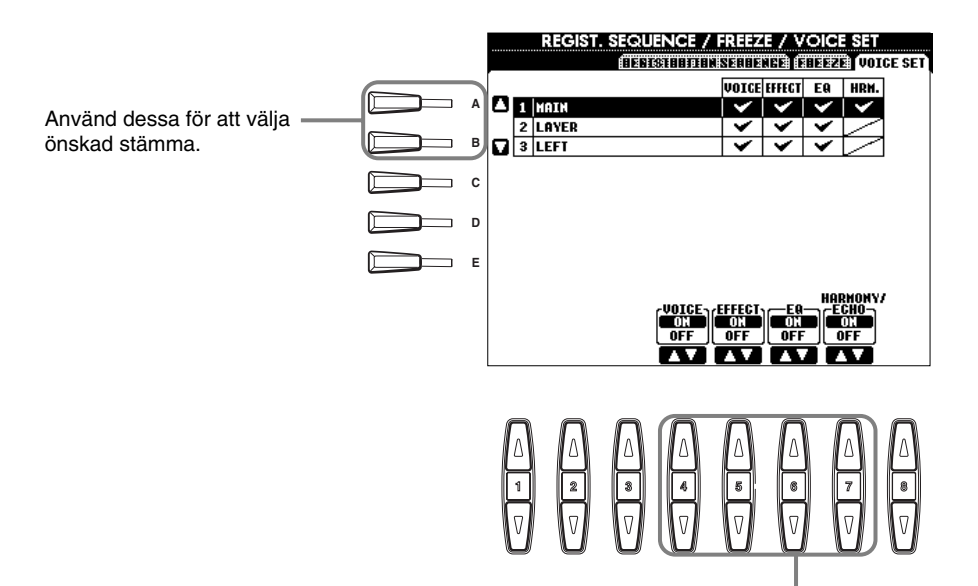

| Ņ | OBS |  |
|---|-----|--|
|   |     |  |

Normalt bör alla dessa stå på "ON".

#### ♪ OBS

Harmony/Echo kan inte ställas för Layer och Left stämmorna.

Dessa bestämmer huruvida motsvarande ljudrelaterade inställningar (ljudval, effekter, EQ (PSR-2100) och Harmony/Echo fördelning) skall kallas fram automatiskt eller ej när Du väljer ett ljud. Dessa inställningar kan kopplas till eller från individuellt för varje stämma.

## Ställ Harmony och Echo

Förklaringarna här avser steg 3 i processen på sid 136.

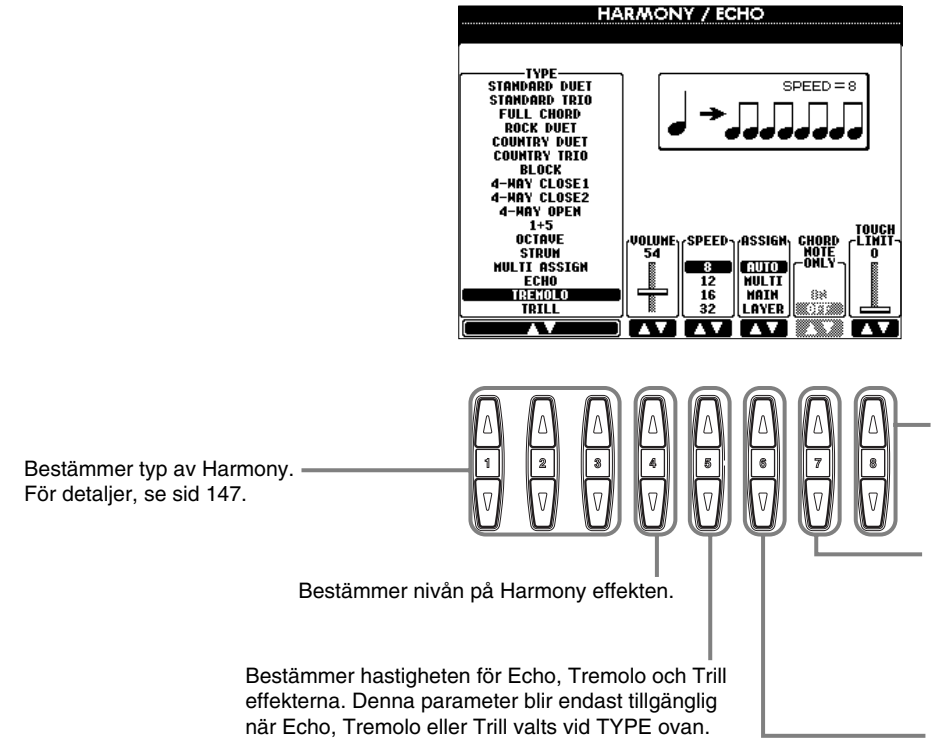

Bestämmer lägsta anslagsvärde vid vilket Harmony toner kommer att ljuda. Tack vare detta kan Du styra Harmony tillägget genom Ditt anslag. Harmony effekten läggs till när Du slår an tangenten hårdare (över det ställda värdet).

Ställt i ON kommer Harmony effekten enbart att läggas till toner som tillhör det ackord som spelas till vänster om splitpunkten på klaviaturen. Denna inställning blir inte tillgänglig när Multi Assign, Echo, Tremolo eller Trill valts vid TYPE ovan.

Gör att Du kan fördela Harmony effekt till olika stämmor. För detaljer, se sid 147.

### Beträffande Harmony typerna

### När en Harmony typ ("STANDARD DUET" till "STRUM") valts

Det ackord som spelas på klaviaturen till vänster om splitpunkten styr Harmony effekten.

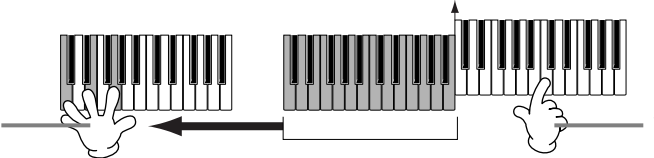

Harmony toner (baserade på ackordet och den valda typen) adderas automatiskt till en enkelt spelad meloditon till höger om splitpunkten på klaviaturen.

### När "MULTI ASSIGN" valts

MULTI ASSIGN fördelar automatiskt toner som spelas i högerhands sektionen på klaviaturen till separata stämmor (ljud). Om Du t ex spelar två toner efter varandra kommer den första tonen att återge Main ljudet och den andra tonen Layer ljudet.

### När "ECHO" valts

En ekoeffekt, synkroniserad med det aktuella tempo som valts, läggs till de toner som spelas på klaviaturen.

### När "TREMOLO" valts

De toner som spelas på klaviaturen, återges automatiskt med en tremoloeffekt, synkroniserad med det aktuella tempo som valts.

### När "TRILL" valts

När två meloditoner hålles nere på klaviaturen, spelar dessa alternerande, synkront med aktuellt tempo.

### Beträffande "ASSIGN"

### AUTO

Harmony toner blir automatiskt fördelade till MAIN och LAYER stämmorna.

### Multi

Detta fördelar automatiskt 1:a, 2:a, 3:e och 4:e tillagd harmoniton till separata stämmor (ljud). T ex, om Main och Layer stämmorna är inkopplade och STANDARD DUET typ valts, kommer den ton Du spelar på klaviaturen att återges av Main ljudet och den adderade harmonitonen kommer att återges av Layer ljudet.

### Main

Harmony läggs enbart till Main stämman. Om Main är bortkopplat återges ingen Harmony effekt.

### Layer

Harmony läggs enbart till Layer stämman. Om Layer är bortkopplat återges ingen Harmony effekt.

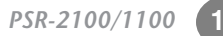

## Ställ MIDI parametrar

I detta avsnitt förklaras hur Du gör MIDI-relaterade inställningar för instrumentet. Dessa inställningar kan lagras tillsammans vid USER displayen för framtida bruk. För allmän information och detaljer om MIDI, se "Vad är MIDI?" (sid 158). Förklaringarna här avser steg 3 i processen på sid 136.

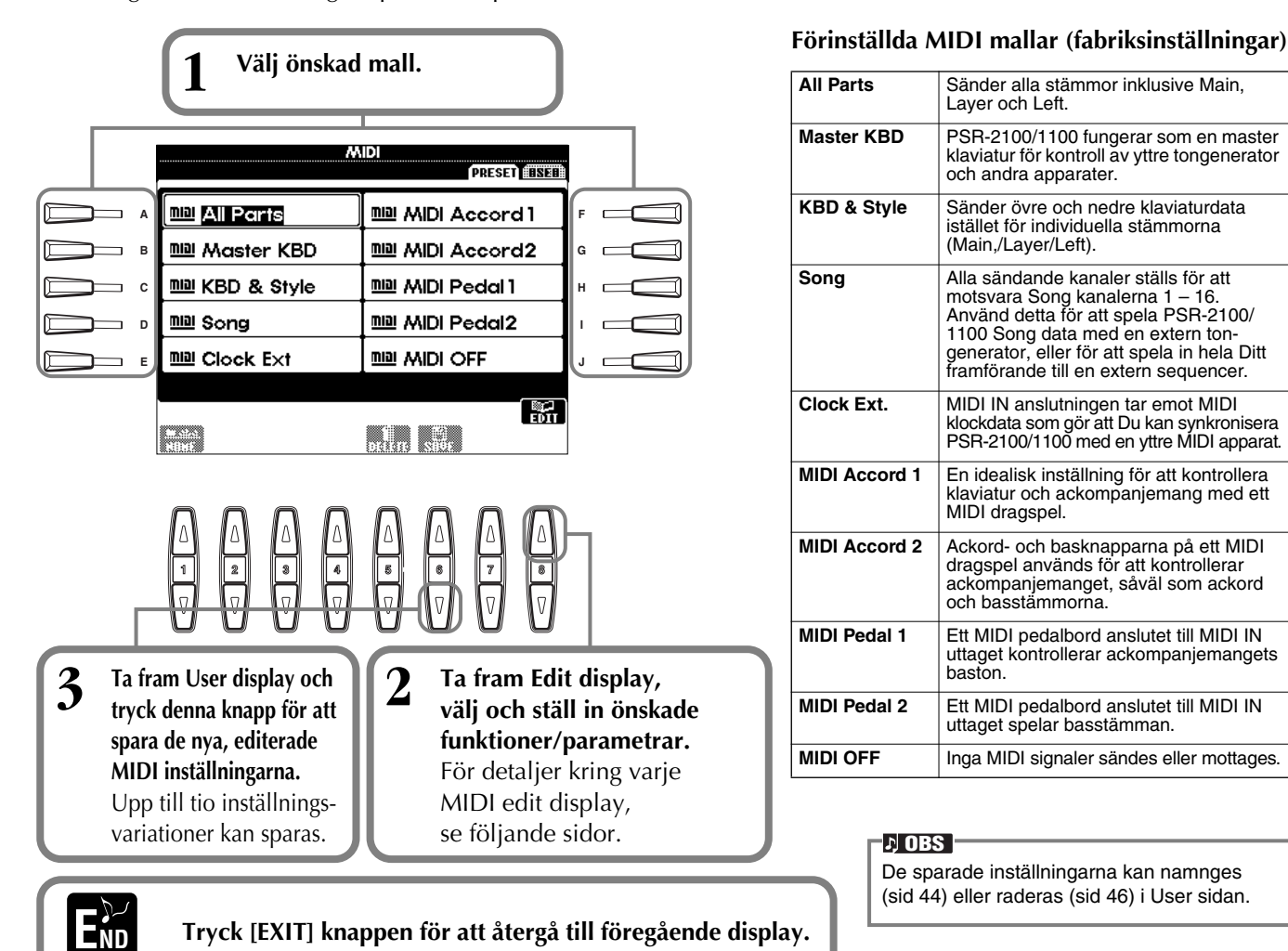

## Gör totala inställningar (Local Control, Clock, etc.) — System

Ta fram display enligt beskrivningen i steg 2 ovan.

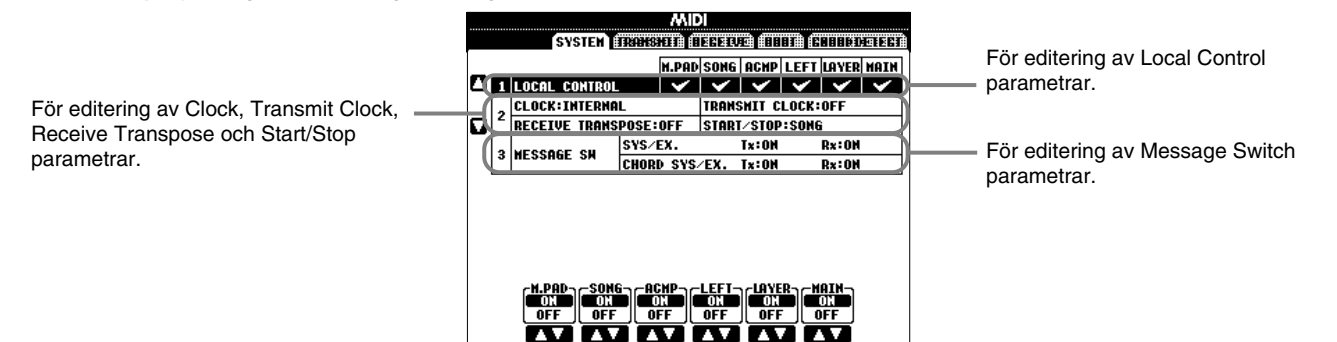

### Local Control

Kopplar Local Control till eller från för varje stämma. När Local Control står på "ON" kontrollerar klaviaturen på PSR-2100/1100 sin egen (lokala) interna tongenerator, vilket gör att dessa interna ljud kan spelas direkt från klaviaturen. Om Local Control ställs i "OFF", d v s frånkopplat, kopplas klaviaturen och kontroller bort från den interna tongeneratorn och det återges inget ljud från PSR-2100/1100 när man spelar på klaviaturen eller använder olika kontroller. Detta innebär att Du kan använda en extern MIDI sequencer för att spela de interna ljuden i PSR-2100/1100 och använda klaviaturen på PSR-2100/1100 för att spela in toner till en extern sequencer och/eller spela en extern tongenerator.

### Clock, Transmit Clock, Receive Transpose, Start/Stop

### Clock

Bestämmer om PSR-2100/1100 skall styras av sin egen interna klocka eller en MIDI klocksignal mottagen från en yttre apparat. "INTERNAL" är den normala CLOCK inställningen när PSR-2100/1100 används ensam. Om Du använder PSR-2100/1100 tillsammans med en yttre sequencer, MIDI dator eller annan MIDI apparat, och vill att PSR-2100/1100 skall synkroniseras med denna, ställ denna funktion i "EXTERNAL" läge. I detta fall måste den yttre apparaten vara ansluten till PSR-2100/1100 MIDI IN anslutningen och sända en relevant MIDI klocksignal.

### Transmit Clock

Kopplar sändning av MIDI klocka till eller från. I "OFF" sänds ingen MIDI klocka eller START/STOP data.

### Receive Transpose

När denna parameter står på "OFF" transponeras inte tondata mottagen av PSR-2100/1100, och ställd på "ON" transponeras tondatan enligt den aktuella transponeringsinställningen i PSR-2100/1100.

### ■ Start/Stop

Bestämmer huruvida inkommande FA (start) och FC (stop) meddelanden påverkar uppspelning av Song eller ackompanjemang.

-<u>}) OBS</u> FA, FC

MIDI meddelanden för starta/stoppa Song eller Style. "FA" meddelande motsvarar start och "FC" meddelande motsvarar stopp.

### **Message Switch**

| SYS/EX. Tx (TRANSMIT)       | . Kopplar MIDI sändning av MIDI System Exclusive datameddelande till (ON)     |
|-----------------------------|-------------------------------------------------------------------------------|
|                             | eller från (OFF).                                                             |
| SYS/EX. Rx (RECEIVE)        | . Kopplar MIDI mottagning av MIDI Exclusive datameddelande genererad av       |
|                             | yttre utrustning till eller från.                                             |
| CHORD SYS/EX. Tx (TRANSMIT) | .Kopplar MIDI sändning av MIDI ackorddata (ackordtolkning — grundton och typ) |
|                             | till eller från.                                                              |
| CHORD SYS/EX. Rx (RECEIVE)  | . Kopplar MIDI mottagning av MIDI ackorddata genererad av yttre utrustning    |
|                             | till eller från.                                                              |

## Sända MIDI data — Transmit

Detta bestämmer vilka stämmor som skall sända MIDI data och över vilken MIDI kanal datan skall sändas.

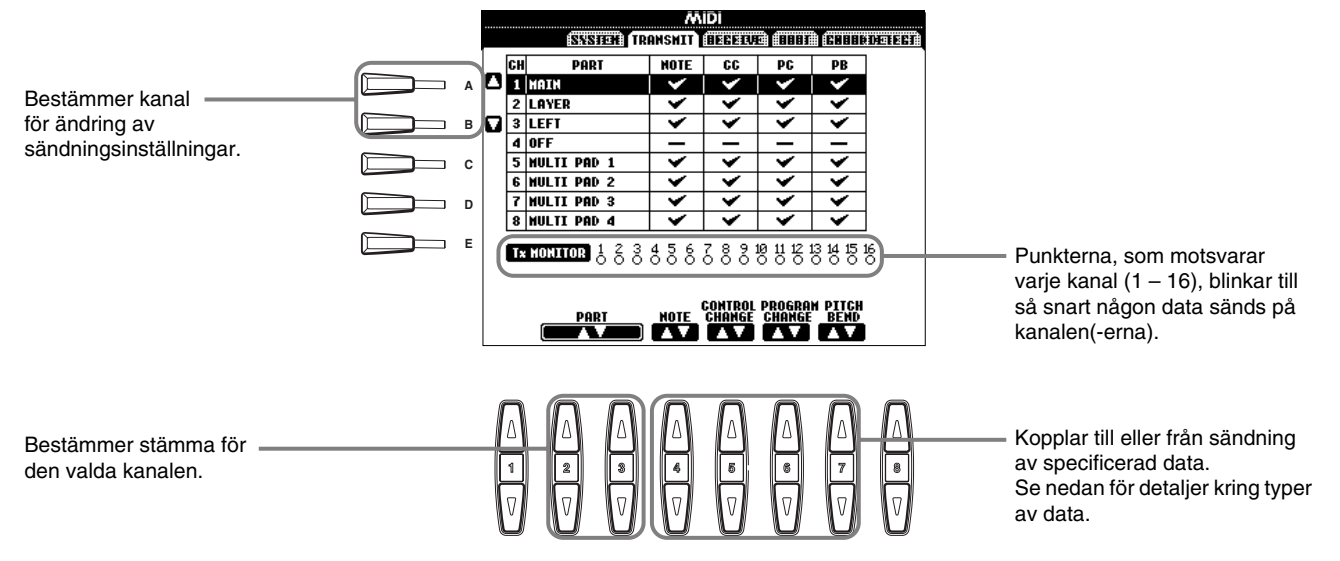

### Typer av data i MIDI TRANSMIT/RECEIVE display

| Note                        | Meddelanden som genereras när klaviaturen spelas. Varje meddelande inkluderar ett specifikt tonnummer som motsvarar den tangent som slås an, plus ett velocity-värde som baseras på hur hårt anslaget är.                                                                                               |  |
|-----------------------------|----------------------------------------------------------------------------------------------------|--|
| Control Change (CC)         | Control Change data inkluderar pedal och alla andra kontrolldata.                                                                                                    |  |
| Program Change (PC)         | Program Change data motsvarar ljud eller "patch" nummer.                                                                                                    |  |
| Pitch Bend (PB) Se sid 143. |                                                                                                    |  |
| After Touch (AT)*           | Med denna funktion känner PSR-2100/1100 hur mycket tryck Du lägger på en tangent medan Du spelar, och använder detta tryck för att påverka ljudet på olika sätt, beroende på vilket ljud som valts. Tack vare detta kan Du spela med större uttrycksfullhet och lägga till effekter med Din spelteknik. |  |

\* Endast tillgänglig i RECEIVE display (sid 150).

## Ta emot MIDI data — Receive

Detta bestämmer vilka stämmor som skall ta emot MIDI data och över vilken MIDI kanal datan skall tas emot.

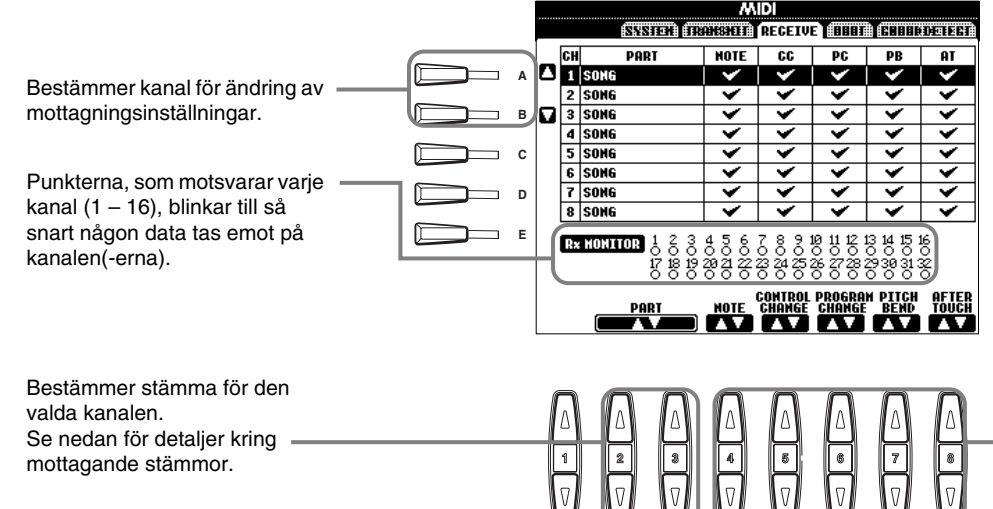

### 」)OBS

MIDI IN/OUT anslutningarna och Port A för TO HOST anslutningen (Port A för CBX drivern) motsvarar kanal 1–16. Port B för TO HOST anslutningen (Port B för CBX drivern) motsvarar kanal 17–32.

av specificerad data. Se sid 149 för detaljer kring typer av data.

Kopplar till eller från mottagning

#### MIDI mottagande stämmor

| OFF                                                                                                    | Ingen MIDI data mottages.                                                                                                    |  |
|----------------------------------------------------------------------------------------------------|----------------------------------------------------------------------------------------------------|--|
| SONG                                                                                                    | Normalt motsvaras den stämma som mottar MIDI data den stämma/ljud som används i uppspelningsdatan för Song.<br>Kanalerna 1 – 16 motsvaras av respektive Song kanalerna 1 – 16. |  |
| MAIN                                                                                                    | MAIN stämman kontrolleras av MIDI data mottagen på motsvarande kanal.                                                                                                    |  |
| LAYER                                                                                                    | LAYER stämman kontrolleras av MIDI data mottagen på motsvarande kanal.                                                                                                    |  |
| LEFT                                                                                                    | LEFT stämman kontrolleras av MIDI data mottagen på motsvarande kanal.                                                                                                    |  |
| KEYBOARD                                                                                                    | MIDI tondata som mottages av PSR-2100/1100 spelar motsvarande toner på samma sätt som om det spelats på klaviaturen.                                                           |  |
| ACMP RHYTHM1-2 De mottagna tonerna används som toner för ackompanjemangets RHYTHM 1 och RHYTHM 2.                                                                                                    |                                                                                                    |  |
| ACMP BASS De mottagna tonerna används som ackompanjemangets BASS toner.                                                                                                    |                                                                                                    |  |
| ACMP CHORD1-2                                                                                                    | De mottagna tonerna används som toner för ackompanjemangets CHORD 1 och CHORD 2.                                                                                               |  |
| ACMP PAD                                                                                                    | ACMP PAD De mottagna tonerna används som ackompanjemangets PAD toner.                                                                                                    |  |
| ACMP PHRASE1-2                                                                                                    | CMP PHRASE1-2 De mottagna tonerna används som toner för ackompanjemangets PHRASE 1 och PHRASE 2.                                                                               |  |
| EXTRA PART1-5 Det finns ytterligare stämmor, speciellt reserverade för mottagning och uppspelning av MIDI data. Normalt används inte dess av instrumentet självt. Genom att utnyttja dessa kanaler kan Du använda instrumentet som en 32-kanalers multitimbral to |                                                                                                    |  |

## Inställningar för grundton — Root

De ton-ON/OFF meddelanden som mottages vid kanalen (-erna) ställda på "ON" blir tolkade som grundtoner i ackompanjemangssektionen. Grundtonerna blir tolkade oberoende av ackompanjemangets till/från-läge och splitpunktsinställningar.

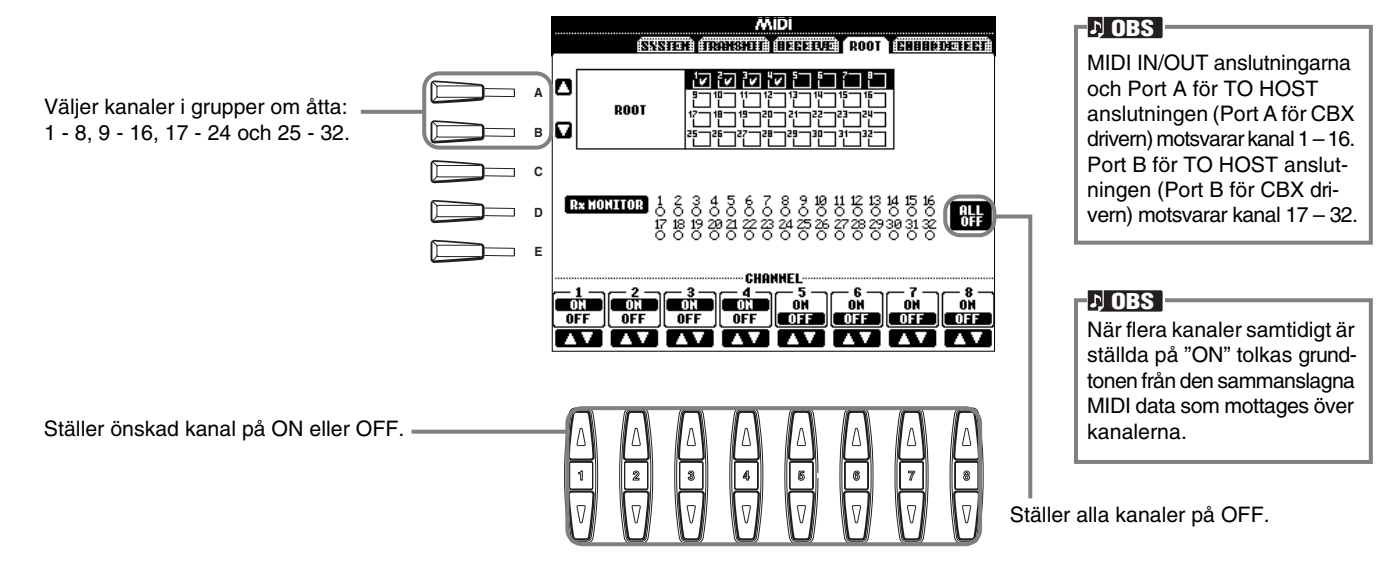

## Inställningar för ackordtolkning — Chord Detect

De ton-ON/OFF meddelanden som mottages vid kanalen (-erna) ställda på "ON" blir tolkade som ackordläggning i ackompanjemangssektionen. De ackord som tolkas beror på Fingering läget. Ackorden blir tolkade oberoende av ackompanjemangets till/från-läge och splitpunktsinställningar. Hanteringen är i grunden densamma som för ROOT display ovan.

## Övriga inställningar — Utility

Förklaringarna här avser steg 3 i processen på sid 136.

## Inställningar för Fade In/Out, Metronome, Parameter Lock och Tap — CONFIG 1

### Fade In Time, Fade Out Time, Fade Out Hold Time

Dessa bestämmer hur lång tid det skall ta för t ex ackompanjemangsstil eller Song att tonas in eller ut.

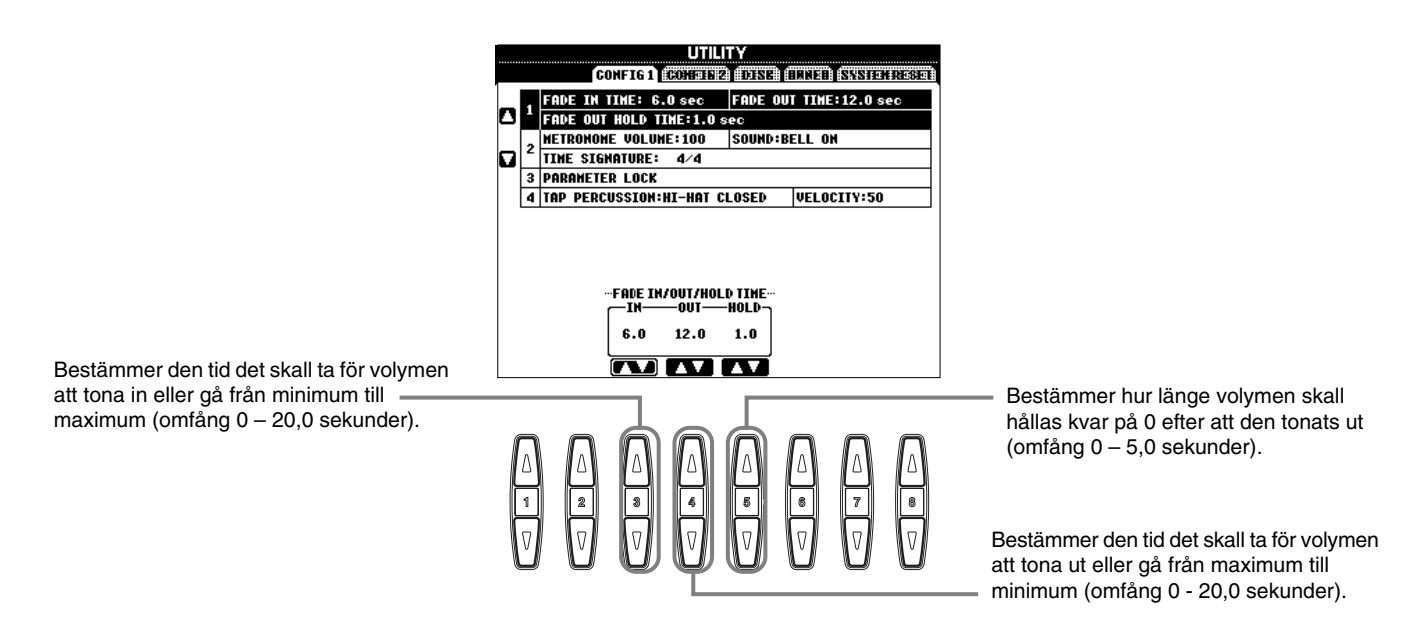

### Metronome

Här kan Du ställa metronome-relaterade parametrar.

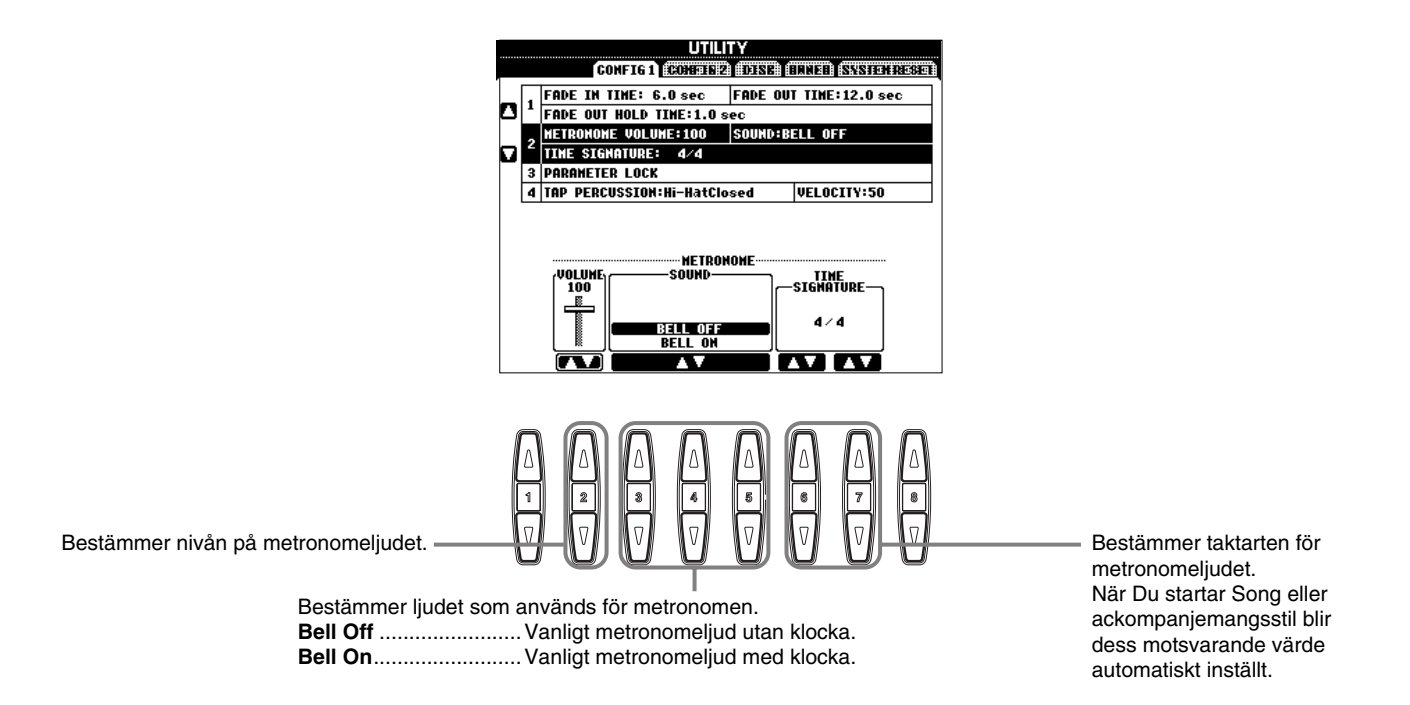

### **Parameter Lock**

Denna funktion kan användas för att "låsa" specificerade parametrar så att dessa enbart kan ändras via de direkta panelkontrollerna — med andra ord, istället för via Registration Memory, One Touch Setting, Music Finder eller Song och sequence data.

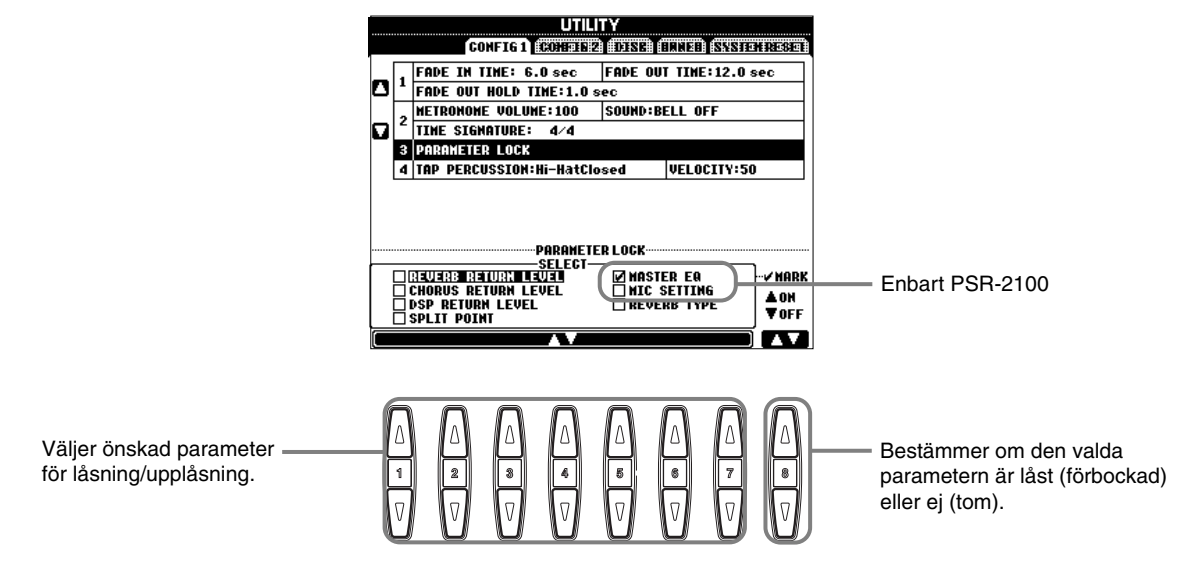

### **Tap Count**

Här kan Du ändra inställningar för ljudet som används med Tap Start funktionen (sid 54).

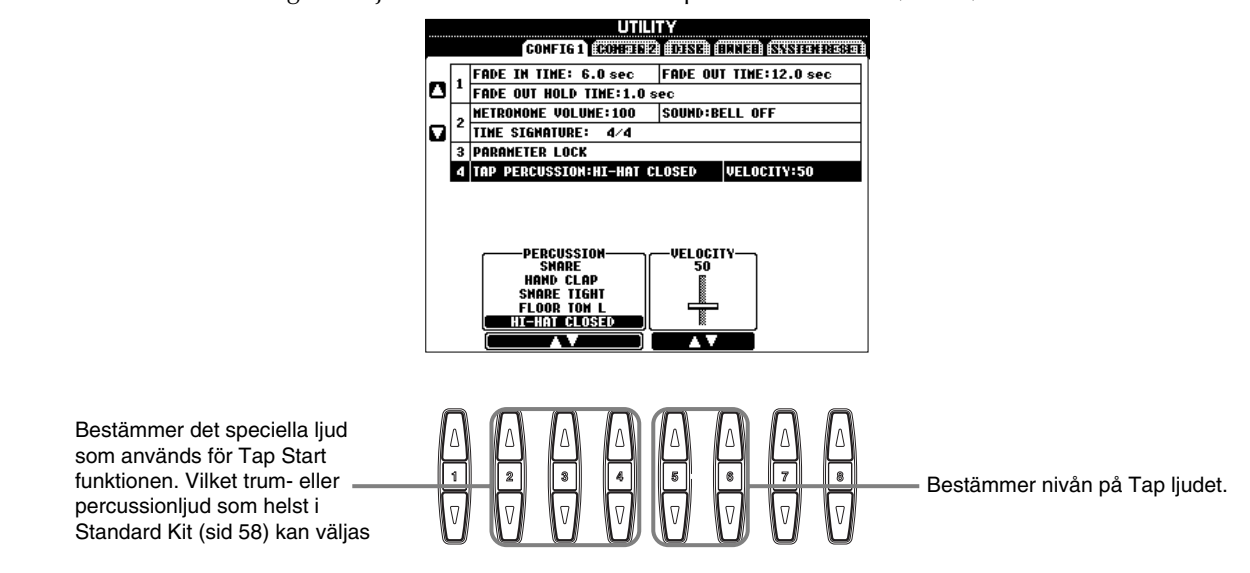

## Inställningar för display och ljudnummerindikering — CONFIG 2

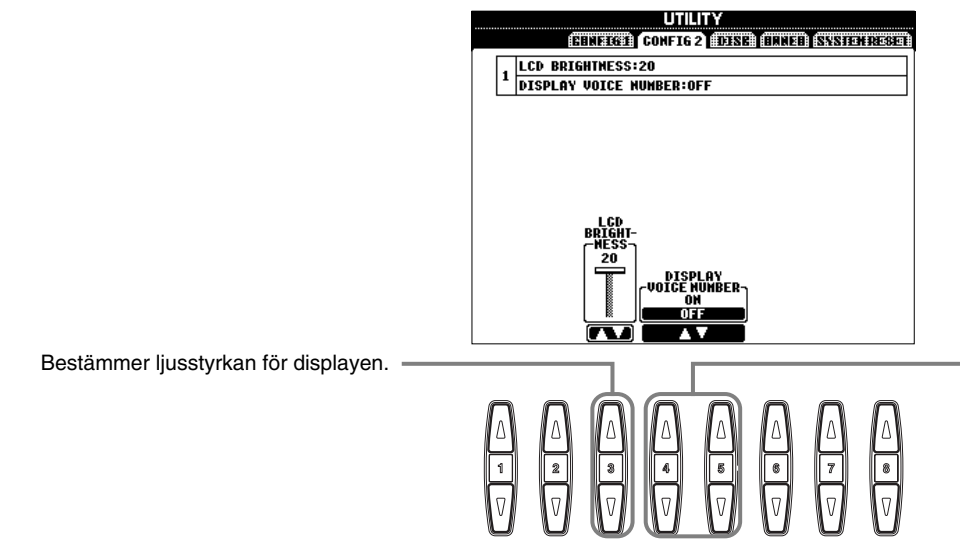

Bestämmer huruvida ljudbank och nummer skall visas i PRESET sidan för VOICE display (sid 57) eller ej. Detta är användbart när Du vill kontrollera bankvalets MSB/LSB värden och programnummer för att specificera när ljud väljes från en yttre MIDI apparat.

) OBS

Internt minne

## Kopiera och formatera disketter — Disk

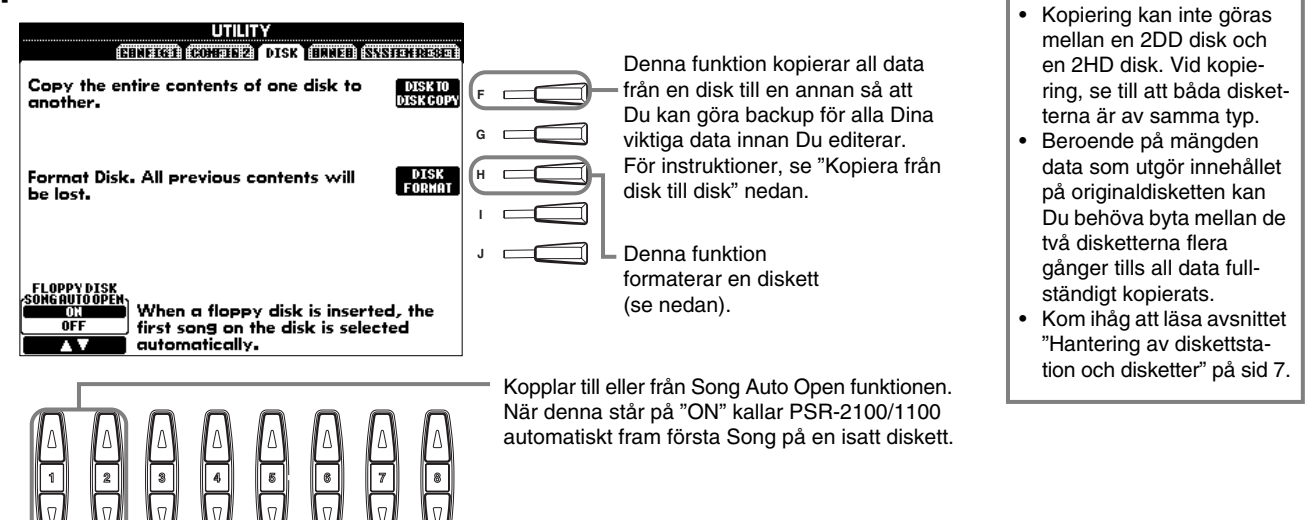

### Kopiera från disk till disk

Som visas nedan kopieras först datan från originaldisketten (Source) till PSR-2100/1100 och sedan därifrån till backup (Destination) disketten.

Kopiera Kopiera Tryck [F] knappen. Ett med-Sätt i disketten som innehåller delande visas som uppmanar Dig originaldatan och tryck "OK". att sätta i Source disketten. Originaldisk Backupdisk Ett "Now coping" (= "Kopierar nu") meddelande visas och PSR-D OBS 2100/1100 börjar kopiera datan Musikdata som köpes i handeln kan vara till sitt interna minne. Om Du skyddad med hänsyn till vill avbryta operationen, tryck 3 När ett "Please insert a destinaupphovsrättslagar. "CANCEL". tion disk and press OK button" Kopiering av köpt data är strängt förbjudet med meddelande visas, tryck ut Source undantag för personligt disketten och sätt istället i en tom, bruk. Det förekommer När operationen är klar formaterad (Destination) disk och mjukvara som är med-(eller vid uppmaning), tryck ut vetet kopieringsskyddad tryck "OK". Om Du vill avbryta Destination disketten. och sådan data kan inte operationen, tryck "CANCEL" kopieras.

### Formatera en disk

När Du skall använda en oformaterad disk första gången, se till att formatera den korrekt i PSR-2100/1100. Detta avser tomma disketter såväl som disketter som redan initialiserats i annat format. Formatering raderar all data på disketten.

Lampa När strömmen slås på lyser denna lampa (nere till vänster på diskettstationen) för att indikera att diskettstationen är klar för användning.

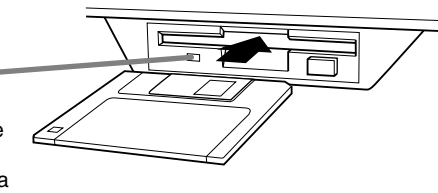

Sätt i disketten med etikettsidan vänd uppåt och dess metallucka vänd mot diskettstationens öppning. För att starta formateringsoperationen, tryck **[H] (DISK FORMAT)** knappen i DISK sidan ovan.

#### よ OBS —

Formateringsoperationen initialiserar en diskett med ett specifikt filsystem som gör att den aktuella apparaten (i detta fall PSR-2100/1100) kan utnyttja den korrekt. Eftersom det finns flera typer av format och disketter, se till att välja rätt typ för PSR-2100/1100. 2DD disketter formateras till en kapacitet av 720 KB och 2HD disketter formateras till en kapacitet av 1,44 MB.

### \land FÖRSIKTIGT -

Formatering av en disk raderar fullständigt all data så försäkra Dig om att den disk som skall formateras inte innehåller viktiga data!

## Ange Ditt namn och välj språk — Owner

Tryck denna knapp för att ange ägarens namn (för instruktioner kring = namngivning, se sid 48). Angivet namn visas automatiskt varje gång Du sedan slår på strömmen.

Bestämmer det språk som skall användas för display meddelanden. Så snart Du ändrar denna inställning kommer alla meddelanden att visas på det valda språket

| 1  |                                                                                                    |   |   |
|----|----------------------------------------------------------------------------------------------------|---|---|
|    | GBARENEE COTOCON 2 CONCAR STATEMENT OF A CONCERNMENT OF A CONCERNMENT |   |   |
|    | 1 LANGUAGE:ENGLISH                                                                                                    | F |   |
|    |                                                                                                    | G |   |
|    |                                                                                                    | н |   |
|    | លោះ                                                                                                    | ት | E |
|    |                                                                                                    | Ċ |   |
|    | JAPANESE<br>CERVIC                                                                                                    | J |   |
|    | FRENCH<br>Spanish                                                                                                    |   |   |
|    |                                                                                                    |   |   |
|    |                                                                                                    |   |   |
|    |                                                                                                    |   |   |
|    |                                                                                                    |   |   |
|    |                                                                                                    |   |   |
| +  |                                                                                                    |   |   |
| ۰. |                                                                                                    |   |   |

#### 」 OBS

Om man väljer annat språk här kan det orsaka följande problem.

- En del tecken i filnamn Du angett kan bli förvanskade.
- Filer blir kanske inte tillgängliga.
   Problemet löses om man återgår till originalspråket.

När filer läses i dator med annat språksystem kan liknande problem som nämnts ovan förekomma.

## Återställ fabriksprogrammerade inställningar för PSR-2100/1100 — System Reset

Med denna operation kan Du återställa PSR-2100/1100 till dess ursprungliga fabriksinställningar. Dessa inställningar inkluderar System Setup, MIDI Setup, User Effect, Music Finder samt Files & Folders.

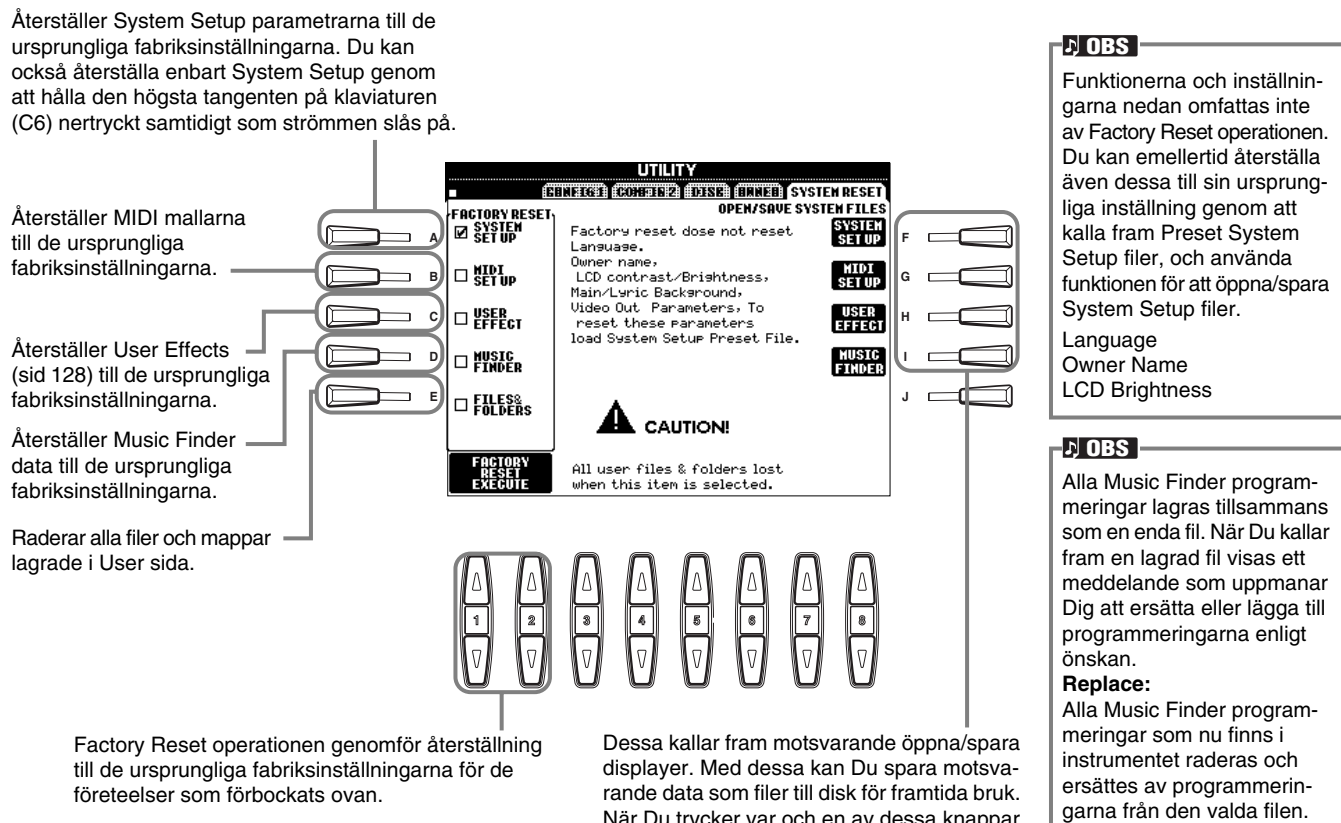

#### Append:

De uppkallade programmeringarna lägges till på vakanta platser.

Dessa kallar fram motsvarande öppna/spara displayer. Med dessa kan Du spara motsvarande data som filer till disk för framtida bruk. När Du trycker var och en av dessa knappar kallas motsvarande öppna/spara display fram och Du kan välja motsvarande PRESET sida. Från denna PRESET sida kan Du spara relevant data.

# Använd Din PSR-2100/1100 med andra apparater

1

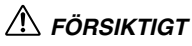

Innan Du ansluter PSR-2100/1100 till andra elektriska apparater, slå av strömmen för samtliga komponenter. Innan strömmen slås på eller av för alla komponenter, ställ alla volymnivåer på minimum (0). I annat fall kan elstötar eller annan skada på komponenterna uppstå.

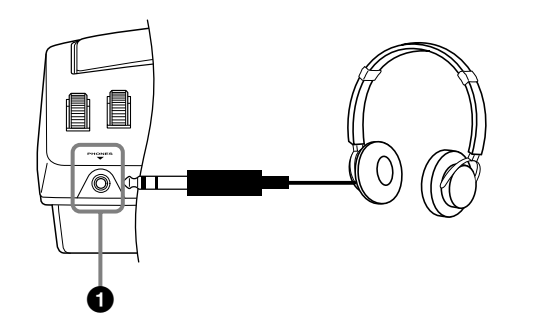

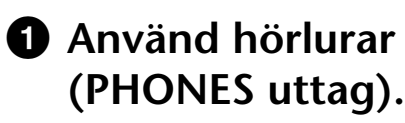

Ett par vanliga stereohörlurar kan anslutas till uttaget så att Du kan öva ostört eller spela mitt i natten. Det interna högtalarsystemet kopplas automatiskt bort när ett par hörlurar anslutes till PHONES uttaget.

## Anslut mikrofon eller gitarr (MIC./LINE IN uttag) (endast PSR-2100).

Genom att ansluta en mikrofon till PSR-2100 kan Du roa Dig med att sjunga tillsammans med Ditt eget framförande eller en Song uppspelning. (Vi rekommenderar en dynamisk mikrofon.) PSR-2100 återger Din sång eller Ditt gitarrljud genom de inbyggda högtalarna.

- Anslut Din mikrofon till MIC./LINE IN uttaget (standard 1/4" teleplugg.
- 2 Ställ [MIC.LINE] omkopplaren (placerad intill MIC./LINE IN uttaget) i MIC. position.

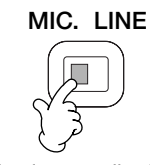

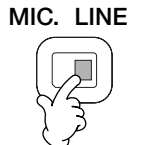

Vid anslutning av gitarr

Vid anslutning av mikrofon

## よ OBS —

Om Du ansluter en ljudkälla med linjeutgång till MIC./LINE IN uttaget skall [MIC.LINE] omkopplaren ställas i LINE position.

## 3 Använd [INPUT VOLUME]

ratten (placerad intill MIC./ LINE IN uttaget) och prova att sjunga i mikrofonen för att ställa mikrofonvolymen. Volymen bör ställas så pass

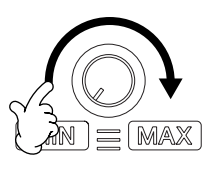

1(SWITCH)

högt att SIGNAL lampan på panelen lyser fast när Du sjunger, men inte så högt att OVER lampan lyser (sid 131).

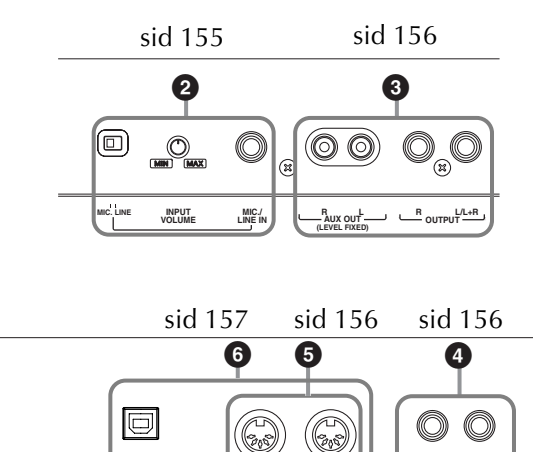

## Spela med ljudet från PSR-2100/1100 genom en extra förstärkare och spela in ljudet i en yttre anläggning (AUX OUT/OUTPUT uttag)

Du kan ansluta Din PSR-2100/1100 till flera olika typer av ljudutrustning med hjälp av AUX OUT och OUTPUT uttagen.

Anslut såsom visas i illustrationen genom att använda vanliga standard ljudkablar.

#### ト OBS

Använd ljudkablar och kontakter utan motstånd.

### 🗥 FÖRSIKTIGT

När PSR-2100/1100 AUX OUT och OUTPUT uttagen anslutits till ett yttre ljudsystem, slå först på strömmen för PSR-2100/1100 och sedan för det yttre ljudsystemet. Gör det i omvänd ordning när strömmen slås av.

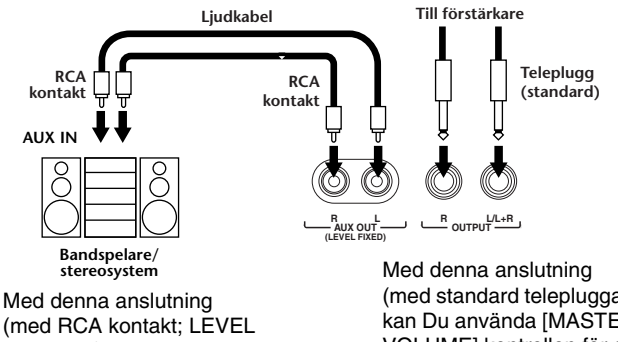

(med RCA kontakt; LEVEL FIXED) går ljudet ut till den yttre anläggningen vid en fixerad nivå, oberoende av [MASTER VOLUME] kontrollens inställning. Med denna anslutning (med standard telepluggar) kan Du använda [MASTER VOLUME] kontrollen för att justera volymen för ljudet som går ut till den yttre anläggningen.

#### D OBS

Om Du ansluter PSR-2100/1100 till en monofonisk anläggning, använd enbart OUTPUT L/L+R uttaget.

## Använd pedal (fotkontakt) eller volymkontroll (FOOT PEDAL 1/2 uttag)

Genom att ansluta en fotkontakt (FC4 eller FC5) till något av FOOT PEDAL uttagen kan Du dubblera en del funktioner för panelens knappar och göra saker som t ex att starta och stoppa ackompanjemanget.

Genom att ansluta en fotpedal (som t ex FC7) till FOOT PEDAL 2 uttaget kan Du sköta någon av en rad viktiga funktioner med Din fot — som t ex en dynamisk volymkontroll medan Du spelar (sid 142).

#### ト OBS

Polariteten för fotkontakten (normal eller omkastad) kan också ändras (sid 142).

#### - 🗥 FÖRSIKTIGT

Se till att koppla in eller ur pedalen enbart medan strömmen är frånslagen.

## Anslut yttre MIDI apparater (MIDI anslutningar)

Med hjälp av en standard MIDI kabel kan Du ansluta någon yttre MIDI apparat till MIDI uttag(-en) på PSR-2100/1100. För mer information kring anslutning, se "Vad Du kan göra med MIDI" på sid 160. MIDI anslutningarna kan inte användas när USB anslutningen är inkopplad till dator och aktiv.

| MIDI IN  | .Tar emot MIDI meddelanden från en     |
|----------|----------------------------------------|
|          | yttre MIDI apparat                     |
| MIDI OUT | .Sänder ut MIDI meddelanden genererade |
|          | av PSR-2100/1100                       |

För en allmän överblick av MIDI och hur Du effektivt kan använda detta, se följande avsnitt:

- Vad är MIDI? (sid 158)
- Vad Du kan göra med MIDI (sid 160)
- Ställ MIDI parametrar (sid 148)

#### ♪ OBS

Använd aldrig MIDI kablar längre än 15 meter.

## 6 Anslut till dator (MIDI anslutningar/TO HOST anslutning)

Genom att ansluta Din PSR-2100/1100 till en dator kan Du utnyttja det stora och kraftfulla utbud av mångsidig mjukvara som finns att tillgå för att skapa och editera musik. PSR-2100/1100 kan anslutas på något av två olika sätt:

- Använd USB uttaget
- Använd MIDI uttagen

MIDI uttagen kan inte användas när USB anslutningen används.

Du behöver lämpligt musik/MIDI mjukvaruprogram, kompatibelt med Din datorkapacitet.

För detaljer kring nödvändiga MIDI inställningar för datorn och den sequencermjukvara Du använder, se relevant bruksanvisning.

### Använd USB uttag

Anslut datorns USB uttag med USB uttaget på PSR-2100/ 1100 med hjälp av en USB kabel. Se till att använda en standard USB kabel med USB logo.

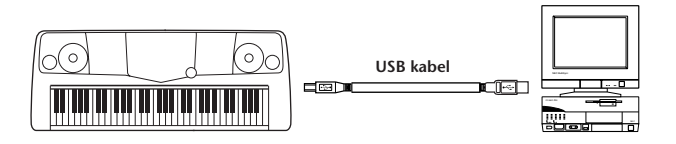

### Beträffande USB drivrutin

Du måste installera den speciella USB drivrutinen (YAMAHA USB MIDI Driver) i Din dator innan Du kan överföra data mellan datorn och PSR-2100/1100. Drivrutinen finns på den medföljande Accessory CD-ROM eller kan laddas ner kostnadsfritt från nätet: http://www.yamahasynth.com eller http://www.yamaha-xg.com.

### 

Om Du använder en USB kabel för att ansluta PSR-2100/1100 till Din dator måste USB kabeln anslutas innan strömmen slås på för instrumentet.

Dessutom, slå inte till/från strömmen för PSR-2100/1100 medan något mjukvaruprogram som använder USB är igång.

Om Du slår till/från strömmen för PSR-2100/1100 eller kopplar in/ kopplar ur USB kabeln under följande förutsättningar kan problem uppstå i datorsystemet, så att detta "fryser" (hänger sig) eller orsakar att PSR-2100/1100 slutar fungera.

- När drivrutinen installeras.
- När operativsystemet startas eller stängs.
- När datorn är i energispar- eller viloläge.
- När en MIDI applikation är igång.

Se till att INTE göra någon av följande operationer. Det kan då hända att datorn låser sig eller att PSR-2100/1100 slutar fungera.

- Slår strömmen till/från eller kopplar i/ur kabeln alltför tätt.
- Går i energispar- eller viloläge medan MIDI data sänds, och återupptar operationen.
- Koppla ur/i kabeln medan PSR-2100/1100 är tillslagen.
- Koppla PSR-2100/1100 till/från, startar datorn, eller installera drivrutin medan stora mängder data håller på att överföras.

#### I) OBS

- PSR-2100/1100 börjar sända en kort stund efter att USB anslutningen gjorts.
- När Du använder en USB kabel för att ansluta PSR-2100/1100 till Din dator, gör anslutningen direkt, utan att passera någon USB förgrening.
- Beroende på Din dators skick kan PSR-2100/1100 drift bli instabil. Använd inte Din dator så att den orsakar instabila tillstånd.

### Använd MIDI uttagen

Med hjälp av ett MIDI interface installerat i datorn, anslut MIDI uttagen i datorn med MIDI uttagen på PSR-2100/ 1100 med standard MIDI kablar.

#### ト OBS

När Du ansluter PSR-2100/1100 till en dator, slå först av strömmen för såväl PSR-2100/1100 som dator innan kablarna anslutes. Efter att riktiga anslutningar och inställningar gjorts, slå först på strömmen för datorn och därefter för PSR-2100/1100.

 När datorn har ett MIDI interface installerat, anslut MIDI OUT uttaget på datorn med MIDI IN.

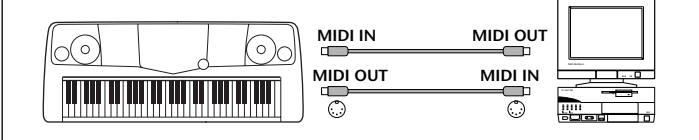

### Använd Din PSR-2100/1100 med andra apparater

 När MIDI interface används med Macintosh dator, anslut datorns RS-422 anslutning (modem eller printer anslutning) till MIDI interface:et och anslut sedan MIDI OUT anslutningen på MIDI interface:et med MIDI IN anslutningen på PSR-2100/1100, såsom visas på bilden nedan.

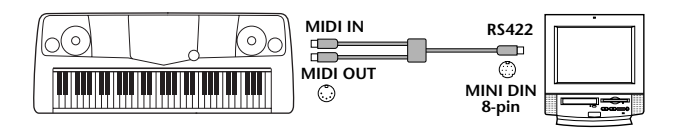

 När Macintosh dator användes, ställ MIDI interface klockans inställning i den mjukvara som används så att den anpassas till inställningen för det MIDI interface Du använder. För detaljer, läs bruksanvisningen noga för den mjukvara Du använder.

## Vad är MIDI?

Låt oss tänka oss ett akustiskt piano och en klassisk gitarr som representanter för akustiska instrument. De är lätta att förstå. Med ett piano slår Du an en tangent och en hammare inuti slår mot några strängar och en ton ljuder. Med gitarren knäpper Du direkt på en sträng och tonen ljuder.

Men hur går det till när man spelar en ton med ett digitalt instrument?

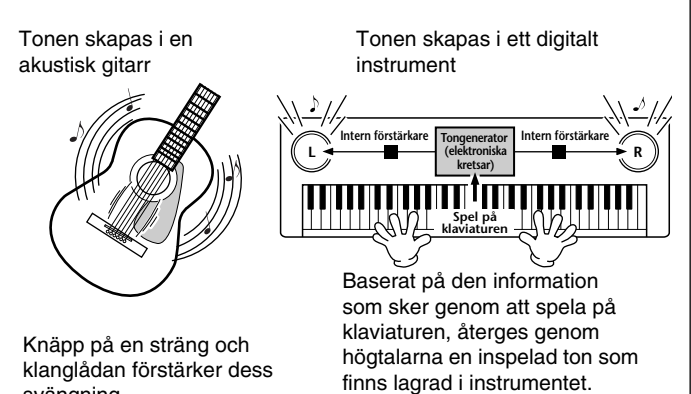

svängning. Som illustrationen ovan visar, innehåller ett elektroniskt instrument "samplade" (digitalt gjorda inspelningar av

verkliga musikinstrument) ljud som finns lagrade i **tongeneratorn** (elektroniska kretsar) och dess återgivning baseras på den information som kommer från klaviaturen och ljuder ur högtalarna. Låt oss nu studera vad som händer när vi spelar upp en inspelning. När Du spelar upp musik från en CD (t ex en inspelning av ett pianosolo) hör Du det verkliga ljudet (vibrationer i luften) av ett akustiskt instrument. Detta kallas audio- eller ljuddata, till skillnad från MIDI data.

Inspelning och uppspelning av ett framförande på ett akustiskt instrument (audiodata)

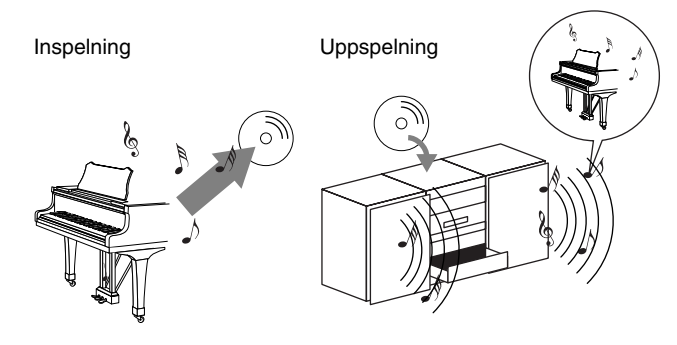

I exemplet ovan är det verkliga akustiska ljudet från pianistens framförande fångat av inspelningen som audiodata och detta är inspelat på en CD. När Du spelar upp denna CD i Din stereoanläggning hör Du det verkliga pianoframförandet. Själva pianot är inte nödvändigt eftersom inspelningen innehåller det verkliga ljudet av pianot och Dina högtalare återger det.

Inspelning och uppspelning av ett framförande på ett digitalt instrument (MIDI data)

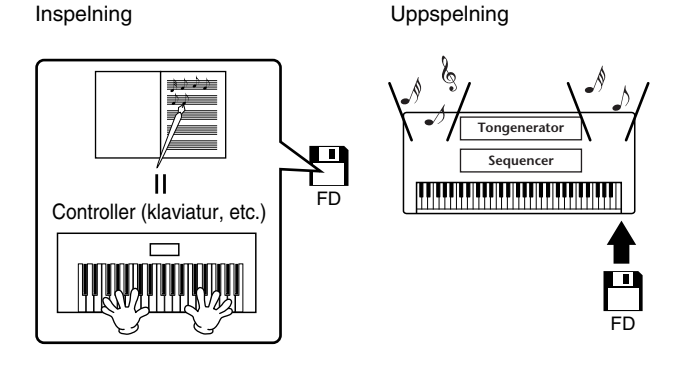

#### ト OBS

Med ett digitalt instrument skickas audiosignalerna genom utgångar (som t ex AUX OUT) på instrumentet.

"Controller" och "Tongenerator" i illustrationen på föregående sida motsvarar pianot i vårt akustiska exempel. Här är spelarens framförande på klaviaturen fångat som MIDI Song data (se illustrationen nedan). För att kunna spela in det ljudliga framförandet på ett akustiskt piano, behövs speciell inspelningsutrustning. Eftersom PSR-2100/1100 är utrustad med en inbyggd **sequencer** som kan spela in data för Ditt framförande, är emellertid denna inspelningsutrustning onödig. Istället blir det möjligt med Ditt digitala instrument — PSR-2100/1100 — att både spela in och spela upp datan.

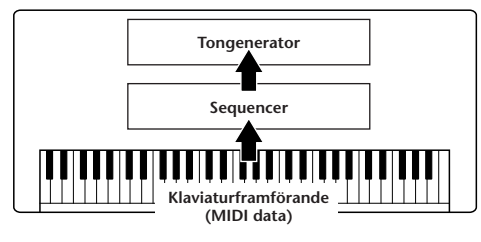

Vi behöver emellertid också en ljudkälla för att skapa ljudet, som slutligen kommer ur Dina högtalare. Det är **tongeneratorn** i PSR-2100/1100 som fyller denna funktion. Det inspelade framförandet återskapas av sequencern som spelar upp Song datan med hjälp av tongeneratorn som är kapabel till en riktig återgivning av olika instrumentljud — inklusive ljudet av ett piano. Eller om man ser det på ett lite annat sätt, relationen mellan sequencern och tongeneratorn kan liknas vid det mellan pianisten och pianot — den ena spelar den andra. Eftersom digitala instrument hanterar uppspelningsdatan och det verkliga ljudet individuellt, kan vi få höra vårt pianoframförande spelat av ett annat instrument, t ex en gitarr eller violin.

#### ר OBS

Även om det är ett enstaka musikinstrument kan man betrakta PSR-2100/1100 som ett antal olika komponenter; en kontrollenhet, en tongenerator och en sequencer.

Slutligen, låt oss ta en titt på den verkliga data som blir inspelad och som fungerar som grund för uppspelning av ljuden. Låt oss som exempel säga att Du spelar ett "C" som en fjärdedelsnot med ett pianoljud på PSR-2100/ 1100. Till skillnad från ett akustiskt instrument, där ljudet som hörs är ett resultat av en mekaniskt igångsatt svängning av en sträng, skickar klaviaturen på det elektroniska instrumentet information av typen "med vilket ljud", "med vilken tangent", "ungefär hur starkt", "när slogs den an" och "när släpps den upp". Varje bit av information omvandlas till ett numerärt värde och sänds till tongeneratorn. Med dessa värden som grund spelar tongeneratorn en ton med det samplade ljud som finns lagrat.

### Exempel på klaviaturinformation

| Ljudnummer (vilket ljud)                                           | 01 (Grand Piano)               |  |
|--------------------------------------------------------------------|--------------------------------|--|
| Tonnummer (vilken tangent)                                         | 60 (C3)                        |  |
| Ton till (när den slogs an) och<br>ton från (när den släpptes upp) | Numerärt värde (fjärdedelsnot) |  |
| Anslag (ungefär hur starkt)                                        | 120 (starkt)                   |  |

Paneloperationer på PSR-2100/1100, som att spela på klaviaturen och välja bland ljuden, hanteras och lagras som MIDI data. De automatiska ackompanjemangsstilarna och Song består också av MIDI data.

MIDI, en förkortning för Musical Instrument Digital Interface, gör det möjligt för elektroniska musikinstrument att kommunicera med varandra genom att sända och mottaga olika typer av MIDI data som t ex spelade toner, hantering av diverse kontroller, byten av ljud och en rad andra typer av meddelanden.

PSR-2100/1100 kan kontrollera en MIDI apparat genom att sända data som avser toner och olika typer av kontroller. PSR-2100/1100 kan kontrolleras av inkommande MIDI data vilket automatiskt bestämmer tongeneratorläge, val av MIDI kanaler, ljud och effekter, ändringar av parametrars värden och naturligtvis spelar de ljud som specificerats för de olika stämmorna.

#### ト OBS

MIDI data har följande fördelar framför audiodata:

- Mängden data är mycket mindre varför det enkelt går att lagra MIDI Song:er på diskett.
- Datan kan editeras effektivt och enkelt, t o m för att byta ljud och förvandla datan.

MIDI meddelanden kan delas in i två grupper: kanal meddelanden och system meddelanden.

### Kanal meddelanden

PSR-2100/1100 är ett elektroniskt instrument som kan hantera 16 kanaler (eller 32 kanaler när man använder TO HOST uttaget). Detta kan allmänt förklaras som att "det kan spela 16 instrument på en gång". Kanal meddelanden sänder information som Note TILL/FRÅN och Program Change för var och en av de 16 kanalerna.

| Meddelandets namn | PSR-2100/1100 operation/panelinställning                                                                                                    |  |
|-------------------|----------------------------------------------------------------------------------------------------|--|
| Note TILL/FRÅN    | Meddelanden som genereras när man spelar<br>på klaviaturen. Varje meddelande inkluderar<br>ett specifikt tonnummer som motsvarar den<br>tangent som slås an, plus anslagsvärde<br>baserat på hur hårt tangenten slås. |  |
| Program Change    | Ljudval (Control Change bank väljer MSB/LSB inställning)                                                                                                    |  |
| Control Change    | Volym, panorering (Mixing Console) etc.                                                                                                    |  |

#### J OBS

Alla data som representerar framföranden av Song och Style hanteras som MIDI data.

### **MIDI** kanaler

Data för ett framförande fördelas via MIDI till en av sexton MIDI kanaler. Med hjälp av dessa kanaler, 1 – 16, kan data för framföranden av sexton olika instruments stämmor samtidigt sändas i en enda MIDI kabel.

Tänk på MIDI kanaler som TV kanaler. Varje TV kanal sänder sitt program över en speciell kanal. Din TVapparat hemma tar emot många olika TV program samtidigt och Du väljer den kanal som innehåller det program Du vill se.

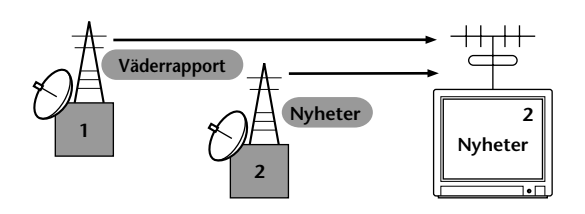

MIDI opererar enligt samma grundprincip. Det sändande instrumentet sänder MIDI data på en specifik MIDI kanal (MIDI Transmit Channel) via en enkel MIDI kabel till det mottagande instrumentet. Om det mottagande instrumentets MIDI kanal (MIDI Receive Channel) överensstämmer med den sändande kanalen kommer det mottagande instrumentet att ljuda enligt den data som sänds av det sändande instrumentet.

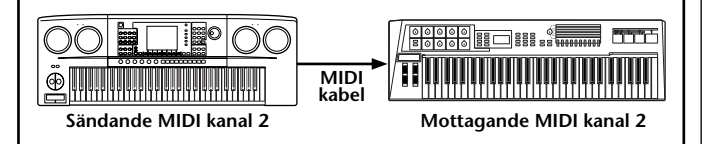

#### い OBS

Klaviaturen på PSR-2100/1100 och den interna tongeneratorn är också anslutna via MIDI (sid 148).

Flera spår (kanaler) kan t ex sändas samtidigt, inklusive Style data (såsom visas nedan).

Exempel: Vid inspelning med det automatiska ackompanjemanget i PSR-2100/1100 till en yttre sequencer

|                            | MIDI kabel eller<br>seriell kabel |                  |
|----------------------------|-----------------------------------|------------------|
| PSR-2100/1100 spår (kanal) |                                   | Extern sequencer |
| MAIN                       | kanal 1                           | spår 1           |
| LAYER                      | kanal 2                           | spår 2           |
| LEFT                       | kanal 3                           | spår 3           |
| STYLE instrument           | kanal 4                           | spår 4           |
| STYLE instrument           | kanal 5                           | spår 5           |
| STYLE instrument           | kanal 6                           | spår 6           |
| STYLE instrument           | kanal 7                           | ⊨→ spår 7        |
| STYLE instrument           | kanal 8                           | spår 8           |
| STYLE instrument           | kanal 9                           | spår 9           |
| STYLE instrument           | kanal 10                          | spår 10          |
| STYLE instrument           | kanal 11                          | spår 11          |

Som Du kan se är det grundläggande att bestämma vilken data som skall sändas över vilken MIDI kanal när MIDI data sändes (sid 149). PSR-2100/1100 låter Dig också bestämma hur den mottagna datan skall spelas upp (sid 150).

### System meddelanden

Detta är data som används gemensamt av hela MIDI systemet. System meddelanden inkluderar meddelanden som Exclusive meddelanden som sänder data som är unika för varje instrumenttillverkare och realtidsmeddelanden som kontrollerar en MIDI apparat.

| Meddelandets namn            | PSR-2100/1100 operation/<br>panelinställning         |  |  |
|------------------------------|------------------------------------------------------|--|--|
| System Exclusive meddelanden | Inställningar för effekttyper (Mixing Console), etc. |  |  |
| Realtidsmeddelanden          | Clock inställning, Start/stopp operationer           |  |  |

Meddelanden som sänds/mottages av PSR-2100/1100 anges i MIDI Data Format och MIDI Implementation Chart i den separata Data List.

## Vad Du kan göra med MIDI

### Följande MIDI inställningar kan göras i PSR-2100/1100:

- MIDI mallar (färdiga MIDI inställningar för olika ändamål) (sid 148)
- Sända (sid 149)
- Mottaga (sid 150)
- Local Control (sid 148)
- Clock (sid 149)
- Spela in Ditt framförande (1 16 kanaler) med den automatiska ackompanjemangsfunktionen i PSR-2100/ 1100 till en yttre sequencer (som t ex en dator). Efter inspelning kan Du editera datan med sequencern och sedan spela upp den igen med PSR-2100/1100 (uppspelning).

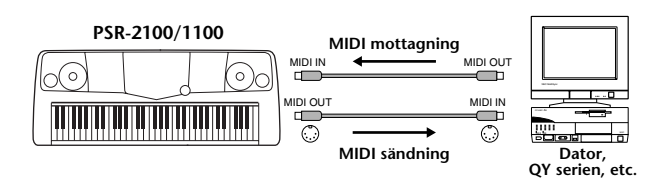

När Du vill använda PSR-2100/1100 som en XG-kompatibel multitimbral tongenerator, ställ mottagande stämmors MIDI kanaler 1 – 16 på "SONG" i MIDI Receive (sid 150).

Spela och styr PSR-2100/1100 från en yttre klaviatur.

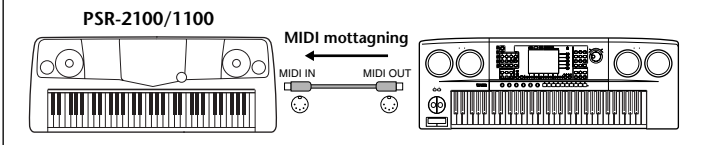

## **MIDI** datakompatibilitet

Detta avsnitt berör grundläggande information kring datakompatibilitet; om andra MIDI apparater kan spela upp data inspelad med PSR-2100/1100, eller om PSR-2100/1100 kan spela upp kommersiellt producerad Song data eller Song data skapad för andra instrument eller via dator. Beroende på MIDI apparaten eller datastandard, är det möjligt att Du kan spela upp datan utan några problem, men det kan också hända att Du måste genomföra några speciella operationer innan så kan ske. Om Du får problem med uppspelningen, kontrollera informationen nedan.

## Diskformat

Disketter är det vanligaste lagringsmediat för data och används för olika apparater, inklusive datorer. Olika apparater har olika system för att lagra data och det är därför nödvändigt att först anpassa disketten till det system som den apparat man har använder sig av. Denna operation kallas "formatering".

- Det finns två typer av disketter: MF2DD (double sided, double density = dubbelsidig, dubbel täthet) och MF2HD (duoble sided, high density = dubbelsidig, hög täthet) och varje typ har olika formateringssystem.
- PSR-2100/1100 kan spela in och spela upp med båda dessa typer av disketter.
- När man formaterat i PSR-2100/1100 kan en 2DD disk lagra upp till 720 KB (kilobytes) och en 2HD disk lagrar upp till 1,44 MB (megabytes). (Siffrorna "720 KB" och "1,44MB" indikerar minneskapaciteten för data. De används också för att ange diskens formattyp.)
- Uppspelning blir bara möjlig när MIDI apparaten som används är kompatibel med diskens format.

## Sequenceformat

Det system som spelar in Song data kallas "sequence format".

Uppspelning är bara möjlig när sequenceformatet hos disketten överensstämmer med MIDI apparaten. PSR-2100/1100 är kompatibel med följande format.

### SMF (Standard MIDI File)

Detta är det vanligaste sequenceformatet.

Standard MIDI filer är vanligtvis tillgängliga i ett av två typformat: Format 0 eller Format 1. Många MIDI apparater är kompatibla med Format 0 och de flesta MIDI filer som finns att köpa i handeln är inspelade enligt Format 0.

- PSR-2100/1100 är kompatibel med såväl Format 0 som Format 1.
- Song data som spelas in med PSR-2100/1100 blir automatisk inspelat som SMF Format 0.
- Song data som laddas i PSR-2100/1100 blir automatiskt sparat som SMF Format 0 oavsett originalets format.

### ESEQ

Detta sequenceformat är kompatibelt med många av Yamaha's MIDI apparater, vilket inkluderar PSR-2100/ 1100. Detta är ett gemensamt format för olika mjukvara från Yamaha.

### ■ XF

Yamaha XF formatet förbättrar SMF (Standard MIDI File) standarden med större funktionalitet och är öppet för framtida expansion.

• PSR-2100/1100 är kapabel att visa sångtexter när en XF fil som innehåller sångtextdata spelas.

### ■ Style File

Style File Format — SFF — är Yamahas originalformat för ackompanjemangsmönster som arbetar med ett unikt konverteringssystem och ger ackompanjemangsautomatik av högsta kvalitet för en stor mängd olika ackordtyper.

## Ljudallokeringsformat

I MIDI sammanhang tilldelas ljuden specifika nummer, kallade "program nummer". Med "ljudallokeringsformat" avses den standard enligt vilken ljuden har sorterats, m a o dess ordningsföljd.

Ljuden spelas kanske inte upp såsom förväntats om ljudallokeringsformatet för Song datan inte överensstämmer med den MIDI apparat som användes för uppspelning.

PSR-2100/1100 är kompatibel med följande format.

#### ト OBS

Även om apparaterna och datan överensstämmer med alla ovan nämnda förutsättningar, kan det fortfarande hända att det inte är fullständigt kompatibelt, beroende på apparaters specifikationer och speciella datainspelningsmetoder.

### ■ GM System Level 1

Detta är ett av de vanligaste ljudallokeringsformaten.

 Många MIDI apparater är kompatibla med GM System Level 1, liksom det mesta av den mjukvara som finns att köpa i handeln.

### ∎ XG

XG är en markant förbättring av GM System Level 1 formatet, utvecklat av Yamaha speciellt för att ge tillgång till fler ljud och större variationer såväl som större kontroll över effekter och modulationer, samt att garantera kompatibilitet med framtida data.

• Song data som spelas in med PSR-2100/1100 och använder [XG] kategorins ljud är XG-kompatibel.

### DOC

Detta ljudallokeringsformat är kompatibelt med många av Yamaha's MIDI apparater, vilket inkluderar olika instrument i PSR-serien. Detta är ett gemensamt format för olika mjukvara från Yamaha.

# Felsökning

| Problem |                                                                                                    | Trolig orsak och lösning                                                                                                    |
|---------|----------------------------------------------------------------------------------------------------|----------------------------------------------------------------------------------------------------|
| •       | PSR-2100/1100 tänds inte; det finns ingen ström.                                                                  | Kontrollera att PSR-2100/1100 anslutits korrekt (sid 16).                                                                                                    |
| •       | När strömmen slås av och på hörs ett<br>"poppande" ljud i högtalarna.                                             | Detta är fullt normalt och föranleder ingen åtgärd.                                                                                                    |
| •       | Det hörs störande ljud från högtalarna<br>i PSR-2100/1100.                                                        | Om en mobiltelefon används i närheten av PSR-2100/1100 kan detta orsaka<br>störande ljud. För att förhindra detta, stäng av mobiltelefonen eller använd den<br>längre bort från PSR-2100/1100.                                                                                                    |
| •       | Displayen är för ljus eller för mörk och svår att avläsa.                                                         | Ljusstyrkan i displayen kan påverkas av den omgivande temperaturen.<br>Prova att justera kontrasten (sid 17).                                                                                                    |
| •       | Klaviaturens volym är för låg jämfört med det<br>automatiska ackompanjemanget eller Song<br>uppspelning.          | Den totala klaviaturvolymen eller individuella volymer för klaviaturens olika stämmor kan vara för lågt ställd. Öka volymen för MAIN/LAYER/LEFT ljuden eller sänk STYLE/SONG volymen i BALANCE displayen (sid 64).                                                                                                    |
| •       | Volymen för det automatiska ackompanje-<br>manget eller Song uppspelning är låg jämfört<br>med klaviaturens ljud. | Volymen för någon eller några av ackompanjemangets stämmor eller Song kanaler är för lågt ställda. Öka stämmornas eller kanalernas volymer i därför avsedd MIXER display (sid 125).                                                                                                    |
| •       | Den totala volymen är låg, det hörs inget ljud.                                                                   | <ul> <li>Master Volume står för lågt; ställ lämplig nivå med [MASTER VOLUME] ratten.</li> <li>Volymen för individuella stämmor kan vara för lågt ställd. Öka volymen för<br/>MAIN, LAYER, LEFT, STYLE och SONG i BALANCE displayen (sid 64).</li> <li>Se till att önskad kanal står på ON (sid 64, 81).</li> <li>Hörlurar är anslutna, vilket kopplar ur högtalarna. Koppla ur hörlurarna.</li> <li>Se till att Local Control står på ON (sid 148).</li> </ul>                                                                            |
| •       | Alla toner som spelas samtidigt ljuder inte.                                                                      | Du kan ha överskridit den maximala polyfonin för PSR-2100/1100. När detta<br>händer slutar den tidigast spelade tonen att sluta ljuda till förmån för den senast<br>spelade tonen. Se sid 165 för information kring maximal polyfoni.                                                                                                    |
| •       | Ackompanjemangsstil eller Song uppspelning startar inte.                                                          | <ul> <li>MIDI Clock kanske står på "EXTERNAL". Se till att den står på "INTERNAL" (sid 149).</li> <li>Se till att trycka rätt [START/STOP] knappe. För att spela en ackompanjemangsstil, tryck STYLE [START/STOP] knappen (sid 64); för att spela en Song, tryck SONG [START/STOP] knappen (sid 79).</li> <li>"New Song" (tom) har valts. Se till att välja en lämplig melodi i SONG displayen (sid 79).</li> <li>Song har stoppats vid slutet av Song datan. Återgå till dess början genom att trycka [TOP] knappen (sid 81).</li> </ul> |
| •       | Multi Pad spelas inte upp, även om en av<br>Multi Pad knapparna trycks.                                           | MIDI Clock kanske står på "EXTERNAL". Se till att den står på "INTERNAL" (sid 149).                                                                                                    |
| •       | Enbart trummorna spelar.                                                                                          | Se till att funktionen för det automatiska ackompanjemanget är tillkopplad;<br>tryck [ACMP] knappen.                                                                                                    |
| •       | Det automatiska ackompanjemanget startar<br>inte, även när Synchro Start är aktiverat och<br>en tangent trycks.   | Du kanske försöker starta ackompanjemanget genom att spela en tangent i<br>högerhands omfånget på klaviaturen. För att starta ackompanjemanget med<br>Synchro Start, se till att spela tangenter inom vänsterhands omfånget (ackom-<br>panjemanget) på klaviaturen.                                                                                                    |
| •       | Önskat ackord kan inte tolkas eller återges<br>inte av ackompanjemangsautomatiken.                                | <ul> <li>Du kanske inte spelar rätt tangenter för att ange ackordet. Se "Ackordstyper<br/>som tolkas i Fingered läge" (sid 66).</li> <li>Du kanske spelar på tangenterna enligt ett annat Fingering sätt än som valts.<br/>Kontrollera vilket läge som valts och spela enligt det valda läget (sid 65).</li> </ul>                                                                                                    |
|         | under en operation.                                                                                               | inte har någon relation till operationen, kan oväntade eller egendomliga resultat uppkomma.                                                                                                    |
| •       | Auto Accompaniment ackord blir uttolkade<br>oavsett splitpunkt eller var ackorden spelas<br>på klaviaturen.       | Detta är normalt när Fingering läget står på "Full Keyboard" eller "Al Full Keyboard".<br>I detta läge reagerar ackompanjemangsautomatiken över hela klaviaturen, oavsett<br>inställning av splitpunkt. Välj ett annat Fingering läge om så önskas (sid 65).                                                                                                    |

| Problem                                                                                                    | Trolig orsak och lösning                                                                                                    |
|----------------------------------------------------------------------------------------------------|----------------------------------------------------------------------------------------------------|
| Vissa toner klingar ostämt.                                                                                                    | Scale parametern har förmodligen ställts på något annat än "Equal", vilket ändrar stämningen för klaviaturen. Se till att "Equal" valts i under Scale i Scale Tune sidan (sid 138).                                                                                                    |
| <ul> <li>En del kanaler spelas inte upp korrekt vid<br/>Song datauppspelning.</li> </ul>                                                                                                    | Se till att relevant kanal(-er) står på ON (sid 81).                                                                                                    |
| <ul> <li>Om Du får orent eller ostämt ljud från Vocal<br/>Harmony funktionen, kan det bero på att Din<br/>sångmikrofon tar upp ovidkommande ljud<br/>(andra än rösten) — t ex ljud från ackompan-<br/>jemanget i instrumentet. Speciellt basljud kan</li> </ul> | <ul> <li>Lösningen på problemet är att se till att så lite ovidkommande ljud som möjligt tas upp av Din sångmikrofon:</li> <li>Sjung så nära mikrofonen som möjligt.</li> <li>Använd en riktad mikrofon.</li> <li>Dra ner MASTER VOLUME eller volymer för varje stämma.</li> </ul>                                                                                                    |
| orsaka störningar för Vocal Harmony funktionen<br>(endast PSR-2100).                                                                                                    | <ul> <li>Försök separera mikrofonen från instrumentets högtalare så mycket som<br/>möjligt.</li> <li>Skär Low bandet via 3 Band EQ funktionen i MICROPHONE SETTING<br/>displayen (sid 133).</li> <li>Öka mikrofonens ingångsnivå ("TH.") i MICROPHONE SETTING displayen<br/>(sid 133).</li> </ul>                                                                                                    |
| Vocal Harmony funktionen återger inte<br>förväntade harmonitoner (endast PSR-2100).                                                                                                    | Försäkra Dig om att Du tillämpar rätt metod för att specificera harmonitoner för det aktuella Vocal Harmony läge som valts. Se sid 134.                                                                                                    |
| Harmony effekten fungerar inte.                                                                                                    | Harmony kan inte användas med Full Keyboard eller Al Full Keyboard Fingering<br>lägen. Välj annat Fingering läge (sid 65).                                                                                                    |
| Mikrofonens insignal och Vocal Harmony<br>ljudet (PSR-2100) kan inte spelas in.                                                                                                    | Detta är normalt. Inspelning av audio signal från mikrofon är inte möjlig.                                                                                                    |
| MIDI data sänds inte eller tas inte emot även<br>om en MIDI kabel är korrekt ansluten.                                                                                                    | Koppla ur USB kabeln ur USB anslutningen på PSR-2100/1100.                                                                                                    |
| När ett ljud bytes ändras tidigare vald effekt.                                                                                                    | Detta är normalt. Varje ljud har programmerats med lämpliga värden vilka åter-<br>kallas automatiskt när motsvarande Voice Set parametrar är tillkopplade (sid 146).                                                                                                    |
| <ul> <li>Det finns en liten skillnad i ljudet mellan olika<br/>toner som spelas på klaviaturen.</li> <li>En del ljud har en ändlös återgiving.</li> <li>Missljud eller vibrato kan märkas i höga<br/>register för en del ljud.</li> </ul>                       | Detta är normalt och ett resultat av samplingssystemet i PSR-2100/1100.                                                                                                    |
| En del ljud hoppar en oktav i tonhöjd när man<br>spelar i höga eller låga register.                                                                                                    | En del ljud har en gräns för sin tonhöjd, vilken har nåtts. Detta är normalt.                                                                                                    |
| <ul> <li>När en Registration Memory som memorerats<br/>med en User Voice används, visar öppna/<br/>spara displayen ett Preset Voice</li> </ul>                                                                                                    | Detta är normalt: även om det är Preset ljudet som visas kommer ljudet från det<br>valda User ljudet.<br>När ett User ljud registreras till User eller floppy disk är den verkliga registeringen<br>1) ljudkällan Preset ljudet, och 2) de parameterinställningar som gjorts i Sound<br>Creator. När Du återkallar en Registration Memory som innerhåller en User<br>Voice, väljer PSR-2100/1100 Preset ljudet (som är grunden för User ljudet) och<br>lägger till de parameterinställningar som gjorts, så att Du hör det User ljud Du<br>själv skapat. |
| Att spara till disk tar lång tid.                                                                                                    | Detta är normalt. Det tar ca 1 minut att spara 1 megabyte data till en diskett.                                                                                                    |
| Ljudet äterger störande brus.                                                                                                    | Vissa ljud kan återge brus, beroende på Harmonic Content och /eller Brightness<br>inställningarna i Mixing Console display (sid 126).                                                                                                    |
| Ljudet låter orent eller illa.                                                                                                    | <ul> <li>Volymen är kanske för högt uppdragen. Se till att alla relevanta volyminställningar är lämpliga.</li> <li>Detta kan orsakas av effekter. Prova att koppla bort alla onödiga effekter, speciellt de av distortions-typ (sid 127).</li> <li>En del Filter Resonance inställningar i Custom Voice Creator display kan orsaka orent ljud. Justera dessa inställningar om nödvändigt.</li> <li>Är nivån för Low Band i Master Equalizer visningen för högt ställd? (Mixing Console — sid 130.) (Endast PSR-2100.)</li> </ul>                         |
| En egendomlig "svävning" eller "dubblering"<br>hörs för ljudet. Ljudet blir något annorlunda<br>varje gång en tangent slås an.                                                                                                    | Både Main och Layer stämmorna är inkopplade och inställda med samma ljud.<br>Koppla bort Layer stämman eller välj olika ljud för båda stämmorna (sid 57).                                                                                                    |

# Specifikationer

: available

|               | Model Name               |                   | PSR-2100                                                                                                 | PSR-1100                                     |  |
|---------------|--------------------------|-------------------|----------------------------------------------------------------------------------------------------|----------------------------------------------|--|
| Sound Source  |                          | AWM Dynamic S     | AWM Dynamic Stereo Sampling                                                                              |                                              |  |
| Display       |                          | 320 × 240 dots ba | acklit graphic LCD                                                                                       |                                              |  |
| Keyboard      |                          | 61 keys (C1 - C6  | with Initial Touch)                                                                                      |                                              |  |
| Voice         | Polyphony (max)          |                   | 64                                                                                                    | 32                                           |  |
|               | Voice Selection          |                   | 338 voices + 480 XG voices<br>+ 16 Drum Kits                                                             | 287 voices + 480 XG voices<br>+ 16 Drum Kits |  |
|               |                          | Regular Voice     | 328                                                                                                    | 287                                          |  |
|               |                          | Sweet Voice       | 14                                                                                                    | 8                                            |  |
|               |                          | Cool Voice        | 6                                                                                                    | 2                                            |  |
|               |                          | Live Voice        | 12                                                                                                    | 1                                            |  |
|               |                          | Others            | 296                                                                                                    | 276                                          |  |
|               |                          | Organ Flutes      | 10 (8 Footages)                                                                                          |                                              |  |
|               | Sound creator            | 4                 |                                                                                                    | )                                            |  |
| Effects       |                          | Reverb            | 1                                                                                                    |                                              |  |
|               | Effect Pleaks            | Chorus            | 1                                                                                                    |                                              |  |
|               | Ellect blocks            | DSP               | 4                                                                                                    | 1                                            |  |
|               |                          | Microphone        | 1                                                                                                    |                                              |  |
|               |                          | REVERB            | 29 Preset+3 User                                                                                         | 23 Preset+3 User                             |  |
|               |                          | CHORUS            | 25 Preset+3 User                                                                                         | 15 Preset+3 User                             |  |
|               | Effect Turner            | DSP1/DSP          | 164 Preset+3 User                                                                                        | 92 Preset+3 User                             |  |
|               | Ellect Types             | DSP2, 3, 4        | 88 Preset +10 User                                                                                       |                                              |  |
|               |                          | Master EQ         | 5 Preset + 2 User                                                                                        |                                              |  |
|               |                          | Part EQ           | 27 Parts                                                                                                 |                                              |  |
|               | Vocal Harmony            | 1                 | 49 Preset +10 User                                                                                       | —                                            |  |
| Accompaniment | Number of Accon          | npaniment Styles  | 197                                                                                                    | 181                                          |  |
| Style         | Number of Session Styles |                   | 6                                                                                                    | ;                                            |  |
|               | Fingering                |                   | Single Finger, Fingered, Fingered On Bass, Multi Finger, Al Fingered,<br>Full Keyboard, Al Full Keyboard |                                              |  |
|               | Style Creator            |                   | 0                                                                                                    |                                              |  |
|               | OTS (One Touch           | Setting)          | 4/Accompaniment Style                                                                                    |                                              |  |
|               | OTS link                 |                   |                                                                                                    | )                                            |  |
|               | Music Finder             |                   | 2500 (max.)                                                                                              | 1200 (max.)                                  |  |
|               |                          | Edit              |                                                                                                    | )                                            |  |
| Song          | Format                   |                   | SMF (Format 0,1), ESEQ                                                                                   |                                              |  |
|               | Preset Songs             |                   | 0                                                                                                    |                                              |  |
|               | Lyrics                   |                   | 0                                                                                                    |                                              |  |
|               | Score                    |                   | 0                                                                                                    |                                              |  |
|               | Recording                |                   | Quick Recording, Multi Recording, Step Recording, Song Editing                                           |                                              |  |
|               |                          | Record Channels   | 10                                                                                                    | 6                                            |  |
| Multi Pad     | Preset                   |                   | 4 Pads ×                                                                                                 | 54 Banks                                     |  |
| Memory        | Floppy Disk (2HD, 2DD)   |                   | 0                                                                                                    |                                              |  |
| Device        | Flash Memory (internal)  |                   | 1524KB 698KB                                                                                             |                                              |  |
|               | Flash Availability       |                   | Song (SMF), Style (SFF), Registration, Voice, etc.                                                       |                                              |  |
| Tempo         | Tempo Range              |                   | 5 - 500                                                                                                  |                                              |  |
|               | Тар Тетро                |                   | <u>O</u>                                                                                                 |                                              |  |
|               | Metronome                |                   |                                                                                                    | 0                                            |  |
|               |                          | Sound             | Bell c                                                                                                   | on/off                                       |  |

| Model Name                                     |                 | PSR-2100                                                                                                    | PSR-1100                                                |  |  |
|------------------------------------------------|-----------------|----------------------------------------------------------------------------------------------------|---------------------------------------------------------|--|--|
| Registration Buttons                           |                 | 8                                                                                                    | 3                                                       |  |  |
| Memory Regist Sequence                         |                 | 0                                                                                                    |                                                         |  |  |
| Freeze                                         |                 |                                                                                                    | )                                                       |  |  |
| Others                                         | Demo            | Function, V                                                                                                    | oice, Style                                             |  |  |
|                                                | Language        | 6 languages (English, Japanese, 0                                                                                                    | German, French, Spanish, Italian)                       |  |  |
|                                                | Help            | 0                                                                                                    |                                                         |  |  |
|                                                | Direct Access   |                                                                                                    | 0                                                       |  |  |
|                                                | Master Volume   |                                                                                                    | )                                                       |  |  |
|                                                | Fade In/Out     |                                                                                                    | )                                                       |  |  |
|                                                | Transpose       | Keyboard/S                                                                                                    | ong/Master                                              |  |  |
|                                                | Tuning          |                                                                                                    | )                                                       |  |  |
| Scale                                          |                 | Equal Temperament, Pure Major/Pu<br>Werckmeister/Kirn                                                                                    | re Minor, Pythagorean, Mean-Tone,<br>berger, Arabic 1/2 |  |  |
|                                                | Touch Response  | 5 level                                                                                                    |                                                         |  |  |
| Jacks/Connectors                               |                 | DC IN, PHONES, MIDI (OUT, IN), USB,<br>FOOT PEDAL1 (SWITCH), FOOT PEDAL2,<br>AUX OUT (LEVEL FIXED) (L/R), OUTPUT (L/L+R)                 |                                                         |  |  |
|                                                |                 | MIC (INPUT VOLUME, MIC./ LINE)                                                                                                    |                                                         |  |  |
| Pedal Functions                                |                 | VOLUME, SUSTAIN, SOSTENUTO, SOFT, GLIDE, PORTAMENTO,<br>PITCHBEND, MODULATION, DSP VARIATION, SONG START/STOP,<br>STYLE START/STOP, etc. |                                                         |  |  |
| Amplifiers/                                    | Amplifiers      | 12 W                                                                                                    | X2                                                      |  |  |
| Speakers                                       | Speakers        | [12 cm + 4 cm (dome)] × 2                                                                                                    | $(12 \text{ cm} + 5 \text{ cm}) \times 2$               |  |  |
| Power Consumption                              |                 | 31 W                                                                                                    |                                                         |  |  |
| Power supply                                   |                 | Yamaha AC adaptor PA-300 (included)<br>*May not be included in your area.Please check with your Yamaha dealer.                           |                                                         |  |  |
| Dimensions [W × D × H]<br>(without Music Rest) |                 | 973 × 399 × 161 mm<br>[38-5/16" × 15-11/16" × 6-5/16"]                                                                                   |                                                         |  |  |
| Weight                                         |                 | 10.5 Kg (23 lbs., 2 oz)                                                                                                    | 10.0 Kg (22 lbs., 1 oz)                                 |  |  |
| Optional                                       | Headphones      | HPE-150                                                                                                    |                                                         |  |  |
| accessories                                    | Foot Switch     | FC4 / FC5                                                                                                    |                                                         |  |  |
|                                                | Foot Controller | FC7                                                                                                    |                                                         |  |  |
|                                                | Keyboard Stand  | L-6,                                                                                                    | L-7s                                                    |  |  |

\* Specifications and descriptions in this owner's manual are for information purposes only. Yamaha Corp. reserves the right to change or modify products or specifications at any time without prior notice. Since specifications, equipment or options may not be the same in every locale, please check with your Yamaha dealer.

# Register

### Α

| A (ACMP)                            | 141           |
|-------------------------------------|---------------|
| [A] – [J] knappar                   |               |
| A+L (ACMP + LEFT)                   | 141           |
| Ackompanjemangets stämmor           |               |
| Ackompanjemangsvariationer          | 67            |
| Ackord, tolkning                    |               |
| Ackordläggning                      |               |
| [ACMP] knapp                        |               |
| ADD TO FAVORITE                     | 72            |
| AI                                  | 65            |
| AI FINGERED                         | 65            |
| AI FULL KEYBOARD                    | 65            |
| Anslagskänslighet                   |               |
| Anslagskänslighet, ackompanjemang   |               |
| Anslutningar                        | 155, 156, 157 |
| Append                              | 74            |
| Arabiska skalor                     |               |
| [AUTO FILL IN] knapp                |               |
| AUX OUT (LEVEL FIXED) [L] [R] uttag |               |
| 8                                   |               |

### В

| [BACK] knapp    |  |
|-----------------|--|
| [BALANCE] knapp |  |
| Bass            |  |
| BEAT            |  |
| [BREAK] knapp   |  |

## С

| [CHANNEL ON/OFF] knapp |  |
|------------------------|--|
| Chord                  |  |
| Chorus                 |  |
| Clock                  |  |
| Cool!                  |  |
| СОРҮ                   |  |
| CUT                    |  |
|                        |  |

### D

| [DATA ENTRY] ratt         |        |
|---------------------------|--------|
| Datakompatibilitet        |        |
| Datoranslutning           |        |
| DC IN anslutning          |        |
| DELETE                    |        |
| [DEMO] knapp              |        |
| [DIGITAL RECORDING] knapp |        |
| Direct Access lista       |        |
| [DIRECT ACCESS] knapp     |        |
| Disk                      | 7, 153 |
| Disk format               |        |
| Disk Orchestra Collection |        |
| Diskettstation            |        |
| Display (LCD)             |        |
| Display kontrast          |        |
| Display; öppna/spara      |        |
| DOC                       |        |
| Drawbars                  |        |
| [DSP] knapp               |        |
| Dynamics                  |        |
| •                         |        |

### Ε

| 61, 146          |
|------------------|
| 8, 109, 114, 116 |
|                  |
|                  |
|                  |
|                  |
|                  |
|                  |
|                  |
| 15, 58, 90, 94   |
|                  |
|                  |
|                  |
|                  |
|                  |
|                  |
|                  |

### F

| [FADE IN/OUT] knapp    |           |
|------------------------|-----------|
| [FF] knapp             |           |
| Fil/Mapp               |           |
| Fill                   | 69        |
| FINGERED               | 65        |
| FINGERED ON BASS       | 65        |
| Finstämning            |           |
| FLOPPY DISK            | 7, 19, 40 |
| FOOT PEDAL 1/2 uttag   |           |
| FOOTAGE (Organ Flutes) |           |
| Formatera diskett      |           |
| [FREEZE] knapp         |           |
| FULL KEYBOARD          | 65        |
| [FUNCTION] knapp       |           |
| ••                     |           |

### G

| GENRE              | 74,  | 75 |
|--------------------|------|----|
| GM System Level 11 | 7, 1 | 62 |
| Groove             | 1    | 16 |

### Η

| [HARMONY/ECHO] knapp |     |
|----------------------|-----|
| [HELP] knapp         |     |
| Hörlurar             | 155 |

### I

### J

| Justera värden | 2 | 49 |  |
|----------------|---|----|--|
| -              |   |    |  |

### Κ

| Kanal                   |     |
|-------------------------|-----|
| Kanal/spår, transponera |     |
| Kanal/spår, tysta       |     |
| Kanalmeddelanden        |     |
| KEYWORD                 | 74  |
| Kirnberger              | 139 |

167

## Register

| 144      |
|----------|
| 78       |
|          |
|          |
| 105, 118 |
|          |

## L

| L (LEFT)            |  |
|---------------------|--|
| Layer               |  |
| LCD (display)       |  |
| [LCD CONTRAST] ratt |  |
| Left                |  |
| [LEFT HOLD] knapp   |  |
| Live!               |  |
| Ljud, förändra      |  |
| Local Control       |  |
| Lyrics              |  |
|                     |  |

## Μ

| MAIN A/B/C/D                         |                     |
|--------------------------------------|---------------------|
| [MASTER VOLUME] ratt                 |                     |
| Medelton                             |                     |
| Memorera panelinställningar          |                     |
| [MEMORY] knapp                       |                     |
| MIDI                                 | .148, 150, 156, 160 |
| MIDI anslutningar                    |                     |
| MIDI mallar                          |                     |
| Mikrofon                             | 19, 131, 133, 155   |
| Mikrofonanslutning (endast PSR-2100) |                     |
| Mikrofoninställningar                |                     |
| [MIXING CONSOLE] knapp               |                     |
| MODULATION hjul (endast PSR-2100)    |                     |
| [MONO] knapp                         |                     |
| Mottagning MIDI data                 |                     |
| MULTI FINGER                         |                     |
| MULTI PAD [1] – [4] knappar          |                     |
| Multi Recording                      |                     |
| [MUSIC FINDER] knapp                 |                     |

## Ν

| NAME                    |  |
|-------------------------|--|
| Namn, ange eget         |  |
| Namnge filer och mappar |  |
| Namngivning             |  |
| NEW (mapp)              |  |
| [NEXT] knapp            |  |
| Noter                   |  |
| Notställ                |  |

## 0

| OCTAVE                              |  |
|-------------------------------------|--|
| Oktav                               |  |
| ONE TOUCH SETTING [1] – [4] knappar |  |
| Organ Flutes                        |  |
| [OTS LINK] knapp                    |  |
| OUTPUT [L/L+R] [R] uttag            |  |
| 0                                   |  |

## Р

| Pad                            |  |
|--------------------------------|--|
| Panelinställningar             |  |
| PASTE                          |  |
| Pedal                          |  |
| Pedalkontrollerbara funktioner |  |
| Percussion                     |  |
| [PHONES] uttag                 |  |
| PITCH BEND                     |  |
|                                |  |

| PRESET       | 40  |
|--------------|-----|
| Punch In/Out | 104 |
| Pythagoreisk | 139 |

## Q

| QUANTIZE        |  |
|-----------------|--|
| Quantize        |  |
| Quick Recording |  |

## R

| Radera filer/mappar                   | 46                 |
|---------------------------------------|--------------------|
| [REC] knapp                           |                    |
| REGISTRATION MEMORY [1] – [8] knappar | 19, 87, 88         |
| Registrera panelinställningar         | 87                 |
| Ren dur                               | 139                |
| Ren moll                              | 139                |
| [REPEAT] knapp                        |                    |
| Replace                               | 74                 |
| [REW] knapp                           |                    |
| Reverb                                | 93, 94, 129, 135   |
| Rhythm                                | 64, 97             |
| Roterande högtalare19                 | , 60, 94, 127, 129 |

### S

| S.STOP WINDOW                                | 141          |
|----------------------------------------------|--------------|
| SAVE                                         |              |
| Score                                        | 83           |
| Sequence                                     | 159          |
| Sequence format                              | 162          |
| SFX                                          | 58           |
| SINGLE FINGER                                | 65           |
| Skalstämningar                               | 139          |
| SMF (Standard MIDI File)                     | 162          |
| Snabbinspelning                              | 96           |
| SONG [START/STOP] knapp                      |              |
| Song                                         | 14, 78       |
| Song uppspelning                             | 21, 79, 81   |
| Song, inställningar                          | 140          |
| Spara Dina Registration Memory inställningar | 88           |
| Spara filer                                  | 47           |
| Śpara/öppna display                          |              |
| Spela upp Song                               | 21, 79, 81   |
| Spela upp Style                              |              |
| Splitpunkt                                   | 141          |
| Spår/kanal, transponera                      | 107          |
| Spår/kanal, tysta                            | 64, 81       |
| [STANDBY/ON] omkopplare                      | 17, 18       |
| Stegvis inspelning                           | 99           |
| Step inspelning                              | 99           |
| STOP ACMP                                    | 141          |
| [STOP] knapp (MULTI PAD)                     |              |
| Strömförsörjning                             | 16           |
| STYLE                                        | 14, 62       |
| Style File Format                            | 17, 112, 162 |
| Style uppspelning                            |              |
| Stämmor i ackompanjemanget                   | 97           |
| Stämning                                     | 126, 138     |
| Sustain                                      | 19, 60, 93   |
| Sweet!                                       | 58           |
| [SYNC.START] knapp                           |              |
| [SYNC.STOP] knapp                            |              |
| SYS/EX. (System Exclusive)                   | 109          |
| Sångtext, lägga in och editera               | 110          |
| Sångtext, visa                               | 86           |
| Sända MIDI data                              | 149          |
| Sök i Music Finder                           | 34           |
|                                              |              |

### Т

| TALK] knapp                   |       |
|-------------------------------|-------|
| [TAP TEMPO] knapp             |       |
| Temperering                   |       |
| TEMPO [ ◀ ] [ ▶ ] knappar     |       |
| Тетро                         |       |
| Text, visa                    |       |
| Tillbehör                     | 6     |
| Tonhöjd                       |       |
| [TOP] knapp                   |       |
| [TOUCH] knapp                 |       |
| [TRACK 1 (R)] knapp           |       |
| [TRACK 2 (L)] knapp           |       |
| Transponera kanal/spår        |       |
| Transponering                 |       |
| TRANSPOSE [ ◀ ] [ ▶ ] knappar |       |
| Trumljud                      |       |
| Trumset                       |       |
| Tune                          |       |
| Tysta kanaler/spår            | 64 81 |

### U

| [UPPER OCTAVE] knapp |  |
|----------------------|--|
| Uppspelning av Song  |  |
| Uppspelning av Style |  |
| USB                  |  |
| USER                 |  |
| Utility              |  |
|                      |  |

### v w

| [VARIATION] knapp            |                  |
|------------------------------|------------------|
| Variationer i ackompanjemang |                  |
| Werkmeister                  |                  |
| [VH TYPE SELECT] knapp       |                  |
| Vibrato                      |                  |
| VOCAL HARMONY15, 19, 13      | 1, 132, 133, 134 |
| VOICE knappar                |                  |
| Voice Set                    |                  |
| VOLUME                       | 91, 94, 125, 135 |
| Volymbalans                  |                  |

### Х

## Å

 For details of products, please contact your nearest Yamaha or the authorized distributor listed below.

Pour plus de détails sur les produits, veuillez-vous adresser à Yamaha ou au distributeur le plus proche de vous figurant dans la liste suivante.

NORTH AMERICA

#### CANADA

Yamaha Canada Music Ltd. 135 Milner Avenue, Scarborough, Ontario, M1S 3R1, Canada Tel: 416-298-1311

#### U.S.A.

Yamaha Corporation of America 6600 Orangethorpe Ave., Buena Park, Calif. 90620, U.S.A.

Tel: 714-522-9011

#### CENTRAL & SOUTH AMERICA MEXICO

#### Yamaha de Mexico S.A. De C.V.,

Departamento de ventas Javier Rojo Gomez No.1149, Col. Gpe Del Moral, Deleg. Iztapalapa, 09300 Mexico, D.F. Tel: 686-00-33

#### BRAZIL

Yamaha Musical do Brasil LTDA. Av. Rebouças 2636, São Paulo, Brasil Tel: 011-853-1377

#### ARGENTINA

Yamaha de Panamá S.A. Sucursal de Argentina Viamonte 1145 Piso2-B 1053, Buenos Aires, Argentina Tel: 1-4371-7021

#### PANAMA AND OTHER LATIN AMERICAN COUNTRIES/ CARIBBEAN COUNTRIES

Yamaha de Panamá S.A. Torre Banco General, Piso 7, Urbanización Marbella, Calle 47 y Aquilino de la Guardia, Ciudad de Panamá, Panamá

Tel: 507-269-5311

#### EUROPE

THE UNITED KINGDOM

Yamaha-Kemble Music (U.K.) Ltd. Sherbourne Drive, Tilbrook, Milton Keynes, MK7 8BL, England Tel: 01908-366700

#### IRELAND

Danfay Ltd. 61D, Sallynoggin Road, Dun Laoghaire, Co. Dublin Tel: 01-2859177

#### GERMANY/SWITZERLAND

Yamaha Europa GmbH. Siemensstraße 22-34, 25462 Rellingen, F.R. of Germany Tel: 04101-3030

#### AUSTRIA

Yamaha Music Austria Schleiergasse 20, A-1100 Wien Austria Tel: 01-60203900

#### THE NETHERLANDS

Yamaha Music Nederland Kanaalweg 18G, 3526KL, Utrecht, The Netherlands Tel: 030-2828411

#### **BELGIUM**

Yamaha Music Belgium Keiberg Imperiastraat 8, 1930 Zaventem, Belgium Tel: 02-7258220

#### FRANCE

Yamaha Musique France,

Division Claviers BP 70-77312 Marne-la-Vallée Cedex 2, France Tel: 01-64-61-4000

#### ITALY

Yamaha Musica Italia S.P.A. Viale Italia 88, 20020 Lainate (Milano), Italy Tel: 02-935-771

#### SPAIN/PORTUGAL

Yamaha-Hazen Electronica Musical, S.A. Ctra. de la Coruna km. 17, 200, 28230 Las Rozas (Madrid) Spain Tel: 91-201-0700

#### GREECE

Philippe Nakas S.A. Navarinou Street 13, P.Code 10680, Athens, Greece Tel: 01-364-7111

#### SWEDEN

Yamaha Scandinavia AB J. A. Wettergrens Gata 1 Box 30053 S-400 43 Göteborg, Sweden Tel: 031 89 34 00

#### DENMARK

**YS Copenhagen Liaison Office** Generatorvej 8B DK-2730 Herlev, Denmark Tel: 44 92 49 00

#### FINLAND

F-Musiikki Oy Kluuvikatu 6, P.O. Box 260, SF-00101 Helsinki, Finland Tel: 09 618511

NORWAY

Norsk filial av Yamaha Scandinavia AB Grini Næringspark 1 N-1345 Østerås, Norway Tel: 67 16 77 70

### ICELAND

Skifan HF Skeifan 17 P.O. Box 8120 IS-128 Reykjavik, Iceland Tel: 525 5000

#### OTHER EUROPEAN COUNTRIES

Yamaha Europa GmbH. Siemensstraße 22-34, 25462 Rellingen, F.R. of Germany Tel: 04101-3030

#### AFRICA

Yamaha Corporation, Asia-Pacific Music Marketing Group Nakazawa-cho 10-1, Hamamatsu, Japan 430-8650 Tel: 053-460-2312

#### MIDDLE EAST

#### TURKEY/CYPRUS

Yamaha Europa GmbH. Siemensstraße 22-34, 25462 Rellingen, F.R. of Germany Tel: 04101-3030

#### OTHER COUNTRIES

Yamaha Music Gulf FZE LB21-128 Jebel Ali Freezone P.O.Box 17328, Dubai, U.A.E. Tel: 971-4-881-5868

#### Die Einzelheiten zu Produkten sind bei Ihrer unten aufgeführten Niederlassung und bei Yamaha Vertragshändlern in den jeweiligen Bestimmungsländern erhältlich.

Para detalles sobre productos, contacte su tienda Yamaha más cercana o el distribuidor autorizado que se lista debajo.

#### HONG KONG

Tom Lee Music Co., Ltd. 11/F., Silvercord Tower 1, 30 Canton Road, Tsimshatsui, Kowloon, Hong Kong Tel: 2737-7688

ASIA

#### INDONESIA

PT. Yamaha Music Indonesia (Distributor) PT. Nusantik

Gedung Yamaha Music Center, Jalan Jend. Gatot Subroto Kav. 4, Jakarta 12930, Indonesia Tel: 21-520-2577

#### KOREA

Yamaha Music Korea Ltd. Tong-Yang Securities Bldg. 16F 23-8 Yoido-dong, Youngdungpo-ku, Seoul, Korea Tel: 02-3770-0661

#### MALAYSIA

Yamaha Music Malaysia, Sdn., Bhd. Lot 8, Jalan Perbandaran, 47301 Kelana Jaya, Petaling Jaya, Selangor, Malaysia

#### Tel: 3-703-0900

#### PHILIPPINES

Yupangco Music Corporation 339 Gil J. Puyat Avenue, P.O. Box 885 MCPO, Makati, Metro Manila, Philippines Tel: 819-7551

#### SINGAPORE

Yamaha Music Asia Pte., Ltd. 11 Ubi Road #06-00, Meiban Industrial Building, Singapore

Tel: 65-747-4374

#### TAIWAN

Yamaha KHS Music Co., Ltd. 10F, 150, Tun-Hwa Northroad, Taipei, Taiwan, R.O.C. Tel: 02-2713-8999

#### THAILAND

Siam Music Yamaha Co., Ltd. 121/60-61 RS Tower 17th Floor, Ratchadaphisek RD., Dindaeng, Bangkok 10320, Thailand Tel: 02-641-2951

#### THE PEOPLE'S REPUBLIC OF CHINA AND OTHER ASIAN COUNTRIES

Yamaha Corporation, Asia-Pacific Music Marketing Group Nakazawa-cho 10-1, Hamamatsu, Japan 430-8650 Tel: 053-460-2317

#### **OCEANIA**

#### AUSTRALIA

Yamaha Music Australia Pty. Ltd. Level 1, 99 Queensbridge Street, Southbank, Victoria 3006, Australia Tel: 3-9693-5111

#### NEW ZEALAND

Tel: 9-634-0099

Music Houses of N.Z. Ltd. 146/148 Captain Springs Road, Te Papapa, Auckland, New Zealand

#### COUNTRIES AND TRUST

TERRITORIES IN PACIFIC OCEAN

Yamaha Corporation, Asia-Pacific Music Marketing Group Nakazawa-cho 10-1, Hamamatsu, Japan 430-8650 Tel: 053-460-2312

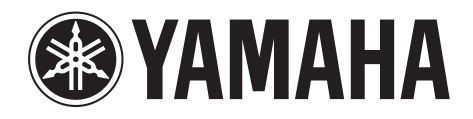

Yamaha PK CLUB (Portable Keyboard Home Page, engelsk) http://www.yamahaPKclub.com/ Yamaha Manual Library (enbart engelska versioner) http://www2.yamaha.co.jp/manual/english/

> Översättning och svensk bearbetning Conny Werner

#### © 2003 YAMAHA CORPORATION

För ytterligare information kontakta Yamaha Scandinavia AB Box 30053 400 43 Göteborg telefon 031 – 89 34 00 e-post info@yamaha.se